Nice Robus

# Robus 600/600P

Instructions and warnings for the fitter Istruzioni ed avvertenze per l'installatore Instructions et recommandations pour l'installateur Anweisungen und Hinweise für den Installateur Instrucciones y advertencias para el instalador Instrukcje i uwagi dla instalatora Aanwijzingen en aanbevelingen voor de installateur

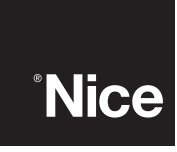

COMPANY WITH QUALITY SYSTEM CERTIFIED BY DNV =ISO 9001/2000=

# Robus 600/600P 1000/1000P

#### Table of contents:

page

| 1   | Warnings                                  | 3  |
|-----|-------------------------------------------|----|
| 2   | Product description and applications      | 4  |
| 2.1 | Operating limits                          | 4  |
| 2.2 | Typical system                            | 6  |
| 2.3 | List of cables                            | 6  |
| 3   | Installation                              | 7  |
| 3.1 | Preliminary checks                        | 7  |
| 3.2 | Installation of the gearmotor             | 7  |
| 3.3 | Fixing of the limit switch bracket        |    |
|     | on versions with inductive limit switch   | 8  |
| 3.4 | Installation of the various devices       | 9  |
| 3.5 | Electrical connections                    | 9  |
| 3.6 | Description of the electrical connections | 10 |
| 4   | Final checks and start up                 | 10 |
| 4.1 | Choosing the direction                    | 10 |
| 4.2 | Power supply connection                   | 10 |
| 4.3 | Recognition of the devices                | 10 |
| 4.4 | Recognizing the length of the leaf        | 11 |
| 4.5 | Checking gate movements                   | 11 |
| 4.6 | Preset functions                          | 11 |
| 4.7 | Radio receiver                            | 11 |
| 5   | Testing and commissioning                 | 11 |
| 5.1 | Testing                                   | 12 |
| 5.2 | Commissioning                             | 12 |
| 6   | Maintenance and Disposal                  | 12 |
| 6.1 | Maintenance                               | 12 |
| 6.2 | Disposal                                  | 12 |
| 7   | Additional information                    | 13 |
| 7.1 | Programming keys                          | 13 |
| 7.2 | Programming                               | 13 |

| 7.2.1 | Level one functions (ON-OFF functions) | 13 |
|-------|----------------------------------------|----|
| 7.2.2 | Level one programming                  |    |
|       | (ON-OFF functions)                     | 14 |
| 7.2.3 | Level two functions                    |    |
|       | (adjustable parameters)                | 14 |
| 7.2.4 | Level two programming                  |    |
|       | (adjustable parameters)                | 15 |
| 7.2.5 | Level one programming example          |    |
|       | (ON-OFF functions)                     | 16 |
| 7.2.6 | Level two programming example          |    |
|       | (adjustable parameters)                | 16 |
| 7.3   | Adding or removing devices             | 16 |
| 7.3.1 | BlueBUS                                | 16 |
| 7.3.2 | STOP input                             | 17 |
| 7.3.3 | Photocells                             | 17 |
| 7.3.4 | FT210B Photo-sensor                    | 17 |
| 7.3.5 | ROBUS in "Slave" mode                  | 18 |
| 7.3.6 | Recognition of Other Devices           | 19 |
| 7.4   | Special functions                      | 19 |
| 7.4.1 | "Always open" Function                 | 19 |
| 7.4.2 | "Move anyway" function                 | 19 |
| 7.4.3 | Maintenance warning                    | 19 |
| 7.5   | Connection of Other Devices            | 20 |
| 7.6   | Troubleshooting                        | 21 |
| 7.6.1 | Malfunctions archive                   | 21 |
| 7.7   | Diagnostics and signals                | 21 |
| 7.7.1 | Flashing light signalling              | 22 |
| 7.7.2 | Signals on the control unit            | 22 |
| 7.8   | Accessories                            | 23 |
|       |                                        |    |

Instructions and Warnings for users of

Technical characteristics

**ROBUS** gearmotor

8

24

#### 1) Warnings

This manual contains important information regarding safety. Before you start installing the components, it is important that you read all the information contained herein. Store this manual safely for future use.

Due to the dangers which may arise during both the installation and use of the ROBUS, installation must be carried out in full respect of the laws, provisions and rules currently in force in order to ensure maximum safety. This chapter provides details of general warnings. Other, more specific warnings are detailed in Chapters "3.1 Preliminary Checks" and "5 Testing and Commissioning".

#### According to the most recent European legislation, the automation of doors or gates is governed by the provisions listed in Directive 98/37/CE (Machine Directive) and, more specifically, to provisions: EN 13241-1 (harmonised standard); EN 12445; EN 12453 and EN 12635, which enables to declare the conformity to the machine directive.

Please access "www.niceforyou.com" for further information, and guidelines for risk analysis and how to draw up the Technical Documentation. This manual has been especially written for use by qualified fitters. Except for the enclosed specification "Instructions and Warnings for Users of the ROBUS gearmotor" which is to be removed by the installer, none of the information provided in this manual can be considered as being of interest to end users!

- Any use or operation of ROAD200 which is not explicitly provided for in these instructions is not permitted. Improper use may cause damage and personal injury.
- · Risk analysis must be carried out before starting installation, to include the list of essential safety requisites provided for in Enclosure I of the Machine Directive, indicating the relative solutions employed. Risk analysis is one of the documents included in the "Technical Documentation" for this automation.
- Check whether additional devices are needed to complete the automation with ROBUS based on the specific application requirements and dangers present. The following risks must be considered: impact, crushing, shearing, dragging, etc. as well as other general dangers.
- Do not modify any components unless such action is specified in this manual. Operations of this type are likely to lead to malfunctions. NICE disclaims any liability for damage resulting from modified products.
- During installation and use, ensure that solid objects or liquids do not penetrate inside the control unit or other open devices. If necessary, please contact the NICE customer service department; the use of ROBUS in these conditions can be dangerous.
- The automation system must not be used until it has been commissioned as described in chapter 5 "Testing and commissioning".
- The ROBUS packing materials must be disposed of in compliance with local regulations.
- If a fault occurs that cannot be solved using the information provided in this manual, refer to the NICE customer service department.
- In the event that any automatic switches are tripped or fuses blown, you must identify the fault and eliminate it.
- Disconnect all the power supply circuits before accessing the terminals inside the ROBUS cover. If the disconnection device is not identifiable, post the following sign on it: "WARNING: MAINTENANCE WORK IN PROGRESS".

GB Particular warnings concerning the suitable use of this product in relation to the 98/37CE "Machine Directive" (ex 89/392/EEC):

• This product comes onto the market as a "machine component" and is therefore manufactured to be integrated to a machine or assembled with other machines in order to create "a machine", under the directive 98/37/EC, only in combination with other components and in the manner described in the present instructions manual. As specified in the directive 98/37CE the use of this product is not admitted until the manufacturer of the machine on which this product is mounted has identified and declared it as conforming to the directive 98/37/CE.

Particular warnings concerning the suitable use of this product in relation to the 73/23/EEC "Low Voltage" Directive and subsequent modification 93/68/EEC:

 This product responds to the provisions foreseen by the "Low Voltage" Directive if used in the configurations foreseen in this instructions manual and in combination with the articles present in the Nice S.p.a. product catalogue. If the product is not used in configurations or is used with other products that have not been foreseen, the requirements may not be guaranteed; the use of the product is prohibited in these situation until the correspondence with the requirements foreseen by the directive have been verified by installers.

Particular warnings concerning the suitable use of this product in relation to the 89/336/EEC "Electromagnetic Compatibility" Directive and subsequent modifications 92/31/EEC and 93/68/EEC:

• This product has been subjected to tests regarding the electromagnetic compatibility in the most critical of use conditions, in the configurations foreseen in this instructions manual and in combination with articles present in the Nice S.p.A. product catalogue. The electromagnetic compatibility may not be guaranteed if used in configurations or with other products that have not been foreseen the use of the product is prohibited in these situations until the correspondence to the requirements foreseen by the directive have been verified by those performing the installation.

#### 2) Product description and applications

ROBUS is a line of irreversible electromechanical gearmotors for the automation of sliding gates. It is equipped with an electronic control unit and connector for the optional SMXI or SMXIS radiocontrol receiver. The electrical connections to external devices have been simplified through the use of "BlueBUS", a technique by which several devices can be connected up using just 2 wires. ROBUS oper-

ates with electric power. In the event of a power failure, the gearmotor can be released using a special key in order to move the gate manually. Alternatively, there is the PS124 buffer battery (optional accessory) which makes it possible to use the gate also during the event of a power failure.

Other products are also part of the ROBUS line, the difference of which is described in table 1.

| Table 1: comparison of the ROBUS gearmotor main characteristics |                   |                          |                   |                      |  |
|-----------------------------------------------------------------|-------------------|--------------------------|-------------------|----------------------|--|
| Gearmotor type                                                  | RB600             | RB600 RB600P             |                   | RB1000P              |  |
| Limit switch type                                               | electromechanical | inductive proximity      | electromechanical | inductive proximity  |  |
| Maximum leaf length                                             | 8                 | 8m                       |                   | 12m                  |  |
| Maximum leaf weight                                             | 60                | 600Kg                    |                   | 1000Kg               |  |
| Peak thrust                                                     | 18                | 18Nm                     |                   | 27Nm                 |  |
| corresponding to a force)                                       | (60               | (600N)                   |                   | (900N)               |  |
| Motor and transformer                                           | Motor 24V         | Motor 24Vcc Ø 77mm       |                   | Motor 24Vcc Ø 115mm  |  |
|                                                                 | El core-type      | El core-type transformer |                   | Toroidal transformer |  |

Note: 1Kg = 9,81N for example: 600N = 61Kg

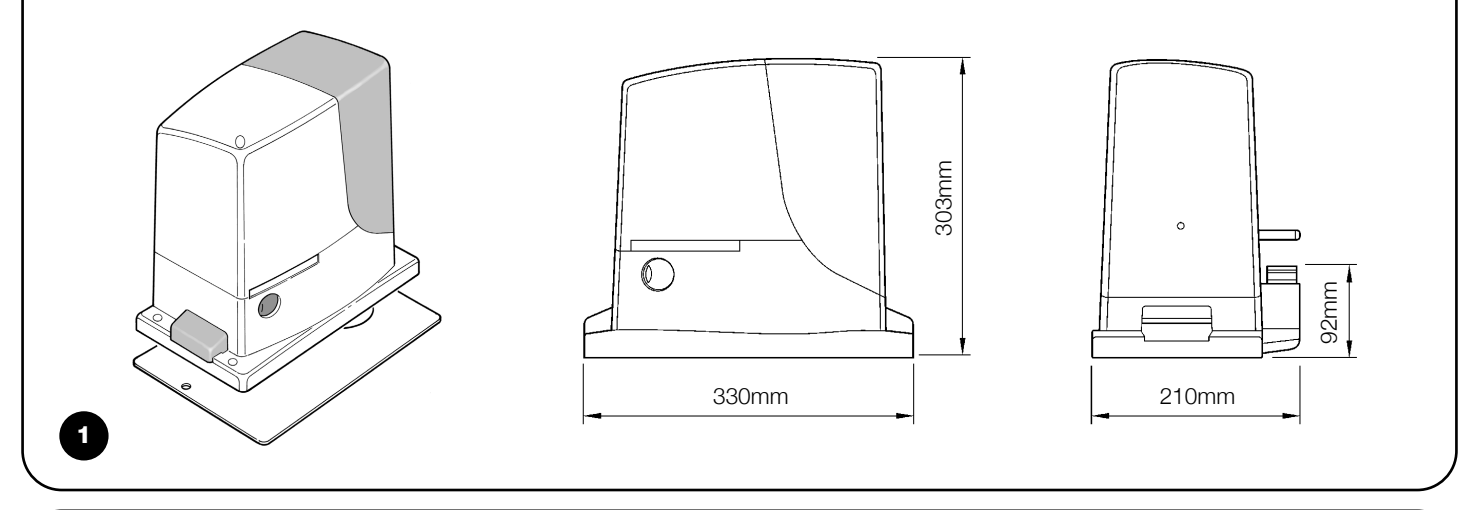

#### 2.1) Operating limits

Chapter 8 "Technical Characteristics" provides the only data needed to determine whether the products of the ROBUS line are suitable for the intended application.

The structural characteristics of ROBUS make it suitable for use on sliding leaves in conformity with the limits indicated in tables 2, 3 and 4.

The effective suitability of ROBUS to automate a particular sliding gate depends on the friction as well as other correlated factors, such as ice, that could interfere with the movement of the leaf.

For an effective control it is absolutely vital to measure the force necessary to move the leaf throughout its entire run and ensure that this is less than half of the "nominal torque" indicated in chapter 8 "Technical characteristics" (a 50% margin on the force is recommended, as unfavourable climatic conditions may cause an increase in the friction); furthermore, it is necessary to take into consideration the data indicated in tables 2 and 3 to establish the number of cycles/hour, consecutive cycles and maximum speed allowed.

| Table 2: limits in rela | tion to the length of the lea |                                |                 |                                |  |
|-------------------------|-------------------------------|--------------------------------|-----------------|--------------------------------|--|
|                         | RB60                          | RB600, RB600P                  |                 | RB1000, RB1000P                |  |
| Leave width (m)         | max. cycle/hour               | max. no. of consecutive cycles | max. cycle/hour | max. no. of consecutive cycles |  |
| Up to 4                 | 40                            | 20                             | 50              | 25                             |  |
| 4 ÷ 6                   | 25                            | 13                             | 33              | 16                             |  |
| 6÷8                     | 20                            | 10                             | 25              | 12                             |  |
| 8 ÷ 10                  |                               |                                | 20              | 10                             |  |
| 10 ÷ 12                 |                               |                                | 16              | 8                              |  |

| Table 3: limits in relation to the weight of the leaf |          |                     |                 |                     |  |
|-------------------------------------------------------|----------|---------------------|-----------------|---------------------|--|
|                                                       | RB60     | 0, RB600P           | RB1000, RB1000P |                     |  |
| Leaf weight (kg)                                      | % cycles | Maximum speed       | % cycles        | Maximum speed       |  |
|                                                       |          | allowed             |                 | allowed             |  |
| Up to 200                                             | 100%     | V6 = Extremely fast | 100%            | V6 = Extremely fast |  |
| 200 ÷ 400                                             | 80       | V5 = Very fast      | 90              | V5 = Very fast      |  |
| 400 ÷ 500                                             | 60       | V4 = Fast           | 75              | V4 = Fast           |  |
| 500 ÷ 600                                             | 50       | V3 = Medium         | 60              | V4 = Fast           |  |
| 600 ÷ 800                                             |          |                     | 50              | V3 = Medium         |  |
| 800 ÷ 900                                             |          |                     | 45              | V3 = Medium         |  |
| 900 ÷ 1000                                            |          |                     | 40              | V3 = Medium         |  |

The length of the leaf makes it possible to determine both the maximum number of cycles per hour and consecutive cycles, while the weight makes it possible to determine the reduction percentage of the cycles and the maximum speed allowed. For example, for ROBUS 1000 if the leaf is 5 m long it will be possible to have 33 cycles/hour and 16 consecutive cycles. However, if the leaf weighs 700 Kg, they must be reduced to 50%, resulting in 16 cycles/hour and 8 consecutive cycles, while the maximum speed allowed is V4: fast. The control unit has a limiting device which prevents the risk of overheating based on the load of the motor and duration of the cycles. This device triggers when the maximum limit is exceeded. The manoeuvre limiting device also measures the ambient temperature reducing the manoeuvre further when the temperature is particularly high.

The "durability" estimate is shown in chapter 8 "Technical characteristics", which is the average useful life of the product. The value is deeply influenced by the severity index of the manoeuvre, this being the sum of all factors that contribute to wear. To perform this estimate, all severity indexes in table 4 must be totalled, then the estimated durability in the graph must be checked with the total result.

For example, when ROBUS 1000 is fitted to a gate weighing 650 Kg and 5m in length, equipped with photocells and without other stress related elements, it obtains a severity index equal to 50% (30+10+10). From the graph the estimated durability is equal to 80,000 cycles.

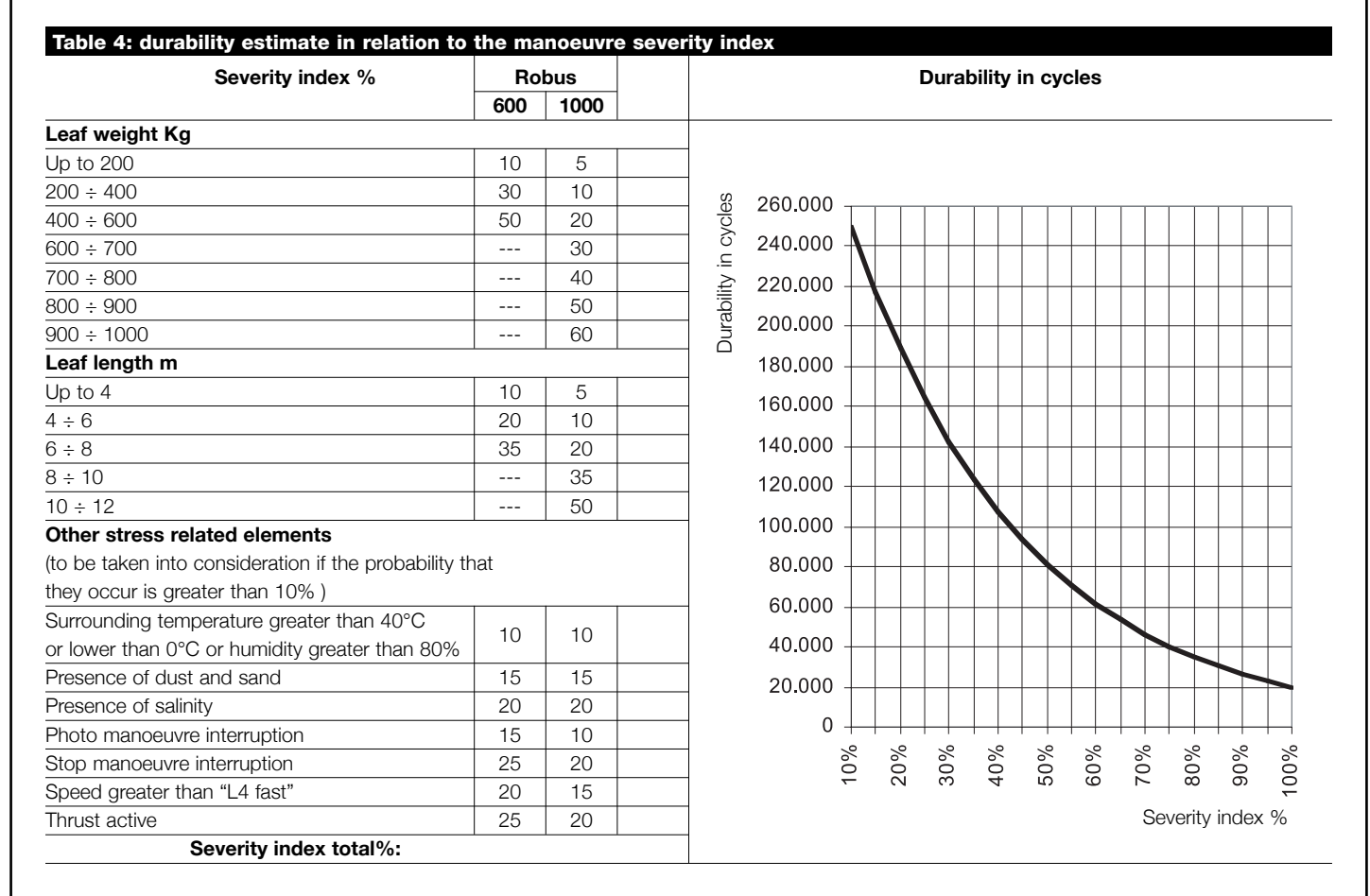

Note: if the severity index exceeds 100%, this means that the conditions are beyond the acceptable limits; a larger model is therefore advised.

GB

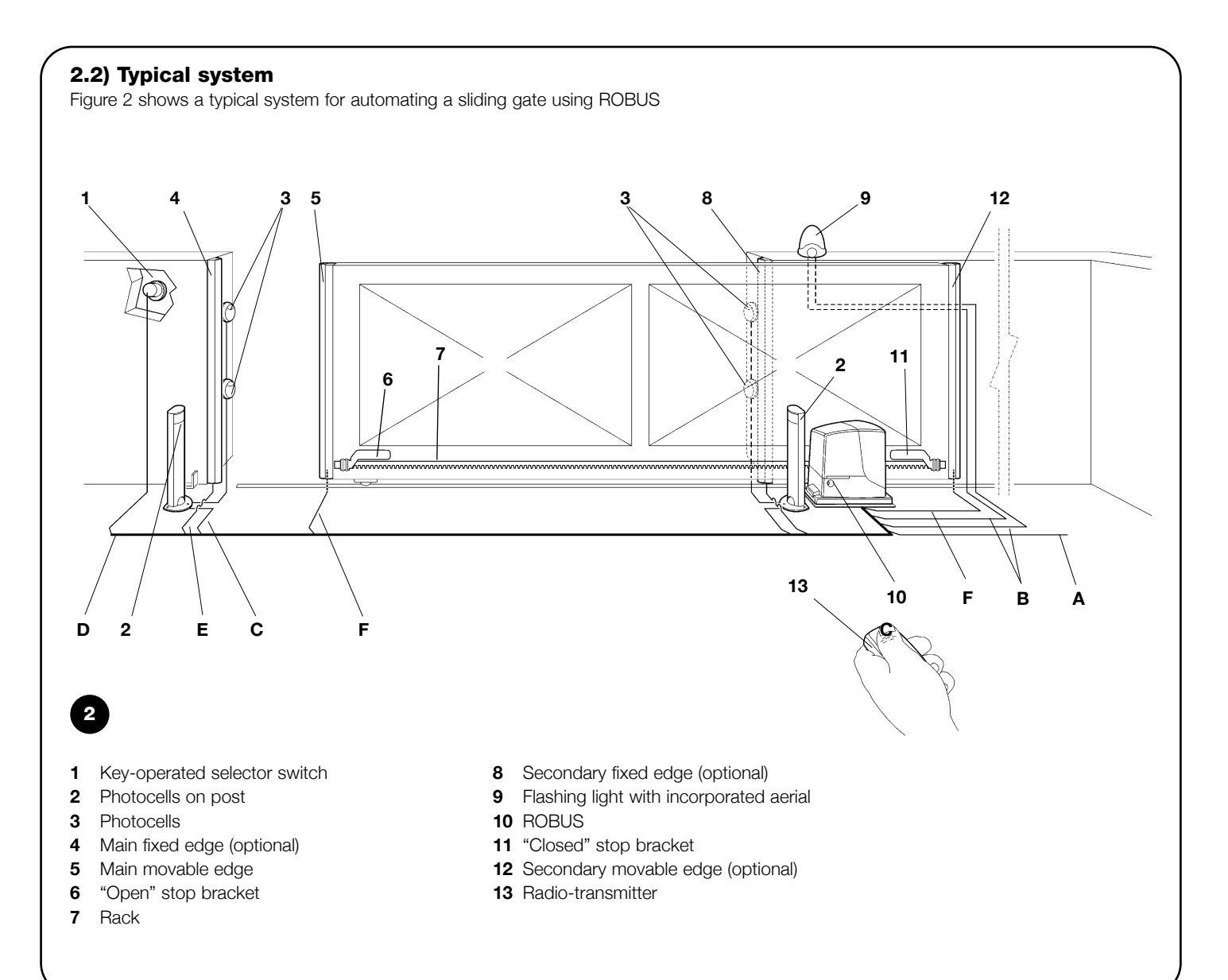

#### 2.3) List of cables

Figure 2 shows the cables needed for the connection of the devices in a typical installation; table 5 shows the cable characteristics.

A The cables used must be suitable for the type of installation; for example, an H03VV-F type cable is recommended for indoor applications, while H07RN-F is suitable for outdoor applications.

| Table 5: List of cables         |                                       |                                 |  |  |
|---------------------------------|---------------------------------------|---------------------------------|--|--|
| Connection                      | Cable type                            | Maximum length allowed          |  |  |
| A: Power line                   | 1 3x1,5mm <sup>2</sup> cable          | 30m (note 1)                    |  |  |
| B: Flashing light with aerial   | 1 2x0,5mm <sup>2</sup> cable 20m      |                                 |  |  |
|                                 | 1 RG58 type shielded cable            | 20m (recommended less than 5 m) |  |  |
| C: Photocells                   | 1 2x0,5mm <sup>2</sup> cable          | 30m (note 2)                    |  |  |
| D: Key-operated selector switch | 2 2x0,5mm <sup>2</sup> cable (note 3) | 50m                             |  |  |
| E: Fixed edges                  | 1 2x0,5mm <sup>2</sup> cable (note 4) | 30m                             |  |  |
| F: Movable edges                | 1 2x0,5mm <sup>2</sup> cable (note 4) | 30m (note 5)                    |  |  |

**Note 1:** power supply cable longer than 30 m may be used provided it has a larger gauge, e.g. 3x2,5mm<sup>2</sup>, and that a safety grounding system is provided near the automation unit.

**Note 2:** If the "BLUEBUS" cable is longer than 30 m, up to 50 m, a 2x1mm<sup>2</sup> cable is needed.

**Note 3:** A single 2x0,5mm<sup>2</sup> cable can be used instead of two 4x0,5mm<sup>2</sup> cables.

**Note 4:** Please refer to Chapter "7.3.2 STOP Input" in situations where there is more than one edge, for information about the type of connection recommended by the manufacturer.

Note 5: special devices which enable connection even when the leaf is moving must be used to connect movable edges to sliding leaves.

A The installation of ROBUS must be carried out by qualified personnel in compliance with current legislation, standards and regulations, and the directions provided in this manual.

#### 3.1) Preliminary checks

Before proceeding with the installation of ROBUS you must:

- •Check that all the materials are in excellent condition, suitable for use and that they conform to the standards currently in force.
- Make sure that the structure of the gate is suitable for automation.
- Make sure that the weight and dimensions of the leaf fall within the specified operating limits provided in chapter "2.1 Operating limits".
- Check that the force required to start the movement of the leaf is less than half the "maximum torque", and that the force required to keep the leaf in movement is less than half the "nominal torque". Compare the resulting values with those specified in Chapter "8 Technical Characteristics". The manufacturers recommend a 50% margin on the force, as unfavourable climatic conditions may cause an increase in the friction.
- Make sure that there are no points of greater friction in the opening or closing travel of the gate leaves.
- Make sure there is no danger of the gate derailing.
- Make sure that the mechanical stops are sturdy enough and that there is no risk of the deformation even when the leaf hits the mechanical stop violently.
- Make sure that the gate is well balanced: it must not move by itself when it is placed in any position.
- •Make sure that the area where the gearmotor is fixed is not subject to flooding. If necessary, mount the gearmotor raised from the ground.

• Make sure that the installation area enables the release of the gearmotor and that it is safe and easy to release it. GB

- Make sure that the mounting positions of the various devices are protected from impacts and that the mounting surfaces are sufficiently sturdy.
- Components must never be immersed in water or other liquids.
- Keep ROBUS away from heat sources and open flames; in acid, saline or potentially explosive atmosphere; this could damage ROBUS and cause malfunctions or dangerous situations.
- If there is an access door in the leaf, or within the range of movement of the gate, make sure that it does not obstruct normal travel. Mount a suitable interblock system if necessary.
- Only connect the control unit to a power supply line equipped with a safety grounding system.
- The power supply line must be protected by suitable magnetothermal and differential switches.
- A disconnection device must be inserted in the power supply line from the electrical mains (the distance between the contacts must be at least 3.5 mm with an overvoltage category of III) or equivalent system, for example an outlet and relative plug. If the disconnection device for the power supply is not mounted near the automation, it must have a locking system to prevent unintentional, unauthorised connection.

#### 3.2) Installation of the gearmotor

The gearmotor must be fastened directly to an already existing mounting surface using suitable means, for example expansion screw anchors. Otherwise, in order to fasten the gearmotor the installer must:

- **1.** Dig a foundation hole with suitable dimensions referring to Figure 3.
- **2.** Prepare one or more conduits for the electrical cables as shown in figure 4.
- **3.** Assemble the two clamps on the foundation plate setting one nut underneath and one on top of the plate. The nut underneath the plate must be as shown in Figure 5 screwed so that the thread-

ed part protrudes above the plate by approximately 25÷35 mm.

- **4.** Pour the concrete and, before it starts to harden, set the foundation plate to the values shown in Figure 3. Check that it is parallel to the leaf and perfectly level (Figure 6). Wait for the concrete to harden completely.
- **5.** Remove the 2 upper nuts of the plate and then place the gearmotor onto them. Check that it is perfectly parallel to the leaf, then screw the two nuts and washers supplied, as shown in Figure 7.

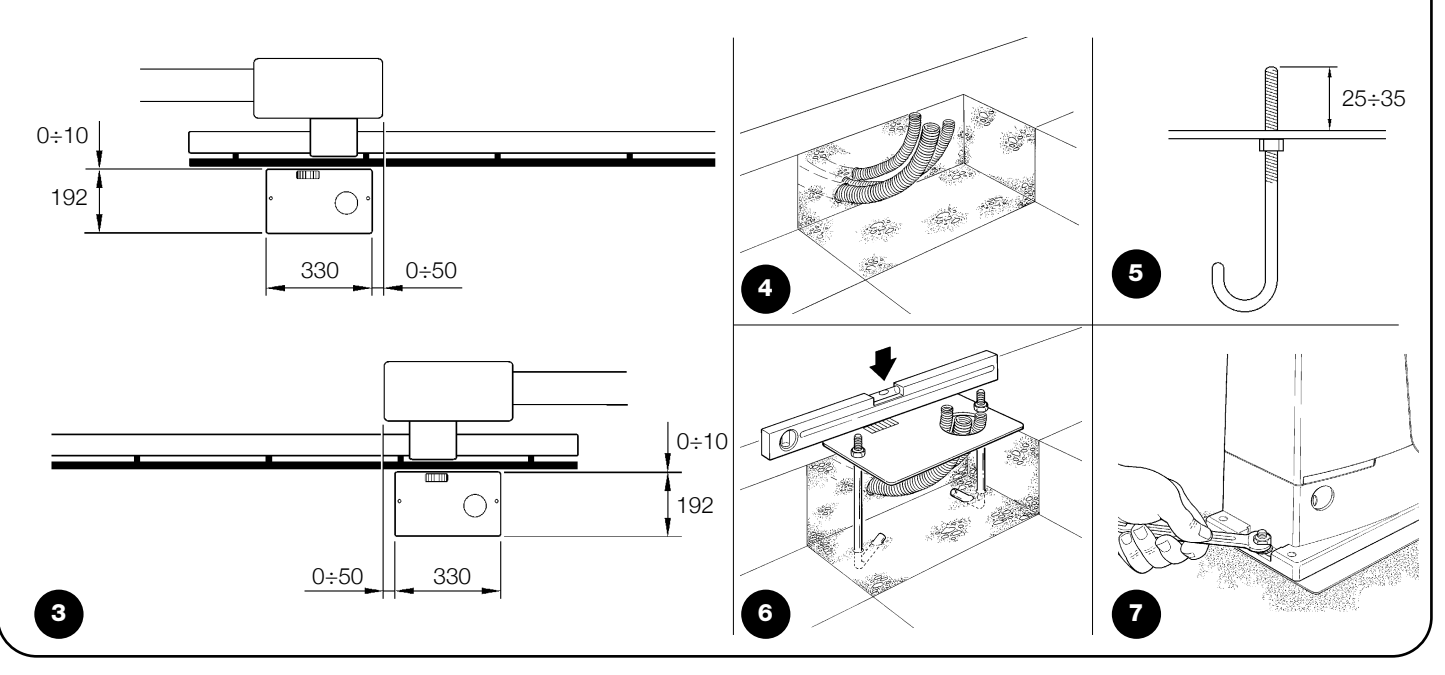

If the rack is already present, once the gearmotor has been fastened, use the adjustment dowels as shown in Figure 8 to set the pinion of ROBUS to the right height, leaving 1÷2 mm of play from the rack. Otherwise, in order to fasten the rack the installer must:

- 7. Open the leaf up completely and place the first piece of the rack on the pinion. Check that the beginning of the rack corresponds to the beginning of the leaf, as shown in Figure 9. Leave a 1÷2 mm play between the rack and the pinion, then fasten the rack to the leaf using suitable means.
- 6. Release the gearmotor as shown in "Release and manual movement" paragraph in the Chapter "Instructions and Warnings for users of the ROBUS gearmotor".

## **A** In order to prevent the weight of the leaf from affecting the gearmotor, it is important that there is a play of 1÷2 mm between the rack and the pinion as shown in Figure 10.

- **8.** Slide the leaf, using the pinion as a reference point for the fastening the other elements of the rack.
- 9. Cut away the exceeding part of the rack.
- 10. Open and close the gate several times and make sure that the rack is aligned with the pinion with a maximum tolerance of 5 mm. Moreover, check that the play of 1÷2 mm has been respected along the entire length between the pinion and the rack.
- **11.** Thoroughly tighten the two fixing nuts of the gearmotor making sure it is well fastened to the ground. Cover the fixing nuts with the relative caps as shown in figure 11.
- 12. Fix the limit switch bracket as described below (for versions RB600P and RB1000P, fix the bracket as described in paragraph "3.3 Fixing of the limit switch bracket on versions with inductive limit switch"):
  - Manually place the leaf in the open position leaving at least 2-3 cm from the mechanical stop.
  - Slide the bracket along the rack in the opening direction until the limit switch cuts-in. Then bring the bracket forward by at least 2 cm and secure it to the rack with the appropriate dowels, as in fig. 12.
  - Perform the same operation for the closure limit switch.
- **13.** Lock the gearmotor as shown in "Release and manual movement" paragraph in the Chapter "Instructions and Warnings for Users"

#### 3.3) Fixing of the limit switch bracket on versions with inductive limit switch

The limit switch bracket must be fixed as described below for the RB600P and RB1000P versions that utilise the inductive limit switch.

- **1.** Manually place the leaf in the open position leaving at least 2-3 cm from the mechanical stop.
- **2.** Slide the bracket along the rack in the opening direction until the corresponding LED switches off, as in fig. 13. Then bring the bracket forward by at least 2 cm and secure it to the rack with the appropriate dowels.
- **3.** Manually place the leaf in the closed position leaving at least 2-3 cm from the mechanical stop
- **4.** Slide the bracket along the rack in the closing direction until the corresponding LED switches off. Then bring the bracket forward by at least 2 cm and secure it to the rack with the appropriate dowels.

**A** The ideal distance of the bracket for inductive limit switches is between 3 and 8 mm as indicated in fig. 14.

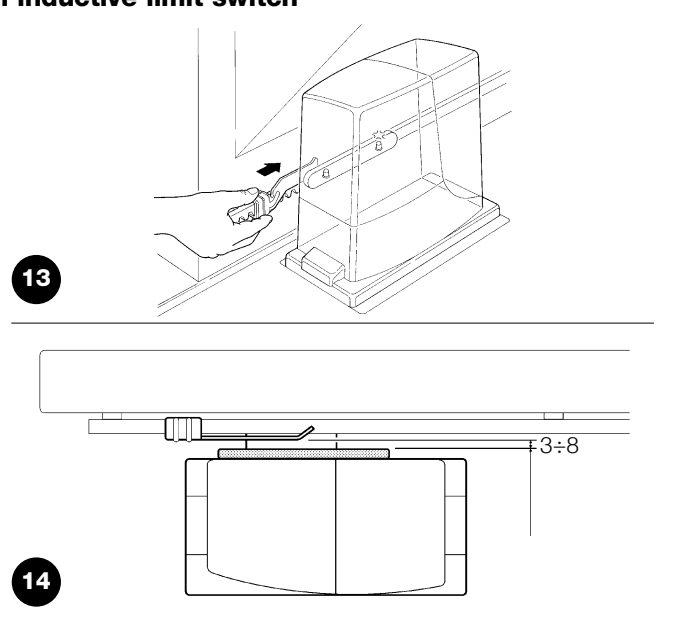

#### 3.4) Installation of the various devices

If other devices are needed, install them following the directions provided in the corresponding instructions. Check this in paragraph "3.6 Description of electrical connections" and the devices which can be connected to the ROBUS in Figure 2.

#### 3.5) Electrical connections

**A** Only carry out electrical connections once the electricity supply to the system has been switched off. Disconnect any buffer batteries present.

- Remove the protection cover in order to access the electronic control unit of the ROBUS. The side screw must be removed, and the cover lifted upwards.
- 2. Remove the rubber membrane which closes the hole for passage of the cables and insert all the connection cables towards the various devices, leaving a length of 20÷30 cm longer than necessary. See Table 5 for information regarding the type of cables and Figure 2 for the connections.
- **3.** Use a clamp to collect together and join the cables which enter the gearmotor. Place the clamp just underneath the hole the cables enter through.

Make a hole in the rubber membrane which is slightly smaller than the diameter of the cables which have been collected together, and insert the membrane along the cables until you reach the clamp. Then put the membrane back in the slot of the hole the cables pass through. Lay a second clamp for collecting the cables which are set just above the membrane.

GB

- **4.** Connect the power cable to the appropriate terminal as shown in figure 15, then block the cable at the first cable block ring using the clamp.
- **5.** Connect up the other cables according to the diagram in Figure 17. The terminals can be removed in order to make this work easier.
- **6.** Once the connections have been completed, block the cables collected in the second cable block ring using clamps. The excess of the aerial cable must be blocked to the other cables using another clamp as shown in Figure 16.

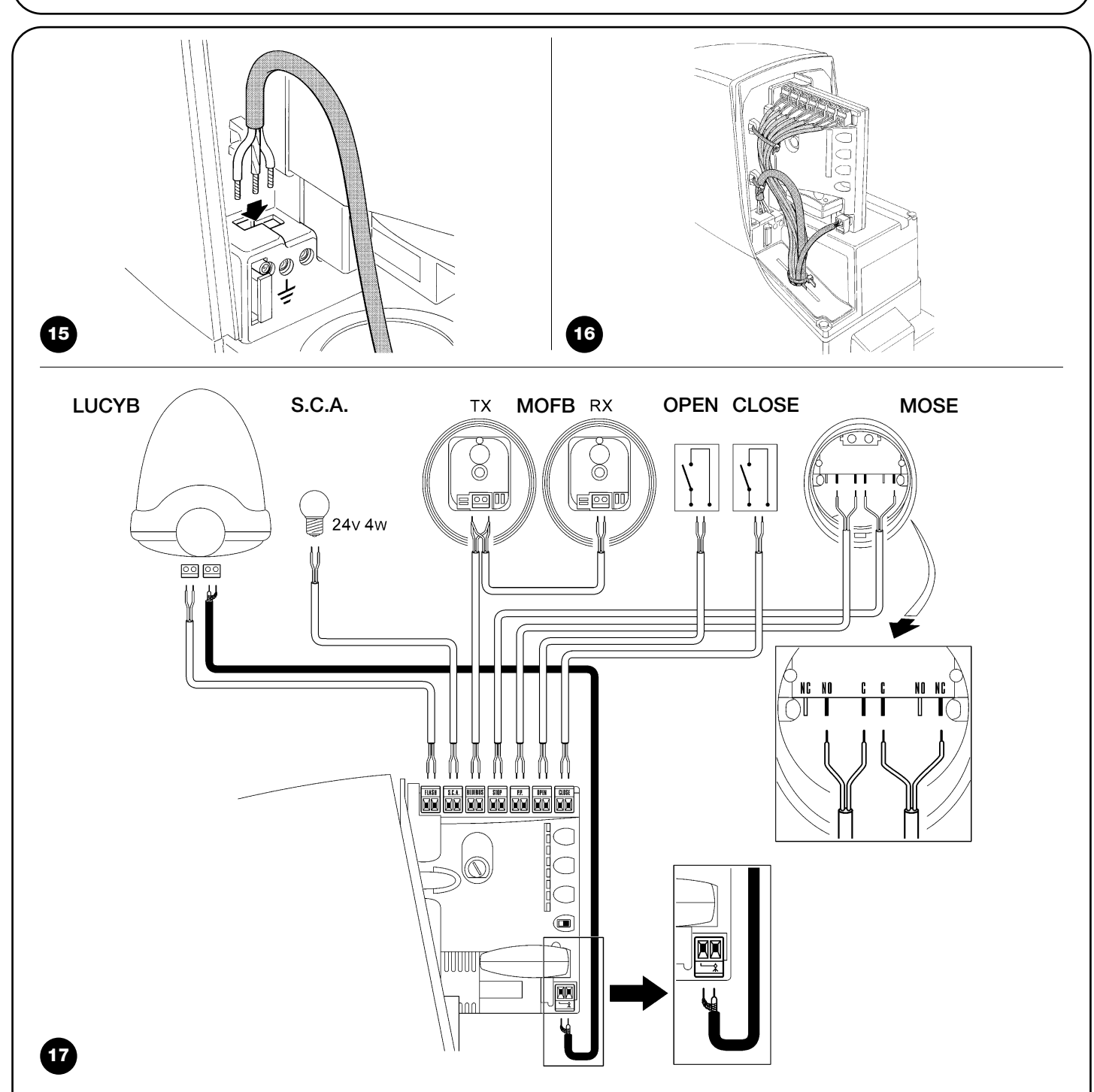

See paragraph "7.3.5 ROBUS in Slave mode" for the connection of 2 motors on opposite leaves.

#### 3.6) Description of the electrical connections

The following is a brief description of the electrical connections; for further information please read "7.3 Adding or Removing Devices" paragraph.

**FLASH:** output for one or two "LUCYB" or similar type flashing lights with single 12V maximum 21W bulb.

**S.C.A.:** "Open Gate Light" output. An indication lamp can be connected (24V max. 4W). It can also be programmed for other functions; see paragraph "7.2.3 Level two functions".

**BLUEBUS:** compatible devices can be connected up to this terminal. They are connected in parallel using two conductors only, through which both the electricity supply and the communication signals travel. For more useful information about BlueBUS see also Paragraph "7.3.1 BlueBUS".

**STOP:** input for the devices which block or eventually stop the manoeuvre in progress. Contacts like "Normally Closed", "Normally Open" or constant resistance devices can be connected up using special procedures on the input. For more useful information about

STOP see also Paragraph "7.3.2 STOP Input".

**STEP-BY-STEP:** input for devices which control Step-by-Step movement. It is possible to connect "Normally Open" devices up to this input.

**OPEN:** input for devices which control only the opening movement. It is possible to connect "Normally Open" devices up to this input.

**CLOSE:** input for devices which control only the closing movement. It is possible to connect "Normally Open" devices up to this input.

**AERIAL:** connection input for the radio receiver aerial (the aerial is incorporated in LUCY B).

#### 4) Final checks and start up

The manufacturers recommend you position the leaf at approximately half travel before starting the checking and start up phase of the automation. This will ensure the leaf is free to move both during opening and closure.

#### 4.1) Choosing the direction

The direction of the opening manoeuvre must be chosen depending on the position of the gearmotor with respect to the leaf. If the leaf must move left for opening, the selector must be moved towards left as shown in Figure 18; alternatively, if the leaf has to move right during opening, the selector must be moved towards the right as shown in Figure 19

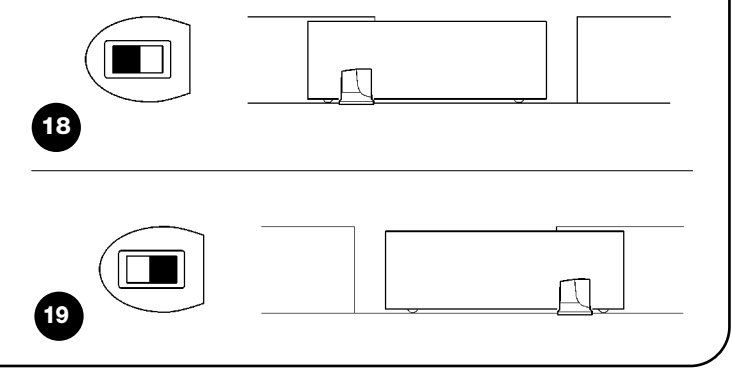

#### **4.2)** Power supply connection

A The connection of ROBUS to the mains must be made by qualified and experienced personnel in possession of the necessary requisites and in full respect of the laws, provisions and standards currently in force.

As soon as ROBUS is energized, you should check the following:

- **1.** Make sure that the "BLUEBUS" LED flashes regularly, with about one flash per second.
- Make sure that the LED's on the photocells flash (both on TX and RX); the type of flashing is not important as it depends on other factors.
- **3.** Make sure that the flashing light connected to the FLASH output and the lamp LED connected to the "Open Gate Indicator" output are off.

If the above conditions are not satisfied, you should immediately switch off the power supply to the control unit and check the electrical connections more carefully.

Please refer to Chapter "7.6 Troubleshooting" for further information about finding and analysing failures.

#### 4.3) Recognition of the devices

After connecting up the power supply, the control unit must be made to recognise the devices connected up to the BLUEBUS and STOP inputs. Before this phase, LEDs L1 and L2 will flash to indicate that recognition of the devices must be carried out.

| 1. | Press keys [▲] and [Set] and hold them down                                           |        |                | 2                |
|----|---------------------------------------------------------------------------------------|--------|----------------|------------------|
| 2. | Release the keys when L1 and L2 LED's start flashing very quickly (after approx. 3 s) | - 11 ( | Open L2        |                  |
| З. | Wait a few seconds for the control unit to finish recognizing the devices             | - Y    | Set L4         |                  |
| 4. | When the recognition stage is completed the STOP LED must remain on while the         | (      | Close L5<br>L6 |                  |
|    | L1 and L2 LED's must go off (LEDs L3 and L4 will eventually start flashing).          |        | L7<br>L8       |                  |
|    |                                                                                       | 20     | _              | $\left[ \right]$ |

The connected devices recognition stage can be repeated at any time, even after the installation (for example, if a device is installed); for performing the new recognition see paragraph "7.3.6 Recognition of Other Devices".

#### 4.4) Recognizing the length of the leaf

After recognizing the devices, L3 and L4 LED's start flashing; the control unit must recognize the length of the gate. During this stage, the length of the leaf is measured from the closing limit switch to the opening limit switch. This measurement is required to calculate the deceleration points and the partial opening point.

- 1. Press keys [V] and [Set] and hold them down
- 2. Release the keys when the manoeuvre starts (after approx. 3 s)
- **3.** Check the manoeuvre in progress is an opening manoeuvre. Otherwise, press the **[Stop]** key and carefully check Paragraph "4.1 Choosing the Direction", then repeat the process from Point 1.
- 4. Wait for the control unit to open the gate until it reaches the opening limit switch; the closing manoeuvre will start immediately afterwards.
- 5. Wait for the control unit to close the gate.

If the above conditions are not satisfied, you should immediately switch off the power supply to the control unit and check the electrical connections more carefully. For more useful information see also chapter "7.6 Troubleshooting".

#### 4.5) Checking gate movements

On completion of the recognition of the length of the leaf, it is advisable to carry out a number of manoeuvres in order to check the gate travels properly.

- 1. Press the **[Open]** key to open the gate. Check that gate opening occurs regularly, without any variations in speed. The leaf must only slowdown and stop when it is between 70 and 50 cm from the opening mechanical stop. Then, at 2÷3 cm from the mechanical opening stop the limit switch will trigger.
- 2. Press the **[Close]** key to close the gate. Check that gate closing occurs regularly, without any variations in speed. The leaf must only slowdown and stop when it is between 70 and 50 cm from the closing mechanical stop. Then, at 2÷3 cm from the mechanical closing stop the limit switch will trigger.
- **3.** During the manoeuvre, check that the flashing light flashes at a speed of 0.5 seconds on and 0.5 seconds off. If present, also check the flashes of the light connected to the S.C.A. terminal: slow flashes during opening, quick flashes during closing.
- **4.**Open and close the gate several times to make sure that there are no points of excessive friction and that there are no defects in the assembly or adjustments.
- **5.** Check that the fastening of the ROBUS gearmotor, the rack and the limit switch brackets are solid, stable and suitably resistant, even if the gate accelerates or decelerates sharply.

#### 4.6) Preset functions

The ROBUS control unit has a number of programmable functions. These functions are set to a configuration which should satisfy most automations. However, the functions can be altered at any time by means of a special programming procedure. Please refer to paragraph "7.2 Programming" for further information about this.

#### 4.7) Radio receiver

The "SM" radio receiver connector for SMXI or SMXIS type optional radio receivers has been provided in order to enable the user to control ROBUS from a distance. For further information consult the radio receiver instructions manual. The association between the radio receiver output and the command performed by ROBUS is described in table 6:

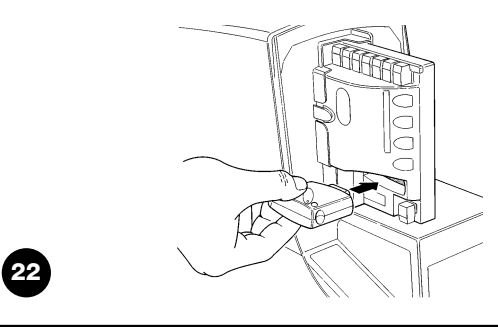

| Table 6: commands with transmitter |                           |  |  |
|------------------------------------|---------------------------|--|--|
| Output N°1                         | STEP-BY-STEP command      |  |  |
| Output N°2                         | "Partial opening" command |  |  |
| Output N°3                         | "Open" command            |  |  |
| Output N°4                         | "Close" command           |  |  |

#### 5) Testing and commissioning

This is the most important stage in the automation system installation procedure in order to ensure the maximum safety levels. Testing can also be adopted as a method of periodically checking that all the various devices in the system are functioning correctly. A Testing of the entire system must be performed by qualified and experienced personnel who must establish which tests to conduct on the basis of the risks involved, and verify the compliance of the system with applicable regulations, legislation and standards, in particular with all the provisions of EN standard 12445 which establishes the test methods for automation systems for gates.

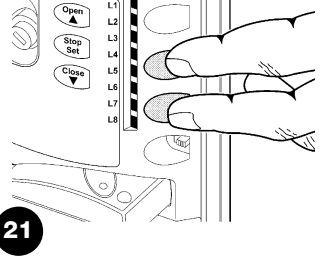

#### 5.1) Testing

Each component of the system, e.g. safety edges, photocells, emergency stop, etc. requires a specific testing phase. We therefore recommend observing the procedures shown in the relative instruction manuals. To test ROBUS proceed as follows:

- 1. Ensure that the instructions outlined in this manual and in particular in chapter 1 "WARNINGS" have been observed in full;
- Release the gearmotor as shown in "Release and manual movement" paragraph in chapter "Instructions and Warnings for users of the ROBUS gearmotor"
- **3.** Make sure you can move the door manually both during opening and closing with a force of max. 390N (40 kg approx.).
- 4. Lock the gearmotor.
- **5.** Using the control or stop devices (key-operated selector switch, control buttons or radio transmitter) test the opening, closing and stopping of the gate and make sure that the leaves move in the intended direction.
- 6. Check the proper operation of all the safety devices, one by one (photocells, sensitive edges, emergency stop, etc.) and check that the gate performs as it should. In particular, each time a device is activated the "BlueBUS" LED on the control unit flashes 2 times quickly, confirming that the control unit recognizes the event.
- 7. If the dangerous situations caused by the movement of the leaf have been safeguarded by limiting the force of impact, the user must measure the impact force according to EN Standard 12445. If the adjustment of the "speed" and control of the "motor force" are used to assist the system for the reduction of the impact force, try to find the adjustment that gives the best results.

#### 5.2) Commissioning

Commissioning can take place only after all the testing phases of the ROBUS and the other devices have been terminated successfully. It is not permissible to execute partial commissioning or to enable use of the system in makeshift conditions.

- Prepare and store for at least 10 years the technical documentation for the automation, which must include at least: assembly drawing of the automation, wiring diagram, analysis of hazards and solutions adopted, manufacturer's declaration of conformity of all the devices installed (for ROBUS use the annexed CE declaration of conformity); copy of the instruction manual and maintenance schedule of the automation.
- 2. Post a label on the gate providing at least the following data: type of automation, name and address of manufacturer (person responsible for the "commissioning"), serial number, year of manufacture and "CE" marking.

- **3.** Post a permanent label or sign near the gate detailing the operations for the release and manual manoeuvre.
- **4.** Prepare the declaration of conformity of the automation system and deliver it to the owner.
- **5.** Prepare the "Instructions and warnings for the use of the automation system" and deliver it to the owner.
- **6.** Prepare the maintenance schedule of the automation system and deliver it to the owner; it must provide all directions regarding the maintenance of the single automation devices.
- **7.** Before commissioning the automation system inform the owner in writing regarding dangers and hazards that are still existing (e.g. in the "Instructions and warnings for the use of the automation system").

#### 6) Maintenance and Disposal

This charter provides information about how to draw up a maintenance schedule, and the disposal of ROBUS

#### 6.1) Maintenance

The automation must be subjected to maintenance work on a regular basis, in order to guarantee it lasts; to this end ROBUS has a manoeuvre counter and maintenance warning system; see paragraph "7.4.3 Maintenance warning"

A The maintenance operations must be performed in strict compliance with the safety directions provided in this manual and according to the applicable legislation and standards.

If other devices are present, follow the directions provided in the corresponding maintenance schedule.

- **1.** ROBUS requires scheduled maintenance work every 6 months or 20,000 manoeuvres (max.) after previous maintenance:
- 2. Disconnect the power supply (and buffer batteries, if featured)
- **3.** Check for any deterioration of the components which form the automation, paying particular attention to erosion or oxidation of the structural parts. Replace any parts which are below the required standard.
- **4.** Check the wear and tear on the moving parts: pinion, rack and the leaf components; if necessary replace them.
- **5.** Connect the electric power sources up again, and carry out the testing and checks provided for in Paragraph "5.1 Testing".

#### 6.2) Disposal

ROBUS is constructed of various types of materials, some of which can be recycled: steel, aluminium, plastic, electric cables; while others must be disposed of (batteries and electronic boards).

A Some electronic components and the batteries may contain polluting substances; do not pollute the environment. Enquire about the recycling or disposal systems available in compliance regulations locally in force.

- **1.** Disconnect the power supply of the automation system (and the buffer battery, if featured).
- **2.** Disassemble all the devices and accessories, following in reverse order the procedures described in chapter 3 "Installation".
- 3. Wherever possible, separate any parts which can or must be recycled or disposed of in different ways, e.g. metal parts must be disposed of separately from plastic ones, as must the electronic cards, batteries etc.
- **4.** Sort the various materials and consign them to local licensed firms for recovery and disposal.

Programming, personalisation and how to look for and deal with faults on the ROBUS will be dealt with in this chapter.

### GB

#### 7.1) Programming keys

The ROBUS control unit feature three keys that can be used to command the control unit both during tests and programming.

| Open  | The "OPEN" key enables the user to control the opening of the gate or move the programming point upwards. | Set L4<br>Close L5<br>L6 |
|-------|----------------------------------------------------------------------------------------------------|--------------------------|
| Stop  | The "STOP" key enables the user to stop the manoeuvre. If pressed down                                    | L7                       |
| Set   | for more than 5 seconds it enables the user to enter programming.                                         |                          |
| Close | The "CLOSE" key enables the user to control the closing of the gate or                                    |                          |
|       | move the programming point downwards.                                                                     |                          |

#### 7.2) Programming

A number of programmable functions are available on the ROBUS control unit. The functions are adjusted using 3 keys set on the control unit: [] [Set] [V] and are used by means of 8 LEDs: L1...L8.

The programmable functions available on ROBUS are set out on 2 levels:

**Level one:** the functions can be adjusted in modes ON-OFF (active or inactive). In this case, each of the LEDs **L1....L8** indicates a function. If the LED is on, the function is active, if off the function is inactive. See Table 7.

Open

**Level two:** the parameters can be adjusted on a scale of values (from 1 to 8). In this case, each of the LEDs **L1...L8** indicates the value set (there are 8 possible settings). Please refer to Table 9.

#### 7.2.1) Level one functions (ON-OFF functions).

| Table | able 7: programmable function list: level one |                                                                                                    |  |  |
|-------|-----------------------------------------------|----------------------------------------------------------------------------------------------------|--|--|
| Led   | Function                                      | Description                                                                                                    |  |  |
| L1    | Automatic Closing                             | This function causes the door to close automatically after the programmed time has lapsed. The factory           |  |  |
|       |                                               | set Pause Time is 30 seconds, but can be changed to 5, 15, 30, 45, 60, 80, 120 or 180 seconds. If the            |  |  |
|       |                                               | function is inactive, functioning will be "semi-automatic".                                                      |  |  |
| L2    | Close After Photo                             | This function enables the gate to be kept open for the necessary transit time only. In fact the "Photo"          |  |  |
|       |                                               | always causes an automatic closure with a pause time of 5s (regardless of the programmed value).                 |  |  |
|       |                                               | The action changes depending on whether the "Automatic closing" function is active or not.                       |  |  |
|       |                                               | When "Automatic Closing" is inactive: The gate always arrives to the totally open position (even if              |  |  |
|       |                                               | the Photo disengages first). Automatic closing with a pause of 5s occurs when the Photo is disengaged.           |  |  |
|       |                                               | When "Automatic Closing" is active: The opening manoeuvre stops immediately after the                            |  |  |
|       |                                               | photocells have disengaged. After 5 seconds, the gate will begin to close automatically.                         |  |  |
|       |                                               | The "Close after photo" function is always disabled in manoeuvres interrupted by a Stop command.                 |  |  |
|       |                                               | If the "Close after photo" function is inactive the pause time is that which has been programmed or there        |  |  |
|       |                                               | is no automatic closing if the function is inactive.                                                             |  |  |
| L3    | Always Close                                  | The "Always Close" function will trigger, and the gate will close if an open gate is detected when the           |  |  |
|       |                                               | power supply returns. If the function is inactive when the power supply returns, the gate will remain still.     |  |  |
| L4    | Stand-By                                      | Stand-By This function enables the user to lower consumption to a very minimum. It is particularly               |  |  |
|       |                                               | useful in cases when the buffer battery is being used. If this function is active, the control unit will switch  |  |  |
|       |                                               | the BLUEBUS output (and consequently the devices) and all the LEDs off one minute after the end of the           |  |  |
|       |                                               | manoeuvre. The only LED which will remain on is the BLUEBUS LED which will simply flash more slowly.             |  |  |
|       |                                               | When a command arrives, the control unit will reset to complete functioning. If this function is inactive,       |  |  |
|       |                                               | there will be no reduction in the consumption.                                                                   |  |  |
| L5    | Peak                                          | If this function is activated, the gradual acceleration at the beginning of each manoeuvre will be disconnected. |  |  |
|       |                                               | It enables the peak thrust and is useful whenever static friction is high, e.g. if snow or ice are blocking the  |  |  |
|       |                                               | leaf. If the thrust is inactive, the manoeuvre will start with a gradual acceleration.                           |  |  |
| L6    | Pre-flashing                                  | With the pre-flashing function, a 3 second pause is added between the flashing light switching on and            |  |  |
|       |                                               | the beginning of the manoeuvre in order to warn the user, in advance, of a potentially dangerous                 |  |  |
|       |                                               | situation. If pre-flashing is inactive, the flashing light will switch on when the manoeuvre starts.             |  |  |
| L7    | "Close" becomes                               | By activating this function all "close" commands ("CLOSE" input or radio command "close")                        |  |  |
|       | "Open partially"                              | activate a partial opening manoeuvre (see LED L6 on table 9).                                                    |  |  |
| L8    | "Slave" mode                                  | By activating this function HOBUS becomes "Slave": in this way it is possible to synchronise the                 |  |  |
|       |                                               | tunctioning of two motors on opposite leaves where one motor functions as Master and the other as                |  |  |
|       |                                               | Slave; for further information see paragraph "7.3.5 RUBUS in "Slave" mode".                                      |  |  |

During the normal functioning of the ROBUS, LEDs L1....L8 will either be on or off depending on the state of the function they represent. For example, L1 will be on if the "Automatic Closing" function is active.

#### 7.2.2) Level one programming (ON-OFF functions).

Level 1 functions are all factory set to "OFF". However, they can be changed at any time as shown in Table 8. Follow the procedure carefully, as there is a maximum time of 10 seconds between pressing one key and another. If a longer period of time lapses, the procedure will finish automatically and memorize the modifications made up to that stage.

| Tabl  | e 8: changing ON-OFF functions                                                                                       | Example |  |  |
|-------|----------------------------------------------------------------------------------------------------|---------|--|--|
| 1.    | Press the key <b>[Set]</b> and hold it down (approx. 3 s)                                                            | SET 3s  |  |  |
| 2.    | Release the [Set] key when L1 LED starts flashing                                                                    |         |  |  |
| 3.    | Press keys [ $\blacktriangle$ ] or [ $\bigtriangledown$ ] to move the flashing LED onto the LED representing         |         |  |  |
|       | the function which is to be changed                                                                                  | or 💌 🔍  |  |  |
| 4.    | Press the [Set] key to change the state of the                                                                       |         |  |  |
|       | function (short flashing = OFF; long flashing = $ON$ )                                                               |         |  |  |
| 5.    | Wait 10 seconds before leaving the programme to allow the maximum time to lapse.                                     | 10s     |  |  |
| Note: | Note: Points 3 and 4 can be repeated during the same programming phases in order to set other functions to ON or OFF |         |  |  |

#### 7.2.3 Level two functions (adjustable parameters)

| Table 9: pro | Table 9: programmable function list: level two |             |                                                                   |                                              |  |  |
|--------------|------------------------------------------------|-------------|-------------------------------------------------------------------|----------------------------------------------|--|--|
| Input LED    | Parameter                                      | LED (level) | value                                                             | Description                                  |  |  |
|              |                                                | L1          | 5 seconds                                                         |                                              |  |  |
|              |                                                | L2          | 15 seconds                                                        |                                              |  |  |
| L1           | Pause                                          | L3          | 30 seconds                                                        | Adjusts the pause time, namely the time      |  |  |
|              | Time                                           | L4          | 45 seconds                                                        | which lapses before automatic closure.       |  |  |
|              |                                                | L5          | 60 seconds                                                        | This will only have an effect if automatic   |  |  |
|              |                                                | L6          | 80 seconds                                                        | closing is active.                           |  |  |
|              |                                                | L7          | 120 seconds                                                       |                                              |  |  |
|              |                                                | L8          | 180 seconds                                                       |                                              |  |  |
|              |                                                | L1          | Open – stop – close - stop                                        |                                              |  |  |
|              |                                                | L2          | Open – stop – close - open                                        |                                              |  |  |
|              |                                                | L3          | Open – close – open - close                                       |                                              |  |  |
| L2           | Step-by-step                                   | L4          | Condominium operation                                             | Manages the sequence of controls associ-     |  |  |
|              |                                                | L5          | Condominium operation 2 (more than 2" causes stop)                | ated to the Step-by-Step input or to the     |  |  |
|              |                                                | L6          | Step-by-Step 2 (less than 2" causes partial opening)Uomo presente | 1st radio command.                           |  |  |
|              |                                                | L7          | Man present                                                       |                                              |  |  |
|              |                                                | L8          | "Semiautomatic" opening,                                          |                                              |  |  |
|              |                                                |             | "Man present " closing                                            |                                              |  |  |
|              |                                                | L1          | Very slow                                                         |                                              |  |  |
|              |                                                | L2          | Slow                                                              |                                              |  |  |
|              |                                                | L3          | Medium                                                            |                                              |  |  |
| L3           | Motor                                          | L4          | Fast                                                              | Adjusts the speed of the motor during nor-   |  |  |
|              | speed                                          | L5          | Very fast                                                         | mal travel.                                  |  |  |
|              |                                                | L6          | Extremely Fast                                                    |                                              |  |  |
|              |                                                | L7          | Opens "Fast"; closes "slow"                                       |                                              |  |  |
|              |                                                | L8          | Opens "Extremely Fast" Closes "Fast"                              |                                              |  |  |
|              |                                                | L1          | Open Gate Indicator Function                                      |                                              |  |  |
|              |                                                | L2          | On if leaf closed                                                 | Adjusts the function associated with the     |  |  |
|              |                                                | L3          | On if leaf open                                                   | S.C.A. output (whatever the associated       |  |  |
| L4           | Open Gate Indi-                                | L4          | Active with 2nd radio output                                      | function may be, the output supplies a volt- |  |  |
|              | cator Output                                   | L5          | Active with 3rd radio output                                      | age of 24V -30 +50% with a maximum           |  |  |
|              |                                                | L6          | Active with 4th radio output                                      | power of 4W when active).                    |  |  |
|              |                                                | L7          | Maintenance indicator                                             |                                              |  |  |
|              |                                                | L8          | Electric lock                                                     |                                              |  |  |
|              |                                                | L1          | Super light gate                                                  |                                              |  |  |
|              |                                                | L2          | "Very light" gate                                                 | Adjusts the system which controls the        |  |  |
|              |                                                | L3          | "Light" gate                                                      | motor force in order to adapt it to the      |  |  |
| L5           | Motor                                          | L4          | "Average" gate                                                    | weight of the gate. The force control sys-   |  |  |
|              | force                                          | L5          | "Average-heavy" gate                                              | tem also measures the ambient tempera-       |  |  |
|              |                                                | L6          | "Heavy" gate                                                      | ture, automatically increasing the force in  |  |  |
|              |                                                | L7          | "Very heavy" gate                                                 | the event of particularly low temperatures.  |  |  |
|              |                                                | L8          | "Super heavy" gate                                                |                                              |  |  |

| I ed di entrata | Parametro      | Led (livello) | Valore                                      | Descrizione                                 |
|-----------------|----------------|---------------|---------------------------------------------|---------------------------------------------|
|                 | Tarametro      |               |                                             | Beschizione                                 |
|                 |                |               | 0,5 m                                       |                                             |
|                 |                | L2            | 1 m                                         | Adjusts the measurement of the partial      |
|                 |                |               | 1,5 m                                       | opening. Partial opening can be controlled  |
| L6              | Open Partially | L4            | 2 m                                         | with the 2nd radio command or with          |
|                 |                | L5            | 2,5 m                                       | CLOSE", if the "Close" function is present, |
|                 |                | L6            | 3 m                                         | this becomes "Open partially".              |
|                 |                | L7            | 3,4 m                                       |                                             |
|                 |                | L8            | 4 m                                         |                                             |
|                 |                | L1            | Automatic (depending on the severity of the |                                             |
|                 |                |               | manoeuvre)                                  |                                             |
|                 |                | L2            | 1000                                        | Adjusts the number of manoeuvres after      |
|                 | Maintenance    | L3            | 2000                                        | which it signals the maintenance request of |
| L7              | warning        | L4            | 4000                                        | the automation (see paragraph "7.4.3        |
|                 |                | L5            | 7000                                        | Maintenance warning").                      |
|                 |                | L6            | 10000                                       |                                             |
|                 |                | L7            | 15000                                       |                                             |
|                 |                | L8            | 20000                                       |                                             |
|                 |                | L1            | 1ª manoeuvre result                         |                                             |
|                 |                | L2            | 2ª manoeuvre result                         |                                             |
|                 |                | L3            | 3ª manoeuvre result                         | The type of defect that has occurred in the |
| L8              | List of        | L4            | 4ª manoeuvre result                         | last 8 manoeuvres can be established (see   |
|                 | malfunctions   | L5            | 5ª manoeuvre result                         | paragraph "7.6.1 Malfunctions archive").    |
|                 |                | L6            | 6ª manoeuvre result                         |                                             |
|                 |                | L7            | 7ª manoeuvre result                         |                                             |
|                 |                | L8            | 8ª manoeuvre result                         |                                             |

Note: " represents the factory setting

All the parameters can be adjusted as required without any contraindication; only the adjustment of the "motor force" could require special care:

- Do not use high force values to compensate for points of abnormal friction on the leaf. Excessive force can compromise the operation of the safety system or damage the leaf.
- If the "motor force" control is used to assist the impact force reduction system, measure the force again after each adjustment in compliance with EN standard 12445.
- Wear and weather conditions may affect the movement of the gate, therefore periodic force re-adjustments may be necessary.

#### 7.2.4) Level two programming (adjustable parameters)

The adjustable parameters are factory set as shown in the table 9, with: "I However, they can be changed at any time as shown in Table 10. Follow the procedure carefully, as there is a maximum time of 10 seconds between pressing one key and another. If a longer period of time lapses, the procedure will finish automatically and memorize the modifications made up to that stage.

| Tab   | le 10: changing the adjustable parameters                                                                                          | Example |
|-------|----------------------------------------------------------------------------------------------------|---------|
| 1.    | Press the key <b>[Set]</b> and hold it down (approx. 3 s                                                                           | SET 3s  |
| 2.    | Release the [Set] key when L1 LED starts flashing                                                                                  |         |
| 3.    | Press key [▲] or [▼] to move the flashing LED onto the input LED representing the parameter which is to be changed                 |         |
| 4.    | Press the key <b>[Set]</b> , and hold it down during step 5 and 6                                                                  | SET     |
| 5.    | Wait approx. 3 seconds, after which the LED representing the current level of the parameter which is to be modified will light up. |         |
| 6.    | Press key [] or [] to move the LED representing the parameter value.                                                               |         |
| 7.    | Release the key [Set]                                                                                                    | SET     |
| 8.    | Wait 10 seconds before leaving the programme to allow the maximum time to lapse.                                                   | 10s     |
| NIsta |                                                                                                    |         |

Note: Points 3 to 7 can be repeated during the same programming phase in order to set other parameters

#### 7.2.5) Level one programming example (ON-OFF functions).

The sequence to follow in order to change the factory settings of the functions for activating "Automatic Closing" (L1) and "Always close" (L3) have been included as examples.

| Tab  | ella 11: Level one programming example                                                                  | Example                  |
|------|----------------------------------------------------------------------------------------------------|--------------------------|
| 1.   | Press the key <b>[Set]</b> and hold it down (approx. 3 s)                                               | SET 3s                   |
| 2.   | Release the [Set] key when L1 LED starts flashing                                                       | L1 SET                   |
| 3.   | Press the [Set] key once to change the state of the function associated with L1                         |                          |
|      | Automatic Closing). LED L1 will now flash with long flashes.                                            | SET L1                   |
| 4.   | Press the $[V]$ key twice to move the flashing LED to LED L3                                            |                          |
| 5.   | Press the [Set] key once to change the state of the function associated with L3                         |                          |
|      | (Always Close). LED L3 will now flash with long flashes.                                                | (SET L3                  |
| 6.   | Wait 10 seconds before leaving the programme to allow the maximum time to lapse.                        | 10s                      |
| Once | e these operations have been completed. LEDs L1 and L3 must remain on to indicate that the "Automatic ( | Closing" and the "Always |

Once these operations have been completed, LEDs L1 and L3 must remain on to indicate that the "Automatic Closing" and the "Always Close" functions are active.

#### 7.2.6) Level two programming example (adjustable parameters)

The sequence to follow in order to change the factory settings of the parameters increasing the "Pause Time" to 60 seconds (input on L1 and level on L5) and reducing the "Motor Force" for light gates (input on L5 and level on L2) have been included as examples

| Tab | e 12: Level two programming example                                              | Example                                                                                                    |
|-----|----------------------------------------------------------------------------------|----------------------------------------------------------------------------------------------------|
| 1.  | Press the key <b>[Set]</b> and hold it down (approx. 3 s)                        | SET 3s                                                                                                    |
| 2.  | Release the [Set] key when L1 LED starts flashing                                |                                                                                                    |
| 3.  | Press the key [Set] and hold it down during step 4 and 5                         | SET                                                                                                    |
| 4.  | Wait approx. 3 seconds until LED L3, representing the current level              | <u>\</u>                                                                                                    |
|     | of the "Pause Time" will light up                                                | L3 3s                                                                                                    |
| 5.  | Press the <b>[▼]</b> key twice to move the LED which is lit to LED L5,           |                                                                                                    |
|     | which represents the new "Pause Time" value                                      | ▼ ▼ 75 L5                                                                                                    |
| 6.  | Release the key [Set]                                                            | SET                                                                                                    |
| 7.  | Press the <b>[▼]</b> key four times to move the flashing LED to LED L5           | <b>** ** **</b> **<br><b>* * * * * * * * * *</b>                                                                                                  |
| 8.  | Press the key [Set]; and hold it down during step 9 and 10                       | SET                                                                                                    |
| 9.  | Wait approx. 3 seconds until LED L5, representing the current                    |                                                                                                    |
|     | level of the "Motor Force" will light up                                         | 3s - L5                                                                                                    |
| 10. | Press the [A] key three times to move the LED which is lit to LED L2,            |                                                                                                    |
|     | which represents the new "Motor Force" value                                     | $( \blacktriangle ( \blacktriangle ) \land \land \land \land \land \land \land \land \land \land \land \land \land \land \land \land \land \land$ |
| 11. | Release the key [Set]                                                            | SET                                                                                                    |
| 12. | Wait 10 seconds before leaving the programme to allow the maximum time to lapse. | 10s                                                                                                    |
|     |                                                                                  |                                                                                                    |

#### 7.3) Adding or removing devices

Devices can be added to or removed from the ROBUS automation system at any time. In particular, various devices types can be connected to "BlueBUS" and "STOP" input as explained in the following paragraphs. After you have added or removed any devices, the automation system must go through the recognition process again according to the directions contained in paragraph 7.3.6 "Recognition of other devices".

#### 7.3.1) BlueBUS

BlueBUS technology allows you to connect compatible devices using only two wires which carry both the power supply and the communication signals. All the devices are connected in parallel on the 2 wires of the BlueBUS itself. It is not necessary to observe any polarity; each device is individually recognized because a univocal address is assigned to it during the installation. Photocells, safety devices, control keys, signalling lights etc. can be connected to BlueBUS. The ROBUS control unit recognizes all the connected devices individually through a suitable recognition process, and can detect all the possible abnormalities with absolute precision. For this reason, each time a device connected to BlueBUS is added or removed the control unit must go through the recognition process; see paragraph 7.3.6 "Recognition of Other Devices".

#### 7.3.2) STOP input

STOP is the input that causes the immediate interruption of the manoeuvre (with a short reverse run). Devices with output featuring normally open "NO" contacts and devices with normally closed "NC" contacts, as well as devices with 8,2K $\Omega$ , constant resistance output, like sensitive edges, can be connected to this input.

During the recognition stage the control unit, like BlueBUS, recognizes the type of device connected to the STOP input (see paragraph 7.3.6 "Recognition of Other Devices"); subsequently it commands a STOP whenever a change occurs in the recognized status. Multiple devices, even of different type, can be connected to the STOP input if suitable arrangements are made.

- Any number of NO devices can be connected to each other in parallel.
- Any number of NC devices can be connected to each other in series.

- Two devices with 8,2KΩ constant resistance output can be connected in parallel; if needed, multiple devices must be connected "in cascade" with a single 8,2KΩ.
- It is possible to combine Normally Open and Normally Closed by making 2 contacts in parallel with the warning to place an  $8,2K\Omega$  resistance in series with the Normally Closed contact (this also makes it possible to combine 3 devices: Normally Open, Normally Closed and  $8,2K\Omega$ ).

**A** If the STOP input is used to connect devices with safety functions, only the devices with  $8,2K\Omega$  constant resistance output guarantee the fail-safe category 3 according to EN standard 954-1.

FOTO 1 II

FOTO

#### 7.3.3) Photocells

By means of addressing using special jumpers, the "BlueBUS" system enables the user to make the control unit recognise the photocells and assign them with a correct detection function. The addressing operation must be done both on TX and RX (setting the jumpers in the same way) making sure there are no other couples of photocells with the same address.

In an automation for sliding gates, with ROBUS it is possible to install the photocells as shown in Figure 24.

Each time a photocell is added or removed the control unit must go through the recognition process; see paragraph 7.3.6 "Recognition of Other Devices".

| Tabelle 13: Photocell addressing<br>Photocell                                | Jumpers | Photocell                                                                                                    | Jumpers                                                |
|------------------------------------------------------------------------------|---------|----------------------------------------------------------------------------------------------------|--------------------------------------------------------|
| <b>FOTO</b><br>External photocell h = 50<br>activated when gate closes       |         | FOTO 2<br>External photocell<br>activated when gate opens                                                                        |                                                        |
| <b>FOTO II</b><br>External photocell h = 100<br>activated when gate closes   |         | FOTO 2 II<br>Internal photocell<br>when gate opens                                                                               |                                                        |
| <b>FOTO 1</b><br>External photocell $h = 50$<br>activated when gate closes   |         | FOTO 3<br>Single photocell for the<br>entire automation system                                                                   |                                                        |
| <b>FOTO 1 II</b><br>Internal photocell h = 100<br>activated when gate closes |         | in the case of the installation of FOT<br>the position of the photocell elements (T<br>provisions contained in the photocell ins | O 3 and FOTO II together<br>X-RX) must comply with the |

FOTO 2 II

#### 7.3.4) FT210B Photo-sensor

The FT210B photo-sensor unites in a single device a force limiting device (type C in accordance with the EN1245 standard) and a presence detector which detects the presence of obstacles on an optical axis between the TX transmitter and the RX receiver (type D in accordance with the EN12453 standard). The sensitive edge status signals on the FT210 photo-sensor are transmitted by means of the photocell beam, integrating the two systems in a single device. The transmitting part is positioned on the mobile leaf and is powered by a battery thereby eliminating unsightly connection systems; the consumption of the battery is reduced by special circuits guaranteeing a duration of up to 15 years (see the estimation details in the product instructions).

By combining a FT210B device to a sensitive edge (TCB65 for example) the level of security of the "main edge", required by the EN12453 standard for all "types of use" and "types of activation", can be attained. The FT210B is safe against individual faults when combined to a "resistive" type (8,2Kohm) sensitive edge. It features a special anticollision circuit that prevents interference with other detectors, even if not synchronised, and allows additional photocells to be fitted; for example, in cases where there is a passage of heavy vehicles and a second photocell is normally placed at 1 m from the ground.

See the FT210B instructions manual for further information concerning connection and addressing methods.

#### GB

#### 7.3.5) ROBUS in "Slave" mode

Properly programming and connecting, ROBUS can function in "Slave" mode; this type of function is used when 2 opposite gates need to be automated with the synchronised movement of the two leaves. In this mode ROBUS works as Master commanding the movement, while the second ROBUS acts as Slave, following the commands transmitted by the Master (all ROBUS are Masters when leaving the factory).

To configure ROBUS as a Slave the level one "Slave mode" must be activated (see table 7).

The connection between ROBUS Master and ROBUS Slave is made via BlueBus.

#### **A** In this case the polarity of the connections between the two ROBUS must be respected as illustrated in fig. 26 (the other devices remain with no polarity).

Follow the operations below to install 2 ROBUS in the Master and Slave mode:

 Install the 2 motors as indicated in fig. 25. It is not important which motor is to function as Slave or Master; when choosing, one must consider the convenience of the connections and the fact that the Step-by-Step command of the Slave only allows the Slave leaf to be opened fully.

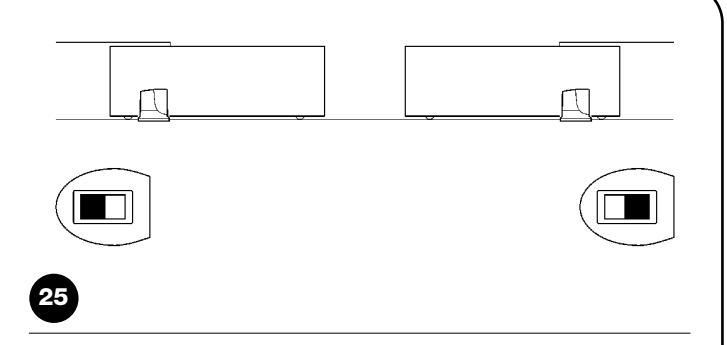

- Connect the 2 motors as shown in fig. 26.
- Select the opening direction of the 2 motors as shown in fig. 25 (see also paragraph "4.1 Choosing the direction").
- Supply power to the 2 motors.
- Program the "Slave mode" on the ROBUS Slave (see table 7).
- Perform the device recognition on the ROBUS Slave (see paragraph "4.3 Recognition of the devices").
- Perform the device recognition on the ROBUS Master (see paragraph "4.3 Recognition of the devices").
- Perform the recognition of the leaf length on the ROBUS Master (see paragraph "4.4 Recognition length of the leaf").

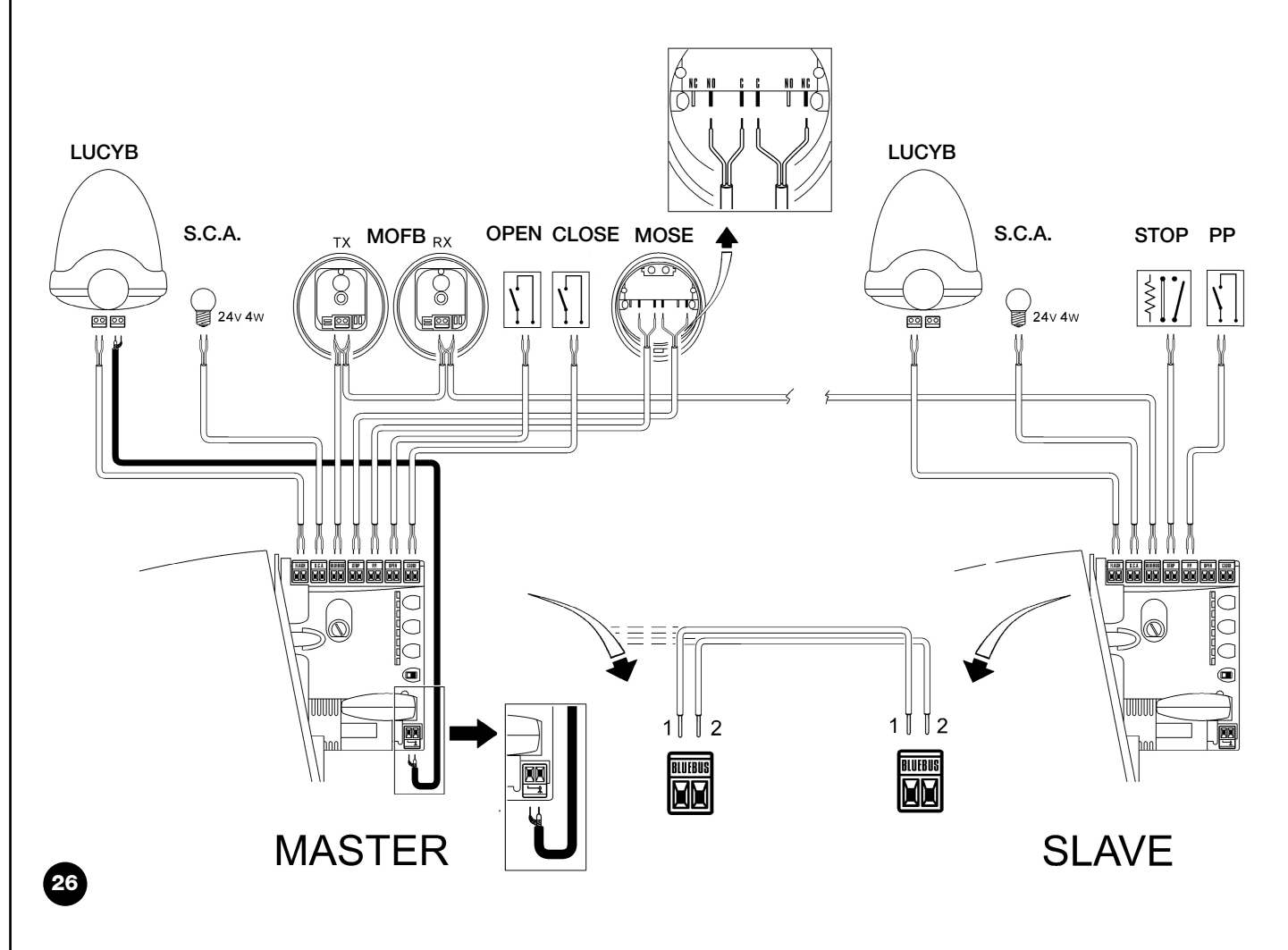

When connecting 2 ROBUS in the Master-Slave mode, pay attention that:

- All devices must be connected to the ROBUS Master (as in fig. 26) including the radio receiver.
- When using buffer batteries, each motor must have its own battery.

• All programming performed on ROBUS Slave are ignored (those on ROBUS Master override the others) except for those mentioned in table 14.

| Tabella 14: ROBUS Slave programming independent from ROBUS Master |                                             |   |
|-------------------------------------------------------------------|---------------------------------------------|---|
| Level one functions (ON-OFF functions)                            | Level two functions (adjustable parameters) |   |
| Stand-by                                                          | Motor speed                                 |   |
| Peak                                                              | Open Gate Indicator Output                  | _ |
| Slave Mode                                                        | Motor force                                 |   |
|                                                                   | Error list                                  | _ |

On Slave it is possible to connect:

• A flashing light (Flash)

An open gate light (S.C.A.)

A sensitive edge (Stop)

- A command device (Step by Step) that controls the complete opening of the Slave leaf only.
- The Open and Close inputs are not used on the Slave

#### 7.3.6) Recognition of Other Devices

Normally the recognition of the devices connected to the BlueBUS and the STOP input takes place during the installation stage. However, if new devices are added or old ones removed, the recognition process can be gone through again by proceeding as shown in Figure 15.

| Example           |
|-------------------|
| * *               |
|                   |
|                   |
|                   |
| t remain on,      |
| $O_{L1}$ $O_{L2}$ |
|                   |

After you have added or removed any devices, the automation system must be tested again according to the directions contained in paragraph 5.1 "Testing".

#### 7.4) Special functions

#### 7.4.1) "Always open" Function

The "Always open" function is a control unit feature which enables the user to control an opening manoeuvre when the "Step-by-Step" command lasts longer than 2 seconds. This is useful for connecting a timer contact to the "Step-by-Step" terminal in order to keep the gate open for

a certain length of time, for example. This feature is valid with any kind of "Step-by-Step" input programming, except for "Close". Please refer to the "Step-by-Step Function" parameter in Table 9.

#### 7.4.2) Move anyway" function

In the event that one of the safety devices is not functioning properly or is out of use, it is still possible to command and move the gate in "Man present" mode. Please refer to the Paragraph "Control with safety devices out of order" in the enclosure "Instructions and Warnings for users of the ROBUS gearmotor" for further information.

#### 7.4.3) Maintenance warning

With ROBUS the user is warned when the automation requires a maintenance control. The number of manoeuvres after the warning can be selected from 8 levels, by means of the "Maintenance warning" adjustable parameter (see table 9).

Adjustment level 1 is "automatic" and takes into consideration the severity of the manoeuvre, this being the force and duration of the manoeuvre, while the other adjustments are established based on the number of manoeuvres. The maintenance request signal is given by means of the flashing light (Flash) or by the light connected to the S.C.A. output when programmed as a "Maintenance light" (see table 9). The flashing light "Flash" and the maintenance light give the signals indicated in table 16, based on the number of manoeuvres performed in respect to the limits that have been programmed.

| Tabella 16: maintenance warning with Flash and maintenance light |                                           |                                  |  |  |
|------------------------------------------------------------------|-------------------------------------------|----------------------------------|--|--|
| Number of manoeuvres                                             | Flash signal                              | Maintenance light signal         |  |  |
| Lower than 80% of the limit                                      | Normal (0.5s on, 0.5s off)                | On for 2s when opening begins    |  |  |
| Between 81 and 100% of the limit                                 | Remains on for 2s at the beginning of the | Flashes throughout the manoeuvre |  |  |
|                                                                  | manoeuvre then carries on normally        |                                  |  |  |
| Over 100% of the limit                                           | Remains ON for 2s at the start and end of | Always flashes .                 |  |  |
|                                                                  | the manoeuvre then carries on normally    |                                  |  |  |

1:

#### Control of the number of manoeuvres performed

The number of manoeuvres performed as a percentage on the set limit can be verified by means of the "Maintenance warning" function. Follow the indications in table 17 for this control.

| Tab | ella 17: control of the number of manoeuvres performed                                                                                                    | Example          |
|-----|----------------------------------------------------------------------------------------------------|------------------|
| 1.  | Press the key <b>[Set]</b> and hold it down (approx. 3 s)                                                                                                    | SET 3s           |
| 2.  | Release the [Set] key when L1 LED starts flashing                                                                                                    | Č L1 SET         |
| 3.  | Press key [▲] or [▼] to move the flashing LED onto the input LED L7 representing the "Maintenance warning" parameter                                                                                                    |                  |
| 4.  | Press the key [Set],and hold it down during step 5, 6 and 7                                                                                                    | SET              |
| 5.  | Wait approx. 3 seconds, after which the LED representing the current level of the parameter "Maintenance warning" will light up                                                                                                    |                  |
| 6.  | Press and immediately release the $[A]$ and $[V]$ keys.                                                                                                    | ★↑ ↓↑<br>▲ and ▼ |
| 7.  | The LED that corresponds to the selected level flashes. The number of flashes indicates the percentage of manoeuvres performed(in multiples of 10%) in relation to the set limit.<br>For example: with the maintenance warning set on L6 being 10000, 10% is equal to 1000 manoeuvres; if the LED flashes 4 times, this means that 40% of the manoeuvres have been reached (being between 4000 and 4999 manoeuvres). The LED will not flash if 10% of the manoeuvres hasn't been reached. | ℃<br>℃<br>n=?    |
| 8.  | Release the key [Set]                                                                                                    | SET              |

#### Manoeuvre counter reset

After the maintenance of the system has been performed the manoeuvre counter must be reset. Proceed as described in table 18.

| Tab | le 18: manoeuvre counter reset                                                                                                    | Example          |
|-----|----------------------------------------------------------------------------------------------------|------------------|
| 1.  | Press the key <b>[Set]</b> and hold it down (approx. 3 s)                                                                                                    | SET 3s           |
| 2.  | Release the [Set] key when L1 LED starts flashing                                                                                                    | Č L1 SET         |
| 3.  | Press key [▲] or [▼] to move the flashing LED onto the input LED L7 representing the<br>"Maintenance warning" parameter                                                                                        |                  |
| 4.  | Press the key <b>[Set]</b> , and hold it down during step 5 and 6                                                                                                    | SET              |
| 5.  | Wait approx. 3 seconds, after which the LED representing the current level of the parameter "Maintenance warning" will light up.                                                                               | -0-<br>-/- 3s    |
| 6.  | Press keys [▲] and [▼], hold them down for at least 5 seconds and then release them.<br>The LED that corresponds to the selected level flashes rapidly indicating that the<br>manoeuvre counter has been reset | ★★ ★★ ☆ Aand ▼ ☆ |
| 7.  | Release the key [Set]                                                                                                    | SET              |
|     |                                                                                                    |                  |

#### 7.5 Connection of Other Devices

If the user needs to feed external devices such as a proximity reader for transponder cards or the illumination light of the key-operated selector switch, it is possible to tap power as shown in Figure 27. The power supply voltage is 24Vdc -30% - +50% with a maximum available current of 100mA.

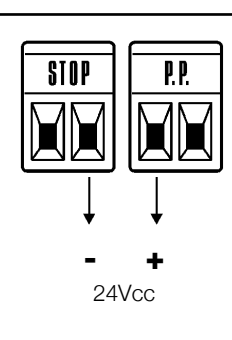

#### 7.6) Troubleshooting

The table 19 contains instructions to help you solve malfunctions or errors that may occur during the installation stage or in case of failure.

|                                                   | Thomas                                                                                            |
|---------------------------------------------------|---------------------------------------------------------------------------------------------------|
| Tabella 19: Troubleshooting                       |                                                                                                   |
| Symptoms                                          | Recommended checks                                                                                |
| The radio transmitter does not control the gate   | Check to see if the transmitter batteries are exhausted, if necessary replace them                |
| and the LED on the transmitter does not light up  |                                                                                                   |
| The radio transmitter does not control the gate   | Check to see if the transmitter has been memorised correctly in the radio receiver                |
| but the LED on the transmitter lights up          |                                                                                                   |
| No manoeuvre starts and the "BlueBUS" LED         | Check that ROBUS is powered by a 230V mains supply.                                               |
| does not flash                                    | Check to see if the fuses are blown; if necessary, identify the reason for the failure and        |
|                                                   | then replace the fuses with others having the same current rating and characteristics.            |
| No manoeuvre starts and the flashing light is off | Make sure that the command is actually received. If the command reaches the STEP-                 |
|                                                   | BY-STEP input, the corresponding "STEP-BY-STEP" LED must light up; if you are                     |
|                                                   | using the radio transmitter, the "BlueBus" LED must make two quick flashes.                       |
| No manoeuvre starts and the flashing light flash- | Count the flashes and check the corresponding value in table 21                                   |
| es a few times                                    |                                                                                                   |
| The manoeuvre starts but it is immediately fol-   | The selected force could be too low for this type of gate. Check to see whether there             |
| lowed by a reverse run                            | are any obstacles; if necessary increase the force                                                |
|                                                   | Make sure that there is voltage on the flashing light's FLASH terminal during the                 |
| The manoeuvre is carried out but the flashing     | manoeuvre (being intermittent, the voltage value is not important: approximately 10-              |
| light does not work                               | 30Vdc); if there is voltage, the problem is due to the lamp; in this case replace the             |
|                                                   | lamp with one having the same characteristics; if there is no voltage, there may have             |
|                                                   | been an overload on the FLASH output. Check that the cable has not short-circuited.               |
|                                                   | Check the type of function programmed for the S.C.A. output (Table 9)                             |
| The manoeuvre is carried out but the Open         | When the light should be on, check there is voltage on the S.C.A. terminal (approximately         |
| Gate Indicator does not work                      | 24Vdc). If there is voltage, then the problem will have been caused by the light, which will have |
|                                                   | to be replaced with one with the same characteristics. If there is no voltage, there may have     |
|                                                   | been an overload on the S.C.A. output. Check that the cable has not short-circuited.              |

#### 7.6.1) Malfunctions archive

ROBUS allows the possible malfunctions that have occurred in the last 8 manoeuvres to be viewed; for example, the interruption of a manoeuvre due to a photocell or sensitive edge cutting in. To verify the malfunctions list, proceed as in table 20.

| Tab | le 20: malfunctions archive                                                                           | Example   |
|-----|----------------------------------------------------------------------------------------------------|-----------|
| 1.  | Press the key <b>[Set]</b> (approx. 3 s)                                                              | SET 3s    |
| 2.  | Release the [Set] key when L1 LED starts flashing                                                     | L1 SET    |
| 3.  | Press key [ $\blacktriangle$ ] or [ $\bigtriangledown$ ] to move the flashing LED onto the input LED  |           |
|     | L8 representing the "malfunctions list" parameter                                                     | • or • L8 |
| 4.  | Press the key <b>[Set]</b> , and hold it down during step 5 and 6                                     | SET       |
| 5.  | Wait for about 3s after which the LEDs corresponding to the manoeuvres in which the                   |           |
|     | defect occurred will light. The L1 LED indicates the result of the last manoeuvre                     |           |
|     | and L8 indicates the result of the 8th manoeuvre. If the LED is on, this means that a defect occurred | 3s /T \   |
|     | during that manoeuvre; if the LED is off, this means that no defect occurred during that manoeuvre.   |           |
| 6.  | Press keys [ $\blacktriangle$ ] and [ $\blacksquare$ ] to select the required manoeuvre:              |           |
|     | The corresponding LED flashes the same number of times as those made by the                           |           |
|     | flashing light after a defect (see table 21).                                                         | and 💌 🔍   |
| 7.  | Release the key [Set]                                                                                 | SET       |

#### 7.7) Diagnostics and signals

A few devices issue special signals that allow you to recognize the operating status or possible malfunctions.

F2

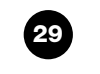

F1

#### 7.7.1) Flashing light signalling

During the manoeuvre the flashing light FLASH flashes once every second. When something is wrong the flashes are more frequent; the light flashes twice with a second's pause between flashes.

| Tabella N°21: FLASH flashing light signalling |                                                                                         |                                                                                                    |  |
|-----------------------------------------------|-----------------------------------------------------------------------------------------|----------------------------------------------------------------------------------------------------|--|
| Quick flashes                                 | Cause                                                                                   | ACTION                                                                                                    |  |
| 1 flash<br>1 second's pause<br>1 flash        | BlueBUS error                                                                           | At the starting of the manoeuvre, the devices connected to BLUEBUS do not correspond to those recognized during the recognition phase. One or more devices may be faulty; check and, if necessary, replace them; in case of modifications repeat the recognition process (7.3.4 Recognition of Other Devices). |  |
| 2 flashes<br>1 second's pause<br>2 flashes    | Triggering of a photocell                                                               | At the starting of the manoeuvre, one or more photocells do not enable it;<br>check to see if there are any obstacles.<br>This is normal when there is an obstacle impeding the movement.                                                                                                    |  |
| 3 flashes<br>1 second's pause<br>3 flashes    | Activation of the "motor for-<br>ce" limiting device                                    | During the movement, the gate experienced excessive friction; identify the cause.                                                                                                    |  |
| 4 flashes<br>1 second's pause<br>4 flashes    | Activation of the STOP input                                                            | At the starting of the manoeuvre or during the movement, the STOP input was activated; identify the cause                                                                                                    |  |
| 5 flashes<br>1 second's pause<br>5 lampeggi   | Error in the internal parame-<br>ters of the electronic control<br>unit                 | Wait at least 30 seconds, then try giving a command. if the condition persists it means there is a malfunction and the electronic board has to be replaced                                                                                                    |  |
| 6 flashes<br>1 second's pause<br>6 flashes    | The maximum manoeuvre limit/hour has been exceeded.                                     | Wait for a few minutes until the manoeuvre limiting device drops to under the maximum limit                                                                                                    |  |
| 7 flashes<br>1 second's pause<br>7 flashes    | here is an error in the inter-<br>nal electric circuits                                 | Disconnect all the power circuits for a few seconds and then try to give the command again. if the condition persists it means there is a serious malfunction and the electronic board has to be replaced                                                                                                    |  |
| 8 flashes<br>1 second's pause<br>8 flashes    | A command that does not<br>permit other commands to be<br>performed is already present. | Check the type of command that is always present; for example, it could be a command from a timer on the "open" input.                                                                                                    |  |

#### 7.7.2) Signals on the control unit

On the ROBUS350 control unit there is a set of LED's each of which can give special indications both during normal operation and in case of malfunctions.

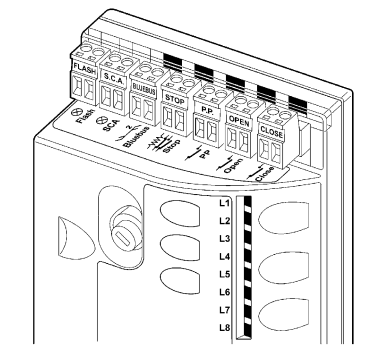

| Tabella 22: LED's on the c                      | control unit's terminals             |                                                                                                    |
|-------------------------------------------------|--------------------------------------|----------------------------------------------------------------------------------------------------|
| BLUEBUS LED                                     | Cause                                | ACTION                                                                                                    |
| Off<br>ACTION                                   | Malfunction                          | Make sure there is power supply; check to see if the fuses are blown; if necessary, identify the reason for the failure and then replace the fuses with others having the same characteristics replaced |
| On                                              | Serious malfunction                  | There is a serious malfunction; try switching off the control unit for a few seconds; if the condi-<br>tion persists it means there is a malfunction and the electronic board has to be replaced        |
| One flash every second                          | Everything OK                        | Normal operation of control unit                                                                                                    |
| 2 quick flashes                                 | The status of the inputs has changed | This is normal when there is a change in one of the inputs: STEP-BY-STEP, STOP, OPEN, CLOSE, triggering of photocells or the radio transmitter is used                                                  |
| Series of flashes separated by a second's pause | Miscellaneous                        | It corresponds to the flashing light's signal. See table nº 21.                                                                                                    |
| STOP LED                                        | Cause                                | ACTION                                                                                                    |
| Off<br>ACTION                                   | Activation of the STOP input         | Check the devices connected to the STOP input                                                                                                    |
| On                                              | Everything OK                        | STOP Input active                                                                                                    |
| STEP-BY-STEP LED                                | Cause                                | ACTION                                                                                                    |
| Off                                             | Everything OK                        | input not active                                                                                                    |
| On                                              | Activation of the STEP-BY-STEP input | This is normal if the device connected to the STEP-BY-STEP input is actually active                                                                                                    |
| OPEN LED                                        | Cause                                | ACTION                                                                                                    |
| Off                                             | Everything OK                        | OPEN input not active                                                                                                    |
| On                                              | Activation of the OPEN input         | This is normal if the device connected to the OPEN input is actually active                                                                                                    |
| CLOSE LED                                       | Cause                                | ACTION                                                                                                    |
| Off                                             | Everything OK                        | CLOSE input not active                                                                                                    |
| On                                              | Activation of the CLOSE input        | This is normal if the device connected to the CLOSE input is actually active                                                                                                    |

29

| Led 1      | Description                                                                                                    |  |  |
|------------|----------------------------------------------------------------------------------------------------|--|--|
| Off        | During normal operation the device indicates "Automatic Closing" is not active                                 |  |  |
| on         | During normal operation the device indicates "Automatic Closing" is active.                                    |  |  |
|            | Function programming in progress.                                                                              |  |  |
| It flashes | • If it flashes together with L2, it means that the user must carry out the device recognition phase (refer to |  |  |
|            | Paragraph "4.3 Recognition of the devices").                                                                   |  |  |
| .ed L2     | Description                                                                                                    |  |  |
| Off        | During normal operation the device indicates "Close after photo" is not active.                                |  |  |
| on         | During normal operation the device indicates "Close after photo" is active.                                    |  |  |
|            | Function programming in progress.                                                                              |  |  |
| It flashes | • If it flashes together with L1, it means that the user must carry out the device recognition phase (refer to |  |  |
|            | Paragraph "4.3 Recognition of the devices").                                                                   |  |  |
| .ed L3     | Description                                                                                                    |  |  |
| Off        | During normal operation the device indicates "Always close" is not active.                                     |  |  |
| on         | During normal operation the device indicates "Always close" is active.                                         |  |  |
|            | Europhic programming in progress                                                                               |  |  |
| It flashes | • If it flashes together with L4, it means that the user must carry out the leaf length recognition phase      |  |  |
|            | (refer to Paragraph "4.4 Recognition length of the leaf").                                                     |  |  |
| .ed L4     | Description                                                                                                    |  |  |
| Off        | During normal operation the device indicates "Stand-by" is not active.                                         |  |  |
| on         | During normal operation the device indicates "Stand-by" is active.                                             |  |  |
|            | Function programming in progress.                                                                              |  |  |
| It flashes | • If it flashes together with L3, it means that the user must carry out the leaf length recognition phase      |  |  |
|            | (refer to Paragraph "4.4 Recognition length of the leaf").                                                     |  |  |
| .ed L5     | Description                                                                                                    |  |  |
| Off        | During normal operation the device indicates "Thrust" is not active.                                           |  |  |
| on         | During normal operation the device indicates "Thrust" is active.                                               |  |  |
| It flashes | Function programming in progress.                                                                              |  |  |
| _ed L6     | Description                                                                                                    |  |  |
| Off        | During normal operation the device indicates "Pre-flashing" is not active.                                     |  |  |
| on         | During normal operation the device indicates "Pre-flashing" is active.                                         |  |  |
| It flashes | Function programming in progress.                                                                              |  |  |
| .ed L7     | Description                                                                                                    |  |  |
| Off        | During normal operation the device indicates that the CLOSE input activates a closing manoeuvre.               |  |  |
| on         | During normal operation the device indicates that the CLOSE input activates a partial opening manoeuvre.       |  |  |
| It flashes | Function programming in progress.                                                                              |  |  |
| _ed L8     | Description                                                                                                    |  |  |
| Off        | During normal operation the device indicates that BOBUS is configured as Master                                |  |  |
| <u>on</u>  | During normal operation the device indicates that ROBUS is configured as Slave                                 |  |  |
|            |                                                                                                    |  |  |

#### 7.8) Accessories

The following optional accessories are available for ROBUS:

- PS124 PS124 24 V Buffer battery 1,2Ah with integrated charger battery.
- SMXI or SMXIS 433.92MHz Radio receiver with digital Rolling code.

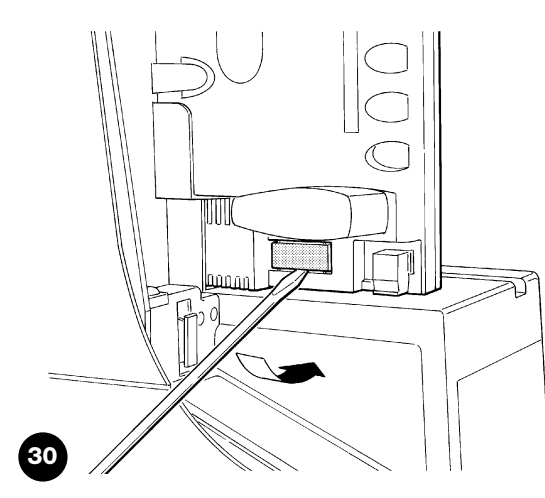

For information on the complete range of accessories, refer to the Nice s.p.a. product catalogue.

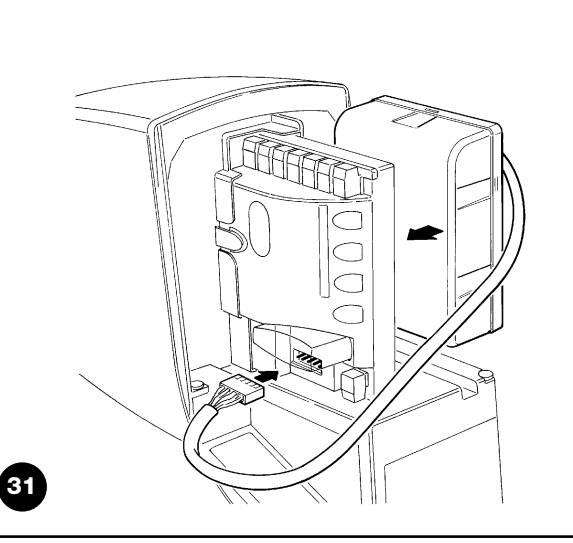

GB

#### 8) Technical characteristics

Nice S.p.a., in order to improve its products, reserves the right to modify their technical characteristics at any time without prior notice. In any case, the manufacturer guarantees their functionality and fitness for the intended purposes. All the technical characteristics refer to an ambient temperature of  $20^{\circ}C$  ( $\pm 5^{\circ}C$ )

| Technical characteristics: ROBUS                           |                                                                                                    |                                                                                         |
|------------------------------------------------------------|----------------------------------------------------------------------------------------------------|-----------------------------------------------------------------------------------------|
| Model                                                      | RB600 – RB600P                                                                                                    | RB1000 – RB1000P                                                                        |
| Туре                                                       | Electromechanical gearmotor for the automatic movement of sliding gates for residential use, complete with electronic control unit                                                                                     |                                                                                         |
| Pinion                                                     | Z: 15; Module: 4; Pitch: 12.6 mm; Pitch dian                                                                                                    | neter: 60mm                                                                             |
| Peak thrust                                                | 19Nm                                                                                                    | 07Nm                                                                                    |
| [corresponding to the ability to develope a                | 181NT1<br>[600N]                                                                                                    |                                                                                         |
| force capable of moving the leaf]                          |                                                                                                    | [00014]                                                                                 |
| Nominal torque                                             | QNIm                                                                                                    | 15Nm                                                                                    |
| [corresponding to the ability to develope a force          | [300N]                                                                                                    | [500N]                                                                                  |
| capable of maintaining the movement of the leaf            | []                                                                                                    | []                                                                                      |
| Nominal torque speed                                       | 0,15m/s                                                                                                    | 0,14m/s                                                                                 |
| Idling speed (the control unit allows 6 speeds             |                                                                                                    | a aa 1                                                                                  |
| to be programmed, approx. equal to: 100, 85,               | 0,31m/s                                                                                                    | 0,28m/s                                                                                 |
| 70, 55, 45, 30%) 70, 55, 45, 30%)                          |                                                                                                    |                                                                                         |
| Maximum frequency of operating cycles                      | 100 cycles / day (the control unit allows up to                                                                                                    | 150 cycles / day (the control unit allows up to                                         |
| (nominal torque)                                           | the maximum described in tables 2 and 3)                                                                                                    | the maximum described in tables 2 and 3)                                                |
| Maximum continuous operating time (nomi-                   | 7 minutes                                                                                                    | 5 minutes                                                                               |
| nal torque)                                                | (the control unit limits the continuous operation                                                                                                    | (the control unit limits the continuous operation                                       |
|                                                            |                                                                                                    | up to the maximum described in tables 2 and 3)                                          |
| Operating limits                                           | shown in Tables 2, 3 and 4                                                                                                    | ation of gates featuring weights or lengths as                                          |
| Durability                                                 | Estimated between 20,000 and 250,000 cycles, following the conditions indicated in table 4                                                                                                    |                                                                                         |
| ROBUS 600 – 1000 power supply                              | 230Vac (+10% -15%) 50/60Hz.                                                                                                    |                                                                                         |
| ROBUS 600 - 1000/V1 power supply                           | 120Vac (+10% -15%) 50/60Hz.                                                                                                    |                                                                                         |
| Thrust maximum absorbed power [equiva-<br>lent to amperes] | 515W [2,5A] [4,8A versione /V1]                                                                                                    | 450W [2,3A] [4,4A versione /V1]                                                         |
| Insulation class                                           | 1 (a safety grounding system is required)                                                                                                    |                                                                                         |
| Emergency power supply                                     | With PS124 optional accessory                                                                                                    |                                                                                         |
| Flashing light output                                      | For 2 LUCYB flashing lights (12V, 21 W lamp                                                                                                    |                                                                                         |
| Open Gate Indicator Output                                 | for one 24V maximum 4W bulb (the output v<br>and can also control small relays)                                                                                                    | oltage may vary between -30 and +50%                                                    |
| BLUEBUS Output                                             | One output with a maximum load of 15 Blue                                                                                                    | Bus units                                                                               |
| STOP input                                                 | For normally open contacts, for 8,2KΩ; constan<br>self-recognition (any variation from the memorize                                                                                                    | t resistance, or normally closed contacts; with<br>ed status causes the "STOP" command) |
| Step-by-step Input                                         | For normally open contacts (the closing of the c                                                                                                    | contact causes the "STEP-BY-STEP" command)                                              |
| OPEN input                                                 | For normally open contacts (the closing of th                                                                                                    | e contact causes the "OPEN" command)                                                    |
| CLOSE input                                                | For normally open contacts (the closing of th                                                                                                    | e contact causes the "CLOSE" command)                                                   |
| Radio connector                                            | "SM" connector for SMXI and SMXIS receive                                                                                                    | Irs                                                                                     |
| Radio AERIAL Input                                         | 52 $\Omega$ for RG58 or similar type of cable                                                                                                    |                                                                                         |
| Programmable functions                                     | 8 ON-OFF functions and 8 adjust                                                                                                    | able functions (see tables 7 and 9)                                                     |
| Self-Recognition functions                                 | Self-recognition of the type of "STOP" device (Normally Open, Normally Closed contact or 8,2K $\Omega$ ) Self-recognition of the gate length and calculation of the deceleration points and the partial opening point. |                                                                                         |
| Operating temperature                                      | -20°C ÷ 50°C                                                                                                    |                                                                                         |
| Use in acid, saline or potentially explosive               | Ne                                                                                                    |                                                                                         |
| atmosphere                                                 | INO                                                                                                    |                                                                                         |
| Protection class                                           | IP 44                                                                                                    |                                                                                         |
| Dimensions and weight                                      | 330 x 210 h 303; 11Kg                                                                                                    | 330 x 210 h 303; 13Kg                                                                   |

#### Instructions and Warnings for users of ROBUS gearmotor

Congratulations for having chosen a Nice product for your automation system! Nice S.p.A. produces components for the automation of gates, doors, rolling gates, roller shutters and awnings: gearmotors, control units, radio controls, flashing lights, photocells and miscellaneous accessories. Nice uses only the finest materials and first-class workmanship. It focuses on the development of innovative solutions designed to simplify the use of its equipment, dedicating meticulous care to the study of its technical, aesthetic and ergonomic characteristics: From the wide range of Nice products, your installation technician will certainly have selected the one best suited to your specific requirements. However, Nice is not the producer of your automation system, which is rather the result of a combination of operations carried out by your installation technician, namely analysis, evaluation, selection of materials and system implementation. Each automation system is unique. Your installation technician is the only person who possesses the experience and professionalism needed to set up a system capable of satisfying your requirements, a system that is safe, reliable, long lasting and built in accordance with the regulations in force. An automation system is not only very convenient; it also improves the level of security in your home. Moreover, it will last for years with very little maintenance. Even though the automation system you posses meets the safety requirements of the legislation in force, this does not exclude the existence of a "residual risk", i.e. the possibility that dangers may arise, usually as a result of improper or unreasonable use. We have prepared the following list of do's and don'ts to help you avoid any mishaps:

- •Before using your automation system for the first time, ask the installer to explain the origin of residual risks; take a few minutes and read the users instructions manual given you by the installer. Retain the manual for future use and deliver it to any subsequent owner of the automation system.
- •Your automation system is a machine that will faithfully execute your commands; unreasonable or improper use may generate dangers: do not operate the system if there are people, animals or objects within its range of operation.
- Children: automation systems are designed to guarantee high levels of safety and security. They are equipped with detection devices that prevent movement if people or objects are in the way, guaranteeing safe and reliable activation. However, children should not be allowed to play in the vicinity of automated systems; to prevent any accidental activations, keep all remote controls away from children: they are not toys!
- Malfunctions: If you notice that your automation is not functioning properly, disconnect the power supply

to the system and operate the manual release device. Do not attempt to make any repairs; call the installation technician and in the meantime, operate the system like a non-automatic door after releasing the gearmotor as described below.

- Maintenance: Like any machine, your automation needs regular periodic maintenance to ensure its long life and total safety. Arrange a periodic maintenance schedule with your installation technician. Nice recommends that maintenance checks be carried out every six months for normal domestic use, but this interval may very depending on the intensity of use. Only qualified personnel are authorised to carry out checks, maintenance operations and repairs.
- •Do not modify the system or its programming and adjustment parameters in any way, even if you feel capable of doing it: your installation technician is responsible for the system.
- •The final test, the periodic maintenance operations and any repairs must be documented by the person who has performed them; these documents must remain under the custody of the owner of the system.

The only recommended maintenance operations that the user can perform periodically concern the cleaning of the photocell glasses and the removal of leaves and debris that may impede the automation. To prevent anyone from activating the gate release the automation system (as described below). Use a slightly damp cloth to clean.

- **Disposal:** At the end of its useful life, the automation must be dismantled by qualified personnel, and the materials must be recycled or disposed of in compliance with the legislation locally in force.
- In the event of malfunctions or power failures. While you are waiting for the technician to come (or for the power to be restored if your system is not equipped with buffer batteries), you can operate the system like any non-automatic gate. In order to do this you need to manually release the gearmotor (this operation is the only one that the user of the automation is authorized to perform): This operation has been carefully designed by Nice to make it extremely easy, without any need for tools or physical exertion.

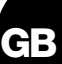

Manual movement and release: before carrying out this operation please note that release can only occur when the leaf is stopped.

1 Slide the lock cover disc

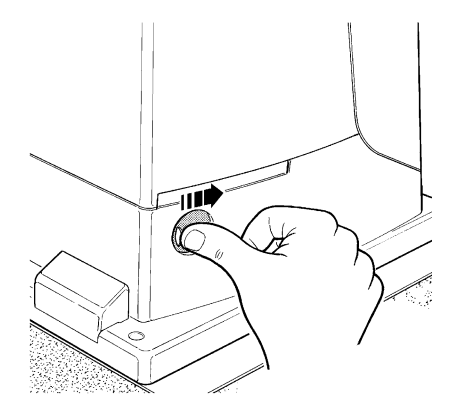

**3** Pull the release handle

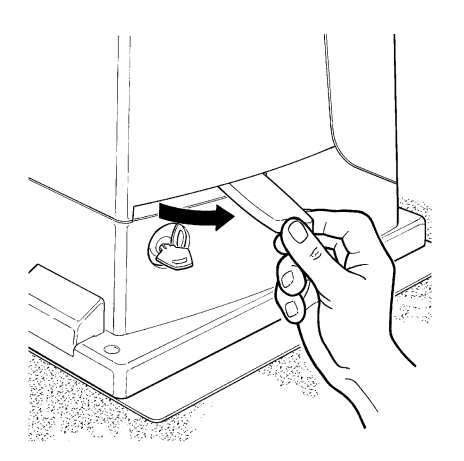

To lock: carry out the same procedures backwards.

**Control with safety devices out of order:** If the safety devices are malfunctioning, it is still possible to control the gate.

- Operate the gate control device (remote control or key-operated selector switch, etc.). If the safety devices enable the operation, the gate will open and close normally, otherwise the flashing light flashes a few times but the manoeuvre does not start (the number of flashes depends on the reason why the manoeuvre is not enabled).
- In this case, **actuate the control** again within 3 seconds and keep it actuated.
- After approximately 2s the gate will start moving in the "man present" mode, i.e. so long as the control is maintained the gate will keep moving; as soon as the control is released the gate will stop.

# A If the safety devices are out of order the automation must be repaired as soon as possible.

**2** Insert and turn the key clockwise.

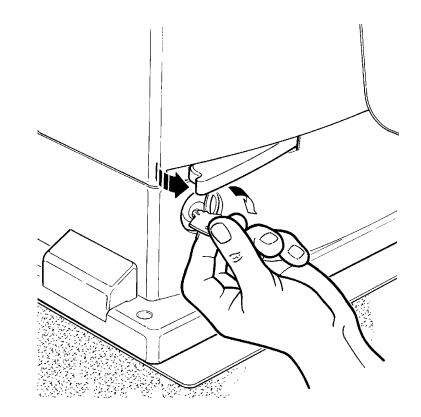

4 Move the leaf manually.

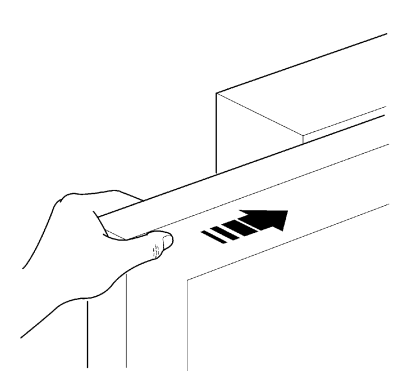

**Replacing the Remote Control Battery:** if your radio control, after a period of time, seems not to work as well, or not to work at all, it may simply be that the battery is exhausted (depending on the type of use, it may last from several months up to one year and more). In this case you will see that the light confirming the transmission is weak, or does not come on, or comes on only briefly. Before calling the installation technician try exchanging the battery with one from another operating transmitter:

if the problem is caused by a low battery, just replace it with another of the same type. The batteries contain polluting substances: do not dispose of them together with other waste but use the methods established by local regulations.

**Are you satisfied?** If you wish to install another automation system in your home, call your old installation technician and use Nice products. You will get the services of a specialist and the most advanced products available on the market, superior performances and maximum system compatibility. Thank you for reading these instructions. We feel confident that you will be well satisfied with your new system: for any present or future requirements, please contact your reliable installation technician.

# **Robus** 600/600P 1000/1000P

#### Indice:

pag.

| 1   | Avvertenze                                | 29 |
|-----|-------------------------------------------|----|
|     |                                           |    |
| 2   | Descrizione prodotto e destinazione d'uso | 30 |
| 2.1 | Limiti d'impiego                          | 30 |
| 2.2 | Impianto tipico                           | 32 |
| 2.3 | Elenco cavi                               | 32 |
| 3   | Installazione                             | 33 |
| 3.1 | Verifiche preliminari                     | 33 |
| 3.2 | Fissaggio del motoriduttore               | 33 |
| 3.3 | Fissaggio delle staffe di finecorsa nelle |    |
|     | versioni con finecorsa induttivo          | 34 |
| 3.4 | Installazione dei vari dispositivi        | 35 |
| 3.5 | Collegamenti elettrici                    | 35 |
| 3.6 | Descrizione dei collegamenti elettrici    | 36 |
| 4   | Verifiche finali ed avviamento            | 36 |
| 4.1 | Selezione della direzione                 | 36 |
| 4.2 | Allacciamento dell'alimentazione          | 36 |
| 4.3 | Apprendimento dei dispositivi             | 36 |
| 4.4 | Apprendimento lunghezza dell'anta         | 37 |
| 4.5 | Verifica del movimento del cancello       | 37 |
| 4.6 | Funzioni preimpostate                     | 37 |
| 4.7 | Ricevitore radio                          | 37 |
| 5   | Collaudo e messa in servizio              | 37 |
| 5.1 | Collaudo                                  | 38 |
| 5.2 | Messa in servizio                         | 38 |
| 6   | Manutenzione e smaltimento                | 38 |
| 6.1 | Manutenzione                              | 38 |
| 6.2 | Smaltimento                               | 38 |
| 7   | Approfondimenti                           | 39 |
| 7.1 | Tasti di programmazione                   | 39 |
| 7.2 | Programmazioni                            | 39 |

| 7.2.2 | Programmazione primo livello              |    |
|-------|-------------------------------------------|----|
|       | (funzioni ON-OFF)                         | 40 |
| 7.2.3 | Funzioni secondo livello                  |    |
|       | (parametri regolabili)                    | 40 |
| 7.2.4 | Programmazione secondo livello            |    |
|       | (parametri regolabili)                    | 41 |
| 7.2.5 | Esempio di programmazione primo livello   |    |
|       | (funzioni ON-OFF)                         | 42 |
| 7.2.6 | Esempio di programmazione secondo livello |    |
|       | (parametri regolabili)                    | 42 |
| 7.3   | Aggiunta o rimozione dispositivi          | 42 |
| 7.3.1 | BlueBUS                                   | 42 |
| 7.3.2 | Ingresso STOP                             | 43 |
| 7.3.3 | Fotocellule                               | 43 |
| 7.3.4 | Fotocellula FT210B                        | 43 |
| 7.3.5 | ROBUS in modalità "Slave"                 | 44 |
| 7.3.6 | Apprendimento altri dispositivi           | 45 |
| 7.4   | Funzioni particolari                      | 45 |
| 7.4.1 | Funzione "Apri sempre"                    | 45 |
| 7.4.2 | Funzione "Muovi comunque"                 | 45 |
| 7.4.3 | Avviso di manutenzione                    | 45 |
| 7.5   | Collegamento altri dispositivi            | 46 |
| 7.6   | Risoluzione dei problemi                  | 47 |
| 7.6.1 | Elenco storico anomalie                   | 47 |
| 7.7   | Diagnostica e segnalazioni                | 47 |
| 7.7.1 | Segnalazioni con il lampeggiante          | 48 |
| 7.7.2 | Segnalazioni sulla centrale               | 48 |
| 7.8   | Accessori                                 | 49 |

7.2.1 Funzioni primo livello (funzioni ON-OFF)

Caratteristiche tecniche

Istruzioni ed avvertenze destinate all'utilizzatore del

motoriduttore ROBUS

#### 1) Avvertenze

Questo manuale di istruzioni contiene importanti informazioni riguardanti la sicurezza per l'installazione, è necessario leggere tutte le istruzioni prima di procedere all'installazione. Conservare con cura questo manuale anche per utilizzi futuri.

Considerando i pericoli che si possono verificare durante l'installazione e l'uso di ROBUS, per la massima sicurezza è necessario che l'installazione avvenga nel pieno rispetto di leggi, norme e regolamenti. In questo capitolo verranno riportate avvertenze di tipo generico; altre importanti avvertenze sono presenti nei capitoli "3.1 Verifiche preliminari"; "5 Collaudo e messa in servizio".

#### A Secondo la più recente legislazione europea, l'automazione di una porta o cancello ricade in quanto previsto dalla Direttiva 98/37/CE (Direttiva Macchine) e nel particolare, alle norme: EN 13241-1 (norma armonizzata); EN 12445; EN 12453 ed EN 12635, che consentono di dichiarare la conformità alla direttiva macchine

Ulteriori informazioni, linee guida all'analisi dei rischi ed alla realizzazione del Fascicolo Tecnico, sono disponibili su:"www.niceforyou.com". Il presente manuale è destinato solamente al personale tecnico qualificato per l'installazione. Salvo lo specifico allegato da staccare a cura dell'installatore "Istruzioni ed avvertenze destinate all'utilizzatore del motoriduttore ROBUS" nessuna altra informazione contenuta nel presente fascicolo può essere considerata d'interesse per l'utilizzatore finale!

- L'uso di ROBUS diverso da quanto previsto in queste istruzioni è vietato; usi impropri possono essere causa di pericoli o danni a persone e cose.
- Prima di iniziare l'installazione è necessario eseguire l'analisi dei rischi che comprende l'elenco dei requisiti essenziali di sicurezza previsti nell'allegato I della Direttiva Macchine, indicando le relative soluzioni adottate.

Si ricorda che l'analisi dei rischi è uno dei documenti che costituiscono il "fascicolo tecnico" dell'automazione.

- Verificare la necessità di ulteriori dispositivi per completare l'automazione con ROBUS in base alla specifica situazione d'impiego ed ai pericoli presenti; devono essere considerati ad esempio i rischi di impatto, schiacciamento, cesoiamento, convogliamento, ecc., ed altri pericoli in genere.
- Non eseguire modifiche su nessuna parte se non previste nelle presenti istruzioni; operazioni di questo tipo possono solo causare malfunzionamenti; NICE declina ogni responsabilità per danni derivati da prodotti modificati.
- Durante l'installazione e l'uso evitare che parti solide o liquidi possano penetrare all'interno della centrale e di altri dispositivi aperti; eventualmente rivolgersi al servizio di assistenza NICE; l'uso di ROBUS in queste situazioni può causare situazioni di pericolo
- L'automatismo non può essere utilizzato prima di aver effettuato la messa in servizio come specificato nel capitolo: "5 Collaudo e messa in servizio".
- Il materiale dell'imballaggio di ROBUS deve essere smaltito nel pieno rispetto della normativa locale.
- Nel caso di guasto non risolvibile facendo uso delle informazioni riportate nel presente manuale, interpellare il servizio di assistenza NICE.
- Qualora si verifichino interventi di interruttori automatici o di fusibili, prima di ripristinarli è necessario individuare ed eliminare il guasto.
- Prima di accedere ai morsetti interni al coperchio di ROBUS scollegare tutti i circuiti di alimentazione; se il dispositivo di sconnessione non è a vista apporvi un cartello: "ATTENZIONE MANUTENZIONE IN COR-SO".

Avvertenze particolari sull'idoneità all'uso di questo prodotto in relazione alla Direttiva "Macchine" 98/37/CE (ex 89/392/CEE):

 Questo prodotto viene immesso sul mercato come "componente di macchina" e quindi costruito per essere incorporato in una macchina o per essere assemblato con altri macchinari al fine di realizzare "una macchina" ai sensi della Direttiva 98/37/CE solo in abbinamento agli altri componenti e nei modi così come descritto nel presente manuale di istruzioni. Come previsto dalla direttiva 98/37/CE si avverte che non è consentita la messa in servizio di questo prodotto finché il costruttore della macchina, in cui questo prodotto è incorporato, non l'ha identificata e dichiarata conforme alla direttiva 98/37/CE.

Avvertenze particolari sull'idoneità all'uso di questo prodotto in relazione alla Direttiva "Bassa Tensione" 73/23/CEE e successive modifiche 93/68/CEE:

• Questo prodotto risponde ai requisiti previsti dalla Direttiva "Bassa Tensione" se impiegato per l'uso e nelle configurazioni previste in questo manuale di istruzioni ed in abbinamento con gli articoli presenti nel catalogo prodotti di Nice S.p.a. Potrebbero non essere garantiti i requisiti se il prodotto è usato in configurazioni o con altri prodotti non previsti; è vietato l'uso del prodotto in queste situazioni finchè chi esegue l'installazione non abbia verificato la rispondenza ai requisiti previsti dalla direttiva.

Avvertenze particolari sull'idoneità all'uso di questo prodotto in relazione alla Direttiva "Compatibilità Elettromagnetica" 89/336/CEE e successiva modifiche 92/31/CEE e 93/68/CEE:

 Questo prodotto è stato sottoposto alle prove relative alla compatibilità elettromagnetica nelle situazioni d'uso più critiche, nelle configurazioni previste in questo manuale di istruzioni ed in abbinamento con gli articoli presenti nel catalogo prodotti di Nice S.p.a. Potrebbe non essere garantita la compatibilità elettromagnetica se il prodotto è usato in configurazioni o con altri prodotti non previsti; è vietato l'uso del prodotto in queste situazioni finchè chi esegue l'installazione non abbia verificato la rispondenza ai requisiti previsti dalla direttiva.

#### 2) Descrizione prodotto e destinazione d'uso

ROBUS è una linea di motoriduttori elettromeccanici irreversibili, destinati all'automazione di cancelli scorrevoli. Dispongono di una centrale elettronica di controllo e di un connettore per il ricevitore del radiocomando SMXI o SMXIS (opzionali). I collegamenti elettrici verso i dispositivi esterni sono semplificati grazie all'uso di "BlueBUS", una tecnica che permette di collegare più dispositivi con soli 2 fili. ROBUS funzionano mediante energia elettrica, in caso di mancanza di alimentazione dalla rete elettrica, è possibile effettuare lo sblocco mediante apposita chiave e muovere manualmente il cancello; oppure è possibile usare l'accessorio opzionale: batteria tampone PS124 che permette alcune manovre anche in assenza di alimentazione da rete.

Della linea ROBUS fanno parte i prodotti le cui differenze principali sono descritte in tabella 1.

| Tabella 1: comparazione caratteristiche essenziali motoriduttore ROBUS |                            |                         |                  |                         |
|------------------------------------------------------------------------|----------------------------|-------------------------|------------------|-------------------------|
| Motoriduttore tipo                                                     | RB600                      | RB600P                  | RB1000           | RB1000P                 |
| Tipo di finecorsa                                                      | elettromeccanico           | di prossimità induttivo | elettromeccanico | di prossimità induttivo |
| Lunghezza massima anta                                                 | 8m                         |                         | 12m              |                         |
| Peso massimo anta                                                      | 600Kg                      |                         | 100              | 0Kg                     |
| Coppia massima allo spunto                                             | 18Nm                       |                         | 27               | Nm                      |
| (corrispondenti a forza)                                               | (600N)                     |                         | (90              | ON)                     |
| Motore e trasformatore                                                 | Motore 24Vcc Ø 77mm        |                         | Motore 24Ve      | cc Ø 115mm              |
|                                                                        | Trasformatore a colonna El |                         | Trasformate      | ore toroidale           |

Nota: 1Kg = 9,81N quindi, ad esempio: 600N = 61Kg

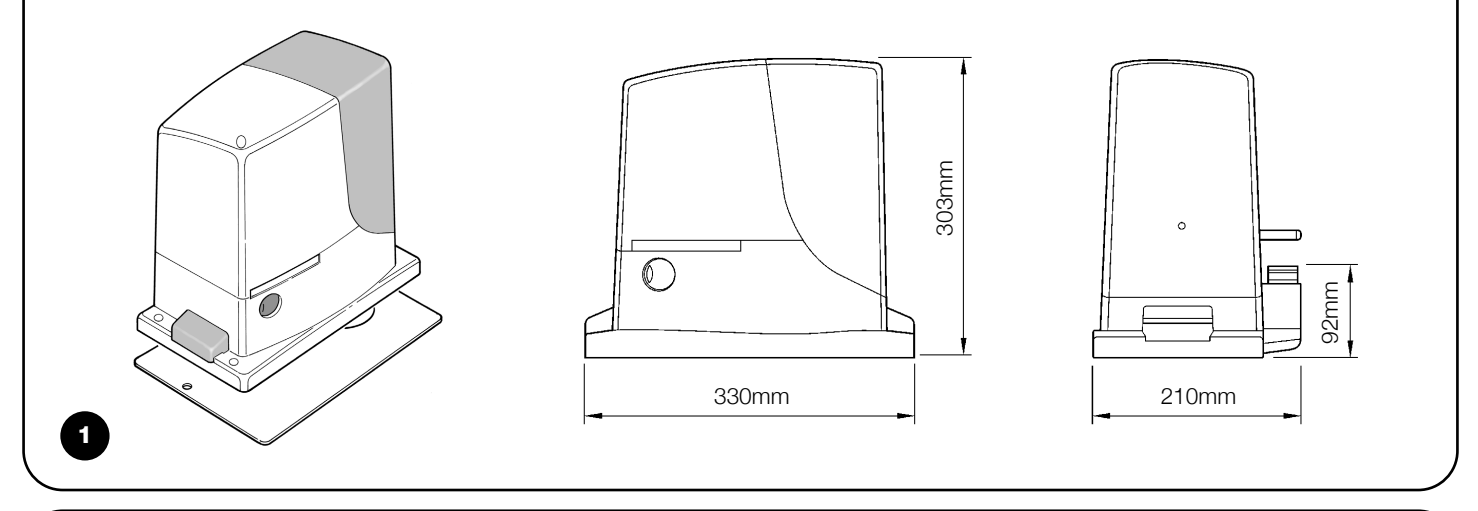

#### 2.1) Limiti d'impiego

I dati relativi alle prestazioni dei prodotti della linea ROBUS sono riportati nel capitolo "8 Caratteristiche tecniche" e sono gli unici valori che consentono la corretta valutazione dell'idoneità all'uso. Le caratteristiche strutturali di ROBUS li rendono adatti all'uso su ante scorrevoli, secondo i limiti riportati nelle tabelle 2, 3 e 4.

La reale idoneità di ROBUS ad automatizzare un determinato cancello scorrevole dipende dagli attriti e da altri fenomeni, anche occasionali, come la presenza di ghiaccio che potrebbe ostacolare il movimento dell'anta.

Per una verifica reale è assolutamente indispensabile misurare la forza necessaria per muovere l'anta in tutta la sua corsa e controllare che questa non superi la metà della "coppia nominale" riportata nel capitolo "8 Caratteristiche tecniche" (è consigliato un margine del 50% perché le condizioni climatiche avverse possono far aumentare gli attriti); inoltre per stabilire il numero di cicli/ora; i cicli consecutivi e la velocità massima consentita occorre considerare quanto riportato nelle tabelle 2 e 3.

| Tabella 2: limiti in relazione alla lunghezza dell'anta |                   |                           |                   |                           |  |
|---------------------------------------------------------|-------------------|---------------------------|-------------------|---------------------------|--|
|                                                         | RB600, RB600P     |                           | RB1000, RB1000P   |                           |  |
| Lunghezza anta (m)                                      | cicli/ora massimi | cicli consecutivi massimi | cicli/ora massimi | cicli consecutivi massimi |  |
| Fino a 4                                                | 40                | 20                        | 50                | 25                        |  |
| 4 ÷ 6                                                   | 25                | 13                        | 33                | 16                        |  |
| 6÷8                                                     | 20                | 10                        | 25                | 12                        |  |
| 8 ÷ 10                                                  |                   |                           | 20                | 10                        |  |
| 10 ÷ 12                                                 |                   |                           | 16                | 8                         |  |

| Tabella 3: limiti in relazione al peso dell'anta |                   |                   |                   |                   |
|--------------------------------------------------|-------------------|-------------------|-------------------|-------------------|
|                                                  | RB600, RB600P     |                   | RB1000, RB1000P   |                   |
| Peso dell'anta (kg)                              | Percentuale cicli | Velocità massima  | Percentuale cicli | Velocità massima  |
|                                                  |                   | consentita        |                   | consentita        |
| Fino a 200                                       | 100%              | V6 = Velocissima  | 100%              | V6 = Velocissima  |
| 200 ÷ 400                                        | 80                | V5 = Molto veloce | 90                | V5 = Molto veloce |
| 400 ÷ 500                                        | 60                | V4 = Veloce       | 75                | V4 = Veloce       |
| 500 ÷ 600                                        | 50                | V3 = Media        | 60                | V4 = Veloce       |
| 600 ÷ 800                                        |                   |                   | 50                | V3 = Media        |
| 800 ÷ 900                                        |                   |                   | 45                | V3 = Media        |
| 900 ÷ 1000                                       |                   |                   | 40                | V3 = Media        |

La lunghezza dell'anta permette di determinare il numero massimo di cicli per ora ed i cicli consecutivi mentre il peso permette di determinare la percentuale di riduzione dei cicli e la velocità massima consentita; ad esempio per ROBUS 1000, se l'anta è lunga 5m sarebbero possibili 33 cicli/ora e 16 cicli consecutivi ma se l'anta pesa 700Kg occorre ridurli al 50%, il risultato è quindi circa 16 cicli/ora e 8 cicli consecutivi mentre la velocità massima consentita è V4: veloce. Per evitare surriscaldamenti la centrale prevede un limitatore di manovre che si basa sullo sforzo del motore e la durata dei cicli, intervenendo quando viene superato il limite massimo. Il limitatore delle manovre misura anche la temperatura ambientale riducendo ulteriormente le manovre in caso di temperatura particolarmente alta.

Nel capitolo "8 Caratteristiche tecniche" è riportata la stima di "durabilità" cioè di vita economica media del prodotto. Il valore è fortemente influenzato dall'indice di gravosità delle manovre, cioè dalla somma di tutti i fattori che concorrono all'usura. Per effettuare la stima occorre sommare tutti gli indici di gravosità della tabella 4, poi con il risultato totale verificare nel grafico la durabilità stimata.

Ad esempio, ROBUS 1000 su un cancello di 650Kg, lungo 5m, dotato di fotocellule e senza altri elementi di affaticamento, ottiene un indice di gravosità pari al 50% (30+10+10). Dal grafico la durabilità stimata è 80.000 cicli.

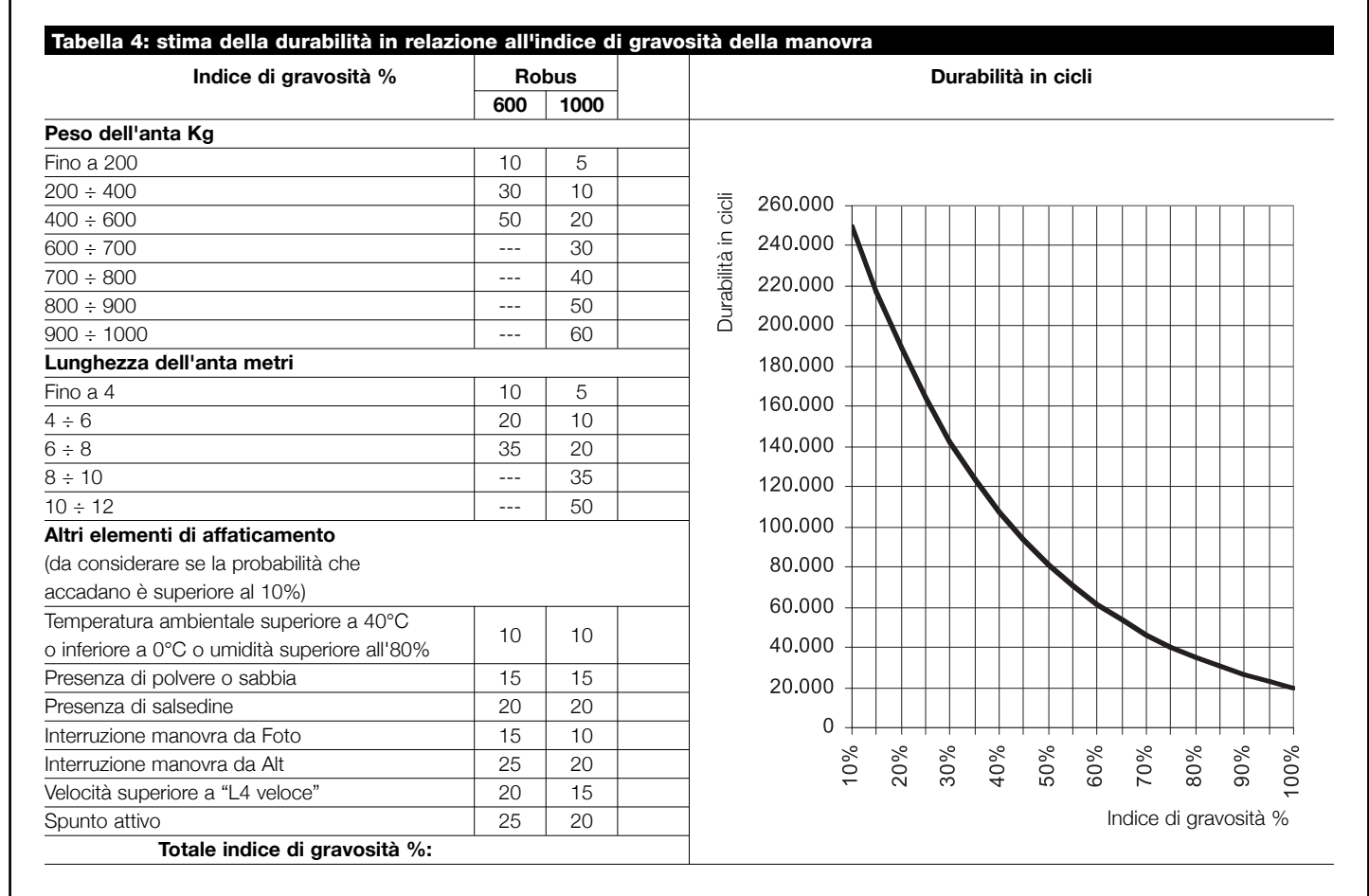

Nota: se l'indice di gravosità supera il 100% significa che le condizioni sono oltre il limite di accettabilità; si consiglia l'uso di un modello di taglia superiore.

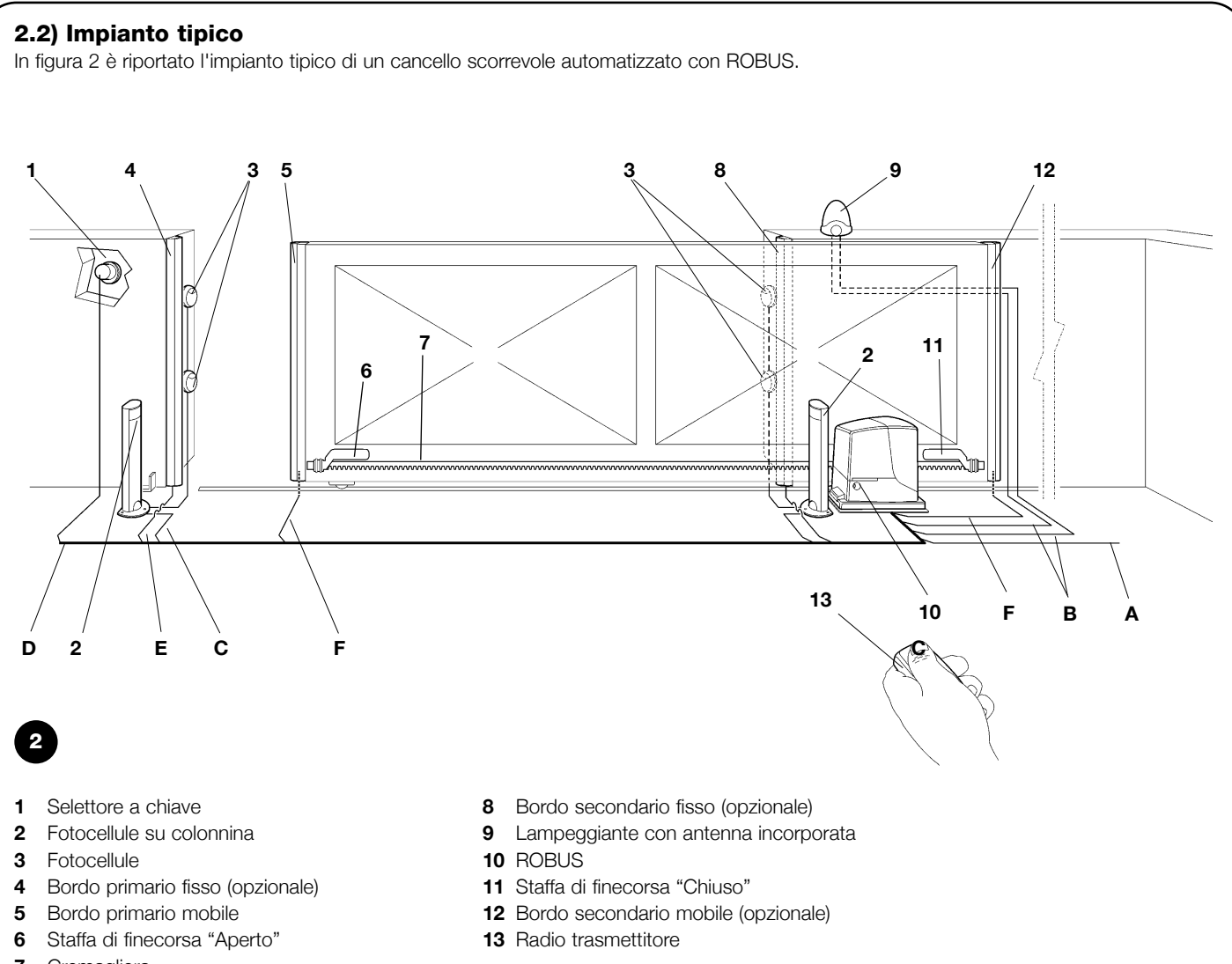

#### 7 Cremagliera

#### 2.3) Elenco cavi

Nell'impianto tipico di figura 2 sono indicati anche i cavi necessari per i collegamenti dei vari dispositivi; in tabella 5 sono indicate le caratteristiche dei cavi.

### **A**I cavi utilizzati devono essere adatti al tipo di installazione; ad esempio si consiglia un cavo tipo H03VV-F per posa in ambienti interni oppure H07RN-F se posato all'esterno.

| Tabella 5: elenco cavi              |                                        |                                |
|-------------------------------------|----------------------------------------|--------------------------------|
| Collegamento                        | Tipo cavo                              | Lunghezza massima consentita   |
| A: Linea elettrica di alimentazione | N°1 cavo 3x1,5mm <sup>2</sup>          | 30m (nota 1)                   |
| B: Lampeggiante con antenna         | N°1 cavo 2x0,5mm <sup>2</sup>          | 20m                            |
|                                     | N°1 cavo schermato tipo RG58           | 20m (consigliato minore di 5m) |
| C: Fotocellule                      | N°1 cavo 2x0,5mm <sup>2</sup>          | 30m (nota 2)                   |
| D: Selettore a chiave               | N°2 cavi 2x0,5mm <sup>2</sup> (nota 3) | 50m                            |
| E: Bordi fissi                      | N°1 cavo 2x0,5mm <sup>2</sup> (nota 4) | 30m                            |
| F: Bordi mobili                     | N°1 cavo 2x0,5mm <sup>2</sup> (nota 4) | 30m (nota 5)                   |

Nota 1: se il cavo di alimentazione è più lungo di 30m occorre un cavo con sezione maggiore, ad esempio 3x2,5mm<sup>2</sup> ed è necessaria una messa a terra di sicurezza in prossimità dell'automazione.

Nota 2: se il cavo "BLUEBUS" è più lungo di 30m, fino ad un massimo di 50m, occorre un cavo 2x1mm<sup>2</sup>.

**Nota 3:** i due cavi 2x0,5mm<sup>2</sup> possono essere sostituiti da un solo cavo 4x0,5mm<sup>2</sup>.

Nota 4: se è presente più di un bordo vedere il paragrafo "7.3.2 Ingresso STOP" per il tipo di collegamento consigliato

Nota 5: per il collegamento dei bordi mobili su ante scorrevoli occorre utilizzare opportuni dispositivi che permettono la connessione anche con l'anta in movimento.

**A** L'installazione di ROBUS deve essere effettuata da personale qualificato, nel rispetto di leggi, norme e regolamenti e di quanto riportato nelle presenti istruzioni.

#### 3.1) Verifiche preliminari

Prima di procedere con l'installazione di ROBUS è necessario eseguire questi controlli:

- Verificare che tutto il materiale da utilizzare sia in ottimo stato, adatto all'uso e conforme alle norme.
- Verificare che la struttura del cancello sia adatta ad essere automatizzata.
- Verificare che peso e dimensioni dell'anta rientrino nei limiti di impiego riportati nel capitolo "2.1 Limiti d'impiego"
- Verificare, confrontando con i valori riportati nel capitolo "8 Caratteristiche tecniche", che la forza necessaria per mettere in movimento l'anta sia inferiore a metà della "Coppia massima" e che la forza necessaria per mantenere in movimento l'anta sia inferiore a metà della "Coppia nominale"; viene consigliato un margine del 50% sulle forze perché le condizioni climatiche avverse possono far aumentare gli attriti.
- Verificare che in tutta la corsa del cancello, sia in chiusura che in apertura, non ci siano punti con maggiore attrito.
- Verificare che non vi sia pericolo di deragliamento dell'anta e che non ci siano rischi di uscita dalle guide
- Verificare la robustezza degli arresti meccanici di oltre corsa controllando che non vi siano deformazioni anche se l'anta dovesse sbattere con forza sull'arresto.
- Verificare che l'anta sia in equilibrio cioè non deve muoversi se lasciata ferma in una qualsiasi posizione.
- Verificare che la zona di fissaggio del motoriduttore non sia soggetta ad allagamenti; eventualmente prevedere il montaggio del motoriduttore adeguatamente sollevato da terra.

- Verificare che la zona di fissaggio del motoriduttore permetta lo sblocco ed una manovra manuale facile e sicura.
- Verificare che i punti di fissaggio dei vari dispositivi siano in zone protette da urti e le superfici siano sufficientemente solide.
- Evitare che le parti dell'automatismo possano venir immerse in acqua o in altre sostanze liquide.
- Non porre ROBUS vicino a fiamme o fonti di calore; in atmosfere potenzialmente esplosive, particolarmente acide o saline; questo può danneggiare ROBUS ed essere causa di malfunzionamenti o situazioni di pericolo.
- Nel caso sia presente un porta di passaggio interna all'anta oppure una porta sull'area di movimento dell'anta, occorre assicurarsi che non intralci la normale corsa ed eventualmente provvedere con un opportuno sistema di interblocco
- Collegare la centrale ad una linea di alimentazione elettrica dotata di messa a terra di sicurezza.
- La linea di alimentazione elettrica deve essere protetta da un adeguato dispositivo magnetotermico e differenziale.
- Sulla linea di alimentazione dalla rete elettrica è necessario inserire un dispositivo di sconnessione dell'alimentazione (con categoria di sovratensione III cioè distanza fa i contatti di almeno 3,5mm) oppure altro sistema equivalente ad esempio una presa e relativa spina. Se il dispositivo di sconnessione dell'alimentazione non è in prossimità dell'automazione deve disporre di un sistema di blocco contro la connessione non intenzionale o non autorizzata.

#### 3.2) Fissaggio del motoriduttore

Se la superficie di appoggio è già esistente il fissaggio del motoriduttore dovrà avvenire direttamente sulla superficie utilizzando adeguati mezzi ad esempio attraverso tasselli ad espansione. Altrimenti, per fissare il motoriduttore:

- **1.** Eseguire uno scavo di fondazione di adeguate dimensioni usando come riferimento al quote indicate in figura 3.
- Predisporre uno o più tubi per il passaggio dei cavi elettrici come in figura 4.
- **3.** Assemblare le due zanche sulla piastra di fondazione ponendo un dado sotto ed uno sopra la piastra; il dado sotto la piastra va

avvitato come in figura 5 in modo che la parte filettata sporga circa 25÷35 mm sopra la piastra.

- **4.** Effettuare la colata di calcestruzzo e, prima che inizi la presa, porre la piastra di fondazione alle quote indicate in figura 3; verificare che sia parallela all'anta e perfettamente in bolla, figura 6. Attendere la completa presa del calcestruzzo.
- Togliere i 2 dadi superiori alla piastra quindi appoggiarvi il motoriduttore; verificare che sia perfettamente parallelo all'anta poi avvitare leggermente i 2 dadi e rondelle in dotazione come in figura 7.

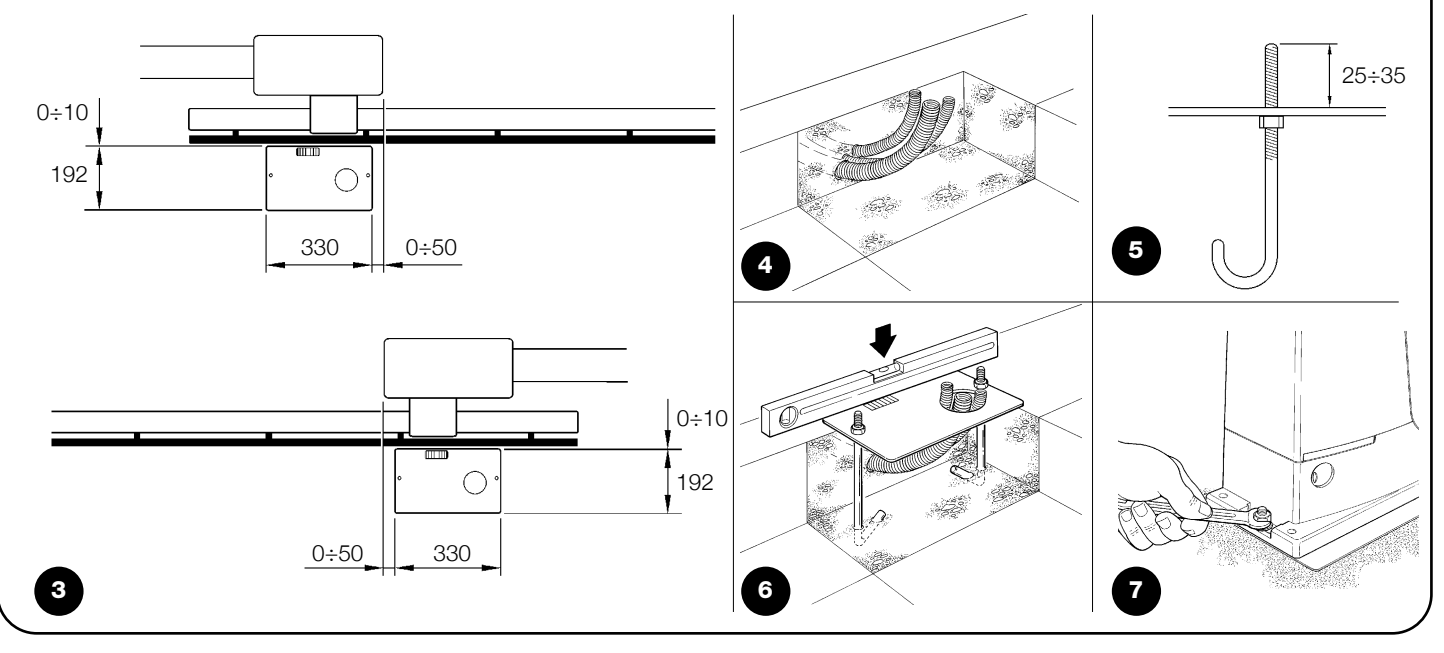

Se la cremagliera è già presente, una volta fissato il motoriduttore, agire su grani di regolazione come in figura 8 per porre il pignone di ROBUS alla giusta altezza lasciando 1÷2 mm di gioco dalla cremagliera. Altrimenti per fissare la cremagliera occorre:

- 6. Sbloccare il motoriduttore come indicato nel paragrafo "Sblocco e movimento manuale" sul capitolo "Istruzioni ed avvertenze destinate all'utilizzatore del motoriduttore ROBUS".
- 7. Aprire completamente l'anta, appoggiare sul pignone il primo tratto di cremagliera e verificare che l'inizio della cremagliera corrisponda all'inizio dell'anta come in figura 9. Verificare che tra pignone e cremagliera vi sia un gioco di 1÷2 mm, quindi fissare con mezzi adeguati la cremagliera sull'anta.

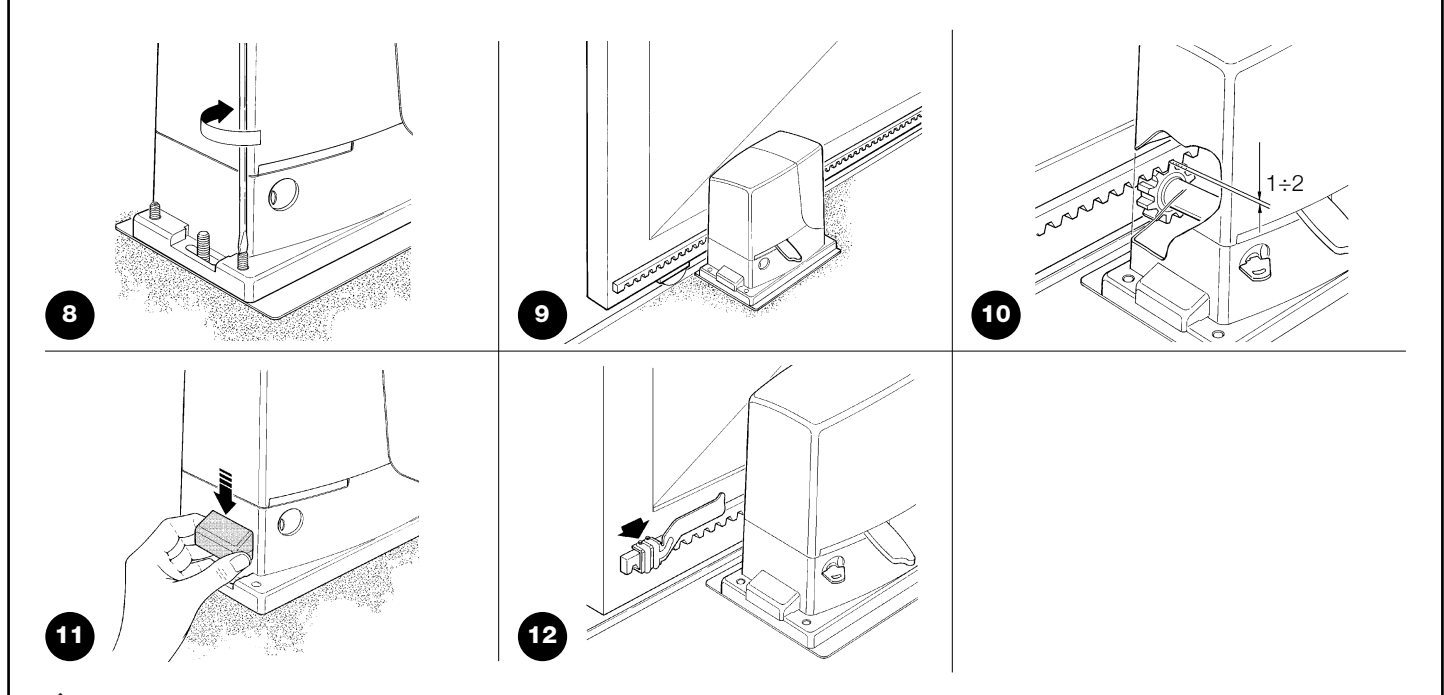

#### A Per evitare che il peso dell'anta possa gravare sul motoriduttore è importante che tra cremagliera e pignone ci sia un gioco di 1+2 mm come in figura 10.

- **8.** Far scorrere l'anta ed utilizzare sempre il pignone come riferimento per fissare gli altri elementi della cremagliera.
- 9. Tagliare l'ultimo tratto di cremagliera per la parte eccedente.
- 10. Provare a muovere l'anta varie volte in apertura e chiusura e verificare che la cremagliera scorra allineata sul pignone con un disallineamento massimo di 5 mm e che per tutta la lunghezza sia stato rispettato il gioco 1÷2 mm tra pignone e cremagliera.
- **11.** Serrare energicamente i dadi di fissaggio del motoriduttore assicurandosi così che sia ben saldo a terra; coprire i dadi di fissaggio con gli appositi tappi come in figura 11.
- Fissare le staffe di finecorsa come descritto di seguito (per le versioni RB600P e RB1000P fissare le staffe come descritto nel paragrafo "3.3 Fissaggio delle staffe di finecorsa nelle versioni con finecorsa di prossimità induttivo"):
  - Portare manualmente l'anta in posizione di apertura lasciando almeno 2 3cm dall'arresto meccanico.
  - Far scorrere la staffa sulla cremagliera nel senso dell'apertura fino a far intervenire il finecorsa. Quindi far avanzare la staffa di almeno 2cm e poi bloccare con i relativi grani la staffa alla cremagliera, come in figura 12.
  - Eseguire la stessa operazione per il finecorsa di chiusura.
- **13.** Bloccare il motoriduttore come indicato nel paragrafo "Sblocco e movimento manuale" sul capitolo "Istruzioni ed avvertenze destinate all'utilizzatore

#### 3.3) Fissaggio delle staffe di finecorsa nelle versioni con finecorsa di prossimità induttivo

Per le versioni RB600P e RB1000P che utilizzano il finecorsa di prossimità induttivo, occorre fissare le staffe finecorsa come descritto di seguito.

- 1. Portare manualmente l'anta in posizione di apertura lasciando almeno 2 3cm dall'arresto meccanico.
- Far scorrere la staffa sulla cremagliera nel senso dell'apertura fino a quando il led corrispondente si spegne, come in figura 13. Quindi far avanzare la staffa di almeno 2cm e poi bloccare con i relativi grani la staffa alla cremagliera.
- **3.** Portare manualmente l'anta in posizione di chiusura lasciando almeno 2 3cm dall'arresto meccanico.
- **4.** Far scorrere la staffa sulla cremagliera nel senso della chiusura fino a quando il led corrispondente si spegne. Quindi far avanza-re la staffa di almeno 2cm e poi bloccare con i relativi grani la staffa alla cremagliera.

A Nel finecorsa di prossimità induttivo la distanza ottimale della staffa è compresa tra 3 e 8mm, come indicato in figura 14.

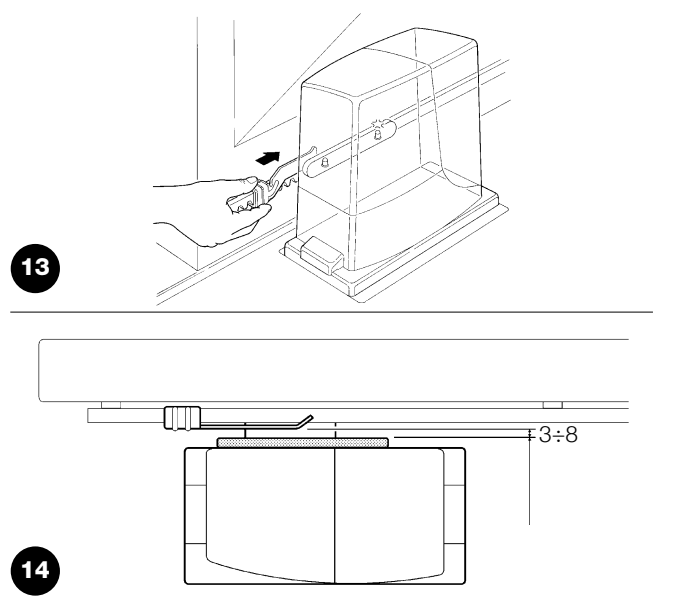

#### 3.4) Installazione dei vari dispositivi

Effettuare l'installazione degli altri dispositivi previsti seguendo le rispettive istruzioni. Verificare nel paragrafo "3.6 Descrizione dei collegamenti elettrici" ed in figura 2 i dispositivi che possono essere collegati a ROBUS.

#### 3.5) Collegamenti elettrici

**A** Tutti i collegamenti elettrici devono essere eseguiti in assenza di tensione all'impianto e con l'eventuale batteria tampone scollegata.

- 1. Per rimuovere il coperchio di protezione ed accedere alla centrale elettronica di controllo di ROBUS occorre togliere la vite a lato e sfilare il coperchio tirandolo verso l'alto.
- 2. Rimuovere la membrana di gomma che chiude il foro per il passaggio dei cavi ed infilare tutti i cavi di collegamento verso i vari dispositivi, lasciandoli 20÷30 cm più lunghi del necessario. Vedere tabella 5 per il tipo di cavi e figura 2 per i collegamenti.
- **3.** Attraverso una fascetta raccogliere ed unire tutti i cavi che entrano nel motoriduttore, porre la fascetta poco sotto il foro d'entrata

cavi. Sulla membrana di gomma ritagliare un foro un po' più stretto del diametro dei cavi raccolti ed infilare la membrana lungo i cavi fino alla fascetta; quindi reinserire la membrana nella sede del foro per il passaggio dei cavi. Porre una seconda fascetta per raccogliere i cavi appena sopra la membrana.

- Collegare il cavo di alimentazione sull'apposito morsetto come indicato in figura 15 quindi con una fascetta bloccare il cavo al primo anello ferma cavi.
- 5. Eseguire i collegamenti degli altri cavi secondo lo schema di figura 17. Per maggiore comodità i morsetti sono estraibili.
- **6.** Terminati i collegamenti bloccare con delle fascette i cavi raccolti al secondo anello ferma cavi, la parte eccedente del cavo d'antenna va bloccata agli altri cavi con un'altra fascetta come indicato in figura 16.

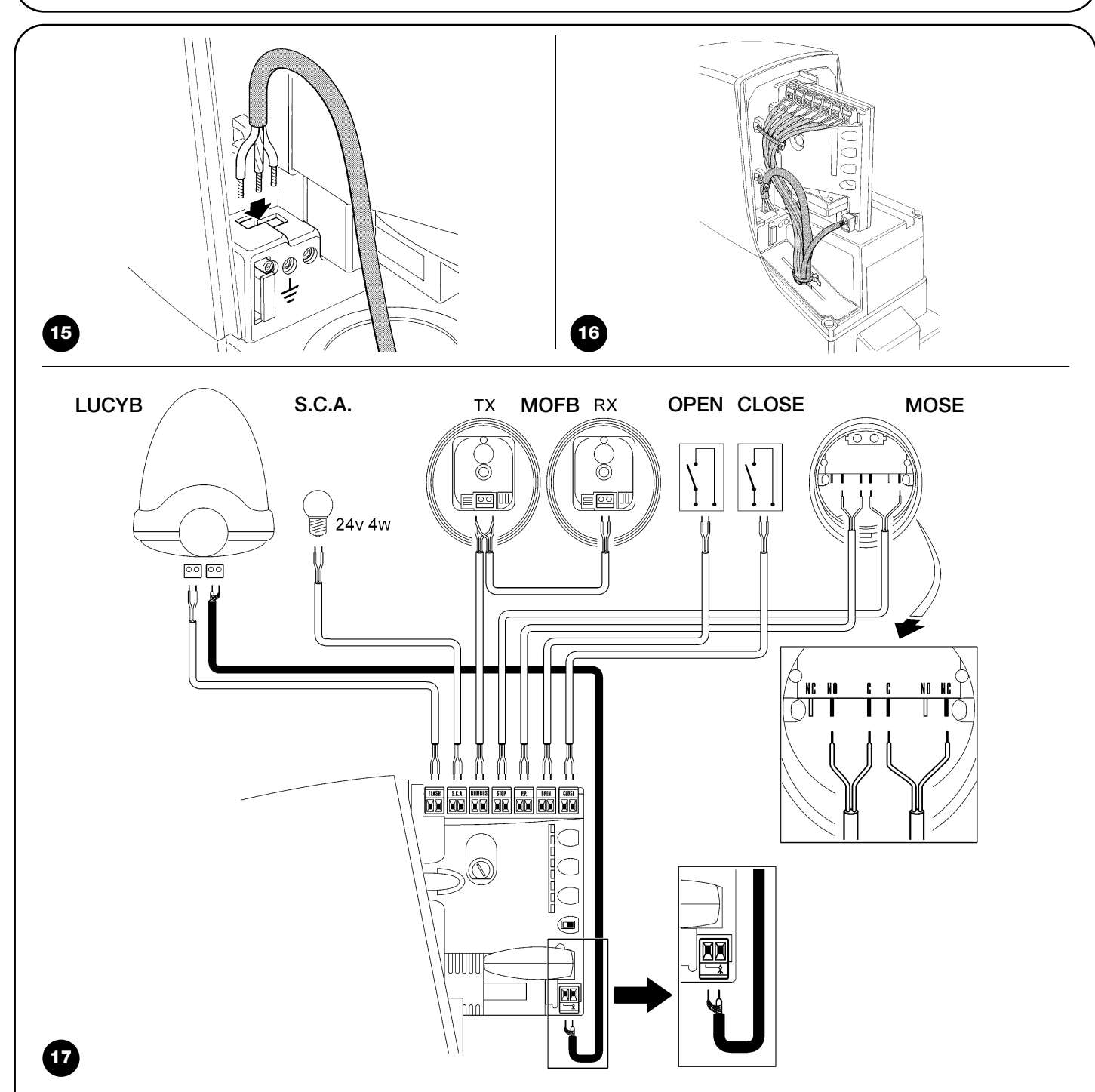

#### 3.6) Descrizione dei collegamenti elettrici

In questo paragrafo c'è una breve descrizione dei collegamenti elettrici; ulteriori informazioni sono presenti nel paragrafo "7.3 Aggiunta o rimozione dispositivi".

**FLASH:** uscita per uno o due lampeggianti tipo "LUCYB" o simili con la sola lampada 12V massimo 21W.

**S.C.A.:** uscita "Spia Cancello Aperto"; è possibile collegare una lampada di segnalazione 24V massimo 4W. Può essere programmata anche per altre funzioni; vedere paragrafo "7.2.3 Funzioni secondo livello".

**BLUEBUS:** su questo morsetto si possono collegare i dispositivi compatibili; tutti vengono collegati in parallelo con soli due conduttori sui quali transita sia l'alimentazione elettrica che i segnali di comunicazione. Altre informazioni su BlueBUS sono presenti nel paragrafo "7.3.1 BlueBUS".

**STOP:** ingresso per dispositivi che bloccano o eventualmente arrestano la manovra in corso; con opportuni accorgimenti sull' ingresso è possibile collegare contatti tipo "Normalmente Chiuso", tipo "Normalmente Aperto" oppure dispositivi a resistenza costante. Altre informazioni su STOP sono presenti nel paragrafo "7.3.2 Ingresso STOP".

**P.P.:** ingresso per dispositivi che comandano il movimento in modalità Passo-Passo; è possibile collegare contatti di tipo "Normalmente Aperto".

**OPEN:** ingresso per dispositivi che comandano il movimento di sola apertura; è possibile collegare contatti di tipo "Normalmente Aperto". **CLOSE:** ingresso per dispositivi che comandano il movimento di sola chiusura; è possibile collegare contatti di tipo "Normalmente Aperto".

**ANTENNA:** ingresso di collegamento dell'antenna per ricevitore radio (l'antenna è incorporata su LUCY B).

#### 4) Verifiche finali ed avviamento

Prima di iniziare la fase di verifica ed avviamento dell'automazione è consigliabile porre l'anta a metà corsa circa in modo che sia libera di muovere sia in apertura che in chiusura.

#### 4.1) Selezione della direzione

A seconda della posizione del motoriduttore rispetto all'anta è necessario scegliere la direzione della manovra di apertura; se per l'apertura l'anta deve muovere verso sinistra occorre spostare il selettore verso sinistra come in figura 18, se per l'apertura l'anta deve muovere a destra occorre spostare il selettore a destra come in figura 19.

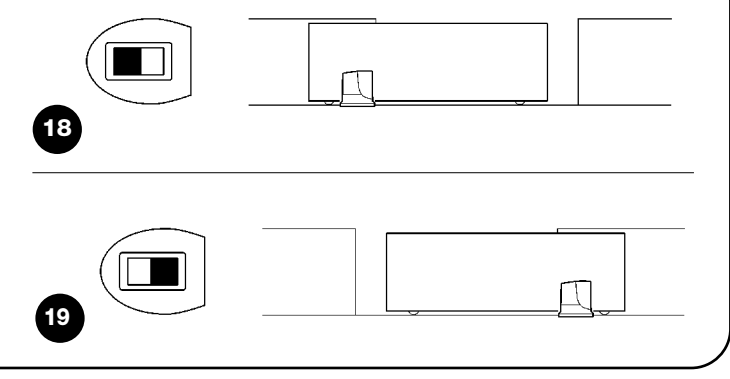

#### 4.2) Allacciamento dell'alimentazione

**A** L'allacciamento dell'alimentazione a ROBUS deve essere eseguito da personale esperto, qualificato, in possesso dei requisiti richiesti e nel pieno rispetto di leggi, norme e regolamenti.

Non appena viene fornita tensione a ROBUS è consigliabile fare alcune semplici verifiche:

- **1.** Verificare che il led BlueBUS lampeggi regolarmente alla frequenza di un lampeggio al secondo.
- Verificare che lampeggino anche i led sulle fotocellule (sia su TX che su RX); non è significativo il tipo di lampeggio, dipende da altri fattori.
- Verificare che il lampeggiante collegato all'uscita FLASH e la lampada spia collegata sull'uscita S.C.A. siano spenti

Se tutto questo non avviene occorre spegnere immediatamente l'alimentazione alla centrale e controllare con maggiore attenzione i collegamenti elettrici.

Altre informazioni utili per la ricerca e la diagnosi dei guasti sono presenti nel capitolo "7.6 Risoluzione dei problemi".

#### 4.3) Apprendimento dei dispositivi

Dopo l'allacciamento dell'alimentazione occorre far riconoscere alla centrale i dispositivi collegati sugli ingressi BlueBUS e STOP. Prima di questa fase i led L1 ed L2 lampeggiano per indicare che occorre eseguire l'apprendimento dei dispositivi.

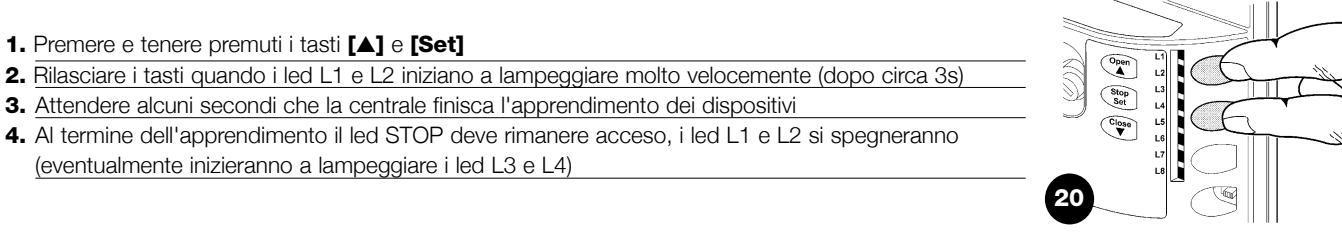

La fase di apprendimento dispositivi collegati può essere rifatta in qualsiasi momento anche dopo l'installazione per esempio se venisse aggiunto un dispositivo; per effettuare il nuovo apprendimento vedere paragrafo "7.3.6 Apprendimento altri dispositivi".
#### 4.4) Apprendimento lunghezza dell'anta

Dopo l'apprendimento dei dispositivi inizieranno a lampeggiare i led L3 e L4; ciò significa che è necessario far riconoscere alla centrale la lunghezza dell'anta (distanza dal finecorsa di chiusura al finecorsa di apertura); questa misura è necessaria per il calcolo dei punti di rallentamento ed il punto di apertura parziale.

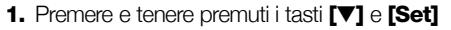

- 2. Rilasciare i tasti quando inizia la manovra (dopo circa 3s)
- 3. Verificare che la manovra in corso sia una apertura altrimenti premere il tasto [Stop] e controllare con maggiore attenzione il paragrafo "4.1 Selezione della direzione"; poi ripetere dal punto 1.
- 4. Attendere che la centrale completi la manovra di apertura fino al raggiungimento del finecorsa di apertura; subito dopo inizia la manovra di chiusura.
- 5. Attendere che la centrale completi la manovra di chiusura.

Se tutto questo non avviene occorre spegnere immediatamente l'alimentazione alla centrale e controllare con maggiore attenzione i collegamenti elettrici. Altre informazioni utili sono presenti nel capitolo "7.6 Risoluzione dei problemi".

#### 4.5) Verifica del movimento del cancello

Dopo l'apprendimento della lunghezza dell'anta è consigliabile effettuare alcune manovre per verificare il corretto movimento del cancello.

- Premere il tasto [Open] per comandare una manovra di "Apre"; verificare che l'apertura del cancello avvenga regolarmente senza variazioni di velocità; solo quando l'anta è tra 70 e 50cm dal finecorsa di apertura dovrà rallentare e fermarsi, per intervento del finecorsa, a 2÷3cm dall'arresto meccanico di apertura.
- 2. Premere il tasto [Close] per comandare una manovra di "Chiude"; verificare che la chiusura del cancello avvenga regolarmente senza variazioni di velocità; solo quando l'anta è tra 70 e 50cm dal finecorsa di chiusura dovrà rallentare e fermarsi, per intervento del finecorsa, a 2÷3cm dall'arresto meccanico di chiusura.
- **3.** Durante le manovra verificare che il lampeggiante effettui i lampeggi con periodi di 0,5s acceso e 0,5s spento. Se presente, controllare anche i lampeggi della spia collegata al morsetto S.C.A.: lampeggio lento in apertura, veloce in chiusura.

21

- **4.** Effettuare varie manovre di apertura e chiusura con lo scopo di evidenziare eventuali difetti di montaggio e regolazione o altre anomalie come ad esempio punti con maggior attrito.
- **5.** Verificare che il fissaggio del motoriduttore ROBUS, della cremagliera e delle staffe di finecorsa siano solidi, stabili ed adeguatamente resistenti anche durante le brusche accelerazioni o decelerazioni del movimento del cancello.

#### 4.6) Funzioni preimpostate

La centrale di controllo di ROBUS dispone di alcune funzioni programmabili; di fabbrica queste funzioni vengono regolate in una configurazione che dovrebbe soddisfare la maggior parte delle automazioni. Le funzioni possono essere cambiate in qualsiasi momento attraverso una opportuna procedura di programmazione, a questo scopo vedere paragrafo "7.2 Programmazioni".

#### 4.7) Ricevitore radio

Per il comando a distanza di ROBUS, sulla centrale di controllo è previsto l'innesto SM per ricevitori radio tipo SMXI o SMXIS opzionali. Per ulteriori informazioni, consultare il manuale di istruzioni del ricevitore radio. Per inserire il ricevitore radio eseguire l'operazione indicata in figura 22. In tabella 6 è descritta l'associazione tra l'uscita del ricevitore radio ed il comando che ROBUS eseguirà:

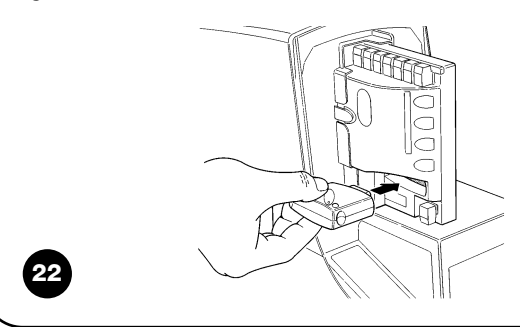

| Tabella 6: comandi con trasmettitore |                              |  |
|--------------------------------------|------------------------------|--|
| Uscita Nº1                           | Comando "P.P." (Passo-Passo) |  |
| Uscita N°2                           | Comando "Apertura parziale"  |  |
| Uscita N°3                           | Comando "Apre"               |  |
| Uscita N°4                           | Comando "Chiude"             |  |

#### 5) Collaudo e messa in servizio

Questa è la fase più importante nella realizzazione dell'automazione al fine di garantire la massima sicurezza. Il collaudo può essere usato anche come verifica periodica dei dispositivi che compongono l'automatismo. A Il collaudo dell'intero impianto deve essere eseguito da personale esperto e qualificato che deve farsi carico delle prove richieste, in funzione del rischio presente e di verificare il rispetto di quanto previsto da leggi, normative e regolamenti, ed in particolare tutti i requisiti della norma EN12445 che stabilisce i metodi di prova per la verifica degli automatismi per cancelli.

#### 5.1) Collaudo

Ogni singolo componente dell'automatismo, ad esempio bordi sensibili, fotocellule, arresto di emergenza, ecc. richiede una specifica fase di collaudo; per questi dispositivi si dovranno eseguire le procedure riportate nei rispettivi manuali istruzioni. Per il collaudo di ROBUS eseguire la seguente sequenza di operazioni:

- Verificare che sia stato rispettato rigorosamente tutto quanto previsto nel presente manuale ed in particolare nel capitolo "1 Avvertenze";
- 2. Sbloccare il motoriduttore come indicato nel paragrafo "Sblocco e movimento manuale" sul capitolo "Istruzioni ed avvertenze destinate all'utilizzatore del motoriduttore ROBUS"
- Verificare che sia possibile muovere manualmente l'anta in apertura e in chiusura con una forza non superiore a 390N (circa 40kg)
   Bloccare il motoriduttore.
- Utilizzando i dispositivi di comando o arresto previsti (selettore a chiave, pulsanti di comando o trasmettitori radio), effettuare delle

#### 5.2) Messa in servizio

La messa in servizio può avvenire solo dopo aver eseguito con esito positivo tutte le fasi di collaudo di ROBUS e degli altri dispositivi presenti. E' vietata la messa in servizio parziale o in situazioni "provvisorie".

- Realizzare e conservare per almeno 10 anni il fascicolo tecnico dell'automazione che dovrà comprendere almeno: disegno complessivo dell'automazione, schema dei collegamenti elettrici, analisi dei rischi e relative soluzioni adottate, dichiarazione di conformità del fabbricante di tutti i dispositivi utilizzati (per ROBUS utilizzare la Dichiarazione CE di conformità allegata); copia del manuale di istruzioni per l'uso e del piano di manutenzione dell'automazione.
- **2.** Apporre sul cancello una targhetta contenente almeno i seguenti dati: tipo di automazione, nome e indirizzo del costruttore (responsabile della "messa in servizio"), numero di matricola, anno di costruzione e marchio "CE".

prove di apertura, chiusura ed arresto del cancello e verificare che il comportamento corrisponda a quanto previsto.

- 6. Verificare uno ad uno il corretto funzionamento di tutti i dispositivi di sicurezza presenti nell'impianto (fotocellule, bordi sensibili, arresto di emergenza, ecc.); e verificare che il comportamento del cancello corrisponda a quanto previsto. Ogni volta che un dispositivo interviene, sulla centrale il led "BlueBUS" deve eseguire 2 lampeggi più veloci a conferma che la centrale riconosce l'evento.
- 7. Se le situazioni pericolose provocate dal movimento dell'anta sono state salvaguardate mediante la limitazione della forza d'impatto si deve eseguire la misura della forza secondo quanto previsto dalla norma EN 12445. Se la regolazione della "Velocità" ed il controllo della "Forza Motore" vengono usati come ausilio al sistema per la riduzione della forza d'impatto, provare e trovare le regolazioni che offrono i migliori risultati.
- **3.** Fissare in maniera permanente in prossimità del cancello un'etichetta o una targa con indicate le operazioni per lo sblocco e la manovra manuale.
- **4.** Realizzare e consegnare al proprietario la dichiarazione di conformità dell'automazione.
- **5.** Realizzare e consegnare al proprietario il manuale di "Istruzioni ed avvertenze per l'uso dell'automazione".
- **6.** Realizzare e consegnare al proprietario il piano di manutenzione dell'automazione (che deve raccogliere tutte le prescrizioni sulla manutenzione dei singoli dispositivi installati).
- 7. Prima di mettere in servizio l'automatismo informare adeguatamente ed in forma scritta il proprietario (ad esempio sul manuale di istruzioni ed avvertenze per l'uso dell'automazione) sui pericoli ed i rischi ancora presenti.

#### 6) Manutenzione e smaltimento

In questo capitolo sono riportate le informazioni per la realizzazione del piano di manutenzione e lo smaltimento di ROBUS.

#### 6.1) Manutenzione

Per mantenere costante il livello di sicurezza e per garantire la massima durata dell'intera automazione è necessaria una manutenzione regolare; a tale scopo ROBUS dispone di un contatore di manovre e un sistema di segnalazione di manutenzione richiesta; vedere paragrafo "7.4.3 Avviso di Manutenzione".

**A** La manutenzione deve essere effettuata nel pieno rispetto delle prescrizioni sulla sicurezza del presente manuale e secondo quanto previsto dalle leggi e normative vigenti.

Per gli altri dispositivi diversi da ROBUS seguire quanto previsto nei rispettivi piani manutenzione.

- 1. Per ROBUS è necessaria una manutenzione programmata al massimo entro 6 mesi o al massimo dopo 20.000 manovre dalla precedente manutenzione.
- **2.** Scollegare qualsiasi sorgente di alimentazione elettrica, comprese le eventuali batterie tampone.
- **3.** Verificare lo stato di deterioramento di tutti i materiali che compongono l'automazione con particolare attenzione a fenomeni di erosione o di ossidazione delle parti strutturali; sostituire le parti che non forniscono sufficienti garanzie.
- **4.** Verificare lo stato di usura delle parti in movimento: pignone, cremagliera e tutte le parti dell'anta, sostituire la parti usurate.
- **5.** Ricollegare le sorgenti di alimentazione elettrica ed eseguire tutte le prove e le verifiche previste nel paragrafo "5.1 Collaudo".

#### 6.2) Smaltimento

ROBUS è costituito da diverse tipologie di materiali, alcuni di questi possono essere riciclati: acciaio, alluminio, plastica, cavi elettrici; altri materiali dovranno essere smaltiti: batterie e schede elettroniche.

Alcuni componenti elettronici e le batterie potrebbero contenere sostanze inquinanti, non disperderli nell'ambiente. Informatevi sui sistemi di riciclaggio o smaltimento attenendovi alle norme in vigore a livello locale.

- **1.** Scollegare l'alimentazione elettrica dall'automatismo e l'eventuale batteria tampone.
- **2.** Smontare tutti i dispositivi ed accessori, seguendo il procedimento inverso a quello descritto nel capitolo "3 Installazione".
- **3.** Separare per quanto possibile le parti che possono o devono essere riciclate o smaltite in modo diverso, ad esempio le parti metalliche da quelle plastiche, le schede elettroniche, le batterie ecc.
- **4.** Smistare ed affidare i vari materiali così separati ai centri abilitati al recupero ed allo smaltimento previsti a livello locale.

In questo capitolo verranno trattate le possibilità di programmazione, personalizzazione, diagnostica e ricerca guasti su ROBUS.

#### 7.1) Tasti di programmazione

Sulla centrale di controllo di ROBUS sono presenti 3 tasti che possono essere usati sia per il comando della centrale durante le prove sia per le programmazioni:

| Open         | Il tasto "OPEN" permette di comandare l'apertura del cancello oppure di<br>spostare verso l'alto il punto di programmazione | Set L4<br>Close L5<br>↓ L6 |
|--------------|----------------------------------------------------------------------------------------------------|----------------------------|
| Stop         | Il tasto "STOP" permette di fermare la manovra se premuto per più di                                                        |                            |
| Set<br>Close | I tasto "CLOSE "permette di comandare la chiusura del cancello oppure                                                       |                            |
| ▼            | di spostare verso il basso il punto di programmazione                                                                       | _ 23                       |

#### 7.2) Programmazioni

Sulla centrale di controllo di ROBUS sono disponibili alcune funzioni programmabili; la regolazione delle funzioni avviene attraverso 3 tasti presenti sulla centrale [▲] [Set] [▼] e vengono visualizzate attraverso 8 led: L1....L8.

Le funzioni programmabili disponibili su ROBUS sono disposte su 2 livelli:

**Primo livello:** funzioni regolabili in modo ON-OFF (attivo oppure non attivo); in questo caso ogni led **L1....L8** indica una funzione, se acceso la funzione è attiva, se spento la funzione non è attiva; vedere tabella 7.

L1 L2

Open

**Secondo livello:** parametri regolabili su una scala di valori (valori da 1 a 8); in questo caso ogni led **L1....L8** indica il valore regolato tra i 8 possibili; vedere tabella 9.

#### 7.2.1) Funzioni primo livello (funzioni ON-OFF)

| Led | Funzione               | Descrizione                                                                                                    |
|-----|------------------------|----------------------------------------------------------------------------------------------------|
| L1  | Chiusura Automatica    | Questa funzione permette una chiusura automatica del cancello dopo il tempo pausa programmato, di fabbrica il Tempo Pausa è posto a 30 secondi ma può essere modificato a 5, 15, 30, 45, 60, 80, 120 e 180 secondi. Se la funzione non è attivata, il funzionamento è "semiautomatico". |
| L2  | Richiudi Dopo Foto     | Questa funzione permette di tenere il cancello aperto solo per il tempo necessario al transito, infatti<br>l'intervento di "Foto" provoca sempre una richiusura automatica con un tempo pausa di 5s<br>(indipendentemente dal valore programmato)                                       |
|     |                        | Il comportamento cambia a seconda che sia attiva o meno la funzione di "Chiusura Automatica".                                                                                                    |
|     |                        | Con "Chiusura Automatica" non attiva: Il cancello raggiunge sempre la posizione di totale apertura                                                                                                    |
|     |                        | (anche se il disimpegno di Foto avviene prima). Al disimpegno di Foto si provoca la richiusura automatica                                                                                                    |
|     |                        | con una pausa di 5s.                                                                                                    |
|     |                        | Con "Chiusura Automatica" attiva: la manovra di apertura si arresta subito dopo il disimpegno delle                                                                                                    |
|     |                        | fotocellule e si provoca la richiusura automatica con una pausa di 5s.                                                                                                    |
|     |                        | La funzione di "Richiudi Dopo Foto" viene sempre disabilitata nelle manovre interrotte con un comando di Stop.                                                                                                    |
|     |                        | Se la funzione "Richiudi Dopo Foto" non è attiva il tempo di pausa sarà quello programmato o non ci                                                                                                    |
|     |                        | sarà richiusura automatica se la funzione non è attiva.                                                                                                    |
| L3  | Chiude Sempre          | La funzione "Chiude Sempre" interviene, provocando una chiusura, quando al ritorno dell'alimentazione                                                                                                    |
|     |                        | viene rilevato il cancello aperto. Per questioni di sicurezza la manovra viene preceduta da 5s di                                                                                                    |
|     |                        | prelampeggio. Se la funzione non è attiva, al ritorno dell'alimentazione il cancello rimarrà fermo.                                                                                                    |
| L4  | Stand-By               | Questa funzione permette di ridurre al massimo i consumi, è utile in particolare nel funzionamento con                                                                                                    |
|     |                        | batteria tampone. Se questa funzione è attiva, dopo 1 minuto dal termine della manovra, la centrale                                                                                                    |
|     |                        | spegne l'uscita BlueBUS (e quindi i dispositivi) e tutti i led ad esclusione del led BlueBUS che lampeggera                                                                                                    |
|     |                        | più lentamente. Quando la centrale riceve un comando ripristina il pieno funzionamento. Se la funzione                                                                                                    |
|     |                        | non è attiva non ci sarà riduzione dei consumi.                                                                                                    |
| L5  | Spunto                 | Attivando questa funzione, viene disinserita l'accelerazione graduale ad ogni inizio manovra; permette di                                                                                                    |
|     |                        | avere la massima forza di spunto ed è utile dove ci sono elevati attriti statici, ad esempio in caso di neve                                                                                                    |
|     |                        | o ghiaccio che bloccano l'anta. Se lo spunto non è attivo la manovra inizia con una accelerazione graduale.                                                                                                    |
| L6  | Prelampeggio           | Con la funzione di prelampeggio viene aggiunta una pausa di 3s tra l'accensione del lampeggiante e                                                                                                    |
|     |                        | l'inizio della manovra per avvertire in anticipo della situazione di pericolo. Se il prelampeggio non è attivo                                                                                                    |
|     |                        | l'accensione del lampeggiante coincide con l'inizio manovra.                                                                                                    |
| L7  | "Chiude" diventa       | Attivando questa funzione tutti i comandi "chiude" (ingresso "CLOSE" o comando radio "chiude") attivano                                                                                                    |
|     | "Apre Parziale"        | una manovra di apertura parziale (vedere led L6 su tabella 9).                                                                                                    |
| L8  | Modo "Slave" (schiavo) | Attivando questa funzione ROBUS diventa "Slave" (schiavo): è possibile, così, sincronizzare il                                                                                                    |
|     |                        | funzionamento di 2 motori su ante contrapposte nelle quali un motore funziona da Master e uno da                                                                                                    |
|     |                        | Slave; per maggiori dettagli vedere il paragrafo "7.3.5 ROBUS in modalità "Slave".                                                                                                    |

#### 7.2.2) Programmazione primo livello (funzioni ON-OFF)

Di fabbrica le funzioni del primo livello sono poste tutte "OFF" ma si possono cambiare in qualsiasi momento come indicato in tabella 8. Fare attenzione nell'eseguire la procedura perché c'è un tempo massimo di 10s tra la pressione di un tasto e l'altro, altrimenti la procedura finisce automaticamente memorizzando le modifiche fatte fino a quel momento.

| Tab   | ella 8: per cambiare le funzioni ON-OFF                                                                             | Esempio |
|-------|----------------------------------------------------------------------------------------------------|---------|
| 1.    | Premere e tener premuto il tasto [Set] per circa 3s                                                                 | SET 3s  |
| 2.    | Rilasciare il tasto [Set] quando il led L1 inizia a lampeggiare                                                     |         |
| 3.    | Premere i tasti [▲] o [▼] per spostare il led lampeggiante sul led che rappresenta la funzione da modificare        |         |
| 4.    | Premere il tasto <b>[Set]</b> per cambiare lo stato della funzione (lampeggio breve = OFF;<br>lampeggio lungo = ON) |         |
| 5.    | Attendere 10s per uscire dalla programmazione per fine tempo massimo.                                               | 10s     |
| Nota: | i punti 3 e 4 possono essere ripetuti durante le stessa fase di programmazione per porre ON o OFF altre fu          | nzioni. |

#### 7.2.3 Funzioni secondo livello (parametri regolabili)

| Tabella 9: el  | enco funzioni | programmab    | ili: secondo livello                        |                                                |
|----------------|---------------|---------------|---------------------------------------------|------------------------------------------------|
| Led di entrata | Parametro     | Led (livello) | Valore                                      | Descrizione                                    |
|                |               | L1            | 5 secondi                                   |                                                |
|                |               | L2            | 15 secondi                                  |                                                |
| L1             | Tempo         | L3            | 30 secondi                                  | Regola il tempo di pausa cioè il tempo pri-    |
|                | Pausa         | L4            | 45 secondi                                  | ma della richiusura automatica. Ha effetto     |
|                |               | L5            | 60 secondi                                  | solo se la chiusura automatica è attiva.       |
|                |               | L6            | 80 secondi                                  |                                                |
|                |               | L7            | 120 secondi                                 |                                                |
|                |               | L8            | 180 secondi                                 |                                                |
|                |               | L1            | Apre - stop – chiude- stop                  |                                                |
|                |               | L2            | Apre - stop - chiude- apre                  |                                                |
|                |               | L3            | Apre - chiude- apre – chiude                |                                                |
| L2             | Funzione P.P. | L4            | Condominiale                                | Regola la sequenza di comandi associati        |
|                |               | L5            | Condominiale 2 (più di 2" fa stop)          | all'ingresso P.P oppure al 1° comando          |
|                |               | L6            | Passo-Passo 2 (meno di 2" fa apre parziale) | radio.                                         |
|                |               | L7            | Uomo presente                               |                                                |
|                |               | L8            | Apertura in "semiautomatico", chiusura a    |                                                |
|                |               |               | "uomo presente"                             |                                                |
|                |               | L1            | Molto lenta                                 |                                                |
|                |               | L2            | Lenta                                       |                                                |
|                |               | L3            | Media                                       |                                                |
| L3             | Velocità      | L4            | Veloce                                      | Regola la velocità del motore durante la       |
|                | Motore        | L5            | Molto veloce                                | corsa normale.                                 |
|                |               | L6            | Velocissima                                 |                                                |
|                |               | L7            | Apre "veloce"; chiude "lento"               |                                                |
|                |               | L8            | Apre "velocissima", Chiude "veloce"         |                                                |
|                |               | L1            | Funzione "Spia Cancello Aperto"             |                                                |
|                |               | L2            | Attiva se anta chiusa                       | Regola la funzione associata all'uscita        |
|                |               | L3            | Attiva se anta aperta                       | S.C.A. (qualunque sia la funzione associata    |
| L4             | Uscita        | L4            | Attiva con uscita radio N°2                 | l'uscita, quando attiva, fornisce una tensio-  |
|                | S.C.A.        | L5            | Attiva con uscita radio N°3                 | ne di 24V -30 +50% con una potenza             |
|                |               | L6            | Attiva con uscita radio N°4                 | massima di 4W)                                 |
|                |               | L7            | Spia manutenzione                           |                                                |
|                |               | L8            | Elettroserratura                            |                                                |
|                |               | L1            | Cancello leggerissimo                       |                                                |
|                |               | L2            | Cancello molto leggero                      | Regola il sistema di controllo della forza del |
|                |               | L3            | Cancello leggero                            | motore per adeguarlo al peso del cancello.     |
| L5             | Forza         | L4            | Cancello medio                              | Il sistema di controllo della forza misura     |
|                | motore        | L5            | Cancello medio-pesante                      | anche la temperatura ambientale aumen-         |
|                | _             | L6            | Cancello pesante                            | tando automaticamente la forza in caso di      |
|                |               | L7            | Cancello molto pesante                      | temperature particolarmente basse.             |
|                |               | L8            | Cancello pesantissimo                       |                                                |

|                |               | 1 1 / 1 1 )   | N I                                      | <b>D</b> ···                                  |
|----------------|---------------|---------------|------------------------------------------|-----------------------------------------------|
| Led di entrata | Parametro     | Led (livello) | Valore                                   | Descrizione                                   |
|                |               | L1            | 0,5 mt                                   |                                               |
|                |               | L2            | 1 mt                                     | Regola la misura dell'apertura parziale. L'a- |
|                |               | L3            | 1,5 mt                                   | pertura parziale si può comandare col 2°      |
| L6             | Apre Parziale | L4            | 2 mt                                     | comando radio oppure con "CHIUDE" se          |
|                |               | L5            | 2,5 mt                                   | c'è la funzione "Chiude" diventa "Apre Par-   |
|                |               | L6            | 3 mt                                     | ziale"                                        |
|                |               | L7            | 3,4 mt                                   |                                               |
|                |               | L8            | 4 mt                                     |                                               |
|                |               | L1            | Automatico (in base alla gravosità delle |                                               |
|                |               |               | manovre)                                 |                                               |
|                |               | L2            | 1000                                     | Regola il numero di manovre dopo il quale     |
|                | Avviso di     | L3            | 2000                                     | segnalare la richiesta di manutenzione del-   |
| L7             | manutenzione  | L4            | 4000                                     | l'automazione (vedere paragrafo "7.4.3        |
|                |               | L5            | 7000                                     | Avviso di Manutenzione").                     |
|                |               | L6            | 10000                                    |                                               |
|                |               | L7            | 15000                                    |                                               |
|                |               | L8            | 20000                                    |                                               |
|                |               | L1            | Esito 1ª manovra (la più recente)        |                                               |
|                |               | L2            | Esito 2ª manovra                         |                                               |
|                |               | L3            | Esito 3ª manovra                         | Permette di verificare il tipo di anomalia    |
| L8             | Elenco        | L4            | Esito 4ª manovra                         | intervenuta nelle ultime 8 manovre (vedere    |
|                | anomalie      | L5            | Esito 5ª manovra                         | paragrafo "7.6.1 Storico anomalie").          |
|                |               | L6            | Esito 6ª manovra                         |                                               |
|                |               | L7            | Esito 7ª manovra                         |                                               |
|                |               | L8            | Esito 8ª manovra                         |                                               |

Nota: " rappresenta la regolazione di fabbrica

Tutti i parametri possono essere regolati a piacere senza nessuna controindicazione; solo la regolazione della "Forza Motore" potrebbe richiedere una attenzione particolare:

- E' sconsigliato utilizzare valori alti di forza per compensare il fatto che l'anta abbia dei punti di attrito anomali; una forza eccessiva può pregiudicare il funzionamento del sistema di sicurezza o danneggiare l'anta.
- Se il controllo della "Forza Motore" viene usato come ausilio al sistema per la riduzione della forza di impatto, dopo ogni regolazione ripetere la misura della forza, come previsto dalla norma EN 12445.
- L'usura e le condizioni atmosferiche influiscono sul movimento del cancello, periodicamente e necessario ricontrollare la regolazione della forza.

#### 7.2.4) Programmazione secondo livello (parametri regolabili)

Di fabbrica i parametri regolabili sono posti come evidenziato in tabella 9 con: " ma si possono cambiare in qualsiasi momento come indicato in tabella N°10. Fare attenzione nell'eseguire la procedura perché c'è un tempo massimo di 10s tra la pressione di un tasto e l'altro, altrimenti la procedura finisce automaticamente memorizzando le modifiche fatte fino a quel momento.

| Tab       | ella 10: per cambiare i parametri regolabili                                                                               | Esempio |
|-----------|----------------------------------------------------------------------------------------------------|---------|
| 1.        | Premere e tener premuto il tasto [Set] per circa 3s                                                                        | SET 3s  |
| 2.        | Rilasciare il tasto [Set] quando il led L1 inizia a lampeggiare                                                            |         |
| 3.        | Premere i tasti [A] o [V] per spostare il led lampeggiante sul "led di entrata" che rappresenta il parametro da modificare |         |
| 4.        | Premere e mantenere premuto il tasto [Set], il tasto [Set] va mantenuto premuto durante tutti i passi 5 e 6                | SET     |
| 5.        | Attendere circa 3s dopodiché si accenderà il led che rappresenta il livello attuale del<br>parametro da modificare         |         |
| 6.        | Premere i tasti [A] o [V] per spostare il led che rappresenta il valore del parametro.                                     |         |
| 7.        | Rilasciare il tasto [Set]                                                                                                  | SET     |
| 8.        | Attendere 10s per uscire dalla programmazione per fine tempo massimo.                                                      | 10s     |
| N 1 . 1 . |                                                                                                    |         |

Nota: i punti da 3 a 7 possono essere ripetuti durante le stessa fase di programmazione per regolare più parametri

#### 7.2.5) Esempio di programmazione primo livello (funzioni ON-OFF)

Come esempio viene riportata la sequenza di operazioni per cambiare l'impostazione di fabbrica delle funzioni di "Chiusura Automatica" (L1) e "Chiude Sempre" (L3).

| Tab   | ella 11: esempio di programmazione primo livello                                                            | Esempio                 |
|-------|----------------------------------------------------------------------------------------------------|-------------------------|
| 1.    | Premere e tener premuto il tasto [Set] per circa 3s                                                         | SET 3s                  |
| 2.    | Rilasciare il tasto [Set] quando il led L1 inizia a lampeggiare                                             |                         |
| 3.    | Premere una volta il tasto [Set] per cambiare lo stato della funzione associata ad L1                       | <b>♦</b> \_/            |
|       | (Chiusura Automatica) ora il led L1 lampeggia con lampeggio lungo                                           | SET L1                  |
| 4.    | Premere 2 volte il tasto [V] per spostare il led lampeggiante sul led L3                                    |                         |
| 5.    | Premere una volta il tasto [Set] per cambiare lo stato della funzione associata ad L3                       |                         |
|       | (Chiude Sempre) ora il led L3 lampeggia con lampeggio lungo                                                 | SET L3                  |
| 6.    | Attendere 10s per uscire dalla programmazione per fine tempo massimo                                        | 10s                     |
| Al te | rmine di queste operazioni i led L1 ed L3 devono rimanere accesi ad indicare che sono attive le funzioni di | 'Chiusura Automatica" e |

#### 7.2.6) Esempio di programmazione secondo livello (parametri regolabili)

Come esempio viene riportata la sequenza di operazioni per cambiare l'impostazione di fabbrica dei parametri ed aumentare il "Tempo Pausa" a 60s (entrata su L1 e livello su L5) e ridurre la "Forza Motore" per cancelli leggeri (entrata su L5 e livello su L2).

| Tabe | ella 12: esempio di programmazione secondo livello                                                                         | Esempio  |
|------|----------------------------------------------------------------------------------------------------|----------|
| 1.   | Premere e tener premuto il tasto [Set] per circa 3s                                                                        | SET 3s   |
| 2.   | Rilasciare il tasto [Set] quando il led L1 inizia a lampeggiare                                                            | Č L1 SET |
| 3.   | Premere e mantenere premuto il tasto <b>[Set]</b> ; il tasto <b>[Set]</b> va mantenuto premuto durante tutti i passi 4 e 5 | SET      |
| 4.   | Attendere circa 3s fino a che si accenderà il led L3 che rappresenta il livello attuale<br>del "Tempo Pausa"               | L3 3s    |
| 5.   | Premere 2 volte il tasto [▼] per spostare il led acceso su L5 che rappresenta il nuovo valore del "Tempo Pausa"            |          |
| 6.   | Rilasciare il tasto [Set]                                                                                                  | SET      |
| 7.   | Premere 4 volte il tasto [▼] per spostare il led lampeggiante sul led L5                                                   |          |
| 8.   | Premere e mantenere premuto il tasto [Set]; il tasto [Set] va mantenuto premuto durante tutti i passi 9 e 10               | SET      |
| 9.   | Attendere circa 3s fino a che si accenderà il led L5 che rappresenta il livello attuale<br>della "Forza Motore"            | 3s       |
| 10.  | Premere 3 volte il tasto [▲] per spostare il led acceso su L2 che rappresenta il nuovo valore della "Forza Motore"         |          |
| 11.  | Rilasciare il tasto [Set]                                                                                                  | SET      |
| 12.  | Attendere 10s per uscire dalla programmazione per fine tempo massimo                                                       | 10s      |

#### 7.3) Aggiunta o rimozione dispositivi

Ad una automazione con ROBUS è possibile aggiungere o rimuovere dispositivi in qualsiasi momento. In particolare a "BlueBUS" ed all'ingresso "STOP" possono essere collegati vari tipi di dispositivi come indicato nei paragrafi seguenti. Dopo aver aggiunto o rimosso dei dispositivi è necessario rifare l'apprendimento dei dispositivi come descritto nel paragrafo "7.3.6 Apprendimento altri dispositivi".

#### 7.3.1) BlueBUS

"Chiude Sempre".

BlueBUS è una tecnica che permette di effettuare i collegamenti dei dispositivi compatibili con soli due conduttori sui quali transita sia l'alimentazione elettrica che i segnali di comunicazione. Tutti i dispositivi vengono collegati in parallelo sugli stessi 2 conduttori di BlueBUS e senza necessità di rispettare alcuna polarità; ogni dispositivo viene riconosciuto singolarmente poiché durante l'installazione gli viene assegnato un indirizzo univoco. A BlueBUS si possono collegare ad esempio: fotocellule, dispositivi di sicurezza, pulsanti di comando, spie di segnalazione ecc. La centrale di controllo di ROBUS riconosce uno ad uno tutti i dispositivi collegati attraverso un'opportuna fase di apprendimento ed è in grado di rilevare con estrema sicurezza tutte le possibili anomalie. Per questo motivo ogni volta che viene aggiunto o tolto un dispositivo collegato a BlueBUS occorrerà eseguire nella centrale la fase di apprendimento come descritto nel paragrafo "7.3.6 Apprendimento altri dispositivi".

#### 7.3.2) Ingresso STOP

STOP è l'ingresso che provoca l'arresto immediato della manovra seguito da una breve inversione. A questo ingresso possono essere collegati dispositivi con uscita a contatto normalmente aperto "NA", normalmente chiuso "NC" oppure dispositivi con uscita a resistenza costante  $8,2K\Omega$ , ad esempio bordi sensibili.

Come per BlueBUS, la centrale riconosce il tipo di dispositivo collegato all'ingresso STOP durante la fase di apprendimento (vedere paragrafo "7.3.6 Apprendimento altri dispositivi"); successivamente viene provocato uno STOP quando si verifica una qualsiasi variazione rispetto allo stato appreso.

Con opportuni accorgimenti è possibile collegare all'ingresso STOP più di un dispositivo, anche di tipo diverso:

- Più dispositivi NA si possono collegare in parallelo tra di loro senza alcun limite di quantità.
- Più dispositivi NC si possono collegare in serie tra di loro senza alcun limite di quantità.

- Due dispositivi con uscita a resistenza costante 8,2KΩ si possono collegare in parallelo; se vi sono più di 2 dispositivi allora tutti devono essere collegati "in cascata" con una sola resistenza di terminazione da 8,2KΩ.
- E' possibile la combinazione di NA ed NC ponendo i 2 contatti in parallelo con l'avvertenza di porre in serie al contatto NC una resistenza da 8,2KΩ (ciò rende possibile anche la combinazione di 3 dispositivi: NA, NC e 8,2KΩ).

**A** Se l'ingresso STOP è usato per collegare dispositivi con funzioni di sicurezza solo i dispositivi con uscita a resistenza costante 8,2K $\Omega$  garantiscono la categoria 3 di sicurezza ai guasti secondo la norma EN 954-1.

#### 7.3.3) Fotocellule

Il sistema "BlueBUS" consente, tramite l'indirizzamento con gli appositi ponticelli, il riconoscimento delle fotocellule da parte della centrale e di assegnare la corretta funzione di rilevazione. L'operazione di indirizzamento va fatta sia sul TX che sul RX (ponendo i ponticelli nello stesso modo) verificando che non vi siano altre coppie di fotocellule con lo stesso indirizzo.

In un automatismo per cancelli scorrevoli con ROBUS è possibile installare le fotocellule secondo quanto rappresentato in figura 24.

Dopo l'installazione o la rimozione di fotocellule occorrerà eseguire nella centrale la fase di apprendimento come descritto nel paragrafo "7.3.6 Apprendimento altri dispositivi".

| roro 2 II-<br>roro 2 II-<br>roro 3 II-<br>roro 1 II-<br>roro 1 II-<br>roo 1 II-<br>roo 1 II |
|----------------------------------------------------------------------------------------------------|
| 24                                                                                                    |

| Fotocellula                 | Ponticelli | Fotocellula                                  | Ponticelli                     |
|-----------------------------|------------|----------------------------------------------|--------------------------------|
| FOTO                        |            | FOTO 2                                       |                                |
| Fotocellula esterna h = 50  |            | Fotocellula esterna                          |                                |
| con intervento in chiusura  |            | con intervento in apertura                   |                                |
| FOTO II                     |            | FOTO 2 II                                    |                                |
| Fotocellula esterna h = 100 |            | Fotocellula interna                          |                                |
| con intervento in chiusura  | ) ga       | con intervento in apertura                   |                                |
| FOTO 1                      |            | FOTO 3                                       |                                |
| Fotocellula interna h = 50  |            | Fotocellula unica che copre tutto            |                                |
| con intervento in chiusura  |            | l'automatismo                                |                                |
| FOTO 1 II                   |            |                                              |                                |
| Fotocellula interna h = 100 |            | L'installazione di FOTO 3 assieme a F        | OTO II richiede che la posi-   |
| con intervento in chiusura  |            | zione degli elementi che compongono la       | fotocellula (TX - RX) rispetti |
|                             |            | l'avvertenza riportata nel manuale di istruz | zioni delle fotocellule.       |

#### 7.3.4) Fotosensore FT210B

Il fotosensore FT210B unisce in un unico dispositivo un sistema di limitazione della forza (tipo C secondo la norma EN12453) ed un rilevatore di presenza che rileva ostacoli presenti sull'asse ottico tra trasmettitore TX e ricevitore RX (tipo D secondo la norma EN12453). Nel fotosensore FT210B i segnali dello stato del bordo sensibile vengono inviati attraverso il raggio della fotocellula integrando i 2 sistemi in un unico dispositivo. La parte trasmittente posta sull'anta mobile è alimentata con batterie eliminando così gli antiestetici sistemi di collegamento; speciali circuiti riducono il consumo della batteria per garantire una durata fino a 15 anni (vedere i dettagli della stima nelle istruzioni del prodotto).

Un solo dispositivo FT210B abbinato ad un bordo sensibile (esempio TCB65) permette di raggiungere il livello di sicurezza del "bordo primario" richiesto dalla norma EN12453 per qualsiasi "tipo di utilizzo" e "tipo di attivazione". Il fotosensore FT210B abbinato a bordi sensibili "resistivi" (8,2Kohm), è sicuro al guasto singolo (categoria 3 secondo EN 954-1). Dispone di uno speciale circuito anticollisione che evita interferenze con altri rilevatori anche se non sincronizzati e permette di aggiungere altre fotocellule; ad esempio, nel caso di transito di veicoli pesanti dove normalmente si pone una seconda fotocellula a 1m da terra. Per ulteriori informazioni sulle modalità di collegamento e indirizzamento vedere il manuale di istruzioni di FT210B.

#### 7.3.5) ROBUS in modalità "Slave"

Programmando e collegando opportunamente, ROBUS può funzionare in modalità "Slave" (schiavo); questa modalità di funzionamento viene utilizzata nel caso serva automatizzare 2 ante contrapposte e si desidera che i movimenti delle ante avvengano in modo sincronizzato. In questa modalità un ROBUS funziona come Master (maestro) cioè comanda le manovre, mentre il secondo ROBUS funziona come Slave, cioè esegue i comandi inviati dal Master (di fabbrica tutti i ROBUS sono Master).

Per configurare ROBUS come Slave bisogna attivare la funzione di primo livello "Modo Slave" (vedere tabella 7).

Il collegamento tra il ROBUS Master e ROBUS Slave avviene tramite BlueBUS.

# **A** In questo caso deve essere rispettata la polarità nel collegamento fra i due ROBUS come illustrato in figura 26 (gli altri dispositivi continuano a non avere polarità).

Per installare 2 ROBUS in modalità Master e Slave eseguire le seguenti operazioni:

• Effettuare l'installazione dei 2 motori come illustrato in figura 25. È indifferente quale motore funziona come Master e quale come Slave; nella scelta occorre valutare la comodità dei collegamenti ed il fatto che il comando Passo-Passo sullo Salve consente l'apertura totale solo dell'anta Slave.

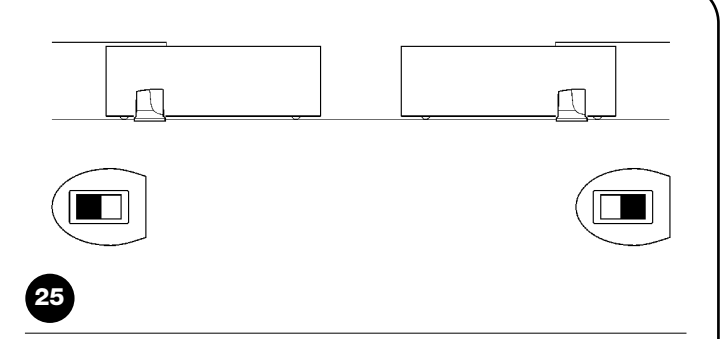

- Collegare i 2 motori come in figura 26.
- Selezionare la direzione della manovra di apertura dei 2 motori come indicato in figura 25 (vedere anche il paragrafo "4.1 Selezione della direzione").
- Alimentare i 2 motori.
- Nel ROBUS Slave programmare la funzione "Modo Slave" (vedere tabella 7).
- Eseguire l'acquisizione dispositivi sul ROBUS Slave (vedere paragrafo "4.3 Apprendimento dei dispositivi").
- Eseguire l'acquisizione dispositivi sul ROBUS Master (vedere paragrafo "4.3 Apprendimento dei dispositivi).
- Eseguire l'acquisizione della lunghezza delle ante sul ROBUS Master (vedere paragrafo "4.4 Apprendimento lunghezza dell'anta").

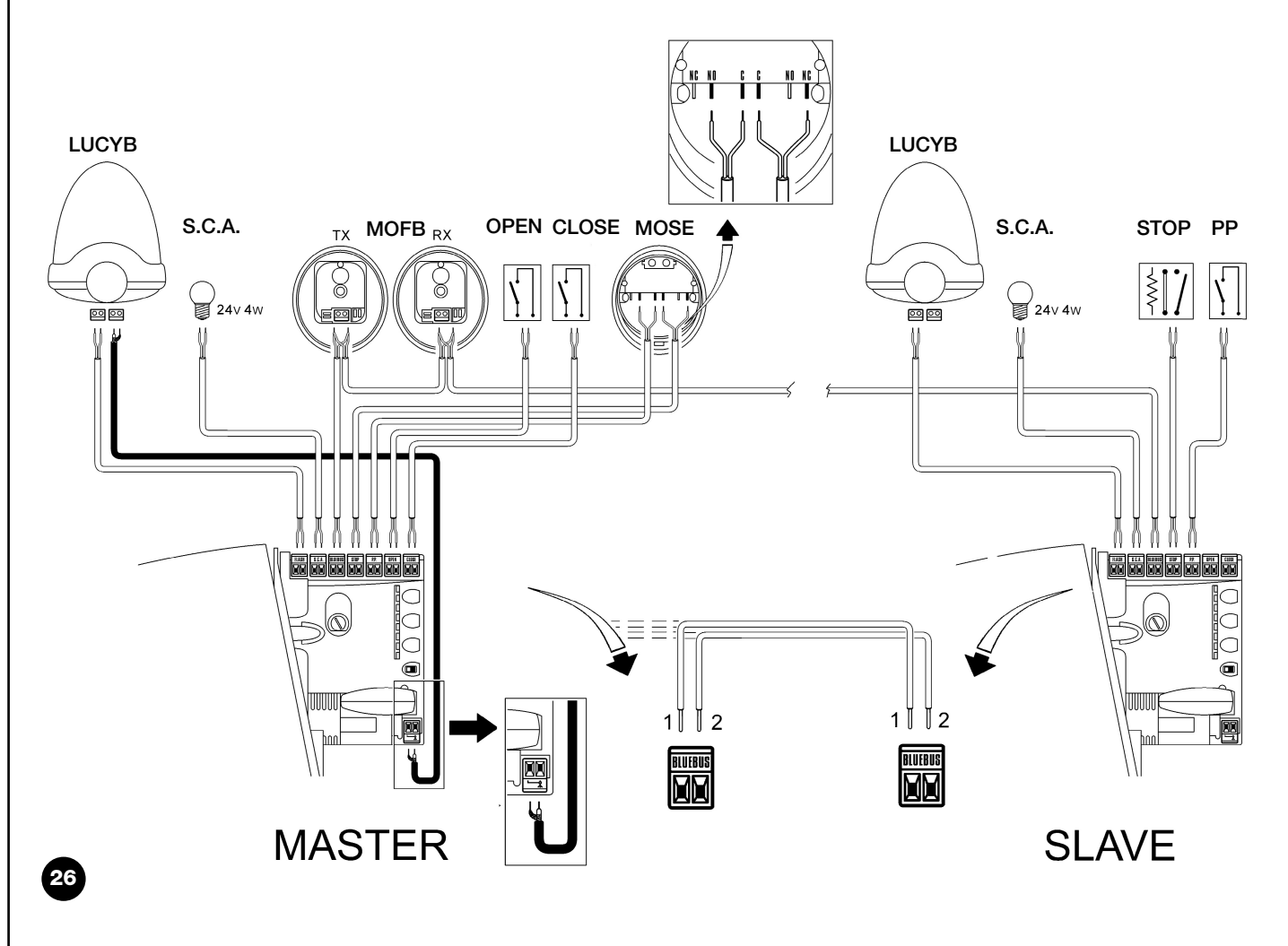

Nel collegamento di 2 ROBUS in modalità Master-Slave porre attenzione che:

- Tutti i dispositivi devono essere collegati su ROBUS Master (come in fig. 26) compreso il ricevitore radio
- Nel caso di utilizzo di batterie tampone, entrambe i motori devono avere la propria batteria.
- Tutte le programmazioni sul ROBUS Slave vengono ignorate (prevalgono quelle di ROBUS Master) ad esclusione di quelle riportate in tabella 14.

| Tabella 14: programmazioni su ROBUS Slave indipendenti da ROBUS Master                           |                 |  |
|--------------------------------------------------------------------------------------------------|-----------------|--|
| Funzioni di primo livello (funzioni ON - OFF) Funzioni di secondo livello (parametri regolabili) |                 |  |
| Stand-by                                                                                         | Velocità Motore |  |
| Spunto                                                                                           | Uscita SCA      |  |
| Modo Slave                                                                                       | Forza Motore    |  |
|                                                                                                  | Lista Errori    |  |

Nello Slave è possibile collegare:

- un proprio lampeggiante (Flash)
- una propria Spia Cancello Aperto (S.C.A.)

un proprio bordo sensibile (Stop)

- un proprio dispositivo di comando (P.P.) che comanda l'apertura totale solo dell'anta Slave.
- Nello Slave gli ingressi Open e Close non vengono utilizzati

#### 7.3.6) Apprendimento altri dispositivi

Normalmente l'operazione di apprendimento dei dispositivi collegati a BlueBUS ed all'ingresso STOP viene eseguita durante la fase di installazione; tuttavia se vengono aggiunti o rimossi dispositivi è possibile rifare l'apprendimento come riportato in tabella 15.

| Tab | ella 15: per l'apprendimento di altri dispositivi                                                                                                    | Esempio                         |
|-----|----------------------------------------------------------------------------------------------------|---------------------------------|
| 1.  | Premere e tenere premuti i tasti [ ] e [Set]                                                                                                    | <b>+ +</b>                      |
|     |                                                                                                    | ▲ SET                           |
| 2.  | Rilasciare i tasti quando i led L1 e L2 iniziano a lampeggiare molto velocemente (dopo circa 3s)                                                                                                    |                                 |
| 3.  | Attendere alcuni secondi che la centrale finisca l'apprendimento dei dispositivi                                                                                                    |                                 |
| 4.  | Al termine dell'apprendimento i led L1 e L2 smetteranno di lampeggiare, il led STOP deve rimanere<br>acceso, mentre i led L1L8 si accenderanno in base allo stato delle funzioni ON-OFF che rappresentano. | 0 <sub>L1</sub> 0 <sub>L2</sub> |

A Dopo aver aggiunto o rimosso dei dispositivi è necessario eseguire nuovamente il collaudo dell'automazione secondo quanto indicato nel paragrafo "5.1 Collaudo".

#### 7.4) Funzioni particolari

#### 7.4.1) Funzione "Apri sempre"

La funzione "Apri sempre" è una proprietà della centrale di controllo che permette di comandare sempre una manovra di apertura quando il comando di "Passo-Passo" ha una durata superiore a 2 secondi; ciò è utile ad esempio per collegare al morsetto P.P. il contatto di

#### 7.4.2) Funzione "Muovi comunque"

Nel caso in cui qualche dispositivo di sicurezza non dovesse funzionare correttamente o fosse fuori uso, è possibile comunque comandare e muovere il cancello in modalità "Uomo presente". un orologio programmatore per mantenere aperto il cancello per una certa fascia oraria. Questa proprietà è valida qualunque sia la programmazione dell'ingresso di P.P. ad esclusione della programmazione come "Chiude", vedere parametro "Funzione P.P." in tabella 9.

Per i dettagli vedere il paragrafo "Comando con sicurezze fuori uso" presente nell'allegato "Istruzioni ed avvertenze destinate all'utilizzatore del motoriduttore ROBUS".

#### 7.4.3) Avviso di manutenzione

ROBUS consente di avvisare l'utente quando eseguire un controllo di manutenzione dell'automazione. Il numero di manovre dopo il quale avviene la segnalazione è selezionabile tra 8 livelli, mediante il parametro regolabile "Avviso di manutenzione" (vedere tabella 9).

Il livello 1 di regolazione è "automatico" e tiene conto della gravosità delle manovre, cioè dello sforzo e della durata della manovra, mentre le altre regolazioni sono fissate in base al numero delle manovre. La segnalazione di richiesta di manutenzione avviene attraverso il lampeggiante Flash oppure sulla lampada collegata all'uscita S.C.A. quando è programmata come "Spia Manutenzione" (vedere tabella 9). In base al numero di manovre eseguite rispetto al limite programmato il lampeggiante Flash e la spia manutenzione danno le segnalazioni riportate in tabella 16.

| Tabella 16: avviso di manutenzione con Flash e spia manutenzione |                                            |                                    |  |
|------------------------------------------------------------------|--------------------------------------------|------------------------------------|--|
| Numero manovre                                                   | Segnalazione su Flash                      | Segnalazione si spia manutenzione  |  |
| Inferiore a 80% del limite                                       | Normale (0.5s acceso, 0.5s spento)         | Accesa per 2s ad inizio apertura   |  |
| Tra 81 e 100% del limite                                         | A inizio manovra rimane acceso per 2s poi  | Lampeggia durante tutta la manovra |  |
|                                                                  | prosegue normalmente                       |                                    |  |
| Oltre il 100% del limite                                         | Ad inizio e fine manovra rimane acceso per | Lampeggia sempre.                  |  |
|                                                                  | 2s poi prosegue normalmente                |                                    |  |

#### Verifica del numero di manovre effettuate

Con la funzione di "Avviso di manutenzione" è possibile verificare il numero di manovre eseguite in percentuale sul limite impostato. Per la verifica procedere come descritto in tabella 17.

| Tab | ella 17: verifica del numero di manovre effettuate                                                                                                    | Esempio          |
|-----|----------------------------------------------------------------------------------------------------|------------------|
| 1.  | Premere e tener premuto il tasto [Set] per circa 3s                                                                                                    | SET 3s           |
| 2.  | Rilasciare il tasto [Set] quando il led L1 inizia a lampeggiare                                                                                                    | L1 SET           |
| 3.  | Premere i tasti [A] o [V] per spostare il led lampeggiante sul L7, cioè il "led di entrata" per il parametro "Avviso si manutenzione"                                                                                                    |                  |
| 4.  | Premere e mantenere premuto il tasto <b>[Set]</b> , il tasto <b>[Set]</b> va mantenuto premuto<br>durante tutti i passi 5, 6 e 7                                                                                                    | SET              |
| 5.  | Attendere circa 3s dopodiché si accenderà il led che rappresenta il livello attuale del<br>parametro "Avviso si manutenzione"                                                                                                    | -\-<br>-\-<br>3s |
| 6.  | Premere e subito rilasciare i tasti [▲] e [▼].                                                                                                    |                  |
| 7.  | Il led corrispondente al livello selezionato farà alcuni lampeggi. Il numero di lampeggi identifica la percentuale di manovre effettuate (in multipli di 10%) rispetto al limite impostato.<br>Ad esempio: con impostato l'avviso di manutenzione su L6 cioè 10000, il 10% corrisponde a 1000 manovre; se il led di visualizzazione fa 4 lampeggi, significa che è stato raggiunto il 40% delle manovre (cioè tra 4000 e 4999 manovre). Se non è stato raggiunto il 10% delle manovre non ci sarà nessun lampeggio. | `└{` Ù{ Ù{ n=?   |
| 8.  | Rilasciare il tasto [Set]                                                                                                    | SET              |

#### Azzeramento contatore manovre

Dopo aver eseguito la manutenzione dell'impianto è necessario azzerare il contatore delle manovre. Procedere come descritto in tabella 18.

| Tabella 18: azzeramento contatore manovre |                                                                                                    | Esempio |
|-------------------------------------------|----------------------------------------------------------------------------------------------------|---------|
| 1.                                        | Premere e tener premuto il tasto [Set] per circa 3s                                                                                                    | SET 3s  |
| 2.                                        | Rilasciare il tasto [Set] quando il led L1 inizia a lampeggiare                                                                                                    |         |
| 3.                                        | Premere i tasti [▲] o [▼] per spostare il led lampeggiante sul L7, cioè il "led di entrata" per il parametro "Avviso si manutenzione"                                                                                                    |         |
| 4.                                        | Premere e mantenere premuto il tasto <b>[Set]</b> , il tasto <b>[Set]</b> va mantenuto premuto<br>durante tutti i passi 5, e 6                                                                                                    | SET     |
| 5.                                        | Attendere circa 3s dopodiché si accenderà il led che rappresenta il livello attuale del<br>parametro "Avviso si manutenzione"                                                                                                    |         |
| 6.                                        | Premere e tenere premuto per almeno 5 secondi i tasti [▲] e [▼], quindi rilasciare i 2 tasti.<br>Il led corrispondente al livello selezionato eseguirà una serie di lampeggi veloci per segnalare che il<br>contatore delle manovre è stato azzerato. |         |
| 7.                                        | Rilasciare il tasto [Set]                                                                                                    | SET     |

#### 7.5 Collegamento altri dispositivi

Se vi fosse l'esigenza di alimentare dispositivi esterni ad esempio un lettore di prossimità per tessere a transponder oppure la luce d'illuminazione del selettore a chiave è possibile prelevare l'alimentazione come indicato in figura 27. La tensione di alimentazione è 24Vcc -  $30\% \div +50\%$  con corrente massima disponibile di 100mA.

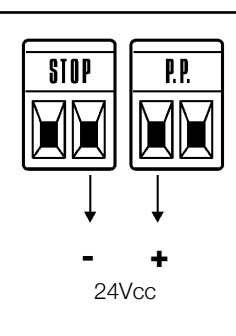

#### 7.6) Risoluzione dei problemi

Nella tabella 19 è possibile trovare utili indicazioni per affrontare gli eventuali casi di malfunzionamento in cui è possibile incorrere durante l'installazione o in caso di guasto.

|                                                                                              | 29 F1                                                                                                    |
|----------------------------------------------------------------------------------------------|----------------------------------------------------------------------------------------------------|
| Tabella 19: ricerca guasti<br>Sintomi                                                        | Verifiche consigliate                                                                                                    |
| Il trasmettitore radio non comanda il cancello ed<br>il led sul trasmettitore non si accende | Verificare che le pile del trasmettitore non siano scariche, eventualmente sostituirle                                                                                                    |
| Il trasmettitore radio non comanda il cancello<br>ma il led sul trasmettitore si accende     | Verificare se il trasmettitore è correttamente memorizzato nel ricevitore radio                                                                                                    |
| Non si comanda nessuna manovra ed il led<br>"BlueBUS" non lampeggia                          | Verificare che ROBUS sia alimentato con la tensione di rete.<br>Verificare che i fusibili non siano interrotti; in questo caso, verificare la causa del guasto<br>e poi sostituirli con altri dello stesso valore di corrente e caratteristiche.                                                                                                    |
| Non si comanda nessuna manovra ed il lam-<br>peggiante è spento                              | Verificare che il comando venga effettivamente ricevuto. Se il comando giunge sull'in-<br>gresso PP il relativo led "PP" deve accendersi; se invece viene utilizzato il trasmettitore<br>radio, il led "BluBus" deve fare due lampeggi veloci.                                                                                                    |
| Non si comanda nessuna manovra ed il lam-<br>peggiante fa alcuni lampeggi                    | Contare il numero di lampeggi e verificare secondo quanto riportato in tabella 21                                                                                                    |
| La manovra ha inizio ma subito dopo avviene<br>l'inversione                                  | La forza selezionata potrebbe essere troppo bassa per il tipo di cancello. Verificare se<br>ci sono degli ostacoli ed eventualmente selezionare una forza superiore                                                                                                    |
| La manovra viene eseguita regolarmente ma il<br>lampeggiante non funziona                    | Verificare che durante la manovra vi sia tensione sul morsetto FLASH del lampeggiante<br>(essendo intermittente il valore di tensione non è significativo: circa 10-30Vcc); se c'è<br>tensione, il problema è dovuto alla lampada che dovrà essere sostituita con una di<br>uguali caratteristiche; se non c'è tensione, potrebbe essersi verificato un sovraccarico<br>sull'uscita FLASH, verificare che non vi sia corto circuito sul cavo. |
| La manovra viene eseguita regolarmente ma la spia SCA non funziona                           | Verificare il tipo di funzione programmata per l'uscita SCA (Tabella 9)<br>Quando la spia dovrebbe essere accesa, verificare vi sia tensione sul morsetto SCA<br>(circa 24Vcc); se c'è tensione, il problema è dovuto alla spia che dovrà essere sostitui-<br>ta con una di uguali caratteristiche; se non c'è tensione, potrebbe essersi verificato un                                                                                       |

#### 7.6.1) Elenco storico anomalie

ROBUS permette di visualizzare le eventuali anomalie che si sono verificate nelle ultime 8 manovre, ad esempio l'interruzione di una manovra per l'intervento di una fotocellula o di un bordo sensibile. Per verificare l'elenco delle anomalie precedere come in tabella 20.

sovraccarico sull'uscita SCA. verificare che non vi sia corto circuito sul cavo.

| Tab | ella 20: storico anomalie                                                                                                    | Esempio  |
|-----|----------------------------------------------------------------------------------------------------|----------|
| 1.  | Premere e tener premuto il tasto [Set] per circa 3s                                                                                                    | SET 3s   |
| 2.  | Rilasciare il tasto [Set] quando il led L1 inizia a lampeggiare                                                                                                    | L1 SET   |
| 3.  | Premere i tasti [▲] o [▼] per spostare il led lampeggiante sul L8, cioè il "led di entrata" per il parametro "Elenco anomalie"                                                                                                    |          |
| 4.  | Premere e mantenere premuto il tasto [Set], il tasto [Set] va mantenuto premuto durante tutti i passi 5, e 6                                                                                                    | SET      |
| 5.  | Attendere circa 3s dopodiché si accenderanno i led corrispondenti alle manovre che hanno avuto delle anomalie. Il led L1 indica l'esito della manovra più recente, il led L8 indica l'esito dell'ottava. Se il led è acceso significa che durante la manovra si sono verificate delle anomalie; se il led è spento significa che la manovra è terminata senza anomalie. | 3s +     |
| 6.  | Premere i tasti i tasti [A] e [V] per selezionare la manovra desiderta:<br>Il led corrispondente farà un numero di lampeggi pari a quelli normalmente eseguiti dal lampeggiante<br>dopo un'anomalia (vedere tabella 21).                                                                                                    |          |
| 7.  | Rilasciare il tasto <b>[Set]</b>                                                                                                    | ♦<br>SET |

#### 7.7) Diagnostica e segnalazioni

Alcuni dispositivi offrono direttamente delle segnalazioni particolari attraverso le quali è possibile riconoscere lo stato di funzionamento o dell'eventuale malfunzionamento. F2

#### 7.7.1) Segnalazioni con il lampeggiante

Il segnalatore lampeggiante FLASH durante la manovra esegue un lampeggio ogni secondo; quando accadono delle anomalie, vengono emessi dei lampeggi più brevi; i lampeggi si ripetono due volte, separati da una pausa di un secondo.

| Tabella 21: segnalazioni sul lampeggiante FLASH                                 |                                                                                                    |  |  |  |
|---------------------------------------------------------------------------------|----------------------------------------------------------------------------------------------------|--|--|--|
| Causa                                                                           | AZIONE                                                                                                    |  |  |  |
| Errore sul BluBUS                                                               | All'inizio della manovra, la verifica dei dispositivi collegati a BLUEBUS non corri-<br>sponde a quelli memorizzati durante la fase di apprendimento. E' possibile vi<br>siano dispositivi guasti, verificare e sostituire; se sono state fatte delle modifiche<br>occorre rifare l'apprendimento                                                                                                    |  |  |  |
| Intervento di una fotocellula                                                   | All'inizio della manovra una o più fotocellule non danno il consenso al movi-<br>mento, verificare se ci sono ostacoli.<br>Durante il movimento è normale se effettivamente è presente un ostacolo.                                                                                                    |  |  |  |
| Intervento del limitatore della<br>"Forza Motore"                               | Durante il movimento il cancello ha incontrato un maggiore attrito;<br>verificare la causa                                                                                                    |  |  |  |
| Intervento dell'ingresso di<br>STOP                                             | All'inizio della manovra o durante il movimento c'è stato un intervento dell'in-<br>gresso di STOP; verificare la causa                                                                                                    |  |  |  |
| Errore nei parametri interni<br>della centrale elettronica                      | Attendere almeno 30 secondi e riprovare a dare un comando; se lo stato rima-<br>ne potrebbe esserci un guasto grave ed occorre sostituire la scheda elettronica                                                                                                    |  |  |  |
| Superato il limite massimo<br>di manovre per ora.                               | Attendere alcuni minuti che il limitatore di manovre ritorni sotto il limite massimo                                                                                                    |  |  |  |
| Errore nei circuiti elettrici<br>interni                                        | Scollegare tutti i circuiti di alimentazione per qualche secondo poi riprovare a dare un comando; se lo stato rimane potrebbe esserci un guasto grave ed occorre sostituire la scheda elettronica                                                                                                    |  |  |  |
| E ' già presente un coman-<br>do che non consente di<br>eseguire altri comandi. | Verificare la natura del comando sempre presente; ad esempio potrebbe esse-<br>re il comando da un orologio sull'ingresso di "apre".                                                                                                    |  |  |  |
|                                                                                 | ni sul lampeggiante FLASH<br>Causa<br>Errore sul BluBUS<br>Intervento di una fotocellula<br>Intervento del limitatore della<br>"Forza Motore"<br>Intervento dell'ingresso di<br>STOP<br>Errore nei parametri interni<br>della centrale elettronica<br>Superato il limite massimo<br>di manovre per ora.<br>Errore nei circuiti elettrici<br>interni<br>E ' già presente un coman-<br>do che non consente di<br>eseguire altri comandi. |  |  |  |

#### 7.7.2) Segnalazioni sulla centrale

Nella centrale di ROBUS ci sono una serie di LED ognuno dei quali può dare delle segnalazioni particolari, sia nel funzionamento normale che in caso di anomalia.

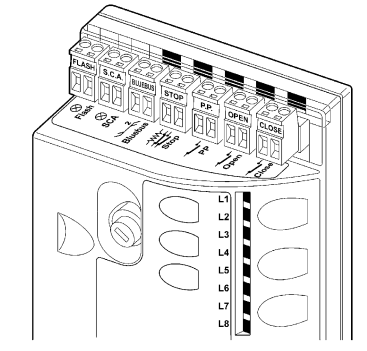

| Tabella 22: led sui morsetti della centrale              |                                                          |                                                                                                    |  |  |
|----------------------------------------------------------|----------------------------------------------------------|----------------------------------------------------------------------------------------------------|--|--|
| Led BLUEBUS                                              | Causa                                                    | AZIONE                                                                                                    |  |  |
| Spento                                                   | Anomalia                                                 | Verificare se c'è alimentazione; verificare che i fusibili non siano intervenuti; nel caso, verificare la causa del guasto e poi sostituirli con altri dello stesso valore |  |  |
| Acceso                                                   | Anomalia grave                                           | C'è una anomalia grave; provare a spegnere per qualche secondo la centrale;<br>se lo stato permane c'è un guasto e occorre sostituire la scheda elettronica                |  |  |
| Un lampeggio al secondo                                  | Tutto OK                                                 | Funzionamento normale della centrale                                                                                                    |  |  |
| 2 lampeggi veloci                                        | E' avvenuta una variazione<br>dello stato degli ingressi | E' normale quando avviene un cambiamento di uno degli ingressi: OPEN, STOP, intervento delle fotocellule o viene utilizzato il trasmettitore radio                         |  |  |
| Serie di lampeggi separati da<br>una pausa di un secondo | Varie                                                    | E' la stessa segnalazione che c'è sul lampeggiante Vedere Tabella N°21                                                                                                    |  |  |
| Led STOP                                                 | Causa                                                    | AZIONE                                                                                                    |  |  |
| Spento                                                   | Intervento dell'ingresso di<br>STOP                      | Verificare i dispositivi collegati all'ingresso di STOP                                                                                                    |  |  |
| Acceso                                                   | Tutto OK                                                 | Ingresso STOP attivo                                                                                                    |  |  |
| Led P.P.                                                 | Causa                                                    | AZIONE                                                                                                    |  |  |
| Spento                                                   | Tutto OK                                                 | Ingresso PP non attivo                                                                                                    |  |  |
| Acceso                                                   | Intervento dell'ingresso di PP                           | E' normale se è effettivamente attivo il dispositivo collegato all'ingresso PP                                                                                             |  |  |
| Led APRE                                                 | Causa                                                    | AZIONE                                                                                                    |  |  |
| Spento                                                   | Tutto OK                                                 | Ingresso APRE non attivo                                                                                                    |  |  |
| Acceso                                                   | Intervento dell'ingresso di OPEN                         | E' normale se è effettivamente attivo il dispositivo collegato all'ingresso APRE                                                                                           |  |  |
| Led CHIUDE                                               | Causa                                                    | AZIONE                                                                                                    |  |  |
| Spento                                                   | Tutto OK                                                 | Ingresso CHIUDE non attivo                                                                                                    |  |  |
| Acceso                                                   | Intervento dell'ingresso di CLOSE                        | E' normale se è effettivamente attivo il dispositivo collegato all'ingresso CHIUDE                                                                                         |  |  |

29

| Led 1     | Descrizione                                                                                                    |
|-----------|----------------------------------------------------------------------------------------------------|
| Spento    | Durante il funzionamento normale indica "Cniusura automatica" non attiva                                                 |
| Acceso    | Durante il funzionamento normale indica "Chiusura automatica" attiva                                                     |
|           | Programmazione delle funzioni in corso                                                                                   |
| Lampeggia | lampeggia assieme ad L2 indica che è necessario eseguire la fase di apprendimento dei dispositivi                        |
|           | (vedere paragrafo "4.3 Apprendimento dei dispositivi").                                                                  |
| Led L2    | Descrizione                                                                                                    |
| Spento    | Durante il funzionamento normale indica "Richiudi Dopo Foto" non attivo.                                                 |
| Acceso    | Durante il funzionamento normale indica "Richiudi Dopo Foto" attivo.                                                     |
|           | Programmazione delle funzioni in corso                                                                                   |
| Lampeggia | Se lampeggia assieme ad L1 indica che è necessario eseguire la fase di apprendimento dei dispositivi                     |
|           | (vedere paragrafo "4.3 Apprendimento dei dispositivi").                                                                  |
| Led L3    | Descrizione                                                                                                    |
| Spento    | Durante il funzionamento normale indica "Chiude Sempre" non attivo.                                                      |
| Acceso    | Durante il funzionamento normale indica "Chiude Sempre" attivo.                                                          |
|           | Programmazione delle funzioni in corso                                                                                   |
| Lampeggia | <ul> <li>Se lampeggia assieme ad L4 indica che è necessario eseguire la fase di apprendimento della lunghezz</li> </ul>  |
| - 155     | dell'anta (vedere paragrafo "4.4 Apprendimento lunghezza dell' anta").                                                   |
| Led L4    | Descrizione                                                                                                    |
| Spento    | Durante il funzionamento normale indica "Stand-By" non attivo.                                                           |
| Acceso    | Durante il funzionamento normale indica "Stand-By" attivo.                                                               |
|           | Programmazione delle funzioni in corso                                                                                   |
| Lampeggia | <ul> <li>Se lampeggia assieme ad L3 indica che è necessario eseguire la fase di apprendimento della lunghezzi</li> </ul> |
| 1         | dell'anta (vedere paragrafo "4.4 Apprendimento lunghezza dell' anta").                                                   |
| Led L5    | Descrizione                                                                                                    |
| Spento    | Durante il funzionamento normale indica "Spunto" non attivo.                                                             |
| Acceso    | Durante il funzionamento normale indica "Spunto" attivo.                                                                 |
| Lampeggia | Programmazione delle funzioni in corso                                                                                   |
| Led L6    | Descrizione                                                                                                    |
| Spento    | Durante il funzionamento normale indica "Prelampeggio" non attivo.                                                       |
| Acceso    | Durante il funzionamento normale indica "Prelampeggio" attivo                                                            |
| Lampeggia | Programmazione delle funzioni in corso                                                                                   |
|           |                                                                                                    |
| Spento    | Durante il funzionamento normale indica che l'ingresso CHILIDE attiva una manovra di chiusura                            |
|           | Durante il funzionamento normale indica che l'ingresso CHILIDE attiva una manovra di anertura parziale                   |
| Lampagia  |                                                                                                    |
|           |                                                                                                    |
| Sponto    | Duranto il funzionamento normalo indica che DORUS è configurate come Master                                              |
|           | Durante il funzionamente nemela indica che ROBUS è configurato come Master                                               |
| ACCESO    |                                                                                                    |
| Lampoquia | Programmazione delle funzioni in coreo                                                                                   |

#### 7.8) Accessori

Per ROBUS sono previsti i seguenti accessori opzionali:

PS124 Batteria tampone 24V - 1,2Ah con caricabatteria integrato.SMXI o SMXIS Ricevitore radio a 433.92MHz con codifica digitale

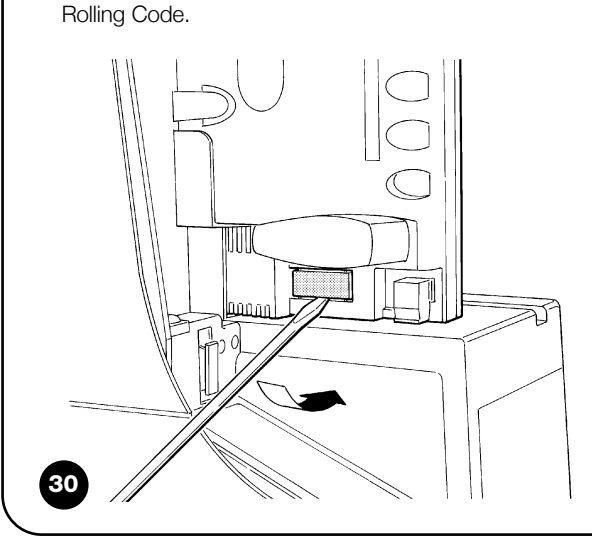

Consultare il catalogo prodotti di Nice S.p.a. per l'elenco completo ed aggiornato degli accessori.

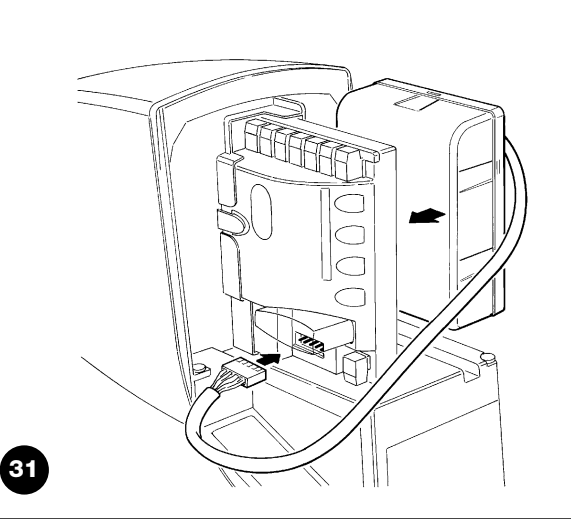

#### 8) Caratteristiche tecniche

Con lo scopo di migliorare i propri prodotti, Nice S.p.a si riserva il diritto di modificare le caratteristiche tecniche in qualsiasi momento e senza preavviso pur mantenendo funzionalità e destinazione d'uso.

Tutte le caratteristiche tecniche riportate si riferiscono alla temperatura ambientale di 20°C (±5°C).

| Modello tipo                                                        | RB600 - RB600P                                                                                                    | RB1000 - RB1000P                                                                          |
|---------------------------------------------------------------------|----------------------------------------------------------------------------------------------------|-------------------------------------------------------------------------------------------|
| Tipologia                                                           | Motoriduttore elettromeccanico per il movim<br>residenziale completo di centrale elettronica                                                                                                    | ento automatico di cancelli scorrevoli per uso<br>di controllo                            |
| Pianone                                                             | Z: 15: Modulo: 4: Passo: 12.6 mm: Diametro                                                                                                    | primitivo: 60mm                                                                           |
| Coppia massima allo spunto                                          | · - · · · · · · · · · · · · · · · · · ·                                                                                                    |                                                                                           |
| [corrispondente alla capacità di sviluppare                         | 18Nm                                                                                                    | 27Nm                                                                                      |
| una forza per mettere in movimento l'anta]                          | [600N]                                                                                                    | [900]                                                                                     |
| Coppia nominale                                                     | 0Nm                                                                                                    | 15Nm                                                                                      |
| [corrispondente alla capacità di sviluppare                         | [300N]                                                                                                    | [500N]                                                                                    |
| una forza per mantenere in movimento l'anta]                        |                                                                                                    |                                                                                           |
| Velocità alla coppia nominale                                       | 0,15m/s                                                                                                    | 0,14m/s                                                                                   |
| Velocità a vuoto (la centrale consente di                           |                                                                                                    |                                                                                           |
| programmare 6 velocità pari a circa: 100,<br>85, 70, 55, 45, 30%)   | 0,31m/s                                                                                                    | 0,28m/s                                                                                   |
| Frequenza massima cicli di funzionamento                            | 100 cicli / giorno (la centrale limita i cicli al                                                                                                    | 150 cicli / giorno (la centrale limita i cicli al                                         |
| (alla coppia nominale)                                              | massimo previsto nelle tabelle 2 e 3)                                                                                                    | massimo previsto nelle tabelle 2 e 3)                                                     |
| Tempo massimo funzionamento continuo                                | 7 minuti                                                                                                    | 5 minuti                                                                                  |
| (alla coppia nominale)                                              | (la centrale limita il funzionamento continuo                                                                                                    | (la centrale limita il funzionamento continuo                                             |
|                                                                     | al massimo previsto nelle tabelle 2 e 3)                                                                                                    | al massimo previsto nelle tabelle 2 e 3)                                                  |
| Limiti d'impiego                                                    | Generalmente ROBUS è in grado di automa<br>secondo i limiti riportati nelle tabelle 2, 3 e 4                                                                                                    | tizzare cancelli con peso oppure lunghezza                                                |
| Durabilità                                                          | Stimata tra 20.000 cicli e 250.000 cicli, secc                                                                                                    | ndo delle condizioni riportate in tabella 4                                               |
| Alimentazione ROBUS 600 – 1000<br>Alimentazione ROBUS 600 – 1000/V1 | 230Vac (+10% -15%) 50/60Hz.<br>120Vac (+10% -15%) 50/60Hz.                                                                                                    |                                                                                           |
| Potenza massima assorbita allo spunto<br>[corrispondenti ad Ampere] | 515W [2,5A] [4,8A versione /V1]                                                                                                    | 450W [2,3A] [4,4A versione /V1]                                                           |
| Classe di isolamento                                                | 1 (è necessaria la messa a terra di sicurezza                                                                                                    | )                                                                                         |
| Alimentazione di emergenza                                          | con accessorio opzionale PS124                                                                                                    |                                                                                           |
| Uscita lampeggiante                                                 | per 2 lampeggianti LUCYB (lampada 12V, 21                                                                                                    | IW)                                                                                       |
| Uscita S.C.A                                                        | per 1 lampada 24V massimo 4W (la tensione<br>comandare anche piccoli relè)                                                                                                    | e d'uscita può variare tra -30 e +50% e può                                               |
| Uscita BLUEBUS                                                      | una uscita con carico massimo di 15 unità E                                                                                                    | BlueBus                                                                                   |
| Ingresso STOP                                                       | Per contatti normalmente chiusi, normalmente a<br>auto apprendimento (una variazione rispetto allo                                                                                                    | perti oppure a resistenza costante 8,2KΩ; in stato memorizzato provoca il comando "STOP") |
| Ingresso PP                                                         | per contatti normalmente aperti (la chiusura                                                                                                    | del contatto provoca il comando P.P.)                                                     |
| Ingresso APRE                                                       | per contatti normalmente aperti (la chiusura                                                                                                    | del contatto provoca il comando APRE)                                                     |
| Ingresso CHIUDE                                                     | per contatti normalmente aperti (la chiusura                                                                                                    | del contatto provoca il comando CHIUDE)                                                   |
| Innesto radio                                                       | Connettore SM per ricevitori SMXI o SMXIS                                                                                                    |                                                                                           |
| Ingresso ANTENNA Radio                                              | 52 $\Omega$ per cavo tipo RG58 o simili                                                                                                    |                                                                                           |
| Funzioni programmabili                                              | 8 funzioni di tipo ON-OFF e 8 funz                                                                                                    | zioni regolabili (vedere tabelle 7 e 9)                                                   |
| Funzioni in auto apprendimento                                      | Auto apprendimento dei dispositivi collegati all'uscita BlueBus<br>Auto apprendimento del tipo di dispositivo di "STOP" (contatto NA, NC o resistenza<br>$8,2K\Omega$ ) Auto apprendimento della lunghezza del cancello e calcolo dei punti di rallenta-<br>mento ed apertura parziale |                                                                                           |
| Temperatura di funzionamento                                        | -20°C ÷ 50°C                                                                                                    |                                                                                           |
| Utilizzo in atmosfera particolarmente acida                         |                                                                                                    |                                                                                           |
| o salina o potenzialmente esplosiva                                 | No                                                                                                    |                                                                                           |
| Grado di protezione                                                 | IP 44                                                                                                    |                                                                                           |
| Dimensioni e peso                                                   | 330 x 210 h 303; 11Kg                                                                                                    | 330 x 210 h 303; 13 Kg                                                                    |
|                                                                     |                                                                                                    |                                                                                           |

#### Istruzioni ed avvertenze destinate all'utilizzatore del motoriduttore ROBUS

Complimenti per aver scelto per la vostra automazione un prodotto Nice! Nice S.p.a. produce componenti per l'automazione di cancelli, porte, serrande, tapparelle e tende da sole: motoriduttori, centrali di comando, radiocomandi, lampeggianti, fotocellule e accessori. Nice utilizza solo materiali e lavorazioni di qualità, e per vocazione ricerca soluzioni innovative che semplifichino al massimo l'utilizzo delle sue apparecchiature, curate nelle soluzioni tecniche, estetiche, ergonomiche: nella grande gamma Nice il vostro installatore avrà senz'altro scelto il prodotto più adatto alle vostre esigenze. Nice non è però il produttore della vostra automazione, che è invece il risultato di un'opera di analisi, valutazione, scelta dei materiali, e realizzazione dell'impianto eseguita dal vostro installatore di fiducia. Ogni automazione è unica e solo il vostro installatore possiede l'esperienza e la professionalità necessarie ad eseguire un impianto secondo le vostre esigenze, sicuro ed affidabile nel tempo, e soprattutto a regola d'arte, rispondente cioè alle normative in vigore. Un impianto di automazione è una bella comodità, oltre che un valido sistema di sicurezza e, con poche, semplici attenzioni, è destinato a durare negli anni. Anche se l'automazione in vostro possesso soddisfa il livello di sicurezza richiesto dalle normative, questo non esclude l'esistenza di un "rischio residuo", cioè la possibilità che si possano generare situazioni di pericolo, solitamente dovute ad un utilizzo incosciente o addirittura errato, per questo motivo desideriamo darvi alcuni consigli sui comportamenti da seguire per evitare ogni inconveniente:

- •Prima di usare per la prima volta l'automazione, fatevi spiegare dall'installatore l'origine dei rischi residui, e dedicate qualche minuto alla lettura del manuale di **istruzioni ed avvertenze per l'utilizzatore** consegnatovi dall'installatore. Conservate il manuale per ogni dubbio futuro e consegnatelo ad un eventuale nuovo proprietario dell'automazione.
- •La vostra automazione è un macchinario che esegue fedelmente i vostri comandi; un uso incosciente ed improprio può farlo diventare pericoloso: non comandate il movimento dell'automazione se nel suo raggio di azione si trovano persone, animali o cose.
- •Bambini: un impianto di automazione garantisce un alto grado di sicurezza, impedendo con i suoi sistemi di rilevazione il movimento in presenza di persone o cose, e garantendo un'attivazione sempre prevedibile e sicura. È comunque prudente vietare ai bambini di giocare in prossimità dell'automazione e per evitare attivazioni involontarie non lasciare i telecomandi alla loro portata: **non è un gioco!**
- •Anomalie: Non appena notate qualunque comportamento anomalo da parte dell'automazione, togliete alimentazione elettrica all'impianto ed eseguite lo sblocco manuale. Non tentate da soli alcuna ripara-

zione, ma richiedete l'intervento del vostro installatore di fiducia: nel frattempo l'impianto può funzionare come un'apertura non automatizzata, una volta sbloccato il motoriduttore come descritto più avanti.

- •Manutenzione: Come ogni macchinario la vostra automazione ha bisogno di una manutenzione periodica affinché possa funzionare più a lungo possibile ed in completa sicurezza. Concordate con il vostro installatore un piano di manutenzione con frequenza periodica; Nice consiglia un intervento ogni 6 mesi per un normale utilizzo domestico, ma questo periodo può variare in funzione dell'intensità d'uso. Qualunque intervento di controllo, manutenzione o riparazione deve essere eseguito solo da personale qualificato.
- •Anche se ritenete di saperlo fare, non modificate l'impianto ed i parametri di programmazione e di regolazione dell'automazione: la responsabilità è del vostro installatore.
- Il collaudo, le manutenzioni periodiche e le eventuali riparazioni devono essere documentate da chi le esegue e i documenti conservati dal proprietario dell'impianto.

**Gli unici interventi** che vi sono possibili e vi consigliamo di effettuare periodicamente sono la pulizia dei vetrini delle fotocellule e la rimozione di eventuali foglie o sassi che potrebbero ostacolare l'automatismo. Per impedire che qualcuno possa azionare il cancello, prima di procedere, ricordatevi di **sbloccare l'automatismo** (come descritto più avanti) e di utilizzare per la pulizia solamente un panno leggermente inumidito con acqua.

- **Smaltimento:** Al termine della vita dell'automazione, assicuratevi che lo smantellamento sia eseguito da personale qualificato e che i materiali vengano riciclati o smaltiti secondo le norme valide a livello locale.
- In caso di rotture o assenza di alimentazione: Attendendo l'intervento del vostro installatore, o il ritorno dell'energia elettrica se l'impianto non è dotato di batterie tampone, l'automazione può essere azionata come una qualunque apertura non automatizzata. Per fare ciò è necessario eseguire lo sblocco manuale (unico intervento consentito all'utente sull'automazione): tale operazione è stata particolarmente studiata da Nice per assicurarvi sempre la massima facilità di utilizzo, senza uso di attrezzi particolari o necessità di sforzo fisico.

Sblocco e movimento manuale: prima di eseguire questa operazione porre attenzione che lo sblocco può avvenire solo quando l'anta è ferma.

- **1** Far scorrere il dischetto copri serratura.
- **2** Inserire e ruotare la chiave in senso orario.

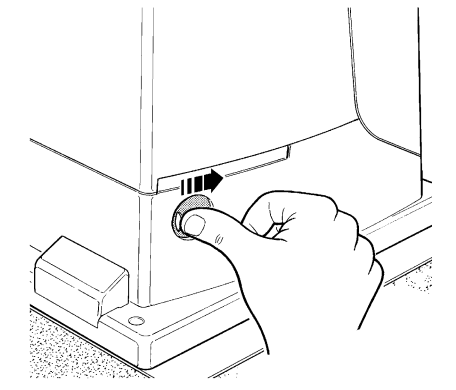

**3** Tirare la maniglia di sblocco.

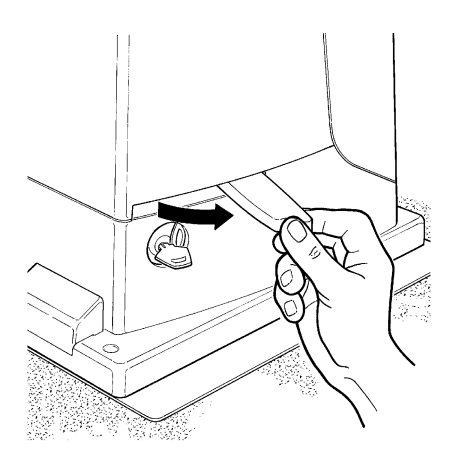

**Per bloccare:** eseguire, al contrario le stesse operazioni

**Comando con sicurezze fuori uso:** nel caso i dispositivi di sicurezza presenti nel cancello non dovessero funzionare correttamente è possibile comunque comandare il cancello.

- Azionare il comando del cancello (col telecomando, col selettore a chiave, ecc.); se tutto è a posto il cancello si aprirà o chiuderà normalmente, altrimenti il lampeggiante farà alcuni lampeggi e la manovra non partirà (il numero di lampeggi dipende dal motivo per cui la manovra non può partire).
- In questo caso, entro tre secondi si deve azionare nuovamente e tenere azionato il comando.
- Dopo circa 2s inizierà il movimento del cancello in modalità a "uomo presente", cioè finché si mantiene il comando, il cancello continuerà a muoversi; appena il comando viene rilasciato, il cancello si ferma.

## A Con le sicurezze fuori uso è necessario far riparare quanto prima l'automatismo.

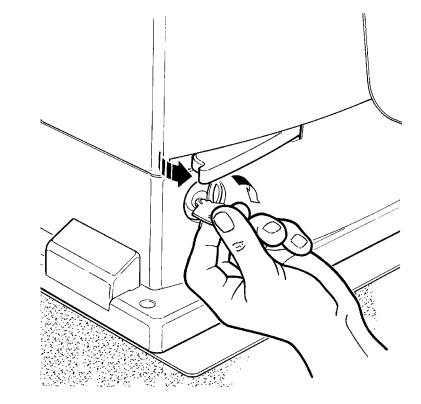

4 Muovere manualmente l'anta.

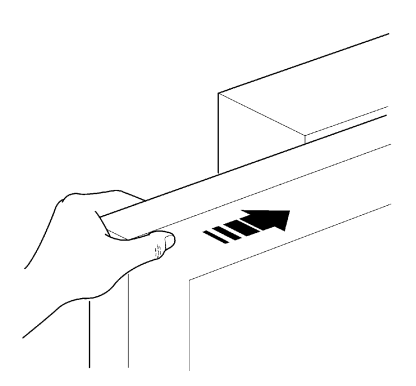

**Sostituzione pila del telecomando:** se il vostro radiocomando dopo qualche tempo vi sembra funzionare peggio, oppure non funzionare affatto, potrebbe semplicemente dipendere dall'esaurimento della pila (a seconda dell'uso, possono trascorrere da diversi mesi fino ad oltre un anno). Ve ne potete accorgere dal fatto che la spia di conferma della trasmissione non si accende, è fioca, oppure si accende solo per un breve istante. Prima di rivolgervi all'installatore provate a scambiare la pila con quella di un altro trasmettitore eventualmente funzionante: se questa fosse la causa dell'anomalia, sarà sufficiente sostituire la pila con altra dello stesso tipo.

Le pile contengono sostanze inquinanti: non gettarle nei rifiuti comuni ma utilizzare i metodi previsti dai regolamenti locali.

**Siete soddisfatti?** Nel caso voleste aggiungere nella vostra casa un nuovo impianto di automazione, rivolgendovi allo stesso installatore e a Nice vi garantirete, oltre che la consulenza di uno specialista e i prodotti più evoluti del mercato, il migliore funzionamento e la massima compatibilità delle automazioni.

Vi ringraziamo per aver letto queste raccomandazioni, e vi auguriamo la massima soddisfazione dal vostro nuovo impianto: per ogni esigenza presente o futura rivolgetevi con fiducia al vostro installatore.

# **Robus** 600/600F

#### Table des matières:

| 1   | Avertissements                                | 55 |
|-----|-----------------------------------------------|----|
| 2   | Description du produit et type d'utilisation  | 56 |
| 2.1 | Limites d'utilisation                         | 56 |
| 2.2 | Installation typique                          | 58 |
| 2.3 | Liste des câbles                              | 58 |
| 3   | Installation                                  | 59 |
| 3.1 | Contrôles préliminaires                       | 59 |
| 3.2 | Fixation de l'opérateur                       | 59 |
| 3.3 | Fixation des pattes de fin de course dans les |    |
|     | versions avec fin de course inductif          | 60 |
| 3.4 | Installation des divers dispositifs           | 61 |
| 3.5 | Connexions électriques                        | 61 |
| 3.6 | Description des connexions électriques        | 62 |
| 4   | Contrôles finaux et mise en service           | 62 |
| 4.1 | Sélection de la direction                     | 62 |
| 4.2 | Branchement au secteur                        | 62 |
| 4.3 | Reconnaissance des dispositifs                | 62 |
| 4.4 | Reconnaissance de la longueur du portail      | 63 |
| 4.5 | Vérification du mouvement du portail          | 63 |
| 4.6 | Fonctions préprogrammées                      | 63 |
| 4.7 | Récepteur radio                               | 63 |
| 5   | Essai et mise en service                      | 63 |
| 5.1 | Essai                                         | 64 |
| 5.2 | Mise en service                               | 64 |
| 6   | Maintenance et mise au rebut                  | 64 |
| 6.1 | Maintenance                                   | 64 |
| 6.2 | Mise au rebut                                 | 64 |
| 7   | Approfondissements                            | 65 |
| 7.1 | Touches de programmation                      | 65 |
| 7.2 | Programmations                                | 65 |

#### page

| 7.2.1 | Fonctions premier niveau (fonctions ON-OFF) | 65 |
|-------|---------------------------------------------|----|
| 7.2.2 | Programmation du premier niveau             |    |
|       | (fonctions ON-OFF)                          | 66 |
| 7.2.3 | Fonctions deuxième niveau                   |    |
|       | (paramètres réglables)                      | 66 |
| 7.2.4 | Programmation deuxième niveau               |    |
|       | (paramètres réglables)                      | 67 |
| 7.2.5 | Exemple de programmation premier niveau     |    |
|       | (fonctions ON-OFF)                          | 68 |
| 7.2.6 | Exemple de programmation deuxième niveau    |    |
|       | (paramètres réglables)                      | 68 |
| 7.3   | Ajout ou enlèvement de dispositifs          | 68 |
| 7.3.1 | BlueBUS                                     | 68 |
| 7.3.2 | Entrée STOP                                 | 69 |
| 7.3.3 | Photocellules                               | 69 |
| 7.3.4 | Photodétecteur FT210B                       | 69 |
| 7.3.5 | ROBUS en mode "Slave"                       | 70 |
| 7.3.6 | Reconnaissance d'autres dispositifs         | 71 |
| 7.4   | Fonctions particulières                     | 71 |
| 7.4.1 | Fonction "Ouvre toujours"                   | 71 |
| 7.4.2 | Fonction "Manœuvre dans tous les cas"       | 71 |
| 7.4.3 | Avis de maintenance                         | 71 |
| 7.5   | Connexion d'autres dispositifs              | 72 |
| 7.6   | Résolution des problèmes                    | 73 |
| 7.6.1 | Liste historique des anomalies              | 73 |
| 7.7   | Diagnostic signalisations                   | 73 |
| 7.7.1 | Signalisations avec le clignotant           | 74 |
| 7.7.2 | Signalisations sur la logique de commande   | 74 |
| 7.8   | Accessoires                                 | 75 |
| 8     | Caractéristiques techniques                 | 76 |

Instructions et recommandations destinées à l'utilisateur

de l'opérateur ROBUS

#### 1) Avertissements

Ce manuel d'instructions contient des informations importantes concernant la sécurité pour l'installation, il faut lire toutes les instructions avant de procéder à l'installation. Conserver avec soin ce manuel également pour des consultations futures.

Compte tenu des dangers qui peuvent se vérifier durant l'installation et l'utilisation de ROBUS, pour le maximum de sécurité il faut que l'installation soit faite dans le plein respect des lois, normes et règlements. Dans ce chapitre, nous donnons des recommandations d'ordre général; d'autres recommandations importantes se trouvent dans les chapitres "3.1 Contrôles préliminaires"; "5 Essai et mise en service"

#### **A** D'après la législation européenne la plus récente, la réalisation d'une porte ou d'un portail automatique est réglementée par la Directive 98/37/CE (Directive Machines) et en particulier par les normes: EN 13241-1 (norme harmonisée), EN 12445, EN 12453 et EN 12635 qui permettent de déclarer la conformité à la directive machines.

D'autres informations et les conseils pour l'analyse des risques et la réalisation du dossier technique sont disponibles sur le site: www.niceforyou.com.

Le présent manuel est destiné uniquement au personnel technique qualifié pour l'installation. À part l'encart spécifique "Instructions et recommandations destinées à l'utilisateur de l'opérateur ROBUS" qui sera détaché par l'installateur, aucune autre information contenue dans la présente notice ne peut être considérée comme intéressante pour l'utilisateur final!

- Une utilisation de ROBUS différente de ce qui est prévu dans cette notice est interdite; des utilisations impropres peuvent être source de dangers ou de dommages aux personnes et aux choses.
- Avant de commencer l'installation, il faut effectuer l'analyse des risques comprenant la liste des conditions de sécurité requises par l'annexe l de la Directive Machines, en indiquant les solutions adoptées.

Nous rappelons que l'analyse des risques est l'un des documents qui constituent le "dossier technique" de l'automatisation.

- Vérifier la nécessité d'autres dispositifs pour compléter l'automatisation avec ROBUS suivant les conditions spécifiques de l'application et les risques présents; il faut considérer par exemple les risques d'impact, écrasement, cisaillement, coincement, etc., et d'autres dangers en général.
- Ne pas effectuer de modifications sur aucune des parties si elles ne sont pas prévues dans le présent manuel. Des opérations de ce type entraîneront obligatoirement des problèmes de fonctionnement. NICE décline toute responsabilité pour les dommages dérivant de produits modifiés.
- Pendant l'installation et l'utilisation, éviter que des parties solides ou liquides puissent pénétrer à l'intérieur de la logique de commande ou d'autres composants ouverts; s'adresser éventuellement au service d'assistance NICE; l'utilisation de ROBUS dans de telles circonstances peut créer des situations de danger
- L'automatisme ne peut pas être utilisé avant d'avoir effectué la mise en service comme l'explique le chapitre: "5 Essai et mise en service".
- L'emballage de ROBUS doit être mis au rebut dans le plein respect des normes locales en vigueur.
- Dans le cas de panne qui ne peut pas être résolue avec les informations données dans ce manuel, contacter le service après-vente NICE.
- Si des interrupteurs automatiques ou des fusibles interviennent, avant de les réarmer il faut identifier la cause de leur déclenchement et l'éliminer.
- Avant d'accéder aux bornes situées sous le carter de ROBUS déconnecter tous les circuits d'alimentation; si le dispositif de déconnexion n'est pas visible, accrocher un panonceau: "ATTENTION MAINTE-NANCE EN COURS".

Avertissements particuliers sur l'appropriation à l'utilisation de ce produit par rapport à la Directive "Machines" 98/37/CE (ex 89/392/CEE):

• Ce produit est mis sur le marché comme "composant de machine" et est donc construit pour être incorporé dans une machine ou pour être assemblé avec d'autres appareillages afin de réaliser "une machine" selon les termes de la Directive 98/37/CE seulement en association avec les autres composants et dans les modes décrits dans ce manuel d'instructions. Comme le prévoit la directive 98/37/CE nous rappelons que la mise en service de ce produit n'est pas autorisée tant que le constructeur de la machine dans laquelle ce produit est incorporé ne l'a pas identifié et déclaré conforme à la directive 98/37/CE.

Avertissements particuliers sur l'appropriation à l'utilisation de ce produit par rapport à la Directive "Basse Tension" 73/23/CEE et modification successive 93/68/CEE:

 Ce produit est conforme aux caractéristiques requises par la Directive "Basse Tension" s'il est employé pour l'application et dans les configurations prévues dans ce manuel d'instructions et en association avec les articles présents dans le catalogue produits de Nice S.p.a. Les caractéristiques pourraient ne pas être garanties si le produit est utilisé dans des configurations ou avec d'autres produits non prévus; l'utilisation du produit dans ces situations est interdite tant que l'on a pas vérifié que les critères prévus par la directive sont respectés.

Avertissements particuliers sur l'appropriation à l'utilisation de ce produit par rapport à la Directive "Compatibilité électromagnétique" 89/336/CEE et modifications successives 92/31/CEE et 93/68/CEE:

 ce produit a été soumis aux essais relatifs à la compatibilité électromagnétique dans les situations d'utilisation les plus critiques, dans les configurations prévues dans ce manuel d'instructions et associé avec les articles présents dans le catalogue de produits de Nice S.p.A. La compatibilité électromagnétique pourrait ne pas être garantie si le produit est utilisé dans des configurations ou avec d'autres produits non prévus; l'utilisation du produit dans ces situations est interdite tant que l'on n'a pas vérifié que les critères prévus par la directive sont respectés. Ц

#### 2) Description du produit et type d'utilisation

ROBUS est une ligne d'opérateurs électromécaniques irréversibles destinés à l'automatisation de portails coulissants. Ils disposent d'une logique électronique de commande et d'un connecteur pour le récepteur de la radiocommande SMXI ou SMXIS (en option). Les connexions électriques vers les dispositifs extérieurs sont simplifiées grâce à la technique "BlueBUS" qui permet de connecter plusieurs

dispositifs avec seulement 2 fils. ROBUS fonctionne à l'énergie électrique, en cas de coupure du courant, il est possible de débrayer l'opérateur avec une clé spéciale et de manœuvrer le portail à la main. En alternative, on peut utiliser l'accessoire en option: la batterie tampon PS124 qui permet quelques manœuvres même en l'absence du courant de secteur.

Les produits décrits dans le tableau 1 font partie de la ligne ROBUS.

| Tableau 1: comparaison des caractéristiques essentielles des opérateurs ROBUS |                  |                       |                      |                       |  |  |  |  |  |
|-------------------------------------------------------------------------------|------------------|-----------------------|----------------------|-----------------------|--|--|--|--|--|
| Opérateur type                                                                | RB600            | RB600P                | RB1000               | RB1000P               |  |  |  |  |  |
| Type de fin de course                                                         | électromécanique | de proximité inductif | électromécanique     | de proximité inductif |  |  |  |  |  |
| Longueur maximum du portail                                                   | 8                | ßm                    | 12                   | 2m                    |  |  |  |  |  |
| Poids maximum du portail                                                      | 60               | 0Kg                   | 100                  | 10Kg                  |  |  |  |  |  |
| Couple maximum au démarrage                                                   | 18               | Nm                    | 27                   | Nm                    |  |  |  |  |  |
| (correspondant à une force de)                                                | (60              | )ON)                  | (90                  | 10N)                  |  |  |  |  |  |
| Moteur et transformateur                                                      | Moteur 24        | /cc Ø 77mm            | Moteur 24Vcc Ø 115mm |                       |  |  |  |  |  |
|                                                                               | Transformate     | ur à colonne El       | Transforma           | teur toroïdal         |  |  |  |  |  |

Note: 1 kg = 9,81 N donc par exemple: 600 N = 61 kg

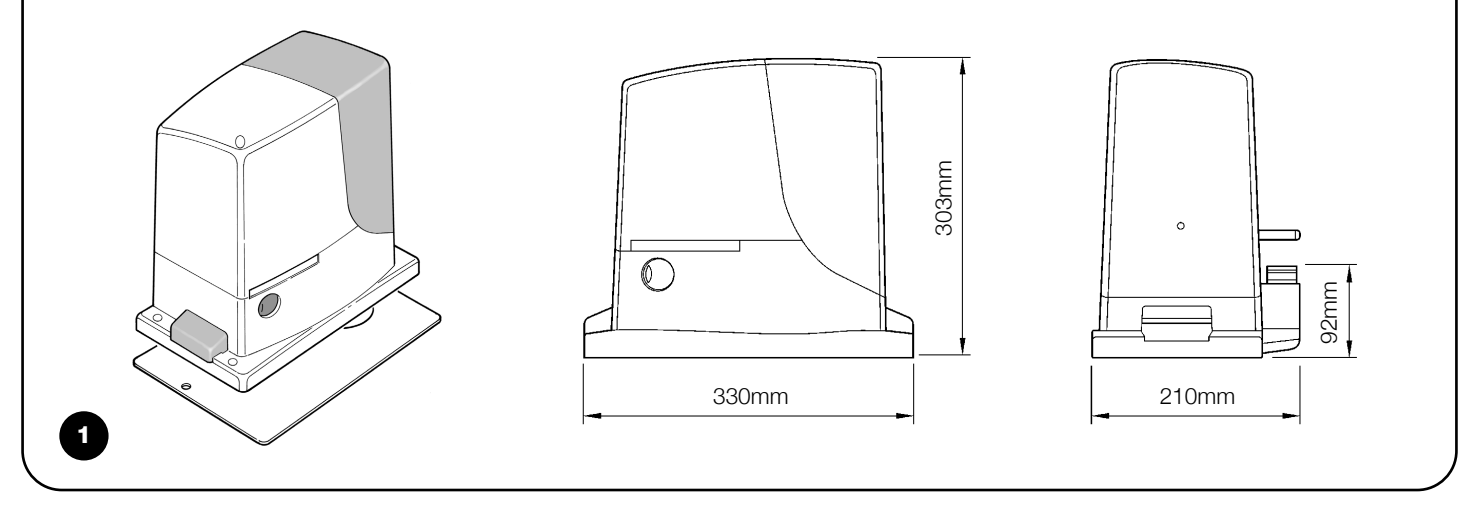

#### 2.1) Limites d'utilisation

Les données relatives aux performances de ROBUS figurent dans le chapitre "8 Caractéristiques techniques" et sont les seules valeurs qui permettent d'évaluer correctement si l'opérateur est adapté à l'application.

Les caractéristiques structurales des produits ROBUS permettent de les utiliser sur des portails coulissants, dans les limites indiquées dans les tableaux 2, 3 et 4.

Le fait que ROBUS soit réellement adapté à automatiser un portail donné dépend des frictions et d'autres phénomènes, qui peuvent être occasionnels, comme la présence de glace qui pourrait bloquer le mouvement du portail.

Pour une vérification réelle, il est absolument indispensable de mesurer la force nécessaire pour manœuvrer le portail sur toute sa course et contrôler que la force ne dépasse pas la moitié du "couple nominal" indiqué au chapitre "8 Caractéristiques techniques"

(nous conseillons une marge de 50% car des conditions climatiques critiques peuvent faire augmenter les frictions); par ailleurs, pour établir le nombre de cycles/heure, les cycles consécutifs et la vitesse maximum autorisée, il faut considérer les données des tableaux 2 et 3.

| Tableau 2: limites suivant la longueur du portail |                               |                             |                       |                             |  |  |  |  |
|---------------------------------------------------|-------------------------------|-----------------------------|-----------------------|-----------------------------|--|--|--|--|
|                                                   | RB600, RB600P RB1000, RB1000P |                             |                       |                             |  |  |  |  |
| Longueur du portail (m)                           | cycles/heure maximums         | cycles consécutifs maximums | cycles/heure maximums | cycles consécutifs maximums |  |  |  |  |
| Jusqu'à 4                                         | 40                            | 20                          | 50                    | 25                          |  |  |  |  |
| 4 ÷ 6                                             | 25                            | 13                          | 33                    | 16                          |  |  |  |  |
| 6 ÷ 8                                             | 20                            | 10                          | 25                    | 12                          |  |  |  |  |
| 8 ÷ 10                                            |                               |                             | 20                    | 10                          |  |  |  |  |
| 10 ÷ 12                                           |                               |                             | 16                    | 8                           |  |  |  |  |

| Tableau 3: limites suivant le poids du portail |                       |                   |                    |                   |  |  |  |  |  |
|------------------------------------------------|-----------------------|-------------------|--------------------|-------------------|--|--|--|--|--|
|                                                | RB600, RB600P RB1000, |                   |                    |                   |  |  |  |  |  |
| Poids portail en (kg)                          | Pourcentage cycles    | Vitesse maximum   | Pourcentage cycles | Vitesse maximum   |  |  |  |  |  |
|                                                |                       | admissible        |                    | admissible        |  |  |  |  |  |
| Jusqu'à 200                                    | 100%                  | V6 = Super rapide | 100%               | V6 = Super rapide |  |  |  |  |  |
| 200 ÷ 400                                      | 80                    | V5 = Très rapide  | 90                 | V5 = Très rapide  |  |  |  |  |  |
| 400 ÷ 500                                      | 60                    | V4 = Rapide       | 75                 | V4 = Rapide       |  |  |  |  |  |
| 500 ÷ 600                                      | 50                    | V3 = Moyenne      | 60                 | V4 = Rapide       |  |  |  |  |  |
| 600 ÷ 800                                      |                       |                   | 50                 | V3 = Moyenne      |  |  |  |  |  |
| 800 ÷ 900                                      |                       |                   | 45                 | V3 = Moyenne      |  |  |  |  |  |
| 900 ÷ 1000                                     |                       |                   | 40                 | V3 = Moyenne      |  |  |  |  |  |

La longueur du portail permet de calculer le nombre maximum de cycles à l'heure et de cycles consécutifs tandis que le poids permet de calculer le pourcentage de réduction des cycles et la vitesse maximum admissible; par exemple, pour ROBUS 1000, si le portail mesure 5 m de long, on peut avoir 33 cycles/heure et 16 cycles consécutifs mais si le portail pèse 700 kg, il faut les réduire à 50%, soit 16 cycles/heure et environ 8 cycles consécutifs tandis que la vitesse maximum admissible est V4: rapide. Pour éviter les surchauffes, la logique de commande prévoit un limiteur de manœuvres qui se base sur l'effort du moteur et la durée des cycles en intervenant quand la limite maximum est dépassée. Le limiteur de manœuvres mesure aussi la température ambiante en réduisant encore plus les manœuvres en cas de température particulièrement élevée.

Le chapitre "8 Caractéristiques techniques" donne une estimation de "durabilité" c'est-à-dire de vie économique moyenne du produit. La valeur est fortement influencée par l'indice de charge de travail des manœuvres, c'est-à-dire la somme de tous les facteurs qui concourent à l'usure. Pour effectuer l'estimation, il faut additionner tous les indices de charge de travail du tableau 4, puis avec le résultat total, vérifier dans le graphique la durabilité estimée.

Par exemple, ROBUS 1000 sur un portail de 650 kg, de 5 m de long, équipé de photocellules et sans autres éléments de fatigue, obtient un indice de charge de travail égal à 50% (30+10+10). D'après le graphique, la durabilité estimée est de 80.000 cycles.

#### Tableau 4: estimation de la durabilité en fonction de l'indice de charge de travail de la manœuvre

| Indice de charge de travail %                 | Ro  | bus  | Durabilité en cycles |           |          |    |              |     |      |       |                  |       |            |      |
|-----------------------------------------------|-----|------|----------------------|-----------|----------|----|--------------|-----|------|-------|------------------|-------|------------|------|
|                                               | 600 | 1000 |                      |           |          |    |              |     |      |       |                  |       |            |      |
| Poids du portail en kg                        |     |      |                      |           |          |    |              |     |      |       |                  |       |            |      |
| Jusqu'à 200                                   | 10  | 5    |                      |           |          |    |              |     |      |       |                  |       |            |      |
| 200 ÷ 400                                     | 30  | 10   | ş                    | 260.000   |          |    |              |     |      |       |                  |       |            |      |
| 400 ÷ 600                                     | 50  | 20   | /cle                 | 200.000   |          |    |              |     |      |       |                  |       |            |      |
| 600 ÷ 700                                     |     | 30   | ن<br>۲               | 240.000 + |          |    |              |     | ++   |       | +                |       | +          | +    |
| 700 ÷ 800                                     |     | 40   | é                    | 220.000   | <b>1</b> |    |              |     |      |       |                  |       |            |      |
| 800 ÷ 900                                     |     | 50   | bilit                |           | Ν        |    |              |     |      |       |                  |       |            |      |
| 900 ÷ 1000                                    |     | 60   | ura                  | 200.000 + |          |    |              |     |      |       |                  |       |            | +    |
| Longueur du portail en mètres                 |     |      |                      | 180.000 + | _        | N  |              |     |      |       |                  |       | ++         | +    |
| Jusqu'à 4                                     | 10  | 5    |                      | 160.000   |          |    |              |     |      |       |                  |       |            |      |
| 4 ÷ 6                                         | 20  | 10   |                      |           |          |    |              |     |      |       |                  |       |            |      |
| 6 ÷ 8                                         | 35  | 20   |                      | 140.000 + | _        | +  | $\mathbf{h}$ |     | ++   |       | +                |       | ++         | +    |
| 8 ÷ 10                                        |     | 35   |                      | 120.000 🗕 |          |    |              |     |      |       |                  |       | $\square$  |      |
| 10 ÷ 12                                       |     | 50   |                      | 100.000   |          |    |              |     |      |       |                  |       |            |      |
| Autres éléments de fatigue                    |     |      |                      | 100.000 + |          |    |              |     |      |       |                  |       | ++         | +    |
| (à considérer si la probabilité               |     |      |                      | 80.000 +  | _        |    |              |     |      |       | $\left  \right $ |       | ++         | +    |
| qu'ilsse vérifient est supérieure à 10 % )    | _   |      |                      | 60.000    |          |    |              |     |      | N     |                  |       |            |      |
| Température ambiante supérieure à 40°C ou     | 10  | 10   |                      | τ 00.000  |          |    |              |     |      |       |                  |       |            |      |
| inférieure à 0°C ou humidité supérieure à 80% | 10  | 10   |                      | 40.000 +  |          |    |              |     | ++   |       |                  |       | <u>+</u> + | +    |
| Présence de poussière ou de sable             | 15  | 15   |                      | 20.000    |          |    |              |     |      |       |                  |       |            |      |
| Présence de sel                               | 20  | 20   |                      |           |          |    |              |     |      |       |                  |       |            |      |
| Interruption manœuvre par Photo               | 15  | 10   |                      | 0 +       | +        | +  |              | + + | + +  | + +   | + +              | + +   | +++        | +    |
| Interruption manœuvre par Halte               | 25  | 20   |                      | %0        | 6        | ×0 | %0           | %O  | %0   | %0    | %0.              | %0    | %0         | %0   |
| Vitesse supérieure à "L4 rapide"              | 20  | 15   |                      | ~         | (        | N  | С            | 4   | ŝ    | 9     | 2                | œ     | တ          | 10   |
| Augm. du couple au démarrage activée          | 25  | 20   |                      |           |          |    |              |     | Indi | ce de | charg            | ge de | trava      | il % |
| Total indice de charge de travail:            |     |      |                      |           |          |    |              |     |      |       |                  |       |            |      |

N.B.: si l'indice de charge de travail dépasse 100%, cela veut dire que l'on a dépassé les conditions d'acceptabilité; nous conseillons d'utiliser un modèle de taille supérieure.

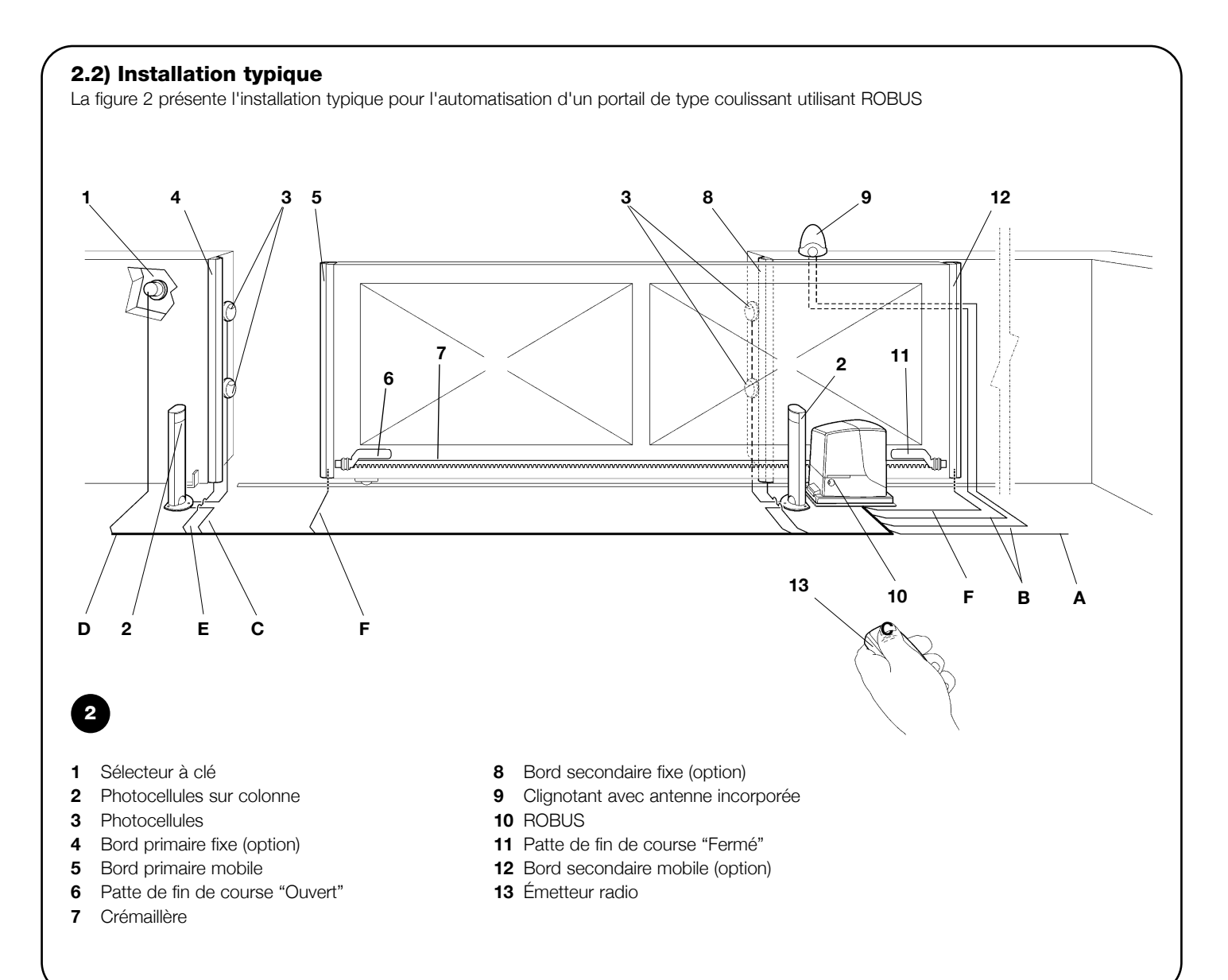

#### 2.3) Liste des câbles

Dans l'installation typique de la figure 2 sont indiqués aussi les câbles nécessaires pour les connexions des différents dispositifs; le tableau 5 indique les caractéristiques des câbles.

## Les câbles utilisés doivent être adaptés au type d'installation; par exemple, on conseille un câble type H03VV-F pour la pose à l'intérieur ou H07RN-F pour la pose à l'extérieur.

| Tableau 5: Liste des câbles        |                                           |                                         |  |  |  |  |  |
|------------------------------------|-------------------------------------------|-----------------------------------------|--|--|--|--|--|
| Connexion                          | Type de câble                             | Longueur maximum admise                 |  |  |  |  |  |
| A: Ligne électrique d'alimentation | 1 câble 3 x 1,5 mm <sup>2</sup>           | 30 m (note 1)                           |  |  |  |  |  |
| B: Clignotant avec antenne         | 1 câble 2 x 0,5 mm <sup>2</sup>           | 20m                                     |  |  |  |  |  |
|                                    | 1 câble blindé type RG58                  | 20m (longueur conseillée: moins de 5 m) |  |  |  |  |  |
| C: Photocellules                   | 1 câble 2 x 0,5 mm <sup>2</sup>           | 30 m (note 2)                           |  |  |  |  |  |
| D: Sélecteur à clé                 | 2 câbles 2 x 0,5 mm <sup>2</sup> (note 3) | 50 m                                    |  |  |  |  |  |
| E: Bords sensibles fixes           | 1 câble 2 x 0,5 mm <sup>2</sup> (note 4)  | 30 m                                    |  |  |  |  |  |
| F: Bords sensibles mobiles         | 1 câble 2 x 0,5 mm² (note 4)              | 30 m (note 5)                           |  |  |  |  |  |

Note 1: si le câble d'alimentation dépasse 30 m, il faut prévoir un câble avec une section plus grande, par exemple 3 x 2,5 mm\_ et une mise à la terre est nécessaire à proximité de l'automatisme.

Note 2: si le câble "BlueBUS" dépasse 30 m, jusqu'à un maximum de 50 m, il faut prévoir un câble 2 x 1 mm<sup>2</sup>.

Note 3: les deux câbles 2 x 0,5 mm<sup>2</sup> peuvent être remplacés par un seul câble 4 x 0,5 mm<sup>2</sup>.

- Note 4: s'il y a plus d'un bord sensible, voir le chapitre "7.3.2 Entrée STOP" pour le type de connexion conseillée.
- Note 5: pour la connexion des bords sensibles mobiles sur les parties coulissantes, il faut utiliser des dispositifs ad hoc qui permettent la connexion même quand le portail est en mouvement.

A L'installation de ROBUS doit être effectuée par du personnel qualifié, dans le respect des lois, des normes et des règlements ainsi que de toutes les instructions de ce manuel.

#### 3.1) Contrôles préliminaires

Avant de continuer l'installation de ROBUS il faut effectuer les contrôles suivants:

- Vérifier que tout le matériel à utiliser est en excellent état, adapté à l'usage et conforme aux normes.
- Vérifier que la structure du portail est adaptée pour être équipée d'un automatisme.
- Vérifier que le poids et les dimensions du portail rentrent dans les limites d'utilisation indiquées au chapitre "2.1 Limites d'utilisation".
- Vérifier, en comparant avec les valeurs figurant dans le chapitre "8 Caractéristiques techniques", que la force nécessaire pour mettre le portail en mouvement est inférieure à la moitié du "Couple maximum" et que la force nécessaire pour maintenir le portail en mouvement est inférieure à la moitié du "Couple nominal"; on conseille une marge de 50% sur les forces car les conditions climatiques adverses peuvent faire augmenter les frictions.
- Vérifier que dans la course du portail, aussi bien en fermeture qu'en ouverture, il n'y a pas de points présentant une plus grande friction.
- Vérifier que le portail ne risque pas de dérailler et de sortir des rails de guidage.
- Vérifier la robustesse des butées mécaniques de limitation de la course en contrôlant qu'il n'y a pas de déformations même en cas de heurt violent du portail sur la butée.
- Vérifier que le portail est bien équilibré, c'est-à-dire qu'il ne doit pas bouger s'il est laissé arrêté dans une position quelconque.
- Vérifier que la zone de fixation de l'opérateur n'est pas sujette à inondation; éventuellement, monter l'opérateur suffisamment soulevé par rapport au sol.

- Vérifier que la zone de fixation de l'opérateur permet la manœuvre de débrayage de manière facile et sûre.
- Vérifier que les points de fixation des différents dispositifs se trouvent dans des endroits à l'abri des chocs et que les surfaces sont suffisamment solides.
- Éviter que les parties de l'automatisme puissent être immergées dans l'eau ou dans d'autres substances liquides.
- Ne pas placer ROBUS à proximité de flammes ou de sources de chaleur, dans des atmosphères potentiellement explosives, particulièrement acides ou salines; cela pourrait endommager ROBUS et causer des problèmes de fonctionnement ou des situations de danger.
- Si le portail coulissant est muni d'un portillon pour le passage de piétons incorporé ou dans la zone de manœuvre du portail, il faut s'assurer que ce portillon ne gêne pas la course normale et prévoir éventuellement un système d'interverrouillage.
- Connecter la logique de commande à une ligne d'alimentation électrique avec mise à la terre.
- La ligne d'alimentation électrique doit être protégée par un disjoncteur magnétothermique associé à un déclencheur différentiel.
- Sur la ligne d'alimentation du secteur électrique, il faut monter un dispositif de déconnexion de l'alimentation (avec catégorie de surtension III, c'est-à-dire avec une distance entre les contacts d'au moins 3,5 mm) ou bien un autre système équivalent par exemple prise + fiche. Si le dispositif de déconnexion de l'alimentation ne se trouve pas à proximité de l'automatisme, il faut disposer d'un système de blocage contre la connexion accidentelle ou non autorisée.

#### 3.2) Fixation de l'opérateur

Si la surface d'appui existe déjà, la fixation de l'opérateur doit être effectuée directement sur la surface en utilisant des moyens adéquats par exemple avec des chevilles à expansion. Autrement, pour fixer l'opérateur:

- 1. Creuser un trou de fondation de dimensions adéquates en suivant les mesures indiquées dans la Figure 3.
- **2.** Prévoir un ou plusieurs conduits pour le passage des câbles comme dans la Figure 4.
- Assembler les deux agrafes sur la plaque de fondation en plaçant un écrou en dessous et un au-dessus de la plaque; l'écrou sous la plaque doit être vissé à fond comme dans la figure 5 de manière

que la partie filetée de l'agrafe dépasse d'environ 25÷35 mm audessus de la plaque.

- 4. Effectuer la coulée en ciment et avant qu'il commence à prendre, mettre la plaque de fondation en respectant les distances indiquées dans la figure 3; vérifier qu'elle est parallèle au portail et parfaitement de niveau (fig. 6). Attendre la prise complète du ciment.
- 5. Enlever les 2 écrous sur le dessus de la plaque puis y poser l'opérateur; vérifier qu'il est parfaitement parallèle au portail puis visser légèrement les 2 écrous et les rondelles fournies comme dans la figure 7.

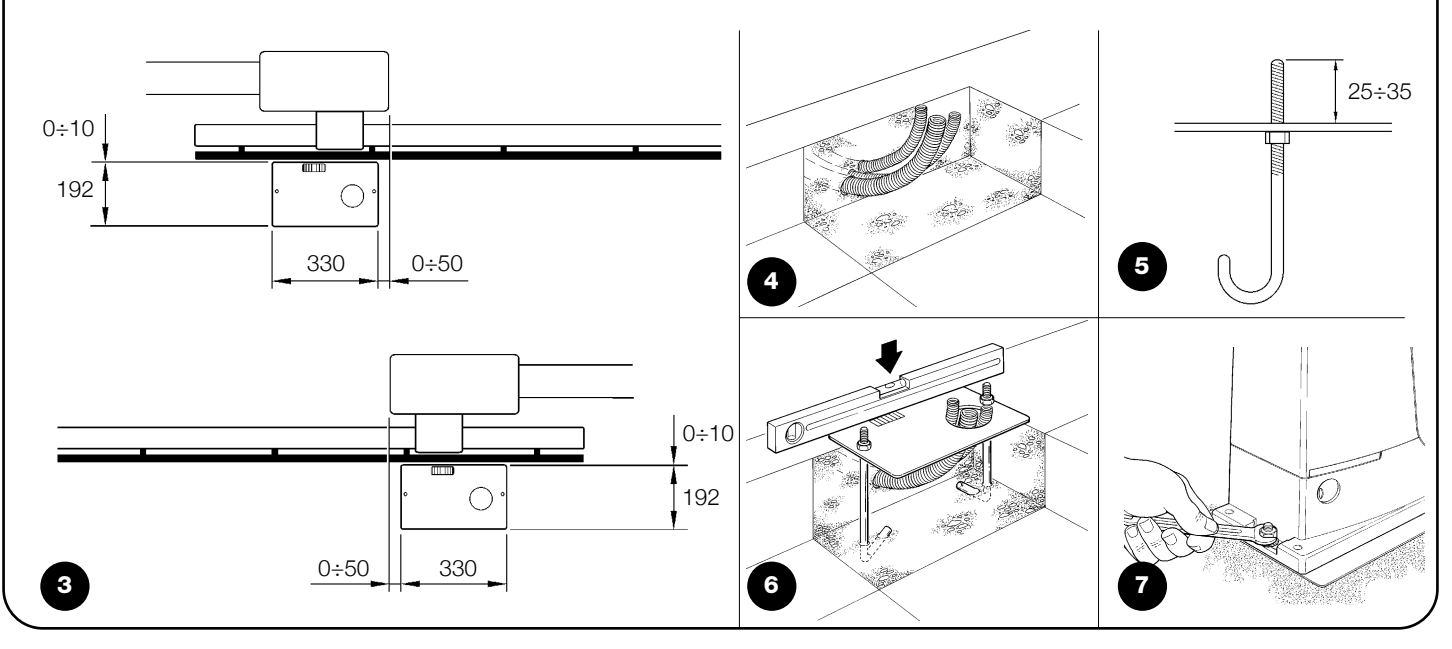

Si la crémaillère est déjà présente, après avoir fixé l'opérateur, agir sur les goujons de réglage comme dans la figure 8 pour mettre le pignon de ROBUS à la hauteur qui convient en laissant 1÷2 mm de jeu de la crémaillère. Autrement, pour fixer la crémaillère, il faut:

- 7. Ouvrir complètement le portail, poser sur le pignon le premier segment de crémaillère et vérifier que le début de la crémaillère correspond au début du portail comme sur la figure 9. Vérifier la présence d'un jeu d'1÷2 mm entre le pignon et la crémaillère, puis fixer la crémaillère sur le portail avec des moyens adéquats.
- 6. Débrayer l'opérateur suivant les indications du paragraphe "Débrayage et manœuvre manuelle" dans le chapitre "Instructions et recommandations destinées à l'utilisateur de l'opérateur ROBUS".

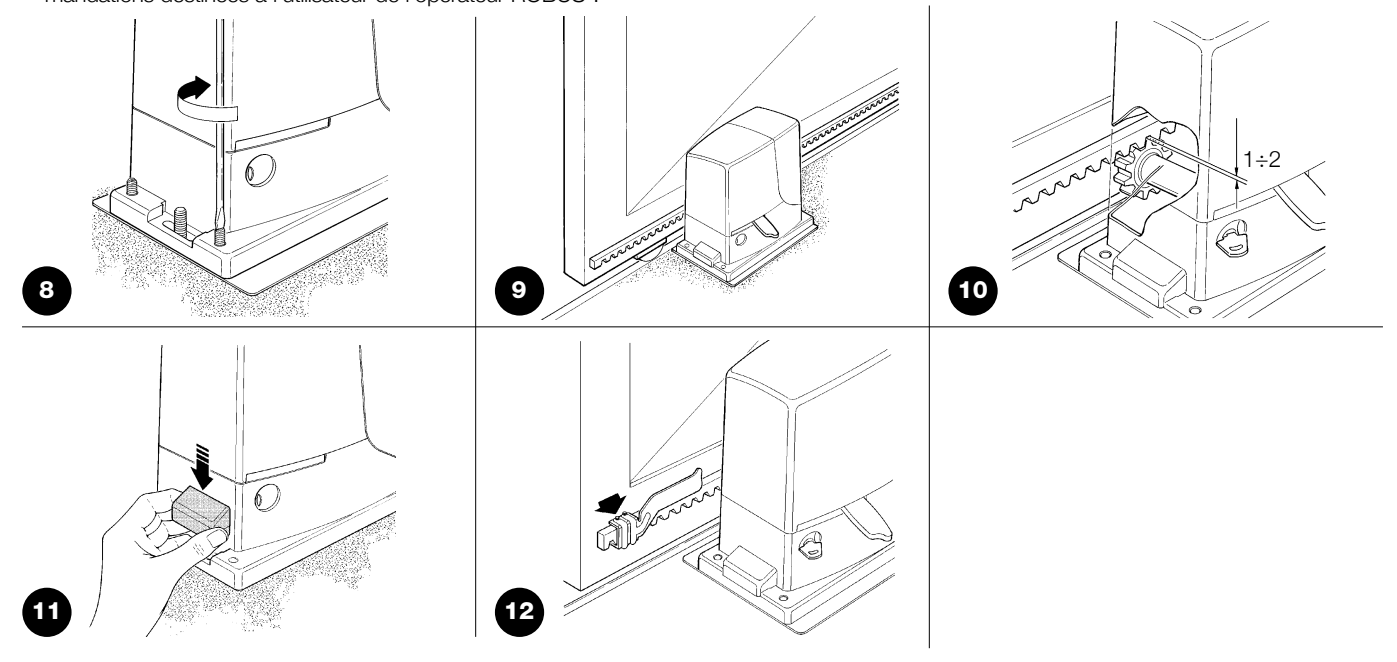

## A Pour éviter que le portail pèse trop sur l'opérateur, il est important qu'il y ait un jeu d'1÷2 entre la crémaillère et le pignon, comme dans la figure 10.

- **8.** Faire coulisser le portail et utiliser toujours le pignon comme référence pour fixer les autres éléments de la crémaillère.
- 9. Couper l'éventuelle partie de crémaillère qui dépasse sur le dernier segment.
- 10. Effectuer différentes manœuvres d'ouverture et de fermeture du portail à la main et vérifier que la crémaillère coulisse alignée au pignon avec un désalignement maximum de 5 mm, et qu'il y a un jeu d'1÷2 mm entre le pignon et la crémaillère sur toute la longueur.
- Serrer énergiquement les écrous de fixation de l'opérateur en s'assurant qu'il est bien fixé au sol; couvrir les écrous de fixation avec les bouchons comme dans la figure 11.

- 12. Fixer les pattes de fin de course suivant la description donnée ciaprès (pour les versions RB600P et RB1000P fixer les pattes suivant la description du "3.3 Fixation des pattes de fin de course dans les versions avec fin de course de proximité inductif"):
  - Porter manuellement le portail en position d'ouverture en s'arrêtant à au moins 2 - 3 cm de la butée mécanique.
  - Faire coulisser la patte sur la crémaillère dans le sens de l'ouverture jusqu'à l'intervention du fin de course. Faire avancer ensuite la patte d'au moins 2 cm puis la bloquer sur la crémaillère avec les goujons correspondants comme sur la figure 12.
- Effectuer la même opération pour le fin de course de fermeture.
- **13.** Bloquer l'opérateur comme l'indique le paragraphe "Débrayage et mouvement manuel" dans le chapitre "Instructions et recommandations destinées à l'utilisateur.

#### 3.3) Fixation des pattes de fin de course dans les versions avec fin de course de proximité inductif

Pour les versions RB600P et RB1000P qui utilisent le fin de course de proximité inductif, il faut fixer les pattes de fin de course suivant les indications données ci-après.

- 1. Porter manuellement le portail en position d'ouverture en s'arrêtant à au moins 2 - 3 cm de la butée mécanique.
- Faire coulisser la patte sur la crémaillère dans le sens de l'ouverture jusqu'à l'extinction de la led correspondante, comme dans la figure 13. Faire avancer ensuite la patte d'au moins 2 cm puis la bloquer sur la crémaillère avec les goujons correspondants.
- Porter manuellement le portail en position de fermeture en s'arrêtant à au moins 2 - 3 cm de la butée mécanique.
- 4. Faire coulisser la patte sur la crémaillère dans le sens de la fermeture jusqu'à l'extinction de la led correspondante. Faire avancer ensuite la patte d'au moins 2 cm puis la bloquer sur la crémaillère avec les goujons correspondants.

Attention: dans le fin de course de proximité inductif, la distance optimale de la patte est comprise entre 3 et 8 mm, comme l'indique la figure 14.

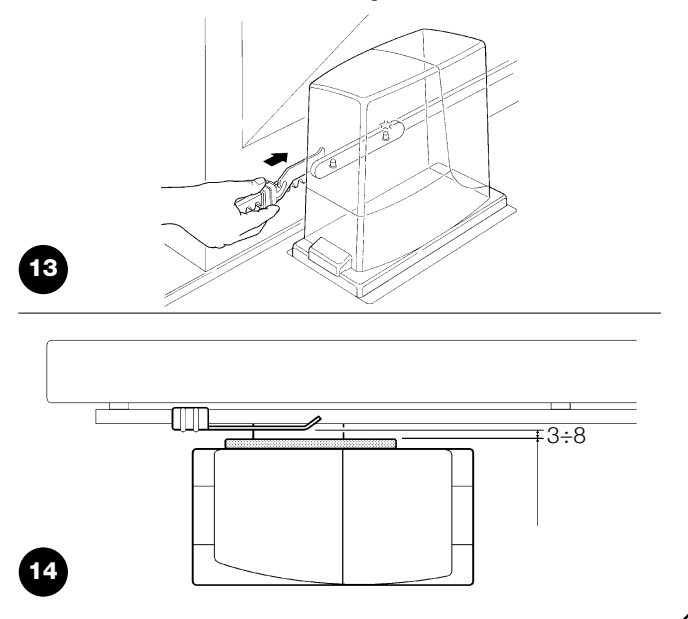

#### 3.4) Installation des divers dispositifs

Installer les autres dispositifs prévus en suivant les instructions respectives. Vérifier dans le paragraphe "3.6 Description des connexions électriques" et dans la figure 2 les dispositifs qui peuvent être connectés à ROBUS.

#### 3.5) Connexions électriques

**A** Toutes les connexions électriques doivent être effectuées en l'absence de tension dans l'installation et avec l'éventuelle batterie tampon déconnectée.

- Pour éliminer le couvercle de protection et accéder à la logique électronique de commande de ROBUS il faut enlever la vis sur le côté et retirer le couvercle en le tirant vers le haut.
- Enlever la membrane en caoutchouc qui bouche le trou pour le passage des câbles et enfiler tous les câbles de connexion vers les différents dispositifs en les laissant dépasser de 20÷30 cm. Voir le tableau 3 pour le type de câble et la figure 2 pour les connexions.
- Réunir avec un collier de serrage tous les câbles qui entrent dans l'opérateur, placer le collier juste en dessous du trou d'entrée des câbles.

Sur la membrane de caoutchouc, découper un trou un peu plus étroit que le diamètre des câbles regroupés et enfiler la membrane le long des câbles jusqu'au collier; remettre ensuite la membrane dans le trou pour le passage des câbles. Mettre un deuxième collier de serrage pour regrouper les câbles juste au-dessus de la membrane.

- **4.** Connecter le câble d'alimentation sur la borne prévue à cet effet comme l'indique la figure 15 puis avec un collier de serrage, bloquer le câble au premier anneau serre-câbles.
- Effectuer les connexions des autres câbles suivant le schéma de la figure 17. Pour plus de commodité, les bornes peuvent être extraites.
- 6. Après avoir terminé les connexions, bloquer avec des colliers de serrage les câbles regroupés au deuxième anneau serre-câbles, la partie du câble d'antenne en excès doit être bloquée avec les autres câbles à l'aide d'un autre collier comme l'indique la figure 16.

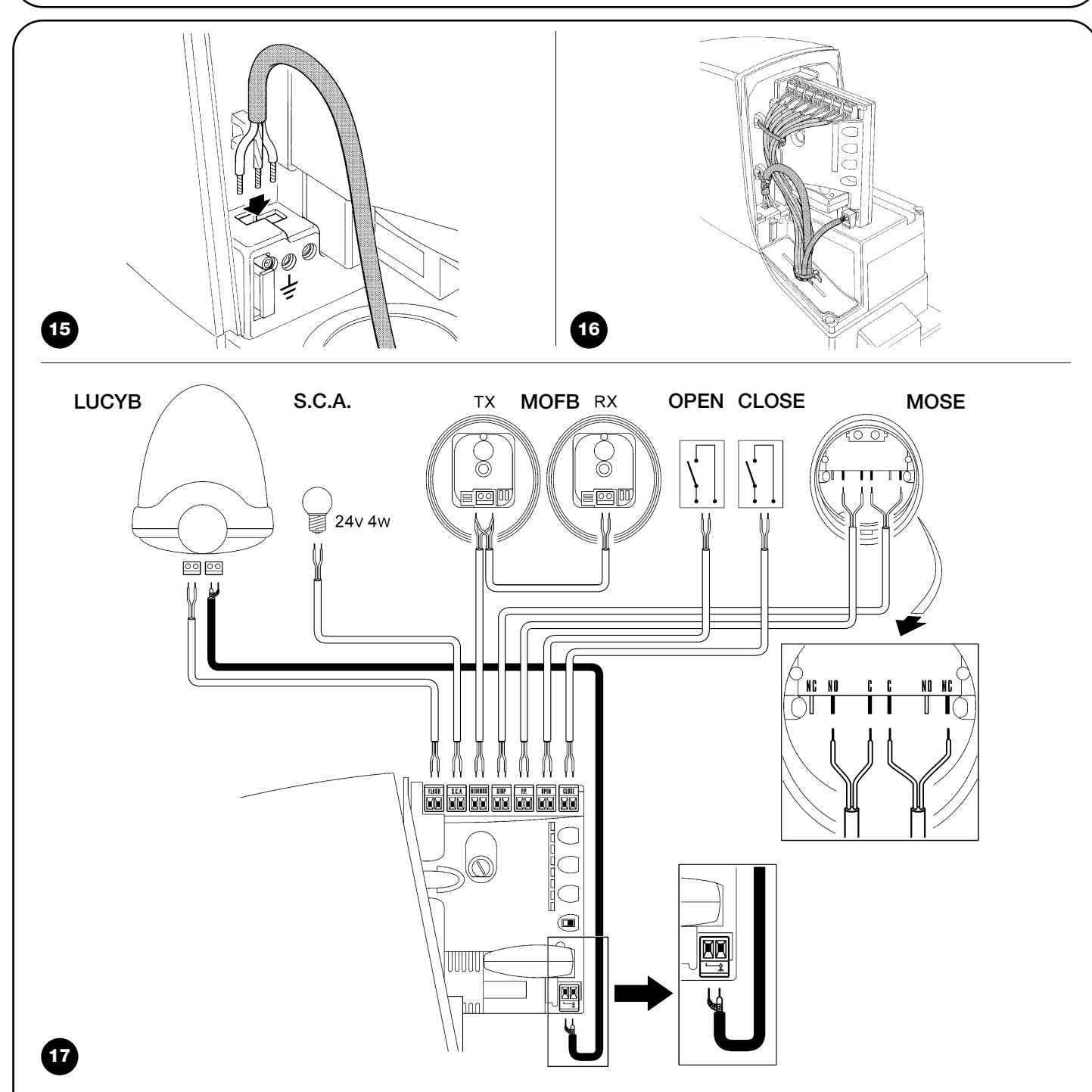

Pour connecter 2 moteurs sur des parties coulissantes opposées, voir le paragraphe "7.3.5 ROBUS en mode Slave".

#### 3.6) Description des connexions électriques

Ce paragraphe contient une brève description des connexions électriques; d'autres informations se trouvent dans le paragraphe "7.3 Ajout ou enlèvement de dispositifs".

**FLASH:** sortie pour clignotant type "LUCYB" ou similaires avec l'ampoule 12 V maximum 21 W.

**S.C.A.:** sortie "Voyant portail ouvert"; il est possible de connecter une ampoule de signalisation 24 V maximum 4 W. Elle peut être programmée aussi pour d'autres fonctions; voir paragraphe "7.2.3 Fonctions deuxième niveau"

**BLUEBUS:** sur cette borne, on peut connecter les dispositifs compatibles; ils sont tous connectés en parallèle avec seulement deux conducteurs sur lesquels transitent aussi bien l'alimentation électrique que les signaux de communication. D'autres informations sur BlueBUS se trouvent dans le paragraphe "7.3.1 BlueBUS".

**STOP:** entrée pour dispositifs qui bloquent ou éventuellement arrêtent la manœuvre en cours; en adoptant certaines solutions sur l'entrée, il est possible de connecter des contacts type "Normalement Fermé", "Normalement Ouvert" ou des dispositifs à résistance constante. D'autres informations sur STOP se trouvent dans le paragraphe "7.3.2 Entrée STOP".

**P.P.:** entrée pour dispositifs qui commandent le mouvement en mode Pas à Pas; on peut y connecter des contacts de type "Normalement Ouvert".

**OPEN:** entrée pour dispositifs qui commandent le mouvement d'ouverture uniquement; on peut y connecter des contacts de type "Normalement Ouvert".

**CLOSE:** entrée pour dispositifs qui commandent le mouvement de fermeture uniquement; on peut y connecter des contacts de type "Normalement Ouvert".

**ANTENNE:** entrée pour la connexion de l'antenne pour récepteur radio (l'antenne est incorporée sur LUCY B).

#### 4) Contrôles finaux et mise en service

Avant de commencer la phase de contrôle et de mise en service de l'automatisme, il est conseillé de mettre le portail à mi-course environ de manière qu'il puisse se déplacer aussi bien en ouverture qu'en fermeture.

#### 4.1) Sélection de la direction

La direction de la manœuvre d'ouverture doit être choisie en fonction de la position de l'opérateur par rapport au portail; si le portail doit coulisser vers la gauche pour l'ouverture, il faut mettre le sélecteur vers la gauche comme dans la figure 18, si le portail doit coulisser vers la droite pour l'ouverture, il faut mettre le sélecteur vers la droite comme dans la figure 19.

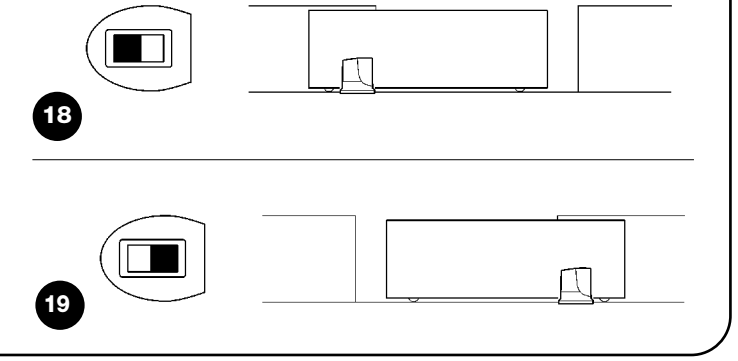

#### 4.2) Branchement au secteur

**A** Le branchement de ROBUS au secteur doit être effectué par du personnel expert et qualifié en possession des caractéristiques requises et dans le plein respect des lois, normes et réglementations.

Dès que l'opérateur ROBUS est alimenté, il est conseillé de faire quelques vérifications élémentaires:

- **1.** Vérifier que la led BLUEBUS clignote régulièrement à la fréquence d'un clignotement à la seconde.
- Vérifier que les led sur les photocellules clignotent elles aussi (aussi bien sur TX que sur RX); la fréquence de clignotement n'est pas significative, elle est liée à d'autres facteurs.
- **3.** Vérifier que le clignotant connecté à la sortie FLASH et que le voyant connecté sur la sortie S.C.A. sont éteints.

Si ce n'est pas le cas, il faut couper immédiatement l'alimentation de la logique de commande et contrôler plus attentivement les connexions électriques.

D'autres informations utiles pour la recherche et le diagnostic des pannes se trouvent dans le chapitre "7.6 Résolution des problèmes"

#### 4.3) Reconnaissance des dispositifs

Après le branchement au secteur il faut faire reconnaître par la logique de commande les dispositifs connectés aux entrées BLUEBUS et STOP. Avant cette phase, les led L1 et L2 clignotent pour indiquer qu'il faut effectuer la reconnaissance des dispositifs.

- 1. Presser et maintenir enfoncées les touches [A] et [Set]
- **2.** Relâcher les touches quand les led L1 et L2 commencent à clignoter très rapidement (au bout d'environ 3 s)
- 3. Attendre quelques secondes que la logique termine la reconnaissance des dispositifs
- **4.** À la fin de la reconnaissance, la led STOP doit rester allumée, les led L1 et L2 s'éteindront (les led L3 et L4 commenceront éventuellement à clignoter)

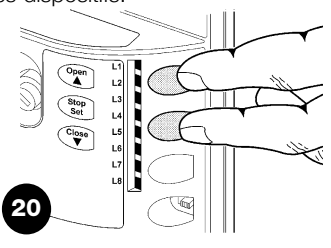

La phase de reconnaissance des dispositifs connectés peut être refaite à tout moment même après l'installation, par exemple si l'on ajoute un dispositif; pour effectuer la nouvelle reconnaissance, voir paragraphe "7.3.6 Reconnaissance d'autres dispositifs

#### 4.4) Reconnaissance de la longueur du portail

Après la reconnaissance des dispositifs, les led L3 et L4 commenceront à clignoter; cela signifie qu'il faut faire reconnaître la longueur du portail (distance entre le fin de course de fermeture et le fin de course d'ouverture); cette mesure est nécessaire pour le calcul des points de ralentissement et le point d'ouverture partielle.

- 1. Presser et maintenir enfoncées les touches [V] et [Set]
- 2. Relâcher les touches quand la manœuvre commence (au bout d'environ 3 s)
- 3. Vérifier que la manœuvre en cours est une ouverture, autrement presser la touche [Stop] et relire attentivement le paragraphe "4.1 Sélection de la direction"; puis répéter à partir du point 1.
- Attendre que la logique complète la manœuvre d'ouverture jusqu'à ce que le fin de course d'ouverture soit atteint; la manœuvre de fermeture commence juste après.
- 5. Attendre que la logique complète la manœuvre de fermeture.

Si tout cela ne se vérifie pas, il faut couper immédiatement l'alimentation de la logique de commande et contrôler plus attentivement les connexions électriques. D'autres informations utiles se trouvent dans le chapitre "7.6 Résolution des problèmes"

#### 4.5) Vérification du mouvement du portail

Après la reconnaissance de la longueur du portail, il est conseillé d'effectuer quelques manœuvres pour vérifier que le mouvement du portail est correct.

- Presser la touche [Open] pour commander une manœuvre d'ouverture; vérifier que l'ouverture du portail s'effectue régulièrement sans variation de vitesse; le portail ne doit ralentir que lorsqu'il se trouve 70÷50 cm avant le fin de course et il doit s'arrêter, suite à l'intervention du fin de course, à 2÷3cm de la butée mécanique d'ouverture.
- 2. Presser la touche **[Close]** pour commander une manœuvre de fermeture; vérifier que la fermeture du portail s'effectue régulièrement sans variation de vitesse; le portail ne doit ralentir que lorsqu'il se trouve 70÷50 cm avant le fin de course et il doit s'arrêter, suite à l'intervention du fin de course, à 2÷3cm de la butée mécanique de fermeture.

### 4.6) Fonctions préprogrammées

La logique de commande de ROBUS dispose de certaines fonctions programmables; en usine ces fonctions sont réglées suivant une configuration qui devrait satisfaire la plupart des automatisations; quoiqu'il en soit, les fonctions peuvent être modifiées à tout moment ce régulière de 0,5 s. S'il est présent, contrôler également le clignotement du voyant connecté à la borne SCA: clignotement lent en ouverture, rapide en fermeture.

3. Durant la manœuvre, vérifier que le clignotant clignote à une fréquen-

21

Open

Stop

- 4. Effectuer différentes manœuvres d'ouverture et de fermeture pour mettre en évidence les éventuels défauts de montage et de réglage ou d'autres anomalies comme par exemple les points de plus grande friction.
- 5. Vérifier que les fixations de l'opérateur ROBUS, de la crémaillère et des pattes de fin de course sont solides, stables et suffisamment résistantes même en cas de brusques accélérations ou décélérations du mouvement du portail

## à l'aide d'une procédure de programmation particulière, voir pour cela le paragraphe "7.2 Programmations".

#### 4.7) Récepteur radio

Pour la commande à distance de ROBUS, la logique de commande est munie d'un connecteur SM pour récepteurs radio type SMXI ou SMXIS en option. Pour tout renseignement supplémentaire, consulter le manuel d'instructions du récepteur radio. Pour embrocher le récepteur radio effectuer l'opération indiquée dans la figure 22.

Dans le tableau 6, on trouve décrite l'association entre la sortie du récepteur radio et la commande que ROBUS exécutera:

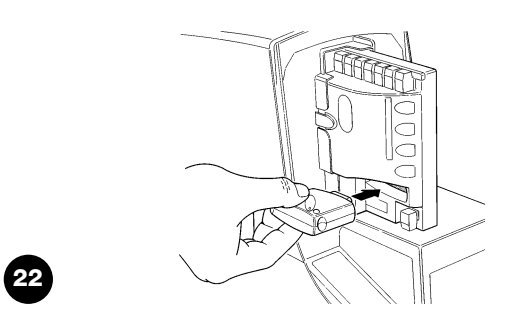

| Tableau 6: commandes avec émetteur |                                |  |  |  |  |
|------------------------------------|--------------------------------|--|--|--|--|
| Sortie N°1                         | Commande "PP" (Pas à Pas)      |  |  |  |  |
| Sortie N°2                         | Commande "Ouverture partielle" |  |  |  |  |
| Sortie N°3                         | Commande"Ouverture"            |  |  |  |  |
| Sortie N°4                         | Commande "Fermeture"           |  |  |  |  |

#### 5) Essai et mise en service

Il s'agit des phases les plus importantes dans la réalisation de l'automatisation afin de garantir la sécurité maximum. L'essai peut être utilisé également comme vérification périodique des dispositifs qui composent l'automatisme. A L'essai de toute l'installation doit être effectué par du personnel qualifié et expérimenté qui devra se charger d'établir les essais prévus en fonction des risques présents et de vérifier le respect de ce qui est prévu par les lois, les normes et réglementations et en particulier, toutes les conditions de la norme EN 12445 qui détermine les méthodes d'essai pour la vérification des automatismes pour portails.

#### 5.1) Essai

Chaque élément de l'automatisme comme par exemple les bords sensibles, les photocellules, l'arrêt d'urgence, etc. demande une phase spécifique d'essai; pour ces dispositifs, il faudra effectuer les procédures figurant dans les manuels d'instructions respectifs.

Pour l'essai de ROBUS effectuer les opérations suivantes:

- Vérifier que tout ce qui est prévu dans le présent manuel est rigoureusement respecté et en particulier dans le chapitre "1 Avertissements";
- Débrayer l'opérateur suivant les indications du paragraphe "Débrayage et manœuvre manuelle" dans le chapitre "Instructions et recommandations destinées à l'utilisateur de l'opérateur ROBUS";
- Vérifier qu'il est possible de manœuvrer manuellement le portail en ouverture et en fermeture avec une force ne dépassant pas 390 N (environ 40 kg);
- 4. Bloquer l'opérateur.
- 5. En utilisant les dispositifs de commande ou d'arrêt prévus (sélecteur

#### 5.2) Mise en service

La mise en service ne peut être faite que si toutes les phases d'essai de ROBUS et des autres dispositifs ont été exécutées avec résultat positif. La mise en service partielle ou dans des situations "provisoires" n'est pas autorisée.

- Réaliser et conserver au moins 10 ans le fascicule technique de l'automatisation qui devra comprendre au moins: dessin d'ensemble de l'automatisation, schéma des connexions électriques, analyse des risques et solutions adoptées, déclaration de conformité du fabricant de tous les dispositifs utilisés (pour ROBUS, utiliser la Déclaration CE de conformité ci-jointe), exemplaire du mode d'emploi et du plan de maintenance de l'automatisme.
- 2. Appliquer sur le portail une plaquette contenant au moins les données suivantes: type d'automatisme, nom et adresse du constructeur (responsable de la "mise en service"), numéro de matricule, année de construction et marque "CE".

à clé, boutons de commande ou émetteurs radio), effectuer des essais d'ouverture, de fermeture et d'arrêt du portail et vérifier que le comportement du portail correspond à ce qui est prévu.

- 6. Vérifier un par un le fonctionnement correct de tous les dispositifs de sécurité présents dans l'installation (photocellules, barres palpeuses, arrêt d'urgence, etc.); et vérifier que le comportement du portail correspond à ce qui est prévu. À chaque fois qu'un dispositif intervient, la led "BlueBUS" sur la logique de commande doit effectuer 2 clignotements plus rapides qui confirment qu'elle reconnaît l'événement.
- 7. Si l'on n'a pas remédié aux situations de risque liées au mouvement du portail à travers la limitation de la force d'impact, il faut effectuer la mesure de la force d'impact suivant les prescriptions de la norme EN 12445. Si le réglage de la "Vitesse" et le contrôle de la "Force moteur" sont utilisés pour aider le système à réduire la force d'impact, essayer et trouver les réglages qui donnent les meilleurs résultats.
- **3.** Fixer de manière permanente à proximité du portail une étiquette ou une plaque indiquant les opérations à effectuer pour le débrayage et la manœuvre manuelle.
- **4.** Remplir et remettre au propriétaire la déclaration de conformité de l'automatisme.
- Réaliser et remettre au propriétaire de l'automatisme le manuel "Instructions et avertissements pour l'utilisation de l'automatisme".
- **6.** Réaliser et remettre au propriétaire le plan de maintenance de l'automatisme (qui doit regrouper toutes les prescriptions pour la maintenance de chaque dispositif).
- 7. Avant de mettre en service l'automatisme, informer le propriétaire, de manière adéquate et par écrit (par exemple dans le manuel d'instructions et d'avertissements pour l'utilisation de l'automatisme), sur les risques encore présents.

#### 6) Maintenance et mise au rebut

Ce chapitre contient les informations pour la réalisation du plan de maintenance et la mise au rebut de ROBUS

#### 6.1) Maintenance

Pour maintenir le niveau de sécurité et pour garantir la durée maximum de tout l'automatisme, il faut effectuer une maintenance régulière; dans ce but, ROBUS dispose d'un compteur de manœuvres et d'un système de signalisation de maintenance nécessaire; voir paragraphe "7.4.3 Avis de maintenance".

#### **A** La maintenance doit être effectuée dans le plein respect des consignes de sécurité du présent manuel et suivant les prescriptions des lois et normes en vigueur.

Si d'autres dispositifs sont présents, suivre ce qui est prévu dans le plan de maintenance respectif.

- 1. Pour ROBUS il faut effectuer une maintenance programmée au maximum dans les 6 mois ou quand 20 000 manœuvres ont été effectuées depuis la dernière intervention de maintenance:
- **2.** Couper toutes les sources d'alimentation électrique de l'automatisme, y compris les éventuelles batteries tampon.
- 3. Vérifier l'état de détérioration de tous les matériaux qui composent l'automatisme avec une attention particulière pour les phénomènes d'érosion ou d'oxydation des parties structurelles; remplacer les parties qui ne donnent pas de garanties suffisantes.
- **4.** Vérifier l'état d'usure des parties en mouvement: pignon, crémaillère et toutes les parties mobiles du portail, remplacer les parties usées.
- 5. Reconnecter les sources d'alimentation électrique et effectuer tous les essais et les contrôles prévus dans le paragraphe "5.1 Essai".

#### 6.2) Mise au rebut

ROBUS est constitué de différents types de matériaux dont certains peuvent être recyclés (acier, aluminium, plastique, câbles électriques), d'autres devront être mis au rebut (batteries et cartes électroniques).

A certains composants électroniques et les batteries pourraient contenir des substances polluantes, ne pas les abandonner dans la nature. Informez-vous sur les systèmes de recyclage ou de mise au rebut en respectant les normes locales en vigueur.

- Déconnecter l'alimentation électrique de l'automatisme et l'éventuelle batterie tampon.
- 2. Démonter tous les dispositifs et accessoires, suivant la procédure inverse à celle qui est décrite dans le chapitre 3 "Installation".
- Séparer le plus possible les parties qui peuvent ou doivent être recyclées ou éliminées de manière différente, par exemple séparer les parties métalliques des parties en plastique, les cartes électroniques, les batteries, etc.
- Trier et confier les différents matériaux ainsi séparés et recyclables à des sociétés spécialisées dans la récupération et le recyclage suivant les réglementations locales.

Ce chapitre explique les possibilités de programmation et de personnalisation, ainsi que le diagnostic et la recherche des pannes sur ROBUS

#### 7.1) Touches de programmation

Sur la logique de commande de ROBUS se trouvent 3 touches qui peuvent être utilisées aussi bien pour la commande de la logique durant les essais que pour les programmations:

|       |                                                                        | Stop |  |
|-------|------------------------------------------------------------------------|------|--|
| Open  | La touche "OPEN" permet de commander l'ouverture du portail ou de      |      |  |
|       | déplacer vers le haut le point de programmation.                       |      |  |
| Stop  | La touche "STOP" permet d'arrêter la manœuvre et si elle               | L7   |  |
| Set   | est pressée plus de 5 secondes, elle permet d'entrer en programmation. | L8   |  |
| Close | La touche "CLOSE" permet de commander la fermeture du portail ou       |      |  |
| ▼     | de déplacer vers le bas le point de programmation.                     | 23   |  |

#### 7.2) Programmation

La logique de commande de ROBUS possède quelques fonctions programmables; le réglage des fonctions s'effectue à travers 3 touches présentes sur la logique: [] [Set] [V] et sont visualisées à l'aide de 8 led: L1...L8.

Les fonctions programmables disponibles sur ROBUS sont réparties en deux niveaux:

**Premier niveau:** fonctions réglables en mode ON-OFF (actif ou non actif); dans ce cas, chaque led **L1....L8** indique une fonction, si elle est allumée la fonction est active, si elle est éteinte la fonction n'est pas active; voir tableau 7.

Open L1 L2

**Deuxième niveau:** paramètres réglables sur une échelle de valeurs (valeurs d'1 à 8); dans ce cas, chaque led **L1....L8** indique la valeur réglée parmi les 8 possibles; voir tableau 9.

#### 7.2.1) Fonctions premier niveau (fonctions ON-OFF) Tableau 7: liste des fonctions programmables: premier niveau Led Fonction Description L1 Fermeture automatique Cette fonction permet une fermeture automatique du portail après le temps de pause programmé; le Temps de pause est réglé en usine à 30 secondes mais peut être modifié à 5, 15, 30, 45, 60, 80, 120 et 180 secondes. Si la fonction n'est pas active, le fonctionnement est "semi-automatique". L2 Refermeture immédiate Cette fonction permet de garder le portail ouvert uniquement le temps nécessaire au transit, en effet après passage devant passage l'intervention de "Photo" provoque toujours une refermeture automatique avec un temps de pause de 5 s photocellule (indépendamment de la valeur programmée); le comportement varie suivant si la "Fermeture Automatique" est active ou pas. Si la "Fermeture automatique" n'est pas active: le portail atteint toujours la position d'ouverture totale (même si la libération de la photocellule a lieu avant). La libération de la photocellule provoque une manœuvre de fermeture automatique au bout de 5 s. Avec la "fermeture automatique" active: la manœuvre d'ouverture s'arrête juste après que les photocellules aient été libérées et 5 s plus tard la manœuvre de fermeture automatique commence. La fonction "Refermeture immédiate après passage devant photocellule" est toujours désactivée dans les manœuvres interrompues avec une commande de Stop. Si la fonction "Refermeture immédiate après passage devant photocellule" n'est pas active, le temps de pause sera celui qui est programmé ou bien il n'y aura pas de refermeture automatique si la fonction n'est pas active. L3 Ferme toujours La fonction "Ferme toujours" intervient, en provoquant une fermeture, quand au retour de l'alimentation la logique détecte le portail ouvert. Pour des questions de sécurité, la manœuvre est précédée par 5 s de préclignotement. Si la fonction n'est pas active au retour de l'alimentation, le portail restera arrêté. L4 Stand-By Cette fonction permet de réduire au maximum la consommation d'énergie, elle est utile en particulier dans le fonctionnement avec batterie tampon. Si cette fonction est active, 1 minute après la fin de la manœuvre, la logique éteint BLUEBUS (et donc les dispositifs) et toutes les led sauf la led BLUEBUS qui clignotera plus lentement. Quand une commande arrive, la logique rétablit le plein fonctionnement. Si la fonction n'est pas active, il n'y aura pas de réduction des consommations. L5 Démarrage Avec l'activation de cette fonction, l'accélération progressive au début de chaque manœuvre est désactivée; cela permet d'avoir la force de démarrage maximum et c'est utile en cas de frictions statiques élevées, par exemple en cas de neige ou de givre qui bloquent le portail. Si la fonction n'est pas active, la manœuvre commence avec une accélération progressive. L6 Préclignotement Avec la fonction de préclignotement, une pause de 3 s est ajoutée entre l'allumage du clignotant et le début de la manœuvre pour avertir l'utilisateur de la situation de danger. Si la fonction n'est pas active, l'allumage du clignotant coïncide avec le début de la manœuvre. L7 "Fermeture" devient En activant cette fonction, toutes les commandes "fermeture" (entrée "CLOSE" ou commande radio "fermeture") "Ouverture partielle" activent une manœuvre d'ouverture partielle (voir led L6 sur tableau 9) L8 Mode "Slave" (esclave) En activant cette fonction ROBUS devient "Slave" (esclave): il est possible, ainsi, de synchroniser le fonctionnement de 2 moteurs sur des parties coulissantes opposées dans lesquelles un moteur fonctionne comme Master (maître) et un comme Slave (esclave); pour plus de détails, voir le paragraphe "7.3.5 ROBUS en mode "Slave". Durant le fonctionnement normal de ROBUS les led L1....L8 sont allumées ou éteintes suivant l'état de la fonction à laquelle elles correspondent, par exemple L1 est allumée si la "Fermeture automatique" est active.

#### 7.2.2) Programmation du premier niveau (fonctions ON-OFF)

En usine, les fonctions du premier niveau sont toutes mises sur "OFF" mais on peut les modifier à tout moment comme l'indique le tableau 8. Faire attention dans l'exécution de la procédure car il y a un temps maximum de 10 s entre la pression d'une touche et l'autre, autrement la procédure se termine automatiquement en mémorisant les modifications faites jusqu'à ce moment-là.

| Tabl  | eau 8: pour changer les fonctions ON-OFF                                                                               | Exemple                |
|-------|----------------------------------------------------------------------------------------------------|------------------------|
| 1.    | Presser et maintenir enfoncée la touche [Set] pendant environ 3 s                                                      | SET 3s                 |
| 2.    | Relâcher la touche [Set] quand la led L1 commence à clignoter                                                          |                        |
| 3.    | Presser les touches [] ou [V] pour déplacer la led clignotante sur la led qui correspond à la fonction à modifier      |                        |
| 4.    | Presser la touche <b>[Set]</b> pour changer l'état de la fonction<br>(clignotement bref = OFF; clignotement long = ON) |                        |
| 5.    | Attendre 10 s pour sortir de la programmation pour temps maximum écoulé.                                               | 10s                    |
| Note: | les points 3 et 4 peuvent être répétés au cours de la même phase de programmation pour mettre d'autres foncti          | ons en mode ON ou OFF. |

#### 7.2.3 Fonctions deuxième niveau (paramètres réglables)

| Tableau 9: li | ste des foncti    | ons program  | mables: deuxième niveau                                     |                                      |                                   |  |  |
|---------------|-------------------|--------------|-------------------------------------------------------------|--------------------------------------|-----------------------------------|--|--|
| Led d'entrée  | Paramètre         | Led (niveau) | valeur                                                      | Description                          |                                   |  |  |
|               |                   | L1           | 5 secondes                                                  |                                      |                                   |  |  |
|               |                   | L2           | 15 secondes                                                 | Règle le temps de pause, c'est-à-    |                                   |  |  |
| L1            | Temps de          | L3           | 30 secondes                                                 | dire le temps avant la refermeture   |                                   |  |  |
|               | pause             | L4           | 45 secondes                                                 | automatique. La fonction n'a d'effet |                                   |  |  |
|               |                   | L5           | 60 secondes                                                 | que si la fermeture automatique est  |                                   |  |  |
|               |                   | L6           | 80 secondes                                                 | active                               |                                   |  |  |
|               |                   | L7           | 120 secondes                                                |                                      |                                   |  |  |
|               |                   | L8           | 180 secondes                                                |                                      |                                   |  |  |
|               |                   | L1           | Ouverture - stop - fermeture- stop                          |                                      |                                   |  |  |
|               |                   | L2           | Ouverture - stop - fermeture- ouverture                     |                                      |                                   |  |  |
|               |                   | L3           | Ouverture - fermeture- ouverture - fermeture                |                                      |                                   |  |  |
| L2            | Fonction P.P.     | L4           | Fonctionnement collectif                                    | Règle la séquence de commandes       |                                   |  |  |
|               |                   | L5           | Fonctionnement collectif 2 (plus de 2 s provoque un stop)   | associées à l'entrée P.P. ou bien à  |                                   |  |  |
|               |                   | L6           | Pas à Pas 2 (moins de 2 s provoque une ouverture partielle) | la première commande radio           |                                   |  |  |
|               |                   | L7           | Commande "homme mort"                                       |                                      |                                   |  |  |
|               |                   | L8           | Ouverture en "semi-automatique", fermeture à                |                                      |                                   |  |  |
|               |                   |              | "homme mort"                                                |                                      |                                   |  |  |
|               | Vitesse<br>moteur | L1           | Très lente                                                  |                                      |                                   |  |  |
|               |                   | L2           | Lente                                                       |                                      |                                   |  |  |
|               |                   | L3           | Moyenne                                                     |                                      |                                   |  |  |
| L3            |                   | Vitesse L4   |                                                             | Rapide                               | Règle la vitesse du moteur durant |  |  |
|               |                   | L5           | Très rapide                                                 | la course normale.                   |                                   |  |  |
|               |                   | L6           | Super rapide                                                |                                      |                                   |  |  |
|               |                   | L7           | Ouverture "rapide"; fermeture "lente"                       |                                      |                                   |  |  |
|               |                   | L8           | Ouverture "très rapide", Fermeture "rapide"                 |                                      |                                   |  |  |
|               |                   | L1           | Fonction "voyant portail ouvert"                            |                                      |                                   |  |  |
|               |                   | L2           | Active si le portail est fermé                              | Règle la fonction associée à la sor- |                                   |  |  |
|               |                   | L3           | Active si le portail est ouvert                             | tie S.C.A. (quelle que soit la fonc- |                                   |  |  |
| L4            | Sortie S.C.A      | L4           | Active avec sortie radio N°2                                | tion associée, la sortie, quand elle |                                   |  |  |
|               |                   | L5           | Active avec sortie radio N°3                                | est active, fournit une tension de   |                                   |  |  |
|               |                   | L6           | Active avec sortie radio N°4                                | 24 V -30 +50% avec une puissan-      |                                   |  |  |
|               |                   | L7           | Voyant maintenance                                          | ce maximum de 4 W)                   |                                   |  |  |
|               |                   | L8           | Serrure électrique                                          |                                      |                                   |  |  |
|               |                   | L1           | Portail "très léger"                                        | Règle le système de contrôle de la   |                                   |  |  |
|               |                   | L2           | Portail "très léger"                                        | force du moteur pour l'adapter au    |                                   |  |  |
|               |                   | L3           | Portail léger                                               | poids du portail. Le système de      |                                   |  |  |
| L5            | Force moteur      | L4           | Portail moyen                                               | contrôle de la force mesure aussi la |                                   |  |  |
|               |                   | L5           | Portail moyen-lourd                                         | température ambiante en augmen-      |                                   |  |  |
|               |                   | L6           | Portail lourd                                               | tant automatiquement la force en     |                                   |  |  |
|               |                   | L7           | Portail très lourd                                          | cas de températures particulière-    |                                   |  |  |
|               |                   | L8           | Portail très lourd                                          | ment basses.                         |                                   |  |  |

| Lad d'antráa | Daramàtro   | Lod (nivosu) | valour                                        | Description                                    |
|--------------|-------------|--------------|-----------------------------------------------|------------------------------------------------|
| Lea a entree | Parametre   | Leu (niveau) | Valeur                                        | Description                                    |
|              |             | L1           | 0,5 m                                         |                                                |
|              |             | L2           | 1 m                                           | Règle la mesure de l'ouverture partielle.      |
|              |             | L3           | 1,5 m                                         | L'ouverture partielle peut se commander        |
| L6           | Ouverture   | L4           | 2 m                                           | uniquement avec la 2e commande radio ou        |
|              | partielle   | L5           | 2,5 m                                         | bien avec "FERMETURE", si la fonction est      |
|              |             | L6           | 3 m                                           | présente, "Fermeture" devient alors "Ouver-    |
|              |             | L7           | 3,4 m                                         | ture partielle"                                |
|              |             | L8           | 4 m                                           |                                                |
|              |             | L1           | Automatique, (suivant la charge de travail et |                                                |
|              |             |              | les conditions des manœuvres)                 |                                                |
|              | Avis de     | L2           | 1000                                          | Règle le nombre de manœuvres après             |
|              |             | L3           | 2000                                          | lequel il faut signaler la demande de main-    |
| L7           | maintenance | L4           | 4000                                          | tenance de l'automatisme (voir paragraphe      |
|              |             | L5           | 7000                                          | "7.4.3 Avis de Maintenance").                  |
|              |             | L6           | 10000                                         |                                                |
|              |             | L7           | 15000                                         |                                                |
|              |             | L8           | 20000                                         |                                                |
|              |             | L1           | Résultat 1 <sup>re</sup> manœuvre             |                                                |
|              |             | L2           | Résultat 2º manœuvre                          |                                                |
|              |             | L3           | Résultat 3º manœuvre                          | l (la plus récente) Permet de vérifier le type |
| L8           | Liste       | L4           | Résultat 4º manœuvre                          | d'anomalie qui s'est vérifiée dans les 8 der-  |
|              | anomalies   | L5           | Résultat 5° manœuvre                          | nières manœuvres (voir paragraphe "7.6.1       |
|              |             | 16           | Résultat 6° manœuvre                          | Historique des anomalies").                    |
|              |             | 17           | Résultat 7º manœuvre                          |                                                |
|              |             | 18           | Résultat 8º manœuvre                          | -                                              |

Note: " représente le réglage fait en usine

Tous les paramètres peuvent être réglés suivant les préférences sans aucune contre-indication; seul le réglage "force moteur" pourrait demander une attention particulière:

- Il est déconseillé d'utiliser des valeurs de force élevées pour compenser le fait que le portail a des points de friction anormaux. Une force excessive peut compromettre le fonctionnement du système de sécurité ou endommager le portail.
- Si le contrôle de la "force moteur" est utilisé comme soutien du système pour la réduction de la force d'impact, après chaque réglage, répéter la mesure de la force, comme le prévoit la norme EN 12445.
- L'usure et les conditions atmosphériques peuvent influencer le mouvement du portail, périodiquement il faut recontrôler le réglage de la force..

#### 7.2.4) Programmation deuxième niveau (paramètres réglables)

En usine, les paramètres réglables sont réglés comme l'illustre le tableau 9 avec: " mais ils peuvent être modifiés à tout moment comme l'indique le tableau 10. Faire attention dans l'exécution de la procédure car il y a un temps maximum de 10 s entre la pression d'une touche et l'autre, autrement la procédure se termine automatiquement en mémorisant les modifications faites jusqu'à ce moment-là.

| Tab  | leau 10: pour changer les paramètres réglables                                                                                                    | Exemple      |
|------|----------------------------------------------------------------------------------------------------|--------------|
| 1.   | Presser et maintenir enfoncée la touche [Set] pendant environ 3 s                                                                                             | ♥ pendant 3s |
| 2.   | Relâcher la touche [Set] quand la led L1 commence à clignoter                                                                                                 | Č L1 SET     |
| 3.   | Presser les touches [▲] ou [▼] pour déplacer la led clignotante sur la "led d'entrée" qui correspond<br>au paramètre à modifier                               |              |
| 4.   | Presser et maintenir enfoncée la touche <b>[Set]</b> , la pression doit être maintenue sur la touche <b>[Set]</b><br>pendant toute la durée des phases 5 et 6 | SET          |
| 5.   | Attendre environ 3 s puis la led qui correspond au niveau actuel du paramètre à modifier s'allumera                                                           |              |
| 6.   | Presser les touches [▲] ou [▼] pour déplacer la led qui correspond à la valeur du paramètre                                                                   |              |
| 7.   | Relâcher la touche [Set]                                                                                                    | SET          |
| 8.   | Attendre 10 s pour sortir de la programmation pour temps maximum écoulé                                                                                       | 10s          |
| NI I |                                                                                                    | N1           |

Note: les points de 3 à 7 peuvent être répétés au cours de la même phase de programmation pour régler plusieurs paramètres.

#### 7.2.5) Exemple de programmation premier niveau (fonctions ON-OFF)

Comme exemple nous indiquons les diverses opérations à effectuer pour modifier le réglage des fonctions fait en usine pour activer les fonctions de "Fermeture Automatique" (L1) et "Ferme toujours" (L3).).

| Tab | leau 11: exemple de programmation premier niveau                                                             | Exen         | nple              |
|-----|----------------------------------------------------------------------------------------------------|--------------|-------------------|
| 1.  | Presser et maintenir enfoncée la touche [Set] pendant environ 3 s                                            | ♦<br>SET     | pendant 3s        |
| 2.  | Relâcher la touche [Set] quand la led L1 commence à clignoter                                                | `Ğ_ L1       | <b>♦</b><br>SET   |
| 3.  | Presser une fois la touche [Set] pour changer l'état de la fonction associée à L1 (Fermeture                 | ++           | $\mathbf{X}$      |
|     | Automatique), maintenant la led L1 clignote avec clignotement long                                           | SET          | <sup>0</sup> − L1 |
| 4.  | Presser 2 fois la touche [V] pour déplacer la led clignotante sur la led L3                                  | ** *<br>•    |                   |
| 5.  | Presser une fois la touche [Set] pour changer l'état de la fonction associée à L3 (Ferme toujours),          | + +          |                   |
|     | maintenant la led L3 clignote avec clignotement long                                                         | SET          | L3                |
| 6.  | Attendre 10 s pour sortir de la programmation pour temps maximum écoulé                                      |              | ) 10s             |
| Àla | fin de ces opérations les led L1 et L3 doivent rester allumées pour indiquer que les fonctions de "Fermeture | Automatique" | ' et "Ferme       |

#### 7.2.6) Exemple de programmation deuxième niveau (paramètres réglables)

Comme exemple nous indiquons les diverses opérations à effectuer pour modifier le réglage des paramètres effectué en usine en augmentant le "Temps de pause" à 60 s (entrée sur L1 et niveau sur L5) et en réduisant la "Force moteur" pour portails légers (entrée sur L5 et niveau sur L2).

| Tab | eau 12: exemple de programmation deuxième niveau                                                                                                    | Exemple                                                            |
|-----|----------------------------------------------------------------------------------------------------|--------------------------------------------------------------------|
| 1.  | Presser et maintenir enfoncée la touche [Set] pendant environ 3 s                                                                                           | ♥<br>SET pendant 3s                                                |
| 2.  | Relâcher la touche [Set] quand la led L1 commence à clignoter                                                                                               |                                                                    |
| 3.  | Presser et maintenir enfoncée la touche <b>[Set]</b> ; la pression sur la touche <b>[Set]</b> doit être maintenue pendant toute la durée des phases 4 et 5  | SET                                                                |
| 4.  | Attendre environ 3 s jusqu'à l'allumage de la led L3 qui correspond au niveau actuel<br>du "Temps de pause"                                                 | L3 3s                                                              |
| 5.  | Presser 2 fois la touche <b>[V]</b> pour déplacer la led allumée sur L5 qui représente la nouvelle valeur<br>du "Temps de pause"                            |                                                                    |
| 6.  | Relâcher la touche [Set]                                                                                                    | SET                                                                |
| 7.  | Presser 4 fois la touche [V] pour déplacer la led clignotante sur la led L5                                                                                 |                                                                    |
| 8.  | Presser et maintenir enfoncée la touche <b>[Set]</b> ; la pression sur la touche <b>[Set]</b> doit être maintenue pendant toute la durée des phases 9 et 10 | SET                                                                |
| 9.  | Attendre environ 3 s jusqu'à l'allumage de la led L5 qui correspond au niveau actuel<br>de la "Force moteur"                                                | →<br>→<br>→<br>→<br>→<br>→<br>→<br>→<br>→<br>→<br>→<br>→<br>→<br>→ |
| 10. | Presser 3 fois la touche [A] pour déplacer la led allumée sur L2 qui correspond à<br>la nouvelle valeur de la "Force moteur"                                |                                                                    |
| 11. | Relâcher la touche [Set]                                                                                                    | SET                                                                |
| 12. | Attendre 10 s pour sortir de la programmation pour temps maximum écoulé.                                                                                    | 10s                                                                |

#### 7.3) Ajout ou enlèvement de dispositifs

À un automatisme avec ROBUS on peut ajouter ou enlever des dispositifs à n'importe quel moment. En particulier, à "BLUEBUS" et à l'entrée "STOP" on peut connecter différents types de dispositifs comme l'indiquent les paragraphes suivants. Après avoir ajouté ou enlevé des dispositifs, il faut procéder de nouveau à la reconnaissance des dispositifs suivant les indications du paragraphe "7.3.6 Reconnaissance d'autres dispositifs".

#### 7.3.1) BLUEBUS

toujours" sont actives.

BlueBUS est une technique qui permet d'effectuer les connexions des dispositifs compatibles avec seulement deux conducteurs sur lesquels transitent aussi bien l'alimentation électrique que les signaux de communication. Tous les dispositifs sont connectés en parallèle sur les 2 mêmes conducteurs de BlueBUS sans devoir respecter une polarité quelconque; chaque dispositif est reconnu individuellement car au cours de l'installation le système lui attribue une adresse univoque. À BlueBUS, on peut connecter par exemple: des photocellules, des dispositifs de sécurité, des boutons de commande, des voyants de signalisation, etc. La logique de commande de ROBUS reconnaît un par un tous les dispositifs connectés à travers une procédure de reconnaissance ad hoc et est en mesure de détecter de manière extrêmement sûre toutes les éventuelles anomalies. Pour cette raison, à chaque fois qu'on ajoute ou qu'on enlève un dispositif connecté à BlueBUS il faudra effectuer dans la logique la procédure de reconnaissance décrite dans le paragraphe "7.3.6 Reconnaissance d'autres dispositifs".

#### 7.3.2) Entrée STOP

STOP est l'entrée qui provoque l'arrêt immédiat de la manœuvre suivi d'une brève inversion. On peut connecter à cette entrée des dispositifs avec sortie à contact normalement ouvert "NO", normalement fermé "NF" ou des dispositifs avec sortie à résistance constante 8,2 k $\Omega$ , par exemple des bords sensibles.

Comme pour BlueBUS, la logique reconnaît le type de dispositif connecté à l'entrée STOP durant la phase de reconnaissance (voir paragraphe "7.3.6 Reconnaissance d'autres dispositifs"); ensuite on a un STOP quand une variation quelconque se vérifie par rapport à l'état reconnu.

En adoptant certaines solutions on peut connecter à l'entrée STOP plus d'un dispositif, même de type différent:

- Plusieurs dispositifs NO peuvent être connectés en parallèle entre eux sans aucune limite de quantité.
- Plusieurs dispositifs NF peuvent être connectés en parallèle entre eux sans aucune limite de quantité.

- Deux dispositifs avec sortie à résistance constante 8,2 k $\Omega$  peuvent être connectés en parallèle; s'il y a plus de 2 dispositifs, tous doivent être connectés en "cascade" avec une seule résistance terminale de 8,2 k $\Omega$ .
- Il est possible de combiner NO et NF en mettant les deux contacts en parallèle, en prenant la précaution de mettre en série au contact NF une résistance de 8,2 k $\Omega$  (cela donne aussi la possibilité de combiner 3 dispositifs: NO, NF et 8,2 k $\Omega$ ).

**A** si l'entrée STOP est utilisée pour connecter des dispositifs ayant des fonctions de sécurité, seuls les dispositifs avec sortie à résistance constante 8,2 k $\Omega$  garantissent la catégorie 3 de sécurité aux pannes selon la norme EN 954-1.

FOTO 1 II

FOTO

#### 7.3.3) Photocellules

Le système "BlueBUS" permet, à travers l'adressage avec les cavaliers prévus à cet effet, la reconnaissance des photocellules de la part de la logique et d'attribuer la fonction de détection correcte. L'opération d'adressage doit être faite aussi bien sur TX que sur RX (en plaçant les cavaliers de la même manière) en vérifiant qu'il n'y a pas d'autres paires de photocellules ayant la même adresse.

Dans un automatisme pour portails coulissants équipé de l'opérateur ROBUS il est possible d'installer les photocellules suivant les indications de la figure 24.

Après l'installation ou l'enlèvement de photocellules, il faudra effectuer dans la logique la phase de reconnaissance comme le décrit le paragraphe "7.3.6 Reconnaissance d'autres dispositifs".

| Photocellule                                                                           | Photocellule                                                                                                    | Cavaliers |
|----------------------------------------------------------------------------------------|----------------------------------------------------------------------------------------------------|-----------|
| <b>PHOTO</b><br>Photocellule extérieure h = 50<br>avec intervention en fermeture       | PHOTO 2<br>Photocellule extérieure<br>avec intervention en fermeture                                                                                                    |           |
| <b>PHOTO II</b><br>Photocellule extérieure h = 100<br>avec intervention en fermeture   | PHOTO 2 II<br>Photocellule intérieure<br>avec intervention en fermeture                                                                                                    |           |
| <b>PHOTO 1</b><br>Photocellule extérieure h = 50<br>avec intervention en fermeture     | PHOTO 3<br>Photocellule unique qui couvre<br>tout l'automatisme                                                                                                    |           |
| <b>PHOTO 1 II</b><br>Photocellule extérieure h = 100<br>avec intervention en fermeture | L'installation de PHOTO 3 avec PHOTO II demande que la position<br>des éléments qui composent la photocellule (TX-RX) respecte la recom-<br>mandation donnée dans le manuel d'instructions des photocellules |           |

FOTO 2 II

#### 7.3.4) Photodétecteur FT210B

Le photodétecteur FT210B réunit dans un seul dispositif un système de limitation de la force (type C suivant la norme EN12453) et un détecteur de présence qui détecte les obstacles présents sur l'axe optique entre l'émetteur TX et le récepteur RX (type D suivant la norme EN12453). Dans le photodétecteur FT210B, les signaux de l'état du bord sensible sont envoyés à travers le rayon de la photocellule en intégrant les 2 systèmes dans un seul dispositif. La partie émettrice située sur la partie mobile est alimentée par des batteries, ce qui permet d'éliminer les systèmes de connexion, peu esthétiques; les circuits spéciaux réduisent la consommation de la batterie pour garantir jusqu'à 15 ans de durée (voir les détails sur la durée estimée dans les instructions du produit).

Un seul dispositif FT210B associé à un bord sensible (TCB65 par exemple) permet d'atteindre le niveau de sécurité du "bord primaire" requis par la norme EN12453 pour n'importe quel "type d'utilisation" et "type d'activation". Le photodétecteur FT210B associé aux bords sensibles "à variation de résistance" (8,2 k\_), maintient la sécurité en cas de défaut unique (catégorie 3 suivant la norme EN 954-1). Il dispose d'un circuit anticollision qui évite les interférences avec d'autres détecteurs même s'ils ne sont pas synchronisés et permet d'ajouter d'autres photocellules; par exemple, en cas de passage de véhicules lourds où l'on place normalement une deuxième photocellule à 1 m du sol.

Pour tout renseignement supplémentaire sur les modalités de connexion et d'adressage, voir le manuel d'instructions de FT210B.

#### 7.3.5) ROBUS en mode "Slave"

Si on le programme et si on le connecte de manière spécifique, ROBUS peut fonctionner en mode "Slave" (esclave); ce mode de fonctionnement est utilisé s'il faut automatiser 2 parties coulissantes opposées et si l'on souhaite que leur mouvement s'effectue de manière synchronisée. Dans ce mode un ROBUS fonctionne comme Master (maître) c'est-à-dire qu'il commande les manœuvres, tandis que le deuxième ROBUS fonctionne comme Slave, c'est-à-dire qu'il exécute les commandes envoyées par le Master (par défaut, tous les ROBUS sortent de l'usine en mode Master).

Pour configurer ROBUS comme Slave il faut activer la fonction de premier niveau "Mode Slave" (voir tableau 7).

La connexion entre le ROBUS Master et le ROBUS Slave s'effectue par BlueBUS.

## **A** dans ce cas il faut respecter la polarité dans la connexion entre les deux ROBUS comme l'illustre la figure 26 (les autres dispositifs continuent à ne pas avoir de polarité).

Pour installer 2 ROBUS en mode Master et Slave effectuer les opérations suivantes:

 Effectuer l'installation des 2 moteurs comme l'illustre la figure 25. On peut choisir l'un ou l'autre moteur comme Master et comme Slave; dans le choix, il faut tenir compte de la commodité des connexions et du fait que la commande Pas à pas sur le Slave permet l'ouverture totale uniquement de la partie commandée par le moteur Slave.

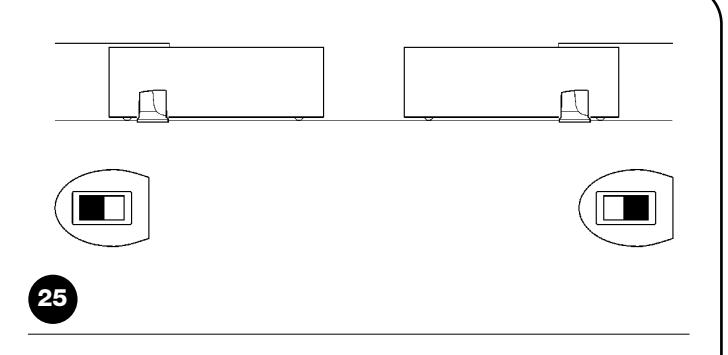

- Connecter les 2 moteurs comme dans la figure 26.
- Sélectionner le sens de manœuvre d'ouverture des 2 moteurs comme l'indique la figure 25 (voir aussi le paragraphe "4.1 Sélection de la direction").
- Alimenter les 2 moteurs.
- Dans le ROBUS Slave programmer la fonction "Mode Slave" (voir tableau 7).
- Effectuer la reconnaissance des dispositifs sur le ROBUS Slave (voir paragraphe "4.3 Reconnaissance des dispositifs").
- Effectuer la reconnaissance des dispositifs sur le ROBUS Master (voir paragraphe "4.3 Reconnaissance des dispositifs).
- Effectuer la reconnaissance de la longueur des parties du portail sur le ROBUS Master (voir paragraphe "4.4 Reconnaissance de la longueur du portail").

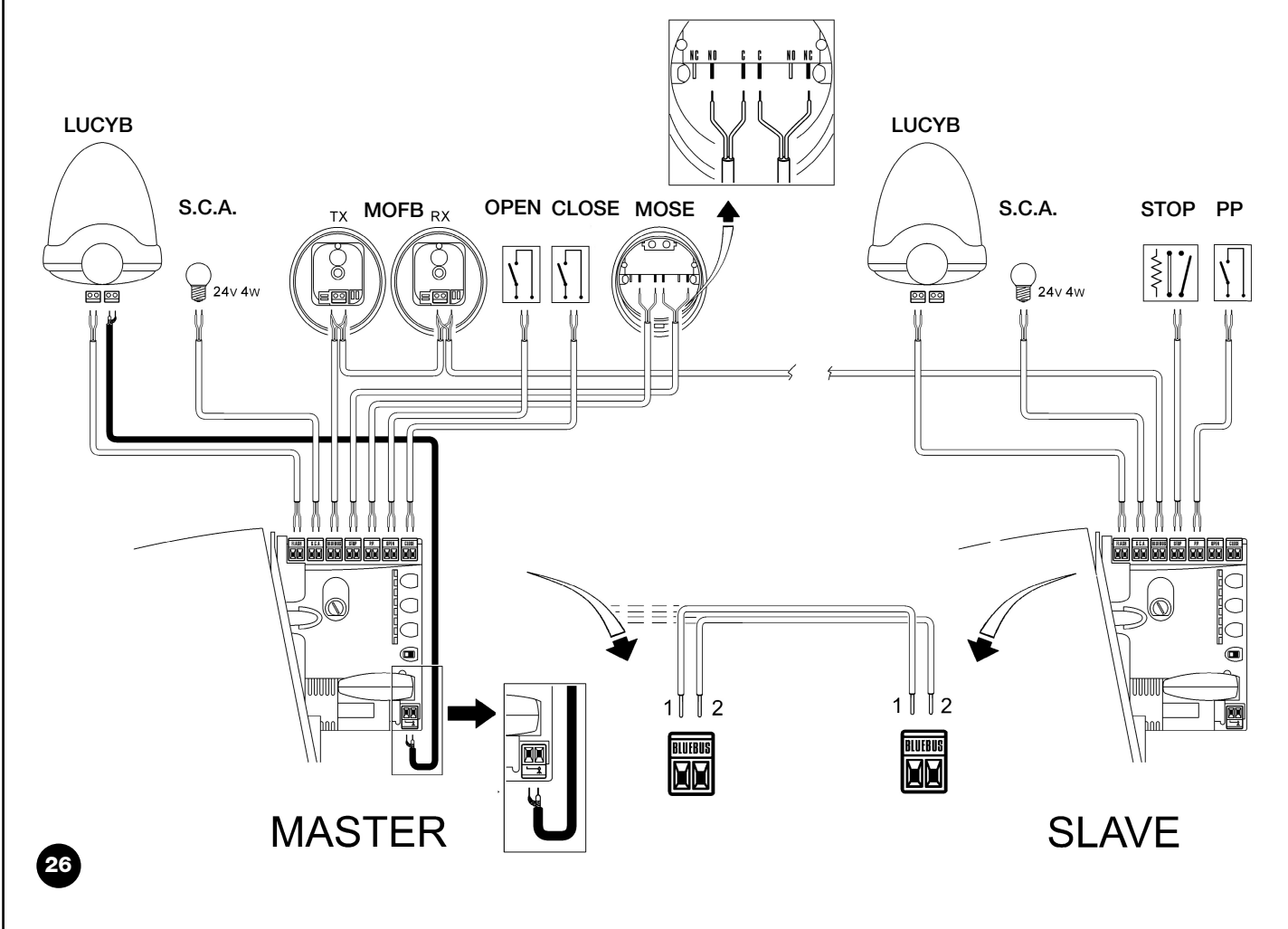

Lors de la connexion de 2 ROBUS en mode Master-Slave faire attention aux points suivants:

- Tous les dispositifs doivent être connectés sur le ROBUS Master (comme dans la fig.26) y compris le récepteur radio.
- Si l'on utilise des batteries tampon, chaque moteur doit avoir la sienne.
- Toutes les programmations sur le ROBUS Slave sont ignorées (celles du ROBUS Master prédominent) sauf celles qui figurent dans le tableau 14.

| Tableau 14: programmations sur ROBUS Slave indépendantes de ROBUS Master |                                                  |  |  |
|--------------------------------------------------------------------------|--------------------------------------------------|--|--|
| Fonctions premier niveau (fonctions ON-OFF)                              | Fonctions deuxième niveau (paramètres réglables) |  |  |
| Stand-by                                                                 | Vitesse moteur                                   |  |  |
| Démarrage                                                                | Sortie S.C.A.                                    |  |  |
| Mode Slave                                                               | Force moteur                                     |  |  |
|                                                                          | Liste Erreurs                                    |  |  |

Sur le Slave, il est possible de connecter:

- un clignotant spécifique (Flash)
- un voyant portail ouvert (S.C.A) spécifique

• un bord sensible (Stop) spécifique

- un dispositif de commande (P.P.) spécifique qui commande l'ouverture totale seulement de la partie Slave.
- Sur le Slave les entrées Open et Close ne sont pas utilisées.

#### 7.3.6) Reconnaissance d'autres dispositifs

Normalement la procédure de reconnaissance des dispositifs connectés à BlueBUS et à l'entrée STOP est effectuée durant la phase d'installation; toutefois si des dispositifs sont ajoutés ou enlevés, il est possible de refaire la reconnaissance en procédant de la manière suivante:

| Tab | leau 15: pour la reconnaissance d'autres dispositifs                                                                                                    | Exemple                         |
|-----|----------------------------------------------------------------------------------------------------|---------------------------------|
| 1.  | Presser et maintenir enfoncées les touches [A] et [Set]                                                                                                    | ♦ ♦<br>SET                      |
| 2.  | Relâcher les touches quand les led L1 et L2 commencent à clignoter très rapidement<br>(au bout d'environ 3 s)                                                                                                    |                                 |
| 3.  | Attendre quelques secondes que la logique termine la reconnaissance des dispositifs                                                                                                    |                                 |
| 4.  | À la fin de la reconnaissance, les led L1 et L2 arrêteront de clignoter, la led STOP doit rester allumée, tandis que les led L1L8 s'allumeront suivant l'état des fonctions ON-OFF auxquelles elles correspondent. | 0 <sub>L1</sub> 0 <sub>L2</sub> |

Après avoir ajouté ou enlevé des dispositifs, il faut effectuer de nouveau l'essai de l'automatisme suivant les indications du paragraphe "5.1 Essai".

#### 7.4) Fonctions particulières

#### 7.4.1) Fonction "Ouvre toujours"

La fonction "Ouvre toujours" est une propriété de la logique de commande qui permet de commander toujours une manœuvre d'ouverture quand la commande de "Pas à Pas" a une durée supérieure à 2 secondes; c'est utile par exemple pour connecter à la borne P.P. le contact d'une horloge de programmation pour maintenir le portail ouvert pendant une certaine plage horaire. Cette propriété est valable quelle que soit la programmation de l'entrée P.P. à l'exclusion de la programmation comme "Fermeture", voir paramètre "Fonction P.P." dans le tableau 9.

#### 7.4.2) Fonction "Manœuvre dans tous les cas"

Si un dispositif de sécurité quelconque devait mal fonctionner ou tomber en panne, il est possible dans tous les cas de commander et de manœuvrer le portail en mode "Commande homme mort".

#### 7.4.3) Avis de maintenance

ROBUS permet d'aviser l'utilisateur quand il faut procéder à la maintenance de l'automatisme. Le nombre de manœuvres après lequel s'effectue la signalisation est sélectionnable parmi 8 niveaux, avec le paramètre réglable "Avis de maintenance" (voir tableau 9).

Le niveau 1 de réglage est "automatique" et tient compte de l'intensité et des conditions des manœuvres, c'est-à-dire de l'effort et de la durée de la manœuvre, tandis que les autres réglages sont fixés en fonction du nombre de manœuvres. Pour tout détail, voir le paragraphe "Commande avec sécurités hors d'usage" présent dans les "Instructions et recommandations destinées à l'utilisateur de l'opérateur ROBUS" ci-jointes.

La signalisation de demande de maintenance s'effectue à travers le clignotant Flash ou bien sur le voyant connecté à la sortie S.C.A. quand il est programmé comme "Voyant Maintenance" (voir tableau 9). Suivant le nombre de manœuvres effectuées par rapport à la limite programmée, le clignotant Flash et le voyant de maintenance donnent les signalisations indiquées dans le tableau 16.

| Tableau 16: avis de maintenance avec Flash et voyant de maintenance |                                               |                                            |  |
|---------------------------------------------------------------------|-----------------------------------------------|--------------------------------------------|--|
| Nombre de manœuvres                                                 | Signalisation sur Flash                       | Signalisation sur voyant maintenance       |  |
| Inférieur à 80% de la limite                                        | Normal (0,5 s allumé, 0,5 s éteint)           | Allumé pendant 2 s au début de l'ouverture |  |
| Entre 81 et 100% de la limite                                       | Au début de la manœuvre, il reste allumé      | Clignote pendant toute la manœuvre         |  |
|                                                                     | pendant 2 s puis continue normalement         |                                            |  |
| Au-delà de 100% de la limite                                        | Au début et à la fin de la manœuvre, il reste | Clignote toujours.                         |  |
|                                                                     | allumé pendant 2 s puis continue normalement  |                                            |  |

Ξ

#### Vérification du nombre de manœuvres effectuées

Avec la fonction d'"Avis de maintenance" il est possible de vérifier le nombre de manœuvres effectuées en pourcentage sur la limite fixée. Pour la vérification, procéder suivant la description du tableau 17.

| Tab | leau 17: vérification du nombre de manœuvres effectuées                                                                                                    | Exemple             |
|-----|----------------------------------------------------------------------------------------------------|---------------------|
| 1.  | Presser et maintenir enfoncée la touche [Set] pendant environ 3 s                                                                                                    | ♥<br>SET pendant 3s |
| 2.  | Relâcher la touche [Set] quand la led L1 commence à clignoter                                                                                                    | Č_L1 SET            |
| 3.  | Presser les touches [A] ou [V] pour déplacer la led clignotante sur L7, c'est-à-dire la "led d'entrée" pour le paramètre "Avis de maintenance"                                                                                                    |                     |
| 4.  | Presser et maintenir enfoncée la touche <b>[Set]</b> , la pression doit être maintenue sur la touche <b>[Set]</b><br>pendant toute la durée des phases 5, 6 et 7                                                                                                    | SET                 |
| 5.  | Attendre environ 3 s puis la led représentant le niveau actuel du paramètre "Avis de maintenance" s'allumera                                                                                                    |                     |
| 6.  | Presser puis relâcher immédiatement les touches [▲] et [▼].                                                                                                    | ♦♦ ♦♦<br>●et ▼      |
| 7.  | La led correspondant au niveau sélectionné émettra quelques clignotements. Le nombre de<br>clignotement identifie le pourcentage de manœuvres effectuées (en multiples de 10%) par rapport à la<br>limite programmée. Par exemple: avec l'avis de maintenance programmé sur L6, c'est-à-dire 10000,<br>10% correspondent à 1000 manœuvres; si la led de signalisation émet 4 clignotements, cela signifie<br>que l'on a atteint 40% des manœuvres (c'est-à-dire entre 4000 et 4999 manœuvres). Si l'on n'a pas<br>atteint 10% des manœuvres il n'y aura aucun clignotement. | `Ò́{` Ò́{ Ò́{ n=?   |
| 8.  | Relâcher la touche [Set]                                                                                                    | SET                 |

#### Mise à zéro du compteur des manœuvres

Après avoir effectué la maintenance de l'installation, il faut mettre à zéro le compteur des manœuvres. Procéder suivant les indications du tableau 18.

| Tab | leau 18: mise à zéro du compteur des manœuvres                                                                                                    | Exemple             |
|-----|----------------------------------------------------------------------------------------------------|---------------------|
| 1.  | Presser et maintenir enfoncée la touche [Set] pendant environ 3 s                                                                                                    | ♥<br>SET pendant 3s |
| 2.  | Relâcher la touche [Set] quand la led L1 commence à clignoter                                                                                                    |                     |
| 3.  | Presser les touches [▲] ou [▼] pour déplacer la led clignotante sur L7, c'est à dire la "led d'entrée" qui correspond au paramètre "Avis de maintenance"                                                                                                    |                     |
| 4.  | Presser et maintenir enfoncée la touche <b>[Set]</b> , la pression doit être maintenue sur la touche <b>[Set]</b> pendant toute la durée des phases 5 et 6                                                                                                    | SET                 |
| 5.  | Attendre environ 3 s puis la led qui représente le niveau actuel du paramètre "Avis<br>de maintenance" s'allumera                                                                                                    |                     |
| 6.  | Presser et maintenir enfoncées les touches [] et [], pendant au moins 5 s puis relâcher les 2 touches<br>La led correspondant au niveau sélectionné effectuera une série de clignotements rapides pour signaler<br>que le compteur des manœuvres a été mis à zéro. |                     |
| 7.  | Relâcher la touche <b>[Set]</b>                                                                                                    | SET                 |
|     |                                                                                                    |                     |

#### 7.5 Connexion d'autres dispositifs

S'il est nécessaire d'alimenter des dispositifs extérieurs, par exemple un lecteur de proximité pour cartes à transpondeur ou bien l'éclairage du sélecteur à clé, il est possible de prélever l'alimentation comme l'indique la figure 27. La tension d'alimentation est de 24 Vcc - $30\% \div +50\%$  avec courant maximum disponible de 100 mA.

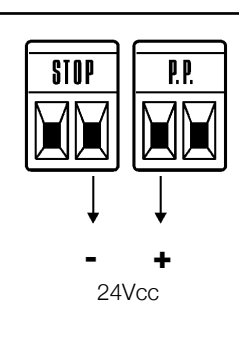
#### 7.6) Résolution des problèmes

\_\_\_\_

Dans le tableau 19 on peut trouver des indications utiles pour affronter les éventuels problèmes de fonctionnement pouvant se vérifier durant l'installation ou en cas de panne.

|    |              | - | F2 |
|----|--------------|---|----|
|    |              |   |    |
| F1 | <b>B</b> ool |   |    |

| Tableau 19. recherche des pannes               |                                                                                                   |  |  |
|------------------------------------------------|---------------------------------------------------------------------------------------------------|--|--|
| Symptômes                                      | Vérifications conseillées                                                                         |  |  |
| L'émetteur radio ne commande pas le portail et | Vérifier si les piles de l'émetteur sont usagées et les remplacer éventuellement.                 |  |  |
| la led sur l'émetteur ne s'allume pas          |                                                                                                   |  |  |
| L'émetteur radio ne commande pas le portail    | Vérifier si l'émetteur est correctement mémorisé dans le récepteur radio                          |  |  |
| mais la led sur l'émetteur s'allume.           |                                                                                                   |  |  |
| Aucune manœuvre n'est commandée et la led      | Vérifier que les fusibles ne sont pas interrompus; si c'est le cas, vérifier la cause de la       |  |  |
| "BLUEBUS" ne clignote pas.                     | panne et les remplacer par d'autres ayant la même valeur de courant et les mêmes                  |  |  |
|                                                | caractéristiques.                                                                                 |  |  |
| Aucune manœuvre n'est commandée et le cli-     | Vérifier que la commande est effectivement reçue. Si la commande arrive à l'entrée PP             |  |  |
| gnotant est éteint.                            | la led "PP" correspondante doit s'allumer; si par contre on utilise l'émetteur radio, la          |  |  |
|                                                | led "Bluebus" doit faire deux clignotements rapides.                                              |  |  |
| Aucune manœuvre n'est commandée et le cli-     | Compter le nombre de clignotements et vérifier suivant les indications du tableau 21.             |  |  |
| gnotant fait quelques clignotements            | La force sélectionnée pourrait être trop basse pour le type de portail. Vérifier s'il y a         |  |  |
| La manœuvre commence mais juste après on a     | des obstacles et sélectionner éventuellement une force supérieure.                                |  |  |
| une inversion.                                 | Vérifier que durant la manœuvre la tension arrive à la borne FLASH du clignotant (comme           |  |  |
| La manœuvre est effectuée régulièrement mais   | il est intermittent, la valeur de tension n'est pas significative: environ 10-30 Vcc); si la ten- |  |  |
| le clignotant ne fonctionne pas.               | sion arrive, le problème est dû à l'ampoule qui devra être remplacée par une autre de             |  |  |
|                                                | caractéristiques identiques; s'il n'y a pas de tension, il pourrait y avoir un problème de        |  |  |
|                                                | surcharge sur la sortie FLASH, vérifier qu'il n'y a pas de court-circuit sur le câble.            |  |  |
|                                                | Vérifier le type de fonction programmée pour la sortie SCA (Tableau 9).                           |  |  |
| La manœuvre est effectuée régulièrement mais   | Quand le voyant devrait être allumé, vérifier que la tension arrive à la borne SCA (environ       |  |  |
| le voyant SCA ne fonctionne pas.               | 24 Vcc); si la tension arrive, le problème est dû au voyant qui devra être remplacé par un        |  |  |
|                                                | autre de caractéristiques identiques; s'il n'y a pas de tension, il pourrait y avoir un problè-   |  |  |
|                                                | me de surcharge sur la sortie SCA, vérifier qu'il n'y a pas de court-circuit sur le câble.        |  |  |
|                                                |                                                                                                   |  |  |

29

#### 7.6.1) Liste historique des anomalies

ROBUS permet d'afficher les éventuelles anomalies qui se sont vérifiées lors des 8 dernières manœuvres, par exemple, l'interruption d'une manœuvre due à l'intervention d'une photocellule ou d'un bord sensible.Pour vérifier la liste des anomalies procéder suivant les indications du tableau 20.

| Tab | leau 20: historique des anomalies                                                                                                    | Exemple             |
|-----|----------------------------------------------------------------------------------------------------|---------------------|
| 1.  | Presser et maintenir enfoncée la touche [Set] pendant environ 3 s                                                                                                    | ♦<br>SET pendant 3s |
| 2.  | Relâcher la touche [Set] quand la led L1 commence à clignoter                                                                                                    | C L1 SET            |
| 3.  | Presser les touches [▲] ou [▼] pour déplacer la led clignotante sur L8, c'est-à-dire la "led d'entrée" pour le paramètre "Liste des anomalies"                                                                                                    |                     |
| 4.  | Presser et maintenir enfoncée la touche <b>[Set]</b> , la pression doit être maintenue sur la touche <b>[Set]</b><br>pendant toute la durée des phases 5 et 6                                                                                                    | SET                 |
| 5.  | Attendre environ 3 s puis les led correspondant aux manœuvres qui ont eu des anomalies s'allumeront.<br>La led L1 indique le résultat de la manœuvre la plus récente, la led L8 indique le résultat de la huitième.<br>Si la led est allumée, cela signifie que des anomalies se sont vérifiées durant la manœuvre; si la led est<br>éteinte, celasignifie que la manœuvre s'est terminée sans anomalies. | 38                  |
| 6.  | Presser les touches [▲] et [▼] pour sélectionner la manœuvre désirée.<br>La led correspondante émettra un nombre de clignotements égal à ceux qui sont exécutés<br>normalement par le clignotant après une anomalie (voir tableau 21).                                                                                                    |                     |
| 7.  | Relâcher la touche [Set]                                                                                                    | ♦<br>SET            |

#### 7.7) Diagnostic et signalisations

Certains dispositifs offrent directement des signalisations particulières à travers lesquelles il est possible de reconnaître l'état de fonctionnement ou l'éventuel problème.

#### 7.7.1) Signalisations avec le clignotant

Durant la manœuvre, l'indicateur clignotant FLASH émet un clignotement toutes les secondes; quand des anomalies se vérifient, les clignotements sont plus brefs; les clignotements se répètent deux fois, à intervalles d'une seconde.

| Tableau 21: signalisations sur le clignotant FLASH                         |                                                                                                    |  |  |  |
|----------------------------------------------------------------------------|----------------------------------------------------------------------------------------------------|--|--|--|
| Cause                                                                      | ACTION                                                                                                    |  |  |  |
| Erreur sur le BlueBUS                                                      | Au début de la manœuvre, la vérification des dispositifs connectés à BLUEBUS ne correspond pas à ceux qui sont mémorisés durant la phase de reconnais-<br>sance. Il peut y avoir des dispositifs en panne, vérifier et remplacer; si des modifications on été faites, il faut refaire la reconnaissance.                                                                                                    |  |  |  |
| Intervention d'une photocel-<br>lule                                       | Au début de la manœuvre une ou plusieurs photocellules nient l'autorisation à la manœuvre, vérifier si elles sont occultées par un obstacle. Durant le mouve-<br>ment il est normal qu'un obstacle soit présent.                                                                                                    |  |  |  |
| Intervention du limiteur de la<br>"Force moteur"                           | Durant le mouvement, le portail a rencontré une friction plus forte; en vérifier la cause.                                                                                                    |  |  |  |
| Intervention de l'entrée de<br>STOP                                        | Au début de la manœuvre ou durant le mouvement, il y a eu une intervention de l'entrée de STOP; en vérifier la cause.                                                                                                    |  |  |  |
| Erreur dans les paramètres<br>internes de la logique électro-<br>nique     | Attendre au moins 30 secondes et réessayer de donner une commande; si l'é-<br>tat persiste, il pourrait y avoir une panne grave et il faut remplacer la carte élec-<br>tronique                                                                                                    |  |  |  |
| La limite maximum du nom-<br>bre de manœuvres à l'heure<br>a été dépassée. | Attendre quelques minutes que le limiteur de manœuvres retourne sous la limi-<br>te maximum                                                                                                    |  |  |  |
| Erreur dans les circuits élec-<br>triques internes                         | Déconnecter tous les circuits d'alimentation pendant quelques secondes puis<br>tenter de redonner une commande; si l'état persiste, il pourrait y avoir une pan-<br>ne grave et il faut remplacer la carte électronique                                                                                                    |  |  |  |
| Il y a déjà une commande<br>qui ne permet pas d'en exé-<br>cuter d'autres. | Vérifier la nature de la commande toujours présente; par exemple, il peut s'agir de la commande provenant d'une horloge sur l'entrée "ouverture".                                                                                                    |  |  |  |
|                                                                            | ons sur le clignotant FLAS         Cause         Erreur sur le BlueBUS         Intervention d'une photocel-<br>lule         Intervention du limiteur de la<br>"Force moteur"         Intervention de l'entrée de<br>STOP         Erreur dans les paramètres<br>internes de la logique électro-<br>nique         La limite maximum du nom-<br>bre de manœuvres à l'heure<br>a été dépassée.         Erreur dans les circuits élec-<br>triques internes         Il y a déjà une commande<br>qui ne permet pas d'en exé-<br>cuter d'autres. |  |  |  |

#### 7.7.2) Signalisations sur la logique de commande

Dans la logique de ROBUS il y a une série de led qui peuvent donner chacune des signalisations particulières aussi bien dans le fonctionnement normal qu'en cas d'anomalie.

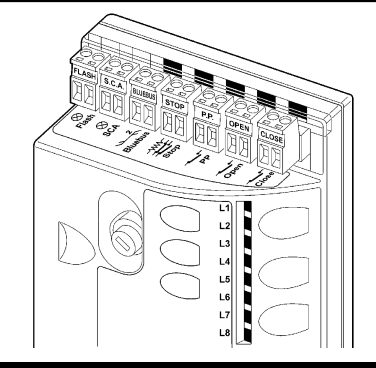

| Led BLUEBUS                                                   | Cause                                             | ACTION                                                                                                    |  |  |
|---------------------------------------------------------------|---------------------------------------------------|----------------------------------------------------------------------------------------------------|--|--|
| Éteinte                                                       | Anomalie                                          | Vérifier si l'alimentation arrive; vérifier si les fusibles sont intervenus; si c'est le cas, vérifier la<br>cause de la panne et remplacer les fusibles par d'autres ayant les mêmes caractéristiques. |  |  |
| Allumée                                                       | Anomalie grave                                    | Il y a une anomalie grave; essayer d'éteindre la logique pendant quelques secondes<br>si l'état persiste, il y a une panne et il faut remplacer la carte électronique.                                  |  |  |
| Un clignotement à la seconde                                  | Tout est OK                                       | Fonctionnement normal de la logique                                                                                                    |  |  |
| 2 Clignotements rapides                                       | Il y a eu une variation de l'état<br>des entrées. | C'est normal quand il y a un changement de l'une des entrées: PP, STOP, OPEN, CLOSE, intervention des photocellules ou quand on utilise l'émetteur radio                                                |  |  |
| Série de clignotements séparés<br>par une pause d'une seconde | Diverses                                          | C'est la même signalisation que celle du clignotant, voir le Tableau 21                                                                                                    |  |  |
| Led STOP                                                      | Cause                                             | ACTION                                                                                                    |  |  |
| Éteinte                                                       | Intervention de l'entrée-<br>STOP                 | Vérifier les dispositifs connectés à l'entrée STOP                                                                                                    |  |  |
| Allumée                                                       | Tout est OK                                       | Entrée STOP active                                                                                                    |  |  |
| Led P.P.                                                      | Cause                                             | ACTION                                                                                                    |  |  |
| Éteinte                                                       | Tout est OK                                       | Entrée PP non active                                                                                                    |  |  |
| Allumée                                                       | Intervention de l'entrée PP                       | C'est normal si le dispositif connecté à l'entrée PP est effectivement actif                                                                                                    |  |  |
| Led OUVERTURE                                                 | Cause                                             | ACTION                                                                                                    |  |  |
| Éteinte                                                       | Tout est OK                                       | Entrée OUVERTURE non active                                                                                                    |  |  |
| Allumée                                                       | Intervention de l'entrée OPEN                     | C'est normal si le dispositif connecté à l'entrée OUVERTURE est effectivement act                                                                                                    |  |  |
| Led FERMETURE                                                 | Cause                                             | ACTION                                                                                                    |  |  |
| Éteinte                                                       | Tout est OK                                       | Entrée FERMETURE non active                                                                                                    |  |  |
| Allumóo                                                       | Intervention de l'entrée FERMETLIRE               | C'est normal si le dispositif connecté à l'entrée FERMETI IRE est effectivement actif                                                                                                    |  |  |

29

| Tableau 23: led s | ur les touches de la logique                                                                                                    |
|-------------------|----------------------------------------------------------------------------------------------------|
| Led 1             | Description                                                                                                    |
| Éteinte           | Durant le fonctionnement normal elle indique fonction "Fermeture automatique" non active                                         |
| Allumée           | Durant le fonctionnement normal elle indique fonction "Fermeture automatique" active                                             |
|                   | Programmation des fonctions en cours                                                                                             |
| Clianote          | <ul> <li>Si elle cliquote en même temps que l 2 cela signifie qu'il faut effectuer la reconnaissance des dispositifs.</li> </ul> |
|                   | (voir paragraphe "4.3 Reconnaissance des dispositifs").                                                                          |
| Led L2            | Description                                                                                                    |
| Éteinte           | Durant le fonctionnement normal elle indique fonction                                                                            |
| Allumée           | "Refermeture immédiate après passage devant cellule" non active                                                                  |
|                   | Programmation des fonctions en cours                                                                                             |
| Clignote          | • Si elle clignote en même temps que L1 cela signifie qu'il faut effectuer la reconnaissance des dispositifs                     |
| 0                 | (voir paragraphe "4.3 Reconnaissance des dispositifs").                                                                          |
| Led L3            | Description                                                                                                    |
| Éteinte           | Durant le fonctionnement normal elle indique fonction "Ferme toujours" non active                                                |
| Allumée           | Durant le fonctionnement normal elle indique fonction "Ferme toujours" active                                                    |
|                   | Programmation des fonctions en cours                                                                                             |
| Clignote          | • Si elle clignote en même temps que L4 cela signifie qu'il faut effectuer la reconnaissance de la longueur                      |
|                   | du portail (voir paragraphe "4.4 Reconnaissance de la longueur du portail").                                                     |
| Led L4            | Description                                                                                                    |
| Éteinte           | Durant le fonctionnement normal elle indique fonction "Stand-By" non active.                                                     |
| Allumée           | Durant le fonctionnement normal elle indique fonction "Stand-By" active.                                                         |
|                   | Programmation des fonctions en cours                                                                                             |
| Clignote          | • Si elle clignote en même temps que L3 cela signifie qu'il faut effectuer la reconnaissance de la longueur                      |
|                   | du portail (voir paragraphe "4.4 Reconnaissance de la longueur du portail").                                                     |
| Led L5            | Description                                                                                                    |
| Éteinte           | Durant le fonctionnement normal elle indique fonction "Démarrage" non active.                                                    |
| Allumée           | Durant le fonctionnement normal elle indique fonction "Démarrage" active.                                                        |
| Clignote          | Programmation des fonctions en cours                                                                                             |
| Led L6            | Description                                                                                                    |
| Éteinte           | Durant le fonctionnement normal elle indique fonction "Préclignotement" non active.                                              |
| Allumée           | Durant le fonctionnement normal elle indique fonction "Préclignotement" active.                                                  |
| Clignote          | Programmation des fonctions en cours                                                                                             |
| Led L7            | Description                                                                                                    |
| Éteinte           | Durant le fonctionnement normal elle indique que l'entrée FERMETURE active une manœuvre de fermeture                             |
| Allumée           | Durant le fonctionnement normal elle indique que l'entrée FERMETURE active une manœuvre d'ouverture partielle.                   |
| Clignote          | Programmation des fonctions en cours                                                                                             |
| Led L8            | Description                                                                                                    |
| Éteinte           | Durant le fonctionnement normal elle indique que ROBUS est configuré comme Master                                                |
| Allumée           | Durant le fonctionnement normal elle indique que ROBUS est configuré comme Slave                                                 |
|                   | Dragrammation day fonctions on only                                                                                              |

#### 7.8) Accessoires

ROBUS peut être équipé des accessoires en option suivants:

- PS124 Batterie tampon 24 V 1,2 Ah avec chargeur de batterie incorporé
- SMXI ou SMXIS Récepteur radio à 433,92 MHz avec codage numérique Rolling Code.

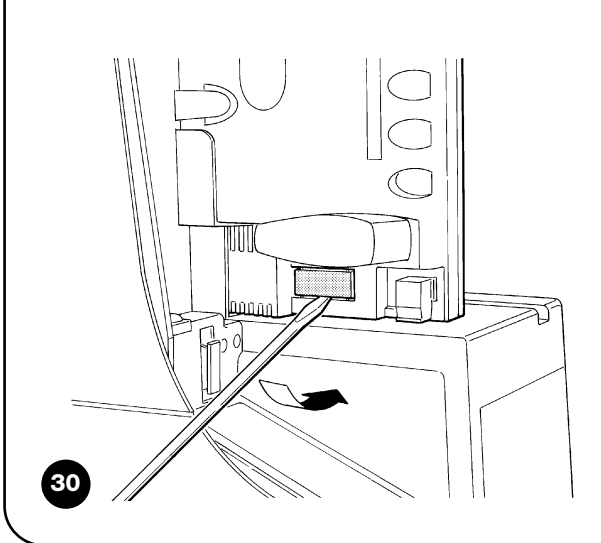

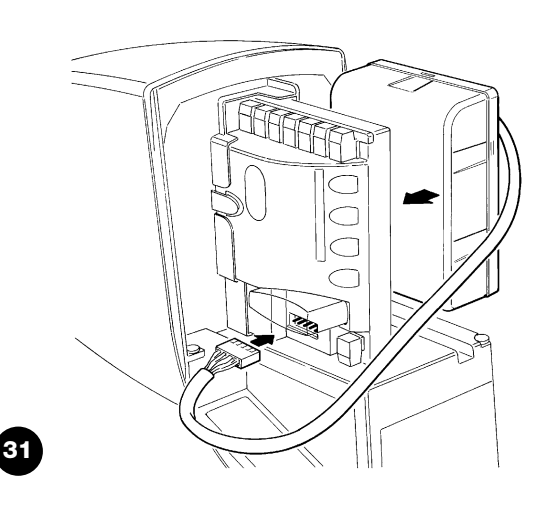

Consulter le catalogue des produits Nice S.p.a. pour la liste com-

plète et à jour des accessoires

# 8) Caractéristiques techniques

Dans le but d'améliorer ses produits, Nice S.p.a. se réserve le droit de modifier les caractéristiques techniques à tout moment et sans préavis, en garantissant dans tous les cas le bon fonctionnement et le type d'utilisation prévus. Toutes les caractéristiques techniques se réfèrent à la température de 20°C (±5°C)

| Caractéristiques techniques ROBUS                                                                                           |                                                                                                    | -                                                                                                    |  |
|----------------------------------------------------------------------------------------------------|----------------------------------------------------------------------------------------------------|----------------------------------------------------------------------------------------------------|--|
| Modèle type                                                                                                    | RB600 – RB600P                                                                                                    | RB1000 – RB1000P                                                                                     |  |
| Typologie                                                                                                    | Opérateur électromécanique pour le mouver<br>pour usage résidentiel avec logique électroni                                                                                                    | nent automatique de portails coulissants<br>ique de commande incorporée                              |  |
| Pignon                                                                                                    | Z: 15; Module: 4; Pas: 12,6 mm; Diamètre primitif: 60 mm                                                                                                    |                                                                                                    |  |
| Couple maximum au démarrage correspon-<br>dant à la capacité de développer une force<br>pour mettre en mouvement le portail | 18Nm<br>[600N]                                                                                                    | 27Nm<br>[900N]                                                                                       |  |
| Couple nominal correspondant à la capacité<br>de développer une force pour maintenir en<br>mouvement un portail             | 9Nm<br>[300N]                                                                                                    | 15Nm<br>[500N]                                                                                       |  |
| Vitesse au couple nominal                                                                                                   | 0,15m/s                                                                                                    | 0,14m/s                                                                                              |  |
| Vitesse à vide (la logique permet de pro-<br>grammer 6 vitesses égales à environ: 100,<br>85, 70, 55, 45, 30%)              | 0,31m/s                                                                                                    | 0,28m/s                                                                                              |  |
| Fréquence maximum des cycles de fonc-<br>tionnement (au couple nominal)                                                     | 100 cycles/jour (la logique limite les cycles au<br>maximum prévu dans les tableaux 2 et 3)                                                                                                    | 150 cycles/jour (la logique limite les cycles au<br>maximum prévu dans les tableaux 2 et 3)          |  |
| Temps maximum de fonctionnement conti-<br>nu (au couple nominal)                                                            | 7 minutes<br>(la logique limite les cycles au maximum<br>prévu dans les tableaux 2 et 3)                                                                                                    | 5 minutes<br>(la logique limite les cycles au maximum<br>prévu dans les tableaux 2 et 3)             |  |
| Limites d'utilisation                                                                                                    | Généralement ROBUS est en mesure d'automatiser des portails d'un poids ou d'une longueur suivant les limites prévues dans les tableaux 2, 3 et 4.                                                                                                    |                                                                                                    |  |
| Durabilité                                                                                                    | Estimée entre 20.000 cycles et 250.000 cycles, suivant les conditions indiquées dans le tableau 4                                                                                                    |                                                                                                    |  |
| Alimentation ROBUS 600 - 1000<br>Alimentation ROBUS 600 - 1000/V1                                                           | 230 Vca (+10, -15%) 50/60 Hz<br>120 Vca (+10, -15%) 50/60 Hz                                                                                                    |                                                                                                    |  |
| Puissance maximum absorbée au démarrage<br>[correspondant à Ampères]                                                        | 515W [2,5A] [4,8A version /V1]                                                                                                    | 450W [2,3A] [4,4A version /V1]                                                                       |  |
| Classe d'isolement                                                                                                    | 1 (la mise à la terre est nécessaire)                                                                                                    |                                                                                                    |  |
| Alimentation de secours                                                                                                    | Avec accessoire en option PS124                                                                                                    |                                                                                                    |  |
| Sortie clignotant                                                                                                    | Pour 2 clignotants LUCYB (Ampoule 12 V, 2                                                                                                    | 1 W).                                                                                                |  |
| Sortie S.C.A.                                                                                                    | pour 1 ampoule 24 V maximum 4 W (la tens<br>peut commander également des petits relais                                                                                                    | ion de sortie peut varier de -30 à +50% et<br>s)                                                     |  |
| Sortie BLUEBUS                                                                                                    | Une sortie avec charge maximum de 15 unit                                                                                                    | és BlueBus                                                                                           |  |
| Entrée STOP                                                                                                    | Pour contacts normalement fermés, normaleme<br>auto-apprentissage (une variation par rapport à                                                                                                    | nt ouverts ou à résistance constante 8,2K $\Omega$ ; en l'état mémorisé provoque la commande "STOP") |  |
| Entrée PP                                                                                                    | Pour contacts normalement ouverts (la fermeture                                                                                                    | du contact provoque la commande P.P.)                                                                |  |
| Entrée OUVERTURE                                                                                                    | Pour contacts normalement ouverts (la fermeture                                                                                                    | du contact provoque la commande OUVERTURE)                                                           |  |
| Entrée FERMETURE                                                                                                    | Pour contacts normalement ouverts (la fermeture                                                                                                    | du contact provoque la commande FERMETURE)                                                           |  |
| Connecteur radio                                                                                                    | Connecteur "SM" pour récepteurs type SMX                                                                                                    | (I ou SMXIS                                                                                          |  |
| Entrée ANTENNE Radio                                                                                                    | 52 $\Omega$ pour câble type RG58 ou similaires                                                                                                    |                                                                                                    |  |
| Fonctions programmables                                                                                                    | 8 fonctions de type ON-OFF et 8 for                                                                                                    | nctions réglables (voir tableaux 7 et 9)                                                             |  |
| Fonctions en auto-apprentissage                                                                                             | Auto-apprentissage des dispositifs connectés à la sortie BlueBUS<br>Auto-apprentissage du type de dispositif de "STOP" (contact NO, NF ou résistance<br>8,2KΩ) Auto-apprentissage de la longueur du portail et calcul des points de ralentisse-<br>ment et ouverture partielle. |                                                                                                    |  |
| Température de fonctionnement                                                                                               | -20°C ÷ 50°C                                                                                                    |                                                                                                    |  |
| Utilisation en atmosphère particulièrement acide ou saline ou potentiellement explosive                                     | Non                                                                                                    |                                                                                                    |  |
| Indice de protection                                                                                                    | IP 44                                                                                                    |                                                                                                    |  |
| Dimensions et poids                                                                                                    | 330 x 210 h 303; 11Kg                                                                                                    | 330 x 210 h 303; 13Kg                                                                                |  |

#### Instructions et recommandations destinées à l'utilisateur de l'opérateur ROBUS

Félicitations pour avoir choisi un produit Nice pour votre automatisation ! Nice S.p.A. produit des composants pour l'automatisation de portails, portes, rideaux métalliques, volets roulants et stores: opérateurs, logiques de commande, radiocommandes, clignotants, photocellules et accessoires. Nice n'utilise que des matériaux et des usinages de qualité et par vocation, elle recherche des solutions innovantes qui simplifient au maximum l'utilisation de ses appareils, très soignés sur le plan de la technique, de l'esthétique et de l'ergonomie: dans la vaste gamme Nice, votre installateur aura choisi sans aucun doute le produit le plus adapté à vos exigences. Nice n'est toutefois pas le producteur de votre automatisme qui est en effet le résultat d'un travail d'analyse, évaluation, choix des matériaux et réalisation de l'installation, exécutée par votre installateur de confiance. Chaque automatisme est unique et seul votre installateur possède l'expérience et la compétence professionnelle nécessaires pour réaliser une installation répondant à vos exigences, sûre et fiable dans le temps et surtout, exécutée dans les règles de l'art et conforme par conséquent aux normes en vigueur. Une installation d'automatisation est une belle commodité ainsi qu'un système de sécurité valable; avec quelques attentions très simples, elle est destinée à durer dans le temps. Même si l'automatisme en votre possession satisfait le niveau de sécurité requis par les normes, cela n'exclut pas la persistance d'un "risque résiduel", c'est-à-dire la possibilité de situations de danger dues généralement à une utilisation inconsciente, voire erronée. C'est la raison pour laquelle nous désirons vous donner quelques conseils sur les comportements à adopter pour éviter tout inconvénient:

- •Avant d'utiliser pour la première fois l'automatisme, faites-vous expliquer par l'installateur l'origine des risques résiduels et consacrez quelques minutes à la lecture du manuel d'instructions et d'avertissements pour l'utilisateur qui vous est remis par l'installateur. Conservez le manuel pour pouvoir le consulter pour n'importe quel doute futur et remettez-le à tout nouveau propriétaire de l'automatisme.
- •Votre automatisme est un équipement qui exécute fidèlement vos commandes; une utilisation inconsciente et incorrecte peut le rendre dangereux: ne commandez pas le mouvement de l'automatisme si des personnes, des animaux ou des objets se trouvent dans son rayon d'action.
- Enfants: une installation d'automatisation garantit un degré de sécurité élevé en empêchant avec ses systèmes de détection le mouvement en présence de personnes ou d'objets et en garantissant une activation toujours prévisible et sûre. Il est prudent toutefois de ne pas laisser jouer les enfants à proximité de l'automatisme et pour éviter les activations involontaires, de ne pas laisser à leur portée les émetteurs qui commandent la manœuvre: ce n'est pas un jeu!
- Anomalies: si vous notez une anomalie quelconque dans le fonctionnement de l'automatisme, coupez l'ali-

mentation électrique de l'installation et procédez au débrayage manuel. Ne tentez jamais de le réparer vousmême mais demandez l'intervention de votre installateur de confiance: dans l'intervalle, l'installation peut fonctionner comme un système non automatisé, après avoir débrayé l'opérateur suivant les indications données plus loin.

- Maintenance: comme toutes les machines, votre automatisme a besoin d'une maintenance périodique pour pouvoir fonctionner le plus longtemps possible et en toute sécurité. Établissez avec votre installateur un plan de maintenance périodique programmée; Nice conseille une intervention tous les 6 mois pour une utilisation domestique normale mais cette période peut varier en fonction de l'intensité d'utilisation. Toute intervention de contrôle, maintenance ou réparation doit être exécutée exclusivement par du personnel qualifié.
- Même si vous estimez en être capable, ne modifiez pas l'installation et les paramètres de programmation et de réglage de l'automatisme: la responsabilité en incombe à votre installateur.
- IL'essai de fonctionnement final, les maintenances périodiques et les éventuelles réparations doivent être documentés par la personne qui s'en charge et les documents doivent être conservés par le propriétaire de l'installation.

Les seules interventions que l'utilisateur peut et doit effectuer périodiquement sont le nettoyage des verres des photocellules et l'élimination des feuilles et des cailloux qui pourraient bloquer l'automatisme. Pour empêcher que quelqu'un puisse actionner le portail, avant de continuer, n'oubliez pas de **débrayer l'automatisme** (comme nous l'avons décrit) et d'utiliser pour le nettoyage uniquement un chiffon légèrement imbibé d'eau.

- Mise au rebut: à la fin de la vie de l'automatisme, assurez-vous que le démantèlement est effectué par du personnel qualifié et que les matériaux sont recyclés ou mis au rebut en respectant les normes locales en vigueur.
- En cas de ruptures ou absence d'alimentation électrique: en attendant l'intervention de votre installateur (ou le retour du courant si l'installation est dépourvue de batterie tampon), l'installation peut être actionnée comme n'importe quel autre système non automatisé. Pour cela, il faut effectuer le débrayage manuel: cette opération, qui est la seule pouvant être effectuée par l'utilisateur de l'automatisme, a fait l'objet d'une étude particulière de la part de Nice pour vous assurer toujours une utilisation extrêmement simple et aisée, sans aucun outil ou effort physique.

Débrayage et mouvement manuel: avant d'effectuer cette opération, faire attention au fait que le débrayage ne peut être fait que lorsque le portail est à l'arrêt.

1 Faire coulisser le petit disque qui couvre la serrure

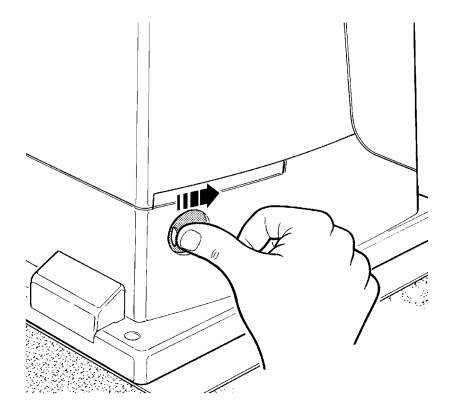

3 Tirer la poignée de débrayage

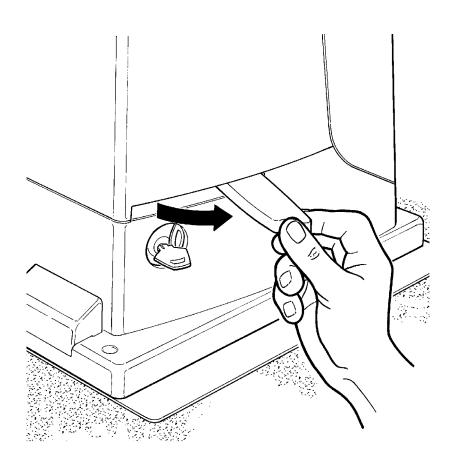

**Pour bloquer:** effectuer les mêmes opérations dans le sens contraire.

**Commande avec sécurités hors service:** si les dispositifs de sécurité ne fonctionnent pas correctement ou sont hors service, on peut quand même commander le portail.

- Actionner la commande du portail (avec la télécommande ou le sélecteur à clé). Si les sécurités donnent leur accord le portail s'ouvrira normalement, autrement le clignotant émet quelques clignotements mais la manœuvre ne démarre pas (le nombre de clignotements dépend du motif pour lequel la manœuvre ne démarre pas).
- Dans ce cas, dans les 3 secondes, il faut **actionner** de nouveau la commande et la **maintenir active**.
- Au bout d'environ 2 s le mouvement du portail commencera en mode "homme mort", c'est-à-dire que tant que la commande est maintenue, le portail continue sa manœuvre; dès que la commande est relâchée, le portail s'arrête.

A vec les sécurités hors service, il faut faire réparer au plus tôt l'automatisme. Remplacement de la pile de l'émetteur: si votre ins**2** Introduire la clé et la tourner dans le sens des aiguilles d'une montre

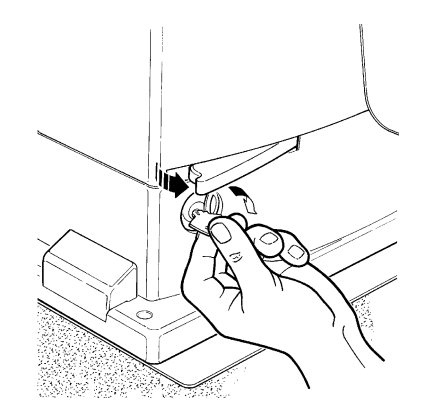

4 Déplacer le portail à la main

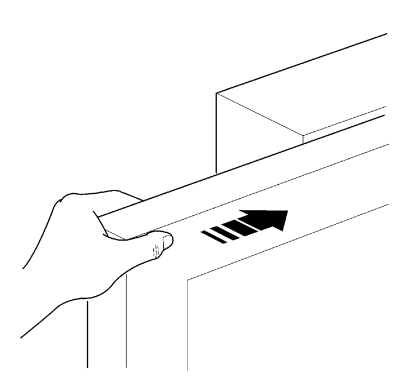

tallation est munie d'une radiocommande qui au bout d'une certaine période présente des problèmes de fonctionnement ou ne fonctionne plus du tout, cela pourrait dépendre tout simplement du fait que la pile est usagée (suivant l'intensité d'utilisation, il peut s'écouler plusieurs mois jusqu'à plus d'un an). Vous pouvez vérifier cet état de chose si le voyant de confirmation de la transmission est faible, s'il ne s'allume plus du tout ou s'il ne s'allume qu'un bref instant. Avant de vous adresser à l'installateur, essayez de remplacer la pile en utilisant celle d'un autre émetteur qui fonctionne encore: si cette intervention remédie au problème, il vous suffit de remplacer la pile usagée par une neuve du même type. Les piles contiennent des substances polluantes: ne pas les jeter à la poubelle mais suivre les règles de tri sélectif prévues par les réglementations locales.

**Êtes-vous satisfait ?** Si vous désirez équiper votre maison d'un nouvel automatisme, adressez-vous au même installateur et à Nice. Vous serez sûr de bénéficier ainsi, en plus du conseil d'un spécialiste et des produits les plus évolués du marché, également du meilleur fonctionnement et de la compatibilité parfaite des différents automatismes installés. Nous vous remercions d'avoir lu ces recommandations et nous espérons que votre nouvelle installation vous donnera entière satisfaction: pour tout besoin présent ou futur, adressez-vous en toute confiance à votre installateur.

# Robus 600/600P 1000/1000P

#### Inhaltsverzeichnis:

pag.

| Hinweise                                     | 81                                                                                                    |
|----------------------------------------------|----------------------------------------------------------------------------------------------------|
| Produktbeschreibung und Einsatz              | 82                                                                                                    |
| Einsatzgrenzen                               | 82                                                                                                    |
| Typische Anlage                              | 84                                                                                                    |
| Kabelliste                                   | 84                                                                                                    |
| Installation                                 | 85                                                                                                    |
| Vorprüfungen                                 | 85                                                                                                    |
| Befestigung des Toröffners                   | 85                                                                                                    |
| Befestigung der Endschalterbügel in          |                                                                                                    |
| den Versionen mit induktivem Endschalter     | 86                                                                                                    |
| Installation der verschiedenen Vorrichtungen | 87                                                                                                    |
| Elektrische Anschlüsse                       | 87                                                                                                    |
| Beschreibung der elektrischen Anschlüsse     | 88                                                                                                    |
| Endprüfungen und Anlassen                    | 88                                                                                                    |
| Auswahl der Richtung                         | 88                                                                                                    |
| Anschluss der Versorgung                     | 88                                                                                                    |
| Erlernung der Vorrichtungen                  | 88                                                                                                    |
| Erlernung der Torflügellänge                 | 89                                                                                                    |
| Überprüfung der Torbewegung                  | 89                                                                                                    |
| Bereits programmierte Funktionen             | 89                                                                                                    |
| Funkempfänger                                | 89                                                                                                    |
| Abnahme und Inbetriebsetzung                 | 89                                                                                                    |
| Abnahme                                      | 90                                                                                                    |
| Inbetriebsetzung                             | 90                                                                                                    |
| Wartung und Entsorgung                       | 90                                                                                                    |
| Wartung                                      | 90                                                                                                    |
| Entsorgung                                   | 90                                                                                                    |
| Weitere Auskünfte                            | 91                                                                                                    |
| Programmierungstasten                        | 91                                                                                                    |
| Programmierungen                             | 91                                                                                                    |
|                                              | HinweiseProduktbeschreibung und EinsatzEinsatzgrenzenTypische AnlageKabellisteInstallationVorprüfungenBefestigung des ToröffnersBefestigung der Endschalterbügel inden Versionen mit induktivem EndschalterInstallation der verschiedenen VorrichtungenElektrische AnschlüsseBeschreibung der elektrischen AnschlüsseEndprüfungen und AnlassenAuswahl der RichtungAnschluss der VersorgungErlernung der TorflügellängeÜberprüfung der TorbewegungBereits programmierte FunktionenFunkempfängerAbnahme und InbetriebsetzungAbnahme und EntsorgungWartung und EntsorgungWartung und EntsorgungWartung und EntsorgungWartung und EntsorgungWeitere AuskünfteProgrammierungstastenProgrammierungen |

| 7.2.1 | Funktionen des ersten Niveaus               |     |
|-------|---------------------------------------------|-----|
|       | (ON-OFF-Funktionen)                         | 91  |
| 7.2.2 | Erstes Niveau - Programmierungen            |     |
|       | (ON-OFF-Funktionen)                         | 92  |
| 7.2.3 | Funktionen des zweiten Niveaus              |     |
|       | (einstellbare Parameter)                    | 92  |
| 7.2.4 | Zweites Niveau: Programmierungen            |     |
|       | (einstellbare Parameter)                    | 93  |
| 7.2.5 | Erstes Niveau - Programmierungsbeispiel     |     |
|       | (ON-OFF-Funktionen)                         | 94  |
| 7.2.6 | Zweites Niveau: Programmierungsbeispiel     |     |
|       | (einstellbare Parameter)                    | 94  |
| 7.3   | Hinzufügen oder Entfernen von Vorrichtungen | 94  |
| 7.3.1 | BlueBUS                                     | 94  |
| 7.3.2 | Eingang STOP                                | 95  |
| 7.3.3 | Photozellen                                 | 95  |
| 7.3.4 | Lichtsensor FT210B                          | 95  |
| 7.3.5 | ROBUS in Modalität "Slave"                  | 96  |
| 7.3.6 | Erlernung sonstiger Vorrichtungen           | 97  |
| 7.4   | Sonderfunktionen                            | 97  |
| 7.4.1 | Funktion "Öffnet Immer"                     | 97  |
| 7.4.2 | Funktion "Todmann"                          | 97  |
| 7.4.3 | Wartungsanzeige                             | 97  |
| 7.5   | Verbindung sonstiger Vorrichtungen          | 98  |
| 7.6   | Probleme und deren Lösungen                 | 99  |
| 7.6.1 | Liste der Alarmhistorik                     | 99  |
| 7.7   | Diagnose und Anzeigen                       | 99  |
| 7.7.1 | Anzeigen durch die Blinkleuchte             | 100 |
| 7.7.2 | Anzeigen durch die Steuerung                | 100 |
| 7.8   | Zubehör                                     | 101 |
| 8     | Technische Merkmale                         | 102 |

Anweisungen und Hinweise für den Benutzer des

Toröffners ROBUS

## 1) Hinweise

Die vorliegenden Anweisungen enthalten wichtige Sicherheitsinformationen für die Installation; vor der Installation alle Anweisungen lesen. Dieses Handbuch auch für die Zukunft sorgfältig aufbewahren.

Unter Berücksichtigung der Gefahren, die bei Installation und Bedienung von ROBUS auftreten können, muss die Installation für größte Sicherheit unter voller Einhaltung von Gesetzen, Vorschriften und Verordnungen erfolgen. In diesem Kapitel sind Hinweise allgemeiner Art gegeben; weitere wichtige Hinweise befinden sich in den Kapiteln "3.1 Vorprüfungen"; "5 Abnahme und Inbetriebsetzung".

#### A Nach der neuesten europäischen Gesetzgebung, gehört die Automatisierung einer Tür oder eines Tors zu den Verordnungen der Richtlinie 98/37/CE (Maschinenrichtlinie) und insbesondere zu den Vorschriften: EN 13241-1 (harmonisierte Norm); EN 12445; EN 12453 und EN 12635, die es erlauben, die Konformität mit der Maschinenrichtlinie zu erklären.

Weitere Auskünfte und Hinweise zur Analyse der Risiken und der Realisierung der Technischen Unterlagen stehen in www.niceforyou.com zur Verfügung. Die vorliegende Anleitung ist nur für technisches Personal bestimmt, das für die Installation qualifiziert ist. Mit Ausnahme der Anlage "Anweisungen und Hinweise für den Benutzer des Toröffners ROBUS", die der Installateur abtrennen muss, ist keine im vorliegenden Heft enthaltene Information als interessant für den Endbenutzer zu betrachten!

- Ein Gebrauch von ROBUS, der anders als in diesen Anweisungen vorgesehen ist, ist verboten. Ein unsachgemäßer Gebrauch kann Gefahren und Personen- oder Sachschäden verursachen.
- Vor der Installation ist die Risikoanalyse auszuführen, welche die Liste der wesentlichen Sicherheitsanforderungen, vorgesehen in Anlage I der Maschinenrichtlinie einschließt und die jeweiligen, angewendeten Lösungen angeben muss.

Es wird daran erinnert, dass die Risikoanalyse eine der Unterlagen ist, die Bestandteil der "Technischen Dokumentation" der Automatisierung sind.

- Je nach Einsatzbedingungen und vorhandenen Gefahren pr
  üfen, ob weitere Vorrichtungen und Materialien erforderlich sind, um die Automatisierung mit ROBUS zu vervollst
  ändigen; ber
  ücksichtigt werden m
  üssen zum Beispiel Aufprallgefahr, Quetsch- und Mitnehmgefahr usw. und sonstige Gefahren allgemein.
- Keine Änderungen an keinem Teil ausführen, falls nicht im vorliegenden Handbuch vorgesehen. Vorgänge dieser Art können nur Betriebsstörungen verursachen. NICE lehnt jegliche Haftung für Schäden aufgrund geänderter Produkte ab.
- Während Installation und Gebrauch vermeiden, dass Festteile oder Flüssigkeiten in die Steuerung und sonstige geöffnete Vorrichtungen eindringen können; wenden Sie sich ggf. an den NICE Kundendienst; der Gebrauch von ROBUS in solchen Situationen kann Gefahren verursachen.
- Der Automatismus darf erst verwendet werden, nachdem die Inbetriebsetzung ausgeführt wurde, wie in Punkt "5 Abnahme und Inbetriebsetzung" vorgesehen.
- Das Verpackungsmaterial muss unter voller Einhaltung der örtlichen Vorschriften entsorgt werden.
- Wenn ein Defekt mit den im vorliegenden Handbuch gegebenen Infos nicht beseitigt werden kann, wenden Sie sich bitte an den NICE Kundendienst.
- Wenn Automatikschalter oder Sicherungen ausgelöst werden, muss vor ihrer Rückstellung der Defekt festgestellt und beseitigt werden.
- Vor dem Zugriff auf die Klemmen im Deckel von ROBUS, alle Kreisläufe der Versorgung abtrennen; falls die Abtrennvorrichtung nicht sichtbar ist, ein Schild mit der Aufschrift: "ACHTUNG - WARTUNG IM GANG" anbringen.

Besondere Hinweise über die Eignung dieses Produktes mit Bezugnahme auf die Richtlinie 98/37/CE (ex 89/392/CEE):

• Dieses Produkt wird als "Bestandteil einer Maschine" auf den Markt gegeben und daher hergestellt, um in eine Maschine eingegliedert oder mit anderen Maschinen zusammengebaut zu werden, mit dem Zweck, "eine Maschine" gemäß der Richtlinie 98/37/CE nur in Kombination mit anderen Bestandteilen und auf die im vorliegenden Handbuch beschriebenen Arten und Weisen zu realisieren. Wie von der Richtlinie 98/37/CE vorgesehen, wird darauf hingewiesen, dass die Inbetriebsetzung des oben genannten Produktes erst gestattet ist, nachdem die Maschine, in die dieses Produkt eingegliedert ist, als konform mit der Richtlinie 98/37/CE gekennzeichnet und erklärt worden ist.

Besondere Hinweise über die Eignung dieses Produktes mit Bezugnahme auf die Niederspannungsrichtlinie 73/23/CEE und die spätere Änderung 93/68/CEE:

• Dieses Produkt, falls für seinen Zweck eingesetzt und in den in der vorliegenden Anleitung vorgesehenen Konfigurationen und in Kombination mit den von Nice S.p.A. hergestellten Artikeln im Katalog entspricht den Anforderungen der Niederspannungsrichtlinie. Die Übereinstimmung mit den Anforderungen könnte nicht garantiert sein, wenn das Produkt in nicht vorgesehenen Konfigurationen oder mit anderen Produkten benutzt wird; der Gebrauch des Produktes in solchen Situationen ist untersagt, bis der die Installation Ausführende die Übereinstimmung mit den laut Richtlinie vorgesehenen Anforderungen überprüft hat.

Besondere Hinweise über die Eignung dieses Produktes mit Bezugnahme auf die Richtlinie 89/336/CEE "Elektromagnetische Verträglichkeit" und spätere Änderungen 92/31/CEE und 93/68/CE:

 dieses Produkt in den in der vorliegenden Anleitung vorgesehenen Konfigurationen und in Kombination mit den von Nice S.p.A. hergestellten Artikeln im Katalog wurde unter den schwierigsten Einsatzbedingungen Tests der elektromagnetischen Verträglichkeit unterzogen. Die elektromagnetische Verträglichkeit könnte nicht garantiert sein, wenn das Produkt in nicht vorgesehenen Konfigurationen oder mit anderen Produkten benutzt wird; der Gebrauch des Produktes in solchen Situationen ist untersagt, bis der die Installation Ausführende die Übereinstimmung mit den laut Richtlinie vorgesehenen Anforderungen überprüft hat.

# 2) Produktbeschreibung und Einsatz

ROBUS ist eine Linie selbsthemmender elektromechanischer Toröffner für die Automatisierung von Schiebetoren. Die Toröffner verfügen über eine elektronische Steuerung und einen Verbinder für den Empfänger der Fernbedienung SMXI oder SMXIS (Optionals). Die elektrischen Anschlüsse zu den externen Vorrichtungen sind dank der "BlueBUS" Technologie, mit der mehrere Vorrichtungen mit nur 2

Drähten angeschlossen werden können, vereinfacht. ROBUS funktioniert mit elektrischer Energie; bei Stromausfall kann das Tor mit einem speziellen Schlüssel entriegelt und von Hand bewegt werden, oder es kann das Sonderzubehör Pufferbatterie PS124 benutzt werden, das die Durchführung einiger Bewegungen auch bei Stromausfall ermöglicht.

Zur Linie ROBUS gehören die Produkte, deren wichtigste Unterschiede in Tabelle 1 beschrieben sind.

| Tabelle 1: Vergleich der wichtigsten Merkmale der Toröffner ROBUS |                                        |                                |                   |                                |  |  |
|-------------------------------------------------------------------|----------------------------------------|--------------------------------|-------------------|--------------------------------|--|--|
| Toröffner Typ                                                     | RB600                                  | RB600P                         | RB1000            | RB1000PP                       |  |  |
| Endschaltertyp                                                    | elektromechanisch                      | induktiver Annäherungsschalter | elektromechanisch | induktiver Annäherungsschalter |  |  |
| Höchstlänge des Torflügels                                        | 8m 12                                  |                                | 2m                |                                |  |  |
| Höchstgewicht des Torflügels                                      | 600Kg                                  |                                | 1000Kg            |                                |  |  |
| Max. Anlaufdrehmoment                                             | 18Nm                                   |                                | 27Nm              |                                |  |  |
| (entspricht einer Kraft von)                                      | (600N)                                 |                                | (900N)            |                                |  |  |
| Motor und Transformator                                           | Motor 24Vcc Ø 77mm Motor 24Vcc Ø 115mm |                                | c Ø 115mm         |                                |  |  |
|                                                                   | Säulentran                             | sformator El                   | Ringtran          | sformator                      |  |  |

Anmerkung: 1Kg = 9,81N daher, z. B.: 600N = 61 Kg

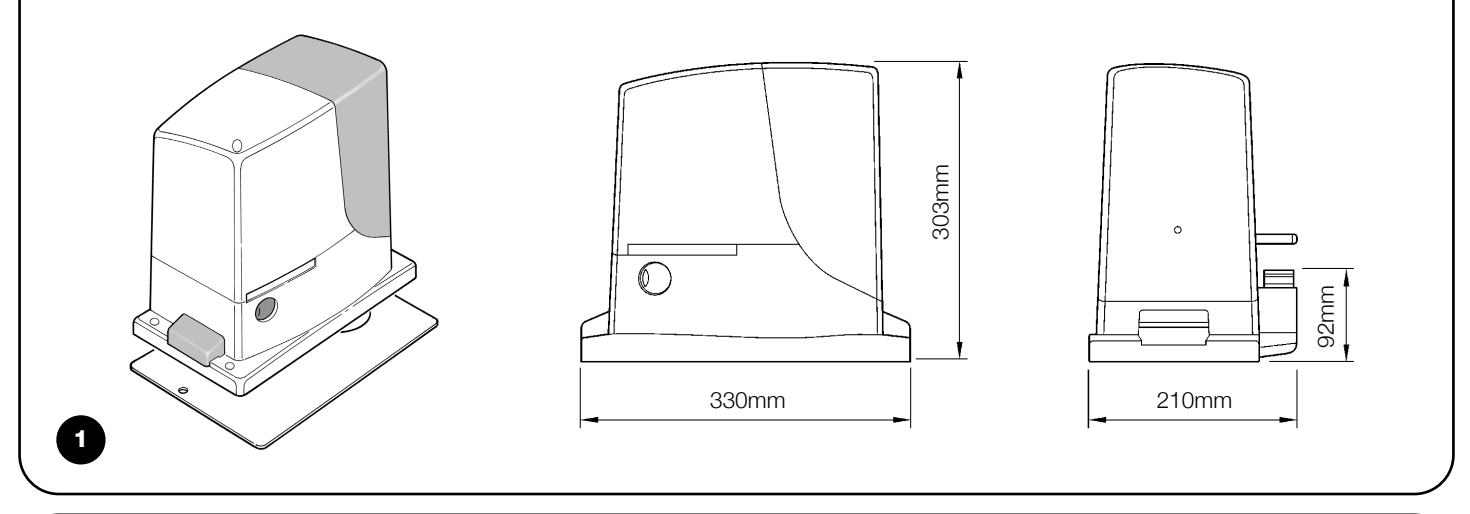

#### 2.1) Einsatzgrenzen

Die Leistungsdaten der Produkte der Linie ROBUS sind in Kapitel "8 Technische Merkmale" angegeben; sie ermöglichen als einzige Werte eine korrekte Bewertung der Eignung der Produkte.

Dank der strukturellen Merkmale sind die Produkte der Linie ROBUS innerhalb der in den Tabellen 2, 3 und 4 angegebenen Grenzen für Schiebetore geeignet.

Die effektive Eignung von ROBUS zur Automatisierung eines bestimmten Schiebetors hängt von den Reibungen und anderen, auch gelegentlichen Ereignissen ab, wie zum Beispiel Vorhandensein von Eis, das die Torbewegung behindern könnte.

Für eine effektive Überprüfung muss die Kraft gemessen werden, die notwendig ist, um das Tor auf der gesamten Lauflänge zu bewegen; dann muss kontrolliert werden, dass dieselbe die Hälfte des "Nenndrehmoments" nicht überschreitet, der in Kapitel "8 Technische Merkmale" angegeben ist (eine Toleranz von 50% wird empfohlen, da schlechte Witterung die Reibungswerte erhöhen kann); weiterhin sind die Angaben in den Tabellen 2 und 3 zu berücksichtigen, um die Anzahl an Zyklen/Stunde, die aufeinanderfolgenden Zyklen und die zulässige Höchstgeschwindigkeit festzulegen.

| Tabelle 2: Grenzen in Abhängigkeit von der Torflügellänge |                    |                                 |                    |                                 |  |
|-----------------------------------------------------------|--------------------|---------------------------------|--------------------|---------------------------------|--|
| RB600, RB600P                                             |                    |                                 | RB1000, RB1000P    |                                 |  |
| Torflügellänge (m)                                        | max. Zyklen/Stunde | max. aufeinanderfolgende Zyklen | max. Zyklen/Stunde | max. aufeinanderfolgende Zyklen |  |
| Fino a 4                                                  | 40                 | 20                              | 50                 | 25                              |  |
| 4 ÷ 6                                                     | 25                 | 13                              | 33                 | 16                              |  |
| 6÷8                                                       | 20                 | 10                              | 25                 | 12                              |  |
| 8 ÷ 10                                                    |                    |                                 | 20                 | 10                              |  |
| 10 ÷ 12                                                   |                    |                                 | 16                 | 8                               |  |

| Tabelle 3: Grenzen in Abhängigkeit vom Torflügelgewicht |                       |                        |                       |                        |  |  |
|---------------------------------------------------------|-----------------------|------------------------|-----------------------|------------------------|--|--|
|                                                         | RB600, RB600P         |                        |                       | RB1000, RB1000P        |  |  |
| Gewicht des Torflügels (kg)                             | Prozentsatz an Zyklen | Zulässige              | Prozentsatz an Zyklen | Zulässige              |  |  |
|                                                         |                       | Höchstgeschwindigkeit  |                       | Höchstgeschwindigkeit  |  |  |
| bis zu 200                                              | 100%                  | V6 = sehr sehr schnell | 100%                  | V6 = sehr sehr schnell |  |  |
| 200 ÷ 400                                               | 80                    | V5 = sehr schnell      | 90                    | V5 = sehr schnell      |  |  |
| 400 ÷ 500                                               | 60                    | V4 = schnell           | 75                    | V4 = schnell           |  |  |
| 500 ÷ 600                                               | 50                    | V3 = mittel            | 60                    | V4 = schnell           |  |  |
| 600 ÷ 800                                               |                       |                        | 50                    | V3 = mittel            |  |  |
| 800 ÷ 900                                               |                       |                        | 45                    | V3 = mittel            |  |  |
| 900 ÷ 1000                                              |                       |                        | 40                    | V3 = mittel            |  |  |

Aufgrund der Länge des Torflügels kann die Höchstzahl an Betriebszyklen pro Stunde und an aufeinanderfolgenden Zyklen bestimmt werden, wogegen man mit dem Gewicht den Reduzierungsprozentsatz der Zyklen und die zulässige Höchstgeschwindigkeit bestimmen kann; wenn für ROBUS 1000 der Torflügel z.B. 5 m lang ist, wären 33 Zyklen/Stunde und 16 aufeinanderfolgende Zyklen möglich, wenn der Torflügel jedoch 700 kg wiegt, müssen diese um 50% reduziert werden; das Resultat wäre daher 16 Zyklen/Stunde und 8 aufeinanderfolgende Zyklen, wogegen die zulässige Höchstgeschwindigkeit V4 schnell wäre. Um Überhitzungen zu vermeiden, sieht die Steuerung einen Bewegungsbegrenzer vor, der sich auf der Anstrengung des Motors und der Dauer der Zyklen beruht und bei Überschreitung der Höchstgrenze anspricht. Der Bewegungsbegrenzer misst auch die Umgebungstemperatur und sorgt bei besonders hohen Temperaturen für eine weitere Reduzierung der Bewegungen.

In Kapitel "8 Technische Merkmale" ist eine Schätzung der durchschnittlichen Lebensdauer des Produktes angegeben. Dieser Wert wird durch die Beschwerlichkeitszahl (Summe aller Faktoren, die zum Verschleiß beitragen) beeinflusst, mit der die Bewegungen ausgeführt werden. Um diesen Wert zu schätzen, müssen alle Beschwerlichkeitszahlen in Tabelle 4 addiert werden, dann kann die geschätzte Lebensdauer mit dem Gesamtergebnis im Schaubild überprüft werden.

ROBUS 1000 erzielt zum Beispiel an einem 650 kg schweren und 5 m langen Tor, ausgestattet mit Photozellen und ohne andere Ermüdungselemente, eine Beschwerlichkeitszahl von 50% (30+10+10). Nach dem Schaubild ist die geschätzte Lebensdauer 80.000 Zyklen.

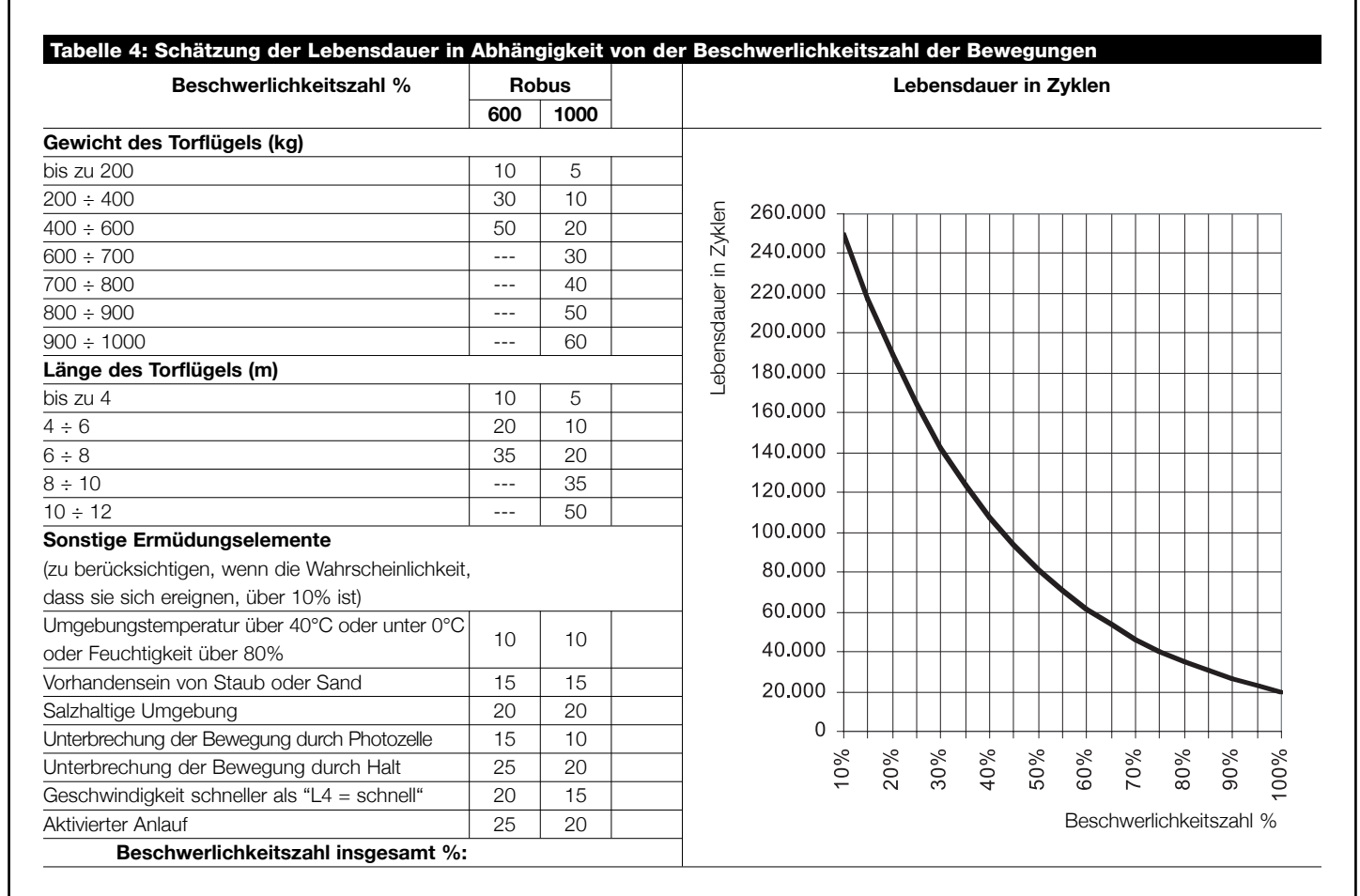

Anmerkung: wenn die Beschwerlichkeitszahl 100% überschreitet, sind die Bedingungen über der akzeptierbaren Grenze; die Benutzung eines größeren Modells wird empfohlen.

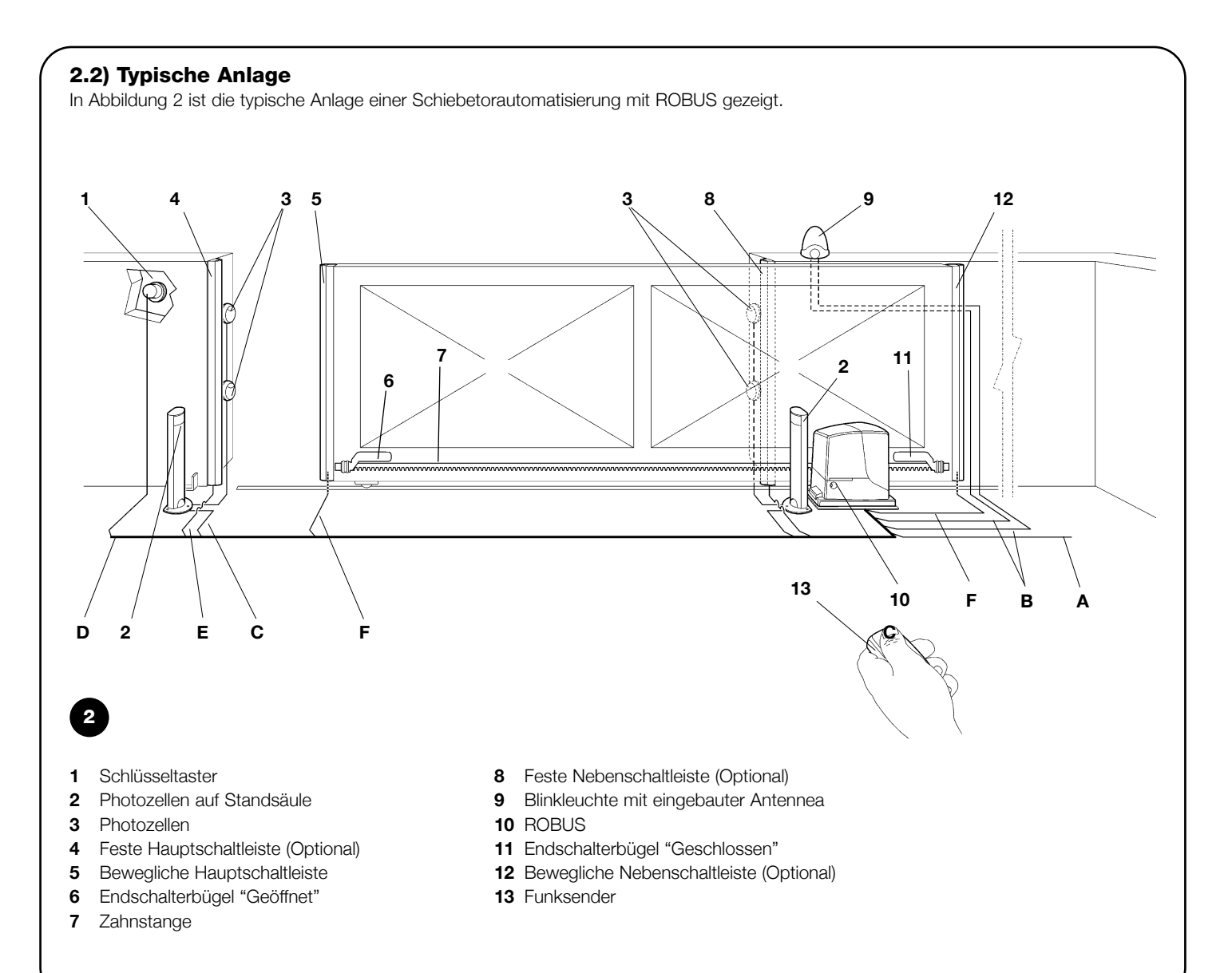

#### 2.3) Kabelliste

In der typischen Anlage in Abbildung 2 sind auch die Kabel angegeben, die zur Verbindung der verschiedenen Vorrichtungen erforderlich sind; in Tabelle 5 sind die Merkmale der Kabel verzeichnet.

# **A** Die benutzten Kabel müssen für die jeweilige Installation geeignet sein; zum Beispiel wird ein Kabel des Typs H03VV-F zum Verlegen in Innenräumen empfohlen, oder des Typs H07RN-F für Außenanwendungen.

| Tabelle 5: Kabe             | lliste                                                                                                    |                                                                                    |                                                                                       |  |
|-----------------------------|----------------------------------------------------------------------------------------------------|------------------------------------------------------------------------------------|---------------------------------------------------------------------------------------|--|
| Anschluss                   |                                                                                                    | Kabeltyp                                                                           | Zulässige Höchstlänge                                                                 |  |
| A: Elektrische Vers         | orgungsleitung                                                                                                    | Nr. 1 Kabel 3x1,5mm <sup>2</sup>                                                   | 30m (Anmerkung 1)                                                                     |  |
| B: Blinkleuchte mit         | Antenne                                                                                                    | Nr. 1 Kabel 2x0,5mm <sup>2</sup>                                                   | 20m                                                                                   |  |
|                             |                                                                                                    | Nr. 1 Abschirmkabel des Typs RG58                                                  | 20m (kürzer als 5m wird empfohlen)                                                    |  |
| C: Photozellen              |                                                                                                    | Nr. 1 Kabel 2x0,5mm <sup>2</sup>                                                   | 30m (Anmerkung 2)                                                                     |  |
| D: Schlüsseltaster          |                                                                                                    | Nr. 2 Kabel 2x0,5mm² (Anmerkung 3)                                                 | 50m                                                                                   |  |
| E: Feste Schaltleisten      |                                                                                                    | Nr. 1 Kabel 2x0,5mm <sup>2</sup> (Anmerkung 4)                                     | 30m                                                                                   |  |
| F: Bewegliche Schaltleisten |                                                                                                    | Nr. 1 Kabel 2x0,5mm <sup>2</sup> (Anmerkung 4)                                     | 30m (Anmerkung 5)                                                                     |  |
| Anmerkung 1:                | wenn das Versorgu<br>und eine Sicherhei                                                                                                    | ingskabel länger als 30m ist, muss ein k<br>tserdung in der Nähe der Automatisieru | а́bel mit größerem Querschnitt benutzt werden, z.B. 3x2,5mm²<br>Ing ist erforderlich. |  |
| Anmerkung 2:                | wenn das "BLUEBUS" Kabel länger als 30 m bis max. 50 m ist, ist ein Kabel 2x1mm <sup>2</sup> erforderlich.                                                                            |                                                                                    |                                                                                       |  |
| Anmerkung 3:                | die beiden Kabel 2x0,5mm <sup>2</sup> können mit nur einem Kabel 4x0,5mm <sup>2</sup> ersetzt werden.                                                                                 |                                                                                    |                                                                                       |  |
| Anmerkung 4:                | wenn mehr als eine Schaltleiste vorhanden ist, siehe das Kapitel "7.3.2 Eingang HALT" für die empfohlene Verbindung                                                                   |                                                                                    |                                                                                       |  |
| Anmerkung 5:                | Imerkung 5: zur Verbindung der beweglichen Schaltleisten an Schiebetoren sind geeignete Vorrichtungen zu verwenden, welche Verbindung auch bei sich bewegendem Torflügel ermöglichen. |                                                                                    | toren sind geeignete Vorrichtungen zu verwenden, welche die<br>hen.                   |  |

A Die Installation von ROBUS muss von qualifiziertem Personal unter genauester Beachtung der Gesetze, Vorschriften und Verordnungen und der Angaben in den vorliegenden Anweisungen ausgeführt werden.

#### 3.1) Vorprüfungen

Vor der Installation von ROBUS müssen folgende Kontrollen ausgeführt werden:

- Prüfen, dass das gesamte benutzte Material in bestem Zustand, für den Einsatz geeignet und mit den Vorschriften konform ist.
- Prüfen, dass die Struktur des Tors so ist, dass es automatisiert werden kann.
- Prüfen, dass sich Gewicht und Abmessungen des Torflügels innerhalb der Einsatzgrenzen in Kapitel "2.1 Einsatzgrenzen" befinden.
- Durch Vergleich mit den Werten in Kapitel "8 Technische Merkmale" pr
  üfen, dass die zur Bewegung des Torfl
  ügels notwendige Kraft kleiner als die H
  älfte des "maximalen Drehmoments" ist, und dass die Kraft, die notwendig ist, um den Torfl
  ügel in Bewegung zu halten, kleiner als die H
  älfte des "Nenndrehmoments" ist; eine Toleranz der Kr
  äfte von 50% wird empfohlen, da schlechte Witterung die Reibungswerte erh
  öhen kann.
- Prüfen, dass entlang dem gesamten Lauf des Tors sowohl in Schließung als auch in Öffnung keine größeren Reibungen anliegen.
- Prüfen, dass der Torflügel nicht ausgleiten und nicht aus den Führungen treten kann.
- Die Robustheit der mechanischen Überlaufanschläge kontrollieren und pr
  üfen, dass keine Verformungen erfolgen, auch wenn der Torfl
  ügel heftig auf diese aufprallen sollte.
- Prüfen, dass der Torflügel im Gleichgewicht ist: er darf sich nicht bewegen, wenn er in beliebiger Stellung stehen bleibt.
- Prüfen, dass sich der Bereich, in dem der Toröffner befestigt wird, nicht überschwemmt werden kann; den Toröffner ggf. über dem Boden installieren.

- Prüfen, dass die Entriegelung und eine leichte und sichere Bewegung von Hand des Torflügels im Befestigungsbereich des Toröffners möglich sind.
- Prüfen, ob sich die Befestigungsstellen der verschiedenen Vorrichtungen in stoßgeschützten Bereichen befinden und ob die Oberflächen ausreichend solide sind.
- Elemente des Automatismus sollten nicht in Wasser oder andere Flüssigkeit getaucht werden.
- ROBUS nicht in der N\u00e4he von W\u00e4rmequellen oder Flammen oder in EXgef\u00e4hrdeter, salz- oder s\u00e4urehaltiger Umgebung halten; dies kann Sch\u00e4den und Betriebsst\u00f6rungen an ROBUS sowie Gefahren verursachen.
- Sollte der Torflügel eine Eingangstür haben oder sich eine Tür im Bewegungsbereich des Torflügels befindet, ist sicher zu stellen, dass diese den normalen Lauf des Tors nicht behindert; ggf. für ein geeignetes Verblockungssystem sorgen.
- Die Steuerung an eine elektrische Versorgungsleitung mit Sicherheitserdung anschließen.
- Die elektrische Versorgungsleitung muss durch eine geeignete magnetothermische Vorrichtung und Differentialschalter geschützt sein.
- Weiterhin muss eine Abtrennvorrichtung der Stromversorgung (mit Überspannungsklasse III bzw. Abstand zwischen den Kontakten von mindestens 3,5 mm) oder ein gleichwertiges System wie z.B. Steckdose und Stecker vorhanden sein. Sollte sich die Abtrennvorrichtung der Stromversorgung nicht in der Nähe der Automatisierung befinden, muss sie über ein Absperrsystem verfügen, dass vor einem unbeabsichtigten oder nicht genehmigten erneuten Anschluss schützt.

#### 3.2) Befestigung des Toröffners

Falls die Befestigungsfläche bereits vorhanden ist, muss der Toröffner mit geeigneten Mitteln wie z.B. Spreizdübel direkt auf der Oberfläche befestigt werden. Andernfalls, zur Befestigung des Toröffners:

- **1.** Für das Fundament eine entsprechend große Grube ausgraben, mit Bezugnahme auf die Maße in Abbildung 3.
- 2. Ein oder mehrere Rohre zum Durchführen der Elektrokabel vorbereiten, gemäß Abbildung 4.
- **3.** Die beiden Spreizbeine an die Fundamentplatte montieren; hierbei eine Mutter unter und eine über der Platte anbringen; die Mutter unter der Platte muss wie in Abbildung 5 angeschraubt wer

den, so dass das Gewindeteil ca. 25÷35mm über der Platte herausragt.

- **4.** Den Beton eingießen und die Fundamentplatte bevor der Beton hart wird nach den Maßen in Abbildung 3 darin anbringen und prüfen, dass sie parallel zum Torflügel und einwandfrei nivelliert ist. Warten, bis der Beton ganz trocken ist.
- **5.** Die beiden Muttern oben an der Platte abschrauben, dann den Toröffner darauf legen und prüfen, dass er zum Torflügel ganz parallel ist, dann die beiden Muttern und die Unterlegscheiben etwas anschrauben, wie in Abbildung 7 gezeigt.

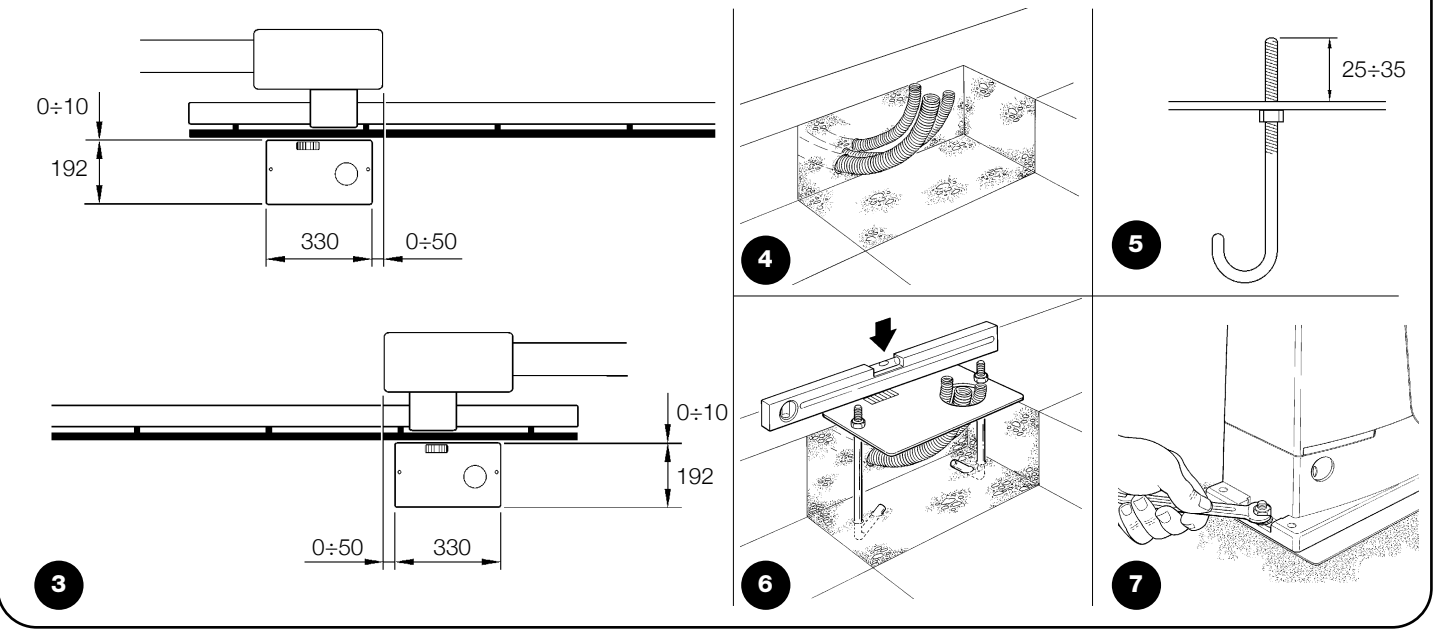

Falls die Zahnstange bereits vorhanden ist, nach der Befestigung des Toröffners die Verstellstifte betätigen, wie in Abbildung 8 gezeigt, um das Ritzel von ROBUS auf die richtige Höhe zu bringen und 1÷2mm Spiel von der Zahnstange zu lassen. Andernfalls, für die Befestigung der Zahnstange wie folgt vorgehen:

6. Den Toröffner entriegeln, wie in "Entriegelung und Bewegung von Hand" im Kapitel "Anweisungen und Hinweise für den Benutzer

des Toröffners ROBUS" angegeben.

7. Den Torflügel ganz öffnen, das erste Teil der Zahnstange auf das Ritzel legen und prüfen, dass der Anfang der Zahnstange mit dem Anfang des Torflügels übereinstimmt, gemäß Abbildung 9. Prüfen, dass ein Spiel von 1÷2 zwischen Ritzel und Zahnstange vorhanden ist, dann die Zahnstange mit geeigneten Mitteln am Torflügel befestigen.

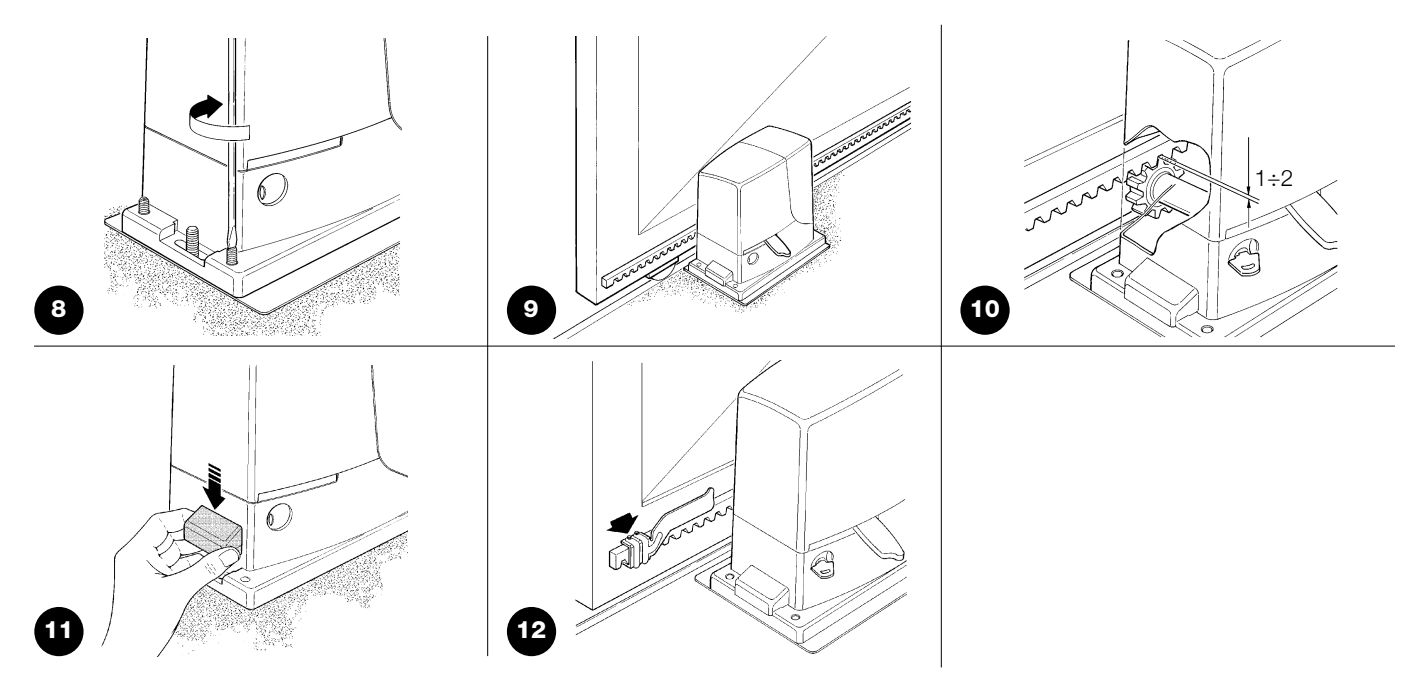

#### **A** Um zu vermeiden, dass das Gewicht des Torflügels auf dem Toröffner liegt, muss zwischen Zahnstange und Ritzel ein Spiel von 1÷2 vorhanden sein, wie in Abbildung 10.

- **8.** Den Torflügel gleiten lassen und zur Befestigung der anderen Zahnstangenteile immer Bezug auf das Ritzel nehmen.
- 9. Das überschüssige Teil am Ende der Zahnstange wegschneiden.
- 10. Den Torflügel mehrmals öffnen und schließen und dabei prüfen, dass die Zahnstange gefluchtet auf dem Ritzel gleitet. Die Nichtfluchtung darf max. 5 mm sein und in der gesamten Länge muss ein Spiel von 1÷2 mm zwischen Ritzel und Zahnstange vorhanden sein.
- Die Befestigungsmuttern des Toröffners energisch anziehen, so dass dieser gut am Boden befestigt ist; die Befestigungsmuttern mit den dazu vorgesehenen Kappen bedecken, gemäß Abbildung 11.
- 12. Die Endschalterbügel wie hier folgend beschrieben befestigen (für die Versionen RB600P und RB1000P, die Bügel wie in Par. "3.3 Befestigung der Endschalterbügel für die Versionen mit induktivem Annäherungsschalter" befestigen):
  - Das Tor von Hand öffnen, so dass es mindestens 2 3 cm Abstand vom mechanischen Endanschlag hat.
  - Den Bügel in Öffnungsrichtung auf der Zahnstange gleiten lassen, bis der Endschalter auslöst. Den Bügel dann mindestens 2 cm vorschieben und mit den jeweiligen Stiftschrauben an der Zahnstange befestigen, wie in Abbildung 12.
  - Dasselbe für den Endschalter in Schließung ausführen.
- Den Toröffner blockieren, wie in "Entriegelung und Bewegung von Hand" im Kapitel "Anweisungen und Hinweise für den Benutzer" angegeben.

#### 3.3) Befestigung der Endschalterbügel in den Versionen mit induktivem Annäherungsschalter

Für die Versionen RB600P und RB1000P, die induktive Annäherungsschalter anwenden, müssen die Endschalterbügel wie hier folgend beschrieben befestigt werden.

- Das Tor von Hand öffnen, so dass es mindestens 2 3 cm Abstand vom mechanischen Endanschlag hat.
- Den Bügel in Öffnungsrichtung auf der Zahnstange gleiten lassen, bis sich die entsprechende LED ausschaltet – siehe Abbildung 13. Den Bügel dann mindestens 2 cm vorschieben und mit den jeweiligen Stiftschrauben an der Zahnstange befestigen.
- Das Tor von Hand schließen, so dass es mindestens 2 3 cm Abstand vom mechanischen Endanschlag hat.
- **4.** Den Bügel in Schließrichtung auf der Zahnstange gleiten lassen, bis sich die entsprechende LED ausschaltet. Den Bügel dann mindestens 2 cm vorschieben und mit den jeweiligen Stiftschrauben an der Zahnstange befestigen.

Achtung: am induktiven Annäherungsendschalter beträgt der optimale Abstand des Bügels von 3 bis 8 mm, wie auf Abbildung 14 gezeigt.

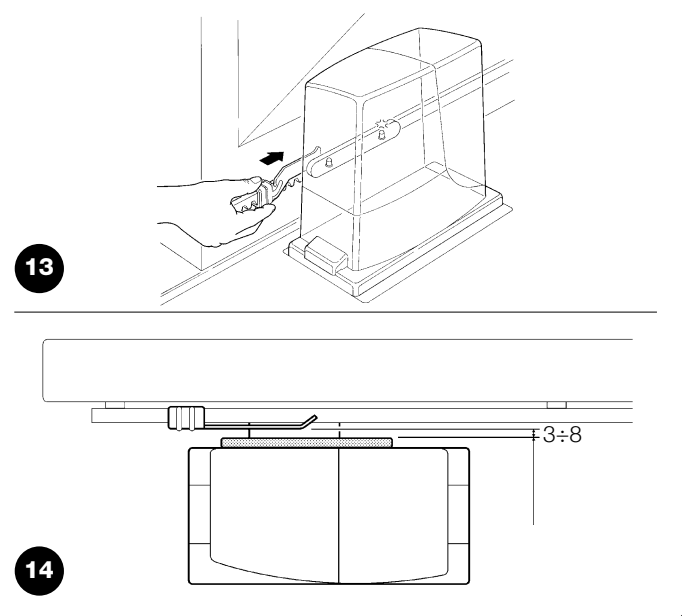

#### 3.4) Installation der verschiedenen Vorrichtungen

Die Installation der anderen vorgesehenen Vorrichtungen nach den jeweiligen Anweisungen ausführen. In Paragraph "3.5 Beschreibung der elektrischen Anschlüsse" und in Abbildung 2 die Vorrichtungen überprüfen, die an ROBUS angeschlossen werden können.

#### 3.5) Elektrische Anschlüsse

Alle elektrischen Anschlüsse müssen ohne Spannung zur Anlage und mit abgetrennter, eventueller Pufferbatterie ausgeführt werden.

- 1. Um den Schutzdeckel zu entfernen und Zugang zur elektronischen Steuerung von ROBUS zu erhalten, muss die Schraube seitlich entfernt und der Deckel nach oben herausgezogen werden.
- 2. Die Gummimembrane entfernen, mit der das Loch für den Kabeldurchgang geschlossen ist, und alle Verbindungskabel zu den verschiedenen Vorrichtungen einführen, dabei die Kabel 20÷30 länger als notwendig lassen. Siehe die Tabelle 5 für den Kabeltyp und die Abbildung 2 für die Anschlüsse.
- Alle Kabel, die in den Toröffner eintreten, mit einer Schelle vereinen. Die Schelle gleich unter dem Loch f
  ür den Kabeldurchgang

anbringen. An der Gummimembrane ein Loch schneiden, dessen Durchmesser etwas kleiner als der Durchmesser der vereinten Kabel ist, dann die Membrane entlang den Kabeln bis zur Schelle einstecken und die Membrane wieder in ihren Sitz am Loch des Kabeldurchgangs einspannen. Die Kabel gleich über der Membrane mit einer zweiten Schelle vereinen.

- **4.** Das Versorgungskabel an der jeweiligen Klemme anschließen, wie in Abbildung 15 gezeigt, dann das Kabel am ersten Kabelhaltering mit einer Schelle blockieren.
- 5. Die Anschlüsse der anderen Kabel nach dem Plan in Abbildung 17 ausführen. Der Einfachheit wegen können die Klemmen abgezogen werden.
- 6. Die vereinten Kabel nach Beendigung der Anschlüsse mit Schellen am zweiten Kabelhaltering blockieren; das überschüssige Teil des Antennekabels muss mit einer weiteren Schelle an den anderen Kabeln blockiert werden, gemäß Abbildung 16.

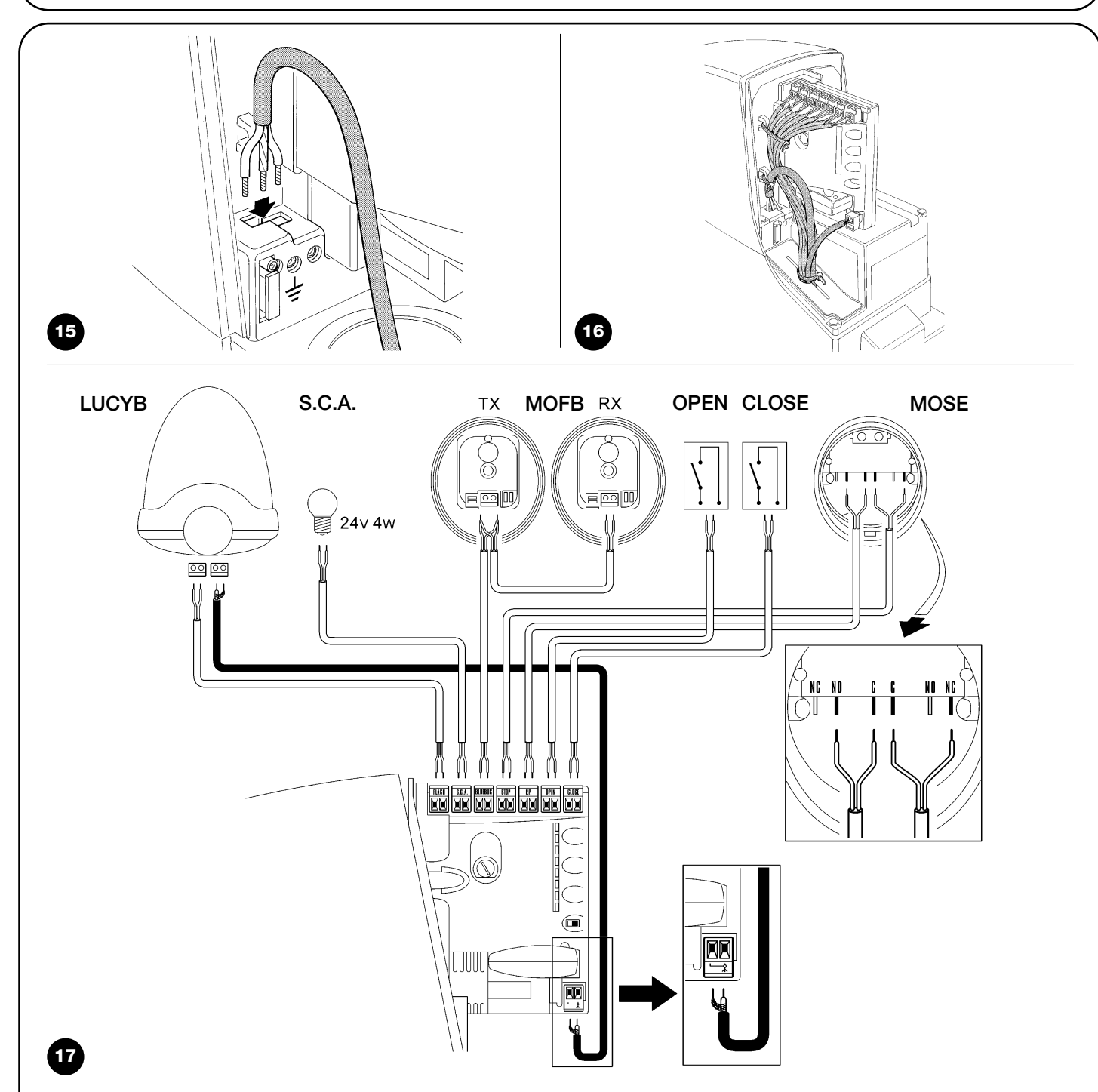

Für den Anschluss von 2 Motoren an gegenüber liegenden Torflügeln siehe den Par. "7.3.5 ROBUS in Modalität Slave".

87

#### 3.6) Beschreibung der elektrischen Anschlüsse

Dieser Paragraph enthält eine kurze Beschreibung der elektrischen Anschlüsse; für weitere Auskünfte wird auf Par. "7.3 Hinzufügen oder Entfernen von Vorrichtungen" verwiesen.

**FLASH:** Ausgang für eine oder zwei Blinkleuchten des Typs "LUCYB" oder ähnliche mit nur einer 12V max. 21W Glühbirne.

**S.C.A.:** Ausgang "Leuchtmelder Tor Geöffnet"; angeschlossen werden kann ein 24V max. 4W Leuchtmelder. Kann auch für andere Funktionen programmiert werden – siehe Par. "7.2.3 Funktionen zweiten Niveaus"

**BLUEBUS:** an dieser Klemme können kompatible Vorrichtungen angeschlossen werden; alle Vorrichtungen werden mit nur zwei Leitern, auf denen sowohl die Stromversorgung als auch die Kommunikationssignale übermittelt werden, parallel geschaltet. Weitere Auskünfte über BlueBUS sind in Par. "7.3.1 BlueBUS" enthalten.

**STOP:** Eingang für Vorrichtungen, welche die laufende Bewegung blockieren oder ggf. anhalten; mit entsprechenden Maßnahmen können am Eingang "gewöhnlich geschlossene" und "gewöhnlich

geöffnete" Kontakte oder Vorrichtungen mit gleichbleibendem Widerstand angeschlossen werden. Weitere Auskünfte über STOP sind in Par. "7.3.2 Eingang STOP" enthalten.

**P.P.:** Eingang für Vorrichtungen, welche die Bewegung in Modalität Schrittbetrieb steuern; es können "gewöhnlich geöffnete" Kontakte angeschlossen werden.

**OPEN:** Eingang für Vorrichtungen, die nur eine Öffnungsbewegung steuern; es können "gewöhnlich geöffnete" Kontakte angeschlossen werden.

**CLOSE:** Eingang für Vorrichtungen, die nur eine Schließbewegung steuern; es können "gewöhnlich geöffnete" Kontakte angeschlossen werden.

**ANTENNA:** Eingang für den Anschluss der Antenne für Funkempfänger (die Antenne ist in LUCY B eingebaut).

## 4) Endprüfungen und Anlassen

Vor Beginn der Überprüfung und des Anlassens der Automatisierung sollte das Tor auf Laufhälfte verschoben werden, so dass es sich in Öffnung und Schließung frei bewegen kann.

#### 4.1) Auswahl der Richtung

Je nachdem, wie der Toröffner am Torflügel angebracht ist, muss die Richtung der Öffnungsbewegung gewählt werden. Falls sich der Torflügel zum Öffnen nach links bewegen muss, den Wählschalter nach links verschieben, wie in Abbildung 18, falls er sich zum Öffnen nach rechts bewegen muss, den Wählschalter nach rechts verschieben, wie in Abbildung 19.

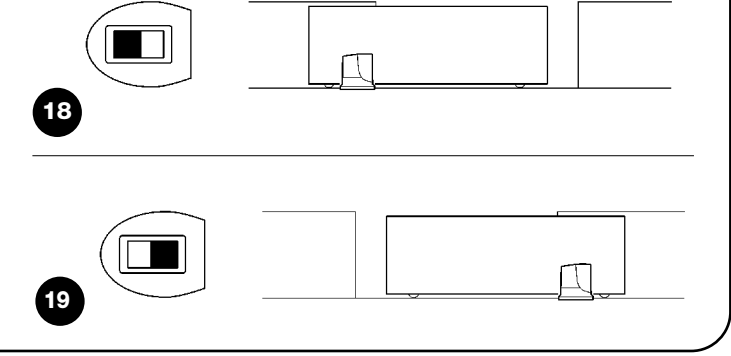

#### 4.2) Anschluss der Versorgung

A Der Anschluss der Versorgung zu ROBUS muss von erfahrenem Fachpersonal mit den erforderlichen Kenntnissen und unter voller Einhaltung von Gesetzen, Vorschriften und Verordnungen ausgeführt werden.

Sobald ROBUS mit Spannung versorgt ist, sollten einige einfache Überprüfungen ausgeführt werden:

- 1. Prüfen, ob die BlueBUS-LED regelmäßig einmal pro Sekunde blinkt.
- Prüfen, ob auch die LEDs an den Photozellen (sowohl an TX als auch an RX) blinken; wie die LEDs blinken, hat keine Bedeutung und hängt von anderen Faktoren ab.
- **3.** Prüfen, ob die am Ausgang FLASH angeschlossene Blinkleuchte und der am Ausgang S.C.A. angeschlossene Leuchtmelder ausgeschaltet sind.

Sollte all dies nicht der Fall sein, muss die Versorgung zur Steuerung unverzüglich ausgeschaltet werden, dann die elektrischen Anschlüsse genauer kontrollieren.

Weitere nützliche Auskünfte über die Fehlersuche und die Diagnose befinden sich in Kapitel "7.6 Probleme und deren Lösung".

#### 4.3) Erlernung der Vorrichtungen

Nach dem Anschluss der Versorgung muss die Steuerung die an den Eingängen BlueBUS und STOP angeschlossenen Vorrichtungen erkennen. Vor dieser Phase blinken die LEDs L1 und L2 und geben somit an, dass die Erlernung der Vorrichtungen ausgeführt werden muss.

| 1. Auf die Ta | asten [A] und | [Set] drücken | und gedrückt halten |
|---------------|---------------|---------------|---------------------|
|---------------|---------------|---------------|---------------------|

- 2. Die Tasten loslassen, wenn die LEDs L1 und L2 sehr schnell zu blinken beginnen (nach ca. 3 Sekunden)
- **3.** Ein paar Sekunden warten, bis die Steuerung die Erlernung der Vorrichtungen beendet.
- 4. Am Ende der Erlernung muss die LED STOP leuchtend bleiben; die LEDs L1 und L2 werden sich ausschalten (eventuell werden L3 und L4 zu blinken beginnen)

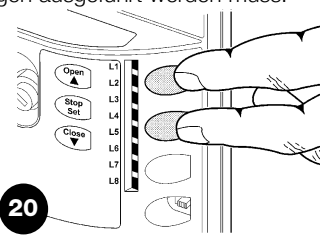

Die Erlernphase der angeschlossenen Vorrichtungen kann jederzeit auch nach der Installation wiederholt werden, wenn zum Beispiel eine Vorrichtung hinzugefügt wird; für die Durchführung einer neuen Erlernung siehe Par. "7.3.6 Erlernung sonstiger Vorrichtungen".

#### 4.4) Erlernung der Torflügellänge

Nach der Erlernung der Vorrichtungen werden die LEDs L3 und L4 zu blinken beginnen. Das bedeutet, dass die Steuerung nun die Länge des Torflügels erkennen muss (Abstand vom Endschalter in Schließung bis zu jenem in Öffnung). Dieses Maß ist für die Berechnung der Stellen notwendig, an denen die Verlangsamung und die Teilöffnung erfolgen soll.

- 1. Auf die Tasten [V] und [Set] drücken und gedrückt halten
- 2. Die Tasten loslassen, wenn die Bewegung beginnt (nach ca. 3s)
- **3.** Prüfen, dass die laufende Bewegung eine Öffnungsbewegung ist, andernfalls auf Taste **[Stop]** drücken und Punkt "4.1 Auswahl der Richtung" genauer kontrollieren; dann ab Punkt 1 wiederholen.
- 4. Warten, bis die Steuerung die Öffnungsbewegung bis zum Endschalter in Öffnung beendet; gleich danach wird eine Schließbewegung beginnen.
- 5. Warten, bis die Steuerung die Schließbewegung beendet.

Sollte all dies nicht der Fall sein, muss die Versorgung zur Steuerung unverzüglich ausgeschaltet werden, dann die elektrischen Anschlüsse genauer kontrollieren. Weitere nützliche Auskünfte befinden sich in Kapitel "7.6 Probleme und deren Lösung".

#### 4.5) Überprüfung der Torbewegung

Nach der Erlernung der Torflügellänge sollten einige Bewegungen ausgeführt werden, um zu prüfen, ob sich das Tor richtig bewegt.

- Auf Taste [Open] drücken, damit eine Öffnungsbewegung erfolgt; prüfen, ob sich das Tor regelmäßig und ohne Geschwindigkeitsschwankungen öffnet; erst wenn sich das Tor zwischen 70 und 50 cm vom Endschalter in Öffnung befindet, muss es verlangsamen und aufgrund der Auslösung des Endschalters 2÷3cm vor dem mechanischen Endanschlag in Öffnung anhalten.
- 2. Auf Taste [Close] drücken, damit eine Schließbewegung erfolgt; prüfen, ob sich das Tor regelmäßig und ohne Geschwindigkeitsschwankungen schließt; erst wenn sich das Tor zwischen 70 und 50 cm vom Endschalter in Schließung befindet, muss es verlang

#### 4.6) Bereits programmierte Funktionen

Die Steuerung von ROBUS verfügt über einige programmierbare Funktionen. Werkseitig sind diese Funktionen so konfiguriert, dass sie den Bedarf der meisten Automatisierungen zufrieden stellen müssten; sie können aber über ein entsprechendes Programmie samen und aufgrund der Auslösung des Endschalters 2÷3cm vor dem mechanischen Endanschlag in Schließung anhalten.

- 3. Während der Bewegung prüfen, ob die Blinkleuchte in Abständen von 0,5 Sekunden (0,5 Sek. ein, 0,5 Sek. aus) blinkt. Falls vorhanden, auch das Blinken des an Klemme S.C.A. angeschlossenen Leuchtmelders überprüfen: langsames Blinken beim Öffnen, schnell beim Schließen.
- **4.** Mehrere Öffnungs- und Schließbewegungen ausführen, um eventuelle Montage- und Einstellfehler oder sonstige Störungen wie zum Beispiel stärkere Reibungen festzustellen.
- **5.** Prüfen, ob Toröffner ROBUS, Zahnstange und Endschalterbügel gut und stabil befestigt sind und auch plötzlichen Beschleunigungen oder Verlangsamungen der Torbewegung widerstehen.

rungsverfahren jederzeit geändert werden – siehe hierzu Paragraph "7.2 Programmierungen".

#### 4.7) Funkempfänger

Für die Fernsteuerung von ROBUS ist an der Steuerung der Steckverbinder SM für Funkempfänger des Typs SMXI oder SMXIS (Optionals) vorgesehen. Für weitere Auskünfte wird auf die Anweisungen des Funkempfängers verwiesen. Zum Einstecken des Funkempfängers, den in Abbildung 22 gezeigten Vorgang ausführen. In Tabelle 6 ist beschrieben, welche Befehle welchen Funkempfängerausgängen zugeordnet sind:

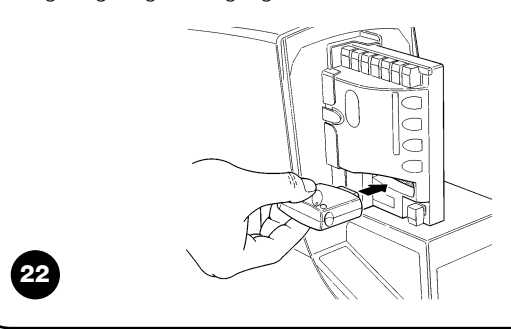

| Tabelle 6: mit Sender erteilte Befehle |                                |  |  |
|----------------------------------------|--------------------------------|--|--|
| Ausgang Nr. 1                          | Befehl "P.P." (Schrittbetrieb) |  |  |
| Ausgang Nr. 2                          | Befehl "Gehflügelöffnung"      |  |  |
| Ausgang Nr. 3                          | Befehl "Öffnet"                |  |  |
| Ausgang Nr. 4                          | Befehl "Schließt"              |  |  |

#### 5) Abnahme und Inbetriebsetzung

Um höchste Sicherheit zu gewährleisten, sind dies die wichtigsten Schritte bei der Realisierung der Automatisierung. Die Abnahme kann auch als regelmäßige Überprüfungen der Bestandteile des Automatismus verwendet werden. A Die Abnahme der gesamten Anlage muss von erfahrenem Fachpersonal ausgeführt werden, das die erforderlichen Tests je nach vorhandenem Risiko auszuführen und die Einhaltung des von Gesetzen, Vorschriften und Verordnungen Vorgesehenen zu überprüfen hat, und insbesondere alle Anforderungen der Norm EN12445, die Testmethoden zur Überprüfung von Torautomatismen festlegt.

#### 5.1) Abnahme

Für jedes einzelne Element des Automatismus wie zum Beispiel Schaltleisten, Photozellen, Notstops usw. ist eine spezielle Abnahmephase erforderlich; für diese Vorrichtungen sind die Verfahren in den jeweiligen Anleitungen auszuführen. Für die Abnahme von ROBUS ist folgende Arbeitssequenz durchzuführen:

- Pr
  üfen, ob alles in der vorliegenden Anweisung und insbesondere das in Kapitel 1 "Hinweise" angegebene genauestens eingehalten ist.
- **2.** Den Toröffner entriegeln, wie in "Entriegelung und Bewegung von Hand" im Kapitel "Anweisungen und Hinweise für den Benutzer des Toröffners ROBUS" angegeben.
- Prüfen, ob es möglich ist, den Torflügel in Öffnung und Schließung mit einer Kraft nicht über 390N (ca. 40 kg) von Hand zu bewegen
   Den Toröffner blockieren.
- Die vorgesehenen Steuervorrichtungen (Schlüsseltaster, Steuertasten oder Funksender) verwenden, die Schlie
  ßung und Öffnung des Tors testen und pr
  üfen, ob das Verhalten wie vorgesehen ist.
- 6. Den korrekten Betrieb aller Sicherheitsvorrichtungen der Anlage einzeln überprüfen (Photozellen, Schaltleisten, Notstops usw.) und prüfen, ob das Verhalten wie vorgesehen ist. Bei jeder Auslösung einer Vorrichtung wird die BlueBUS-LED an der Steuerung zweimal schneller blinken und so bestätigen, dass die Steuerung das Ereignis erkannt hat.
- 7. Falls die durch die Torbewegung verursachten Gefahren mittels Begrenzung der Aufprallkraft abgesichert worden sind, muss die Kraft nach den Verordnungen der Vorschrift EN 12445 gemessen werden. Falls die "Geschwindigkeitsregelung" und die Kontrolle der "Motorkraft" als Hilfsmittel für das System zur Aufprallkraftreduzierung benutzt werden, die Einstellungen testen und definieren, mit welcher Einstellung die besten Ergebnisse erzielt werden.

#### 5.2) Inbetriebsetzung

Die Inbetriebsetzung darf erst erfolgen, nachdem alle Abnahmephasen von ROBUS sowie der anderen Vorrichtungen erfolgreich beendet sind. Eine teilweise oder vorübergehende Inbetriebsetzung ist unzulässig.

- Die technischen Unterlagen der Automatisierung zusammenstellen und diese mindestens 10 Jahre lang aufbewahren. Sie müssen mindestens umfassen: Gesamtzeichnung der Automatisierung, Schaltplan mit den elektrischen Anschlüssen, Risikoanalyse und jeweilige angewendete Lösungen, Konformitätserklärung des Herstellers für alle benutzten Vorrichtungen (für ROBUS die anliegende "CE-Konformitätserklärung" verwenden), Kopie der Bedienungsanweisungen und des Wartungsplans der Automatisierung.
- Am Tor ein Schild mit mindestens folgenden Daten anbringen: Automatisierungstyp, Name und Adresse des Herstellers (Verantwortlicher der "Inbetriebsetzung"), Seriennummer, Baujahr und CE-Markierung.

- In Tornähe auf bleibende Art ein Etikett oder ein Schild befestigen, dass die Angaben zur Durchführung der Entriegelung und der Bewegung von Hand enthält.
- **4.** Die Konformitätserklärung der Automatisierung anfertigen und dem Inhaber aushändigen.
- **5.** Realizzare e consegnare al proprietario il manuale di "Istruzioni ed avvertenze per l'uso dell'automazione".
- **6.** Den Wartungsplan der Automatisierung anfertigen und dem Inhaber aushändigen. Er muss alle Wartungsvorschriften der einzelnen Vorrichtungen enthalten.
- 7. Vor der Inbetriebsetzung des Automatismus, den Inhaber auf geeignete Weise und schriftlich (z.B. in den "Anweisungen und Hinweise für die Bedienung der Automatisierung" über die noch vorhandenen Gefahren und Risiken informieren.

#### 6) Wartung und Entsorgung

Dieses Kapitel enthält die Informationen zur Anfertigung des Wartungsplans und für die Entsorgung von ROBUS.

#### 6.1) Wartung

Um das Sicherheitsniveau gleichbleibend zu halten und die längste Dauer der ganzen Automatisierung zu garantieren, ist eine regelmäßige Wartung erforderlich; hierzu verfügt ROBUS über einen Bewegungszähler und ein Meldesystem "Wartung erforderlich" – siehe Par. "7.4.3 Wartungsmeldung".

**A** Die Wartung muss unter genauester Einhaltung der im vorliegenden Handbuch verzeichneten Sicherheitsbestimmungen und der Verordnungen der gültigen Gesetze und Vorschriften ausgeführt werden.

Sollten Vorrichtungen vorhanden sein, die anders als ROBUS sind, das in ihrem Wartungsplan vorgesehene ausführen.

- **1.** Für ROBUS ist max. innerhalb von 6 Monaten oder 20.000 Bewegungen nach der vorherigen Wartung eine programmierte Wartung erforderlich:
- **2.** Alle elektrischen Versorgungsquellen, inklusive eventuelle Pufferbatterien abtrennen.
- **3.** Die Verschlechterung aller Materialen der Automatisierung überprüfen, mit besonderer Achtung auf Erosions- oder Roststellen an strukturellen Teilen; Teile, die nicht genügend Garantie geben, müssen ersetzt werden.
- **4.** Den Verschleiß der Bewegungselemente überprüfen, wie Ritzel, Zahnstange und alle Torflügelteile; abgenutzte Teile müssen ersetzt werden.
- Die elektrischen Versorgungsquellen wieder anschließen und alle in Punkt "5.1 Abnahme" vorgesehenen Tests und Überprüfungen ausführen.

#### 6.2) Entsorgung

ROBUS besteht aus verschiedenen Stoffen, von denen einige recycled werden können (Stahl, Aluminium, Plastik, Elektrokabel), andere müssen dagegen entsorgt werden (Batterien und elektronische Karten).

A Einige elektronische Komponenten und die Batterien könnten Schadstoffe enthalten: nicht in die Umwelt geben. Informieren Sie sich über die Recycling- oder Entsorgungssysteme und halten Sie sich an die örtlich gültigen Vorschriften.

- **1.** Die Stromversorgung vom Automatismus und die eventuelle Pufferbatterien abtrennen.
- **2.** Alle Vorrichtungen und Zubehörteile demontieren. Hierzu das in Kapitel "3 Installation" beschriebene Verfahren umgekehrt ausführen.
- **3.** Soweit möglich, Teile trennen, die verschiedenartig recycled oder entsorgt werden können, zum Beispiel Metall von Plastik, elektronische Karten, Batterien, usw.
- **4.** Sortieren und die so getrennten Werkstoffe örtlichen Wiederverwertungs- und Entsorgungsstellen anvertrauen.

In diesem Kapitel werden die Möglichkeiten für die Programmierung, eine persönliche Gestaltung, die Diagnose und die Fehlersuche an ROBUS behandelt.

#### 7.1) Programmierungstasten

An der Steuerung von ROBUS sind 3 Tasten vorhanden, die sowohl zur Schaltung der Steuerung bei den Tests als auch zu Programmierungen benutzt werden können: Abb. 23

| Open  | Mit Taste "OPEN" kann dem Tor ein Öffnungsbefehl erteilt werden             |
|-------|-----------------------------------------------------------------------------|
|       | oder sie dient zur Verschiebung des Programmierungspunktes nach oben.       |
| Stop  | Mit Taste "STOP" kann die Bewegung angehalten werden; falls länger          |
| Set   | als 5 Sekunden gedrückt, ermöglicht sie den Zugriff auf die Programmierung. |
| Close | Mit Taste "CLOSE" kann dem Tor ein Schließbefehl erteilt werden oder        |
| ▼     | sie dient zur Verschiebung des Programmierungspunktes nach unten.           |

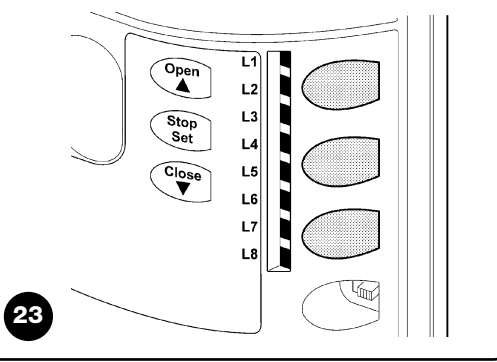

#### 7.2) Programmierungen

Die Steuerung von ROBUS verfügt über einige programmierbare Funktionen; die Einstellung dieser Funktionen erfolgt mit 3 Tasten an der Steuerung: **[▲] [Set] [▼]** die Funktionen werden über 8 LEDs angezeigt: **L1....L8**.

Die an ROBUS zur Verfügung stehenden programmierbaren Funktionen befinden sich auf 2 Niveaus:

**Erstes Niveau:** ON-OFF-Funktionen (aktiv oder nicht aktiv); in diesem Fall zeigt jede LED **L1....L8** eine Funktion an; wenn die LED leuchtet, ist die Funktion aktiviert, wenn die LED nicht leuchtet, ist die Funktion deaktiviert – siehe Tabelle 7.

**Zweites Niveau:** auf einer Werteskala von 1 bis 8 einstellbare Parameter; in diesem Fall zeigt jede LED **L1....L8** den unter den 8 möglichen eingestellten Wert an - siehe Tabelle 9.

#### 7.2.1 Funktionen des ersten Niveaus (ON-OFF-Funktionen)

| LED   | Funktion                    | Beschreibung                                                                                                    |
|-------|-----------------------------|----------------------------------------------------------------------------------------------------|
| L1    | Automatische Schließung     | Diese Funktion ermöglicht eine automatische Torschließung nach der programmierten Pausezeit;                                                  |
|       |                             | werkseitig ist die Pausezeit auf 30 Sekunden eingestellt, kann aber auf 5, 15, 30, 45, 60, 80, 120 und                                        |
|       |                             | 180 Sekunden geändert werden. Wenn die Funktion nicht aktiviert ist, ist die Funktionsweise "halbautomatisch".                                |
| L2    | Zulauf nach                 | Diese Funktion ermöglicht es, das Tor nur in der zur Durchfahrt nötigen Zeit geöffnet zu halten. In der Ta                                    |
|       | Durchfahrt der              | verursacht die Auslösung von "Foto" immer ein automatisches erneutes Schließen mit einer Pausezeit                                            |
|       | Photozelle                  | von 5 Sekunden (unabhängig vom programmierten Wert). Das Verhalten ändert sich je nachdem, ob die                                             |
|       |                             | Funktion "Automatische Schließung" aktiviert ist oder nicht.                                                                                  |
|       |                             | Mit deaktivierter "Automatischer Schließung": Das Tor erreicht immer die Position ganz geöffnet                                               |
|       |                             | (auch wenn die Photozelle vorher frei wird). Beim Freiwerden der Photozelle wird der automatische Zulau                                       |
|       |                             | mit einer Pause von 5 Sekunden verursacht.                                                                                                    |
|       |                             | Mit aktivierter "Automatischer Schließung": die Öffnungsbewegung stoppt gleich nach dem Freiwerden der                                        |
|       |                             | Photozellen und es wird der automatische Zulauf mit einer Pause von 5 Sekunden verursacht. Die Funktion "PP, STOP,                            |
|       |                             | OPEN, CLOSE" wird im Falle von Bewegungen, die mit einem Stopbefehl unterbrochen wurden, immer deaktiviert. Wen                               |
|       |                             | die Funktion "Zulauf nach Durchfahrt der Photozelle" nicht aktiviert ist, wird die Pausezeit wie programmiert sein, oder es                   |
|       |                             | erfolgt kein automatischer Zulauf, wenn die Funktion nicht aktiviert war.                                                                     |
| L3    | Schließt immer              | Die Funktion "Schließt Immer" wird ausgelöst und verursacht eine Schließung, wenn nach einem Stromausfall                                     |
|       |                             | und der Rückkehr der Stromversorgung das geöffnete Tor wahrgenommen wird. Aus Sicherheitsgründen geh                                          |
|       |                             | der Bewegung eine Vorwarnung von 5 Sekunden voraus. Wenn die Funktion nicht aktiviert ist, wird das Tor                                       |
|       |                             | nach der Rückkehr der Stromversorgung stehen bleiben.                                                                                         |
| L4    | Stand-By                    | Mit dieser Funktion kann der Stromverbrauch auf das Minimum reduziert werden; sie ist insbesondere                                            |
|       |                             | beim Betrieb mit Pufferbatterie nützlich. Wenn diese Funktion aktiviert ist, schaltet die Steuerung 1 Minute nach                             |
|       |                             | Beendigung der Bewegung den Ausgang BlueBUS (und daher alle Vorrichtungen) sowie alle LEDs mit Ausnahme                                       |
|       |                             | der BlueBUS-LED aus, die langsamer blinken wird. Wenn die Steuerung einen Befehl erhält, geht sie wieder auf der                              |
|       |                             | Normalbetrieb über. Wenn die Funktion deaktiviert ist, erfolgt keine Reduzierung des Stromverbrauchs.                                         |
| L5    | Anlauf                      | Wenn diese Funktion aktiviert ist, wird die allmähliche Beschleunigung am Anfang jeder Bewegung abgeschaltet; mit dieser Funktion erzielt     |
|       |                             | man die maximale Anlaufkraft; sie ist besonders im Fall hoher statischer Reibungen nützlich, wie zum Beispiel bei Schnee oder Eis, die das    |
|       |                             | Tor blockieren. Wenn der Anlauf nicht aktiviert ist, beginnt die Bewegung mit einer allmählichen Beschleunigung.                              |
| L6    | Vorwarnen                   | Mit der Vorwarnfunktion wird eine 3 Sekunden lange Pause zwischen Einschalten der Blinkleuchte und Bewegungsbeginn erfolgen, um die Gefahr    |
|       |                             | vorab bekannt zu geben. Wenn die Vorwarnfunktion nicht aktiviert ist, erfolgen Einschalten der Blinkleuchte und Bewegungsbeginn gleichzeitig. |
| L7    | "Schließt" wird "Gehflügel" | Wenn man diese Funktion aktiviert, verursachen alle Befehle "schließt" (Eingang "CLOSE" oder Taste                                            |
|       |                             | "schließt" am Funksender eine Teilöffnung (siehe LED L6 in Tabelle 9).                                                                        |
| L8    | Modus "Slave"               | Wenn man diese Funktion aktiviert, wird ROBUS zu "Slave": man kann so 2 Motoren auf gegenüber                                                 |
|       |                             | liegenden Torflügeln synchronisieren, an denen der eine Motor der "Master" und der andere der "Slave"                                         |
|       |                             | ist; für weitere Auskünfte wird auf Par. 7.3.5 ROBUS in Modalität "Slave" verwiesen.                                                          |
| Währe | end des Normalbetriebs vo   | n ROBUS sind die LEDs <b>L1L8</b> nach dem Status der Funktion, die sie darstellen, ein- oder                                                 |

D

#### 7.2.2 Erstes Niveau – Programmierungen (ON-OFF-Funktionen)

Werkseitig sind alle Funktionen des ersten Niveaus auf "OFF", was man aber jederzeit ändern kann, wie in Tabelle 8 angegeben. Bei der Durchführung des Verfahrens vorsichtig sein, da die Zeitgrenze 10s zwischen dem Druck auf eine Taste und die andere beträgt. Nach Ablauf dieser Zeit wird das Verfahren automatisch beendet, mit Speicherung der bisher ausgeführten Änderungen.

| Tab  | elle 8: Änderung der ON-OFF-Funktionen                                                                              | Beispiel                |
|------|----------------------------------------------------------------------------------------------------|-------------------------|
| 1.   | Auf Taste [Set] drücken und ca. 3 Sekunden gedrückt halten                                                          | SET 3s                  |
| 2.   | Taste [Set] loslassen, wenn LED L1 zu blinken beginnt                                                               | Č_L1 SET                |
| 3.   | Auf Taste [▲] oder [▼] drücken, um das Blinken auf die LED zu verschieben, welche die zu ändernde                   |                         |
|      | Funktion darstellt                                                                                                  |                         |
| 4.   | Auf Taste [Set] drücken, um den Status der Funktion zu ändern                                                       |                         |
|      | (kurzes Blinken = OFF; langes Blinken = ON)                                                                         | SET / V                 |
| 5.   | 10s warten, um die Programmierung aufgrund des Ablaufs der Zeitgrenze zu beenden.                                   | 10s                     |
| Anme | rkung: die Punkte 3 und 4 können während derselben Programmierungsphase wiederholt werden, um andere Funktionen auf | ON oder OFF zu stellen. |

#### 7.2.3 Funktionen des zweiten Niveaus (einstellbare Parameter)

| Tabelle 9: Li | ste der progra            | ammierbaren  | Funktionen: zweites Niveau                          |                                            |
|---------------|---------------------------|--------------|-----------------------------------------------------|--------------------------------------------|
| Eingangs-LED  | Parameter                 | LED (Niveau) | Wert                                                | Beschreibung                               |
|               |                           | L1           | 5 Sekunden                                          |                                            |
|               |                           | L2           | 15 Sekunden                                         |                                            |
| L1            | Pausezeit                 | L3           | 30 Sekunden                                         | Stellt die Pausezeit ein bzw. die Zeit vor |
|               |                           | L4           | 45 Sekunden                                         | dem automatischen Zulauf. Wirkt nur, falls |
|               |                           | L5           | 60 Sekunden                                         | die automatische Schließung aktiviert ist. |
|               |                           | L6           | 80 Sekunden                                         |                                            |
|               |                           | L7           | 120 Sekunden                                        |                                            |
|               |                           | L8           | 180 Sekunden                                        |                                            |
|               |                           | L1           | Öffnet - Stop – Schließt - Stop                     |                                            |
|               |                           | L2           | Öffnet - Stop – Schließt - Öffnet                   |                                            |
|               |                           | L3           | Öffnet - Schließt – Öffnet - Schließt               |                                            |
| L2            | Funktion                  | L4           | Wohnblockbetrieb                                    | Stellt die Sequenz der Steuerbefehle ein,  |
|               | Schrittbetrieb            | L5           | Wohnblockbetrieb 2 (mehr als 2" bewirkt Stop)       | die dem Eingang Schrittbetrieb oder dem    |
|               |                           | L6           | Schrittbetrieb 2 (weniger als 2" bewirkt Gehflügel) | 1. Funkbefehl zugeteilt sind.              |
|               |                           | L7           | Todmannfunktion                                     |                                            |
|               |                           | L8           | Öffnung" Schließung mit                             |                                            |
|               |                           |              | "Todmannfunktion"                                   |                                            |
|               |                           | L1           | Sehr langsam                                        |                                            |
|               |                           | L2           | Langsam                                             |                                            |
|               | Motorge-<br>schwindigkeit | L3           | Mittel                                              |                                            |
| L3            |                           | L4           | Schnell                                             | Regola la velocità del motore durante la   |
|               |                           | L5           | Sehr schnell                                        | corsa normale.                             |
|               |                           | L6           | Sehr sehr schnell                                   |                                            |
|               |                           | L7           | Öffnet "schnell"; schließt "langsam"                |                                            |
|               |                           | L8           | Öffnet "sehr sehr schnell" Schließt "schnell"       |                                            |
|               | Ausgang                   | L1           | Funktion "Kontrolllampe Tor geöffnet"               |                                            |
|               |                           | L2           | Aktiviert, wenn Torflügel geschlossen               | Regelt die dem Ausgang S.C.A. zugeord-     |
|               |                           | L3           | Aktiviert, wenn Torflügel geöffnet                  | nete Funktion (gleich, welche Funktion dem |
| L4            |                           | L4           | Aktiviert mit Funkausgang Nr. 2                     | Ausgang zugeordnet ist, liefert er, wenn   |
|               |                           | L5           | Aktiviert mit Funkausgang Nr. 3                     | aktiviert, eine Spannung von 24V -30       |
|               | S.C.A                     | L6           | Aktiviert mit Funkausgang Nr. 4                     | +50% mit einer Höchstleistung von 4W)      |
|               |                           | L7           | Leuchtmelder Wartung erforderlich                   |                                            |
|               |                           | L8           | Elektroschloss                                      |                                            |
|               |                           | L1           | Sehr sehr leichtes Tor                              |                                            |
|               |                           | L2           | Sehr leichtes Tor                                   | Regelt das Kontrollsystem der Motorkraft,  |
|               | Motorkraft                | L3           | Leichtes Tor                                        | um sie dem Tortyp anzupassen. Das          |
| L5            |                           | L4           | Mittelschweres Tor                                  | Motorkraftkontrollsystem misst auch die    |
|               |                           | L5           | Mittelschweres bis schweres Tor                     | Umgebungstemperatur und sorgt bei          |
|               |                           | L6           | Schweres Tor                                        | besonders niedrigen Temperaturen auto-     |
|               |                           | L7           | Sehr schweres Tor                                   | matisch für eine Erhöhung der Kraft.       |
|               |                           | L8           | Sehr sehr schweres Tor                              |                                            |

| Fingangs-I FD | Parameter  | I FD (Niveau) | Wert                                      | Beschreibung                                    |
|---------------|------------|---------------|-------------------------------------------|-------------------------------------------------|
|               |            | 11            | 0.5 m                                     | Decemensulty                                    |
|               |            | 12            | 1 m                                       | <br>Regelt die Gehflügelweite. Der Refehl für   |
|               |            | 13            | 15 m                                      | eine Teilöffnung kann mit der 2 Funksen-        |
| 16            | Gehflügel  |               | 2 m                                       | dertaste oder mit "SCHLIEßT" erteilt wer-       |
|               | Gerniuger  | <br>          | 25 m                                      | den wenn die Eunktion "Schließt" zu "Geh-       |
|               |            |               | 2,0 m                                     | flügel" geworden ist                            |
|               |            |               | 34 m                                      |                                                 |
|               |            |               | 3,4 m                                     | -                                               |
|               |            |               | Automatisch (ie nach Beschwerlichkeit der |                                                 |
|               |            |               | Rowogungon)                               |                                                 |
|               |            | 1.2           |                                           | <br>Regelt die Anzahl en Rewegungen, nach       |
|               | Wartungoon | <br>          | 2000                                      | der die Anzeige "Martung der Automoticie        |
| 17            | zoigo      |               | 4000                                      | rung orfordorlich" orschoinon soll (ciobo Par   |
|               | Zeige      |               | 7000                                      | "7 4 2 Mortungemoldung")                        |
|               |            |               | 10000                                     |                                                 |
|               |            |               | 15000                                     | -                                               |
|               |            |               | 20000                                     | -                                               |
|               |            |               | Eraphia 1 Rowagung (dia latzta)           |                                                 |
|               |            |               | Ergebnis 1. Dewegung (die letzte)         | -                                               |
|               |            | <br>          | Ergebnis 2. Dewegung                      | <br>Zur Liberprüfung der Störung, die bei den 9 |
| 10            |            |               | Ergebnis 3. Dewegung                      | Latzten Rewegungen erfelate (siehe Par          |
| LO            | Ctärrungen |               | Ergebnis 4. Dewegung                      | "7 C 1 Alementisterile"                         |
|               | Storungen  |               | Ergebnis 5. Bewegung                      | , o. i Alammistorik ).                          |
|               |            |               | Ergebnis 6. Bewegung                      | -                                               |
|               |            |               | Ergebnis 7. Bewegung                      | -                                               |
|               |            | L8            | Ergebnis 8. Bewegung                      |                                                 |

Anmerkung: " ist die werkseitige Einstellung

Alle Parameter können beliebig ohne Nebenwirkungen eingestellt werden, nur für die Einstellung der "Motorkraft" ist besondere Vorsicht notwendig:

- Keine hohen Kraftwerte benutzen, um der Tatsache abzuhelfen, dass das Tor starke Reibungspunkte hat. Eine zu starke Kraft kann das Sicherheitssystem beeinträchtigen und das Tor beschädigen.
- Falls die Kontrolle der "Motorkraft" als Hilfsmittel für das System zur Aufprallkraftreduzierung benutzt wird, die Kraftmessung nach jeder Einstellung wiederholen, wie von Norm EN 12445 vorgesehen.

#### 7.2.4 Zweites Niveau: Programmierungen (einstellbare Parameter)

Werkseitig sind diese Parameter wie in Tabelle 9 mit " angegeben eingestellt, sie können aber wie in Tabelle 10 angegeben jederzeit geändert werden. Bei der Durchführung des Verfahrens vorsichtig sein, da die Zeitgrenze 10s zwischen dem Druck auf eine Taste und die andere beträgt. Andernfalls wird das Verfahren automatisch beendet, mit Speicherung der bisher ausgeführten Änderungen.

| Tab | elle 10: Änderung der einstellbaren Parameter                                                                                       | Beispiel |
|-----|----------------------------------------------------------------------------------------------------|----------|
| 1.  | Auf Taste [Set] drücken und ca. 3 Sekunden gedrückt halten                                                                          | SET 3s   |
| 2.  | Taste [Set] loslassen, wenn LED L1 zu blinken beginnt                                                                               | ĽL1 €ET  |
| 3.  | Auf die Tasten [▲] oder [▼] drücken, um das Blinken auf die "Eingangs-LED" zu verschieben, die den zu ändernden Parameter darstellt |          |
| 4.  | Auf Taste [Set], drücken und gedrückt halten; die Taste [Set] muss während<br>der Schritte 5 und 6 ständig gedrückt bleiben         | SET      |
| 5.  | Ca. 3s warten, danach wird die LED aufleuchten,<br>die das aktuelle Niveau des zu ändernden Parameters darstellt                    | ->       |
| 6.  | Auf die Tasten [▲] oder [▼] drücken, um die LED zu verschieben,<br>die den Wert des Parameters darstellt.                           |          |
| 7.  | Die Taste [Set] loslassen                                                                                                    | SET      |
| 8.  | 10s warten, um die Programmierung aufgrund des Ablaufs der Zeitgrenze zu beenden.                                                   | 10s      |

Anmerkung: die Punkte von 3 bis 7 können während derselben Programmierungsphase wiederholt werden, um mehrere Parameter einzustellen.

#### 7.2.5 Erstes Niveau - Programmierungsbeispiel (ON-OFF-Funktionen)

Als Beispiel wird die Sequenz der Vorgänge angegeben, die auszuführen sind, um die werkseitige Einstellung zur Aktivierung der Funktionen "Automatische Schließung" (L1) und "Schließt immer" (L3) zu ändern.

| Tab  | elle 11: Erstes Niveau - Programmierungsbeispiel                                                      | Beispiel         |
|------|----------------------------------------------------------------------------------------------------|------------------|
| 1.   | Auf Taste [Set] drücken und ca. 3 Sekunden gedrückt halten                                            | SET 3s           |
| 2.   | Taste [Set] loslassen, wenn LED L1 zu blinken beginnt                                                 | L1 SET           |
| 3.   | Einmal auf Taste [Set] drücken, um den Status der L1 zugeordneten Funktion                            |                  |
|      | (Automatische Schließung) zu ändern; L1 führt nun ein langes Blinken aus                              | SET L1           |
| 4.   | Zweimal auf Taste [V] drücken, damit das Blinken auf LED L3 übergeht                                  |                  |
| 5.   | Einmal auf Taste [Set] drücken, um den Status der L3 zugeordneten Funktion                            |                  |
|      | (Schließt immer) zu ändern; L3 führt nun ein langes Blinken aus                                       | SET L3           |
| 6.   | 10s warten, um die Programmierung aufgrund des Ablaufs der Zeitgrenze zu beenden.                     | 10s              |
| Am F | Ende dieser Vorgänge müssen die LEDS L1 und L3 eingeschaltet bleiben, was bedeutet, dass die Funktion | en "Automatische |

Schließung" und "Schließt immer" aktiviert sind.

#### 7.2.6 Zweites Niveau: Programmierungsbeispiel (einstellbare Parameter)

Als Beispiel wird die Sequenz der Vorgänge angegeben, die auszuführen sind, um die werkseitige Einstellung der Parameter zu ändern und die "Pausezeit" auf 60 Sekunden zu erhöhen (Eingang an L1 und Niveau auf L2) und die "Motorkraft" für leuchte Tore zu verringern (Eingang an L5 und Niveau auf L2).

| elle 12: Zweites Niveau - Programmierungsbeispiel                                                                                           | Beispiel                                                                                                    |
|----------------------------------------------------------------------------------------------------|----------------------------------------------------------------------------------------------------|
| Auf Taste [Set] drücken und ca. 3 Sekunden gedrückt halten [Set]                                                                            | SET 3s                                                                                                    |
| Taste [Set] loslassen, wenn LED L1 zu blinken beginnt                                                                                       |                                                                                                    |
| Auf Taste [Set]; drücken und gedrückt halten; die Taste [Set] muss während der Schritte                                                     | ♦<br>NET                                                                                                    |
| 4 und 5 ständig gedrückt bleiben                                                                                                    | SEI                                                                                                    |
| Ca. 3s warten, danach wird die LED L3 aufleuchten,                                                                                          |                                                                                                    |
| die das aktuelle Niveau der "Pausezeit" darstellt                                                                                           | L3 3s                                                                                                    |
| Zweimal auf Taste [▼] drücken, damit das Blinken auf LED L5 übergeht,                                                                       |                                                                                                    |
| die den neuen Wert der "Pausezeit" darstellt                                                                                                | ▼ ▼ <sup>−</sup> / L5                                                                                                    |
| Die Taste [Set] loslassen                                                                                                    | SET                                                                                                    |
| Viermal auf Taste [▼] drücken, damit das Blinken auf LED L5 übergeht                                                                        |                                                                                                    |
| Auf Taste <b>[Set]</b> ; drücken und gedrückt halten; die Taste <b>[Set]</b> muss während der Schritte<br>9 und 10 ständig gedrückt bleiben | ♦<br>(SET                                                                                                    |
| Ca. 3s warten, danach wird die LED L5 aufleuchten,                                                                                          |                                                                                                    |
| die das aktuelle Niveau der "Motorkraft" darstellt                                                                                          | 3s -0- L5                                                                                                    |
| Dreimal auf Taste [A] drücken, damit das Blinken auf LED L2 übergeht.                                                                       |                                                                                                    |
| die den neuen Wert der "Motorkraft" darstellt                                                                                               |                                                                                                    |
| Die Taste [Set] loslassen                                                                                                    | SET                                                                                                    |
| 10s warten, um die Programmierung aufgrund des Ablaufs der Zeitgrenze zu beenden.                                                           | 10s                                                                                                    |
|                                                                                                    | elle 12: Zweites Niveau - Programmierungsbeispiel         Auf Taste [Set] drücken und ca. 3 Sekunden gedrückt halten [Set]         Taste [Set] loslassen, wenn LED L1 zu blinken beginnt         Auf Taste [Set]: drücken und gedrückt halten; die Taste [Set] muss während der Schritte         4 und 5 ständig gedrückt bleiben         Ca. 3s warten, danach wird die LED L3 aufleuchten,         die das aktuelle Niveau der "Pausezeit" darstellt         Zweimal auf Taste [V] drücken, damit das Blinken auf LED L5 übergeht,         die den neuen Wert der "Pausezeit" darstellt         Die Taste [Set] loslassen         Viermal auf Taste [V] drücken, damit das Blinken auf LED L5 übergeht         Auf Taste [Set] loslassen         Viermal auf Taste [V] drücken, damit das Blinken auf LED L5 übergeht         Auf Taste [Set]: drücken und gedrückt halten; die Taste [Set] muss während der Schritte         9 und 10 ständig gedrückt bleiben         Ca. 3s warten, danach wird die LED L5 aufleuchten,         die das aktuelle Niveau der "Motorkraft" darstellt         Dreimal auf Taste [A] drücken, damit das Blinken auf LED L2 übergeht,         die den neuen Wert der "Motorkraft" darstellt         Dreimal auf Taste [A] drücken, damit das Blinken auf LED L2 übergeht,         die den neuen Wert der "Motorkraft" darstellt         Die Taste [Set] loslassen         10s warten, um die Programmierung aufgrund des Ablaufs der Zeitgrenze zu beenden. |

#### 7.3 Hinzufügen oder Entfernen von Vorrichtungen

Einer Automatisierung mit ROBUS können jederzeit Vorrichtungen hinzugefügt bzw. aus dieser entfernt werden. Insbesondere können an "BlueBUS" und am Eingang "STOP" verschiedenartige Vorrichtungen angeschlossen werden, wie in den folgenden Paragraphen angegeben. Nachdem Vorrichtungen hinzugefügt oder entfernt worden sind, muss die Erlernung der Vorrichtungen wie in Par. "7.3.6 Erlernung sonstiger Vorrichtungen" beschrieben wiederholt werden.

#### 7.3.1) BlueBUS

BlueBUS ist eine Technik, mit der kompatible Vorrichtungen mit nur zwei Leitern, auf denen sowohl die Stromversorgung als auch die Kommunikationssignale übermittelt werden, angeschlossen werden können. Alle Vorrichtungen werden an den 2 BlueBUS Leitern parallel geschaltet; eine Polung ist nicht zu beachten. Jede Vorrichtung wird einzeln erkannt, da ihr während der Installation eine eindeutige Adresse zugeteilt wird. An BlueBUS kann man zum Beispiel Photozellen, Sicherheitsvorrichtungen, Steuertasten, Leuchtmelder usw. anschließen. Die Steuerung von ROBUS erkennt nacheinander alle angeschlossenen Vorrichtung durch eine geeignete Erlernung und ist imstande, alle möglichen Störungen mit höchster Sicherheit wahrzunehmen. Deshalb muss an der Steuerung jedes Mal, wenn eine an BlueBUS angeschlossene Vorrichtung hinzugefügt oder entfernt wird, die Erlernphase ausgeführt werden, wie in Par. "7.3.6 Erlernung sonstiger Vorrichtungen" beschrieben.

#### 7.3.2 Eingang STOP

STOP ist der Eingang, der das unverzügliche Anhalten der Bewegung verursacht, gefolgt von einer kurzen Umkehrung. An diesen Eingang können Vorrichtungen mit Ausgang mit gewöhnlich geöffnetem "NO"-Kontakt, mit gewöhnlich geschlossenem "NC"-Kontakt oder Vorrichtungen mit Ausgang mit konstantem 8,2K $\Omega$  Widerstand, wie zum Beispiel Schaltleisten, angeschlossen werden.

Wie für BlueBUS, erkennt die Steuerung die am Eingang STOP angeschlossene Vorrichtung während der Erlernung – siehe Paragraph "7.3.6 Erlernung sonstiger Vorrichtungen"; danach wird ein STOP verursacht, wenn eine beliebige Variation des erlernten Status erfolgt.

Mit entsprechenden Maßnahmen kann am Eingang STOP mehr als eine Vorrichtung auch anderen Typs angeschlossen werden.

- Mehrere NO-Vorrichtungen können miteinander in unbegrenzter Menge parallelgeschaltet werden.
- Mehrere NC-Vorrichtungen können miteinander in unbegrenzter Menge seriengeschaltet werden.

- Zwei Vorrichtungen mit konstantem  $8,2K\Omega$  Widerstand können parallelgeschaltet werden, im Falle von mehr als 2 Vorrichtungen müssen alle mit nur einem  $8,2K\Omega$  Endwiderstand "kaskadengeschaltet" werden
- Die Kombination NO und NC ist möglich, wenn die 2 Kontakte parallelgeschaltet werden, wobei ein  $8,2K\Omega$  Widerstand mit dem NC-Kontakt seriengeschaltet werden muss (daher ist auch die Kombination von 3 Vorrichtungen NO, NC und  $8,2K\Omega$  möglich).

**A** Falls der Eingang STOP für den Anschluss von Vorrichtungen mit Sicherheitsfunktionen benutzt wird, garantieren nur die Vorrichtungen mit Ausgang mit konstantem  $8,2K\Omega$  Widerstand die Sicherheitsklasse 3 gegen Defekte gemäß der Vorschrift EN 954-1.

#### 7.3.3 Photozellen

Das System "BlueBUS" ermöglicht durch die Adressierung mit speziellen Überbrückungen die Erkennung der Photozellen seitens der Steuerung und die Zuteilung der korrekten Wahrnehmungsfunktion. Die Adressierung muss sowohl an TX als auch an RX ausgeführt werden (wobei die Überbrückungen auf dieselbe Art anzuordnen sind). Überprüft werden muss, dass andere Photozellenpaare nicht dieselbe Adresse haben.

An einem Schiebetorautomatismus mit ROBUS können die Photozellen wie auf Abbildung 24 gezeigt installiert werden.

Nach der Installation oder Entfernung von Photozellen muss an der Steuerung die Erlernphase ausgeführt werden, wie in Par. "7.3.6 Erlernung sonstiger Vorrichtungen" beschrieben.

| POTO 2 211<br>FOTO 2 211<br>FOTO 3<br>FOTO 3 |  |
|----------------------------------------------|--|

| Photozelle                                                                                                    | Überbrückungen | Photozelle                                                                                                    | Überbrückungen                                                      |
|----------------------------------------------------------------------------------------------------|----------------|----------------------------------------------------------------------------------------------------|---------------------------------------------------------------------|
| <b>FOTO</b><br>Photozelle außen $h = 50$                                                                                                |                | FOTO 2<br>Photozelle außen                                                                                                |                                                                     |
| mit Auslösung in Schließung;                                                                                                    |                | mit Auslösung in Öffnung                                                                                                  |                                                                     |
| FOTO II<br>Photozelle außen h = 100<br>mit Auslösung in Schließung<br>FOTO 1<br>Photozelle innen h = 50<br>mit Auslösung in Schließung: |                | FOTO 2 II<br>Photozelle innen<br>mit Auslösung in Öffnung<br>FOTO 3<br>nur eine Photozelle für den<br>ganzen Automatismus |                                                                     |
| <b>FOTO 1 II</b><br>Photozelle innen h = 100<br>mit Auslösung in Schließung;                                                            |                | Wenn FOTO 3 zusammen mit FOT     Position der Photozellenelemente (TX     den Anweisungen der Photozellen seir            | O II installiert wird, muss die<br>- RX) gemäß den Angaben in<br>n. |

#### 7.3.4) Lichtsensor FT210B

Der Lichtsensor FT210B vereint in einer einzigen Vorrichtung das Kraftbegrenzungssystem (Typ C gemäß EN12453) und einen Präsenzdetektor, der Hindernisse auf der optischen Achse zwischen Sender TX und Empfänger RX wahrnimmt (Typ D gemäß EN12453). Die Statussignale der Schaltleiste werden über den Strahl der Photozelle in den Lichtsensor FT210B gesendet, wodurch 2 Systeme in einer einzigen Vorrichtung integriert sind. Der übertragende Teil am beweglichen Torflügel ist durch Batterien gespeist, was unschöne Anschlüsse verhindert; spezielle Kreisläufe verringern den Verbrauch der Batterie, deren Dauer bis zu 15 Jahre lang garantiert wird (siehe Details dieser Schätzung in den Anweisungen des Produkts). Mit nur einer Vorrichtung FT201B, kombiniert mit einer Schaltleiste

(z.B. TCB65) kann das Sicherheitsniveau der "Hauptschaltleiste" erreicht werden, das von Norm EN12453 für jede Art von "Benutzung" und "Aktivierung" verlangt ist. Der Lichtsensor FT210B in Kombination mit resistiven Schaltleisten (8,2Kohm) funktioniert auch, wenn ein Teil defekt ist (Klasse 3 gemäß EN 954-1). Er verfügt über einen speziellen Antikollisionskreislauf, der Interferenzen mit anderen, auch nicht synchronisierten Detektoren verhindert und die Hinzufügung weiterer Photozellen ermöglicht, wie zum Beispiel für die Durchfahrt von schweren Fahrzeugen, wo gewöhnlich eine zweite Photozelle in 1 m Höhe ab Boden angebracht wird.

Für weitere Auskünfte über Anschluss und Adressierung wird auf die Anleitung von FT210B verwiesen.

#### 7.3.5) ROBUS in Modalität "Slave"

Durch geeignete Programmierung und Anschluss kann ROBUS als "Slave" funktionieren; diese Funktionsweise wird angewendet, wenn 2 gegenüber liegende Torflügel automatisiert werden sollen und man will, dass die Bewegungen der Torflügel synchronisiert erfolgen. In dieser Modalität funktioniert ein ROBUS als Master bzw. er steuert die Bewegungen, wogegen der andere ROBUS als Slave funktioniert bzw. die vom Master gesendeten Befehle ausführt (werkseitig sind alle ROBUS Master).

Um ROBUS als Slave zu konfigurieren, muss die Funktion "Slave Modus" auf erstem Niveau aktiviert werden (siehe Tabelle 7).

Die Verbindung zwischen Master und Slave ROBUS erfolgt über BlueBUS.

**A** In diesem Fall muss die Polung des Anschlusses zwischen den beiden ROBUS beachtet werden, wie in Abbildung 26 gezeigt (die anderen Vorrichtungen werden weiterhin keine Polung haben).

Für die Installation von 2 ROBUS als Master und Slave ist wie folgt vorzugehen:

 Die beiden Motoren wie in Abbildung 25 gezeigt installieren. Welcher Motor als Master und als Slave funktioniert, ist nicht von Bedeutung; bei der Wahl auf die Bequemlichkeit der Anschlüsse achten und auf die Tatsache, dass der Befehl Schrittbetrieb am Slave nur die vollständige Öffnung des Torflügels Slave bewirken wird.

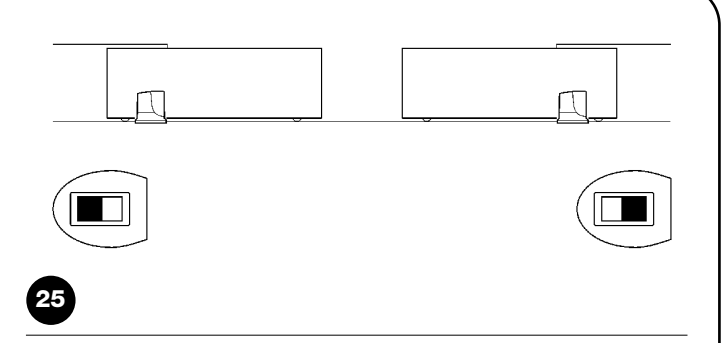

- Die beiden Motoren wie in Abbildung 26 gezeigt anschließen.
- Die Richtung der Öffnungsbewegung der 2 Motoren auswählen, wie in Abbildung 25 angegeben (siehe auch Par. "4.1 Auswahl der Richtung").
- Die beiden Motoren speisen.
- Am Slave ROBUS, die Funktion "Slave Modus" programmieren (siehe Tabelle 7).
- Die Erfassung der Vorrichtungen am Slave ROBUS ausführen (siehe Par. "4.3 Erlernung der Vorrichtungen").
- Die Erfassung der Vorrichtungen am Master ROBUS ausführen (siehe Par. "4.3 Erlernung der Vorrichtungen").
- Die Erfassung der Länge der Torflügel am Master ROBUS ausführen (siehe Par. "4.4 Erlernung der Torflügellänge").

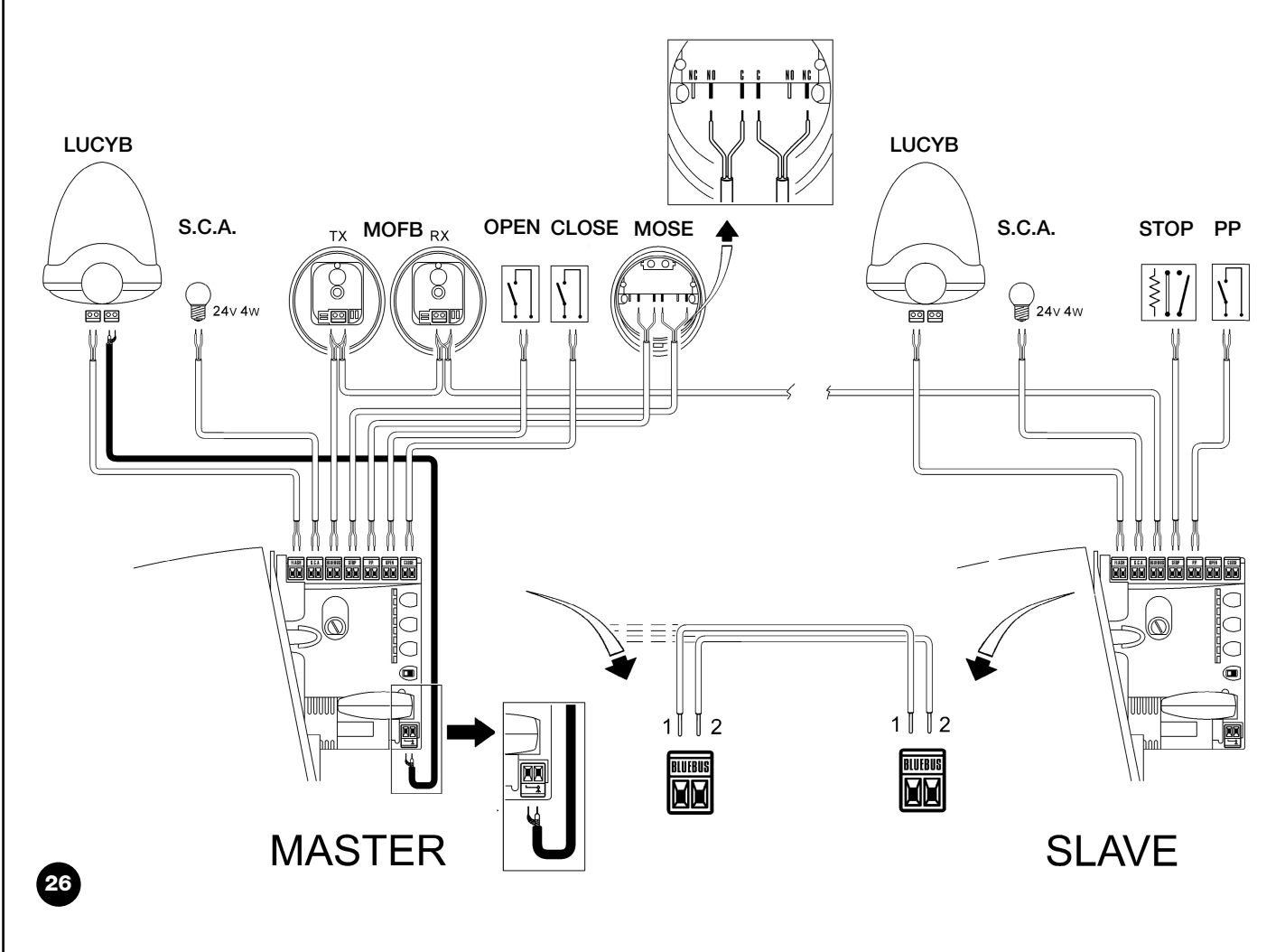

Beim Anschluss von 2 ROBUS im Modus Master-Slave ist folgendes zu beachten:

- Alle Vorrichtungen inklusive Funkempfänger müssen am Master ROBUS angeschlossen sein (wie in Abb. 26)
- Falls Pufferbatterien benutzt werden, müssen beide Motoren über eine eigene Batterie verfügen.
- Alle Programmierungen am Slave ROBUS mit Ausnahme jener in Tabelle 14 werden ignoriert (die Programmierungen am Master ROBUS herrschen vor).

| Tabelle 14: vom Master ROBUS unabhängige Programmierungen am Slave ROBUS                                  |                      |  |
|----------------------------------------------------------------------------------------------------|----------------------|--|
| Funktionen des ersten Niveaus (ON-OFF-Funktionen) Funktionen des zweiten Niveaus (einstellbare Parameter) |                      |  |
| Stand-by                                                                                                  | Motorgeschwindigkeit |  |
| Anlauf                                                                                                    | SCA-Ausgang          |  |
| Modus "Slave"                                                                                             | Motorkraft           |  |
|                                                                                                    | Alarmliste           |  |

Am Slave kann folgendes angeschlossen werden:

- eine eigene Blinkleuchte (Flash)
- eine eigene Kontrollampe Tor geöffnet (S.C.A.)

• eine eigene Schaltleiste (Stop)

- eine eigene Steuervorrichtung (P.P. = Schrittbetrieb) für die vollständige Öffnung nur des Torflügels Slave.
- Am Slave sind die Eingänge Open und Close nicht benutzt.

#### 7.3.6 Erlernung sonstiger Vorrichtungen

Gewöhnlich erfolgt die Erlernung der an BlueBUS und am Eingang STOP angeschlossenen Vorrichtungen bei der Installation; wenn jedoch Vorrichtungen hinzugefügt bzw. entfernt werden, kann die Erlernung wie in Tabelle 15 angegeben erneut ausgeführt werden.

| Tab | elle 15: Erlernung sonstiger Vorrichtungen                                                              | Beispiel                  |
|-----|----------------------------------------------------------------------------------------------------|---------------------------|
| 1.  | Auf die Tasten [A] und [Set] drücken und gedrückt halten                                                | * *                       |
|     |                                                                                                    | ( SET                     |
| 2.  | Die Tasten loslassen, wenn die LEDs L1 und L2 sehr schnell zu blinken beginnen (nach ca. 3 Sekunden)    |                           |
| 3.  | Ein paar Sekunden warten, bis die Steuerung die Erlernung der Vorrichtungen beendet.                    |                           |
| 4.  | Am Ende der Erlernung werden sich die LEDs L1 und L2 ausschalten, die LED STOP muss weiterhin leuchten, |                           |
|     | wogegen die LEDs L1L8 je nach dem Status der ON-OFF Funktionen, die sie darstellen, aufleuchten werden. | $^{\circ}L1$ $^{\circ}L2$ |
|     |                                                                                                    |                           |

A Nachdem Vorrichtungen hinzugefügt oder entfernt worden sind, muss die Abnahme der Automatisierung erneut ausgeführt werden, wie in Par. "5.1 Abnahme" beschrieben.

#### 7.4) Sonderfunktionen

#### 7.4.1) Funktion "Öffnet Immer"

Die Funktion "Öffnet Immer" ist eine Besonderheit der Steuerung, mit der immer eine Öffnungsbewegung erfolgt, wenn der Befehl "Schrittbetrieb" länger als 2 Sekunden gegeben wird; das ist zum Beispiel nützlich, um an Klemme Schrittbetrieb den Kontakt einer Zeituhr anzuschließen,

7.4.2) Funktion "Todmann"

Wenn eine Sicherheitsvorrichtung nicht korrekt funktionieren oder außer Betrieb sein sollte, kann das Tor in der Modalität "Todmann" bewegt werden. Für Einzelheiten wird auf den Paragraph "Torbewe damit das Tor in einer bestimmten Zeitspanne geöffnet bleibt. Diese Eigenschaft ist unabhängig von der Programmierung des Eingangs P.P. (Schrittbetrieb), außer wenn dieser Eingang als "Schließt" programmiert ist – siehe Parameter "Funktion Schrittbetrieb" in Tabelle 9.

gung mit Sicherheitsvorrichtungen außer Betrieb" in der Anlage "Anweisungen und Hinweise für den Benutzer des Toröffners ROBUS" verwiesen.

#### 7.4.3) Wartungsanzeige

ROBUS warnt den Benutzer, wann eine Wartung der Automatisierung ausgeführt werden soll. Die Anzahl an Bewegungen, nach der die Anzeige erfolgt, kann im einstellbaren Parameter "Wartungsanzeige" (siehe Tabelle 9) auf 8 Niveaus ausgewählt werden.

Das Niveau 1 ist "automatisch" und berücksichtigt die Beschwerlichkeit der Bewegungen bzw. den Kraftaufwand und die Dauer der Bewegung, wogegen die anderen Niveaus von der Anzahl der Bewegungen ausgehen. Die Wartungsanzeige erfolgt an der Blinkleuchte Flash oder der am Ausgang S.C.A. angeschlossenen Kontrolllampe, falls als "Wartungskontrolllampe" programmiert (siehe Tabelle 9).

Je nach Anzahl an ausgeführten Bewegungen im Vergleich zum programmierten Grenzwert geben die Blinkleuchte Flash und die Wartungskontrolllampe die in Tabelle 16 angegebenen Anzeigen ab.

| Tabelle 16: Wartungsanzeige mit Flash und Wartungskontrolllampe |                                                      |                                     |
|-----------------------------------------------------------------|------------------------------------------------------|-------------------------------------|
| Anzahl an Bewegungen                                            | Anzeige an Flash                                     | Anzeige an Wartungskontrolllampe    |
| Unter 80% des Grenzwertes                                       | Normal (0,5 Sek. ein, 0,5 Sek. aus)                  | Ein für 2 Sek. bei Öffnungsbeginn   |
| Zwischen 81 und 100% des Grenzwertes                            | Bleibt bei Öffnungsbeginn 2 Sek. eingeschal-         | Blinkt während der ganzen Bewegung. |
|                                                                 | tet, blinkt dann normal weiter                       |                                     |
| Über 100% des Grenzwertes                                       | Bleibt bei Bewegungsbeginn und am Ende der Bewe-     | Blinkt immer                        |
|                                                                 | gung 2 Sek. eingeschaltet, blinkt dann normal weiter |                                     |

#### Überprüfung der Anzahl an ausgeführten Bewegungen

Mit der Funktion "Wartungsanzeige" kann die Anzahl an ausgeführten Bewegungen als Prozentsatz des eingestellten Grenzwertes überprüft werden. Die Überprüfung wie in Tabelle 17 beschrieben ausführen.

| Tab | elle 17: Überprüfung der Anzahl an ausgeführten Bewegungen                                                                     | Beispiel         |
|-----|----------------------------------------------------------------------------------------------------|------------------|
| 1.  | Premere e tener premuto il tasto [Set] per circa 3s                                                                            | SET 3s           |
| 2.  | Auf Taste [Set] drücken und ca. 3 Sekunden gedrückt halten                                                                     |                  |
| 3.  | Auf die Tasten [▲] oder [▼] drücken, um das Blinken auf die LED L7,                                                            |                  |
|     | die "Eingangs-LED" des Parameters "Wartungsanzeige" zu verschieben                                                             | ● oder ● └ L7    |
| 4.  | Auf Taste [Set], drücken und gedrückt halten; die Taste [Set] muss während                                                     | +                |
|     | der Schritte 5, 6 und 7 ständig gedrückt bleiben                                                                               | SET              |
| 5.  | Ca. 3s warten, danach wird die LED aufleuchten,                                                                                |                  |
|     | die das aktuelle Niveau des Parameters "Wartungsanzeige" darstellt                                                             | ~/~ 3s           |
| 6.  | Auf die Tasten [▲] und [▼] drücken und sofort Ioslassen.                                                                       | ★↑ ↓↑<br>▲ und ▼ |
| 7.  | Die LED, die dem gewählten Niveau entspricht, wird mehrmals blinken. Die Anzahl an Blinkvorgängen steht für den Prozentsatz an |                  |
|     | ausgeführten Bewegungen (Vielfaches von 10%) im Vergleich zum eingestellten Grenzwert. Beispiel: eingestellt ist die           |                  |
|     | Wartungsanzeige an L6 mit 10000. 10% entspricht 1000 Bewegungen. Wenn die LED vier Mal blinkt, ist 40% der Bewegungen          | ○ ○ · ○ n=?      |
|     | erreicht worden (zwischen 4000 und 4999 Bewegungen). Unter 10% der Bewegungen erfolgt kein Blinken.                            |                  |
| 8.  | Die Taste <b>[Set]</b> loslassen.                                                                                              | SET              |

#### Nullstellung des Bewegungszählers

Nach der Wartung der Anlage muss der Bewegungszähler auf Null gestellt werden. Wie in Tabelle 18 beschrieben vorgehen.

| Tab | elle 18: Nullstellung des Bewegungszählers                                                           | Beispiel      |
|-----|----------------------------------------------------------------------------------------------------|---------------|
| 1.  | Auf Taste [Set] drücken und ca. 3 Sekunden gedrückt halten                                           | SET 3s        |
| 2.  | Taste [Set] loslassen, wenn LED L1 zu blinken beginnt                                                |               |
| 3.  | Auf die Tasten [] oder [] drücken, um das Blinken auf die LED L7,                                    |               |
|     | die "Eingangs-LED" des Parameters "Wartungsanzeige" zu verschieben                                   | ● oder ● └ L7 |
| 4.  | Auf Taste [Set], drücken und gedrückt halten; die Taste [Set] muss während der Schritte              | +             |
|     | 5 und 6 ständig gedrückt bleiben                                                                     | SET           |
| 5.  | Ca. 3s warten, danach wird die LED aufleuchten, die das aktuelle                                     |               |
|     | Niveau des Parameters "Wartungsanzeige" darstellt                                                    | ~/~ 3s        |
| 6.  | Mindestens 5 Sekunden lang auf die Tasten [▲] und [▼], drücken und gedrückt halten, dann die         |               |
|     | beiden Tasten loslassen. Die LED, die dem gewählten Niveau entspricht, wird mehrmals schnell blinken |               |
|     | und so anzeigen, dass der Bewegungszähler auf Null gestellt worden ist.                              |               |
| 7.  | Die Taste <b>[Set]</b> loslassen.                                                                    | SET           |

#### 7.5 Verbindung sonstiger Vorrichtungen

Sollte es notwendig sein, externe Vorrichtungen wie zum Beispiel einen Proximity-Leser für Transponder-Cards oder die Beleuchtung des Schlüsseltasters anzuschließen, kann die Versorgung wie in Abbildung 27 gezeigt entnommen werden. Die Versorgungsspannung ist 24Vcc -30% ÷ +50% mit zur Verfügung stehendem Höchststrom von 100mA.

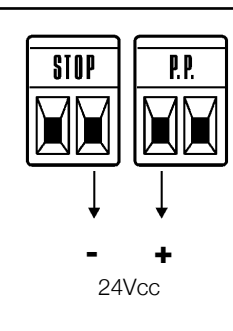

#### 7.6) Probleme und deren Lösungen

In Tabelle 19 sind nützliche Hinweise zu finden, um eventuelle Betriebsstörungen zu beheben, die bei der Installation oder im Falle von Defekten auftreten können.

|      | F2 | 2 |
|------|----|---|
|      |    |   |
| F1 — |    |   |

| Tabelle 19: Fehlersuche                         |                                                                                                  |
|-------------------------------------------------|--------------------------------------------------------------------------------------------------|
| Symptome                                        | Empfohlene Überprüfungen                                                                         |
| Der Funksender schaltet das Tor nicht und die   | Prüfen, ob die Batterien des Senders leer sind, ggf. auswechseln.                                |
| LED am Sender leuchtet nicht auf.               |                                                                                                  |
| Der Funksender schaltet das Tor nicht, aber die | Prüfen, ob der Sender korrekt im Funkempfänger gespeichert ist.                                  |
| LED am Sender leuchtet auf.                     |                                                                                                  |
| Es erfolgt keine Bewegung und die               | Prüfen, ob ROBUS mit der Netzspannung gespeist ist.                                              |
| BlueBUS-LED blinkt nicht.                       | Prüfen, ob die Sicherungen unterbrochen sind; in diesem Fall die Ursache des Defekts überprüfen, |
|                                                 | dann die Sicherungen mit anderen mit demselben Stromwert und denselben Merkmalen auswechseln.    |
| Es erfolgt keine Bewegung und die Blinkleuchte  | Prüfen, ob der Befehl effektiv empfangen wird. Falls der Befehl am Eingang PP ange-              |
| blinkt nicht.                                   | langt, muss die jeweilige LED "PP" aufleuchten, wenn dagegen der Funksender                      |
|                                                 | benutzt wird, muss die BlueBUS-LED zweimal schnell blinken.                                      |
| Es erfolgt keine Bewegung und die Blinkleuchte  | Zählen, wie oft die Blinkleuchte blinkt und nach den Angaben in Tabelle 21 überprüfen.           |
| blinkt mehrmals.                                | Die gewählte Kraft könnte für das Tor zu gering sein. Prüfen, ob Hindernisse vorhan-             |
| Die Bewegung beginnt, aber gleich danach        | den sind und ggf. eine stärkere Kraft wählen.                                                    |
| erfolgt eine Umkehrung.                         | Prüfen, dass während der Bewegung Spannung an der Klemme FLASH der Blinkleuchte                  |
| Die Bewegung wird ordnungsgemäß ausgeführt,     | anliegt (da intermittierend, ist der Spannungswert ca. 10-30Vcc nicht von Bedeutung); wenn       |
| aber die Blinkleuchte funktioniert nicht.       | Spannung vorhanden ist, liegt das Problem an der Glühbirne, die mit einer anderen mit den-       |
|                                                 | selben Merkmalen ersetzt werden muss; wenn keine Spannung vorhanden ist, könnte eine             |
|                                                 | Überlastung am Ausgang FLASH erfolgt sein; prüfen, ob das Kabel kurzgeschlossen ist.             |
|                                                 | Prüfen, welche Funktion für den Ausgang SCA programmiert ist (Tabelle 9).                        |
| Die Bewegung wird ordnungsgemäß ausgeführt,     | Wenn die Kontrollampe eingeschaltet sein sollte, prüfen, ob ca. 24Vcc Spannung an der Klemme     |
| aber die Kontrolllampe SCA funktioniert nicht.  | SCA anliegen; wenn Spannung vorhanden ist, liegt das Problem an der Glühbirne, die mit einer     |
|                                                 | anderen mit denselben Merkmalen ersetzt werden muss; wenn keine Spannung vorhanden ist,          |
|                                                 | könnte eine Überlastung am Ausgang SCA erfolgt sein; prüfen, ob das Kabel kurzgeschlossen ist.   |
|                                                 |                                                                                                  |

29

#### 7.6.1) Liste der Alarmhistorik

ROBUS ermöglicht es, eventuelle Störungen bei den 8 letzten Bewegungen zu sehen, wie z.B. die Unterbrechung einer Bewegung infolge der Auslösung einer Photozelle oder Schaltleiste.

| Tab | elle 20: Liste der Alarmhistorik                                                                                                    | Beispiel |
|-----|----------------------------------------------------------------------------------------------------|----------|
| 1.  | Auf Taste [Set] drücken und ca. 3 Sekunden gedrückt halten                                                                                                    | SET 3s   |
| 2.  | Taste [Set] loslassen, wenn LED L1 zu blinken beginnt                                                                                                    | Č L1 Σ   |
| 3.  | Auf die Tasten [▲] oder [▼] drücken, um das Blinken auf die LED L8,<br>die "Eingangs-I ED" des Parameters "Alarmhistorik" zu verschieben                                                                                                    |          |
| 4.  | Auf Taste <b>[Set]</b> , drücken und gedrückt halten; die Taste <b>[Set]</b><br>muss während der Schritte 5 und 6 ständig gedrückt bleiben                                                                                                    | SET      |
| 5.  | Ca. 3s warten, danach werden die LEDs aufleuchten, die den Bewegungen mit der Störung entsprechen.<br>L1 gibt das Ergebnis der letzten Bewegung an, L8 das Ergebnis der achten. Wenn die LED leuchtet, haben sich<br>Störungen während der Bewegung ereignet, wenn sie ausgeschaltet ist, wurde die Bewegung störungsfrei beendet. | 3s       |
| 6.  | Auf die Tasten [▲] und [▼] drücken, um die gewünschte Bewegung auszuwählen:<br>Die entsprechende LED wird sooft blinken, wie die Blinkleuchte gewöhnlich<br>nach einer Störung blinkt (siehe Tabelle 21).                                                                                                    |          |
| 7.  | Die Taste <b>[Set]</b> loslassen.                                                                                                    | <b>+</b> |
|     |                                                                                                    | SET      |

#### 7.7) Diagnose und Anzeigen

Einige Vorrichtungen bieten selbst besondere Anzeigen, mit denen der Betriebsstatus oder eventuelle Störungen erkannt werden können.

#### 7.7.1) Anzeigen durch die Blinkleuchte

Die Blinkleuchte FLASH blinkt während der Bewegung einmal pro Sekunde; im Falle von Störungen wird das Blinken schneller sein; die Blinkvorgänge wiederholen sich zweimal mit einer Pause von einer Sekunde.

| Tabelle 21: Anzeigen durch die Blinkleuchte FLASH |                                                                                                   |                                                                                                    |
|---------------------------------------------------|---------------------------------------------------------------------------------------------------|----------------------------------------------------------------------------------------------------|
| Schnellblinken                                    | Ursache                                                                                           | HANDLUNG                                                                                                    |
| 1-Mal Blinken<br>1 Sekunde Pause<br>1-Mal Blinken | Fehler an BlueBUS                                                                                 | Nach der Überprüfung bei Bewegungsbeginn entsprechen die an BlueBUS ange-<br>schlossenen Vorrichtungen nicht den während der Erlernung gespeicherten. Es<br>können defekte Vorrichtungen vorhanden sein: überprüfen und ersetzen. Falls<br>Änderungen ausgeführt worden sind, muss die Erlernung wiederholt werden |
| 2-Mal Blinken<br>1 Sekunde Pause<br>2-Mal Blinken | Auslösung einer Photozelle                                                                        | Bei Bewegungsbeginn wird die Zustimmung zur Bewegung von einer oder mehre-<br>ren Photozellen nicht gegeben; prüfen, ob Hindernisse vorhanden sind.<br>Während der Bewegung ist das normal, wenn effektiv ein Hindernis vorhanden ist.                                                                             |
| 3-Mal Blinken<br>1 Sekunde Pause<br>3-Mal Blinken | Auslösung des "Motorkraft"                                                                        | Begrenzers Während der Bewegung war mehr Reibung am Tor vorhanden;<br>Ursache überprüfen.                                                                                                    |
| 4-Mal Blinken<br>1 Sekunde Pause<br>4-Mal Blinken | Auslösung des Eingangs<br>STOP                                                                    | Am Anfang oder während der Bewegung erfolgte eine Auslösung des Eingangs<br>STOP; Ursache überprüfen                                                                                                    |
| 5-Mal Blinken<br>1 Sekunde Pause<br>5-Mal Blinken | Fehler in den internen Para-<br>metern der elektronischen<br>Steuerung                            | Mindestens 30 Sekunden warten und den Befehl erneut erteilen; sollte dieser<br>Status bleiben, könnte ein schwerer Defekt vorhanden sein, und die elektroni-<br>sche Steuerkarte muss ausgewechselt werden.                                                                                                    |
| 6-Mal Blinken<br>1 Sekunde Pause<br>6-Mal Blinken | Die Höchstgrenze an Bewe-<br>gungen pro Stunde wurde<br>überschritten                             | Ein paar Minuten warten, bis der Bewegungsbegrenzer wieder unter die Höch-<br>stgrenze zurückkehrt.                                                                                                    |
| 7-Mal Blinken<br>1 Sekunde Pause<br>7-Mal Blinken | Fehler in den internen<br>elektrischen                                                            | Alle Versorgungskreise ein paar Sekunden abschalten, dann den Befehl erneut<br>erteilen; sollte dieser Status bleiben, könnte ein schwerer Defekt vorhanden<br>sein, und die elektronische Steuerkarte muss ausgewechselt werden.                                                                                  |
| 8-Mal Blinken<br>1 Sekunde Pause<br>8-Mal Blinken | Es wurde bereits ein Befehl<br>erteilt, so dass andere Befehle<br>nicht ausgeführt werden können. | Die Art des vorhandenen Befehls überprüfen. Es könnte sich zum Beispiel um einen Befehl durch eine Uhr am Eingang "Öffne" handeln.                                                                                                    |

#### 7.7.2) Anzeigen durch die Steuerung

An der Steuerung von ROBUS befinden sich verschiedene LEDs, von denen jede sowohl im Normalbetrieb als auch bei Störungen besondere Anzeigen geben kann.

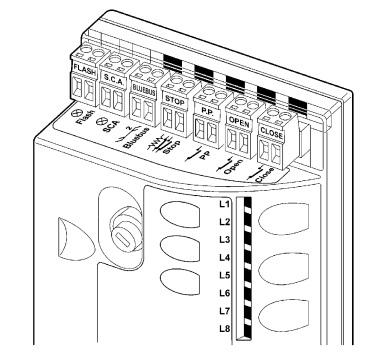

| Tabelle 22: LEDs an den Klemmen der Steuerung           |                                                                                                    |                                                                                                    |
|---------------------------------------------------------|----------------------------------------------------------------------------------------------------|----------------------------------------------------------------------------------------------------|
| BlueBUS-LED                                             | Ursache                                                                                                    | HANDLUNG                                                                                                    |
| Aus                                                     | Störung                                                                                                    | Prüfen, ob die Stromversorgung vorhanden ist; prüfen, ob die Sicherungen ausgelöst wurden; ggf. die Ursache des Defekts überprüfen, dann die Sicherungen mit anderen mit demselben Wert auswechseln.                                                                                                    |
| Ein                                                     | Schwere Störung                                                                                                    | Eine schwere Störung liegt vor, versuchen, die Steuerung ein paar Sekunden abzuschalten; falls dieser<br>Status bleibt, ist ein Defekt vorhanden und die elektronische Steuerkarte muss ausgewechselt werden.                                                                                                    |
| 1-Mal Blinken pro Sekunde                               | Alles OK                                                                                                    | Normalbetrieb der Steuerung                                                                                                    |
| 2-Mal Schnellblinken                                    | Es erfolgte eine Statusvaria-<br>tion der Eingänge                                                                               | lst normal, wenn eine Änderung eines der Eingänge PP, STOP, OPEN, CLOSE erfolgt oder die Photozellen ansprechen oder der Funksender benutzt wird.                                                                                                    |
| Mehrmaliges Blinken mit<br>1 Sekunde Pause              | Verschiedenes                                                                                                    | Ist dieselbe Anzeige, die an der Blinkleuchte erfolgt – siehe Tabelle 21.                                                                                                    |
| LED STOP                                                | Ursache                                                                                                    | HANDLUNG                                                                                                    |
| Aus                                                     | Auslösung des Eingangs<br>STOP                                                                                                   | Die am Eingang STOP angeschlossenen Vorrichtungen überprüfen                                                                                                    |
| Acceso                                                  | Alles OK                                                                                                    | Eingang STOP aktiv                                                                                                    |
| LED STOP                                                |                                                                                                    |                                                                                                    |
|                                                         | Ursache                                                                                                    | HANDLUNG                                                                                                    |
| Aus                                                     | Alles OK                                                                                                    | HANDLUNG<br>Eingang PP nicht aktiviert                                                                                                    |
| Aus<br>Ein                                              | Alles OK<br>Auslösung des Eingangs PP                                                                                            | HANDLUNG<br>Eingang PP nicht aktiviert<br>Ist normal, wenn die am Eingang PP angeschlossene Vorrichtung effektiv aktiviert ist                                                                                                    |
| Aus<br>Ein<br>LED STOP                                  | Ursache<br>Alles OK<br>Auslösung des Eingangs PP<br>Ursache                                                                      | HANDLUNG<br>Eingang PP nicht aktiviert<br>Ist normal, wenn die am Eingang PP angeschlossene Vorrichtung effektiv aktiviert ist<br>HANDLUNG                                                                                                    |
| Aus<br>Ein<br>LED STOP<br>Aus                           | Alles OK<br>Auslösung des Eingangs PP<br>Ursache<br>Alles OK                                                                     | HANDLUNG         Eingang PP nicht aktiviert         Ist normal, wenn die am Eingang PP angeschlossene Vorrichtung effektiv aktiviert ist         HANDLUNG         Eingang ÖFFNET nicht aktiviert                                                                                                    |
| Aus<br>Ein<br>Aus<br>Ein<br>Ein                         | Alles OK<br>Auslösung des Eingangs PP<br><b>Ursache</b><br>Alles OK<br>Auslösung des Eingangs OPEN                               | HANDLUNG         Eingang PP nicht aktiviert         Ist normal, wenn die am Eingang PP angeschlossene Vorrichtung effektiv aktiviert ist         HANDLUNG         Eingang ÖFFNET nicht aktiviert         Ist normal, wenn die am Eingang ÖFFNET angeschlossene Vorrichtung effektiv aktiviert ist                                                                                                    |
| Aus<br>Ein<br>LED STOP<br>Aus<br>Ein<br>LED STOP        | Alles OK<br>Auslösung des Eingangs PP<br><b>Ursache</b><br>Alles OK<br>Auslösung des Eingangs OPEN<br><b>Ursache</b>             | HANDLUNG         Eingang PP nicht aktiviert         Ist normal, wenn die am Eingang PP angeschlossene Vorrichtung effektiv aktiviert ist         HANDLUNG         Eingang ÖFFNET nicht aktiviert         Ist normal, wenn die am Eingang ÖFFNET angeschlossene Vorrichtung effektiv aktiviert ist         HANDLUNG         Ist normal, wenn die am Eingang ÖFFNET angeschlossene Vorrichtung effektiv aktiviert ist         HANDLUNG |
| Aus<br>Ein<br>LED STOP<br>Aus<br>Ein<br>LED STOP<br>Aus | Alles OK<br>Auslösung des Eingangs PP<br><b>Ursache</b><br>Alles OK<br>Auslösung des Eingangs OPEN<br><b>Ursache</b><br>Alles OK | HANDLUNG         Eingang PP nicht aktiviert         Ist normal, wenn die am Eingang PP angeschlossene Vorrichtung effektiv aktiviert ist         HANDLUNG         Eingang ÖFFNET nicht aktiviert         Ist normal, wenn die am Eingang ÖFFNET angeschlossene Vorrichtung effektiv aktiviert ist         HANDLUNG         Eingang SCHLIEßT nicht aktiviert                                                                          |

29

| ED L1  | Beschreibung                                                                                                    |
|--------|----------------------------------------------------------------------------------------------------|
| Aus    | Zeigt beim Normalbetrieb an: "Automatische Schließung" deaktiviert.                                                    |
| Ein    | Zeigt beim Normalbetrieb an: "Automatische Schließung" aktiviert.                                                      |
|        | Programmierung der Funktionen im Gang                                                                                  |
| Blinkt | <ul> <li>Falls zusammen mit L2 blinkt, muss die Erlernung der Vorrichtungen ausgeführt werden (siehe Para-</li> </ul>  |
|        | graph "4.3 Erlernung der Vorrichtungen").                                                                              |
| ED L2  | Beschreibung                                                                                                    |
| Aus    | Zeigt beim Normalbetrieb an: "Zulauf nach Durchfahrt der Photozelle" deaktiviert.                                      |
| Ein    | Zeigt beim Normalbetrieb an: "Zulauf nach Durchfahrt der Photozelle" aktiviert.                                        |
|        | Programmierung der Funktionen im Gang                                                                                  |
| Blinkt | <ul> <li>Falls zusammen mit L1 blinkt, muss die Erlernung der Vorrichtungen ausgeführt werden (siehe Para-</li> </ul>  |
|        | graph "4.3 Erlernung der Vorrichtungen").                                                                              |
| ED L3  | Beschreibung                                                                                                    |
| Aus    | Zeigt beim Normalbetrieb an: "Schließt immer" deaktiviert.                                                             |
| Ein    | Zeigt beim Normalbetrieb an: "Schließt immer" aktiviert.                                                               |
|        | Programmierung der Funktionen im Gang.                                                                                 |
| Blinkt | <ul> <li>Falls zusammen mit L4 blinkt, muss die Erlernung der Torflügellänge ausgeführt werden (siehe Para-</li> </ul> |
|        | graph "4.4 Erlernung der Torflügellänge").                                                                             |
| .ED L4 | Beschreibung                                                                                                    |
| Aus    | Zeigt beim Normalbetrieb an: "Standby" deaktiviert.                                                                    |
| Ein    | Zeigt beim Normalbetrieb an: "Standby" aktiviert.                                                                      |
|        | Programmierung der Funktionen im Gang.                                                                                 |
| Blinkt | • Falls zusammen mit L3 blinkt, muss die Erlernung der Torflügellänge ausgeführt werden (siehe Para-                   |
|        | graph "4.4 Erlernung der Torflügellänge").                                                                             |
| ED L5  | Beschreibung                                                                                                    |
| Aus    | Zeigt beim Normalbetrieb an: "Anlauf" deaktiviert.                                                                     |
| Ein    | Zeigt beim Normalbetrieb an: "Anlauf" aktiviert.                                                                       |
| Blinkt | Programmierung der Funktionen im Gang.                                                                                 |
| ED L6  | Beschreibung                                                                                                    |
| Aus    | Zeigt beim Normalbetrieb an: "Vorwarnung" deaktiviert.                                                                 |
| Ein    | Zeigt beim Normalbetrieb an: "Vorwarnung" aktiviert.                                                                   |
| Blinkt | Programmierung der Funktionen im Gang.                                                                                 |
| ED L7  | Beschreibung                                                                                                    |
| Aus    | Zeigt beim Normalbetrieb an, dass der Eingang SCHLIEßT eine Schließbewegung aktiviert.                                 |
| Ein    | Zeigt beim Normalbetrieb an, dass der Eingang SCHLIEßT eine Teilöffnung aktiviert.                                     |
| Blinkt | Programmierung der Funktionen im Gang.                                                                                 |
| .ED L8 | Beschreibung                                                                                                    |
| Aus    | Zeigt beim Normalbetrieb an, dass ROBUS als Master konfiguriert ist.                                                   |
| Ein    | Zeigt beim Normalbetrieb an, dass ROBUS als Slave konfiguriert ist.                                                    |
|        |                                                                                                    |

#### 7.8) Zubehör

Für ROBUS ist folgendes Sonderzubehör vorgesehen:

- PS124 Pufferbatterie 24V 1,2Ah mit integriertem Ladegerät.
- 433.92MHz Funkempfänger SMXI oder SMXIS mit digitalem Rolling Code.

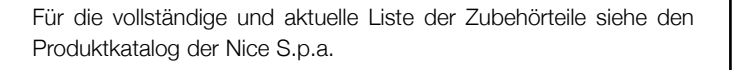

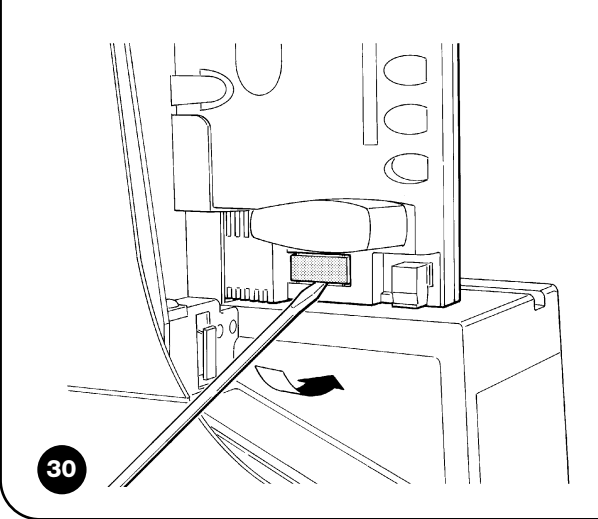

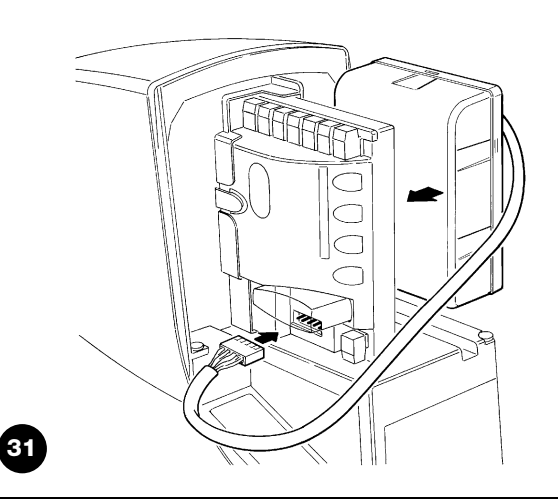

# 8) Technische Merkmale

Für eine Verbesserung der Produkte behält sich NICE S.p.A. das Recht vor, die technischen Merkmale jederzeit und ohne vorherige Benachrichtigung zu ändern, wobei aber die vorgesehenen Funktionalitäten und Einsätze garantiert bleiben. Alle technischen Merkmale beziehen sich auf eine Umgebungstemperatur von 20°C (±5°C).

| Technische Merkmale von ROBUS                                                                                                    |                                                                                                    |                                                                                                    |  |
|----------------------------------------------------------------------------------------------------|----------------------------------------------------------------------------------------------------|----------------------------------------------------------------------------------------------------|--|
| Modell                                                                                                    | RB600 – RB600P                                                                                                    | RB1000 - RB1000P                                                                                                    |  |
| Турік                                                                                                    | Elektromechanischer Toröffner für die automatische Bewegung von Schiebetoren an Wohngebäuden, komplett mit elektronischer Steuerung                                                                                                    |                                                                                                    |  |
| Ritzel                                                                                                    | Z: 15; Modul: 4; Teilung: 12,6 mm; Teilkreisdurchmesser: 60mm                                                                                                    |                                                                                                    |  |
| Max. Anlaufdrehmoment<br>[entspricht der Fähigkeit, eine Kraft zu entwickeln,<br>um den Torflügel in Bewegung zu setzen]                      | 18Nm<br>[600N]                                                                                                    | 27Nm<br>[900N]                                                                                                    |  |
| Nenndrehmoment<br>[entspricht der Fähigkeit, eine Kraft zu entwickeln,<br>um den Torflügel in Bewegung zu halten]                             | 9Nm<br>[300N]                                                                                                    | 15Nm<br>[500N]                                                                                                    |  |
| Geschwindigkeit bei Nenndrehmoment                                                                                                    | 0,15m/s                                                                                                    | 0,14m/s                                                                                                    |  |
| Geschwindigkeit ohne Last (die Steuerung ermö-<br>glicht die Programmierung von 6 Geschwin-<br>digkeiten gleich ca. 100, 85, 70, 55, 45, 30%) | 0,31m/s                                                                                                    | 0,28m/s                                                                                                    |  |
| Max. Häufigkeit der Betriebszyklen (bei<br>Nenndrehmoment)                                                                                    | 100 Zyklen / Tag (die Steuerung begrenzt die Anzahl der Zyk-<br>len auf das maximal Vorgesehene – siehe die Tabellen 2 und 3)                                                                                                    | 150 Zyklen / Tag (die Steuerung begrenzt die Anzahl der Zyk-<br>len auf das maximal Vorgesehene – siehe die Tabellen 2 und 3) |  |
| Tempo massimo funzionamento continuo<br>(alla coppia nominale)                                                                                | Max. Dauerbetriebszeit (bei Nenndrehmo-<br>ment) 7 Minuten                                                                                                    | (die Steuerung begrenzt den Dauerbetrieb<br>auf das maximal Vorgesehene – siehe die<br>Tabellen 2 und 3) 5 Minuten            |  |
| Einsatzgrenzen                                                                                                    | Gewöhnlich ist ROBUS imstande, Tore mit einem Gewicht bzw. einer Länge gemäß den Grenzwerten zu automatisieren, die in den Tabellen 2, 3 und 4 angegeben sind.                                                                                                    |                                                                                                    |  |
| Lebensdauer                                                                                                    | zwischen ca. 20.000 und 250.000 Zyklen je nach den in Tabelle 4 angegebenen Bedingungen                                                                                                    |                                                                                                    |  |
| Versorgung von ROBUS 600 - 1000<br>Versorgung von ROBUS 600 - 1000/V1                                                                         | 230Vac (+10% -15%) 50/60Hz.<br>120Vac (+10% -15%) 50/60Hz.                                                                                                    |                                                                                                    |  |
| Beim Anlauf aufgenommene Höchstleistung<br>[entspricht Ampere]                                                                                | 515W [2,5A] [4,8A version /V1]                                                                                                    | 450W [2,3A] [4,4A version /V1]                                                                                                |  |
| Isolationsklasse                                                                                                    | 1 (eine Sicherheitserdung ist erforderlich)                                                                                                    |                                                                                                    |  |
| Notversorgung                                                                                                    | mit Sonderzubehör PS124                                                                                                    |                                                                                                    |  |
| Ausgang Blinkleuchte                                                                                                    | für 2 Blinkleuchten LUCYB (Glühbirne 12V, 2                                                                                                    | 21W)                                                                                                    |  |
| Ausgang S.C.A.                                                                                                    | für eine Glühbirne 24V max. 4W (die Ausgan<br>variieren und auch kleine Relais steuern)                                                                                                    | igsspannung kann zwischen –30 und +50%                                                                                        |  |
| BlueBUS Ausgang                                                                                                    | ein Ausgang mit einer Höchstlast von 15 Blu                                                                                                    | eBUS Einheiten                                                                                                    |  |
| Eingang STOP                                                                                                    | Für gewöhnlich geschlossene, gewöhnlich geöffnete Kor<br>verursacht in Selbsterlernung (eine Variation im Vergleich :                                                                                                    | ntakte oder Kontakte mit konstantem 8,2KΩ; Widerstand;<br>zum gespeicherten Status) den Steuerbefehl "STOP"                   |  |
| Eingang PP                                                                                                    | für gewöhnlich geöffnete Kontakte (das Schließen des k                                                                                                    | Kontaktes verursacht den Steuerbefehl Schrittbetrieb)                                                                         |  |
| Eingang ÖFFNET                                                                                                    | für gewöhnlich geöffnete Kontakte (das Schließen de                                                                                                    | es Kontaktes verursacht den Steuerbefehl ÖFFNET)                                                                              |  |
| Eingang SCHLIEBT                                                                                                    | für gewöhnlich geöffnete Kontakte (das Schließen de                                                                                                    | es Kontaktes verursacht den Steuerbefehl SCHLIEBT)                                                                            |  |
| Steckverbinder für Funkempfänger                                                                                                    | Verbinder SM für die Empfänger SMXI oder                                                                                                    | SMXIS                                                                                                    |  |
| Eingang FUNKANTENNE                                                                                                    | 52 $\Omega$ für Kabel Typ RG58 oder ähnliche                                                                                                    |                                                                                                    |  |
| programmierbare Funktionen                                                                                                    | 8 ON-OFF-Funktionen und 8 einstellbar                                                                                                    | e Funktionen (siehe die Tabellen 7 und 9)                                                                                     |  |
| Funktionen in Selbsterlernung                                                                                                    | Selbsterlernung der am BlueBUS Ausgang angeschlossenen Vorrichtungen Selbsterlernung des Typs der an "STOP" angeschlossenen Vorrichtung (NO-Kontakt, NC-Kontakt oder mit resistivem 8,2K $\Omega$ Widerstand) Selbsterlernung der Torlänge und Berechnung der Punkte, an denen die Verlangsamung und die Teilöffnung erfolgen soll. |                                                                                                    |  |
| Betriebstemperatur                                                                                                    | -20°C ÷ 50°C                                                                                                    |                                                                                                    |  |
| Benutzung in säure- und salzhaltiger oder explosionsgefährdeter Umgebung                                                                      | Nein                                                                                                    |                                                                                                    |  |
| Schutzart                                                                                                    | IP 44                                                                                                    |                                                                                                    |  |
| Abmessungen / Gewicht                                                                                                    | 330 x 210 h 303; 11Kg                                                                                                    | 330 x 210 h 303; 13 Kg                                                                                                    |  |

#### Anweisungen und Hinweise für den Benutzer des Toröffners ROBUS

Wir gratulieren Ihnen zur Wahl eines Nice Produktes für Ihre Automatisierung! Nice S.p.A. stellt Bestandteile für die Automatisierung von Türen und Toren, Rollladen und Markisen her: Toröffner, Steuerungen, Funksteuerungen, Blinkleuchten, Photozellen und Zubehör. Nice verwendet ausschließlich Werkstoffe und Verarbeitungen hochstehender Qualität und ist aufgrund der Nice Betriebsphilosophie immer auf der Suche nach innovativen Lösungen, um die Verwendung der Nice Apparaturen, vom technischen, ästhetischen und ergonomischen Standpunkt her besonders gepflegt, zu erleichtern: Ihr Installateur wird bestimmt das richtige Produkt in der großen Nice Palette für Sie ausgewählt haben. Nice ist jedoch nicht der Hersteller Ihrer Automatisierung, die das Ergebnis von Analysen, Bewertungen, Auswahl der Materialien und der Durchführung der Anlage durch Ihren Vertrauensinstallateur ist. Jede Automatisierung ist einzigartig, und nur Ihr Installateur besitzt die Erfahrung und Professionalität, die notwendig sind, um eine Anlage nach Ihrem Bedarf auszuführen, die sicher und dauerhaft zuverlässig und vor allem fachgerecht ist bzw. den gültigen Vorschriften entspricht. Eine Automatisierungsanlage ist etwas sehr bequemes, aber auch ein wertvolles Sicherheitssystem und dauert mit nur wenigen Eingriffen bestimmt jahrelang. Auch wenn Ihre Automatisierung den von den Vorschriften geforderten Sicherheitsniveaus entspricht, schließt dies das Vorhandensein von "Restrisiken" nicht aus, womit die Möglichkeit gemeint ist, dass gewöhnlich aufgrund eines verantwortungslosen oder falschen Gebrauchs Gefahren erzeugt werden können; wir möchten Ihnen deshalb ein paar Ratschläge geben, wie Sie sich verhalten sollten, um allen Unannehmlichkeiten aus dem Weg zu gehen:

- Bevor Sie die Automatisierung zum ersten Mal verwenden, lassen Sie sich von Ihrem Installateur erklären, wie Restrisiken entstehen können, und widmen Sie dem Lesen der Anweisungen und Hinweise für den Benutzer, die Ihnen Ihr Installateur aushändigen wird, ein paar Minuten. Bewahren Sie die Anleitung für zukünftige Zweifelsfälle auf und übergeben Sie diese ggf. einem neuen Besitzer der Automatisierung.
- •Ihre Automatisierung ist eine Maschine, die Ihre Befehle getreu durchführt; ein verantwortungsloser und unsachgemäßer Gebrauch kann gefährlich werden: verursachen Sie keine Bewegung der Automatisierung, wenn sich Personen, Tiere oder Gegenstände in ihrem Aktionskreis befinden.
- •Kinder: eine Automatisierungsanlage gewährleistet einen hohen Sicherheitsgrad und verhindert mit ihren Schutzsystemen, dass sie sich bei Anwesenheit von Personen und Gegenständen bewegt, und gewährleistet eine immer vorhersehbare und sichere Aktivierung. Als Vorsichtsmaßnahme sollte man aber Kindern verbieten, in der Nähe der Automatisierung zu spielen, und man sollte die Fernbedienungen nicht in der Reichweite von Kindern lassen: es handelt sich nicht um ein Spiel!

- •Störungen: schalten Sie die Stromversorgung zur Anlage ab, sobald Sie ein ungewöhnliches Verhalten der Automatisierung bemerken, und führen Sie die manuelle Entriegelung aus. Versuchen Sie nie, selbst Reparaturen auszuführen, sondern fordern Sie den Eingriff Ihres Vertrauensinstallateurs an: in der Zwischenzeit, nachdem Sie den Getriebemotor wie weiter vorne beschrieben entriegelt haben, kann die Anlage wie eine nicht automatisierte Vorrichtung funktionieren.
- •Wartung: wie jede Maschine benötigt auch Ihre Automatisierung eine regelmäßige Wartung, damit sie so lange wie möglich und in voller Sicherheit funktionieren kann. Vereinbaren Sie mit Ihrem Installateur einen programmierten Wartungsplan. Nice empfiehlt eine programmierte Wartung alle sechs Monate bei Normalgebrauch für den Haushalt, dieser Zeitraum kann aber je nachdem, wie häufig die Anlage benutzt wird, unterschiedlich sein. Arbeiten wie Wartung, Kontrollen und Reparaturen dürfen nur von Fachpersonal ausgeführt werden.
- •Auch wenn Sie meinen, dass Sie wissen, wie das gemacht wird, ändern Sie die Anlage und die programmierten Parameter sowie die Einstellungen der Automatisierung nicht: diese Verantwortung steht Ihrem Installateur zu.
- Die Endabnahme, die periodischen Wartungen und eventuelle Reparaturen müssen von dem, der diese Arbeiten ausführt, belegt sein, und diese Belege müssen vom Besitzer der Anlage aufbewahrt werden.

**Die einzigen Eingriffe,** die Sie ausführen und periodisch auch ausführen sollten, sind die Reinigung der Gläser an den Photozellen und die Entfernung eventueller Blätter oder Steine, die den Automatismus behindern könnten. Um zu verhindern, dass jemand das Tor betätigt, entriegeln Sie vor diesen Arbeiten den Automatismus (wie weiter vorne beschrieben). Zur Reinigung nur ein mit Wasser leicht benetztes Tuch verwenden.

- **Entsorgung:** Versichern Sie sich, dass die Entsorgung am Ende der Lebensdauer Ihrer Automatisierung von Fachpersonal gemacht wird und dass die Materialien nach den örtlich gültigen Vorschriften recycled oder entsorgt werden.
- Im Falle von Defekten oder bei Stromausfall: Warten Sie auf Ihren Installateur oder bis der Strom wieder vorhanden ist, falls Ihre Anlage keine Pufferbatterie hat; die Anlage kann wie eine beliebige nicht automatisierte Öffnungsvorrichtung betätigt werden. Dazu muss die manuelle Entriegelung ausgeführt werden. Dieser Vorgang, der einzige, den der Benutzer der Automatisierung ausführen kann, wurde mit besonderer Aufmerksamkeit von Nice behandelt, damit Sie diese Vorrichtung immer mit größter Einfachheit, ohne Werkzeug und ohne körperliche Anstrengungen betätigen können.

1 Den Schlossdeckel verschieben.

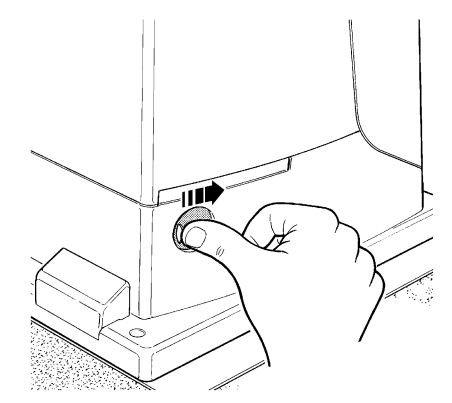

3 Den Entriegelungsgriff ziehen.

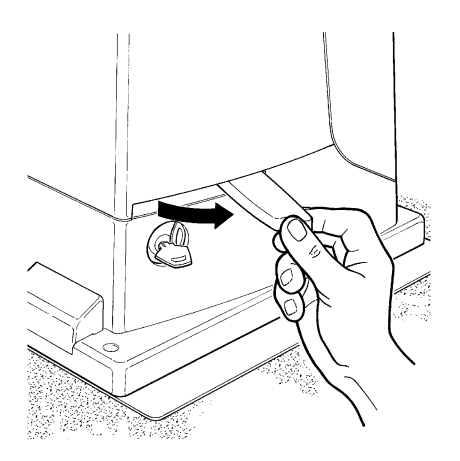

Zum Blockieren, dieselben Vorgänge umgekehrt ausführen.

Torbewegung mit Sicherheitsvorrichtungen außer Betrieb: sollten die am Tor vorhandenen Sicherheitsvorrichtungen nicht korrekt funktionigren, kenn des Tar tretz

- richtungen nicht korrekt funktionieren, kann das Tor trotzdem bewegt werden.
- Einen Befehl zur Bewegung des Tors erteilen (mit der Fernbedienung, dem Schlüsseltaster, usw.); wenn alles in Ordnung ist, wird sich das Tor normal öffnen oder schließen, andernfalls wird die Blinkleuchte mehrmals blinken und es erfolgt keine Bewegung (die Anzahl der Blinkvorgänge hängt von der Ursache ab, warum keine Bewegung erfolgt).
- In diesem Fall muss die Schaltvorrichtung innerhalb von drei Sekunden erneut **betätigt** werden und **betätigt bleiben**.
- Nach ca. 2s wird die Torbewegung im Modus "Todmann" erfolgen. Das bedeutet, dass sich das Tor bewegen wird, solange Sie die Schaltvorrichtung betätigen; sobald Sie diese loslassen, hält das Tor an.

#### A Wenn die Sicherheitsvorrichtungen außer Betrieb sind, muss der Automatismus so schnell wie möglich repariert werden.

2 Den Schlüssel einstecken und im Uhrzeigersinn drehen.

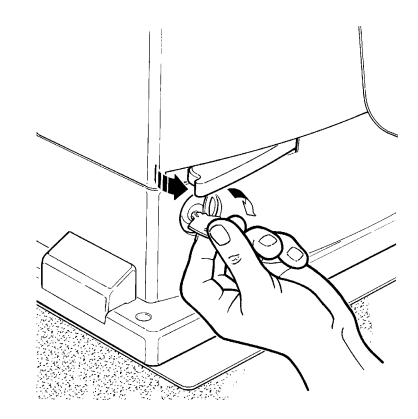

4 Das Tor von Hand bewegen.

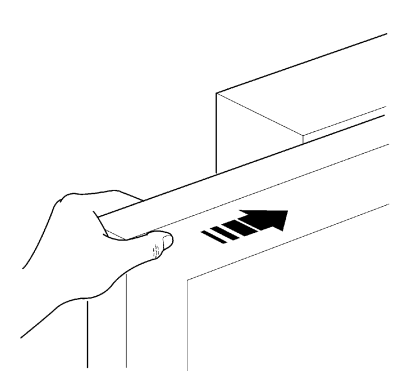

**Ersatz der Batterie der Fernbedienung:** falls Ihre Funksteuerung nach einiger Zeit anscheinend schlechter oder gar nicht funktioniert, so könnte das ganz einfach von der leeren Batterie abhängen (je nach Batterie kann das nach mehreren Monaten bis zu über einem Jahr geschehen). Sie können das an dem Leuchtmelder bemerken, der die Sendung bestätigt und nur schwach oder gar nicht oder nur ganz kurz leuchtet. Bevor Sie sich an den Installateur wechseln, versuchen Sie, die Batterie mit der eines anderen, funktionierenden Senders auszuwechseln:sollte das die Ursache sein, genügt es, die alte Batterie mit einer anderen gleichen Typs auszuwechseln.

Batterien enthalten Schadstoffe: nicht in den Hausmüll geben, sondern nach den örtlichen Vorschriften entsorgen.

**Sind Sie zufrieden?** Wenn Sie eine neue Automatisierung für Ihr Haus wollen und sich an denselben Installateur und an Nice wenden, werden Sie sich die Beratung eines Fachmanns und die fortgeschrittensten Produkte auf dem Markt, aber auch den besten Betrieb und die größte Verträglichkeit zwischen den Automatisierungen zusichern. Wir danken Ihnen, dass Sie diese Ratschläge gelesen haben, und wünschen Ihnen größte Zufriedenheit mit Ihrer neuen Anlage: wenden Sie sich für gegenwärtige oder zukünftige Bedarfsfälle vertrauensvoll an Ihren Installateur.

# **Robus** 600/600F

#### Índice:

pág.

| 1   | Advertencias                                  | 107 |
|-----|-----------------------------------------------|-----|
| 2   | Descripción del producto y uso previsto       | 108 |
| 2.1 | Límites de utilización                        | 108 |
| 2.2 | Instalación típica                            | 110 |
| 2.3 | Lista de los cables                           | 110 |
| 3   | Instalación                                   | 111 |
| 3.1 | Controles preliminares                        | 111 |
| 3.2 | Fijación del motorreductor                    | 111 |
| 3.3 | Fijación de los soportes de fin de carrera en |     |
|     | las versiones con fin de carrera inductivo    | 112 |
| 3.4 | Instalación de los diferentes dispositivos    | 113 |
| 3.5 | Conexiones eléctricas                         | 113 |
| 3.6 | Descripción de las conexiones eléctricas      | 114 |
| 4   | Controles finales y puesta en marcha          | 114 |
| 4.1 | Selección de la dirección                     | 114 |
| 4.2 | Conexión de la alimentación                   | 114 |
| 4.3 | Aprendizaje de los dispositivos               | 114 |
| 4.4 | Aprendizaje de la longitud de la hoja         | 115 |
| 4.5 | Control del movimiento de la puerta           | 115 |
| 4.6 | Funciones predeterminadas                     | 115 |
| 4.7 | Receptor                                      | 115 |
| 5   | Ensayo y puesta en servicio                   | 115 |
| 5.1 | Ensayo                                        | 116 |
| 5.2 | Puesta en servicio                            | 116 |
| 6   | Mantenimiento y desguace                      | 116 |
| 6.1 | Mantenimiento                                 | 116 |
| 6.2 | Desguace                                      | 116 |
| 7   | Otras informaciones                           | 117 |
| 7.1 | Botones de programación                       | 117 |
| 7.2 | Programaciones                                | 117 |

| 7.2.1 | Funciones de primer nivel (funciones ON-OFF) | 117 |
|-------|----------------------------------------------|-----|
| 7.2.2 | Programación de primer nivel                 |     |
|       | (funciones ON-OFF)                           | 118 |
| 7.2.3 | Funciones de segundo nivel                   |     |
|       | (parámetros regulables)                      | 118 |
| 7.2.4 | Programación de segundo nivel                |     |
|       | (parámetros regulables)                      | 119 |
| 7.2.5 | Ejemplo de programación de primer nivel      |     |
|       | (funciones ON-OFF)                           | 119 |
| 7.2.6 | Ejemplo de programación de segundo nivel     |     |
|       | (parámetros regulables)                      | 119 |
| 7.3   | Instalación o desinstalación de dispositivos | 119 |
| 7.3.1 | BlueBUS                                      | 119 |
| 7.3.2 | Entrada STOP                                 | 120 |
| 7.3.3 | Fotocélulas                                  | 120 |
| 7.3.4 | Fotosensor FT210B                            | 121 |
| 7.3.5 | ROBUS en modo "Slave"                        | 122 |
| 7.3.6 | Aprendizaje de otros dispositivos            | 123 |
| 7.4   | Funciones especiales                         | 123 |
| 7.4.1 | Función "Abrir siempre"                      | 123 |
| 7.4.2 | Función "Mover igualmente"                   | 123 |
| 7.4.3 | Aviso de mantenimiento                       | 123 |
| 7.5   | Conexión de otros dispositivos               | 124 |
| 7.6   | Solución de los problemas                    | 125 |
| 7.6.1 | Listado del historial de los desperfectos    | 125 |
| 7.7   | Diagnóstico y señales                        | 125 |
| 7.7.1 | Señales con la luz intermitente              | 126 |
| 7.7.2 | Señales en la central                        | 126 |
| 7.8   | Accesorios                                   | 127 |
| 8     | Características técnicas                     | 128 |

Instrucciones y advertencias para el usuario del

motorreductor ROBUS

# 1) Advertencias

Este manual de instrucciones contiene informaciones importantes en materia de seguridad para la instalación; es necesario leer detenidamente todas las instrucciones antes de comenzar la instalación. Conserve este manual en buenas condiciones para su consultación posterior.

Considerando las situaciones de peligro que pueden generarse durante la instalación y el uso del ROBUS es oportuno que también la instalación sea realizada respetando plenamente las leyes, normas y reglamentos. En este capítulo se indicarán las advertencias de tipo general; otras advertencias importantes están presentes en los capítulos "3.1 Controles preliminares"; "5 Ensayo y puesta en servicio".

# **A** Según la legislación europea más reciente, la realización de una puerta o portón automático entra en el ámbito de las disposiciones de la Directiva 98/37/CE (Directiva de Máquinas) y, en particular, en las normas: EN 13241-1 (norma armonizada); EN 12445; EN 12453 y EN 12635, que permiten declarar la conformidad con la directiva de máquinas.

Otras informaciones, directrices para el análisis de los riesgos y la realización del Expediente Técnico están disponibles en: "www.niceforyou.com". Este manual está destinado exclusivamente a personal técnico cualificado para la instalación. Salvo el anexo específico, que el instalador se encargará de separar, "Instrucciones y advertencias para el usuario del motorreductor ROBUS" ninguna de las informaciones aquí incluidas puede ser de interés para el usuario final.

- Está prohibido utilizar el ROBUS con una finalidad diferente de aquella dispuesta en estas instrucciones; un uso inadecuado puede causar peligros o daños a las personas o bienes.
- Antes de comenzar la instalación, es necesario realizar el análisis de los riesgos, que incluye la lista de los requisitos esenciales de seguridad previstos en el anexo I de la Directiva de Máquinas, indicando las relativas soluciones adoptadas.

Recuérdese que el análisis de los riesgos es uno de los documentos que forman el "expediente técnico" de la automatización.

- Compruebe si es necesario incorporar otros dispositivos que puedan servir para completar el automatismo con el ROBUS según la situación de empleo específica y los peligros presentes: por ejemplo, deben considerarse los peligros de choque, aplastamiento, amputación, arrastre, etc. y otros peligros en general.
- No modifique ninguna parte salvo que esté previsto en estas instrucciones; los trabajos de este tipo pueden causar solamente desperfectos; NICE no es responsable de los daños que deriven de productos modificados.
- Durante la instalación y el uso procure que no puedan entrar elementos sólidos o líquidos dentro de la central o de otros dispositivos abiertos; de ser oportuno, diríjase al servicio de asistencia NICE; el uso del ROBUS en situaciones análogas puede originar situaciones peligrosas.
- El automatismo no puede utilizarse antes de haberlo puesto en servicio tal como especificado en el capítulo: "5 Ensayo y puesta en servicio".
- El material de embalaje del ROBUS debe eliminarse respetando la normativa local.
- Si el desperfecto no pudiera resolverse utilizando las informaciones indicadas en este manual, diríjase al servicio de asistencia NICE.
- Si se desconectaran los interruptores automáticos o los fusibles, antes de restablecerlos hay que localizar y eliminar la avería.
- Antes de acceder a los bornes en el interior de la tapa del ROBUS, desconecte todos los circuitos de alimentación; si el dispositivo de desconexión no queda a la vista, colóquele un cartel: "ATENCIÓN MANTENIMIENTO EN CURSO".

Advertencias especiales sobre la idoneidad para el uso de este producto con relación a la Directiva de "Máquinas" 98/37/CE (ex 89/392/CEE):

 Este producto se comercializa como "componente de máquina" y es fabricado para ser incorporado en una máquina o para ser ensamblado con otras maquinarias, a fin de realizar "una máquina", con arreglo a la Directiva 98/37/CE, sólo combinándolo con otros componentes y según las pautas descritas en este manual de instrucciones. Tal como previsto por la directiva 98/37/CE, se advierte que no se permite la puesta en servicio de este producto hasta que el fabricante de la máquina, donde se incorporará el producto, no la haya identificado y declarado conforme a la directiva 98/37/CE.

Advertencias especiales sobre la idoneidad para el uso de este producto con relación a la Directiva "Baja Tensión" 73/23/CEE y su modificación posterior 93/68/CEE:

• Este producto responde a los requisitos previstos por la Directiva "Baja Tensión", si se lo emplea para el uso y en las configuraciones previstas en este manual de instrucciones, y combinado con los artículos presentes en el catálogo de productos de Nice S.p.a. Los requisitos podrían no ser garantizados si el producto se utiliza en configuraciones diferentes o con otros productos no previstos; está prohibido utilizar el producto en estas condiciones, hasta que la persona que ejecuta la instalación haya verificado que responde a los requisitos previstos por la directiva.

Advertencias especiales sobre la idoneidad para el uso de este producto con relación a la Directiva "Compatibilidad Electromagnética" 89/336/CEE y modificación siguiente 92/31/CEE y 93/68/CEE:

• Este producto ha sido sometido a los ensayos en materia de compatibilidad electromagnética en las situaciones de uso más duras, en las configuraciones previstas en este manual de instrucciones y en combinación con los artículos presentes en el catálogo de productos de Nice S.p.A. Si el producto se utilizara con configuraciones o con otros productos no previstos, podría perderse la garantía de la compatibilidad electromagnética; en dichas condiciones, está prohibido el uso del producto hasta que la persona que efectúa la instalación haya verificado que responde a los requisitos previstos por la directiva.

# 2) Descripción del producto y uso previsto

ROBUS es una línea de motorreductores electromecánicos irreversibles, que sirven para automatizar puertas de corredera. Disponen de una central electrónica de control y de un conector para el receptor del radiomando SMXI o SMXIS (opcionales). Las conexiones eléctricas hacia los dispositivos externos son sencillas gracias a la utilización de "BlueBUS", una técnica que permite conectar diversos dispositivos sólo con 2 cables. El ROBUS funciona con energía eléctrica, si se interrumpiera la alimentación de la red eléctrica, es posible desbloquearlo con la llave y mover la puerta manualmente; también es posible utilizar el accesorio opcional: batería compensadora PS124 que permite ejecutar algunas maniobras también si falla la alimentación de red.

La línea ROBUS está compuesta de los productos cuyas diferencias principales se describen en la tabla 1.

| Tabla 1: comparación de las características esenciales de los motorreductores ROBUS |                 |                             |                 |                         |  |
|-------------------------------------------------------------------------------------|-----------------|-----------------------------|-----------------|-------------------------|--|
| Motorreductor tipo                                                                  | RB600           | RB600P                      | RB1000          | RB1000P                 |  |
| Tipo de fin de carrera                                                              | electromecánico | de proximidad inductivo     | electromecánico | de proximidad inductivo |  |
| Longitud máxima hoja                                                                |                 | 8m                          |                 | 12m                     |  |
| Peso máximo hoja                                                                    | 60              | 600Kg                       |                 | 1000Kg                  |  |
| Par máximo de arranque                                                              | 1               | 18Nm                        |                 | 27Nm                    |  |
| (correspondientes a fuerza)                                                         | (6              | (600N)                      |                 | (900N)                  |  |
| Motor y transformador                                                               | Motor 24        | Motor 24Vcc Ø 77mm          |                 | Motor 24Vcc Ø 115mm     |  |
|                                                                                     | Transformado    | Transformador en columna El |                 | Transformador toroidal  |  |

Nota: 1 kg = 9,81N, es decir, por ejemplo, 600N = 61 kg

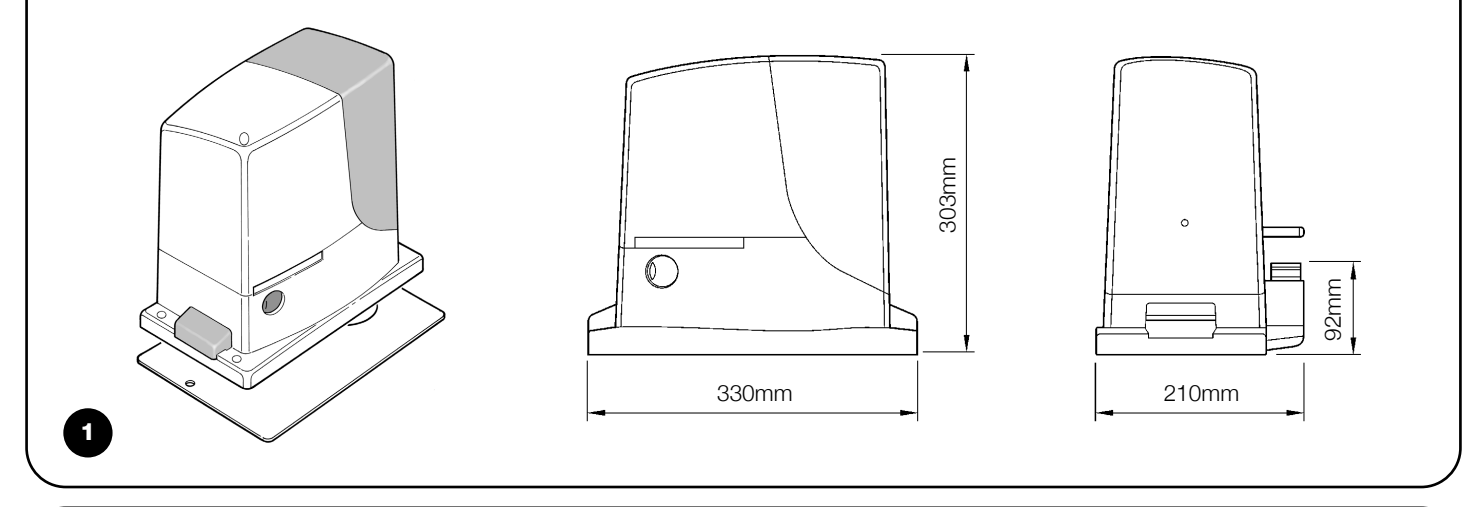

#### 2.1) Límites de utilización

Los datos referidos a las prestaciones de los productos de la línea ROBUS están indicados en el capítulo "8 Características técnicas" y son los únicos valores que permiten la evaluación correcta de la idoneidad para su uso.

Por sus características estructurales, los productos ROBUS son adecuados para ser utilizados en puertas de corredera, según los límites indicados en las tablas 2, 3 y 4.

La real idoneidad del ROBUS, para automatizar una determinada puerta de corredera, depende de los roces y de otros fenómenos, incluso ocasionales, como la presencia de hielo que podría obstaculizar el movimiento de la puerta.

Para una verificación efectiva es absolutamente indispensable medir la fuerza necesaria para mover la puerta a lo largo de toda su carrera y controlar que dicha fuerza no supere el "par nominal" indicado en el capítulo "8 Características técnicas" (se aconseja un margen del 50%, porque las condiciones climáticas adversas pueden provocar un aumento de las fricciones); asimismo, para establecer el número de ciclos/hora y los ciclos consecutivos hay que considerar las indicaciones de las tablas 2 y 3.

| Tabla 2. Innites con r | BB600.              | BB600, BB600P               |                     | BB1000, BB1000P             |  |
|------------------------|---------------------|-----------------------------|---------------------|-----------------------------|--|
| Longitud hoja (m)      | ciclos/hora máximos | ciclos consecutivos máximos | ciclos/hora máximos | ciclos consecutivos máximos |  |
| Hasta 4                | 40                  | 20                          | 50                  | 25                          |  |
| 4 ÷ 6                  | 25                  | 13                          | 33                  | 16                          |  |
| 6÷8                    | 20                  | 10                          | 25                  | 12                          |  |
| 8 ÷ 10                 |                     |                             | 20                  | 10                          |  |
| 10 ÷ 12                |                     |                             | 16                  | 8                           |  |
| Tabla 3: límites con relación al peso de la hoja |                       |                  |                   |                  |  |  |
|--------------------------------------------------|-----------------------|------------------|-------------------|------------------|--|--|
|                                                  | RB600, RB600P RB1000, |                  |                   |                  |  |  |
| Peso de la hoja (kg)                             | Porcentaje ciclos     | Velocidad máxima | Porcentaje ciclos | Velocidad máxima |  |  |
|                                                  |                       | admitida         |                   | admitida         |  |  |
| Hasta 200                                        | 100%                  | V6 = Rapidísima  | 100%              | V6 = Rapidísima  |  |  |
| 200 ÷ 400                                        | 80                    | V5 = Muy rápida  | 90                | V5 = Muy rápida  |  |  |
| 400 ÷ 500                                        | 60                    | V4 = Rápida      | 75                | V4 = Rápida      |  |  |
| 500 ÷ 600                                        | 50                    | V3 = Media       | 60                | V4 = Rápida      |  |  |
| 600 ÷ 800                                        |                       |                  | 50                | V3 = Media       |  |  |
| 800 ÷ 900                                        |                       |                  | 45                | V3 = Media       |  |  |
| 900 ÷ 1000                                       |                       |                  | 40                | V3 = Media       |  |  |

La longitud de la hoja permite determinar la cantidad máxima de ciclos por hora y de ciclos consecutivos, mientras que el peso permite determinar el porcentaje de reducción de los ciclos y la velocidad máxima admitida; por ejemplo, para el ROBUS 1000, si la hoja tiene una longitud de 5 m admitirá 33 ciclos/hora y 16 ciclos consecutivos, pero si la hoja pesa 700 kg hay que reducirlos al 50%, por lo que el resultado es 16 ciclos/hora y unos 8 ciclos consecutivos, mientras que la velocidad máxima admitida es V4: rápida. Para evitar recalentamientos, la central incorpora un limitador de maniobras que se basa sobre el esfuerzo del motor y la duración de los ciclos, interviniendo cuando se supera el límite máximo. El limitador de maniobras también mide la temperatura ambiente, reduciendo aún más las maniobras si la temperatura es muy alta.

En el capítulo "8 Características técnicas", se indica una evaluación de "durabilidad", es decir la vida económica media del producto. El valor está muy influenciado por el coeficiente de desgaste de las maniobras, es decir la suma de todos los factores que intervienen en el desgaste. Para efectuar tal evaluación, hay que sumar los coeficientes de desgaste de la tabla 4, y con el resultado total verificar en el gráfico la durabilidad calculada. Por ejemplo, ROBUS 1000 en una puerta de 650 kg, de 5 m de longitud, dotada de fotocélulas y sin otros elementos de fatiga, obtiene un coeficiente de desgaste equivalente al 50% (30+10+10). Del gráfico, la durabilidad se estima en 80.000 ciclos.

| Coeficiente de desgaste %                 | Ro  | bus  |   | Durabilidad en ciclos                   |  |  |
|-------------------------------------------|-----|------|---|-----------------------------------------|--|--|
|                                           | 600 | 1000 |   |                                         |  |  |
| Peso de la hoja kg                        |     |      |   |                                         |  |  |
| Hasta 200                                 | 10  | 5    |   |                                         |  |  |
| 200 ÷ 400                                 | 30  | 10   |   | <sup>φ</sup> 260.000                    |  |  |
| 400 ÷ 600                                 | 50  | 20   |   |                                         |  |  |
| 600 ÷ 700                                 |     | 30   |   | S 240.000                               |  |  |
| 700 ÷ 800                                 |     | 40   |   | g 220.000                               |  |  |
| 800 ÷ 900                                 |     | 50   |   |                                         |  |  |
| 900 ÷ 1000                                |     | 60   |   |                                         |  |  |
| Longitud de la hoja en metros             |     |      | ( | ☐  180.000                              |  |  |
| Hasta 4                                   | 10  | 5    |   |                                         |  |  |
| 4 ÷ 6                                     | 20  | 10   |   |                                         |  |  |
| 6 ÷ 8                                     | 35  | 20   |   | 140.000                                 |  |  |
| 8 ÷ 10                                    |     | 35   |   | 120.000                                 |  |  |
| 10 ÷ 12                                   |     | 50   |   |                                         |  |  |
| Otros elementos de desgaste               |     |      |   |                                         |  |  |
| (a considerar si la probabilidad de que   |     |      |   | 80.000                                  |  |  |
| sucedan supera el 10% )                   |     |      |   | 60,000                                  |  |  |
| Temperatura ambiente superior a 40°C      | 10  | 10   |   |                                         |  |  |
| o inferior a 0°C o humedad superior a 80% | 10  | 10   |   | 40.000                                  |  |  |
| Presencia de polvo o arena                | 15  | 15   |   | 20.000                                  |  |  |
| Presencia de salinidad                    | 20  | 20   |   |                                         |  |  |
| Interrupción maniobra desde Fotocélula    | 15  | 10   |   | U + + + + + + + + + + + + + + + + + + + |  |  |
| Interrupción maniobra desde Stop          | 25  | 20   |   |                                         |  |  |
| Velocidad superior a "L4 rápida"          | 20  | 15   |   | 1 0 8 4 9 7 7 1 0 1                     |  |  |
| Punto de arranque activo                  | 25  | 20   |   | Coeficiente de desgaste %               |  |  |
| Total coeficiente de desoaste %:          |     |      |   |                                         |  |  |

Nota: si el coeficiente de desgaste es mayor que el 100% significa que las condiciones superan el límite de aceptabilidad; se aconseja utilizar un modelo de tamaño más grande.

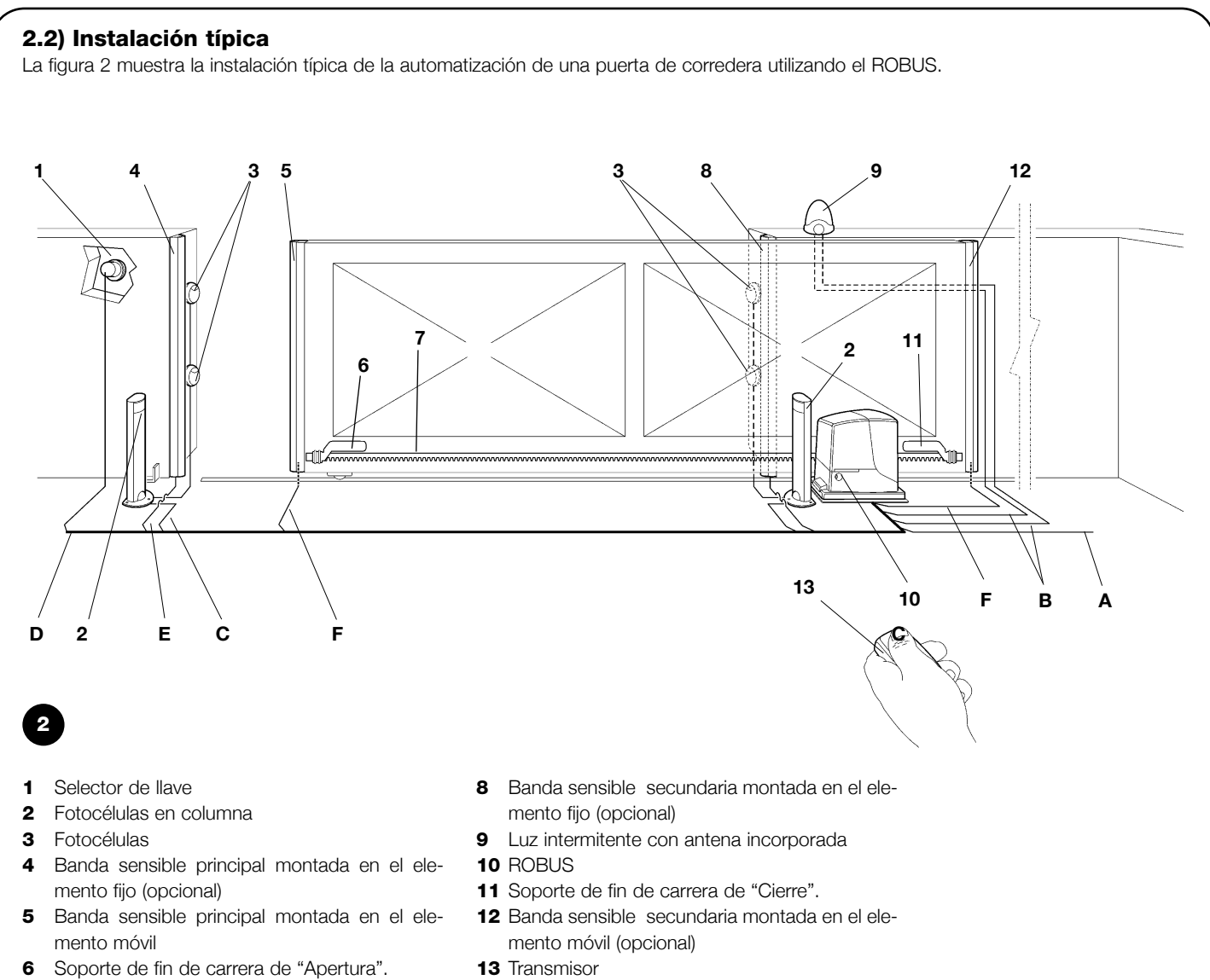

7 Cremallera

#### 2.3) Lista de cables

En la instalación típica de la figura 2 se indican también los cables necesarios para las conexiones de los diversos dispositivos; en la tabla 5 se indican las características de los cables.

**A** Los cables utilizados deben ser adecuados para el tipo de instalación; por ejemplo, se aconseja un cable tipo H03VV-F para instalación en ambientes internos o H07RN-F para instalaciones exteriores.

| Tabla 5: lista de cables                       |                                        |                                |  |  |  |
|------------------------------------------------|----------------------------------------|--------------------------------|--|--|--|
| Conexión                                       | Tipo de cable                          | Longitud máxima admitida       |  |  |  |
| A: Línea eléctrica de alimentación             | 1 cable 3x1,5mm <sup>2</sup>           | 30m (nota 1)                   |  |  |  |
| B: Luz intermitente con antena                 | 1 cable 2x0,5mm <sup>2</sup>           | 20m                            |  |  |  |
|                                                | 1 cable blindado tipo RG58             | 20 m (aconsejado menos de 5 m) |  |  |  |
| C: Fotocélulas                                 | 1 cable 2x0,5mm <sup>2</sup>           | 30m (nota 2)                   |  |  |  |
| D: Selector de llave                           | 2 cables 2x0,5mm <sup>2</sup> (nota 3) | 50m                            |  |  |  |
| E: Bandas sensibles montadas en elemento fijo  | 1 cable 2x0,5mm <sup>2</sup> (nota 4)  | 30m                            |  |  |  |
| F: Bandas sensibles montadas en elemento móvil | 1 cable 2x0,5mm <sup>2</sup> (nota 4)  | 30m (nota 5)                   |  |  |  |

**Nota 1:** si el cable de alimentación es más largo de 30 m debe tener una sección más grande, por ejemplo 3x2,5mm<sup>2</sup> y es necesario procurar una puesta a tierra de seguridad cerca del automatismo.

Nota 2: si el cable "BLUEBUS" es más largo de 30m, hasta un máximo de 50m, se necesita un cable 2x1mm<sup>2</sup>.

Nota 3: los dos cables 2x0,5mm<sup>2</sup> pueden sustituirse con un solo cable 4x0,5mm<sup>2</sup>.

- Nota 4: si se incorpora más de una banda véase el capítulo "7.3.2 Entrada STOP" para el tipo de conexión aconsejada
- **Nota 5:** para la conexión de las bandas sensibles montadas en los elementos móviles de las puertas de corredera, hay que utilizar dispositivos oportunos que permitan la conexión también con la puerta en movimiento.

A El ROBUS debe ser instalado por personal cualificado, respetando las leyes, normas y reglamentos y las indicaciones de las presentes instrucciones.

#### 3.1) Controles preliminares

Antes de comenzar con la instalación del ROBUS es necesario efectuar los siguientes controles:

- Controle que todo el material a utilizar esté en perfectas condiciones, sea adecuado para su uso y que respete las normas.
- Controle que la estructura de la puerta sea adecuada para su automatización.
- Controle que el peso y las dimensiones de la hoja respeten los límites de utilización indicados en el capítulo "2.1 Límites de utilización"
- Controle, comparando con los valores indicados en el capítulo "8 Características técnicas", que la fuerza necesaria para poner en movimiento la puerta sea inferior a la mitad del "Par máximo", y que la fuerza necesaria para mantener la puerta en movimiento, sea inferior a la mitad del "Par nominal"; se aconseja un margen del 50% sobre las fuerzas, porque las condiciones climáticas adversas pueden aumentar las fricciones.
- Controle que a lo largo de toda la carrera de la puerta, tanto de cierre como de apertura, no haya puntos con mayor fricción.
- Controle que no exista el peligro de que la hoja se descarrille y de que se pueda salir de las guías
- Compruebe la robustez de los topes mecánicos de sobrerrecorrido, controlando que no se produzcan deformaciones tampoco si la puerta golpeara con fuerza contra el tope.
- Controle que la puerta esté bien equilibrada, es decir que no se mueva al dejarla detenida en cualquier posición.
- Controle que la zona de fijación del motorreductor no pueda inundarse; de ser oportuno, monte el motorreductor levantado del piso.

- Controle que la zona de fijación del motorreductor permita el desbloqueo y una maniobra manual fácil y segura.
- Controle que los puntos de fijación de los distintos dispositivos se encuentren en zonas protegidas de choques y que las superficies sean suficientemente firmes.
- Los componentes del automatismo no deben quedar sumergidos en agua ni en otras substancias líquidas.
- No coloque el ROBUS cerca de llamas o fuentes de calor; en atmósferas con riesgo de explosión, muy ácidas o salinas; porque el ROBUS podría arruinarse y tener problemas de funcionamiento o generar situaciones peligrosas.
- Si hubiera un portillón de paso en la misma hoja o una puerta en la zona de movimiento de la hoja, asegúrese de que no obstaculice la carrera normal e incorpore un sistema de interbloqueo oportuno en su caso.
- Conecte la central a una línea de alimentación eléctrica dotada de puesta a tierra de seguridad.
- La línea de alimentación eléctrica debe estar protegida por un dispositivo magnetotérmico y diferencial adecuado.
- En la línea de alimentación de la red eléctrica hay que montar un dispositivo de desconexión de la alimentación (con categoría de sobretensión III, es decir distancia entre los contactos de 3,5 mm como mínimo) u otro sistema equivalente, por ejemplo una toma y una clavija. Si el dispositivo de desconexión de la alimentación no está cerca del automatismo, coloque un sistema de bloqueo a fin de evitar la conexión accidental o no autorizada.

#### 3.2) Fijación del motorreductor

Si ya existe la superficie de apoyo, el motorreductor se fija directamente sobre la superficie utilizando elementos adecuados, por ejemplo tacos de expansión. Por el contrario, para fijar el motorreductor:

- Efectúe la excavación para una cimentación de dimensiones adecuadas, utilizando como referencia las cotas indicadas en la Figura 3
- **2.** Haga llegar uno o varios tubos para pasar los cables eléctricos, como muestra la Figura 4.
- **3.** Ensamble las dos grapas en la placa de cimentación colocando una tuerca abajo y una encima de la placa; la tuerca debajo de la placa

se enrosca como se muestra en la Figura 5, a fin de que la parte roscada sobresalga en torno a 25÷35 por encima de la placa.

- 4. Realice la colada de hormigón y, antes de que comience a fraguar, coloque la placa de cimentación según las cotas indicadas en la figura 3; compruebe que quede paralela a la hoja y perfectamente nivelada. Espere a que el hormigón fragüe completamente.
- **5.** Quite las 2 tuercas superiores de la placa y apoye el motorreductor; compruebe que quede perfectamente paralelo respecto de la hoja y después enrosque ligeramente las 2 tuercas y arandelas entregadas, como muestra la figura 7.

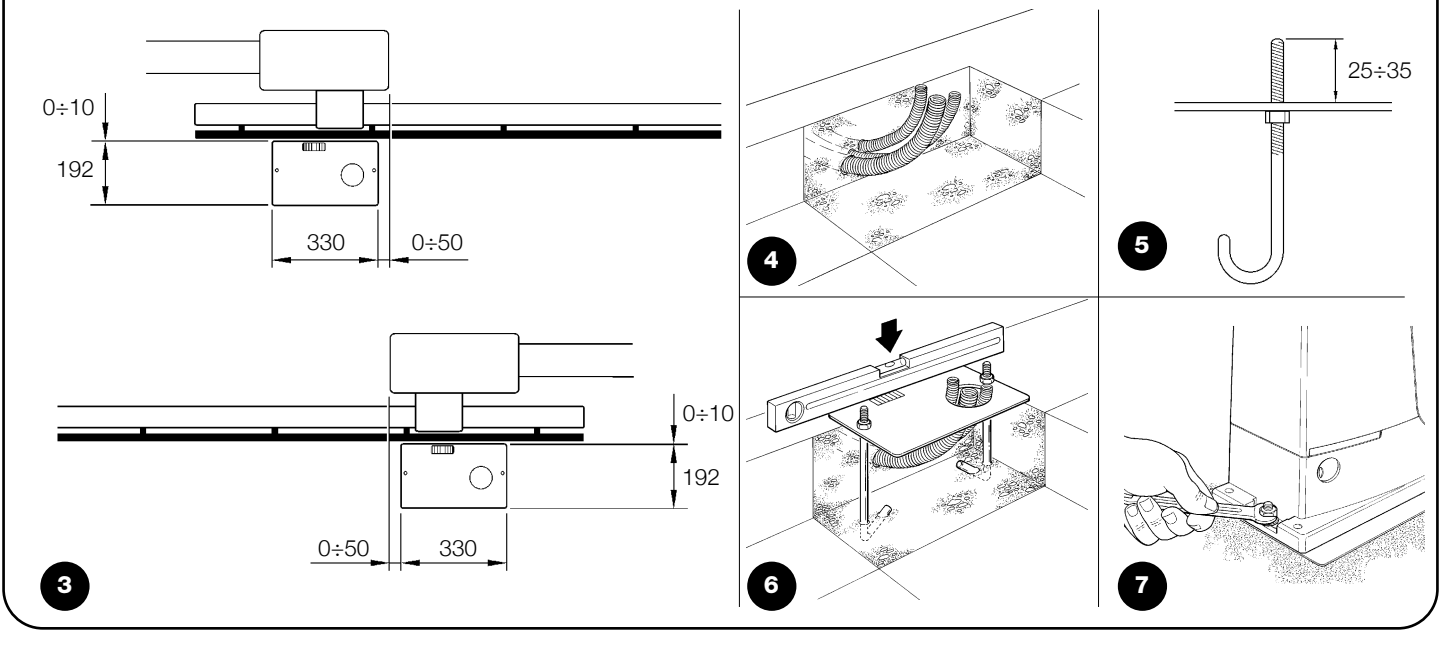

Si la cremallera está instalada, una vez fijado el motorreductor, ajuste los tornillos sin cabeza de regulación, como muestra la figura 8, a fin de colocar el piñón del ROBUS a la altura justa, dejando 1÷2mm de huelgo desde la cremallera. Por el contrario, para fijar la cremallera:

- 7. Abra completamente la puerta, apoye sobre el piñón el primer tramo de cremallera y controle que el comienzo de la cremallera corresponda con el comienzo de la puerta, tal como muestra la figura 9. Controle que entre el piñón y la cremallera haya un huelgo de 1÷2, después fije la cremallera a la hoja utilizando los elementos adecuados.
- **6.** Desbloquee el motorreductor tal como indicado en el párrafo "Desbloqueo y movimiento manual" en el capítulo "Instrucciones y advertencias para el usuario del motorreductor ROBUS".

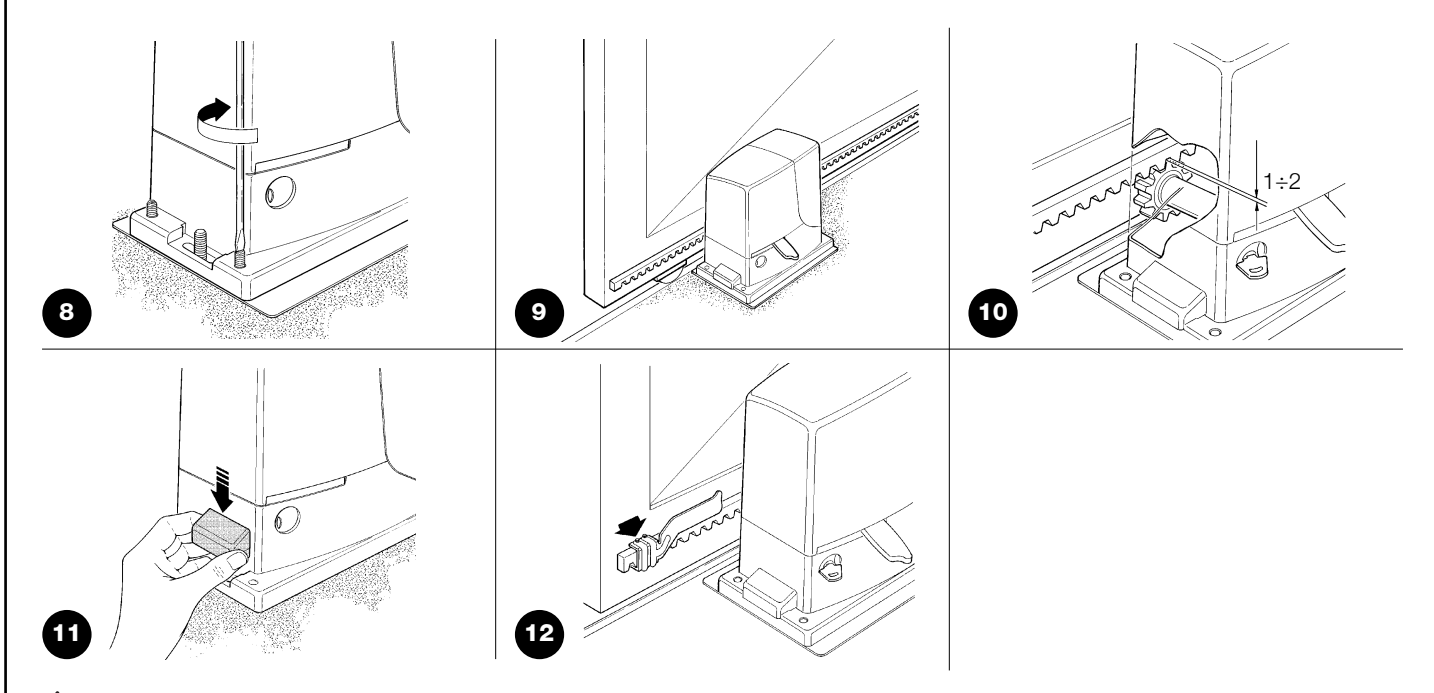

#### A Para evitar que el peso de la hoja pueda cargar sobre el motorreductor, es importante que entre la cremallera y el piñón haya un huelgo de 1÷2 mm tal como muestra la figura 10.

- **8.** Haga deslizar la hoja y utilice siempre el piñón como referencia para fijar los demás elementos de la cremallera.
- 9. Corte la parte excedente del último tramo de la cremallera.
- 10. Abra y cierre varias veces la puerta, comprobando que la cremallera se deslice alineada al piñón, con una desalineación máxima de 5 mm, y que a todo lo largo se haya respetado un huelgo de 1÷2 mm entre el piñón y la cremallera.
- **11.** Apriete con fuerza las tuercas de fijación del motorreductor a fin de que quede fijado firmemente al piso; cubra las tuercas de fijación con las tapas correspondientes, figura 11.
- 12. Fije los soportes de fin de carrera tal como indicado a continuación (para las versiones RB600P y RB1000P fije los soportes según las instrucciones del párrafo "3.3 Fijación de los soportes de fin de carrera en las versiones con fin de carrera de proximidad inductivo"):
  - Coloque la puerta manualmente en posición de apertura dejando por lo menos 2 3 cm de distancia desde el tope mecánico.
  - Deslice el soporte sobre la cremallera en la dirección de apertura hasta que se active el fin de carrera. Entonces, adelante el soporte unos 2cm y después fíjelo a la cremallera con los tornillos sin cabeza correspondientes, véase figura 12.
  - Proceda de igual manera para el fin de carrera de cierre.
- Bloquee el motorreductor tal como indicado en el párrafo "Desbloqueo y movimiento manual" en el capítulo "Instrucciones y advertencias para el usuario".

#### 3.3) Fijación de los soportes de fin de carrera en las versiones con fin de carrera de proximidad inductivo

Para las versiones RB600P y RB1000P, que utilizan el fin de carrera de proximidad inductivo, hay que fijar los soportes de fin de carrera como se explica a continuación.

- 1. Coloque la puerta manualmente en posición de apertura dejando por lo menos 2 3cm de distancia desde el tope mecánico.
- Deslice el soporte sobre la cremallera en la dirección de apertura hasta que el led correspondiente se apague, tal como en la figura 13. Entonces, adelante el soporte unos 2 cm y después fíjelo a la cremallera con los tornillos sin cabeza correspondientes.
- **3.** Coloque la puerta manualmente en posición de cierre dejando por lo menos 2 3cm de distancia desde el tope mecánico.
- **4.** Deslice el soporte sobre la cremallera en la dirección de cierre hasta que el led correspondiente se apague. Entonces, adelante el soporte unos 2 cm y después fíjelo a la cremallera con los tornillos sin cabeza correspondientes.

A En el fin de carrera de proximidad inductivo la distancia ideal del soporte está comprendida entre 3 y 8 mm, como muestra la figura 14.

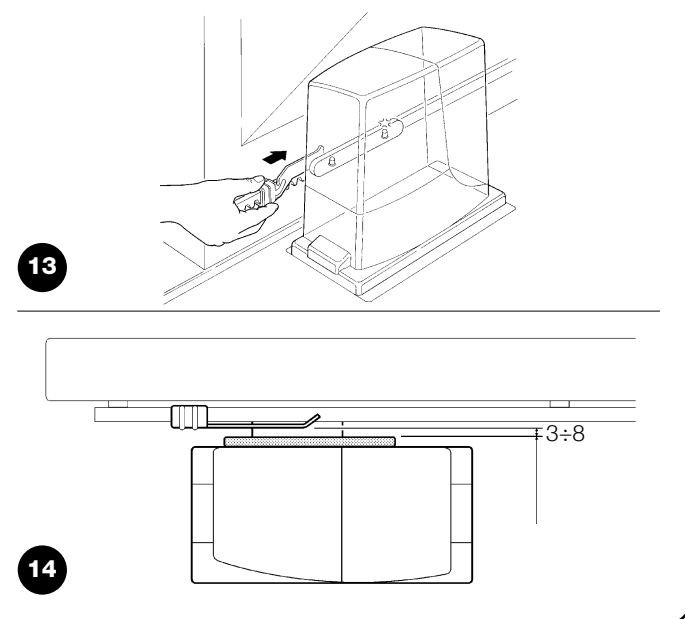

#### 3.4) Instalación de los diferentes dispositivos

Instale los demás dispositivos siguiendo las instrucciones correspondientes. Controle en el párrafo "3.6 Descripción de las conexiones eléctricas" y en la figura 2, los dispositivos que pueden conectarse al ROBUS.

#### 3.5) Conexiones eléctricas

**A** Las conexiones eléctricas deben efectuarse sin tensión en la instalación y, en su caso, con la batería compensadora desconectada.

- **1.** Para desmontar la tapa de protección y acceder a la central electrónica de control del ROBUS quite el tornillo del costado y extraiga la tapa tirando de ella hacia arriba.
- 2. Quite la membrana de goma que cierra el agujero para la entrada de los cables e introduzca todos los cables de conexión hacia los distintos dispositivos, dejándolos 20÷30 cm más largos de lo necesario. Véase la tabla 5 para el tipo de cable y la figura 2 para las conexiones.
- Con una brida reúna todos los cables que entran en el motorreductor. Coloque la brida un poco más abajo del agujero de entrada de los cables. En la membrana de goma, corte un agujero un

poco más estrecho que el diámetro de los cables recogidos e introduzca la membrana a lo largo de los cables hasta la brida; entonces, vuelva a colocar la membrana en el alojamiento del agujero para el paso de los cables. Coloque otra brida para recoger los cables un poco más arriba de la membrana.

- **4.** Conecte el cable de alimentación en el borne correspondiente, véase figura 15, y con una brida bloquee el cable en el primer anillo sujetacable.
- **5.** Conecte los demás cables según el esquema de la figura 17. Para una mayor comodidad los bornes pueden extraerse.
- **6.** Una vez concluidas las conexiones, bloquee con bridas los cables reunidos en el segundo anillo sujetacables, la parte sobrante del cable de la antena se bloquea a los demás cables con otra brida, como muestra la figura 16.

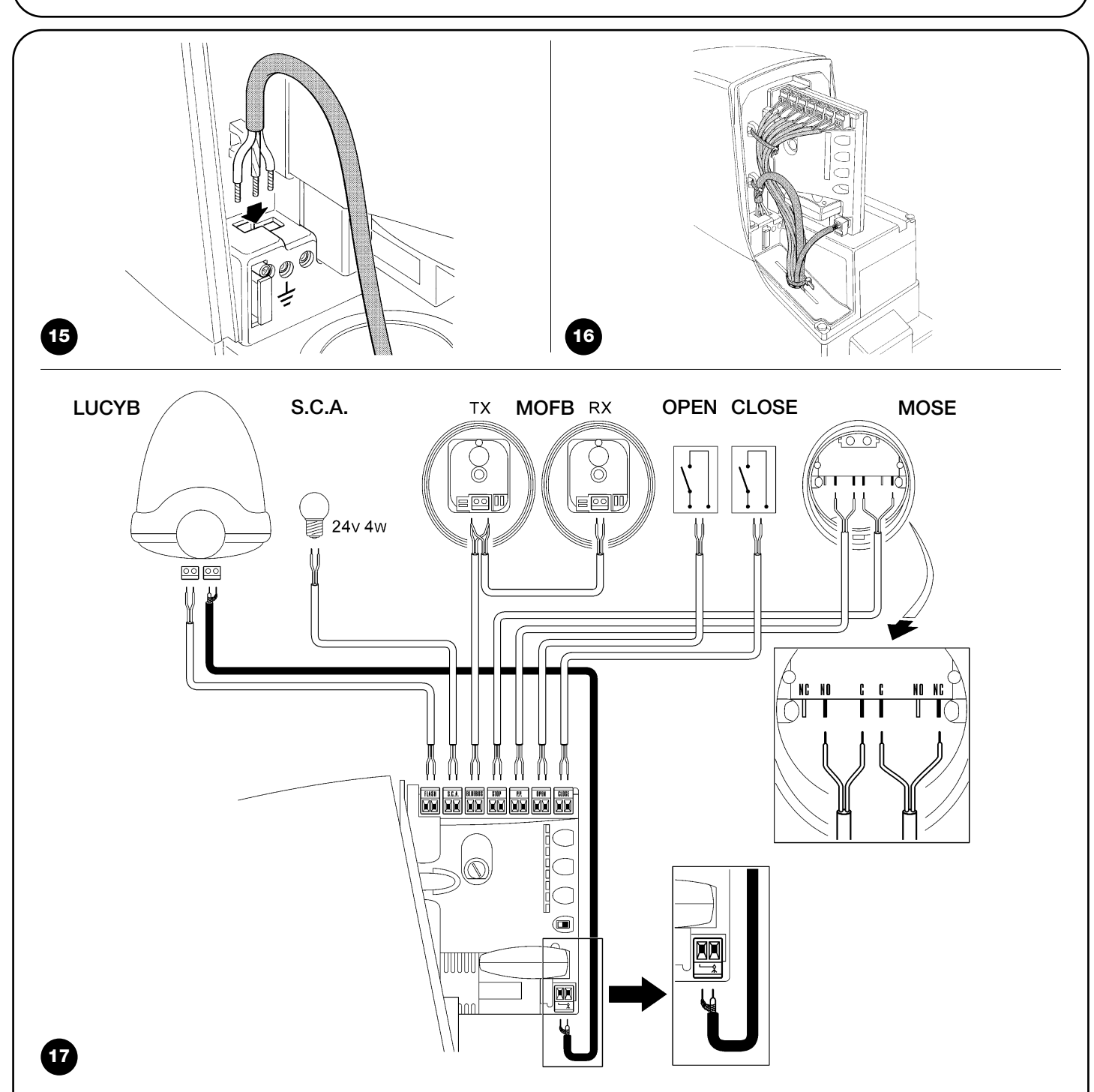

Para la conexión de 2 motores en hojas contrapuestas, véase el párrafo "7.3.5 ROBUS en modo Slave".

#### 3.6) Descripción de las conexiones eléctricas

En este párrafo hay una breve descripción de las conexiones eléctricas; otras informaciones en el párrafo "7.3 Instalación y desinstalación de dispositivos".

**FLASH:** salida para la luz intermitente "LUCYB" o similar sólo con la bombilla de 12V máximo 21W.

**S.C.A.:** salida "Indicador Luminoso Cancela Abierta"; es posible conectar una bombilla de 24V, máximo 4W. También puede programarse para otras funciones; véase el párrafo "7.2.3 Funciones segundo nivel"

**BLUEBUS:** en este borne se pueden conectar los dispositivos compatibles; todos los dispositivos se conectan en paralelo con dos conductores solos por los que transitan tanto la alimentación eléctrica como las señales de comunicación. Para más informaciones sobre BlueBUS véase el párrafo "7.3.1 BlueBUS".

**STOP:** entrada para los dispositivos que bloquean o detienen la maniobra que se está ejecutando; con soluciones oportunas

pueden conectarse en la entrada contactos tipo "Normalmente Cerrado", "Normalmente Abierto" o dispositivos de resistencia constante. Para más informaciones sobre STOP véase el párrafo "7.3.2 Entrada STOP".

**P.P.:** entrada para dispositivos que controlan el movimiento; es posible conectar contactos tipo "Normalmente Abierto".

**OPEN :** entrada para dispositivos que accionan el movimiento de apertura sola; es posible conectar contactos tipo "Normalmente Abierto".

**CLOSE:** entrada para dispositivos que accionan el movimiento de cierre solo; es posible conectar contactos tipo "Normalmente Abierto".

**ANTENA:** entrada de conexión de la antena para receptor (la antena está incorporada en LUCY B).

# 4) Controles finales y puesta en marcha

Antes de comenzar el control y de poner en marcha la automatización, se aconseja colocar la puerta en la mitad de su carrera para que pueda abrirse o cerrarse libremente.

#### 4.1) Selección de la dirección

De acuerdo con la posición del motorreductor respecto de la puerta, es necesario elegir la dirección de la maniobra de apertura; si para abrirse la hoja debe moverse hacia la izquierda, desplace el selector hacia la izquierda, tal como indicado en la figura 18, si para abrirse la puerta debe moverse hacia la derecha, coloque el selector hacia la derecha, tal como indicado en la figura 19.

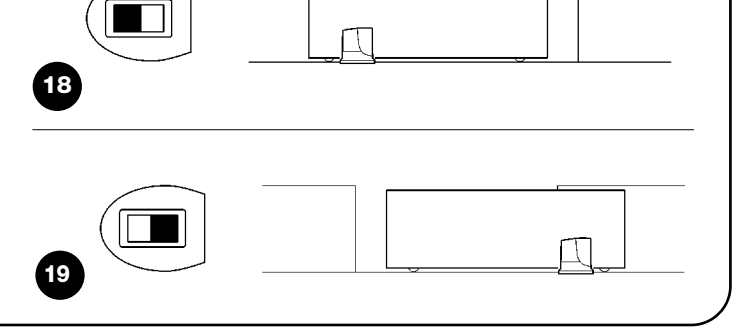

#### 4.2) Conexión de la alimentación

**A** La conexión de la alimentación al ROBUS debe ser hecha por personal técnico experto y cualificado, que posea los requisitos exigidos y respetando las normas, leyes y reglamentos.

Ni bien se conecta la tensión al ROBUS, se aconseja realizar algunos controles sencillos:

- 1. Controle que el led BlueBUS destelle regularmente con una frecuencia de un destello por segundo.
- Controle que también destellen los leds de las fotocélulas (tanto en TX como en RX); no es importante el tipo de destello, depende de otros factores.

# **3.** Controle que la luz intermitente conectada a la salida FLASH y la luz indicadora conectada a la salida S.C.A. estén apagadas.

Si así no fuera, se aconseja apagar inmediatamente la alimentación de la central y controlar con mayor atención las conexiones eléctricas.

Otras informaciones útiles para la búsqueda y el diagnóstico de las averías se encuentran en el capítulo "7.6 Solución de los problemas"

#### 4.3) Aprendizaje de los dispositivos

Después de concluir la conexión de la alimentación, hay que hacer que la central reconozca los dispositivos conectados en las entradas BLUEBUS y STOP. Antes de esta etapa los leds L1 y L2 destellan indicando que se ha de efectuar el aprendizaje de los dispositivos.

| 1. | Pulse y | mantenga | pulsados | los botones | [ <b>▲]</b> y <b>[Set]</b> |
|----|---------|----------|----------|-------------|----------------------------|
|----|---------|----------|----------|-------------|----------------------------|

- Suelte los botones cuando los leds L1 y L2 comiencen a destellar muy rápidamente (transcurridos alrededor de 3s)
- 3. Espere algunos segundos a que la central concluya el aprendizaje de los dispositivos.
- Al concluir el aprendizaje, el led STOP debe quedar encendido y los leds L1 y L2 se apagarán (podrían comenzar a destellar los leds L3 y L4).

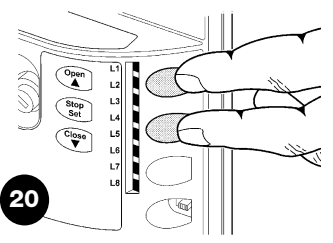

La etapa de aprendizaje de los dispositivos conectados puede repetirse en cualquier momento, incluso después de la instalación, por ejemplo si se añade un dispositivo; para efectuar un nuevo aprendizaje véase el párrafo "7.3.6 Aprendizaje de otros dispositivos".

#### 4.4) Aprendizaje de la longitud de la hoja

Después del aprendizaje de los dispositivos comenzarán a destellar los leds L3 y L4; esto significa que es necesario que la central reconozca la longitud de la hoja (distancia desde el fin de carrera de cierre al fin de carrera de apertura); dicha medida es necesaria para calcular los puntos de deceleración y el punto de apertura parcial.

- 1. Pulse y mantenga pulsados los botones [V] y [Set]
- 2. Suelte los botones cuando comience la maniobra (transcurridos unos 3s)
- Controle que la maniobra sea una apertura, por el contrario presione el botón [Stop] y lea con mayor atención el párrafo "4.1 Selección de la dirección"; entonces repita desde el punto 1.
- Espere a que la central complete la maniobra de apertura hasta llegar al fin de carrera de apertura; inmediatamente después comienza la maniobra de cierre.
- 5. Espere a que la central complete la maniobra de cierre.

Si así no fuera, se aconseja apagar inmediatamente la alimentación de la central y controlar con mayor atención las conexiones eléctricas. Otras informaciones útiles se encuentran en el capítulo "7.6 Solución de los problemas".

#### 4.5) Control del movimiento de la puerta

Después del aprendizaje de la longitud de la hoja se aconseja efectuar algunas maniobras para verificar el movimiento correcto de la puerta.

- Pulse el botón [Open] para accionar una maniobra de "Abrir"; controle que la puerta se abra normalmente sin cambios de velocidad; solamente cuando la puerta está entre 50cm y 70 cm del fin de carrera de apertura deberá desacelerar y detenerse, por la activación del fin de carrera, a 2÷3 cm del tope mecánico de apertura.
- 2. Pulse el botón [Close] para accionar una maniobra de "Cerrar"; controle que la puerta se cierre normalmente sin cambios de velocidad; solamente cuando la puerta está entre 50cm y 70 cm del fin de carrera de cierre deberá desacelerar y detenerse, por la activación del fin de carrera, a 2÷3 cm del tope mecánico de cierre.
- **3.** Durante las maniobras controle que la luz intermitente destelle con intervalos de 0,5s encendido y 0,5s apagado. En su caso, controle también los destellos de la luz indicadora conectada al borne S.C.A.: destello lento durante la apertura y rápido durante el cierre.

21

- **4.** Realice varias maniobras de apertura y cierre a fin de observar posibles defectos de montaje y de regulación u otras irregularidades, por ejemplo puntos de mayor fricción.
- 5. Controle que la fijación del motorreductor ROBUS, de la cremallera y de los soportes de fin de carrera sean firmes, estables y adecuadamente resistentes también durante las aceleraciones o deceleraciones violentas del movimiento de la puerta

#### 4.6) Funciones predeterminadas

La central de control del ROBUS dispone de algunas funciones programables; tales funciones se regulan en fábrica con una configuración que debería satisfacer la mayoría de las automatizaciones; sin embargo, las funciones pueden modificarse en cualquier momento mediante un procedimiento de programación oportuno; a tal fin véase el párrafo "7.2 Programaciones".

#### 4.7) Receptor

Para el accionamiento a distancia del ROBUS, la central de control incorpora el enchufe SM para radiorreceptores tipo SMXI o SMXIS. Para más informaciones, consulte el manual de instrucciones del receptor. Para conectar el receptor, ejecute la operación indicada en la figura 22. En la tabla 6, se describe la asociación entre la salida del receptor y la orden que el ROBUS cumplirá:

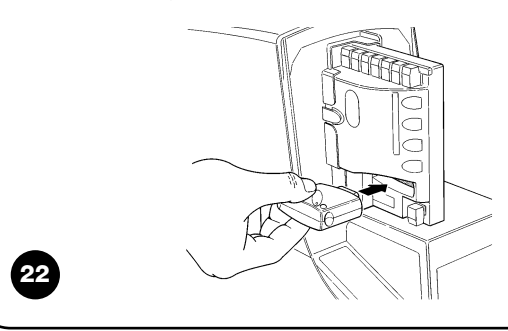

| Tabla 6: mandos con transmisor |                            |  |  |
|--------------------------------|----------------------------|--|--|
| Salida Nº1                     | Mando "P.P." (Paso a Paso) |  |  |
| Salida N°2                     | Mando "Apertura parcial"   |  |  |
| Salida N°3                     | Mando "Abrir"              |  |  |
| Salida N°4                     | Mando "Cerrar"             |  |  |

#### 5) Ensayo y puesta en servicio

Esta es la etapa más importante de la realización del automatismo a fin de garantizar su máxima seguridad. El ensayo también puede utilizarse como control periódico de los dispositivos que componen el automatismo. A El ensayo de toda la instalación debe ser efectuado por personal cualificado y experto que deberá establecer los ensayos previstos de acuerdo con los riesgos presentes y controlar que se respeten las leyes, normativas y reglamentos, especialmente todos los requisitos de la norma EN 12445 que establece los métodos de ensayo de los automatismos para puertas.

#### 5.1) Ensayo

Cada componente del automatismo, por ejemplo bandas neumáticas, fotocélulas, parada de emergencia, etc., exige un fase de ensayo específica; por dicha razón se deberán seguir los diferentes procedimientos indicados en los manuales de instrucciones respectivos. Para el ensayo del ROBUS ejecute la siguiente secuencia de operaciones:

- Controle que hayan sido respetadas estrictamente las indicaciones dadas en este manual y especialmente aquellas del capítulo "1 Advertencias";
- **2.** Desbloquee el motorreductor tal como indicado en el párrafo "Desbloqueo y movimiento manual" en el capítulo "Instrucciones y advertencias para el usuario del motorreductor ROBUS".
- **3.** Controle que sea posible abrir y cerrar manualmente la puerta con una fuerza que no supere 390N (alrededor de 40kg).
- **4.** Bloqueo del motorreductor.
- Utilizando los dispositivos de mando o de parada previstos (selector de llave, botones de mando o transmisores), efectúe ensayos

de apertura, cierre y parada de la puerta y compruebe que el comportamiento sea el previsto.

- 6. Controle uno por uno el funcionamiento correcto de todos los dispositivos de seguridad incorporados en la instalación (fotocélulas, bandas sensibles, parada de emergencia, etc.), comprobando que el comportamiento de la puerta corresponda al previsto. Cada vez que un dispositivo se acciona, el led "BlueBUS" en la central debe emitir 2 destellos más rápidos, confirmando que la central reconoce el evento.
- 7. Si las situaciones peligrosas causadas por el movimiento de la puerta se han prevenido limitando la fuerza de impacto, hay que medir la fuerza de acuerdo con la disposición de la norma EN 12445. Si la regulación de la "Velocidad" y el control de la "Fuerza del motor" se usan como una ayuda del sistema para reducir la fuerza de impacto, pruebe y busque la regulación que dé los mejores resultados.

#### 5.2) Puesta en servicio

La puesta en servicio puede llevarse a cabo sólo después de haber efectuado correctamente todas las etapas de ensayo del ROBUS y de los demás dispositivos montados. Está prohibida la puesta en servicio parcial o en situaciones "precarias".

- Realice y conserve durante al menos 10 años el expediente técnico de la automatización que deberá incluir como mínimo: el dibujo de conjunto de la automatización, esquema de las conexiones eléctricas, análisis de los riesgos y soluciones adoptadas, declaración de conformidad del fabricante de todos los dispositivos utilizados (para el ROBUS utilice la Declaración de conformidad CE adjunta); copia del manual de instrucciones de uso y del plan de mantenimiento del automatismo.
- Aplique a la puerta una placa con los siguientes datos: tipo de automatización, nombre y dirección del fabricante (responsable de la "puesta en servicio"), número de matrícula, año de fabricación y marcado "CE".

- **3.** Aplique de manera permanente, cerca de la puerta, una etiqueta o una placa que indique las operaciones para el desbloqueo y la maniobra manual.
- **4.** Prepare y entregue al dueño de la automatización la declaración de conformidad correspondiente.
- **5.** Prepare y entregue al dueño el "Manual de instrucciones y advertencias para el uso de la automatización".
- **6.** Prepare y entregue al dueño el plan de mantenimiento de la automatización (que debe incluir todas las prescripciones sobre el mantenimiento de cada dispositivo).
- **7.** Antes de poner en funcionamiento la automatización, informe adecuadamente y por escrito al dueño (por ejemplo en el manual de instrucciones y advertencias para el uso de la automatización) acerca de los peligros y los riesgos presentes.

# 6) Mantenimiento y desguace

En este capítulo se mencionan las informaciones para realizar el plan de mantenimiento y el desguace del ROBUS.

#### 6.1) Mantenimiento

Para que el nivel de seguridad sea constante y para garantizar la duración máxima de la automatización, es necesario hacer un mantenimiento habitual; a tal fin el ROBUS dispone de un contador de maniobras y de un sistema de señalización de petición de mantenimiento; véase el párrafo "7.4.3 Aviso de Mantenimiento".

#### **A** El mantenimiento debe efectuarse respetando las prescripciones en materia de seguridad de este manual y según las leyes y normativas vigentes.

Para los demás dispositivos diferentes del ROBUS siga las instrucciones mencionadas en los planes de mantenimiento correspondientes.

- 1. El ROBUS requiere que se efectúe un mantenimiento programado antes de transcurridos 6 meses o, como máximo, 20.000 maniobras a partir del mantenimiento anterior.
- **2.** Desconecte cualquier fuente de alimentación eléctrica, incluidas las baterías compensadoras.
- Compruebe las condiciones de todos los materiales que componen la automatización, controlando especialmente los fenómenos de corrosión y oxidación de las piezas de la estructura; sustituya las piezas que no sean lo suficientemente seguras.
- 4. Controle el desgaste de las piezas en movimiento: piñón, cremallera y todas las piezas de la hoja, sustituya las piezas gastadas.
- Conecte las fuentes de alimentación eléctrica y ejecute todos los ensayos y controles previstos en el párrafo "5.1 Ensayo".

#### 6.2) Desguace

El ROBUS está formado de varios tipos de materiales, algunos de los cuales pueden reciclarse; acero, aluminio, plástico, cables eléctricos; otros deberán ser eliminados: baterías y tarjetas electrónicas.

Algunos componentes electrónicos y las baterías podrían contener substancias contaminantes; no los abandone en el medio ambiente. Infórmese sobre los sistemas de reciclaje o eliminación respetando las normas locales vigentes.

- **1.** Desconecte la alimentación eléctrica de la automatización y la batería compensadora en su caso.
- Desmonte todos los dispositivos y accesorios, siguiendo el procedimiento en el orden inverso a aquel descrito en el capítulo "3 Instalación".
- Separe dentro de lo posible las partes que puedan o deban ser recicladas o eliminadas de otro modo, por ejemplo las piezas metálicas de aquellas de plástico, las tarjetas electrónicas, baterías, etc.
- **4.** Separe y entregue los materiales a las empresas locales autorizadas para la recuperación y eliminación de residuos.

En este capítulo se tratarán las posibilidades de programación, personalización, diagnóstico y búsqueda de las averías sobre el ROBUS.

#### 7.1) Botones de programación

En la central de control del ROBUS hay 3 botones que pueden utilizarse para el accionamiento de la central durante los ensayos o para las programaciones:

| Open                                                                                   | El botón "OPEN" permite accionar la apertura de la puerta o desplazar hacia |  |  |  |
|----------------------------------------------------------------------------------------|-----------------------------------------------------------------------------|--|--|--|
|                                                                                        | arriba el punto de programación                                             |  |  |  |
| <b>Stop</b> El botón "STOP" permite detener la maniobra; al presionarlo durante más de |                                                                             |  |  |  |
| Set                                                                                    | 5 segundos, permite entrar en programación.                                 |  |  |  |
| Close                                                                                  | El botón "CLOSE" permite accionar el cierre de la puerta o desplazar hacia  |  |  |  |
| ▼                                                                                      | abajo el punto de programación                                              |  |  |  |

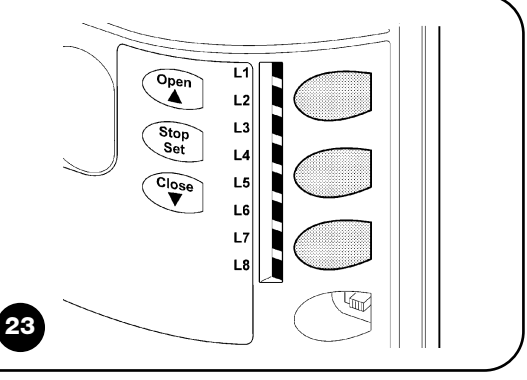

#### 7.2) Programaciones

En la central de control del ROBUS hay algunas funciones programables; las funciones se regulan con los 3 botones situados en la central: [▲] [Set] [♥] y se visualizan a través de los 8 leds: L1....L8.

Las funciones programables disponibles en el ROBUS están dispuestas en 2 niveles:

**Primer nivel:** funciones regulables en modo ON-OFF (activo o desactivado); en este caso, cada led **L1....L8** indica una función; si está encendido, la función está activa, si está apagado, la función está desactivada; véase la tabla 7.

**Segundo nivel:** parámetros regulables en una escala de valores (valores de 1 a 8); en este caso cada led L1....L8 indica el valor regulado entre los 8 valores posibles; véase la tabla 9.

#### 7.2.1) Funciones de primer nivel (funciones ON-OFF)

| Led | Función                         | Descripción                                                                                                    |
|-----|---------------------------------|----------------------------------------------------------------------------------------------------|
| .1  | Cierre automático               | Esta función permite un cierre automático de la puerta después del tiempo de pausa programado, de fábrica el Tiempo Pausa está configurado en 30 segundos, pero puede modificarse en 5, 15, 30, 45, 60, 80, 120 y 180 segundos. Si la función está desactivada, el funcionamiento es "semiautomático". |
| _2  | Cerrar Después de<br>Fotocélula | Esta función permite tener la puerta abierta solo durante el tiempo necesario para el tránsito, en efecto, la activación de "Foto" provoca siempre un cierre automático con un tiempo de pausa de 5s (independientemente del valor programado).                                                        |
|     |                                 | El comportamiento cambia según si se activa o no la función de "Cierre Automático".                                                                                                    |
|     |                                 | Con " <b>Cierre Automático</b> " desactivado: la puerta siempre alcanza la posición de apertura total (aunque<br>si la Fotocélula queda descubierta antes). Al quedar la fotocélula descubierta se provoca el cierre<br>automático con una pausa 5s.                                                   |
|     |                                 | Con "Cierre Automático" activo: la maniobra de apertura se detiene inmediatamente después de que                                                                                                    |
|     |                                 | las fotocélulas quedan descubiertas y, transcurridos 5 seg, comenzará la maniobra de cierre.                                                                                                    |
|     |                                 | La función "Cerrar después de Fotocélula" siempre se deshabilita en las maniobras interrumpidas por ur                                                                                                    |
|     |                                 | mando de Stop. Si la función "Cerrar después de fotocélula" no está activa el tiempo de pausa será                                                                                                    |
|     |                                 | aquel programado, o no se producirá el cierre automático si la función no está activa.                                                                                                    |
| L3  | Cerrar Siempre                  | La función "Cerrar Siempre" se activa provocando un cierre cuando al volver la alimentación se detecta que la puerta está abierta. Por motivos de seguridad, la maniobra es antecedida de 5s de destello previo. Si la función está desactivada, al volver la alimentación la puerta quedará detenida. |
| L4  | Stand-By                        | Esta función permite reducir al máximo los consumos: es útil durante el funcionamiento con la batería                                                                                                    |
|     |                                 | compensadora. Si esta función está activa, después de 1 minuto del final de la maniobra, la central                                                                                                    |
|     |                                 | apaga la salida BlueBUS (v. por tanto, los dispositivos) v todos los leds, salvo el led BlueBUS que                                                                                                    |
|     |                                 | destellará más lentamente. Cuando reciba un mando, la central reanudará el funcionamiento. Si la                                                                                                    |
|     |                                 | función está desactivada, los consumos no disminuirán.                                                                                                    |
| L5  | Punto de arranque               | Activando esta función se desactiva la aceleración gradual en cada comienzo de maniobra; permite obtener la                                                                                                    |
|     |                                 | fuerza máxima de arranque y es útil donde existen grandes fricciones estáticas, por ejemplo en caso de nieve                                                                                                    |
|     |                                 | o hielo que bloqueen la puerta. Si el punto de arranque no está activo, comienza con una aceleración gradual.                                                                                                    |
| L6  | Destello previo                 | Con la función de destello previo se añade una pausa de 3s entre el encendido de la luz intermitente y e                                                                                                    |
|     |                                 | comienzo de la maniobra, para advertir anticipadamente acerca de la situación de peligro. Si el destello                                                                                                    |
|     |                                 | previo está desactivado, el encendido de la luz intermitente coincide con el comienzo de la maniobra.                                                                                                    |
| L7  | "Cerrar" se convierte en        | Activando esta función, todos los mandos "cerrar" (entrada "CLOSE" o mando radio "cerrar") activan                                                                                                    |
|     | "Abrir Parcial"                 | una maniobra de apertura parcial (véase led L6 en la tabla 9).                                                                                                    |
| L8  | Modo "Slave" (esclavo)          | Activando esta función, el ROBUS se convierte en "Slave" (se esclaviza): así es posible sincronizar el                                                                                                    |
|     |                                 | funcionamiento de 2 motores montados en dos hojas contrapuestas, en las que un motor funciona                                                                                                    |
|     |                                 | como Máster y el otro como Slave; para más detalles véase el párrafo "7.3.5 ROBUS en modo "Slave".                                                                                                    |

Π

#### 7.2.2) Programación de primer nivel (funciones ON-OFF)

Todas las funciones del primer nivel están configuradas de fábrica en "OFF", pero pueden cambiarse en cualquier momento, tal como indicado en la tabla 8. Tenga cuidado al efectuar este procedimiento porque hay un tiempo máximo de 10s entre que se presiona un botón y el otro, en caso contrario, el procedimiento termina automáticamente, memorizando las modificaciones hechas hasta ese momento.

| Tabl  | a 8: para cambiar las funciones ON-OFF                                                                     | Ejemplo         |
|-------|----------------------------------------------------------------------------------------------------|-----------------|
| 1.    | Pulse y mantenga pulsado el botón [Set] durante unos 3s                                                    | SET 3s          |
| 2.    | Suelte el botón [Set] cuando el led L1 empiece a destellar                                                 |                 |
| 3.    | Pulse los botones [▲] o [▼] para pasar del led intermitente al led que representa la función a modificar   |                 |
| 4.    | Pulse el botón [Set] para cambiar el estado de la función (destello breve = OFF; destello prolongado = ON) |                 |
| 5.    | Espere 10s para salir de la programación por conclusión del tiempo máximo                                  | 10s             |
| Nota: | los puntos 3 y 4 pueden repetirse durante la misma etapa de programación para colocar en ON u OFF las      | demás funciones |

#### 7.2.3 Funciones de segundo nivel (parámetros regulables)

| Tabla 9: lista | a de las funcio | nes program | ables: segundo nivel                              |                                       |
|----------------|-----------------|-------------|---------------------------------------------------|---------------------------------------|
| Led de entrada | Parámetro       | Led (nivel) | valor                                             | Descripción                           |
|                |                 | L1          | 5 segundos                                        |                                       |
|                |                 | L2          | 15 segundos                                       |                                       |
| L1             | Tiempo          | L3          | 30 segundos                                       | Regula el tiempo de pausa, es         |
|                | Pausa           | L4          | 45 segundos                                       | decir el tiempo antes del cierre      |
|                |                 | L5          | 60 segundos                                       | automático. Tiene efecto sólo si el   |
|                |                 | L6          | 80 segundos                                       | cierre automático está activo         |
|                |                 | L7          | 120 segundos                                      |                                       |
|                |                 | L8          | 180 secondi                                       |                                       |
|                |                 | L1          | Abrir - stop - cerrar - stop                      |                                       |
|                |                 | L2          | Abrir - stop - cerrar - abrir                     |                                       |
|                |                 | L3          | Abrir - cerrar - abrir - cerrar                   |                                       |
| L2             | Función P.P.    | L4          | Comunitario                                       | Regula la secuencia de mandos         |
|                |                 | L5          | Comunitario 2 (más de 2" se detiene)              | asociados a la entrada P.P. o al 1°   |
|                |                 | L6          | Paso a Paso 2 (menos de 2" provoca apertura par-  | mando por radio.                      |
|                |                 |             | cial)                                             |                                       |
|                |                 | L7          | Hombre muerto                                     |                                       |
|                |                 | L8          | Apertura "semiautomática", cierre "Hombre muerto" |                                       |
|                |                 | L1          | Muy lenta                                         |                                       |
|                |                 | L2          | Lenta                                             |                                       |
|                |                 | L3          | Media                                             | Regula la velocidad del motor         |
| L3             | Velocidad del   | L4          | Rápida                                            | durante la carrera normal.            |
|                | Motor           | L5          | Muy rápida                                        |                                       |
|                |                 | L6          | Rapidísima                                        |                                       |
|                |                 | L7          | Abrir "rápido"; cerrar "lento"                    |                                       |
|                |                 | L8          | Abrir "rapidísimo", Cerrar "rápido"               |                                       |
|                |                 | L1          | Función "Indicador Cancela Abierta"               |                                       |
|                |                 | L2          | Activa si la puerta está cerrada                  | Regula la función asociada a la sali- |
|                |                 | L3          | Activa si la puerta está abierta                  | da S.C.A. (con cualquier función      |
| L4             | Salida S.C.A.   | L4          | Activa con salida radio N°2                       | asociada, la salida, cuando está      |
|                |                 | L5          | Activa con salida radio N°3                       | activa, suministra una tensión de     |
|                |                 | L6          | Activa con salida radio N°4                       | 24V -30 +50% con una potencia         |
|                |                 | L7          | Indicador Mantenimiento                           | máxima de 4W)                         |
|                |                 | L8          | Electrocerradura                                  |                                       |
|                |                 | L1          | Puerta "muy ligera"                               | Regula el sistema de control de la    |
|                |                 | L2          | Puerta muy ligera                                 | fuerza del motor para adecuarlo al    |
|                |                 | L3          | Puerta ligera                                     | peso de la puerta. El sistema de      |
| L5             | Fuerza del      | L4          | Puerta medio-ligera                               | control de la fuerza también mide la  |
|                | motor           | L5          | Puerta "medio-pesada"                             | temperatura ambiente, aumentan-       |
|                |                 | L6          | Puerta pesada                                     | do automáticamente la fuerza en       |
|                |                 | L7          | Puerta muy pesada                                 | caso de temperaturas muy bajas        |
|                |                 | L8          | Puerta pesadísima                                 |                                       |

| Lad do optrada | Dorámotro     | Lad (nival) | valor                                         | Descripción                                  |
|----------------|---------------|-------------|-----------------------------------------------|----------------------------------------------|
| Leu de entrada | Parametro     | Lea (nivel) | valor                                         | Descripcion                                  |
|                |               | L1          | 0,5 mt                                        |                                              |
|                |               | L2          | 1 mt                                          | Regula la medida de la apertura parcial. La  |
|                |               | L3          | 1,5 mt                                        | apertura parcial se puede accionar con el    |
| L6             | Abrir Parcial | L4          | 2 mt                                          | 2° mando por radio o con "CERRAR", si        |
|                |               | L5          | 2,5 mt                                        | está activa la función "Cerrar" se convierte |
| L6 3           |               | L6          | 3 mt                                          | en "Abrir Parcial"                           |
|                |               | L7          | 3,4 mt                                        |                                              |
|                |               | L8          | 4 mt                                          |                                              |
|                |               | L1          | Automático (según la dificultad de las manio- |                                              |
|                |               |             | bras)                                         |                                              |
|                |               | L2          | 1000                                          | Regula la cantidad de maniobras oportu-      |
|                | Aviso de      | L3          | 2000                                          | nas para señalar la petición de manteni-     |
| L7             | mantenimiento | L4          | 4000                                          | miento del automatismo (véase párrafo        |
|                |               | L5          | 7000                                          | "7.4.3 Aviso de Mantenimiento").             |
|                |               | L6          | 10000                                         |                                              |
|                |               | L7          | 15000                                         |                                              |
|                |               | L8          | 20000                                         |                                              |
|                |               | L1          | Resultado 1ª maniobra (la más reciente)       |                                              |
|                |               | L2          | Resultado 2ª maniobra                         |                                              |
|                |               | L3          | Resultado 3ª maniobra                         | Permite comprobar el tipo de desperfecto     |
| L8             | Lista de      | L4          | Resultado 4ª maniobra                         | que se produjo en las 8 últimas maniobras    |
|                | desperfectos  | L5          | Resultado 5ª maniobra                         | (véase párrafo "7.6.1 Historial desperfec-   |
|                |               | L6          | Resultado 6ª maniobra                         | tos").                                       |
|                |               | L7          | Resultado 7ª maniobra                         |                                              |
|                |               | L8          | Resultado 8ª maniobra                         |                                              |

Nota: " representa la regulación de fábrica

Todos los parámetros pueden regularse sin ninguna contraindicación; sólo la regulación de la "Fuerza del motor" requiere ciertas precauciones:

- Se desaconseja utilizar valores de fuerza elevados para compensar el hecho de que la puerta tiene puntos de fricción anormales; una fuerza excesiva puede perjudicar el funcionamiento del sistema de seguridad o averiar la hoja.
- Si el control de la "fuerza motor" se usa como ayuda del sistema para reducir la fuerza de impacto, después de cada regulación, repita la medición de la fuerza tal como previsto por la norma EN 12445.
- El desgaste y las condiciones atmosféricas influyen sobre el movimiento de la puerta; por dicho motivo es necesario controlar periódicamente la regulación de la fuerza.

#### 7.2.4) Programación de segundo nivel (parámetros regulables)

Los parámetros regulables se configuran de fábrica como se muestra en la tabla 9 con: " pero pueden cambiarse en cualquier momento, tal como indicado en la tabla 10. Tenga cuidado al efectuar este procedimiento porque hay un tiempo máximo de 10 s entre que se presiona un botón y el otro, en caso contrario, el procedimiento termina automáticamente, memorizando las modificaciones hechas hasta ese momento.

| Tab  | la 10: para cambiar los parámetros regulables                                                                           | Ejempl   | 0               |
|------|----------------------------------------------------------------------------------------------------|----------|-----------------|
| 1.   | Pulse y mantenga pulsado el botón [Set] durante alrededor de 3s                                                         | ♦<br>SET | 3s              |
| 2.   | Suelte el botón [Set] cuando el led L1 empiece a destellar                                                              | Č_ L1 (  | ♠<br>SET        |
| 3.   | Pulse los botones [▲] o [▼] para pasar del led intermitente al "led de entrada" que representa el parámetro a modificar |          |                 |
| 4.   | Pulse y mantenga pulsado el botón [Set], mantenga pulsado el botón [Set] durante todos los pasos 5 y 6                  | SET      |                 |
| 5.   | Espere alrededor de 3s, después se encenderá el led que representa el nivel actual del parámetro a<br>modificar         |          |                 |
| 6.   | Pulse los botones [A] o [V] para desplazar el led que representa el valor del parámetro.                                |          | $\dot{\vec{A}}$ |
| 7.   | Suelte el botón [Set]                                                                                                   | SET      |                 |
| 8.   | Espere 10s para salir de la programación por conclusión del tiempo máximo.                                              |          | 10s             |
| Nota | : los puntos de 3 a 7 pueden repetirse durante la misma etapa de programación para regular varios parám                 | etros    |                 |

#### 7.2.5) Ejemplo de programación de primer nivel (funciones ON-OFF)

Como ejemplo se menciona la secuencia de operaciones para modificar la configuración de fábrica de las funciones de "Cierre Automático" (L1) y "Cerrar Siempre" (L3).

| Tab    | la 11: ejemplo de programación del primer nivel                                                                                                    | Ejemplo                   |
|--------|----------------------------------------------------------------------------------------------------|---------------------------|
| 1.     | Pulse y mantenga pulsado el botón [Set] durante alrededor de 3s                                                                                                    | SET 3s                    |
| 2.     | Suelte el botón [Set] cuando el led L1 empiece a destellar                                                                                                    | L1 SET                    |
| 3.     | Presione una vez el botón <b>[Set]</b> para modificar el estado de la función asociada a L1 (Cierre Automático);<br>ahora el led L1 destella con un destello prolongado | SET OL L1                 |
| 4.     | Pulse 2 veces el botón [V] para desplazar el led intermitente al led L3                                                                                                 |                           |
| 5.     | Pulse una vez el botón [Set] para modificar el estado de la función asociada a L3 (Cerrar Siempre);<br>ahora el led L3 destella con un destello prolongado              | SET OLI                   |
| 6.     | Espere 10s para salir de la programación por conclusión del tiempo máximo.                                                                                              | 10s                       |
| Al fin | al de estas operaciones los leds L1 y L3 deben quedar encendidos, indicando que están activas las funcio                                                                | nes "Cierre Automático" y |

#### 7.2.6) Ejemplo de programación de segundo nivel (parámetros regulables)

Como ejemplo se menciona la secuencia de operaciones para modificar la configuración de fábrica de los parámetros y aumentar el "Tiempo Pausa" a 60s (entrada en L1 y nivel en L5) y reducir la "Fuerza del motor" para puertas ligeras (entrada en L5 y nivel en L2).

| Tabl | a 12: ejemplo de programación de segundo nivel                                                                                | Ejemplo              |
|------|----------------------------------------------------------------------------------------------------|----------------------|
| 1.   | Pulse y mantenga pulsado el botón [Set] durante alrededor de 3s                                                               | SET 3s               |
| 2.   | Suelte el botón [Set] cuando el led L1 empiece a destellar                                                                    | L1 SET               |
| 3.   | Pulse y mantenga pulsado el botón <b>[Set]</b> ; el botón <b>[Set]</b> debe mantenerse pulsado durante todos los pasos 4 y 5  | SET                  |
| 4.   | Espere alrededor de 3s hasta que se encienda el led L3 que representa el nivel actual del "Tiempo Pausa"                      | L3 3s                |
| 5.   | Pulse 2 veces el botón [▼] para desplazar el led encendido en L5, que representa el nuevo valor<br>del "Tiempo Pausa"         |                      |
| 6.   | Suelte el botón [Set]                                                                                                    | SET                  |
| 7.   | Pulse 4 veces el botón [▼] para desplazar el led intermitente al led L5                                                       | <b>*************</b> |
| 8.   | Pulse y mantenga pulsado el botón <b>[Set]</b> ; el botón <b>[Set]</b> debe mantenerse pulsado durante todos los pasos 9 y 10 | SET SET              |
| 9.   | Espere alrededor de 3s hasta que se encienda el led L5 que representa el nivel actual de la<br>"Fuerza del motor"             | 3s                   |
| 10.  | Pulse 3 veces el botón [A] para desplazar el led encendido en L2, que representa el nuevo valor de la "Fuerza del motor"      |                      |
| 11.  | Suelte el botón [Set]                                                                                                    | SET                  |
| 12.  | Espere 10s para salir de la programación por conclusión del tiempo máximo.                                                    | 10s                  |

#### 7.3) Instalación o desinstalación de dispositivos

En una automatización que incorpora el ROBUS es posible instalarle o desinstalarle dispositivos en cualquier momento. En particular, en "BlueBUS" y en la entrada "STOP" se pueden conectar diversos tipos de dispositivos, tal como indicado en los párrafos siguientes. Tras instalar o desinstalar los dispositivos, hay que hacer de nuevo el aprendizaje de los dispositivos, tal como descrito en el párrafo "7.3.6 Aprendizaje de otros dispositivos".

#### 7.3.1) BlueBUS

"Cerrar Siempre".

BlueBUS es una técnica que permite efectuar las conexiones de los dispositivos compatibles con dos conductores solos, por los que pasan la alimentación eléctrica y las señales de comunicación. Todos los dispositivos se conectan en paralelo en esos 2 conductores del BlueBUS y sin tener que respetar la polaridad; cada dispositivo es reconocido individualmente puesto que durante la instalación se le asigna una dirección unívoca. En BlueBUS se pueden conectar, por ejemplo: fotocélulas, dispositivos de seguridad, botones de

mando, indicadores luminosos de señalización, etc. La central de control del ROBUS, a través de una etapa de aprendizaje, reconoce uno a uno todos los dispositivos conectados y es capaz de detectar con extrema seguridad todos los posibles desperfectos. Por dicho motivo, cada vez que se instala o desinstala un dispositivo conectado en BlueBUS, la central deberá ejecutar el aprendizaje como descrito en el párrafo "7.3.6 Aprendizaje de otros dispositivos".

#### 7.3.2) Entrada STOP

STOP es la entrada que provoca la parada inmediata de la maniobra seguida de una breve inversión. En esta entrada se pueden conectar los dispositivos con salida con contacto normalmente abierto "NA", normalmente cerrado "NC" o dispositivos con salida de resistencia constante 8,2K $\Omega$ , por ejemplo bandas sensibles.

Al igual que para el BlueBUS, la central reconoce el tipo de dispositivo conectado en la entrada STOP durante la etapa de aprendizaje (véase el párrafo "7.3.6 Aprendizaje de otros dispositivos"); posteriormente, se provoca un STOP cuando se produce cualquier variación respecto del estado memorizado.

Con algunas soluciones oportunas es posible conectar varios dispositivos en la entrada STOP, incluso de diferentes tipos:

- Diversos dispositivos NA pueden conectarse en paralelo entre sí sin límites de cantidad.
- Diversos dispositivos NC pueden conectarse en serie entre sí, sin límites de cantidad.

- Dos dispositivos con salida de resistencia constante 8,2KΩ pueden conectarse en paralelo; si hubiera más de 2 dispositivos, entonces todos deben conectarse "en cascada" con una sola resistencia de terminación de 8,2KΩ.
- La combinación NA y NC puede efectuarse colocando los 2 contactos en paralelo con la precaución de colocar, en serie al contacto NC, una resistencia de 8,2KΩ (esto permite también la combinación de 3 dispositivos: NA, NC y 8,2KΩ).

**A** Si la entrada STOP se utiliza para conectar los dispositivos con funciones de seguridad, sólo los dispositivos con salida con resistencia constante  $8,2K\Omega$  garantizan la categoría de seguridad 3 contra las averías, según la norma EN 954-1.

#### 7.3.3) Fotocélulas

El sistema "BlueBus" permite, mediante el direccionamiento con los puentes correspondientes, que la central reconozca las fotocélulas y asignarles la función correcta de detección. La operación de direccionamiento se realiza tanto en el TX como en el RX (colocando los puentes de conexión de la misma manera), comprobando que no haya otros pares de fotocélulas con la misma dirección.

En una automatización para puertas de correderas con el ROBUS es posible instalar las fotocélulas según la representación de la figura 24. Después de la instalación o desinstalación de fotocélulas, en la central habrá que ejecutar la etapa de aprendizaje, tal como descrito en el párrafo "7.3.6 Aprendizaje de otros dispositivos".

| 24 |
|----|

| Fotocélula                     | Puentes | Fotocélula                                 | Puentes                      |
|--------------------------------|---------|--------------------------------------------|------------------------------|
| FOTO                           |         | FOTO 2                                     |                              |
| Fotocélula exterior h = 50     |         | Fotocélula exterior                        |                              |
| con accionamiento en el cierre |         | con accionamiento en la apertura           | Jy ₹                         |
| FOTO II                        |         | FOTO 2 II                                  |                              |
| Fotocélula exterior h = 100    |         | Fotocélula interior                        |                              |
| con accionamiento en el cierre |         | con accionamiento en la apertura           |                              |
| FOTO 1                         |         | FOTO 3                                     |                              |
| Fotocélula interior h = 50     |         | Fotocélula única                           |                              |
| con accionamiento en el cierre |         | que cubre todo el automatismo              |                              |
| FOTO 1 II                      |         |                                            | L                            |
| Fotocélula interior h = 100    |         | 🛕 La instalación de FOTO 3 junto con FC    | DTO II requiere que la posi- |
| con accionamiento en el cierre |         | ción de los elementos que forman la fotoc  | élula (TX-RX) respete la     |
|                                |         | advertencia indicada en el manual de instr | ucciones de las fotocélulas  |

#### 7.3.4) Fotosensor FT210B

El fotosensor FT210B une, en un solo dispositivo, un sistema de limitación de la fuerza (tipo C según la norma EN12453) y un detector de presencia de obstáculos presentes en el eje óptico entre transmisor TX y receptor RX (tipo D según la norma EN12453). En el fotosensor FT210B las señales del estado de la banda sensible se envían mediante el rayo de la fotocélula integrando los 2 sistemas en un solo dispositivo. La parte transmisora, situada en la hoja móvil, es alimentada con baterías eliminando así los antiestéticos sistemas de conexión; unos circuitos especiales reducen el consumo de la batería para garantizar una duración de hasta 15 años (véanse los deta-lles de la evaluación en las instrucciones del producto).

Un solo dispositivo FT210B, combinado con una banda sensible (ejemplo TCB65), permite alcanzar el nivel de seguridad de la "banda sensible principal" exigido por la norma EN12453 para cualquier "tipo de utilización" y "tipo de activación".

El fotosensor FT210B, combinado con bandas sensibles "resistivas" (8,2Kohm), es seguro para una avería única (categoría 3 según EN 954-1). Dispone de un circuito especial antichoque que evita interferencias con otros detectores aunque no estén sincronizados y permite añadir otras fotocélulas; por ejemplo, si pasan vehículos veloces pesados donde normalmente se pone una segunda fotocélula a 1 m del piso.

Para más informaciones sobre los métodos de conexión y de direccionamiento, véase el manual de instrucciones de FT210B.

#### 7.3.5) ROBUS en modo "Slave"

Programando y conectando oportunamente, el ROBUS puede funcionar en modo "Slave" (esclavo); dicho modo de funcionamiento se utiliza cuando usted deba automatizar 2 hojas contrapuestas y quiere que las hojas se muevan sincronizadas. En este modo un ROBUS funciona como Máster (maestro), es decir que ordena las maniobras, y el segundo ROBUS funciona como Slave, es decir que ejecuta las órdenes enviadas por el Máster (de fábrica todos los ROBUS son Máster).

Para configurar el ROBUS como Slave hay que activar la función de primer nivel "Modo Slave" (véase la tabla 7).

La conexión entre el ROBUS Máster y el ROBUS Slave se efectúa mediante BlueBUS.

#### A En este caso debe respetarse la polaridad en la conexión entre los dos ROBUS tal como muestra la figura 26 (los demás dispositivos siguen sin tener polaridad).

Para instalar 2 ROBUS en modo Máster y Slave ejecute las siguientes operaciones:

 Instale los 2 motores tal como muestra la figura 25. Es indiferente cuál motor funciona como Máster y cuál como Slave; en dicha decisión hay que evaluar la comodidad de las conexiones y el hecho de que el mando Paso a Paso en el Slave permite la apertura total solamente de la hoja Slave.

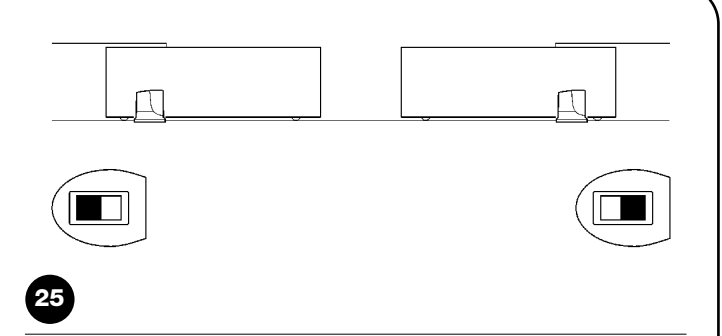

- Conecte los 2 motores como muestra la Figura 26
- Seleccione la dirección de la maniobra de apertura de los 2 motores tal como muestra la figura 25 (véase también el párrafo "4.1 Selección de la dirección").
- Alimente los 2 motores.
- En el ROBUS Slave programe la función "Modo Slave" (véase tabla 7).
- Efectúe el reconocimiento de los dispositivos en el ROBUS Slave (véase el párrafo "4.3 Aprendizaje de los dispositivos").
- Efectúe el reconocimiento de los dispositivos en el ROBUS Máster (véase el párrafo "4.3 Aprendizaje de los dispositivos").
- Efectúe el reconocimiento de la longitud de las hojas en el ROBUS Máster (véase el párrafo "4.4 Aprendizaje de la longitud de la hoja").

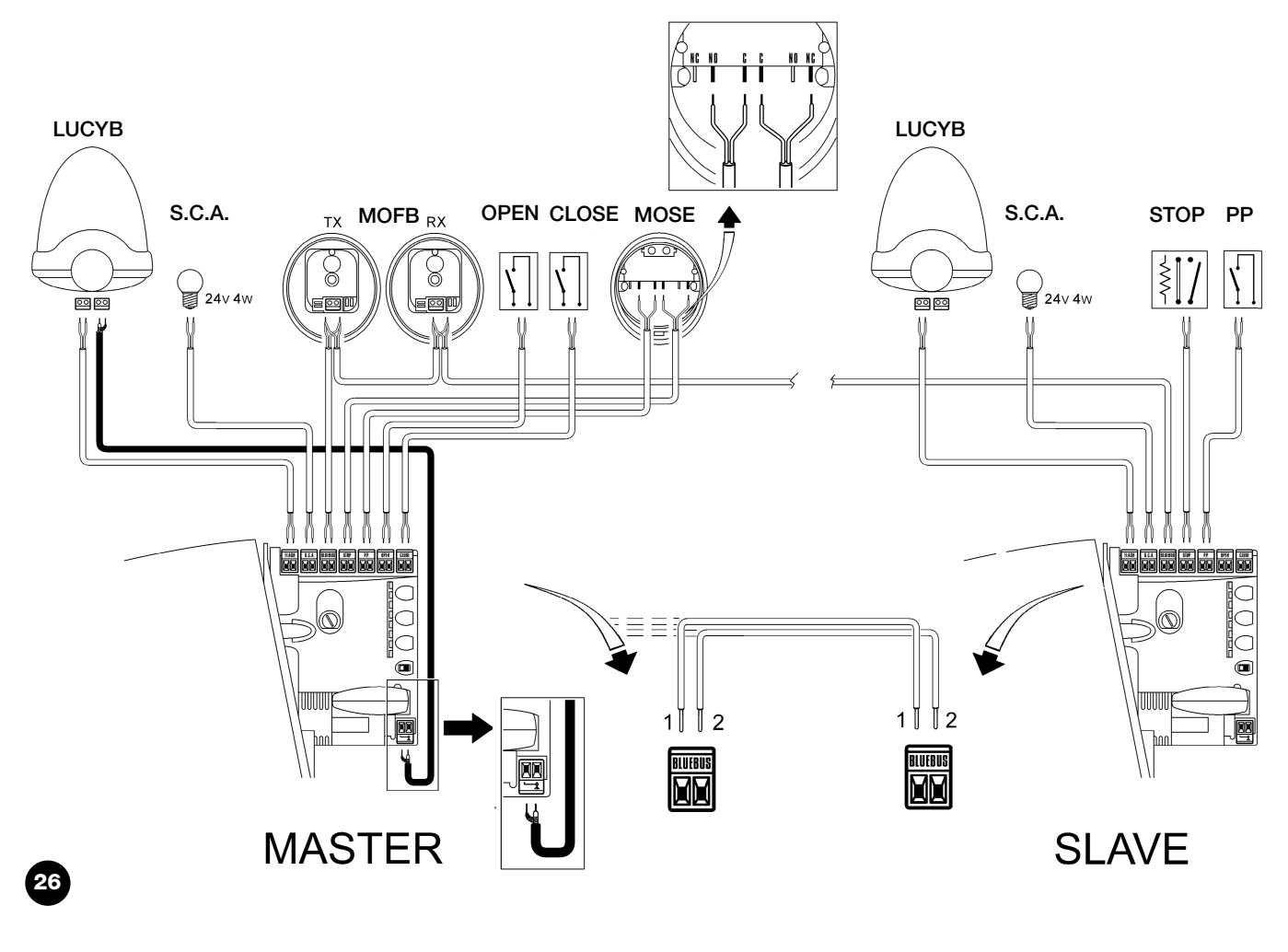

En la conexión de 2 ROBUS en modo Máster-Slave observe que:

- Todos los dispositivos estén conectados en el ROBUS Máster (tal como en fig. 26) incluido el receptor radio
- Si se utilizan baterías compensadoras, cada motor debe tener su batería.

• Todas las programaciones en el ROBUS Slave se ignoran (prevalecen las del ROBUS Máster) excepto aquellas indicadas en la tabla 14.

| Tabla 14: programaciones en el ROBUS Slave independientes del ROBUS Máster                        |                  |  |
|---------------------------------------------------------------------------------------------------|------------------|--|
| Funciones de primer nivel (funciones ON - OFF) Funciones de segundo nivel (parámetros regulables) |                  |  |
| Stand-by Velocidad Motor                                                                          |                  |  |
| Punto de arranque                                                                                 | Salida SCA       |  |
| Modo Slave                                                                                        | Fuerza Motor     |  |
|                                                                                                   | Lista de Errores |  |

En el Slave es posible conectar:

- una luz intermitente (Flash)
- un Indicador luminoso de Puerta Abierta (S.C.A.)

una banda sensible (Stop)

- un dispositivo de mando (P.P.) que acciona la apertura total sólo de la hoja Slave.
- En el Slave las entradas Open y Close no se utilizan

#### 7.3.6) Aprendizaje de otros dispositivos

Normalmente, la operación de aprendizaje de los dispositivos conectados al BlueBUS y a la entrada STOP se ejecuta durante la instalación; sin embargo, si se instalan o desinstalan dispositivos, es posible realizar nuevamente el aprendizaje como indicado en la tabla 15.

| Tak | la 15: para el aprendizaje de otros dispositivos                                                                                                    | Ejemplo                         |
|-----|----------------------------------------------------------------------------------------------------|---------------------------------|
| 1.  | Pulse y mantenga pulsados los botones [A] y [Set]                                                                                                    | ♦ ♦<br>SET                      |
| 2.  | Suelte los botones cuando los leds L1 y L2 empiezan a destellar muy rápidamente (después de unos 3s)                                                                                                    |                                 |
| 3.  | Espere algunos segundos para que la central concluya el aprendizaje de los dispositivos.                                                                                                    |                                 |
| 4.  | Al concluir el aprendizaje, los leds L1 y L2 dejarán de destellar, el led STOP debe quedar encendido, mientras<br>que los leds L1L8 se encenderán según el estado de las funciones ON-OFF que representan. | 0 <sub>L1</sub> 0 <sub>L2</sub> |

A Después de haber instalado o desinstalado los dispositivos es necesario realizar nuevamente el ensayo del automatismo, de acuerdo con las indicaciones del párrafo "5.1 Ensayo".

#### 7.4) Funciones especiales

#### 7.4.1) Función "Abrir siempre"

La función "Abrir siempre" es una característica de la central de control que permite accionar siempre una maniobra de apertura cuando el mando de "Paso a Paso" dura más de 2 segundos; esto es útil por ejemplo para conectarle al borne P.P. el contacto de un reloj

#### 7.4.2) Función "Mover igualmente"

Aunque los dispositivos de seguridad no funcionen correctamente o debieran ponerse fuera de uso, es posible igualmente accionar o mover la puerta en modo "hombre muerto".

programador para mantener abierta la puerta durante una cierta franja horaria. Dicha característica es válida con cualquier programación de la entrada de P.P., salvo en la programación como "Cerrar", véase el parámetro "Función P.P." en la tabla 9.

Para mayores detalles, véase el párrafo "Accionamiento con dispositivos de seguridad fuera de uso" en el anexo "Instrucciones y advertencias para el usuario del motorreductor ROBUS".

#### 7.4.3) Aviso de mantenimiento

El ROBUS permite avisar al usuario cuando conviene hacer un control de mantenimiento del automatismo. Pueden seleccionarse, entre 8 niveles diferentes, la cantidad de maniobras que deben ejecutarse antes de la señalización, mediante el parámetro ajustable "Aviso de mantenimiento" (véase tabla 9).

El nivel 1 de regulación es "automático" y tiene en cuenta la dificultad de las maniobras, es decir el esfuerzo y la duración de la maniobra, mientras que las demás regulaciones están fijadas según la cantidad de las maniobras. La petición de mantenimiento se señala mediante la luz intermitente Flash o en la lámpara conectada en la salida S.C.A. cuando está programada como "Indicador de Mantenimiento" (véase tabla 9). Según el número de maniobras efectuadas respecto del límite programado, la luz intermitente Flash y el indicador luminoso mantenimiento dan las señales indicadas en la tabla 16.

| Tabla 16: aviso de mantenimiento con Flash e indicador luminoso mantenimiento |                                                  |                                                  |  |
|-------------------------------------------------------------------------------|--------------------------------------------------|--------------------------------------------------|--|
| Número de maniobras                                                           | Señalización en Flash                            | Señalización en indicador luminoso mantenimiento |  |
| Inferior al 80% del límite                                                    | Normal (0.5s encendido, 0.5s apagado)            | Encendido durante 2s al inicio de la apertura    |  |
| Entre el 81 y el 100% del límite                                              | Al inicio de la maniobra queda encendido         | Parpadea durante toda la maniobra                |  |
|                                                                               | durante 2s, luego continúa normalmente           |                                                  |  |
| Más del 100% del límite                                                       | Al inicio y al final de la maniobra queda encen- | Parpadea siempre.                                |  |
|                                                                               | dido durante 2s, luego continúa normalmente      |                                                  |  |

#### Control del número de maniobras efectuadas

Con la función de "Aviso de mantenimiento" es posible comprobar la cantidad de maniobras efectuadas en porcentaje sobre el límite configurado. Para verificar, proceda como indicado en la tabla 17.

| Tab | a 17: Control del número de maniobras efectuadas                                                                                                    | Eiemplo       |
|-----|----------------------------------------------------------------------------------------------------|---------------|
| 1.  | Pulse y mantenga pulsado el botón [Set] durante alrededor de 3s                                                                                                    | SET 3s        |
| 2.  | Suelte el botón [Set] cuando el led L1 empiece a destellar                                                                                                    | L1 SET        |
| 3.  | Pulse los botones [▲] o [▼] para desplazar el led intermitente al L7, es decir el "led de entrada" para el parámetro "Aviso de mantenimiento".                                                                                                    |               |
| 4.  | Pulse y mantenga pulsado el botón [Set], mantenga pulsado el botón [Set] durante los pasos 5, 6 y 7                                                                                                    | SET           |
| 5.  | Espere alrededor de 3s, después se encenderá el led que representa el nivel actual del parámetro<br>"Aviso de mantenimiento".                                                                                                    |               |
| 6.  | Pulse y suelte de inmediato los botones [▲] y [▼].                                                                                                    |               |
| 7.  | El led correspondiente al nivel seleccionado destellará algunas veces. La cantidad de destellos identifica<br>el porcentaje de maniobras efectuadas (en múltiplos de 10%) respecto del límite configurado.<br>Por ejemplo: configurando el aviso de mantenimiento en L6, es decir 10000, el 10% corresponde a<br>1000 maniobras; si el led de visualización destella 4 veces significa que se ha alcanzado el 40% de las<br>maniobras (es decir entre 4000 y 4999 maniobras). Si no se alcanzó el 10% de las maniobras, no<br>destellará. | `\``\```\ n=? |
| 8.  | Suelte el botón [Set]                                                                                                    | SET           |

#### Puesta a cero del contador de maniobras

Después de hacer el mantenimiento de la instalación, hay que poner a cero el contador de las maniobras. Proceda como descrito en la tabla 18.

| Tab | a 18: puesta a cero del contador de maniobras                                                                                                    | Ejemplo |
|-----|----------------------------------------------------------------------------------------------------|---------|
| 1.  | Pulse y mantenga pulsado el botón [Set] durante unos 3s                                                                                                    | SET 3s  |
| 2.  | Suelte el botón [Set] cuando el led L1 empiece a destellar                                                                                                    |         |
| 3.  | Pulse los botones [▲] o [▼] para desplazar el led intermitente al L7, es decir el "led de entrada" para el parámetro "Aviso de mantenimiento".                                                                                                    |         |
| 4.  | Pulse y mantenga pulsado el botón [Set], mantenga pulsado el botón [Set] durante los pasos 5 y 6                                                                                                    | SET     |
| 5.  | Espere alrededor de 3s, después se encenderá el led que representa el nivel actual del parámetro<br>"Aviso de mantenimiento".                                                                                                    |         |
| 6.  | Pulse y mantenga pulsados durante unos 5 segundos los botones [▲] y [▼], después suelte los 2 botones.<br>El led correspondiente al nivel seleccionado ejecutará una serie de destellos rápidos para señalar que el contador de las maniobras fue puesto a cero. |         |
| 7.  | Suelte el botón [Set]                                                                                                    | SET     |

#### 7.5) Conexión de otros dispositivos

Si hubiera que alimentar algún dispositivo exterior, por ejemplo un lector de proximidad para tarjetas por transponder o bien la luz de iluminación del selector de llave, es posible tomar la alimentación tal como indicado en la figura 27. La tensión de alimentación es 24Vcc  $-30\% \div +50\%$  con corriente máxima disponible de 100mA.

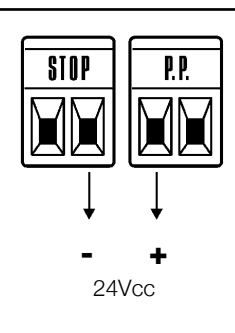

#### 7.6) Solución de los problemas

En la tabla 19 se pueden encontrar indicaciones útiles para solucionar problemas de funcionamiento que podrían producirse durante la instalación o desperfectos del sistema.

|                                                 | There                                                                                        |
|-------------------------------------------------|----------------------------------------------------------------------------------------------|
| Tabla 19: búsqueda de las averías               |                                                                                              |
| Síntomas                                        | Controles aconsejados                                                                        |
| El transmisor no acciona la puerta y el led del | Controle que las pilas del transmisor no estén agotadas; de ser necesario, sustitúya-        |
| transmisor no se enciende                       | las.                                                                                         |
| El transmisor no acciona la puerta pero el led  | Controle que el transmisor esté memorizado correctamente en el receptor                      |
| del transmisor se enciende                      |                                                                                              |
| No se acciona ninguna maniobra y el led "Blue-  | Controle que el ROBUS esté alimentado con la tensión de red.                                 |
| BUS" no destella                                | Controle que los fusibles no se hayan quemado; si así fuera, controle la causa de la         |
|                                                 | avería y sustitúyalos con otros con el mismo valor de corriente y características idénticas. |
| No se acciona ninguna maniobra y la luz inter-  | Controle que el mando llegue efectivamente. Si el mando llega a la entrada PP, el led        |
| mitente está apagada                            | "PP" debe encenderse; por el contrario, si se utiliza el transmisor, el led "BlueBus"        |
|                                                 | debe emitir dos destellos rápidos.                                                           |
| No se acciona ninguna maniobra y la luz inter-  | Cuente la cantidad de destellos y controle según lo indicado en la tabla 21                  |
| mitente destella algunas veces.                 |                                                                                              |
| La maniobra arranca pero inmediatamente des-    | La fuerza seleccionada podría ser muy baja para el tipo de puerta. Controle que no           |
| pués se produce la inversión.                   | haya obstáculos y, de ser necesario, seleccione una fuerza superior.                         |
| La maniobra se ejecuta regularmente pero la luz | Controle que durante la maniobra haya tensión en el borne FLASH de la luz intermiten         |
| intermitente no funciona.                       | te (siendo intermitente, el valor de tensión no es significativo: alrededor de 10-30Vcc);    |
|                                                 | si hubiera tensión, el problema es la bombilla que habrá que sustituir con una con las       |
|                                                 | mismas características; si no hubiera tensión, se podría haber producido una sobre-          |
|                                                 | carga en la salida FLASH, controle que no haya cortocircuitos en el cable.                   |
| La maniobra se ejecuta regularmente pero el     | Controle el tipo de función programada para la salida SCA (Tabla 9)                          |
| indicador luminoso SCA no funciona.             | Cuando el indicador luminoso se enciende, controle que haya tensión en el borne SCA          |
|                                                 | (alrededor de 24Vcc); si hubiera tensión, el problema es la bombilla que habrá que susti-    |
|                                                 | tuir con una con las mismas características; si no hubiera tensión, se podría haber produ-   |
|                                                 | cido una sobrecarga en la salida SCA, controle que no haya cortocircuitos en el cable.       |

F1

#### 7.6.1) Listado del historial de los desperfectos

El ROBUS permite visualizar los desperfectos que se hayan producido en las últimas 8 maniobras, por ejemplo la interrupción de una maniobra por la activación de una fotocélula o de una banda sensible. Para comprobar el listado de los desperfectos, proceda como indicado en la tabla 20.

| Tab | la 20: historial desperfectos                                                                                                    | Ejemplo  |
|-----|----------------------------------------------------------------------------------------------------|----------|
| 1.  | Pulse y mantenga pulsado el botón [Set] durante unos 3s                                                                                                    | SET 3s   |
| 2.  | Suelte el botón [Set] cuando el led L1 empiece a destellar                                                                                                    | Č L1 SET |
| 3.  | Pulse los botones [A] o [V] para desplazar el led intermitente al L8, es decir el "led de entrada" para el parámetro "Listado desperfectos".                                                                                                    |          |
| 4.  | Pulse y mantenga pulsado el botón [Set], mantenga pulsado el botón [Set] durante los pasos 5 y 6                                                                                                    | SET      |
| 5.  | Espere unos 3s, se encenderán los leds correspondientes a las maniobras que han tenido algún desperfecto. El led L1 indica el resultado de la maniobra más reciente, el led L8 indica el resultado de la octava maniobra. Si el led está encendido significa que, durante la maniobra, se han producir desperfectos; si el led está apagado significa que la maniobra se ha concluido sin problemas. | 3s       |
| 6.  | Pulse los botones [] y [] para seleccionar la maniobra deseada:<br>El led correspondiente destellará la misma cantidad de veces que la luz intermitente después de un<br>desperfecto (véase la tabla 21).                                                                                                    |          |
| 7.  | Suelte el botón <b>[Set]</b> .                                                                                                    | SET      |

#### 7.7) Diagnóstico y señales

Algunos dispositivos ofrecen directamente señales particulares a través de las cuales es posible reconocer el estado de funcionamiento o un posible desperfecto. Π

F2

#### 7.7.1) Señales con la luz intermitente

Durante la maniobra la luz intermitente FLASH destella una vez por segundo; cuando se produce algún desperfecto, la luz intermitente destella más lentamente; los destellos se repiten dos veces, separados por una pausa de un segundo.

| Tabla 21: señales en la luz intermitente FLASH   |                                                                    |                                                                                                    |  |
|--------------------------------------------------|--------------------------------------------------------------------|----------------------------------------------------------------------------------------------------|--|
| Destellos rápidos                                | Causa                                                              | ACCIÓN                                                                                                    |  |
| 1 destello<br>pausa de 1 segundo<br>1 destello   | Error en el BlueBUS                                                | Al comienzo de la maniobra, el control de los dispositivos conectados a BlueBUS no corresponde a aquellos memorizados durante el aprendizaje. Es posible que haya dispositivos averiados; controle y sustituya; si se han efectuado modificaciones, hay que volver a repetir el aprendizaje (7.3.4 Aprendizaje de otros dispositivos). |  |
| 2 destellos<br>pausa de 1 segundo<br>2 destellos | Activación de una fotocélula                                       | Durante el comienzo de la maniobra una o varias fotocélulas no dan el asenso<br>para el movimiento; controle que no haya obstáculos.<br>Durante el movimiento es normal si efectivamente hay un obstáculo.                                                                                                    |  |
| 3 destellos<br>pausa de 1 segundo<br>3 destellos | Activación del limitador de<br>la "Fuerza Motor"                   | Durante el movimiento, la puerta encontró un punto de mayor fricción; controle el motivo.                                                                                                    |  |
| 4 destellos<br>pausa de 1 segundo<br>4 destellos | Activación de la entrada<br>STOP                                   | Durante el comienzo de la maniobra o durante el movimiento se ha activado la entrada STOP; controle el motivo.                                                                                                    |  |
| 5 destellos<br>pausa de 1 segundo<br>5 destellos | Error en los parámetros inter-<br>nos de la central electrónica    | Espere 30 segundos como mínimo y pruebe a accionar un mando; si el estado persiste, podría haber una avería grave y habrá que sustituir la tarjeta electrónica.                                                                                                    |  |
| 6 destellos<br>pausa de 1 segundo<br>6 destellos | Se ha superado el límite<br>máximo de maniobras por<br>hora.       | Espere algunos minutos para que el limitador de maniobras retorne por debajo del límite máximo.                                                                                                    |  |
| 7 destellos<br>pausa de 1 segundo<br>7 destellos | Error en los circuitos eléctri-<br>cos internos                    | Desconecte todos los circuitos de alimentación durante algunos segundos y pruebe a accionar un mando; si el estado persiste, podría haber una avería grave y habrá que sustituir la tarjeta electrónica.                                                                                                    |  |
| 8 destellos<br>pausa de 1 segundo<br>8 destellos | Hay un mando accionado<br>que no permite ejecutar<br>otros mandos. | Controle el tipo de mando siempre activo; por ejemplo, podría ser el mando de un reloj en la entrada "abrir".                                                                                                    |  |

#### 7.7.2) Señales en la central

En la central del ROBUS hay una serie de LEDs que pueden dar señales específicas, tanto durante el funcionamiento normal como en caso de desperfecto.

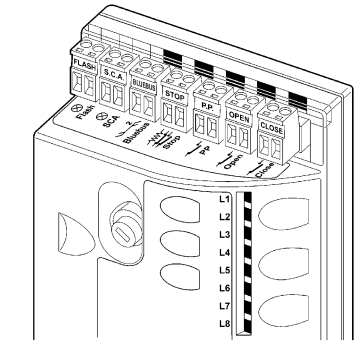

| Tabla 22: leds en los bornes de la central               |                                                             |                                                                                                    |  |  |
|----------------------------------------------------------|-------------------------------------------------------------|----------------------------------------------------------------------------------------------------|--|--|
| Led BLUEBUS                                              | Causa                                                       | ACCIÓN                                                                                                    |  |  |
| Apagado                                                  | Desperfecto                                                 | Controle si hay alimentación; controle que los fusibles no se hayan quemado; si así fue-<br>ra, controle la causa de la avería y sustitúyalos con otros del mismo valor de corriente. |  |  |
| Encendido                                                | Desperfecto grave                                           | Hay un desperfecto grave; pruebe a apagar durante algunos segundos la central; si el estado continúa, significa que hay una avería y hay que sustituir la tarjeta electrónica         |  |  |
| Un destello por segundo                                  | Todo OK                                                     | Funcionamiento normal de la central:                                                                                                    |  |  |
| 2 destellos rápidos                                      | Se ha producido una variación<br>del estado de las entradas | Es normal cuando se produce un cambio de una de las entradas: PP, STOP, OPEN, CLOSE, activación de las fotocélulas o se utiliza el transmisor                                         |  |  |
| Serie de destellos separados por una pausa de un segundo | Varias                                                      | Es la misma señal que emite la luz intermitente. Véase la tabla 21                                                                                                    |  |  |
| Led STOP                                                 | Causa                                                       | ACCIÓN                                                                                                    |  |  |
| Apagado                                                  | Activación de la entrada de<br>STOP                         | Controle los dispositivos conectados a la entrada STOP.                                                                                                    |  |  |
| Encendido                                                | Todo OK                                                     | Controle los dispositivos conectados a la entrada STOP.                                                                                                    |  |  |
| Led P.P.                                                 | Causa                                                       | ACCIÓN                                                                                                    |  |  |
| Apagado                                                  | Todo OK                                                     | Entrada PP desactivada                                                                                                    |  |  |
| Encendido                                                | Activación de la entrada de PP                              | Es normal si está activo efectivamente el dispositivo conectado a la entrada PP                                                                                                    |  |  |
| Led ABRIR                                                | Causa                                                       | ACCIÓN                                                                                                    |  |  |
| Apagado                                                  | Todo OK                                                     | Entrada ABRIR desactivada                                                                                                    |  |  |
| Encendido                                                | Activación de la entrada de OPEN                            | Es normal si está activo efectivamente el dispositivo conectado a la entrada ABRIR                                                                                                    |  |  |
| Led CERRAR                                               | Causa                                                       | ACCIÓN                                                                                                    |  |  |
| Apagado                                                  | Todo OK                                                     | Entrada CERRAR desactivada                                                                                                    |  |  |
| Encendido                                                | Activación de la entrada de CLOSE                           | Es normal si está activo efectivamente el dispositivo conectado a la entrada CERRAR                                                                                                   |  |  |

29

| Led 1     | Descripción                                                                                                 |
|-----------|----------------------------------------------------------------------------------------------------|
| Apagado   | Durante el funcionamiento normal indica "Cierre automático" desactivado                                     |
| Encendido | Durante el funcionamiento normal indica "Cierre automático" activo                                          |
|           | Programación de las funciones ejecutándose.                                                                 |
| Destella  | • Si destella junto con L2 indica que es necesario ejecutar el aprendizaje de los dispositivos (véase el    |
|           | párrafo "4.3 Aprendizaje de los dispositivos").                                                             |
| Led L2    | Descripción                                                                                                 |
| Apagado   | Durante el funcionamiento normal indica "Cerrar después Fotocélula" desactivado                             |
| Encendido | Durante el funcionamiento normal indica "Cerrar después de Fotocélula" activo                               |
|           | Programación de las funciones ejecutándose.                                                                 |
| Destella  | • Si destella junto con L1 indica que es necesario ejecutar el aprendizaje de los dispositivos (véase el    |
|           | párrafo "4.3 Aprendizaje de los dispositivos").                                                             |
| Led L3    | Descripción                                                                                                 |
| Apagado   | Durante el funcionamiento normal indica "Cerrar Siempre" desactivado                                        |
| Encendido | Durante el funcionamiento normal indica "Cerrar Siempre" activo                                             |
|           | Programación de las funciones ejecutándose.                                                                 |
| Destella  | • Si destella junto con L4 indica que es necesario ejecutar el aprendizaje de la longitud de la hoja (véase |
|           | el párrafo "4.4 Aprendizaje de la longitud de la hoja").                                                    |
| Led L4    | Descripción                                                                                                 |
| Apagado   | Durante el funcionamiento normal indica "Stand-by" desactivado                                              |
| Encendido | Durante el funcionamiento normal indica "Stand-By" activo.                                                  |
|           | Programación de las funciones ejecutándose.                                                                 |
| Destella  | • Si destella junto con L3 indica que es necesario ejecutar el aprendizaje de la longitud de la hoja (véase |
|           | el párrafo "4.4 Aprendizaje de la longitud de la hoja").                                                    |
| Led L5    | Descripción                                                                                                 |
| Apagado   | Durante el funcionamiento normal indica "Punto de arranque" desactivado                                     |
| Encendido | Durante el funcionamiento normal indica "Punto de arranque" activo.                                         |
| Destella  | Programación de las funciones ejecutándose.                                                                 |
| Led L6    | Descrizione                                                                                                 |
| Apagado   | Durante el funcionamiento normal indica "Destello previo" desactivado                                       |
| Encendido | Durante el funcionamiento normal indica "Destello previo" activo.                                           |
| Destella  | Programación de las funciones ejecutándose.                                                                 |
| Led L7    | Descripción                                                                                                 |
| Apagado   | Durante el funcionamiento normal indica que la entrada CERRAR activa una maniobra de cierre                 |
| Encendido | Durante el funcionamiento normal indica que la entrada CERRAR activa una maniobra de apertura parcial       |
| Destella  | Programación de las funciones ejecutándose.                                                                 |
| Led L8    | Descripción                                                                                                 |
| Apagado   | Durante el funcionamiento normal indica que el ROBUS está configurado como Máster.                          |
| Encendido | Durante el funcionamiento normal indica que el ROBUS está configurado como Slave.                           |
|           |                                                                                                    |

#### 7.8) Accesorios

Para el ROBUS hay previstos los siguientes accesorios opcionales:

- PS124 Batería compensadora 24V 1,2Ah con cargador de batería incorporado.
- SMXI o SMXIS Receptor a 433.92MHz con codificación digital Rolling Code.

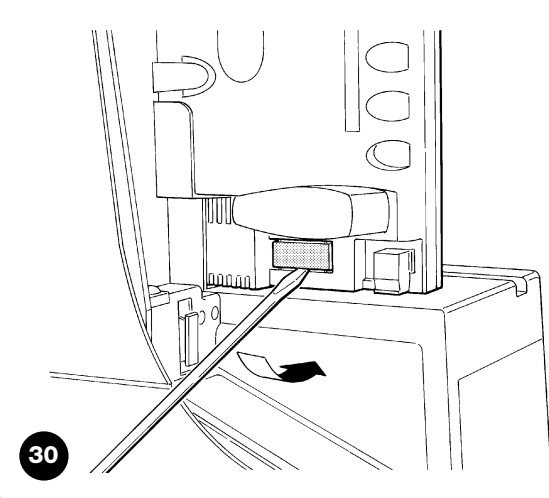

Consulte el catálogo de los productos de Nice S.p.a. para la lista

completa y actualizada de los accesorios.

31

# 8) Características técnicas

Nice S.p.a., a fin de mejorar sus productos, se reserva el derecho de modificar las características técnicas en cualquier momento y sin previo aviso, garantizando la funcionalidad y el uso previstos.

Todas las características técnicas indicadas se refieren a una temperatura ambiente de 20°C (±5°C).

| Características técnicas del ROBUS                                                                                                    | BREAD BREAD                                                                                                    |                                                                                                    |  |  |  |
|----------------------------------------------------------------------------------------------------|----------------------------------------------------------------------------------------------------|----------------------------------------------------------------------------------------------------|--|--|--|
|                                                                                                    | RB600 - RB600P                                                                                                    | RB1000 - RB1000P                                                                                      |  |  |  |
| Tipo                                                                                                    | para uso residencial con central electrónica de control.                                                                                                    |                                                                                                    |  |  |  |
| Piñón                                                                                                    | Z: 15; Módulo: 4; Paso: 12,6 mm; Diámetro                                                                                                    | primitivo: 60 mm                                                                                      |  |  |  |
| Par máximo en el punto de arranque<br>[correspondiente a la capacidad de desarrollar<br>una fuerza para poner en movimiento la puerta] | 18Nm<br>[600N]                                                                                                    | 27Nm<br>[900N]                                                                                        |  |  |  |
| Par nominal<br>[correspondiente a la capacidad de desarrollar<br>una fuerza para poner en movimiento la puerta]                        | 9Nm<br>[300N]                                                                                                    | 15Nm<br>[500N]                                                                                        |  |  |  |
| Velocidad con el par nominal                                                                                                    | 0,15m/s                                                                                                    | 0,14m/s                                                                                               |  |  |  |
| Velocidad en vacío (la central permite pro-<br>gramar 6 velocidades equivalentes a alrede-<br>dor de: 100, 85, 70, 55, 45, 30%)        | 0,31m/s                                                                                                    | 0,28m/s                                                                                               |  |  |  |
| Frecuencia máxima ciclos de funcionamien-<br>to (con el par nominal)                                                                   | 100 ciclos / día (la central limita los ciclos<br>al máximo previsto en las tablas 2 y 3)                                                                                                    | 150 ciclos / día (la central limita los ciclos<br>al máximo previsto en las tablas 2 y 3)             |  |  |  |
| Tiempo máximo de funcionamiento conti-<br>nuo (con el par nominal)                                                                     | 7 minutos<br>(la central limita el funcionamiento continuo<br>al máximo previsto en las tablas 2 y 3)                                                                                                    | 5 minutos<br>(la central limita el funcionamiento continuo<br>al máximo previsto en las tablas 2 y 3) |  |  |  |
| Límites de utilización                                                                                                    | Generalmente, el ROBUS puede automatizar puertas del peso o de la longitud indicados<br>en las tablas 2, 3 y 4                                                                                                    |                                                                                                    |  |  |  |
| Durabilidad                                                                                                    | Estimada entre 20.000 y 250.000 ciclos, según las condiciones mencionadas en la tabla                                                                                                    |                                                                                                    |  |  |  |
| Alimentación ROBUS 600 - 1000<br>Alimentación ROBUS 600 - 1000/V1                                                                      | 230Vac (+10% -15%) 50/60Hz.<br>120Vac (+10% -15%) 50/60Hz.                                                                                                    |                                                                                                    |  |  |  |
| Potencia máxima absorbida en el par de arranque [correspondiente a Amperios]                                                           | 515W [2,5A] [4,8A versión /V1]                                                                                                    | 450W [2,3A] [4,4A versión /V1]                                                                        |  |  |  |
| Clase de aislamiento                                                                                                    | 1 (es necesaria la puesta a tierra de segurida                                                                                                    | ad)                                                                                                   |  |  |  |
| Alimentación de emergencia                                                                                                    | con accesorio opcional PS124                                                                                                    |                                                                                                    |  |  |  |
| Salida luz intermitente                                                                                                    | para 2 luces intermitentes LUCYB (lámpara                                                                                                    | 12V, 21W)                                                                                             |  |  |  |
| Salida S.C.A.                                                                                                    | para 1 lámpara de 24V máximo 4W (la tensio<br>puede accionar también pequeños relés)                                                                                                    | ón de salida puede variar entre -30 y +50% y                                                          |  |  |  |
| Salida BLUEBUS                                                                                                    | una salida con una carga máxima de 15 unio                                                                                                    | dades BlueBus                                                                                         |  |  |  |
| Entrada STOP                                                                                                    | Para contactos normalmente cerrados, normalme<br>en autoaprendizaje (una variación respecto del es                                                                                                    | ente abiertos o para resistencia constante 8,2KΩ;<br>tado memorizado provoca el mando "STOP")         |  |  |  |
| Entrada PP                                                                                                    | para contactos normalmente abiertos (el cier                                                                                                    | rre del contacto provoca el mando P.P.)                                                               |  |  |  |
| Entrada ABRIR                                                                                                    | para contactos normalmente abiertos (el ciel                                                                                                    | rre del contacto provoca el mando ABRIR)                                                              |  |  |  |
| Entrada CERRAR                                                                                                    | para contactos normalmente abiertos(el cier                                                                                                    | re del contacto provoca el mando CERRAR)                                                              |  |  |  |
| Conector radio                                                                                                    | Conector SM para receptores SMXI o SMXIS                                                                                                    | 8                                                                                                    |  |  |  |
| Entrada ANTENA Radio                                                                                                    | 52 $Ω$ para cable tipo RG58 o similar                                                                                                    |                                                                                                    |  |  |  |
| Funzioni programmabili                                                                                                    | 8 funciones tipo ON-OFF y 8 funcion                                                                                                    | es regulables (véanse las tablas 7 y 9)                                                               |  |  |  |
| Funciones en autoaprendizaje                                                                                                    | Autoaprendizaje de los dispositivos conectados a la salida BlueBUS.<br>Autoaprendizaje del tipo de dispositivo de "STOP" (contacto NA, NC o resistencia 8,2KΩ)<br>Autoaprendizaje de la longitud de la puerta y cálculo de los puntos de deceleración y<br>apertura parcial. |                                                                                                    |  |  |  |
| Temperatura de funcionamiento                                                                                                    | -20°C ÷ 50°C                                                                                                    |                                                                                                    |  |  |  |
| Empleo en atmósfera ácida, salobre o con riesgo de explosión                                                                           | No                                                                                                    |                                                                                                    |  |  |  |
| Clase de protección                                                                                                    | IP 44                                                                                                    |                                                                                                    |  |  |  |
| Medidas y peso                                                                                                    | 330 x 210 h 303; 11Kg                                                                                                    | 330 x 210 h 303; 13 Kg                                                                                |  |  |  |
|                                                                                                    |                                                                                                    |                                                                                                    |  |  |  |

#### Instrucciones y advertencias para el usuario del motorreductor ROBUS

Felicitaciones por haber elegido un producto Nice para su automatización! Nice S.p.A. produce componentes para la automatización de cancelas, puertas, cierres enrollables, persianas y toldos: motorreductores, centrales de mando, radiomandos, luces intermitentes, fotocélulas y accesorios. Los productos Nice son fabricados sólo con materiales de calidad y excelentes mecanizados. Nuestra empresa busca constantemente soluciones innovadoras que simplifiquen aún más el uso de nuestros aparatos, cuidados en todos los detalles técnicos, estéticos y ergonómicos: en la vasta gama Nice, su instalador puede escoger el producto que satisfaga de la mejor manera sus exigencias. Nice no es quien escoge los componentes de su automatización, este es un trabajo de análisis, evaluación, elección de los materiales y realización de la instalación efectuado por su instalador de confianza. Cada automatización es única y sólo su instalador posee la experiencia y profesionalidad necesarias a fin de ejecutar una instalación a medida de sus exigencias, segura y fiable en el tiempo y, sobre todo, que respete las normativas vigentes. Una instalación de automatización es una gran comodidad, además de un sistema de seguridad válido y, con un mantenimiento reducido y sencillo, está destinada a durar por mucho tiempo. Aunque bien su automatización satisfaga el nivel de seguridad requerido por las normativas, esto no excluye la existencia de un "riesgo residual", es decir, la posibilidad de que se puedan crear situaciones de peligro causadas por un uso inconsciente o incorrecto, por dicho motivo, a continuación le damos algunos consejos sobre cómo comportarse para evitar inconvenientes.

- •Antes de usar por primera vez el automatismo: pida a su instalador que le explique el origen de los riesgos residuales y lea este manual de instrucciones y advertencias para el usuario entregado por el instalador. Conserve el manual por cualquier problema que pueda surgir y recuerde entregarlo a un posible nuevo dueño del automatismo.
- •El automatismo es una maquina que ejecuta fielmente los mandos dados: un uso inconsciente o inadecuado puede ser peligroso. Por consiguiente, no accione el automatismo cuando en su radio de acción haya personas, animales o cosas.
- •Niños: una instalación de automatización garantiza un elevado grado de seguridad, impidiendo, gracias a sus sistemas de detección, que se mueva ante la presencia de personas o cosas y garantizando una activación previsible y segura. Procure que los niños no jueguen cerca del automatismo y mantenga los controles remotos lejos de su alcance: jno son un juguete!
- **Desperfectos:** ni bien note que la automatización no funciona correctamente, corte la alimentación eléctrica de la instalación y realice el desbloqueo

manual. No realice ninguna reparación y llame a su instalador de confianza: una vez desbloqueado el motorreductor, la instalación podrá funcionar manualmente como un cerramiento no automatizado.

- •Mantenimiento: para garantizar una larga vida útil y para un funcionamiento seguro, la instalación, al igual que cualquier otra maquinaria, requiere un mantenimiento periódico Establezca con su instalador un plan de mantenimiento con frecuencia periódica. Nice aconseja realizar un mantenimiento cada 6 meses para un uso residencial normal, que puede variar según la intensidad de uso. Cualquier tipo de control, mantenimiento o reparación debe ser realizado sólo por personal cualificado.
- •Aunque piense que lo sabe hacer, no modifique la instalación ni los parámetros de programación y regulación del automatismo: la responsabilidad es de su instalador.
- El ensayo final, los trabajos de mantenimiento periódico y las posibles reparaciones deben ser documentados por quien los efectúa y los documentos tienen que ser conservados por el dueño de la instalación.

Las únicas operaciones que pueden hacerse y que le aconsejamos efectuar periódicamente son la limpieza de los vidrios de las fotocélulas y la eliminación de hojas o piedras que podrían obstaculizar el automatismo. Para que nadie pueda accionar la puerta, antes de proceder recuerde **desbloquear el automatismo** (como descrito más adelante) y utilice para la limpieza únicamente un paño ligeramente humedecido con agua.

- **Desguace:** al final de la vida útil del automatismo, el desguace debe ser realizado por personal cualificado y los materiales deben ser reciclados o eliminados según las normas locales vigentes.
- •En el caso de roturas o falta de alimentación: esperando la intervención de su instalador, o la llegada de la energía eléctrica si la instalación no está dotada de baterías compensadoras, la automatización puede accionarse igual que cualquier cerramiento no automatizado. A tal fin es necesario realizar el desbloqueo manual (única operación que el usuario puede realizar): dicha operación ha sido estudiada por Nice para facilitarle su empleo, sin necesidad de utilizar herramientas ni hacer esfuerzos físicos.

**Desbloqueo y movimiento manual:** antes de ejecutar esta operación **tenga cuidado** de que el desbloqueo puede efectuarse sólo cuando la hoja está detenida.

**1** Desplace el disco cubrecerradura.

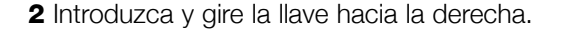

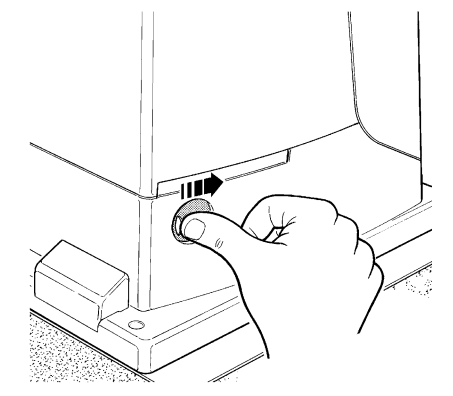

**3** Tire la manilla de desbloqueo.

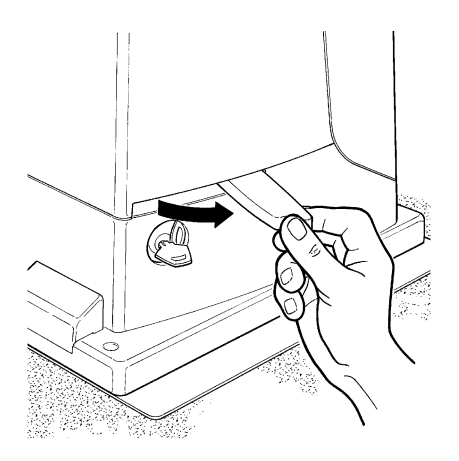

Para bloquear: efectúe las mismas operaciones en el orden inverso

Mando con dispositivos de seguridad fuera de **uso:** si los dispositivos de seguridad montados en la puerta no funcionaran correctamente, es igualmente posible accionar la puerta.

- Accione el mando de la puerta (con el telemando, con el selector de llave, etc.); si todo es correcto, la puerta se abrirá o cerrará normalmente, en caso contrario, la luz intermitente destellará algunas veces y la maniobra no arrancará (la cantidad de destellos depende de la razón que impide que arranque la maniobra).
- En este caso, dentro de tres segundos, accione nuevamente el mando y manténgalo accionado.
- Transcurridos alrededor de 2s, empezará el movimiento de la puerta en modo "hombre muerto", es decir mientras se mantenga presionado el mando, la puerta seguirá moviéndose; ni bien se suelte el mando, la puerta se detendrá.

A Con los dispositivos de seguridad fuera de uso es necesario hacer reparar lo antes posible el automatismo.

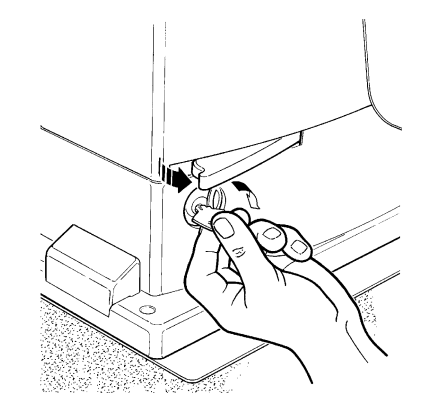

4 Mueva manualmente la hoja.

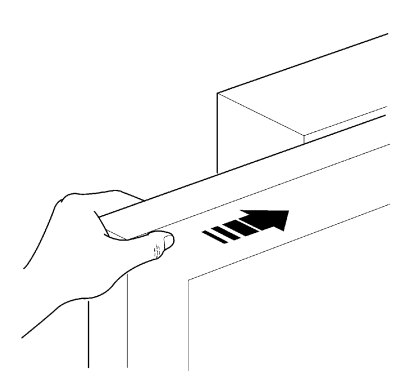

**Sustitución de la pila del telemando:** si el radiomando después de transcurrido un cierto período no funciona correctamente o deja de funcionar, podría ser que la pila esté agotada (puede durar desde varios meses a más de un año según el uso). Ud. se podrá dar cuenta de este inconveniente por el hecho de que la luz del indicador de confirmación de la transmisión no se enciende, es débil, o bien se enciende sólo durante un breve instante. Antes de llamar al instalador, pruebe a sustituir la pila con una de otro transmisor que funcione correctamente: si el problema fuera este, sustituya la pila con otra del mismo tipo.

Las pilas contienen sustancias contaminantes: no las arroje en los residuos normales sino que elimínelas de acuerdo con las leyes locales.

**Está Ud. satisfecho?** Si Ud. deseara montar en su casa un nuevo automatismo, contacte al mismo instalador y a Nice, así podrá contar con la garantía del asesoramiento de un experto y los productos más modernos del mercado, el mejor funcionamiento y la máxima compatibilidad de las automatizaciones. Le agradecemos por haber leído estas recomendaciones y esperamos que esté satisfecho de su nueva instalación: ante cualquier exigencia, contacte con confianza a su instalador.

# **HODUS** 600/600F

#### Indie:

| 1   | Ostrzeżenia                            | 133    |
|-----|----------------------------------------|--------|
| 2   | Opis produktu i jego przeznaczenie     | 134    |
| 2.1 | Ograniczenia w użvtkowaniu             | 134    |
| 2.2 | Typowa instalacia                      | 136    |
| 2.3 | Wykaz przewodów                        | 136    |
| 3   | Instalacja                             | 137    |
| 3.1 | Kontrola wstępna                       | 137    |
| 3.2 | Mocowanie siłownika                    | 137    |
| 3.3 | Mocowanie zderzaków wyłącznika krańcow | vego w |
|     | wersjach z wyłącznikiem indukcyjnym    | 138    |
| 3.4 | Instalowanie innych urządzeń           | 139    |
| 3.5 | Połączenia elektryczne                 | 139    |
| 3.6 | Opis połączeń elektrycznych            | 140    |
| 4   | Końcowe kontrole i uruchomienie        | 140    |
| 4.1 | Wybór kierunku                         | 140    |
| 4.2 | Podłączenie zasilania                  | 140    |
| 4.3 | Rozpoznanie dołączonych urządzeń       | 140    |
| 4.4 | Rozpoznanie długości skrzydła          | 141    |
| 4.5 | Kontrola ruchu bramy                   | 141    |
| 4.6 | Funkcje fabrycznie ustawione           | 141    |
| 4.7 | Odbiornik radiowy                      | 141    |
| 5   | Odbiór i przekazanie do eksploatacji   | 141    |
| 5.1 | Próby odbiorcze                        | 142    |
| 5.2 | Przekazanie do eksploatacji            | 142    |
| 6   | Konserwacja i likwidacja               | 142    |
| 6.1 | Konserwacja                            | 142    |
| 6.2 | Likwidacja                             | 142    |
| 7   | Rozszerzenie wiadomości                | 143    |
| 7.1 | Przyciski do programowania             | 143    |
| 7.2 | Programowanie                          | 143    |

#### pag.

|       |                                             | 1 1 0 |
|-------|---------------------------------------------|-------|
| 7.2.1 | Funkcje pierwszego poziomu (tunkcje UN-OFF) | 143   |
| 1.2.2 | Programowanie pierwszego poziomu            | 1 1 1 |
|       | (TUNKCJE ON-OFF)                            | 144   |
| 7.2.3 | Funkcje drugiego poziomu                    |       |
|       | (parametry regulowane)                      | 144   |
| 7.2.4 | Programowanie drugiego poziomu              |       |
|       | (parametry regulowane)                      | 145   |
| 7.2.5 | Przykład programowania pierwszego poziomu   |       |
|       | (funkcje ON-OFF)                            | 146   |
| 7.2.6 | Przykład programowania drugiego poziomu     |       |
|       | (parametry regulowane)                      | 146   |
| 7.3   | Dodawanie lub usuwanie urządzeń             | 146   |
| 7.3.1 | BlueBUS                                     | 146   |
| 7.3.2 | Wejście STOP                                | 147   |
| 7.3.3 | Fotokomórki                                 | 147   |
| 7.3.4 | Czujnik fotooptyczny FT210B                 | 147   |
| 7.3.5 | ROBUS w trybie "Slave"                      | 148   |
| 7.3.6 | Rozpoznawanie innych urządzeń               | 149   |
| 7.4   | Funkcje specjalne                           | 149   |
| 7.4.1 | Funkcja "Otwiera zawsze"                    | 149   |
| 7.4.2 | Funkcja "Otwórz awaryjnie"                  | 149   |
| 7.4.3 | Wezwanie do konserwacji                     | 149   |
| 7.5   | Podłączenie innych urządzeń                 | 150   |
| 7.6   | Rozwiązywanie problemów                     | 151   |
| 7.6.1 | Wykaz dotychczasowych anomalii              | 151   |
| 7.7   | Diagnostyka i sygnalizacja                  | 151   |
| 7.7.1 | Sygnalizacja za pomocą lampy ostrzegawczej  | 152   |
| 7.7.2 | Sygnalizacja diodami na centrali            | 152   |
| 7.8   | Akcesoria                                   | 153   |
| 8     | Dane techniczne                             | 154   |

Instrukcje i ostrzeżenia przeznaczone dla użytkownika

siłownika ROBUS.

# 1) Ostrzeżenia

Ta instrukcja zawiera ważne informacje dotyczące bezpieczeństwa podczas instalowania, należy się z nią zapoznać przed rozpoczęciem prac instalacyjnych. Niniejszą instrukcję należy przechowywać w celu ewentualnej, przyszłej konsultacji. Biorąc pod uwagę niebezpieczeństwa, jakie mogą wystąpić podczas instalowania i użytkowania siłownika ROBUS, dla zwiększenia bezpieczeństwa, instalacja musi odpowiadać przepisom, normom i uregulowaniom prawnym.

W tym rozdziale są przywołane wszystkie ostrzeżenia ogólne. Inne, ważne ostrzeżenia są podane w rozdziałach "3.1 Kontrola wstępna" i "5 Odbiór i przekazanie do eksploatacji".

A Według obowiązujących przepisów europejskich, wykonanie drzwi lub bramy automatycznej musi być zgodne z Dyrektywą 98/37/CE (Dyrektywa Maszynowa), a w szczególności musi odpowiadać normom: EN 13241-1 (norma zharmonizowana); EN 12445; EN 12453 oraz EN 12635, które umożliwiają zadeklarowanie zgodności z dyrektywa maszynową.

Dodatkowe informacje, wytyczne do analiz zagrożeń i Książka Techniczna, są dostępne na stronie: www.niceforyou.com.

Niniejsza instrukcja jest przeznaczona wyłącznie dla wykwalifikowanego personelu instalującego. Poza załączoną instrukcją: "Instrukcje i ostrzeżenia przeznaczone dla użytkownika siłownika ROBUS", żadna inna informacja zawarta w niniejszej broszurze nie jest przeznaczona dla ostatecznego użytkownika!

- Użycie siłownika ROBUS do innych celów niż przewidziano w niniejszej instrukcji jest zabronione; użycie niezgodne z przeznaczeniem może spowodować zagrożenie i wyrządzić szkody ludziom oraz przedmiotom.
- Przed rozpoczęciem instalowania należy wykonać analizę zagrożeń z wykazem podstawowych warunków bezpieczeństwa, przewidzianych w załączniku I Dyrektywy Maszynowej, wskazując odpowiednie rozwiązania, jakie należy zastosować.

Przypomina się, że analiza zagrożeń jest jednym z dokumentów składowych "książki technicznej" automatyki.

- Sprawdzić, czy niezbędne są inne urządzenia do skompletowania automatyki z siłownikiem ROBUS zgodnie ze specyficzną sytuacją dotyczącą zastosowania, oraz z istniejącymi zagrożeniami; należy wziąć pod uwagę, na przykład, niebezpieczeństwo uderzenia, zgniecenia, obcięcia, szarpnięcia, itd., oraz innych zagrożeń, jakie mogą wystąpić.
- Nie wykonywać żadnych zmian i modyfikacji, jeśli nie są one przewidziane w niniejszej instrukcji; operacje tego rodzaju mogą jedynie spowodować niewłaściwe działanie; NICE nie bierze odpowiedzialności za szkody spowodowane przez zmodyfikowany produkt.
- Podczas instalowania i użytkowania należy uważać, aby do wnętrza centrali i innych urządzeń, gdy są otwarte, nie dostały się elementy stałe lub płyny; ewentualnie należy zwrócić się wtedy do serwisu technicznego NICE; użytkowanie ROBUS w takich sytuacjach może spowodować niebezpieczeństwo.
- Nie wolno używać automatyki przed przekazaniem do eksploatacji według tego, jak przedstawiono w rozdziale: "5 Odbiór i przekazanie do eksploatacji".
- Opakowanie ROBUS musi być zlikwidowane zgodnie z odpowiednimi miejscowymi przepisami.
- Gdy naprawa wykonana według wskazówek umieszczonych w niniejszej instrukcji nie da oczekiwanego efektu należy skontaktować się z serwisem firmy NICE.
- Po zadziałaniu wyłączników automatycznych lub bezpieczników i przed ich przywróceniem do pierwotnej postaci, należy określić i wyeliminować usterkę.
- Przed otwarciem pokrywy osłaniającej zaciski siłownika ROBUS, należy odłączyć wszystkie obwody zasilające; jeśli urządzenie wyłączające jest niewidoczne z miejsca pracy, należy zawiesić tablicę: "UWAGA! PRACE KONSERWACYJNE W TOKU".

Szczegółowe ostrzeżenia na temat zgodności użytkowania tego produktu w odniesieniu do Dyrektywy maszynowej 98/37/CE (dawna 89/392/CEE):

Niniejszy produkt wprowadzony zostaje na rynek jako "element składowy urządzenia", co oznacza, że skonstruowany został w celu umieszczenia go w innym urządzeniu lub połączenia z innymi urządzeniami w celu stanowienia "maszyny" w rozumieniu dyrektywy 98/37/CE jedynie w połączeniu z innymi komponentami oraz w sposób taki, jak to opisano w niniejszej instrukcji użytkownika. Zgodnie z postanowieniami dyrektywy 98/37/CE ostrzega się: przekazanie do eksploatacji powyższego produktu nie jest dozwolone, dopóki producent maszyny zawierającej ten produkt nie zidentyfikuje go i nie zadeklaruje jako zgodnego z dyrektywą 98/37/CE.

Szczególna ostrożność należy zachować w zakresie użytkowania tego produktu pod kątem jego zgodności z dyrektywą "Niskiego Napięcia" 73/23/CEE wraz z późniejszymi zmianami 93/68/CEE:

 Produkt niniejszy odpowiada cechom wymaganym przez dyrektywę "Niskiego Napięcia' o ile zastosowany jest w konfiguracjach przewidzianych w niniejszym podręczniku użytkownika oraz w połączeniu z artykułami wymienionymi w katalogu produktów firmy Nice S.p.a.

Charakterystyki te mogłyby nie być gwarantowane, jeśli produkt użytkowany jest w konfiguracjach z innymi produktami, nieprzewidzianymi; zabrania się użytkowania niniejszego produktu w połączeniu z takimi wyrobami póki osoba dokonująca instalacji nie upewni się co do zgodności z wymaganiami przewidywanymi przez dyrektywę.

Szczególną uwagę należy zwrócić na użytkowanie niniejszego produktu z punktu widzenia dyrektywy o "zgodności elektromagnetycznej 89/336/CEE wraz z późniejszymi zmianami 92/31/CEE oraz 93/68/CEE:

 Niniejszy produkt został poddany badaniom w zakresie zgodności elektromagnetycznej w skrajnych sytuacjach użytkowania, w konfiguracjach przewidywanych w niniejszym podręczniku użytkownika oraz w połączeniu z artykułami znajdującymi się w katalogu produktów firmy Nice S.p.a.

Zgodność elektromagnetyczna może nie być zagwarantowana jeśli produkt użytkowany będzie w połączeniu z innymi wyrobami nieprzewidzianymi; zabronione jest użytkowanie niniejszego produktu w takich sytuacjach póki osoba dokonująca instalacji nie upewni się co do zgodności z wymaganiami zawartymi w dyrektywie

# 2) Opis produktu i jego przeznaczenie

ROBUS to linia siłowników elektromechanicznych samohamownych, przeznaczonych do napędu bram przesuwnych. Wyposażone są one w elektroniczną centralkę sterowniczą oraz w złącze dla odbiornika sygnału radiowego SMXI lub SMXIS (opcjonalnie). Podłączenia elektryczne dla urządzeń zewnętrznych są uproszczone dzięki użyciu systemu "BlueBUS", co pozwala na podłączenie wielu urządzeń za pomocą jedynie 2 przewodów. Siłowniki ROBUS działają przy pomocy energii elektrycznej, a w przypadku braku napięcia w sieci elektrycznej, można wysprzęglić je za pomocą odpowiedniego klucza i przesunąć ręcznie bramę, lub też można zastosować urządzenie opcjonalne: akumulator awaryjny PS124 umożliwiający wykonanie pewnych czynności także w przypadku braku zasilania sieciowego.

Do linii ROBUS należą produkty, których główne cechy opisane zostały w tabeli 1.

| Tabela 1: porównanie najważniejszych danych siłowników ROBUS |                      |                            |                      |                         |  |  |
|--------------------------------------------------------------|----------------------|----------------------------|----------------------|-------------------------|--|--|
| Siłownik typu                                                | RB600                | RB600P                     | RB1000               | RB1000P                 |  |  |
| Typ wyłącznika krańcowego                                    | elektromechanicznego | zbliżeniowego indukcyjnego | elektromechanicznego | zbliżenia indukcyjnego. |  |  |
| Maksymalna długość skrzydła                                  | 8                    | 3m                         | 12m                  |                         |  |  |
| Maksymalny ciężar skrzydła                                   | 600 Kg               |                            | 1000 Kg              |                         |  |  |
| Maksymalny moment startowy                                   | 18Nm                 |                            | 27Nm                 |                         |  |  |
| (odpowiadający sile)                                         | (600N)               |                            | (900N)               |                         |  |  |
| Silnik i transformator                                       | Silnik 24Vo          | cc Ø 77mm                  | Silnik 24Vcc Ø 115mm |                         |  |  |
| Transformator kolumnowy El Transformator toroida             |                      | or toroidalny              |                      |                         |  |  |

Uwaga: 1 kg = 9,81 N, czyli, na przykład: 600 N = 61 kg

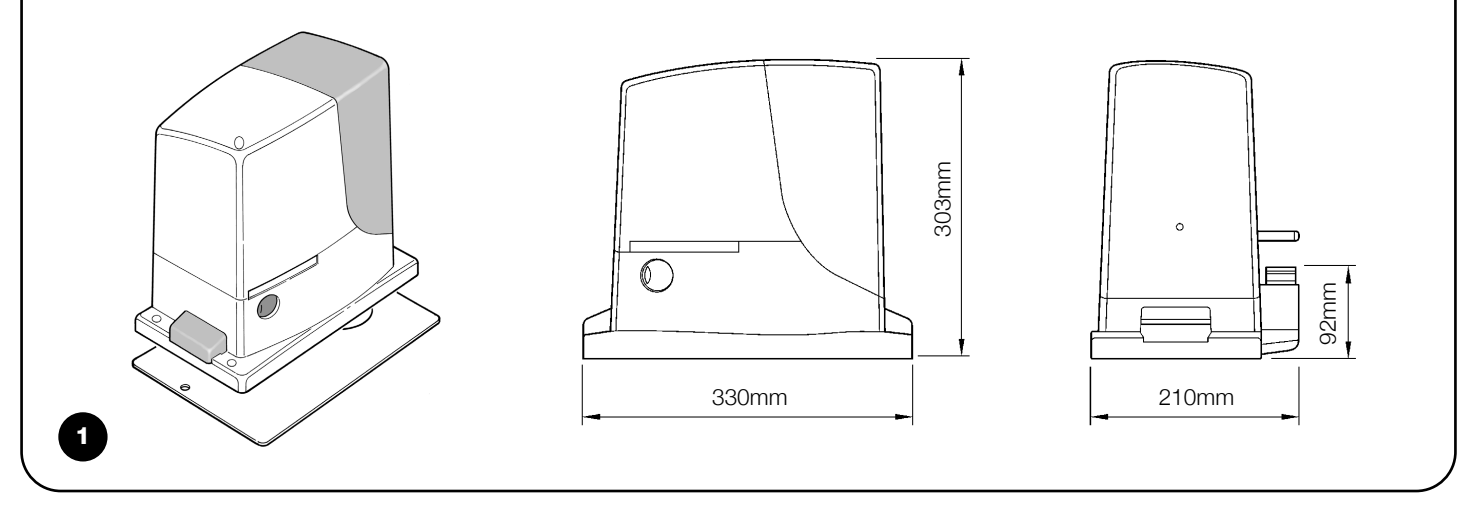

#### 2.1) Ograniczenia w użytkowaniu

Dane dotyczące wydajności produktów linii ROBUS podane są w rozdziale "8 Dane techniczne" i są jedynymi wartościami, jakie pozwalają na właściwą ocenę możliwości użycia.

Charakterystyki konstrukcyjne siłowników ROBUS sprawiają, ze są one przydatne w przypadku skrzydeł przesuwnych, zgodnie z ograniczeniami podanymi w tabelach 2, 3, i 4.

Rzeczywista przydatność siłownika ROBUS do zautomatyzowania określonej bramy przesuwnej zależna jest od sił tarcia i innych czynników, także okazjonalnych, takich jak obecność lodu, który mógłby przeszkodzić w ruchu skrzydła.

W celu dokonania rzeczywistej oceny absolutnie koniecznym jest dokonanie pomiaru siły niezbędnej do poruszenia skrzydła na całym jego przebiegu i upewnienie się, że nie przekroczy ona połowy wartości "momentu nominalnego" podanego w rozdziale "8 Dane techniczne" (zalecany jest margines 50% gdyż warunki klimatyczne mogą doprowadzić do zwiększenia tarcia); ponadto w celu ustalenia ilości cykli na godzinę; kolejnych cykli oraz maksymalnej dopuszczalnej prędkości należy wziąć pod uwagę informacje podane w tabelach 2 i 3.

|                      | RB600, RB600P                  |                                  | RB1000, RB1000P                |                                  |
|----------------------|--------------------------------|----------------------------------|--------------------------------|----------------------------------|
| Długość skrzydła (m) | maksymalna ilość cykli/godzinę | maksymalna ilość kolejnych cykli | maksymalna ilość cykli/godzinę | maksymalna ilość kolejnych cykli |
| Do 4                 | 40                             | 20                               | 50                             | 25                               |
| 4÷6                  | 25                             | 13                               | 33                             | 16                               |
| 6÷8                  | 20                             | 10                               | 25                             | 12                               |
| 8 ÷ 10               |                                |                                  | 20                             | 10                               |
| 10 ÷ 12              |                                |                                  | 16                             | 8                                |

| Tabela 3: ograniczenia wynikające z ciężaru skrzydła |                |                     |                 |                    |  |  |
|------------------------------------------------------|----------------|---------------------|-----------------|--------------------|--|--|
|                                                      | RB60           | ), RB600P           | RB1000, RB1000P |                    |  |  |
| Ciężar skrzydła (kg)                                 | Procentowa     | Dozwolona prędkość  | Procentowa      | Dozwolona prędkość |  |  |
|                                                      | redukcja cykli | maksymalna          | redukcja cykli  | maksymalna         |  |  |
| Do 200                                               | 100%           | V6 = najszybciej    | 100%            | V6 = najszybciej   |  |  |
| 200 ÷ 400                                            | 80             | V5 = bardzo szybko  | 90              | V5 = bardzo szybko |  |  |
| 400 ÷ 500                                            | 60             | V4 = szybko         | 75              | V4 = szybko        |  |  |
| 500 ÷ 600                                            | 50             | V3 = średnio szybko | 60              | V4 = szybko        |  |  |
| 600 ÷ 800                                            |                |                     | 50              | V3 = średnio       |  |  |
| 800 ÷ 900                                            |                |                     | 45              | V3 = średnio       |  |  |
| 900 ÷ 1000                                           |                |                     | 40              | V3 = średnio       |  |  |

Długość skrzydła pozwala na określenie maksymalnej ilości cykli na godzinę, oraz ilości cykli kolejno następujących, natomiast ciężar bramy pozwala na określenie procentowej redukcji cykli i maksymalnej dozwolonej prędkości; na przykład dla ROBUS 1000, jeśli skrzydło ma 5m długości byłoby możliwe 33 cykli/godzinę i 16 cykli kolejnych, natomiast jeśli skrzydło waży 700 kg należy zmniejszyć je o 50%, zatem w rezultacie otrzymamy 16 cykli na godzinę oraz 8 cykli kolejnych, natomiast maksymalna prędkość dopuszczalna wyniesie V4: szybko.

Dla zapobieżenia przegrzaniu, w centrali zamontowany jest ogranicznik, który oblicza obciążenie silnika i czas trwania cykli i interweniuje, kiedy zostaje przekroczona maksymalna wartość graniczna. Ogranicznik manewrów mierzy także temperaturę otoczenia ograniczając dodatkowo liczbę manewrów w przypadku szczególnie wysokich temperatur.

W rozdziale "8 Dane techniczne" podano szacunkowo "trwałość", to znaczy średni okres użytkowania wyrobu. Wartość ta jest silnie zależna od wskaźnika trudności manewrów, to znaczy od sumy wszystkich czynników mających wpływ na zużycie. Należy wiec zsumować wszelkie wartości trudności znajdujące się w tabeli 4 i porównać z wykresem oszacowanej trwałości. Na przykład Robus 1000 zamontowany do bramy 650 kilogramowej i o długości 5 m, z fotokomórkami i bez innych prawdopodobnych czynników obciążających otrzymuje wskaźnik trudności równy 50% (30+10-10). Na podstawie wykresu szacowana trwałość wynosi 80.000 cykli.

#### Tabela 4: szacunkowa trwałość jako wskaźnik trudności manewrów.

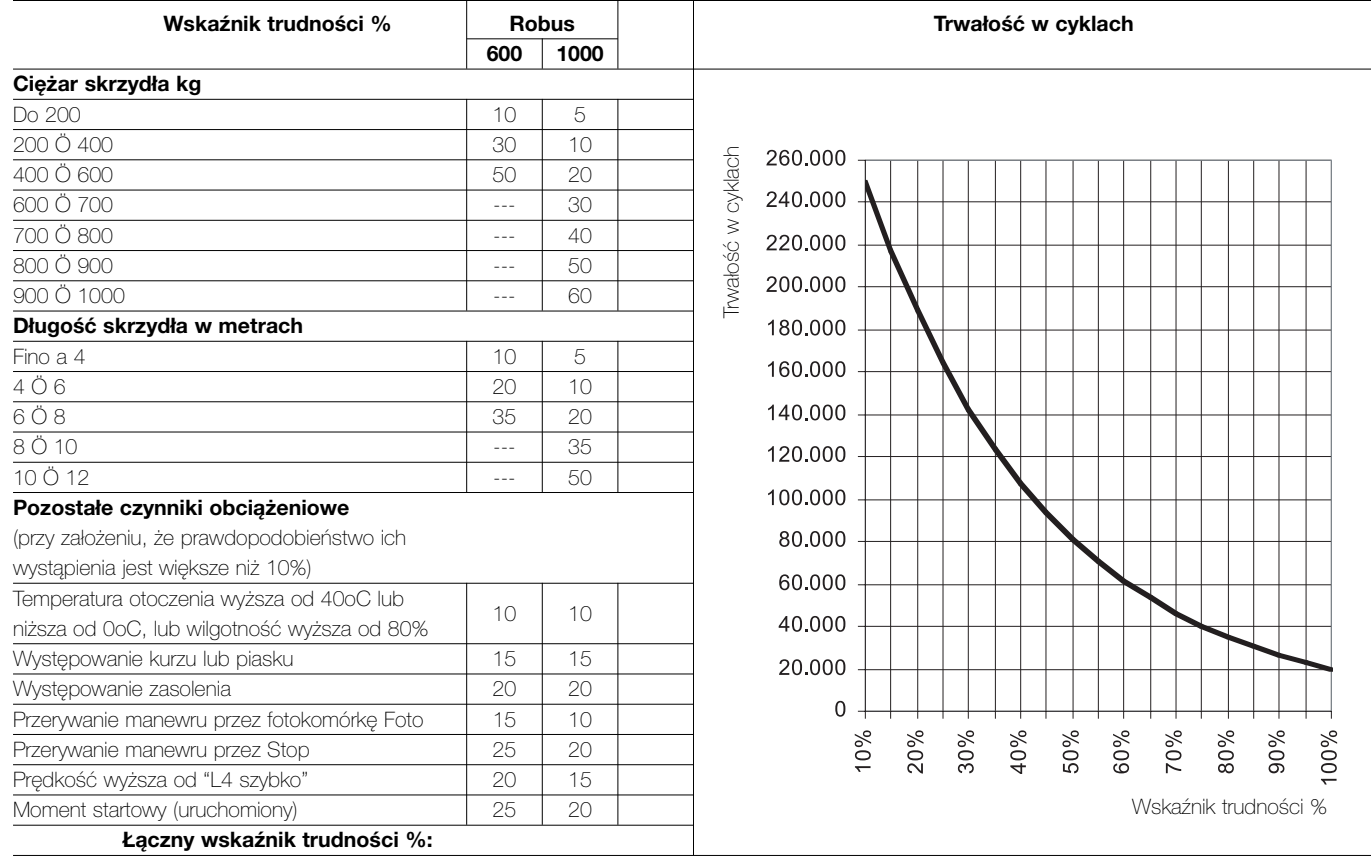

Uwaga: jeśli wskaźnik trudności przekracza 100% oznacza to, że warunki wykraczają poza granice możliwe do przyjęcia.

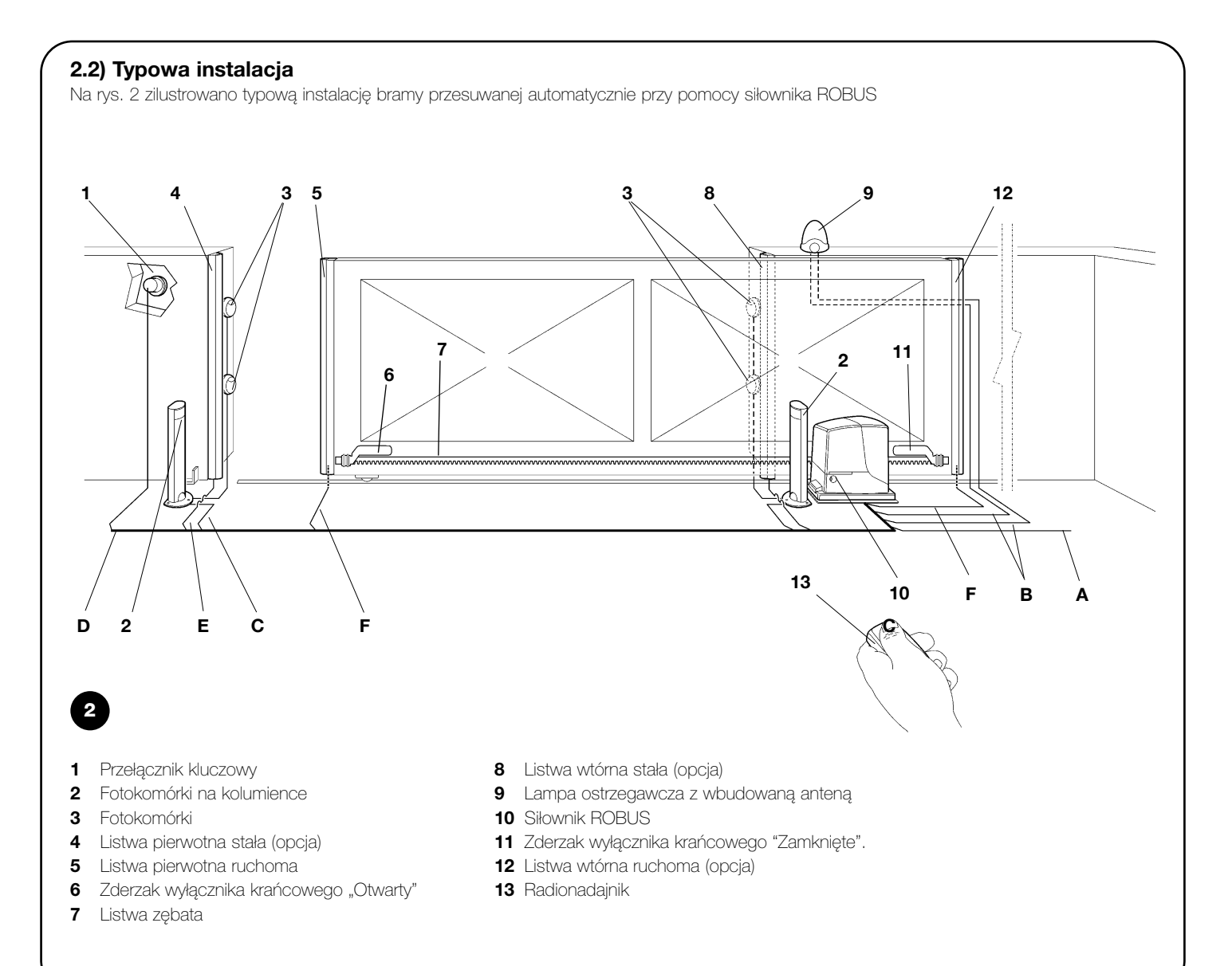

#### 2.3) Wykaz przewodów

W typowej instalacji przedstawionej na rysunku 2 uwidocznione są także przewody niezbędne do podłączenia różnych urządzeń; w tabeli nr 5 podane są charakterystyki przewodów.

A Zastosowane przewody powinny odpowiadać rodzajowi instalacji, na przykład zaleca się przewód typu H03VV-F do instalowania we wnętrzach lub przewód H07RN-F do instalowania na zewnątrz.

| Tabela 5: wykaz przewodów       |                                               |                              |  |  |  |
|---------------------------------|-----------------------------------------------|------------------------------|--|--|--|
| Podłączenie                     | Rodzaj przewodu                               | Maksymalna dozwolona długość |  |  |  |
| A: Linia elektryczna zasilająca | szt. 1 przewód 3x1,5mm²                       | 30m (uwaga 1)                |  |  |  |
| B: Lampa ostrzegawcza z anteną  | szt. 1 przewód 2x0,5mm <sup>2</sup>           | 20m                          |  |  |  |
|                                 | szt. 1 przewód ekranowany typu RG58           | 20m (zalecany krótszy od 5m) |  |  |  |
| C: Fotokomórki                  | szt. 1 przewód 2x0,5mm²                       | 30m (uwaga 2)                |  |  |  |
| D: Przełącznik na klucz         | szt. 2 przewody 2x0,5mm² (uwaga 3)            | 50m                          |  |  |  |
| E: Listwy stałe                 | szt. 1 przewód 2x0,5mm² (uwaga 4)             | 30m                          |  |  |  |
| F: Listwy ruchome               | szt. 1 przewÛd 2x0,5mm <sup>2</sup> (uwaga 4) | 30m (uwaga 5)                |  |  |  |

Uwaga 1: jeśli przewód zasilający jest dłuższy niż 30m, to zastosować należy przewód o większym przekroju, na przykład 3x2,5mm², oraz niezbędne jest dodatkowe uziemienie w pobliżu automatyki.

Uwaga 2: jeśli przewód "BlueBUS" jest dłuższy niż 30m, ale nie dłuższy niż 50m, to należy zastosować przewód 2x1mm<sup>2</sup>.

Uwaga 3: dwa przewody 2x0,5mm<sup>2</sup> mogą być zastąpione jednym przewodem 4x0,5mm<sup>2</sup>.

Uwaga 4: jeśli zastosowano więcej niż jedną listwę, patrz paragraf "7.3.2 Wejście STOP" dla rodzaju zalecanego połączenia.

Uwaga 5: do połączenia listew ruchomych na skrzydłach przesuwnych należy wykorzystać odpowiednie urządzenia, które pozwalają na połączenie elektryczne również wtedy, kiedy skrzydło jest w ruchu.

A Instalacja siłownika ROBUS musi być wykonana przez wykwalifikowany personel, zgodnie z przepisami, normami i uregulowaniami prawnymi, oraz według niniejszej instrukcji.

#### 3.1) Kontrola wstępna

Przed przystąpieniem do instalacji siłownika ROBUS, należy przeprowadzić następujące kontrole:

- Sprawdzić, czy wszystkie elementy i materiały, jakie będą zastosowane, są w idealnym stanie, odpowiednie do użycia i zgodne z normami.
- Sprawdzić, czy konstrukcja bramy jest odpowiednia do wykonania automatyzacji.
- Sprawdzić, czy ciężar i wymiary skrzydła mieszczą się w granicach podanych w rozdziale "2.1 Ograniczenia w użytkowaniu".
- Sprawdzić, porównując z wartościami podanymi w rozdziale "8 Dane techniczne", czy siła niezbędna do poruszenia skrzydła jest mniejsza od połowy "Momentu maksymalnego", i czy siła potrzebna do utrzymania ruchu skrzydła jest mniejsza od połowy "Momentu nominalnego"; zaleca się tu margines 50% wartości sił, ponieważ niesprzyjające warunki klimatyczne mogą zwiększać tarcie.
- Sprawdzić, czy na całej drodze przesuwu skrzydła, tak przy zamykaniu jak i przy otwieraniu, nie ma miejsc gdzie występuje zwiększony opór.
- Sprawdzić, czy nie ma niebezpieczeństwa wykolejenia się skrzydła i czy nie występuje zagrożenie wysunięcia się z prowadnic.
- Sprawdzić wytrzymałość mechanicznych ograniczników ruchu, czy nie powstaną odkształcenia nawet, jeśli skrzydło miałoby uderzyć silnie w zderzak.
- Sprawdzić, czy skrzydło pozostaje w równowadze, czyli nie porusza się samoczynnie, jeśli jest zatrzymane i pozostawione w dowolnym położeniu.
- Sprawdzić strefę mocowania siłownika, czy nie jest narażona na zalanie i ewentualnie przewidzieć zamontowanie siłownika na odpowiednim wsporniku nad ziemią.

- Sprawdzić, czy strefa mocowania siłownika pozwala na jego wysprzęglenie oraz bezpieczny i pewny przesuw ręczny.
- Sprawdzić, czy punkty mocowania różnych urządzeń są w miejscach zabezpieczonych przed uderzeniami i czy powierzchnie montażu są odpowiednio solidne.
- Uważać, aby nie zanurzać elementów automatyki w wodzie lub innych płynach.
- Nie ustawiać siłownika ROBUS w pobliżu płomieni lub źródeł ciepła, w środowisku potencjalnie wybuchowym, szczególnie kwaśnym lub słonym, ponieważ może to uszkodzić ROBUS i stać się powodem nieprawidłowego działania albo spowodować inne zagrożenie.
- W przypadku istnienia przejścia (bramki) wewnątrz skrzydła lub w obszarze ruchu skrzydła, należy upewnić się, że nie utrudnia ono normalnego przesuwu i ewentualnie przewidzieć odpowiedni system blokujący.
- Podłączyć centralę do elektrycznej linii zasilającej wyposażonej w uziemienie zabezpieczające.
- Elektryczna linia zasilająca musi być odpowiednio zabezpieczona przez właściwe bezpieczniki magnetyczno-termiczne i różnicowe.
- Na linii zasilającej z sieci elektrycznej należy zamontować urządzenie rozłączające zasilanie (z kategorią przepięcia III czyli odległość między stykami musi wynosić przynajmniej 3,5mm) albo inne, równorzędne urządzenie, na przykład wtyczkę i gniazdko. Jeśli urządzenie rozłączające nie znajduje się w pobliżu automatu, to należy zabudować system blokady przed przypadkowym lub nieuprawnionym włączeniem.

#### 3.2) Mocowanie siłownika

Jeśli powierzchnia podparcia już istnieje, mocowanie siłownika należy wykonać bezpośrednio na tej powierzchni, wykorzystując do tego celu odpowiednie środki jak na przykład kołki rozporowe.

W przeciwnym przypadku, w celu zamocowania siłownika należy:

- 1. Wykonać wykop pod fundament o odpowiednich wymiarach wykorzystując jako odniesienie wartości podane na rys.3.
- 2. Przygotować jedną lub więcej rurek do przeprowadzenia przewodów elektrycznych, jak na rys. 4.
- Dołączyć dwie śruby fundamentowe do płyty fundamentowej, wkładając jedną nakrętkę pod a drugą nad płytę; nakrętkę dolną

należy dokręcić do końca gwintu (jak na rysunku 5, w taki sposób, aby część nagwintowana wystawała około 25÷35mm ponad płytą.

- 4. Wylać beton, i zanim zacznie tężeć, ustawić płytę fundamentową według wartości podanych na rys. 3; sprawdzić czy jest równoległa do skrzydła i dokładnie wypoziomowana, rys. 6. Odczekać do pełnego związania betonu.
- 5. Odkręcić dwie górne nakrętki z płyty, ustawić na niej siłownik, sprawdzić czy jest dokładnie równoległy do skrzydła i następnie lekko dokręcić 2 nakrętkami i podkładkami, będącymi na wyposażeniu, tak jak na rys. 7.

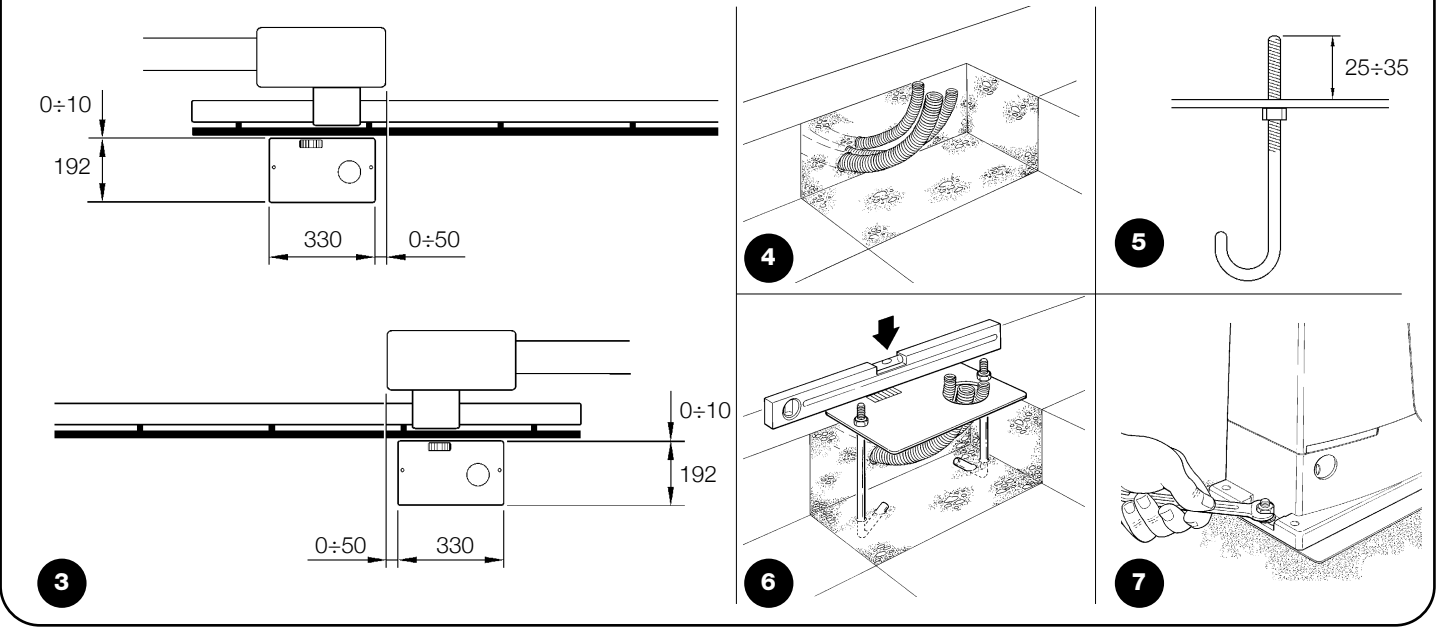

PL

Jeśli na bramie jest już listwa zębata, to po zamocowaniu siłownika należy ustawić kołki regulacyjne tak jak na rys. 8, aby ustawić koło zębate siłownika ROBUS na odpowiedniej wysokości, pozostawiając na listwie zębatej luz na około 1÷2mm. W przeciwnym wypadku, aby zamocować listwę zębatą należy:

**6.** Odblokować siłownik w sposób podany w paragrafie "Wysprzęglanie i ruch ręczny" w paragrafie "Instrukcje i ostrzeżenia

przeznaczone dla użytkownika siłownika ROBUS".

7. Otworzyć (odsunąć) całkowicie skrzydło, oprzeć pierwszy odcinek listwy zębatej na kole zębatym i sprawdzić czy początek listwy odpowiada początkowi skrzydła, tak jak pokazano na rysunku 9. Sprawdzić, czy pomiędzy kolem zębatym i listwą zachowany jest luz na około 1÷2mm, następnie zamocować odpowiednimi narzędziami listwę zębatą do skrzydła.

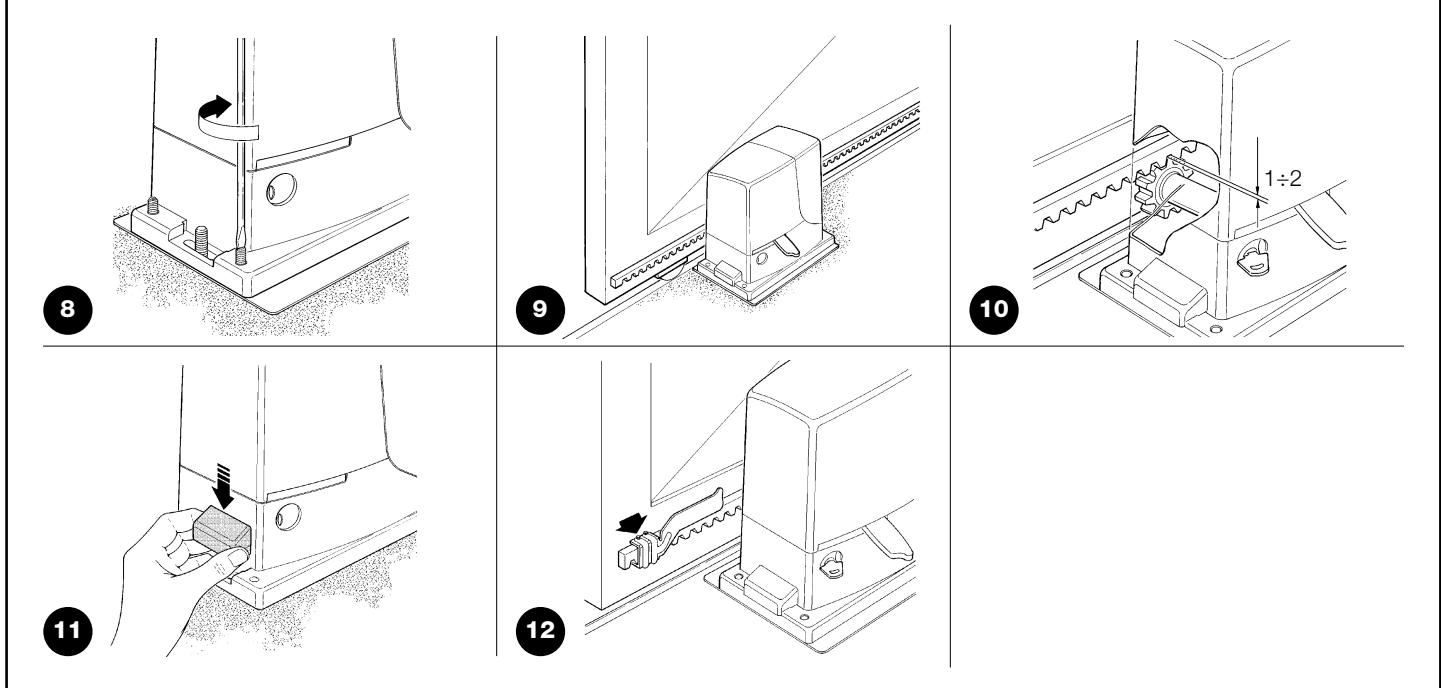

# A W celu uniknięcia przypadku, gdy ciężar skrzydła obciąża siłownik niezbędne jest, aby pomiędzy listwą zębatą a kołem zębatym pozostawiony został luz na około 1÷2mm, tak jak wskazano na rys. 10.

- 8. Przesunąć skrzydło i wykorzystywać zawsze koło zębate jako punkt odniesienia do mocowania następnych elementów listwy.
- 9. Odciąć ostatni, nadmiarowy, odcinek listwy.
- 10. Wykonać szereg ruchów polegających na zamykaniu i otwieraniu i sprawdzić, czy listwa zębata przechodzi prawidłowo po kole zębatym, z odstępstwem liniowym nie większym niż 5 mm, i czy na całej jej długości jest zachowany luz 1÷2 mm pomiędzy kołem zębatym a listwą.
- Energicznie dokręcić nakrętki mocujące siłownik, upewniając się, że jest on właściwie zamocowany do podłoża; przykryć nakrętki mocujące odpowiednimi kapturkami tak, jak na rys. 11.
- 12. Zamocować zderzak wyłącznika krańcowego w sposób opisany poniżej (dla wersji RB600P oraz RB1000P zamocować zderzaki w sposób opisany w paragrafie "3.3 Mocowanie zderzaków wyłącznika krańcowego w wersjach z wyłącznikiem indukcyjnym"):
  - Przesunąć ręcznie skrzydło do położenia otwartego pozostawiając co najmniej 2 3cm od zderzaka mechanicznego.
  - Przesunąć zderzak po listwie zębatej w kierunku otwierania aż do zadziałania wyłącznika krańcowego. Następnie przesunąć jeszcze zderzak o przynajmniej 2 cm i zablokować go odpowiednimi wkrętami do listwy zębatej, jak na rysunku 12.
  - Taką samą czynność wykonać dla wyłącznika krańcowego zamknięcia.
- 13. Zablokować siłownik tak, jak podano w paragrafie "Odblokowanie i ruch ręczny" w rozdziale "Instrukcje i ostrzeżenia przeznaczone dla użytkownika siłownika ROBUS"

#### 3.3) Mocowanie zderzaków wyłącznika krańcowego w wersjach z wyłącznikiem indukcyjnym.

W wersjach RB600P oraz RB1000P korzystających z wyłączników krańcowych indukcyjnych zbliżeniowych należy zamocować zderzaki w sposób opisany w dalszej części.

- Przesunąć ręcznie skrzydło do położenia otwartego pozostawiając co najmniej 2 – 3cm od ogranicznika mechanicznego ruchu.
- Przesunąć zderzak po listwie zębatej w kierunku otwarcia aż odpowiednia dioda zgaśnie, jak na rysunku 13. Następnie przesunąć zderzak jeszcze o przynajmniej 2 cm i zamocować odpowiednimi wkrętami zderzak do listwy zębatej.
- Przesunąć ręcznie skrzydło do położenia zamkniętego pozostawiając co najmniej 2 – 3cm od zderzaka mechanicznego.
- Przesunąć zderzak po listwie zębatej w kierunku zamknięcia aż odpowiednia dioda wyłączy się. Następnie przesunąć zderzak o przynajmniej 2 cm i zablokować ją odpowiednimi wkrętami do listwy zębatej.

**A** W wyłącznikach krańcowych indukcyjnych zbliżeniowych optymalna odległość zderzaka zawiera się pomiędzy 3 a 8 mm, jak to wskazano na rysunku 14.

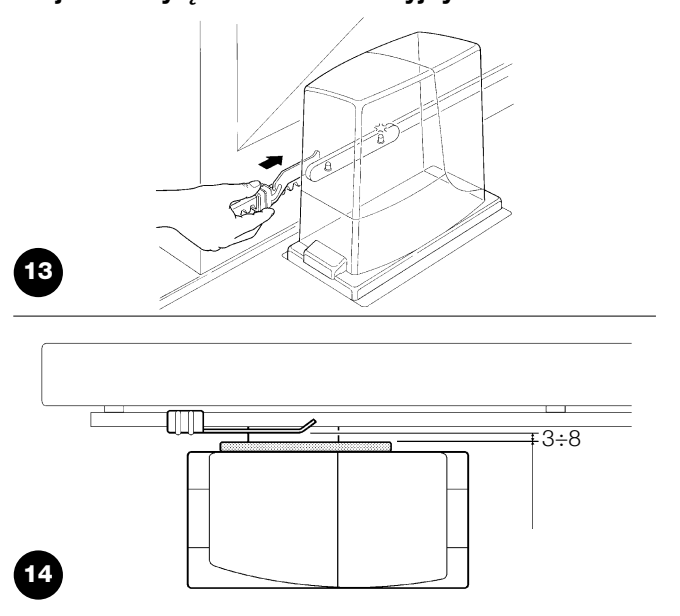

#### 3.4) Instalowanie innych urządzeń

Wykonać instalację innych, przewidzianych urządzeń, przestrzegając odpowiednich instrukcji. Sprawdzić w paragrafie "3.6 Opis połączeń elektrycznych" i na rys. 2, jakie urządzenia mogą być podłączone do siłownika ROBUS.

#### 3.5) Połączenia elektryczne

A Wszystkie podłączenia elektryczne muszą być wykonane po odcięciu napięcia do urządzenia i z odłączonym ewentualnym akumulatorem awaryjnym.

- Aby zdjąć pokrywę zabezpieczającą i dostać się do elektronicznej centrali sterującej siłownika ROBUS, należy wykręcić śrubę z boku obudowy i zdjąć pokrywę, pociągając ją w górę.
- 2. Wyjąć gumową przelotkę, która zamyka otwór na przewody i przełożyć wszystkie przewody połączeniowe do różnych urządzeń, pozostawiając naddatek 20÷30cm od wyliczonej długości. Patrz tabela 5 dla rodzaju przewodu i rys. 2 dla podłączeń.
- Za pomocą opaski zaciskowej związać wszystkie przewody, które wchodzą do siłownika, nieco poniżej otworu do wprowadzenia

przewodów. Na przelotce z gumy wyciąć otwór o średnicy mniejszej od średnicy wiązki zebranych przewodów i założyć ją na przewody, doprowadzając aż do opaski zaciskowej, a następnie umieścić przelotkę w gnieździe otworu przelotowego przewodów. Założyć drugą opaskę zaciskową ponad przelotką.

- **4.** Podłączyć przewód zasilający do odpowiedniego zacisku, tak jak pokazano na rys. 15, następnie, za pomocą opaski zaciskowej unieruchomić przewód na najbliższym oczku w obudowie.
- Wykonać podłączenia przewodów zgodnie ze schematem na rys.
  17. Dla ułatwienia tej operacji zaciski są wyjmowane.
- 6. Po ukończeniu podłączeń należy unieruchomić przewody następną opaską zaciskową na drugim uchwycie, a nadmiar przewodu antenowego należy umocować z innymi przewodami za pomocą opaski zaciskowej tak, jak pokazano na rys. 16.

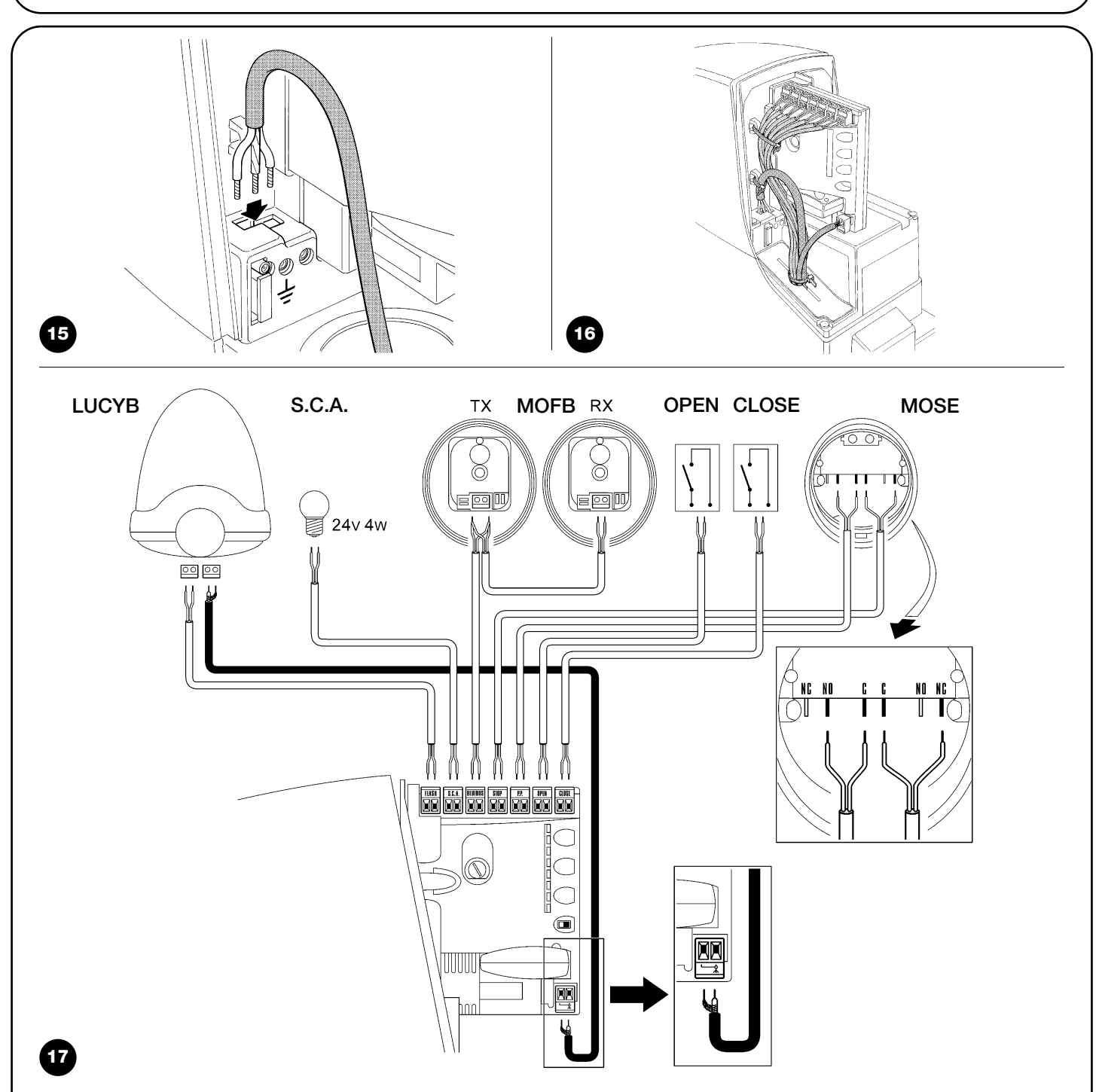

W celu podłączenia dwóch silników na przeciwległych skrzydłach patrz paragraf "7.3.5 ROBUS w trybie Slave".

#### 3.6) Opis połączeń elektrycznych

W tym paragrafie znajduje się krótki opis połączeń elektrycznych; dodatkowe informacje znajdują się w paragrafie "7.3 Dodawanie lub usuwanie urządzeń".

FLASH: wyjście do jednej lub dwóch lamp ostrzegawczych typu "LUCYB" lub innych z jedną żarówką 12V o mocy maksymalnie 21W.

S.C.A.: wyjście "Kontrolka Otwarcia Bramy"; można tu podłączyć lampkę sygnalizacyjną 24V o mocy maksymalnie 4W. Może ono także zostać zaprogramowane do innych funkcji, patrz paragraf "7.2.3 Funkcje drugiego poziomu".

BLUEBUS: do tego zacisku można podłączyć kompatybilne urządzenia; wszystkie są łączone równolegle tylko dwoma przewodami, którymi są zasilane, i którymi wysyłają sygnały do centrali. Inne informacje dotyczące BlueBUS znajdują się w paragrafie "7.3.1 BlueBUS".

STOP: wejście dla urządzeń, które blokują możliwość ruchu lub ewentualnie zatrzymują wykonywany manewr; za pomocą odpowiednich sposobów do tego wejścia można podłączyć styki typu

"Normalnie Zamknięty", "Normalnie Otwarty" lub urządzenia o stałej oporności Dodatkowe informacje dotyczące STOP znajdują się w paragrafie "7.3.2 Wejście STOP"

P.P.: wejście dla urządzeń, które sterują ruchem; w trybie Krok po Kroku można podłączyć tu styki typu "Normalnie Otwarty"

OPEN: wejście dla urządzeń, które sterują ruchem samego otwierania, można podłączyć tu styki typu "Normalnie Otwarty".

CLOSE: wejście dla urządzeń, które sterują ruchem samego zamykania; można podłączyć tu styki typu "Normalnie Otwarty".

ANTENA: wejście podłączenia anteny dla odbiornika radiowego (antena jest wbudowana w lampę LUCY B).

## 4) Końcowe kontrole i uruchomienie

Przed rozpoczęciem fazy kontroli i rozruchu automatyki zaleca się ustawienie skrzydła w połowie drogi tak, aby mogło się swobodnie poruszać w kierunku otwarcia jak i zamknięcia.

#### 4.1) Wybór kierunku

W zależności od położenia siłownika w stosunku do skrzydła bramy niezbędne jest wybranie kierunku manewru otwarcia; jeśli dla otwarcia skrzydło ma się przesuwać w lewo, to należy przestawić przełącznik w lewo, tak jak na rys. 18, jeśli otwarcie skrzydła ma odbywać się w prawo, to należy przestawić przełącznik w prawo, tak jak na rys. 19.

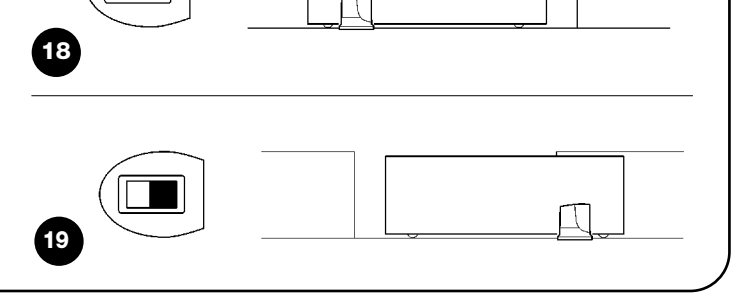

#### 4.2) Podłączenie zasilania

A Podłączenie zasilania do siłownika ROBUS musi być wykonane przez fachowy, wykwalifikowany personel, posiadający niezbędne narzędzia i w pełnym poszanowaniu przepisów, norm i uregulowań prawnych.

Natychmiast po doprowadzeniu napięcia do siłownika ROBUS zaleca się wykonanie kilku prostych kontroli:

- 1. Sprawdzić, czy dioda sygnalizacyjna BLUEBUS pulsuje regularnie z częstotliwością jednego błysku na sekundę.
- 2. Sprawdzić, czy pulsują również diody kontrolne na fotokomórkach (na TX jak i na RX); nie jest ważny rodzaj pulsowania, gdyż jest to zależne od innych czynników.

2. Zwolnić przyciski kiedy diody L1 i L2 zaczną bardzo szybko pulsować (po około 3 sekundach)

3. Odczekać kilka sekund aż centrala skończy rozpoznanie dołączonych urządzeń

#### 4.3) Rozpoznanie dołączonych urządzeń

1. Wcisnąć i trzymać wciśnięte przyciski [A] i [Set].

zaczną pulsować diody L3 i L4).

Po podłączeniu zasilania należy doprowadzić do tego, aby centrala rozpoznała urządzenia podłączone do wejść BlueBUS i STOP. Przed tą fazą diody kontrolne L1 i L2 pulsują wskazując, na konieczność dokonania rozpoznania dołączonych urządzeń.

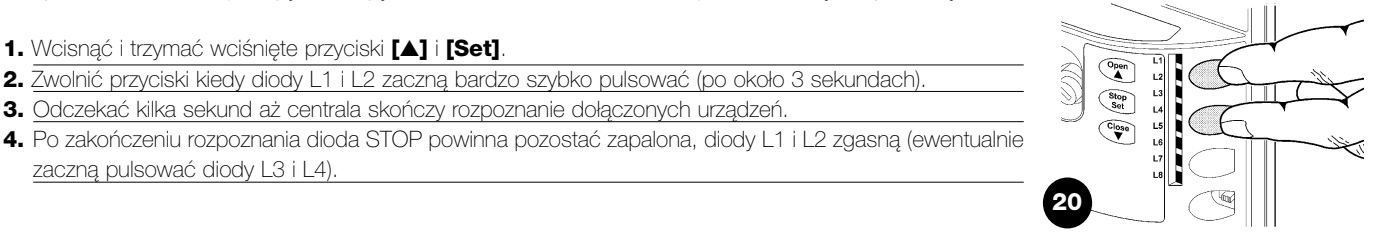

Faza rozpoznania dołączonych urządzeń może być powtórzona w każdej innej chwili, również po zainstalowaniu dodatkowego urządzenia; w celu wykonania nowego rozpoznania - patrz paragraf "7.3.6 Rozpoznawanie innych urządzeń".

3. Sprawdzić, czy lampa ostrzegawcza podłączona do wyjścia FLASH i dioda kontrolna podłączona do wyjścia S.C.A. nie świecą się.

Jeśli tak się nie dzieje należy natychmiast wyłączyć zasilanie centrali i uważnie zweryfikować połączenia elektryczne.

Inne informacje, przydatne do wyszukiwania i diagnozowania uszkodzeń są podane w rozdziale "7.6 Rozwiązywanie problemów".

#### 4.4) Rozpoznanie długości skrzydła

Po rozpoznaniu dołączonych urządzeń rozpoczną pulsowanie diody L3 i L4; oznacza to, że centrala musi określić długość skrzydła (odległość od wyłącznika krańcowego zamknięcia do wyłącznika krańcowego otwarcia); ten wymiar jest niezbędny do wyliczenia momentu zwalniania i położenia otwarcia częściowego.

- 1. Wcisnąć i trzymać wciśnięte przyciski [▼] i [Set].
- 2. Zwolnić przyciski, kiedy rozpocznie się manewr (po około 3 sekundach).
- 3. Sprawdzić, czy wykonywanym manewrem jest otwarcie, w przeciwnym przypadku wcisnąć przycisk [Stop] i sprawdzić z większą uwagą paragraf "4.1 Wybór kierunku", następnie powtórzyć od punktu 1.
- 4. Odczekać, aż centrala ukończy manewr otwarcia aż do osiągnięcia wyłącznika krańcowego otwarcia; zaraz potem rozpoczyna się manewr zamknięcia.
- 5. Odczekać aż centrala zakończy manewr zamykania

Jeśli tak się nie dzieje należy natychmiast wyłączyć zasilanie centrali i dokładnie skontrolować połączenia elektryczne. Inne potrzebne informacje znajdują się w rozdziale "7.6 Rozwiązywanie problemów".

#### 4.5) Kontrola ruchu bramy

Po rozpoznaniu długości skrzydła zaleca się wykonanie kilku manewrów, aby sprawdzić prawidłowość ruchu bramy.

- 1. Wcisnąć przycisk [Open], aby wykonać manewr "Otwarcie"; sprawdzić, czy otwieranie bramy przebiega bez zmiany prędkości; jedynie kiedy skrzydło znajduje się w pomiędzy 70 a 50cm od wyłącznika krańcowego otwarcia musi zwolnić i zatrzymać się po zadziałaniu wyłącznika krańcowego, w odległości 2÷3cm od mechanicznego ogranicznika otwarcia.
- 2. Wcisnąć przycisk [Close], aby wykonać manewr "Zamknięcie"; sprawdzić czy zamykanie bramy przebiega bez zmiany prędkości; jedynie kiedy skrzydło znajduje się pomiędzy 70 i 50cm od wyłącznika krańcowego zamknięcia musi zwolnić i zatrzymać się po zadziałaniu wyłącznika krańcowego, w odległości 2÷3cm od mechanicznego ogranicznika zamknięcia.
- 3. Podczas manewru sprawdzić czy lampa ostrzegawcza pulsuje w cyklach: 0,5 sekundy zapalona i 0,5 sekundy zgaszona. Jeśli znajduje się na wyposażeniu, sprawdzić również pulsowanie kontrolki podłączonej do zacisku SCA: pulsowanie powolne przy otwieraniu i szybkie przy zamykaniu.
- 4. Wykonać kilka manewrów otwierania i zamykania w celu wychwycenia ewentualnych usterek montażu i regulacji lub innych anomalii na przykład punktów zwiększonego tarcia.
- 5. Sprawdzić, czy mocowanie siłownika ROBUS, listwy zębatej i zderzaków wyłączników krańcowych jest pewne, stabilne i odpowiednio wytrzymałe również podczas silnych przyspieszeń lub zwolnień ruchu bramy.

#### 4.6) Funkcje fabrycznie ustawione

Centrala siłownika ROBUS posiada wiele funkcji z możliwością ustawienia. Fabrycznie te funkcje są ustawione w takiej konfiguracji, jaka powinna zadowolić większość użytkowników.

Funkcje te mogą być w każdej chwili zmienione dzięki odpowiedniej procedurze programowania. W tym celu patrz paragraf "7.2 Programowanie".

#### 4.7) Odbiornik radiowy

Do zdalnego sterowania siłownika ROBUS w centrali kontrolnej zamontowane jest złącze SM przeznaczone dla odbiomików radiowych typu SMXI lub SMXIS, opcjonalnych. Dodatkowe informacje zawarte są w podręczniku użytkownika odbiornika radiowego. W celu podłączenia odbiornika radiowego należy wykonać czynności wskazane na rys. 22. W tabeli 6 opisana jest zależność pomiędzy wyjściem odbiornika radiowego a czynnością, jaką wykona ROBUS:

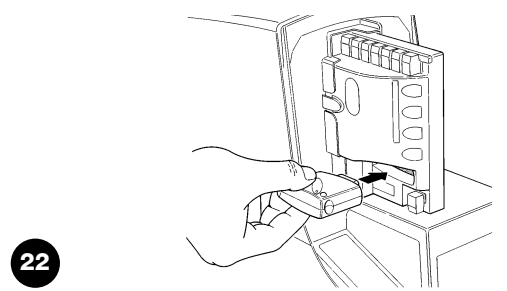

| Tabela 6: funkcje wyjść odbiornika |                                   |  |  |  |  |
|------------------------------------|-----------------------------------|--|--|--|--|
| wyjście nr 1                       | Polecenie "P.P." ( Krok po kroku) |  |  |  |  |
| wyjście nr 2                       | Polecenie "Otwarcie częściowe"    |  |  |  |  |
| wyjście nr 3                       | Polecenie "Otwiera"               |  |  |  |  |
| wyjście nr 4                       | wyjście nr 4 Polecenie "Zamyka"   |  |  |  |  |

#### 5) Odbiór i przekazanie do eksploatacji

Jest to najważniejsza faza wykonania automatyzacji, która ma na celu zapewnienie maksymalnego bezpieczeństwa. Próby odbiorcze mogą służyć również jako okresowa kontrola urządzeń, które składają się na automatykę.

A Próby odbiorcze całego urządzenia muszą być przeprowadzone przez doświadczony i wykwalifikowany personel, który musi wykonać obowiązujące próby, zgodnie z istniejącymi zagrożeniami i z pełnym przestrzeganiem tego, co przewiduje prawo, normatywy i uregulowania, a w szczególności zgodnie z wszystkimi warunkami normy EN 12445, która ustala metody prób do kontroli automatyki dla bram.

U

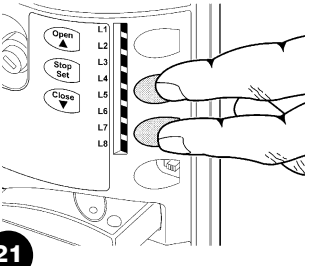

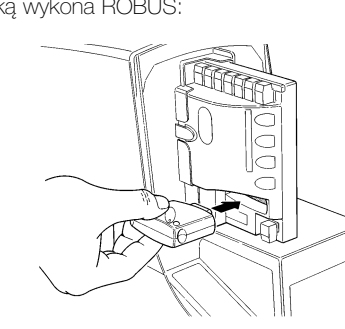

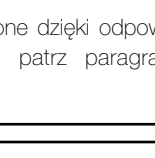

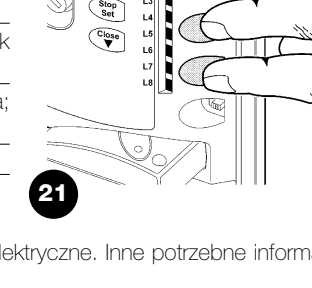

#### 5.1) Próby odbiorcze

Każdy element automatyki, na przykład listwy, fotokomórki, obwód zatrzymania awaryjnego itp., wymagają specyficznej fazy odbioru; dla tych urządzeń będzie trzeba wykonać procedury podane w odpowiednich dla nich instrukcjach.

Podczas wykonywania prób odbiorczych siłownika ROBUS należy wykonać następującą sekwencję czynności:

- Sprawdzić, czy były dokładnie przestrzegane wskazówki tego podręcznika, a w szczególności te z rozdziału "1 Ostrzeżenia";;
- Odblokować siłownik w sposób podany w paragrafie "Wysprzęglanie i ruch ręczny" w rozdziale "Instrukcje i ostrzeżenia przeznaczone dla użytkownika siłownika ROBUS".
- **3.** Sprawdzić, czy można ręcznie poruszyć bramę przy zamykaniu i otwieraniu z siłą nie większą niż 390N (około 40 kg).
- 4. Blokowanie siłownika
- 5. Wykorzystując przewidziane urządzenia sterowania lub zatrzymania (wyłącznik na klucz, przyciski sterowania lub nadajniki radiowe),

#### 5.2) Przekazanie do eksploatacji

Przekazanie do eksploatacji może nastąpić tylko po wykonaniu z wynikiem pozytywnym wszystkich prób odbiorczych ROBUS oraz innych zabudowanych urządzeń. Zabronione jest częściowe uruchomienie w trybie "tymczasowym".

- Przez co najmniej 10 lat trzeba przechowywać dokumentację techniczną automatyki, która powinna zawierać: rysunek złożeniowy instalacji, schemat połączeń elektrycznych, analizę zagrożeń wraz z odpowiednimi, zastosowanymi rozwiązaniami, deklaracją zgodności producenta wszystkich użytych urządzeń (dla ROBUS użyć załączoną Deklarację zgodności CE); kopie instrukcji użytkowania i harmonogram konserwacji automatyki.
- 2. Na bramie należy zamocować tabliczkę zawierającą przynajmniej następujące dane rodzaj automatu, nazwę i adres producenta (osoby odpowiedzialnej za przekazanie do eksploatacji), numer urządzenia, rok produkcji i oznaczenie "CE".

wykonać próby otwarcia, zamknięcia i zatrzymania bramy i sprawdzić czy jej zachowanie odpowiada temu, jak powinna reagować.

- 6. Zweryfikować po kolei właściwe funkcjonowanie wszystkich urządzeń zabezpieczających znajdujących się w instalacji (fotokomórki, listwy, itd.), a także upewnić się, że brama zachowuje się zgodnie w sposób przewidywalny. W szczególności, za każdym razem, kiedy zadziała któreś urządzenie, dioda "BlueBUS", znajdująca się na centrali, wykonuje 2 szybkie mignięcia jako potwierdzenie rozpoznania zdarzenia.
- 7. Jeśli niebezpieczne sytuacje wywołane ruchem skrzydła zostały zlikwidowane poprzez zmniejszenie siły uderzenia, należy wykonać pomiar siły według tego, co przewidziano w normie EN 12445. Jeśli regulacja "Prędkość" i kontrola "Siły silnika" są użyte jako pomoc w systemie zmniejszenia siły uderzenia, należy próbować i znaleźć taką regulację, która da najlepszy wynik.
- **3.** Zamocować w pewny sposób w pobliżu bramy etykietkę lub tabliczkę z opisem operacji do odblokowania i ręcznego otwierania.
- Opracować i przekazać właścicielowi deklarację zgodności automatyki.
- **5.** Opracować i przekazać właścicielowi podręcznik z "Instrukcją i ostrzeżeniami do używania automatyki".
- 6. Opracować i przekazać właścicielowi harmonogram konserwacji automatyki, (który musi zawierać wszystkie opisy dotyczące konserwacji pojedynczych urządzeń).
- 7. Przed przekazaniem automatyki do pracy poinformować w odpowiedni sposób na piśmie właściciela (na przykład na podręczniku z instrukcjami i ostrzeżeniami do używania automatyzacji) o występujących nadal niebezpieczeństwach i zagrożeniach związanych z pracą urządzenia.

# 6) Konserwacja i likwidacja

W tym rozdziale podane są informacje niezbędne do wykonania harmonogramu konserwacji i likwidacji ROBUS.

#### 6.1) Konserwacja

W celu utrzymywania stałego poziomu bezpieczeństwa oraz w celu zagwarantowania maksymalnej trwałości całości automatu niezbędna jest regularna konserwacja; w tym celu ROBUS wyposażony jest w stycznik manewrowy oraz system sygnalizacji żądania konserwacji, patrz paragraf "7.4.3 Wezwanie do konserwacji".

A Czynności konserwacyjne należy wykonać ściśle przestrzegając norm bezpieczeństwa umieszczonych w niniejszej instrukcji według prawa i norm aktualnie obowiązujących.

Dla innych urządzeń, innych niż ROBUS należy przestrzegać odpowiednich dla nich harmonogramów konserwacji.

- Dla ROBUS konieczna jest planowa konserwacja w ciągu najdalej 6 miesięcy lub maksymalnie lub co 20.000 cykli pracy od poprzedniej konserwacji.
- 2. Odłączyć wszelkie źródła zasilania elektrycznego, w tym ewentualne akumulatory awaryjne.
- 3. Sprawdzić i ocenić stan zużycia wszystkich podzespołów, które składają się na automatykę ze szczególnym uwzględnieniem zjawiska korozji lub oksydacji elementów konstrukcyjnych; wymienić elementy, które nie dają wystarczających gwarancji.
- **4.** Sprawdzić stan zużycia elementów ruchomych: koła zębatego, listwy zębatej i wszystkich elementów skrzydła, wymienić części zużyte.
- Ponownie podłączyć źródła zasilania elektrycznego i wykonać próby i kontrole przewidziane w paragrafie "5.1 Próby odbiorcze".

#### 6.2) Likwidacja

ROBUS składa się z materiałów różnego rodzaju, niektóre z nich mogą zostać ponownie użyte: stal, aluminium, plastik, przewody elektryczne, inne materiały powinny zostać utylizowane: baterie i obwody elektroniczne.

A Niektóre elementy elektroniczne i akumulatory mogą zawierać substancje trujące, nie wolno ich porzucać w przypadkowych miejscach. Zapoznać się ze sposobami recyklingu lub utylizacji i dostosować się do aktualnie obowiązujących w tym zakresie norm lokalnych.

- **1.** Odłączyć zasilanie elektryczne od automatyki, łącznie z ewentualnym dodatkowym akumulatorem awaryjnym.
- **2.** Poodkręcać wszystkie urządzenia i akcesoria w kolejności odwrotnej do podanej w rozdziale 3 "Instalowanie".
- 3. Oddzielić, o ile to możliwe, części, które mogą bądź muszą być poddane recyklingowi lub likwidacji w inny sposób, na przykład elementy metalowe, od elementów z tworzyw sztucznych, obwody elektroniczne, akumulatory, itp.
- Rozdzielić i przekazać różne, posortowane w ten sposób materiały do lokalnych punktów zajmujących się odzyskiwaniem materiałów wtórnych.

W tym rozdziale są opisane możliwości programowania, personalizacji, diagnostyki i odszukiwania usterek w siłowniku ROBUS.

#### 7.1) Przyciski do programowania

Na centrali ROBUS znajdują się 3 przyciski, które mogą być użyte tak do sterowania centrali podczas prób jak i do programowania:

| Open  | Przycisk "OPEN" pozwala na sterowanie otwarciem bramy albo przesuwa w górę punkt programowania. |    | Stop L3<br>Set L4<br>Close L5 |  |
|-------|-------------------------------------------------------------------------------------------------|----|-------------------------------|--|
| Stop  | Przycisk "CLOSE" pozwala na sterowanie zamknięciem bramy lub                                    |    | L6                            |  |
| Set   | przesuwa w dół punkt programowania.                                                             |    | L7                            |  |
| Close | Przycisk "CLOSE" pozwala na sterowanie zamknięciem bramy lub                                    |    | L8                            |  |
| ▼     | przesuwa w dół punkt programowania.                                                             | 23 |                               |  |

#### 7.2) Programowanie

W centrali siłownika ROBUS są do dyspozycji funkcje, które można programować; regulacja funkcji następuje za pomocą 3 przycisków znajdujących się na centrali [▲] [Set] [▼] i jest uwidoczniona za pomocą 8 diod L1...L8.

Funkcje programowalne, które są do dyspozycji w siłowniku ROBUS rozmieszczone są na 2 poziomach:

**Poziom pierwszy** funkcje regulowane w trybie ON-OFF (aktywna lub nieaktywna); w tym przypadku każda z diod **L1...L8** wskazuje jedną z funkcji, jeśli się świeci to funkcja jest aktywna, jeśli jest zgaszona to funkcja nie jest aktywna; patrz tabela 7.

Open

L1 L2

Poziom drugi: parametry, które można regulować na skali wartości (wartości od 1 do 8); w tym przypadku każda z diod: **L1...L8** wskazuje wartość wybraną spośród 8 możliwości; patrz tabela 9.

#### 7.2.1) Funkcje pierwszego poziomu (funkcje ON-OFF)

| Dioda | Funkcja                 | Opis                                                                                                    |
|-------|-------------------------|----------------------------------------------------------------------------------------------------|
| L1    | Zamknięcie automatyczne | Ta funkcja pozwala na automatyczne zamknięcie bramy po zaprogramowanym czasie przerwy, fabryczny czas przerwy jest ustawiony na 30 sekund, ale może być on zmieniony na 5, 15, 30, 45, 60, 80, 120 i 180 sekund leśli funkcja pie jest ustawiony na dzielonie jest "półku tematyczne". |
| 0     | Zamlunii na Eata        | Jesli fulkcja nie jest udktywi liona, to uzialal lie jest połautomatyczne .                                                                                                    |
| LZ    | Zamknij po Folo         | zawsze działanie fotokomórki "Foto" wywołuje automatyczne zamknięcie z czasem zwłoki 5 sekund<br>(niezależnie od zaprogramowanej wartości). Sytuacja ta zmienia się w zależności od tego, czy jest aktywna<br>lub nie, funkcja "Automatycznego Zamknięcia".                            |
|       |                         | Przy "Zamknięciu Automatycznym" nieaktywnym: Brama osiąga zawsze położenia całkowitego                                                                                                    |
|       |                         | otwarcia (także jeśli zadziałanie fotokomórki ma miejsce wcześniej). Po wyłączeniu fotokomórki wywołuje sie<br>zamknięcie automatyczne ze zwłoką 5 sekundową.                                                                                                    |
|       |                         | <b>Przy "Zamknięciu Automatycznym" aktywnym:</b> czynność zamykania następuje niezwłocznie po zwolnieniu linii Foto i wywoływane jest automatyczne zamknięcie ze zwłoką 5 sekundową.                                                                                                   |
|       |                         | Funkcja "Zamknij po Foto" jest zawsze wyłączana podczas manewrów przerwanych poleceniem Stop.<br>Jeśli funkcja "Zamknij po Foto" nie jest aktywna, czas zwłoki będzie taki jak zaprogramowany, albo nie<br>nastani automatyczne zamkniecje jeśli funkcja nie jest aktywna              |
| L3    | Zawsze Zamvka           | Funkcja "Zawsze Zamvka" działa skutkując zamknieciem, w svtuacji, gdv po przywróceniu zasilania brama.                                                                                                    |
|       |                         | okazuje się otwarta. Z przyczyn bezpieczeństwa manewr poprzedzany jest 5 sekundowym pulsowaniem                                                                                                    |
|       |                         | światła. Jeśli funkcja nie jest aktywna, po przywróceniu zasilania brama pozostaje bez ruchu.                                                                                                    |
| L4    | Stand - By              | Ta funkcja pozwala na maksymalne zmniejszenie zużycia energii i jest szczególnie przydatna, jeśli siłownik                                                                                                    |
|       |                         | działa z akumulatorem awaryjnym. Jeśli ta funkcja jest włączona, to po 1 minucie od ukończenia manewru,                                                                                                    |
|       |                         | centrala wyłącza wyjście BlueBUS (a więc i urządzenia tam podłączone) i wszystkie diody kontrolne, za                                                                                                    |
|       |                         | wyjątkiem lampek kontrolnych BlueBUS, które będą powoli pulsować. Gdy centrala otrzymuje polecenie                                                                                                    |
|       |                         | przywraca pełne tunkcjonowanie. Jeśli tunkcja nie jest aktywna nie będzie ograniczenia zużycia prądu.                                                                                                    |
| L5    | Moment startowy         | Włączając tą funkcję, wyłączamy stopniowe przyśpieszenie przy rozpoczynaniu każdego z manewrów, co                                                                                                    |
|       |                         | pozwala na uzyskanie maksymalnego momentu startu i jest korzystne w sytuacjach występowania dużego                                                                                                    |
|       |                         | tarcia statycznego, na przykład w przypadku śniegu lub lodu blokujących skrzydło bramy. Jeśli moment                                                                                                    |
|       |                         | startowy nie jest aktywny manewr rozpoczyna się od stopniowego przyśpieszenia.                                                                                                    |
| L6    | Wstępne pulsowanie      | Dzięki funkcji wstępnego pulsowania lampy dodana została zwłoka 3 sekundowa pomiędzy rozpoczęciem                                                                                                    |
|       |                         | pulsowania a rozpoczęciem manewru w celu wcześniejszego uprzedzenia o niebezpieczeństwie. Jeśli                                                                                                    |
|       |                         | wstępne pulsowanie nie jest aktywne, włączenie pulsowania następuje równocześnie z rozpoczęciem manewr                                                                                                    |
| L7    | "Zamyka" zmienia się na | Aktywując tę funkcję wszystkie polecenia "zamknij" (wejście "CLOSE" lub polecenie radiowe "zamknij")                                                                                                    |
|       | "Otwiera Częściowo"     | uruchamiają manewr otwarcia częściowego (patrz dioda L6 w tabeli 9).                                                                                                    |
| L8    | Tryb "Slave" ("sługa")  | Po uruchomieniu tej funkcji ROBUS staje się "Slave" (sługą). W ten sposób możliwe jest synchronizowanie                                                                                                    |
|       |                         | działania 2 silników na przeciwległych skrzydłach, w którym jeden z silników pełni role Master, a drugi Slave                                                                                                    |
|       |                         | Dokładniejsze informacje zawarte są w paragrafie "7.3.5 ROBUS w trybie Slave".                                                                                                    |

#### 7.2.2) Programowanie pierwszego poziomu (funkcje ON-OFF)

Fabrycznie funkcje pierwszego poziomu są wszystkie ustawione na "OFF", ale mogą być zmienione w każdym momencie - patrz tabela 8. Należy pamiętać podczas wykonywania procedury, że maksymalny czas od wciśnięcia jednego przycisku do wciśnięcia następnego wynosi 10s, w przeciwnym razie procedura zostaje zakończona automatycznie, zapamiętując zmiany wykonane do tego momentu.

| Tabe | ela 8: aby zmienić funkcje ON-OFF                                                                                   | Przykład               |
|------|----------------------------------------------------------------------------------------------------|------------------------|
| 1.   | Wcisnąć i trzymać wciśnięty przycisk [Set] przez około 3 sekundy                                                    | SET 3s                 |
| 2.   | Zwolnić przycisk [Set], kiedy dioda kontrolna L1 zacznie pulsować.                                                  |                        |
| 3.   | Wcisnąć przyciski [▲] lub [▼], aby zamienić położenie pulsującej diody oznaczającej modyfikowaną<br>funkcję.        |                        |
| 4.   | Nacisnąć krótko przycisk <b>[Set]</b> , aby zmienić stan funkcji (pulsowanie krótkie = OFF; pulsowanie długie = ON. |                        |
| 5.   | Odczekać 10 sekund, aby wyjść z programowania kończąc maksymalny czas.                                              | 10s                    |
| Uwag | a: punkty 3 i 4 mogą być powtórzone podczas tej samej fazy programowania w celu wprowadzenia ON lub O               | FF dla innych funkcji. |

## 7.2.3) Funzioni secondo livello (parametri regolabili)

| Tabela 9: wyk | az programov        | valnych funkcj | i: poziom drug                                   |                                                                                                    |
|---------------|---------------------|----------------|--------------------------------------------------|----------------------------------------------------------------------------------------------------|
| Dioda wejścia | Parametr            | Dioda (poziom) | wartość                                          | Opis                                                                                                    |
| L1            | Czas Przerwy        | L1             | 5 sekund                                         | Reguluje czas przerwy, to znaczy czas<br>między otwarciem a zamknięciem<br>automatycznym. Działa jedynie jeśli<br>zamykanie automatyczne jest włączone.                                                                   |
|               |                     | L2             | 15 sekund                                        |                                                                                                    |
|               |                     | L3             | 30 sekund                                        |                                                                                                    |
|               |                     | L4             | 45 sekund                                        |                                                                                                    |
|               |                     | L5             | 60 sekund                                        |                                                                                                    |
|               |                     | L6             | 80 sekund                                        |                                                                                                    |
|               |                     | L7             | 120 sekund                                       |                                                                                                    |
|               |                     | L8             | 180 sekund                                       |                                                                                                    |
| L2            | Funkcja P.P.        | L1             | Otwiera-stop-zamyka-stop                         | Reguluje sekwencję poleceń związanych z<br>wejściem Krok po Kroku lub 1go kanału<br>radiowego.                                                                                                    |
|               |                     | L2             | Otwiera-stop-zamyka-otwiera                      |                                                                                                    |
|               |                     | L3             | Otwiera–zamyka-otwiera-zamyka                    |                                                                                                    |
|               |                     | L4             | Funkcja zespołu mieszkalnego                     |                                                                                                    |
|               |                     | L5             | Zespół mieszkalny 2 (ponad 2" zatrzymuje)        |                                                                                                    |
|               |                     | L6             | Krok po Kroku 2 (mniej niż 2" otwiera częściowo) |                                                                                                    |
|               |                     | L7             | Obecność człowieka                               |                                                                                                    |
|               |                     | L8             | Otwarcie w trybie "półautomatycznym",            |                                                                                                    |
|               |                     |                | zamknięcie w trybie "obecność człowieka".        |                                                                                                    |
| L3            | Prędkość<br>silnika | L1             | Bardzo Wolno                                     | Reguluje prędkość silnika podczas ruchu<br>zasadniczego.                                                                                                    |
|               |                     | L2             | Powolna                                          |                                                                                                    |
|               |                     | L3             | Średnia                                          |                                                                                                    |
|               |                     | L4             | Szybka                                           |                                                                                                    |
|               |                     | L5             | Bardzo szybko                                    |                                                                                                    |
|               |                     | L6             | Najszybciej                                      |                                                                                                    |
|               |                     | L7             | Otwiera "szybko; zamyka "powoli"                 |                                                                                                    |
|               |                     | L8             | Otwiera "najszybciej" Zamyka "szybko"            |                                                                                                    |
| L4            | Wyjście<br>S.C.A.   | L1             | Funkcja "Kontrolka Otwartej Bramy"               | Reguluje funkcję związaną z wyjściem SCA<br>(niezależnie od tego jaka jest związana z nim<br>funkcja, gdy jest ono aktywne, dostarcza<br>napięcie 24V -30 + 50% o maksymalnej<br>mocy 4W).                                |
|               |                     | L2             | Aktywne, jeśli skrzydło zamknięte                |                                                                                                    |
|               |                     | L3             | Aktywne, jeśli skrzydło otwarte                  |                                                                                                    |
|               |                     | L4             | Aktywne z wyjściem radiowym nr 2                 |                                                                                                    |
|               |                     | L5             | Aktywne z wyjściem radiowym nr 3                 |                                                                                                    |
|               |                     | L6             | Aktywne z wyjściem radiowym nr 4                 |                                                                                                    |
|               |                     | L7             | Kontrolka konserwacji                            |                                                                                                    |
|               |                     | L8             | Zamek elektryczny                                |                                                                                                    |
| L5            | Siła silnika        | L1             | Brama najlžejsza                                 | Reguluje system kontroli siły silnika, aby<br>dostosować ją do ciężaru bramy. System<br>kontroli siły mierzy także temperaturę<br>otoczenia automatycznie zwiększając siłę w<br>przypadku temperatur szczególnie niskich. |
|               |                     | L2             | Brama bardzo lekka                               |                                                                                                    |
|               |                     | L3             | Brama lekka                                      |                                                                                                    |
|               |                     | L4             | Brama średnia                                    |                                                                                                    |
|               |                     | L5             | Brama średnio-ciężka                             |                                                                                                    |
|               |                     | L6             | Brama ciężka                                     |                                                                                                    |
|               |                     | L7             | Brama bardzo ciężka                              |                                                                                                    |
|               |                     | L8             | Brama najcięższa                                 |                                                                                                    |
| Dioda weiścia | Parametr    | Dioda (poziom) | wartość                              | Opis                                       |
|---------------|-------------|----------------|--------------------------------------|--------------------------------------------|
|               |             | 1              | 0.5 mt                               |                                            |
|               |             | 12             | 1 mt                                 | –<br>Reguluje wymiar częściowego otwarcja  |
|               |             | 1.3            | 1.5 mt                               | Częściowe otwarcie można polecić 2-dim     |
| L6            | Otwiera     | 14             | 2 mt                                 | kanałem radiowym lub poleceniem            |
|               | cześciowo   | L5             | 2.5 mt                               | "ZAMYKA", jeśli funkcja "Zamyka" jest      |
|               |             | L6             | 3 mt                                 | zaprogramowana jako "Otwiera Cześciowo".   |
|               |             | L7             | 3.4 mt                               |                                            |
|               |             | L8             | 4 mt                                 |                                            |
|               |             | L1             | Automatyczne (na podstawie trudności |                                            |
|               |             |                | manewrów).                           |                                            |
|               |             | L2             | 1000                                 | Reguluje ilość manewrów, po której         |
|               |             | L3             | 2000                                 | przekazuje sygnał żądania konserwacji      |
| L7            | Wezwanie do | L4             | 4000                                 | automatyki (patrz paragraf "7.4.3 Wezwanie |
|               | konserwac   | L5             | 7000                                 | do konserwacji").                          |
|               |             | L6             | 10000                                |                                            |
|               |             | L7             | 15000                                |                                            |
|               |             | L8             | 20000                                |                                            |
|               |             | L1             | wynik 1-go manewru (ostatniego)      |                                            |
|               |             | L2             | wynik 2-go manewru                   |                                            |
|               |             | L3             | wynik 3-go manewru                   | Umożliwia skontrolowanie rodzaju anomalii, |
| L8            | Wykaz       | L4             | wynik 4-go manewru                   | jaka pojawiła się podczas ostatnich 8      |
|               | anomalii    | L5             | wynik 5-go manewru                   | manewrów (patrz paragraf 7.6.1 Wykaz       |
|               |             | L6             | wynik 6-go manewru                   | dotychczasowych anomalii").                |
|               |             | L7             | wynik 7-go manewru                   | _                                          |
|               |             | L8             | wynik 8-go manewru                   |                                            |

Uwaga: " przedstawia ustawienie fabryczne

Wszystkie parametry mogą być regulowane według uznania bez żadnych ograniczeń; jedynie regulacja "Siły Silnika" może wymagać szczególnej uwagi:

- Nie zaleca się stosowania dużych wartości siły w celu skompensowania faktu, że skrzydło ma pewne, nadmierne opory ruchu; zbyt duża siła może negatywnie wpłynąć na funkcjonowanie systemu zabezpieczeń lub uszkodzić skrzydło.
- Jeśli kontrola "Siła Silnika" jest stosowana jako pomoc dla zmniejszenia siły uderzenia, to po każdej regulacji należy powtórzyć pomiar siły, tak jak przewidziano w normie EN 12445.
- Zużycie i warunki atmosferyczne wpływają na ruch bramy, okresowo należy powtórzyć kontrolę regulacji siły.

### 7.2.4) Programowanie drugiego poziomu (parametry regulowane)

Fabrycznie parametry regulowane są ustawione tak, jak to zaznaczono w tabeli 9: " ale mogą być zmienione w jakimkolwiek momencie, zgodnie z tym co podano w tabeli nr 10. Należy pamiętać, że maksymalny czas od wciśnięcia jednego przycisku do wciśnięcia następnego wynosi 10 sekund, po jego przekroczeniu procedura zostaje zakończona automatycznie zapamiętując zmiany wykonane do tego momentu.

| Tab | ela 10: aby zmienić nastawialne parametry                                                                                        | Przykła          | Id           |
|-----|----------------------------------------------------------------------------------------------------|------------------|--------------|
| 1.  | Wcisnąć i trzymać wciśnięty przycisk <b>[Set]</b> przez około 3 sekundy                                                          | ♦<br>SET         | Зs           |
| 2.  | Zwolnić przycisk [Set], kiedy dioda kontrolna L1 zaczyna pulsować.                                                               | `Ú <u>́</u> _ L1 | ♦<br>SET     |
| 3.  | Wciskać przyciski [▲] lub [▼], aby zamienić położenie pulsującej "diody wejściowej" odpowiadającej<br>zmienianemu parametrowi.   |                  | $\dot{O}_{}$ |
| 4.  | Wcisnąć i trzymać wciśnięty przycisk <b>[Set]</b> . Przycisk <b>[Set]</b> musi być wciśnięty podczas wszystkich kroków 5 oraz 6. | SET              |              |
| 5.  | Odczekać około 3 sekundy, następnie zapali się dioda kontrolna przedstawiająca aktualny poziom regulowanego parametru.           |                  |              |
| 6.  | Wciskać przycisk [▲] lub [▼], aby zamienić położenie zapalonej diody oznaczającej wartość parametru.                             |                  |              |
| 7.  | Zwolnić przycisk <b>[Set]</b>                                                                                                    | SET              |              |
| 8.  | Odczekać 10 sekund, aby wyjść z programowania kończąc maksymalny czas.                                                           |                  | 10s          |
| Uwa | a; punkty od 3 do 7 moga być powtórzone podczas tej samej fazy programowania w celu regulacij wiekszej ili                       | ości parametrów. |              |

### 7.2.5) Przykład programowania pierwszego poziomu (funkcje ON-OFF)

Jako przykład jest przywołana sekwencja czynności, potrzebna, aby zmienić ustawienie fabryczne funkcji -włączyć funkcje "Zamykanie Automatyczne" (L1) i "Zawsze Zamyka" (L3).

| Tab  | ela 11: przykład programowania pierwszego poziomu                                                                                                    | Przyk           | dad      |    |
|------|----------------------------------------------------------------------------------------------------|-----------------|----------|----|
| 1.   | Wcisnąć i trzymać wciśnięty przycisk <b>[Set]</b> przez około 3 sekundy                                                                                                 | ♦<br>SET        |          | Зs |
| 2.   | Zwolnić przycisk [Set], kiedy dioda kontrolna L1 zacznie pulsować.                                                                                                    | Č_ L1           | SET      |    |
| 3.   | Wcisnąć jeden raz krótko przycisk <b>[Set]</b> , aby zmienić stan funkcji powiązanej z L1 (Zamknięcie Automatyczne), teraz dioda kontrolna L1 pulsuje długimi zmianami. | SET             | <u></u>  | L1 |
| 4.   | Wcisnąć 2 razy przycisk [V], aby przesunąć pulsowanie na diodę L3.                                                                                                    |                 |          | L3 |
| 5.   | Wcisnąć jeden raz krótko przycisk <b>[Set]</b> , aby zmienić stan funkcji powiązanej z L3 (zawsze zamyka), teraz dioda kontrolna L3 pulsuje długimi zmianami.           | SET             |          | L3 |
| 6.   | Odczekać 10 sekund, aby wyjść z programowania wyczerpując maksymalny czas bezczynności.                                                                                 |                 | ) 1      | 0s |
| Po z | akończeniu tych operacji diody L1 i L3 muszą pozostać zapalone wskazując, że są aktywowane funkcje "Zamkr                                                               | nięcie Automaty | vczne" i |    |

### 7.2.6) Przykład programowania drugiego poziomu (parametry regulowane)

Jako przykład jest podana sekwencja czynności w celu dokonania zmiany ustawienia fabrycznego parametrów i zwiększenia "Czas Przerwy" do 60 sekund (wejście na L1 i poziom na L5) i zmniejszenia "Siła Silnika" dla bram lekkich (wejście na L5 i poziom na L2).

| Tabe | ela 12: przykład programowania drugiego poziomu                                                                                        | Przykład: |
|------|----------------------------------------------------------------------------------------------------|-----------|
| 1.   | Wcisnąć i trzymać wciśnięty przycisk [Set] przez około 3 sekundy                                                                       | SET 3s    |
| 2.   | Zwolnić przycisk [Set], kiedy dioda kontrolna L1 zaczyna pulsować                                                                      | L1 SET    |
| 3.   | Wcisnąć i trzymać wciśnięty przycisk <b>[Set]</b> . Przycisk <b>[Set]</b> musi być wciśnięty przez cały czas trwania<br>kroków 4 i 5.  | SET       |
| 4.   | Odczekać około 3 sekund aż zapali się dioda L3, która przedstawia aktualną wartość parametru<br>"Czas Przerwy".                        | L3 3s     |
| 5.   | Wcisnąć 2 razy przycisk <b>[▼]</b> , aby przesunąć zapaloną diodę na L5, która przedstawia nową wartość<br>"Czas Przerwy".             |           |
| 6.   | Zwolnić przycisk [Set].                                                                                                    | SET       |
| 7.   | Wcisnąć 4 razy przycisk [V], aby przesunąć diodę pulsującą na pozycję diody L5.                                                        |           |
| 8.   | Wcisnąć i trzymać wciśnięty przycisk <b>[Set]</b> . Przycisk <b>[Set]</b> musi być wciśnięty przez cały czas trwania<br>kroków 9 i 10. | SET       |
| 9.   | Odczekać około 3 sekundy aż zaświeci się dioda L5, która przedstawia aktualną wartość parametru<br>"Siła Silnika".                     | 3s        |
| 10.  | Wcisnąć 3 razy przycisk [▲], aby przesunąć świecąc się diodę na L2, która przedstawia nową wartość<br>"Siła Silnika".                  |           |
| 11.  | Zwolnić przycisk <b>[Set]</b> .                                                                                                    | SET       |
| 12.  | Odczekać 10 sekund, aby wyjść z programowania wyczerpując maksymalny czas bezczynności.                                                | 10s       |

### 7.3) Dodawanie lub usuwanie urządzeń

Przy automatyzacji z siłownikiem ROBUS istnieje możliwość dodawania lub usuwania dodatkowych urządzeń w jakimkolwiek momencie. W szczególności do "BlueBUS" i do wejścia "STOP" mogą być podłączone różne rodzaje urządzeń, tak jak podano w następnych paragrafach. Po dodaniu lub usunięciu urządzeń koniecznym jest powtórzenie rozpoznania dodatkowych urządzeń w sposób opisany w paragrafie "7.3.6 Rozpoznawanie innych urządzeń".

### 7.3.1) BlueBUS

"Zawsze Zamyka".

BlueBUS jest technologią, która pozwala na wykonanie podłączeń urządzeń kompatybilnych za pomocą jedynie dwóch przewodów, którymi jest przesyłane zasilanie elektryczne jak i zwrotne sygnały komunikatów. Wszystkie urządzenia są podłączane równolegle do tych samych 2 przewodów BlueBUS i bez konieczności przestrzegania biegunowości; każde urządzenie jest rozpoznawane pojedynczo, ponieważ podczas instalowania jest mu przypisany jeden, jednoznaczny adres.

Do BlueBUS można podłączyć na przykład: fotokomórki, urządzenia bezpieczeństwa, przyciski sterowania, diody sygnalizacyjne itp. Centrala kontrolna ROBUS rozpoznaje kolejno wszystkie urządzenia dołączone podczas odpowiedniej fazy rozpoznawania i jest w stanie z wyjątkową dokładnością wykryć wszelkie możliwe anomalie. Z tego powodu za każdym razem, kiedy jest dodawane lub odłączane jakieś urządzenie dołączone do BlueBUS, należy w centrali przeprowadzić fazę rozpoznania, tak jak opisano w paragrafie "7.3.6 Rozpoznawanie innych urządzeń".

### 7.3.2) Wejście STOP

STOP jest wejściem, które powoduje natychmiastowe zatrzymanie manewru, a następnie następuje krótka zmiana kierunku. Do tego wejścia mogą być podłączone urządzenia z wyjściem ze stykiem normalnie otwartym "NO", normalnie zamkniętym "NC", albo urządzenia z wyjściem o stałej oporności 8,2K $\Omega$ , jak na przykład listwy rezystancyjne.Tak jak w przypadku BlueBUS, centrala rozpoznaje rodzaj urządzenia dołączonego do wejścia STOP podczas fazy rozpoznawania (patrz paragraf "7.3.6 Rozpoznawanie innych urządzeń"); każda zmiana w porównaniu do stanu zapamiętanego powoduje polecenie "STOP").

Za pomocą odpowiednich sposobów istnieje możliwość podłączenia do wejścia STOP więcej niż jednego urządzenia, nawet różnych rodzajów:

- Większą ilość urządzeń NO można podłączyć równolegle ze sobą bez żadnego ograniczenia ilości.
- Więcej urządzeń NC można podłączyć szeregowo pomiędzy sobą bez żadnego ograniczenia ilości.

### est ich więcej niż 2, to mogą być podłączone w "kaskadzie" z jednym jedynie oporem 8,2KΩ na końcu.

 Możliwa jest kombinacja NO i NC poprzez równoległe połączenie obu styków i dołączeniem szeregowo do styku NC - oporu 8,2KΩ (pozwala to także na kombinację 3 urządzeń: NO, NC i 8,2KΩ).

**A** Jeśli wejście STOP jest używane do podłączenia urządzeń z funkcjami bezpieczeństwa, jedynie urządzenia ze stałym oporem 8,2K $\Omega$  zapewniają 3-cią kategorię odporności na usterki według normy EN 954-1.

### 7.3.3) Fotokomórki

System "BlueBUS" pozwala, poprzez adresowanie przy pomocy odpowiednich mostków, na rozpoznanie fotokomórek przez centralę i przydzielenie właściwej funkcji odczytu. Nadawanie adresu dotyczy TX i RX (wykonujemy mostkowanie w taki sam sposób) po upewnieniu się, czy przypadkiem inne pary fotokomórek nie posiadają tego samego adresu.

W automatyce bram przesuwnych z siłownikiem ROBUS możliwe jest zainstalowanie fotokomórek w sposób zaprezentowany na rys. 24.

Po zainstalowaniu lub usunięciu fotokomórek koniecznym będzie dokonanie w centrali fazy rozpoznawania w sposób opisany w paragrafie "7.3.6 Rozpoznawanie innych urządzeń".

| Tabela 13: adresy fotokomórek                                                     |        |                                                                                                    |                                         |  |
|-----------------------------------------------------------------------------------|--------|----------------------------------------------------------------------------------------------------|-----------------------------------------|--|
| Fotokomórka                                                                       | Mostki | Fotokomórka                                                                                                    | Mostki                                  |  |
| <b>FOTO</b><br>Fotokomórka zewnętrzna h = 50<br>z działaniem przy zamykaniu       |        | <b>FOTO 2</b><br>Fotokomórka zewnętrzna z działaniem<br>przy otwieraniu                                                |                                         |  |
| FOTO II<br>Fotokomórka zewnętrzna h = 100<br>z działaniem przy zamykaniu          |        | FOTO 2 II<br>Fotokomórka wewnętrzna z działaniem<br>przy otwieraniu                                                    |                                         |  |
| FOTO 1<br>Fotokomórka wewnętrzna h = 50<br>z działaniem przy zamykaniu            |        | FOTO 3<br>Pojedyncza fotokomórka obejmująca całą<br>automatykę                                                         |                                         |  |
| <b>FOTO 1 II</b><br>Fotokomórka wewnętrzna h = 100<br>z działaniem przy zamykaniu |        | A Instalacja FOTO 3 razem z FOTO II wymag<br>położenia fotokomórki TX i RX, zgodnie z ostrz<br>instrukcji fotokomórek. | ja przestrzegania<br>zeżeniem podanym w |  |

FOTO 2 FOTO 2 II FOTO 3

### 7.3.4) Czujnik fotooptyczny FT210B

Czujnik fotooptyczny FT210B łączy w jedno urządzenie system ograniczania siły (typu C zgodnie z normą EN 12453) oraz czujnik obecności wykrywający przeszkody znajdujące się w osi optycznej pomiędzy nadajnikiem TX, a odbiornikiem RX (typ D zgodnie z normą EN12453). W czujniku fotooptycznym FT210B sygnały stanu listwy przesyłane są poprzez promień fotokomórki integrując w ten sposób dwa systemy w jedno urządzenie. Część nadajnikowa znajdująca się w ruchomym skrzydle zasilana jest akumulatorem eliminując w ten sposób nieestetyczne systemy połączeń; specjalne obwody natomiast ograniczają zużycie akumulatora gwarantując jego trwałości w instrukcji obsługi produktu).

Jedno tylko urządzenie FT210B powiązane z czujnikiem listwy (na przykład TCB65) pozwala na osiągnięcie poziomu bezpieczeństwa "listwy głównej" wymaganego przez normę EN 12453 niezależnie od "sposobu użytkowania" i "sposobu uruchamiania".

Czujnik fotooptyczny FT210B połączony z listwami "opomościowymi" (8,2KΩ) jest zabezpieczeniem przed pojedynczym uszkodzeniem (kategoria 3 według normy EN 954-1). Posiada specjalny obwód antykolizyjny, który pozwala uniknąć zakłóceń z innych czujników, także niezsynchronizowanych i pozwala na dodanie innych czujników fotooptycznych, na przykład w przypadku przejazdu dla ciężkich pojazdów, gdzie zazwyczaj instaluje się drugą fotokomórkę na wysokości 1m od ziemi.

Dodatkowe informacje na temat warunków podłączania i adresowania zawarte są w podręczniku użytkownika FT210B.

COTO

FOTO 1 II

FOTO

### 7.3.5) ROBUS w trybie "Slave"

Odpowiednio zaprogramowany i podłączony ROBUS może działać w trybie "Slave" (sługa), ten tryb działania wykorzystywany jest w przypadku potrzeby zautomatyzowania dwóch przeciwległych skrzydeł, gdy zamiarem jest uzyskanie zsynchronizowanych ruchów obu skrzydeł bramy. W tym trybie jeden ROBUS działa jako Master (pan), to znaczy steruje manewrem, natomiast drugi ROBUS pracuje w trybie Slave, to znaczy wykonuje polecenia wysyłane przez master (fabrycznie wszystkie ROBUS zaprogramowane są jako Master).

W celu skonfigurowania ROBUS jako Slave należy uruchomić funkcję pierwszego poziomu "Tryb Slave" (patrz tabela 7).

Połączenie pomiędzy ROBUS master a ROBUS Slave odbywa się za pośrednictwem BlueBUS.

A W tym przypadku należy zachować biegunowość połączeń między obydwoma ROBUS, jak to zilustrowano na rysunku 26 (pozostałe urządzenia nie muszą mieć zachowanej biegunowości).

W celu zainstalowania dwóch ROBUS w trybie Master i Slave należy wykonać następujące czynności:

 Wykonać połączenie obydwu silników w sposób zilustrowany na rysunku 25. Jest obojętne, który z silników funkcjonował będzie jako master, a który jako Slave, wybierając należy uwzględnić wygodę połączeń oraz fakt, że polecenie Krok po kroku w Slave zezwala na całkowite otwarcie jedynie skrzydła napędzanego Slave.

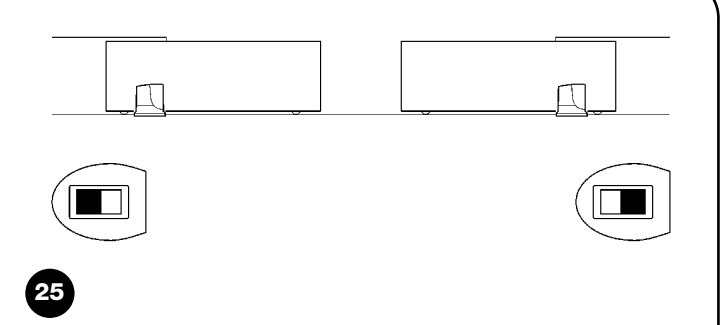

- Połączyć dwa silniki jak na rysunku 26.
- Wybrać kierunek manewru otwarcia obydwu silników, jak to wskazano na rysunku 25 (patrz także paragraf "4.1 Wybór kierunku").
- Podłączyć zasilanie obu silników.
- W ROBUS Slave zaprogramować funkcję "tryb Slave" (patrz tabela 7).
- Wykonać rozpoznanie urządzeń podłączonych do ROBUS Slave (patrz paragraf "4.3 Rozpoznawanie dołączonych urządzeń").
- Wykonać rozpoznanie urządzeń podłączonych do ROBUS master (patrz paragraf "4.3 Rozpoznawanie dołączonych urządzeń")
- Dokonać pomiaru długości skrzydeł bramy przez ROBUS Master (patrz paragraf "4.4 Rozpoznanie długości skrzydła").").

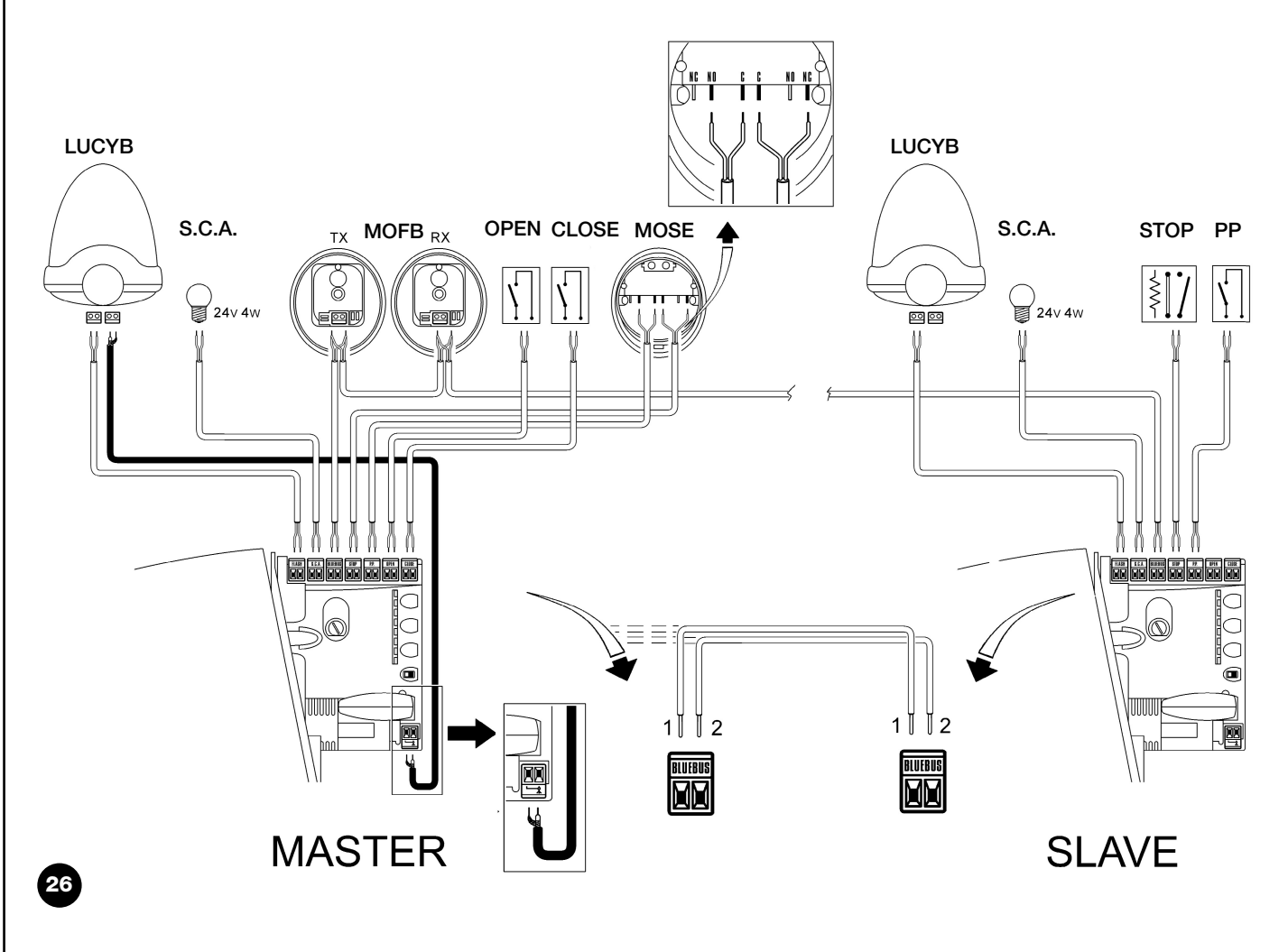

W połączeniu obu ROBUS w trybie Master - Slave zwrócić uwagę aby:

- Wszystkie urządzenia były podłączone do ROBUS Master (jak na rysunku 26) w tym także odbiornik radiowy.
- W przypadku użycia akumulatora awaryjnego oba silniki mają posiadać własne akumulatory.

• Wszystkie programy z ROBUS Slave były ignorowane (przeważają te z ROBUS Master), za wyjątkiem tych, które wskazano w tabeli 14.

| Tabela 14: Programy ROBUS Slave niezależne od ROBUS Master |                                                    |  |
|------------------------------------------------------------|----------------------------------------------------|--|
| Funkcje pierwszego poziomu (funkcje ON-OFF                 | Funkcje drugiego poziomu (parametry programowalne) |  |
| Stand - By                                                 | Prędkość silnika                                   |  |
| Moment startowy                                            | Wyjście SCA                                        |  |
| Tryb Slave                                                 | Siła silnika                                       |  |
|                                                            | Wykaz błędów                                       |  |

Do Slave podłączyć można:

- własną lampę ostrzegawczą (Flash)
- własną kontrolkę otwartej bramy (SCA)
- własną listwę rezystancyjną(stop)
- własny pulpit sterowniczy (Krok po kroku) sterujący całkowitym otwarciem skrzydła Slave.
- W Slave wejścia Open i Close nie są używane.

### 7.3.6) Rozpoznawanie innych urządzeń

Zwykle operacja rozpoznawania urządzeń dołączonych do BlueBUS i do wejścia STOP jest wykonywana podczas instalacji systemu; jednak po każdym dodaniu lub odjęciu urządzenia możliwe jest powtórzenie rozpoznawania w sposób podany w tabeli 15.

| Tab | ela 15: rozpoznanie innych urządzeń                                                                                                    | Przykład                        |
|-----|----------------------------------------------------------------------------------------------------|---------------------------------|
| 1.  | Wcisnąć i trzymać wciśnięte przyciski [▲] i [Set]                                                                                                    | ♦ ♦<br>SET                      |
| 2.  | Zwolnić przyciski, kiedy diody L1 i L2 zaczną bardzo szybko pulsować (po około 3 sekundach).                                                                                         |                                 |
| 3.  | Odczekać kilka sekund aż centrala skończy rozpoznanie urządzeń.                                                                                                    |                                 |
| 4.  | Po zakończeniu rozpoznania diody L1 i L2 przestaną pulsować, dioda STOP musi pozostać zapalona,<br>natomiast diody L1L8 zapalą się zgodnie ze stanem funkcji ON-OFF, które obrazują. | 0 <sub>L1</sub> 0 <sub>L2</sub> |

A Po dodaniu lub usunięciu urządzeń jest niezbędne wykonanie ponownie odbioru automatyki zgodnie z tym, co podano w paragrafie "5.1 Próby odbiorcze".

### 7.4) Funkcje specjalne

### 7.4.1) Funkcja "Otwiera zawsze"

Funkcja "Otwiera zawsze" jest ciekawą możliwością centrali sterującej, która pozwala zawsze na wykonanie manewru otwarcia, kiedy sterowanie "Krok po kroku" trwa dłużej niż 2 sekundy; jest to przydatne, na przykład, aby podłączyć do zacisku P.P. Krok po kroku styki zegara

### 7.4.2) Funkcja "Owórz awaryjnie"

W przypadku, kiedy urządzenie bezpieczeństwa nie działa prawidłowo lub nie działa w ogóle, istnieje możliwość sterowania i przesuwania bramy w trybie "ręcznym".

programującego tak, aby brama była stale otwarta o pewnej porze dnia. Ta funkcja jest aktywna bez względu na sposób zaprogramowania wejścia P.P, za wyjątkiem funkcji "Zamyka", patrz parametr "Funkcja Krok po kroku" w tabeli 9.

Szczegóły są podane w paragrafie "Sterowanie z zabezpieczeniami niedziałającymi", znajdującym się w załączniku "Instrukcje i ostrzeżenia przeznaczone dla użytkownika siłownika ROBUS".

### 7.4.3) Wezwanie do konserwacji

ROBUS pozwana na przypomnienie użytkownikowi, kiedy należy dokonać kontroli konserwacyjnej automatyki. Ilość manewrów, po której następuje wezwanie podzielona jest na 8 poziomów za pomocą zmiennego parametru "Wezwanie do konserwacji" (patrz tabela 9). Poziom 1 regulacji jest "automatyczny" i bierze pod uwagę ciężkość manewrów, to znaczy siłę i czas trwania manewru, natomiast pozostałe regulacje określane zostają na podstawie ilości manewrów. Sygnalizacja potrzeby konserwacji następuje poprzez pulsowanie lampy ostrzegawczej lub lampy podłączonej do wyjścia SCA, gdy jest zaprogramowana jako "Kontrolka Konserwacji" (patrz tabela 9). Na podstawie ilości wykonanych manewrów w stosunku do zaprogramowanej granicy, pulsowanie lampy oraz kontrolki konserwacji podają sygnały, o których w tabeli 16.

| Tabela 16: wezwanie do konserwacji przy pomocy Flash i kontrolki konserwacji. |                                                     |                                           |  |  |
|-------------------------------------------------------------------------------|-----------------------------------------------------|-------------------------------------------|--|--|
| llość manewrów                                                                | Sygnalizacja Flash                                  | Sygnalizacja kontrolki konserwacji        |  |  |
| Poniżej 80% limitu                                                            | Normalna (0,5 z włączone, 0,5 s wyłączone)          | Włączona przez 2 s na początku otwierania |  |  |
| Pomiędzy 81 a 100% limitu                                                     | Na początku manewru pozostaje włączone przez 2 s, a | Pulsuje przez cały czas trwania manewru   |  |  |
|                                                                               | następnie przechodzi do trybu normalnego.           |                                           |  |  |
| Ponad 100% limitu                                                             | Na początku manewru pozostaje włączone przez 2 s,   | Pulsuje stale.                            |  |  |
|                                                                               | a następnie przechodzi do trybu normalnego.         |                                           |  |  |

### Kontrola ilości wykonanych manewrów

Przy pomocy funkcji "Wezwanie do konserwacji" możliwe jest ustalenie ilości manewrów wykonanych jako odsetek założonej granicy. W celu dokonania tej kontroli należy postępować w sposób opisany w tabeli 17.

| Tab | ela 17 kontrola ilości wykonanych manewrów                                                                                                    | Przykład   |
|-----|----------------------------------------------------------------------------------------------------|------------|
| 1.  | Wcisnąć i trzymać wciśnięty przycisk [Set] przez około 3 sekundy                                                                                                    | SET 3s     |
| 2.  | Zwolnić przycisk [Set], kiedy dioda kontrolna L1 zacznie pulsować.                                                                                                    | Č L1 SET   |
| 3.  | Wciskać przyciski [▲] lub [▼], aby zmienić położenie pulsującej "diody wejściowej" na parametr "wezwanie do konserwacji"                                                                                                    |            |
| 4.  | Wcisnąć i trzymać wciśnięty przycisk <b>[Set]</b> . Przycisk <b>[Set]</b> musi być wciśnięty przez cały czas trwania<br>korków 5, 6 i 7.                                                                                                    | SET        |
| 5.  | Odczekać około 3 sekundy, następnie zapali się dioda kontrolna przedstawiająca aktualny poziom<br>parametru "Wezwanie do konserwacji"                                                                                                    |            |
| 6.  | Wcisnąć i trzymać wciśnięte przyciski [▲] i [▼]                                                                                                    |            |
| 7.  | Dioda odpowiadająca wybranemu poziomowi kilkakrotnie zaświeci pulsując. Ilość impulsów światła oznacza procentowy wskaźnik wykonanych manewrów (wielokrotność 10%) w stosunku do założonej granicy. Na przykład: przy założonym żądaniu konserwacji na L6, to znaczy 10000, 10% odpowiada 1000 manewrów, jeśli dioda sygnalizacyjna wykona 4 pulsowania oznacza to, że osiągniętych zostało 40% manewrów (to znaczy ilość pomiędzy 4000 a 4999 manewrów). Jeśli nie zostało osiągniętych 10% założonych manewrów, pulsowanie nie następuje. | `\`\``\n_? |
| 8.  | Zwolnić przycisk <b>[Set]</b>                                                                                                    | SET        |

### Zerowanie licznika manewrów

Po wykonaniu konserwacji urządzenia koniecznym jest wyzerowanie licznika manewrów. Należy postępować w sposób opisany w tabeli 18.

| Tab | oela 18: zerowanie licznika manewrów                                                                                                    | Przykład      |
|-----|----------------------------------------------------------------------------------------------------|---------------|
| 1.  | Wcisnąć i trzymać wciśnięty przycisk [Set] przez około 3 sekundy                                                                                                    | SET 3s        |
| 2.  | Zwolnić przycisk [Set], kiedy dioda kontrolna L1 zacznie migać                                                                                                    |               |
| 3.  | Wciskać przyciski [A] lub [V] , aby zmienić położenie pulsującej "diody wejściowej" na L7 - parametr<br>"Wezwanie do konserwacji".                                                                                                    |               |
| 4.  | Wcisnąć i trzymać wciśnięty przycisk <b>[Set]</b> . Przycisk <b>[Set]</b> musi być wciśnięty przez cały czas trwania<br>kroków 5 i 6.                                                                                                    | SET           |
| 5.  | Odczekać około 3 sekundy, następnie zapali się dioda kontrolna przedstawiająca aktualny poziom<br>parametru "Wezwanie do konserwacji"                                                                                                    | -0-<br>-1- 3s |
| 6.  | Nacisnąć i trzymać wciśnięte przez przynajmniej 5 sekund przyciski [▲] i [▼], a następnie oba przyciski zwolnić.<br>Dioda odpowiadająca wybranemu poziomowi wykona całą serie szybkich pulsowań sygnalizując, ze licznik<br>manewrów został wyzerowany. |               |
| 7.  | Zwolnić przycisk [Set]                                                                                                    | SET           |

### 7.5) Podłączenie innych urządzeń

Jeśli istnieje potrzeba zasilania urządzeń zewnętrznych jak na przykład czytnik zbliżeniowy dla kart z transponderem albo światła oświetlającego wyłącznik kluczowy, można w tym celu pobrać zasilanie tak jak pokazano na rys. 27. Napięcie zasilania to 24Vps -30% ÷ +50% przy maksymalnie dostępnym prądzie 100mA.

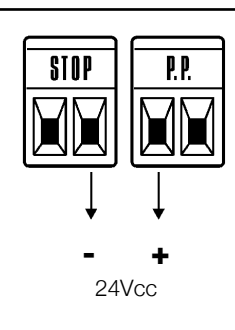

### 7.6) Rozwiązywanie problemów

W tabeli nr 19 można znaleźć przydatne wskazówki do rozwiązania problemów, jakie mogą pojawić się w czasie instalowania lub w przypadku uszkodzenia.

|                                                   | - TRUE                                                                                   |
|---------------------------------------------------|------------------------------------------------------------------------------------------|
| Tabela 19 wyszukiwanie usterek                    |                                                                                          |
| Symptomy                                          | Zalecane kontrole                                                                        |
| Nadajnik radiowy nie steruje bramą i dioda na nim | Sprawdzić, czy baterie nadajnika nie wyczerpały się, ewentualnie je wymienić.            |
| nie zapala się.                                   |                                                                                          |
| Nadajnik radiowy nie steruje bramą ale dioda na   | Sprawdzić czy nadajnik jest prawidłowo wczytany do odbiornika radiowego.                 |
| nim zapala się.                                   |                                                                                          |
| Nie można wykonać żadnego manewru i dioda         | Sprawdzić, czy ROBUS jest zasilany napięciem z sieci. Sprawdzić, czy bezpieczniki nie są |
| "BlueBUS" nie pulsuje.                            | przepalone; w takim przypadku należy ustalić przyczynę usterki, a następnie wymienić     |
|                                                   | bezpieczniki na nowe o takiej samej wartości prądu i pozostałych danych                  |
| Nie można sterować żadnym manewrem i lampa        | Sprawdzić, czy polecenie jest rzeczywiście odbierane. Jeśli polecenie dochodzi do        |
| nie świeci się pulsująco.                         | wejścia Krok po kroku to odpowiednia dioda "PP" musi się zapalić; jeśli natomiast jest   |
|                                                   | użyty nadajnik radiowy, to dioda "BlueBUS" musi wykonać dwa szybkie mignięcia.           |
| Nie można sterować bramą a dioda wykonuje         | Policzyć ilość mignięć i sprawdzić zawartość wskazówek z tabeli 21.                      |
| kilka mignięć.                                    |                                                                                          |
| Manewr rozpoczyna się, lecz zaraz po tym          | Wybrana siła może być za mała dla tego rodzaju bramy. Sprawdzić czy nie ma przeszkód     |
| następuje cofnięcie bramy.                        | i ewentualnie wybrać większą siłę.                                                       |
| Manewr jest wykonywany w sposób prawidłowy,       | Sprawdzić, czy podczas manewru jest napięcie na zacisku FLASH lampy ostrzegawczej,       |
| ale nie działa lampa ostrzegawcza.                | (ponieważ jest to sygnał przerywany, wartość napięcia nie ma znaczenia: około 10-        |
|                                                   | 30Vps); jeśli napięcie jest, to przyczyną będzie uszkodzona żarówka, którą należy        |
|                                                   | wymienić na inną o takich samych danych; jeśli brak napięcia, może być to przeciążenie   |
|                                                   | na wyjściu FLASH. sprawdzić, czy nie ma zwarcia na przewodach.                           |
| Manewr jest wykonywany w sposób prawidłowy,       | Sprawdzić rodzaj funkcji zaprogramowanej dla wyjścia SCA (tabela 9). W chwili, gdy       |
| ale nie działa kontrolka SCA.                     | kontrolka powinna być włączona sprawdzić, czy jest napięcie na zacisku SCA (około 24     |
|                                                   | Vps): jeśli jest napięcie, to albo należy wymienić przepaloną diodę kontrolną na inną o  |
|                                                   | takich samych charakterystykach, jeśli brak napięcia, być może spowodowane jest to       |
|                                                   | przeciążeniem na wyjściu SCA. Sprawdzić, czy nie ma zwarcia w przewodzie.                |

29

F1 -

### 7.6.1) Wykaz dotychczasowych anomalii

ROBUS umożliwia wyświetlenie ewentualnych anomalii, jakie pojawiły się w czasie ostatnich 8 manewrów, na przykład przerwanie manewru z powodu zadziałania fotokomórki lub listwy. W celu dokonania kontroli listy anomalii należy postępować w sposób podany w tabeli 20.

| Tab | ela 20 wykaz anomalii                                                                                                    | Przykład |
|-----|----------------------------------------------------------------------------------------------------|----------|
| 1.  | Wcisnąć i trzymać wciśnięty przycisk <b>[Set]</b> przez około 3 sekundy                                                                                                    | SET 3s   |
| 2.  | Zwolnić przycisk [Set], kiedy dioda kontrolna L1 zacznie pulsować.                                                                                                    | L1 SET   |
| 3.  | Wciskać przyciski [▲] lub [▼]], aby zmienić położenie pulsującej "diody wejściowej" na parametr -<br>"Wykaz anomalii".                                                                                                    |          |
| 4.  | Wcisnąć i trzymać wciśnięty przycisk <b>[Set]</b> . Przycisk <b>[Set]</b> musi być wciśnięty przez cały czas trwania<br>kroku 5 i 6.                                                                                                    | SET      |
| 5.  | Odczekać około 3 sek. a następnie zaświecą się diody odpowiadające manewrom, podczas których<br>pojawiły się anomalie. Dioda L1 wskazuje wynik ostatniego manewru, dioda L8 wskazuje wynik manewru<br>ósmego od końca. Jeśli dioda jest włączona, oznacza to, ze podczas manewru miały miejsce anomalie, jeśli<br>dioda jest zgaszona, oznacza to, ze manewr został wykonany bez wystąpienia żadnej anomalii. | 3s       |
| 6.  | Wcisnąć przyciski [▲] i [▼] w celu dokonania wyboru odpowiedniego manewru:<br>Odpowiednia dioda wykona ilość mignięć równą tej jaka normalnie pojawia się na sygnalizatorze po zaistnier<br>anomalii (patrz tabela 21).                                                                                                    |          |
| 7.  | Zwolnić przycisk <b>[Set]</b> .                                                                                                    | ♦<br>SET |

### 7.7) Diagnostyka i sygnalizacja

Niektóre urządzenia posiadają możliwość specjalnej sygnalizacji, za pomocą której można łatwo określić stan działania lub ewentualne działanie nieprawidłowe. F2

### 7.7.1) Sygnalizacja za pomocą lampy ostrzegawczej

Lampa podłączona do wyjścia FLASH podczas ruchu bramy miga z częstotliwością jednego mignięcia na sekundę; kiedy pojawia się usterka, podawane są dwie krótkie serie krótkich mignięć w odstępach jednosekundowych.

| Tabela 21: sygnalizacje                           | lampy ostrzegawczej FLAS                                                 | H                                                                                                    |
|---------------------------------------------------|--------------------------------------------------------------------------|----------------------------------------------------------------------------------------------------|
| Szybkie pulsowanie                                | Przyczyna                                                                | ROZWIĄZANIE                                                                                                    |
| 1 błysk<br>przerwa 1 sekundowa<br>1 błysk         | Bląd w BlueBUS                                                           | Na początku manewru kontrola urządzeń podłączonych do BLUEBUS nie rozpoznała tych, jakie zostały zapamiętane podczas fazy rozpoznania. Możliwe, że któreś z nich jest uszkodzone, należy je sprawdzić i wymienić; jeśli zostały wprowadzone zmiany należy powtórzyć rozpoznanie (4.3 Rozpoznanie dołączonych urządzeń) |
| 2 mignięcia<br>przerwa 1 sekundowa<br>2 mignięcia | Zadziałanie fotokomórki                                                  | Na początku manewru jedna lub więcej fotokomórek nie daje zgody na ruch.<br>Sprawdzić, czy nie ma przeszkód.<br>Podczas ruchu jest to normalne, jeśli rzeczywiście pojawia się jakaś przeszkoda.                                                                                                    |
| 3 mignięcia<br>przerwa 1 sekundowa<br>3 mignięcia | Zadziałanie ogranicznika "Siły<br>Silnika"                               | Podczas ruchu brama napotkała zwiększony opór tarcia; sprawdzić jego przyczynę.                                                                                                    |
| 4 mignięcia<br>przerwa 1 sekundowa<br>4 mignięcia | Zadziałanie wejścia STOP                                                 | Na początku manewru lub podczas ruchu zadziałało wejście STOP; sprawdzić przyczynę.                                                                                                    |
| 5 mignięcia<br>przerwa 1 sekundowa<br>5 mignięcia | Błąd parametrów<br>wewnętrznych centrali<br>elektronicznej.              | Odczekać co najmniej 30 sekund i ponowić próbę manewru; jeśli efekt jest taki<br>sam to może się okazać, że jest to poważna usterka i wymaga wymiany płyty<br>układu elektronicznego centralki.                                                                                                    |
| 6 mignięcia<br>przerwa 1 sekundowa<br>6 mignięcia | Przekroczono maksymalny<br>limit ilości manewrów na<br>godzinę.          | Odczekać kilka minut, aby ogranicznik ilości manewrów powrócił do stanu przed maksymalną liczbą graniczną manewrów.                                                                                                    |
| 7 mignięcia<br>przerwa 1 sekundowa<br>7 mignięcia | Błąd w wewnętrznych<br>obwodach elektrycznych.                           | Rozłączyć wszystkie obwody zasilania na kilka sekund, potem spróbować powtórnie dać polecenie; jeśli stan się nie zmienia może się okazać, że jest to poważna usterka i wymaga wymiany płyty układu elektronicznego centralki.                                                                                         |
| 8 mignięcia<br>przerwa 1 sekundowa<br>8 mignięcia | Wydano już polecenie, które<br>uniemożliwia wykonanie<br>innych poleceń. | Sprawdzić rodzaj wydanego polecenia, na przykład może to być polecenie wydane przez zegar do wejścia "otwiera".                                                                                                    |

### 7.7.2) Sygnalizacja diodami na centrali

W centrali ROBUS znajduje się zestaw diod LED, z których każda może dostarczyć specyficznych sygnalów, tak podczas normalnej pracy jak i w przypadku wystąpienia usterki.

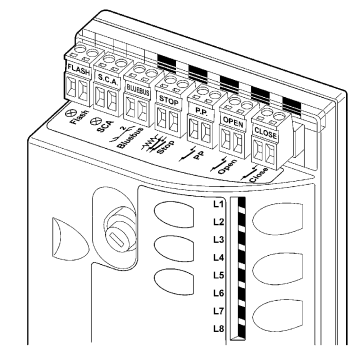

| Tabela 22 dioda na zaciska                   | ich centrali                      |                                                                                                    |
|----------------------------------------------|-----------------------------------|----------------------------------------------------------------------------------------------------|
| dioda BLUEBUS                                | Przyczyna                         | ROZWIĄZANIE                                                                                                    |
| Wyłączona                                    | Usterka                           | Sprawdzić czy jest zasilanie; sprawdzić czy nie zadziałały bezpieczniki; w takim przypadku sprawdzić przyczynę ich zadziałania a potem wymienić je na nowe o tych samych artościach. |
| Świeci się                                   | Poważna usterka                   | Jest to poważna usterka; spróbować wyłączyć na chwilę centralę; jeśli stan się utrzymuje jest to poważne uszkodzenie i wymaga wymiany płyty układu elektronicznego centrali.         |
| Jedno mignięcie na sekundę                   | Wszystko OK                       | Prawidłowe działanie centrali                                                                                                    |
| 2 szybkie mignięcia                          | Nastąpiła zmiana stanów<br>wejść. | Jest to prawidłowe zachowanie, gdy nastąpi zmiana stanu któregoś z wejść: Krok po<br>Kroku, STOP, OPEN, CLOSE, zadziałanie fotokomórki lub użycie nadajnika radiowego.               |
| Serie mignięć w odstępie<br>jednosekundowym. | Różne.                            | Jest to ta sama sygnalizacja, jak na lampie ostrzegawczej. Patrz tabela 21.                                                                                                    |
| Dioda STOP                                   | Przyczyna                         | ROZWIĄZANIE                                                                                                    |
| Wyłączona                                    | Zadziałanie wejścia STOP          | Sprawdzić urządzenia podłączone do wejścia STOP                                                                                                    |
| Świeci się                                   | Wszystko OK                       | Wejście STOP aktywne                                                                                                    |
| Dioda P.P.                                   | Przyczyna                         | ROZWIĄZANIE                                                                                                    |
| Wyłączona                                    | Wszystko OK                       | Wejście PP nie aktywne                                                                                                    |
| Świeci się                                   | Zadziałanie wejścia PP            | Jest to normalne, jeśli rzeczywiście jest aktywne urządzenie podłączone do wejścia PP.                                                                                               |
| Dioda OTWIERA                                | Przyczyna                         | ROZWIĄZANIE                                                                                                    |
| Wyłączona                                    | Wszystko OK                       | Wejście OTWIERA nie aktywne                                                                                                    |
| Świeci się                                   | Zadziałanie wejścia OTWIERA       | Normalne, jeśli rzeczywiście jest aktywne urządzenie podłączone do wejścia OTWIERA                                                                                                   |
| Dioda ZAMYKA                                 | Przyczyna                         | ROZWIĄZANIE                                                                                                    |
| Wyłączona                                    | Wszystko OK                       | Wejście ZAMYKA nie aktywne                                                                                                    |
| Świeci się                                   | Zadziałanie wejścia ZAMYKAE       | Normalne, jeśli rzeczywiście jest aktywne urządzenie podłączone do wejścia ZAMYKA                                                                                                    |

29

| Dioda L1   | Opis                                                                                                    |
|------------|----------------------------------------------------------------------------------------------------|
| Wyłączona  | Podczas normalnej pracy wskazuje: "Zamknięcie automatyczne" nie aktywne                                                    |
| Świeci się | Podczas normalnego działania wskazuje: "Zamknięcie automatyczne" aktywne                                                   |
|            | Programowanie funkcji w toku                                                                                               |
| Pulsuje    | • Jeśli miga razem z L2, wskazuje, że należy wykonać fazę rozpoznania dołączonych urządzeń (patrz paragra                  |
|            | "4.3 Rozpoznanie dołączonych urządzeń").                                                                                   |
| Dioda L2   | Opis                                                                                                    |
| Wyłączona  | Podczas normalnego działania wskazuje: "Zamknij po Foto" nie aktywne.                                                      |
| Świeci się | Podczas normalnego działania wskazuje: "Zamknij po Foto" aktywne.                                                          |
|            | Pulsuje Programowanie funkcji w toku                                                                                       |
| Pulsuje    | Jeśli miga razem z L1, wskazuje że należy wykonać fazę rozpoznania dołączonych urządzeń (patrz paragraf                    |
|            | "4.3 Rozpoznanie dołączonych urządzeń").                                                                                   |
| Dioda L3   | Opis                                                                                                    |
| Wyłączona  | Podczas normalnej pracy wskazuje: "Zawsze Zamknięcie" nie aktywne.                                                         |
| Świeci się | Podczas normalnego działania wskazuje: "Zawsze Zamknięcie" aktywne.                                                        |
| · ·        | Pulsuie Programowanie funkcii w toku                                                                                       |
| Pulsuje    | <ul> <li>Jeśli miga razem z L4, wskazuje, że należy wykonać faze rozpoznania długości bramy (patrz paragraf 4.4</li> </ul> |
| 5          | "Rozpoznanie długości skrzydła").                                                                                          |
| Dioda L4   | Opis                                                                                                    |
| Wyłączona  | Podczas normalnego działania wskazuje: "Stand - By" nie aktywne.                                                           |
| Świeci się | Podczas normalnego działania wskazuje: "Stand - By" aktywne.                                                               |
|            | Programowanie funkcji w toku                                                                                               |
| Pulsuje    | Jeśli miga razem z L3, wskazuje że należy wykonać fazę rozpoznania długości skrzydła bramy (patrz                          |
|            | paragraf "4.4 Rozpoznanie długości skrzydła").                                                                             |
| Dioda L5   | Opis                                                                                                    |
| Wyłączona  | Podczas normalnego działania wskazuje: "Moment startowy" nie aktywny.                                                      |
| Świeci się | Podczas normalnego działania wskazuje: "Moment startowy" aktywny.                                                          |
| Pulsuje    | Programowanie funkcji w toku                                                                                               |
| Dioda L6   | Opis                                                                                                    |
| Wyłączona  | Podczas normalnego działania wskazuje: "Ostrzeżenie świetlne" nie aktywne.                                                 |
| Świeci się | podczas normalnego działania wskazuje: "Ostrzeżenie świetlne" aktywne                                                      |
| Pulsuje    | Programowanie funkcji w toku                                                                                               |
| Dioda L7   | Opis                                                                                                    |
| Wyłączona  | Podczas normalnego działania wskazuje że wejście ZAMYKA aktywuje manewr zamykania                                          |
| Świeci się | Podczas normalnego działania wskazuje że wejście ZAMYKA aktywuje manewr częściowego otwarcia.                              |
| Pulsuje    | Programowanie funkcji w toku                                                                                               |
| Dioda L8   | Opis                                                                                                    |
| Wyłączona  | Podczas normalnego działania wskazuje, że ROBUS został skonfigurowany jako Master.                                         |
| Świeci się | Podczas normalnego działania wskazuje, że ROBUS został skonfigurowany jako Slave                                           |
|            |                                                                                                    |

### 7.8) Akcesoria

Dla ROBUS dostępne są następujące akcesoria opcjonalne.

PS 124 Akumulator awaryjny 24 V – 1,2Ah ze zintegrowaną ładowarką.
SMXI lub SMXIS odbiornik radiowy 433,92 MHz z szyfrowaniem cyfrowym Rolling Code.

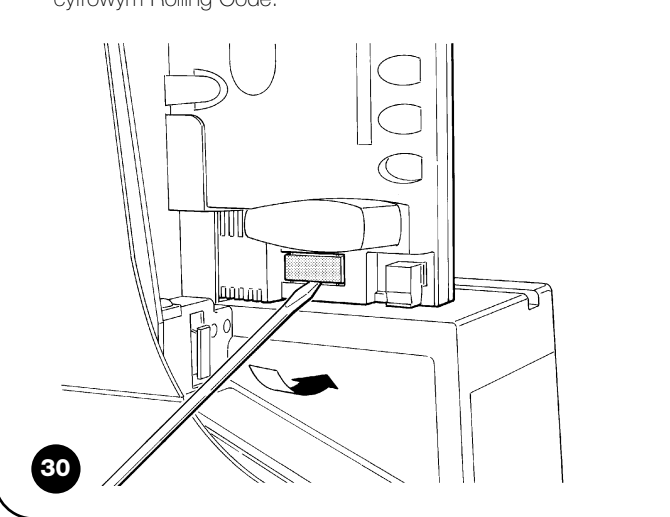

Zapoznać się z katalogiem produktów Nice S.p.a., gdzie znajduje się zaktualizowany wykaz wszystkich akcesoriów.

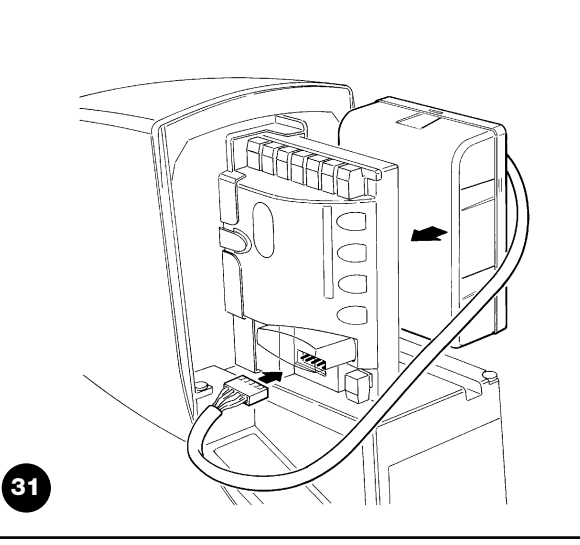

### 8) Dane techniczne

W celu ulepszenia swoich produktów, Nice S.p.a. zastrzega sobie prawo zmiany danych technicznych w dowolnym czasie i bez uprzedzenia, utrzymując jednak funkcjonalność i przeznaczenie wyrobu.

Wszystkie dane techniczne tutaj podane odnoszą się do temperatury otoczenia 20°C (±5°C).

| Model typ                                                                                                    | RB600 – RB600P                                                                                                    | RB1000 - RB1000P                                                                                                    |  |  |
|----------------------------------------------------------------------------------------------------|----------------------------------------------------------------------------------------------------|----------------------------------------------------------------------------------------------------|--|--|
| Тур                                                                                                    | Elektromechaniczny siłownik do automatyzacji bram przesuwanych do użytku prywatnego wraz z elektroniczna centrala sterująca                                                                                                    |                                                                                                    |  |  |
| Koło zebate                                                                                                    | Z: 15; moduł: 4; skok: 12,6 mm, średnica pod                                                                                                    | dstawowa: 60mm                                                                                                    |  |  |
| Maksymalny moment startowy                                                                                                  |                                                                                                    | 0714                                                                                                    |  |  |
| [odpowiadający zdolności wytworzenia siły<br>wywołującej ruch skrzydła]                                                     | 18Nm<br>[600N]                                                                                                    | [900N]                                                                                                    |  |  |
| Moment nominalny<br>[odpowiadający zdolności wytworzenia siły<br>podtrzymującej ruch skrzydła]                              | 9Nm<br>[300N]                                                                                                    | 15Nm<br>[500N]                                                                                                    |  |  |
| Prędkość przy momencie nominalnym                                                                                           | 0,15m/s                                                                                                    | 0,14m/s                                                                                                    |  |  |
| Prędkość bez obciążenia (centrala pozwala na<br>zaprogramowanie 6 prędkości wynoszących<br>około: 100, 85, 70, 55, 45, 30%) | 0,31m/s                                                                                                    | 0,28m/s                                                                                                    |  |  |
| Częstotliwość maksymalna cykli roboczych (przy momencie nominalnym)                                                         | 100 cykli / dzień (centrala ogranicza maksymalnie<br>ilość cykli przewidzianych w tabelach 2 i 3)                                                                                                    | 150 cykli / dzień (centrala ogranicza maksymalnie<br>ilość cykli przewidzianych w tabelach 2 i 3)                                            |  |  |
| Maksymalny czas pracy ciągłej (przy<br>momencie nominalnym)                                                                 | 7 minut (centrala ogranicza maksymalnie<br>działanie ciągłe do czasu przewidzianego w<br>tabelach 2 i 3)                                                                                                    | 5 minut (centrala ogranicza maksymalnie<br>działanie ciągłe do czasu przewidzianego v<br>tabelach 2 i 3)                                     |  |  |
| Ograniczenia zastosowania                                                                                                   | Generalnie rzecz biorąc ROBUS jest w stanie<br>zgodnych z ograniczeniami podanymi w tabela                                                                                                    | Generalnie rzecz biorąc ROBUS jest w stanie poruszać bramy o ciężarze i długościach zgodnych z ograniczeniami podanymi w tabelach 2,3 oraz 4 |  |  |
| Trwałość                                                                                                    | Szacowana pomiędzy 20.000 a 250.000 cykl<br>tabeli 4                                                                                                    | i, w zależności od warunków podanych w                                                                                                    |  |  |
| Zasilanie ROBUS 600 - 1000<br>Zasilanie ROBUS 600 – 1000 / V1                                                               | 230Vac (+10% -15%) 50/60Hz.<br>120Vac (+10% -15%) 50/60Hz.                                                                                                    |                                                                                                    |  |  |
| Maksymalny prąd pobierany przy starcie<br>[w amperach]                                                                      | 515W [2,5A] [4,8A wersja / V1]                                                                                                    | 450W [2,3A] [4,4A wersja / V1]                                                                                                    |  |  |
| Klasa izolacji                                                                                                    | 1 (wymaga uziemienia)                                                                                                    |                                                                                                    |  |  |
| Zasilanie awaryjne                                                                                                    | Z wyposażeniem dodatkowym PS 124                                                                                                    |                                                                                                    |  |  |
| Wyjście lampy ostrzegawczej                                                                                                 | dla dwóch lamp ostrzegawczych LUCYB (żarówka 12V, 21W).                                                                                                    |                                                                                                    |  |  |
| Wyjście S.C.A.                                                                                                    | dla jednej lampy ostrzegawczej 24V maksymalnie 4W (napięcie wyjścia może zmieniać się w zakresie -30% +50% i może sterować także małymi stycznikami).                                                                                                 |                                                                                                    |  |  |
| Wyjście BLUEBUS                                                                                                    | jedno wyjście z obciążeniem maksymalnym 18                                                                                                    | 5 jednostek BlueBUS.                                                                                                    |  |  |
| Wejście STOP                                                                                                    | Dla styków normalnie zamkniętych, normalnie otv<br>niem (każda zmiana w porównaniu do stanu zapa                                                                                                    | wartych lub o stałej oporności 8,2K $\Omega$ z rozpozna<br>amiętanego powoduje polecenie "STOP").                                            |  |  |
| Wejście Krok po kroku                                                                                                    | dla styków normalnie otwartych (zamknięcie st                                                                                                    | yku wywołuje polecenie Krok po kroku)                                                                                                    |  |  |
| Wejście OTWIERA                                                                                                    | dla styków normalnie otwartych (zamknięcie st                                                                                                    | yku wywołuje polecenie OTWIERA)                                                                                                    |  |  |
| Wejście ZAMYKA                                                                                                    | dla styków normalnie otwartych (zamknięcie st                                                                                                    | yku wywołuje polecenie ZAMYKA)                                                                                                    |  |  |
| Wejście radiowe                                                                                                    | łącznik SM dla odbiorników SMXI lub SMXIS                                                                                                    |                                                                                                    |  |  |
| Wejście ANTENA dla sygnału radio                                                                                            | $52\Omega$ dla przewodu typu RG58 lub podobnych                                                                                                    | Zasilanie ROBUS                                                                                                    |  |  |
| Funkcje programowalne                                                                                                    | 8 funkcji typu ON-OFF i 8 parametro                                                                                                    | ów regulowanych (patrz tabele 7 i 9)                                                                                                    |  |  |
| Funkcje w automatycznym rozpoznaniu                                                                                         | Automatyczne rozpoznanie urządzeń dołączonych do wyjścia BLUEBUS<br>Rozpoznanie rodzaju urządzenia STOP (styk NO, NC lub oporność 8,2K <b>Ω</b> ). Automatyczne<br>rozpoznanie długości bramy i wyliczenie punktów zwalniania i otwarcia częściowego. |                                                                                                    |  |  |
| Temperatura pracy                                                                                                    | -20°C ÷ 50°C                                                                                                    |                                                                                                    |  |  |
| Użytkowanie w atmosferze szczególnie kwaśnej<br>lub słonej albo potencjalnie wybuchowej                                     | NIE                                                                                                    |                                                                                                    |  |  |
| Stopień zabezpieczenia                                                                                                    | IP 44                                                                                                    |                                                                                                    |  |  |
| Wymiany i cieżar                                                                                                    | 330 x 210 h 303: 11Ka                                                                                                    | 330 x 210 h 303: 13 Ka                                                                                                    |  |  |

### Instrukcje i ostrzeżenia skierowane do użytkownika siłownika ROBUS

Gratulujemy wyboru automatyki firmy Nice! Nice S.p.A. produkuje elementy do automatyzacji bram, drzwi, bram rolowanych, rolet i markiz: siłowniki, lampy sygnalizacyjne, fotokomórki i akcesoria. Firma Nice stosuje w swoich produktach wyłącznie surowce wysokiej jakości i, z powołania, poszukuje nowych rozwiązań innowacyjnych maksymalnie ułatwiających użytkowanie tych urządzeń. Elementy te są technicznie wysokiej jakości, estetyczne i z dokładnie opracowaną ergonomia: Z zestawu produktów Nice wasz instalator z pewnością wybierze produkt, który najbardziej odpowiada waszym wymaganiom. Wasza automatyka nie jest produktem firmy Nice, ale jest dziełem sztuki zrealizowanym w wyniku wieloletnich analiz, obliczeń, wyboru surowców a realizacja tej instalacji powierzona jest waszemu instalatorowi. Każda automatyka jest jedyna w swoim rodzaju. Gdy wasz instalator posiada wystarczające doświadczenie i niezbędną wiedzę do jej wykonania to automatyka na pewno będzie odpowiadała waszym wymaganiom, będzie trwała i niezawodna, a przede wszystkim będzie wykonana zgodnie z aktualnie obowiązującymi normami prawnymi. Automatyka jest wygodnym rozwiązaniem, posiada funkcjonalny system zabezpieczający i gdy jest zadbana będzie wam służy wiele lat. Gdy automatyka spełnia wasze wymagania w zakresie bezpieczeństwa i zgodnie z normami prawnymi nie znaczy to, że nie istnieją inne niebezpieczeństwa. Mogą się bowiem utworzyć się sytuacje niebezpieczne spowodowane nieodpowiedzialnym i błędnym użytkowaniem. Dlatego też chcemy przekazać wam użyteczne wskazówki w celu uniknięcia takich niekorzystnych sytuacji:

- Przed pierwszym użyciem automatyzacji, poproście instalatora o wyjaśnienie, jakie zagrożenia mogą pojawić się w czasie użytkowania bramy i skąd pochodzą, przeznaczcie kilka minut na przeczytanie instrukcji i ostrzeżeń dla użytkownika jakie przekazał wam instalator. Należy przechowywać instrukcje w celu możliwych późniejszych konsultacji i przekazać ją ewentualnemu następnemu użytkownikowi bramy.
- Wasz automat jest maszyną, która dokładnie wykonuje wasze polecenia; niewłaściwe lub nieuprawnione użycie może stać się niebezpieczne: nie sterujcie ruchem bramy, jeśli w jej pobliżu znajdują się osoby, zwierzęta lub przedmioty.
- Dzieci: automatyka gwarantuje wysoki stopień bezpieczeństwa. Zatrzymuje ruch, gdy jej system zabezpieczający odczyta obecność osób lub rzeczy i gwarantuje uaktywnienie tego sytemu w sposób pewny i przewidziany. Bezpieczniej jednak jest zabronić dzieciom bawienia się w pobliżu automatyki jak również pozostawionymi bez nadzoru pilotami, aby uniknąć nieumyślnego włączenia: to nie zabawka!

- Usterki. Gdy zauważy się jakiekolwiek niewłaściwe zachowanie automatyki należy odłączyć od niej zasilanie elektryczne i wysprzęglić ręcznie według procedury niżej opisanej. Nie próbujcie sami wykonać jakiejkolwiek naprawy, lecz zwróćcie się o pomoc do waszego zaufanego instalatora: W międzyczasie brama może działać jako otwierana ręcznie (po odblokowaniu siłownika), tak jak to wcześniej opisano.
- Czynności konserwacyjne. Automatyka, jak każda maszyna, wymaga okresowych czynności konserwacyjnych, co gwarantuje jej bezpieczne i długoletnie funkcjonowanie. Uzgodnić z waszym instalatorem program okresowych przeglądów konserwacyjnych. Firma Nice poleca, aby przeglądy wykonywać co sześć miesięcy, ale zależy to też od intensywności użytkowania. Jakikolwiek przegląd, związany z czynnościami konserwacyjnymi czy naprawą, ma być wykonany przez wykwalifikowany personel.
- Nawet jeśli uważacie że potraficie, nie modyfikujcie urządzenia i parametrów programowania oraz nie regulujcie automatyki: należy to do waszego instalatora.
- Odbiór, konserwacje okresowe i ewentualne naprawy muszą być udokumentowane przez wykonującego je, a dokumentacja przechowywana przez właściciela urządzenia.

Jedyne czynności, które możecie i powinniście wykonywać okresowo, to czyszczenie szybek fotokomórek i usuwanie ewentualnych liści, kamieni i innych obiektów, które mogłyby przeszkodzić w ruchu bramy Aby uniemożliwić nieoczekiwane uruchomienie bramy, przed rozpoczęciem tych prac pamiętajcie o odblokowaniu automatu (tak jak wcześniej to opisano). Do czyszczenia używajcie jedynie ściereczki lekko zwilżonej wodą.

- Złomowanie. Po zakończeniu okresu użytkowania automatyki dopilnujcie, aby likwidacja została przeprowadzona przez wykwalifikowany personel i aby materiały zostały poddane recyklingowi lub utylizacji zgodnie z obowiązującymi przepisami.
- W wypadku uszkodzenia lub braku zasilania. Oczekując na waszego instalatora lub do momentu przywrócenia zasilania (jeśli urządzenie nie jest wyposażone w dodatkowy akumulator), brama może być używana jako obsługiwana ręcznie. W tym celu należy wykonać wysprzęglenie siłownika (jedyne działanie dozwolone użytkownikowi): ta operacja została szczególnie przemyślana przez Nice, aby zapewnić wam maksymalną łatwość bez użycia specjalnych narzędzi lub dużego wysiłku fizycznego.

D

**Odblokowanie i ruch ręczny:** przed przystąpieniem do tej czynności należy wziąć pod uwagę fakt, że odblokowanie może nastąpić tylko wówczas gdy skrzydło bramy jest nieruchome.

- 1 Przesunąć pokrywkę przykrywającą zamek

3 Pociągnąć rączkę odblokowania

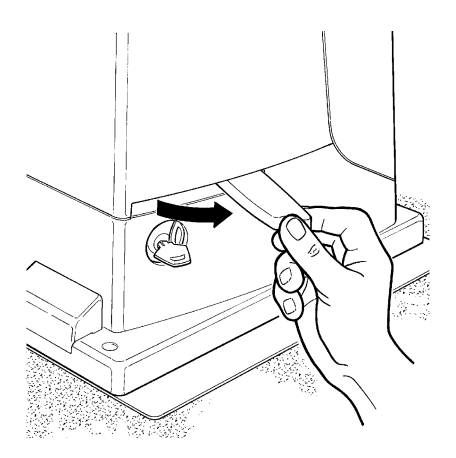

Aby zablokować: wykonać w odwrotnej kolejności te same czynności.

Sterowanie z zabezpieczeniami niedziałającymi: w przypadku, kiedy urządzenia bezpieczeństwa znajdujące się na bramie nie działają prawidłowo, można również sterować bramą.

- Uruchomić bramę (pilotem, nadajnikiem radiowym, przełącznikiem itp.); jeśli wszystko jest w porządku, brama zadziała w sposób normalny, w przeciwnym wypadku lampa ostrzegawcza kilka razy błyśnie i manewr nie rozpocznie się (ilość błysków zależy od przyczyny, dla której manewr nie może się rozpocząć).
- W tym przypadku, w przeciągu 3 sekund należy powtómie włączyć i trzymać włączone sterowanie
- Po około 2 sekundach rozpocznie się ruch bramy w trybie "Manualnym", to znaczy brama się przesuwa dopóki wciskamy przycisk (lub trzymamy przekręcony kluczyk) a po ich puszczeniu natychmiast zatrzyma się

# A Przy niedziałających zabezpieczeniach należy jak najprędzej naprawić system.

2 Włożyć i obrócić klucz w kierunku ruchu wskazówek zegara.

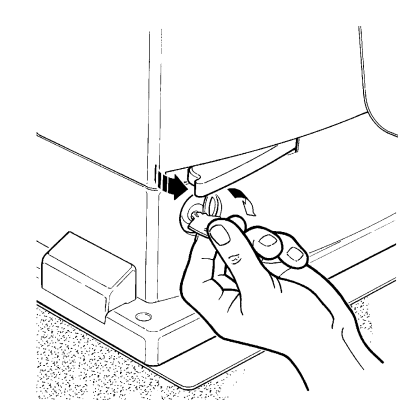

4 Przesunąć ręcznie skrzydło.

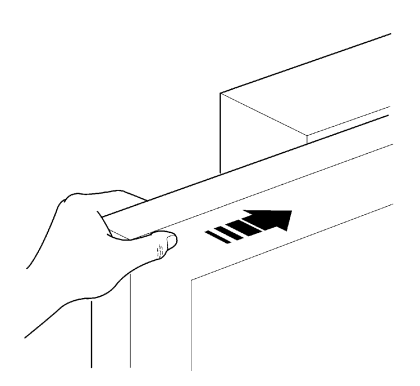

Wymiana baterii w pilocie, jeśli wasz pilot po jakimś czasie używania ma zmniejszony zasięg lub w ogóle przestał działać, może to być po prostu skutkiem wyczerpania się baterii (w zależności od intensywności używania, bateria wytrzymuje od kilku miesięcy do ponad roku). Możecie sprawdzić fakt wyczerpania baterii, ponieważ dioda potwierdzenia na pilocie nie zapala się, albo świeci bardzo słabo, lub zapala się tylko na chwilkę. Przed zwróceniem się do instalatora, spróbujcie zamienić baterie na inne, wyjęte z innego nadajnika,

działającego prawidłowo; jeśli to jest powodem nie działania, to wystarczy wymienić baterię na nową tego samego typu.

Baterie zawierają substancje trujące: nie wyrzucać ich do śmieci, ale stosować sposoby utylizacji przewidziane przez regulacje miejscowe.

Jesteście zadowoleni? W przypadku, kiedy chcielibyście w przyszłości dokupić kolejne urządzenie automatyki, zwróćcie się do tego samego instalatora i do Nice, a zapewnicie sobie, poza doradztwem specjalisty i produktami najbardziej zaawansowanymi na rynku, najlepsze działanie i maksymalną kompatybilność z istniejącą instalacją. Dziękujemy za przeczytanie niniejszych wskazówek, życzymy dużej satysfakcji z nowego urządzenia: w raje jakiejkolwiek potrzeby teraz lub w przyszłości prosimy zwracać się do waszego instalatora

# **Robus** 600/600F

### Inhoud:

pag.

| 1   | Aanbevelingen                                       | 159 |
|-----|-----------------------------------------------------|-----|
| 2   | Reschrijving van het product en gebruijkshestemming | 160 |
| 21  | Gebruikslimieten                                    | 160 |
| 2.1 | Voorbeeld van een installatie                       | 162 |
| 2.2 | Liist van kabels                                    | 162 |
|     |                                                     | 102 |
| 3   | Installatie                                         | 163 |
| 3.1 | Controles vooraf                                    | 163 |
| 3.2 | Bevestiging van de reductiemotor                    | 163 |
| 3.3 | Bevestiging van de beugels van de eindschakelaa     | ar  |
|     | in de uitvoeringen met inductieve eindschakelaar    | 164 |
| 3.4 | Installatie van de verschillende inrichtingen       | 165 |
| 3.5 | Elektrische aansluitingen                           | 165 |
| 3.6 | Beschrijving van de elektrische aansluitingen       | 166 |
| 4   | Eindcontroles en inbedriifstelling                  | 166 |
| 4.1 | Keuze van de looprichting                           | 166 |
| 4.2 | Aansluiting van de stroomtoevoer                    | 166 |
| 4.3 | Herkenning van de inrichtingen                      | 166 |
| 4.4 | Herkenning van de vleugellengte                     | 167 |
| 4.5 | Controle van de manoeuvre van de poort              | 167 |
| 4.6 | Vooraf ingestelde functies                          | 167 |
| 4.7 | Radio-ontvanger                                     | 167 |
| 5   | Findtest en inbedriifstelling                       | 167 |
| 5.1 | Findtest                                            | 168 |
| 5.2 | Inbedriifstelling                                   | 168 |
|     |                                                     |     |
| 6   | Onderhoud en afvalverwerking                        | 168 |
| 6.1 | Onderhoud                                           | 168 |
| 6.2 | Afvalverwerking                                     | 168 |
| 7   | Nadere details                                      | 169 |
| 7.1 | Programmeertoetsen                                  | 169 |
| 7.2 | Programmeren                                        | 169 |
| —   | <b>U</b>                                            |     |

| 7.2.1 | Functies eerste niveau (functies ON-OFF)  | 169 |
|-------|-------------------------------------------|-----|
| 7.2.2 | Programmering eerste niveau               |     |
|       | (functies ON-OFF)                         | 170 |
| 7.2.3 | Functies tweede niveau                    |     |
|       | (instelbare parameters)                   | 170 |
| 7.2.4 | Programmering tweede niveau               |     |
|       | (instelbare parameters)                   | 171 |
| 7.2.5 | Voorbeeld van programmering eerste niveau |     |
|       | (functies ON-OFF)                         | 172 |
| 7.2.6 | Voorbeeld van programmering tweede niveau |     |
|       | (instelbare parameters)                   | 172 |
| 7.3   | Bijplaatsen of wegnemen van inrichtingen  | 172 |
| 7.3.1 | BlueBUS                                   | 172 |
| 7.3.2 | Ingang STOP                               | 173 |
| 7.3.3 | Fotocellen                                | 173 |
| 7.3.4 | Fotosensor FT210B                         | 173 |
| 7.3.5 | ROBUS in modus "Slave"                    | 174 |
| 7.3.6 | Herkennen van andere inrichtingen         | 175 |
| 7.4   | Speciale functies                         | 175 |
| 7.4.1 | Functie "Open altijd"                     | 175 |
| 7.4.2 | Functie "Beweeg in ieder geval"           | 175 |
| 7.4.3 | Waarschuwing voor onderhoud               | 175 |
| 7.5   | Aansluiting andere inrichtingen           | 176 |
| 7.6   | Oplossen van problemen                    | 177 |
| 7.6.1 | Lijst historie anomalieën                 | 177 |
| 7.7   | Diagnostiek en signaleringen              | 177 |
| 7.7.1 | Signalering met het knipperlicht          | 178 |
| 7.7.2 | Signalering op de besturingseenheid       | 178 |
| 7.8   | Accessoires                               | 179 |
| 8     | Technische gegevens                       | 180 |

Aanwijzingen en aanbevelingen bestemd voor de

gebruiker van de reductiemotor ROBUS

### 1) Aanbevelingen

Deze handleiding bevat belangrijke informatie voor de veiligheid van de installatie. Alvorens u met de installatie gaat beginnen dient u alle in deze handleiding vervatte aanwijzingen te lezen. Bewaar deze handleiding ook voor later gebruik.

Met het oog op gevaarlijke situaties die zich tijdens de installatie en het gebruik van ROBUS kunnen voordoen, moeten ook tijdens de installatie de wetten, voorschriften en regels volledig in acht genomen worden. In dit hoofdstuk zullen algemene aanbevelingen gegeven worden; andere belangrijke aanbevelingen vindt u in de hoofdstukken "3.1 Controles vooraf"; "5 Eindtest en inbedrijfstelling".

### A Volgens de meest recente Europese wetgeving valt het aanleggen van een automatische deur of poort onder wat voorzien is in de Europese Richtlijn 98/37/EG (Richtlijn Machines) en met name onder de voorschriften: EN 13241-1 (geharmoniseerde norm); EN 12445; EN 12453 en EN 12635, die een verklaring van vermoedelijke conformiteit aan de machinerichtlijnen mogelijk maken.

Verdere inlichtingen, richtlijnen ten aanzien van risico's en het samenstellen van het technisch dossier zijn beschikbaar op:"www.niceforyou.com". Deze handleiding is uitsluitend bestemd voor technisch personeel dat voor de installatie gekwalificeerd is. Behalve de specifieke los te halen bijlage welke de installateur dient te verzorgen, namelijk "Aanwijzingen en aanbevelingen bestemd voor de gebruiker van de reductiemotor ROBUS" kan andere informatie die in dit dossier is vervat, niet als interessant voor de eindgebruiker worden beschouwd!

- Leder ander gebruik van ROBUS dat niet voorzien is in deze aanwijzingen is verboden; oneigenlijk gebruik kan gevaar opleveren of letsel en schade aan mensen en zaken veroorzaken.
- Voordat u met de installatie begint, dient u een analyse van de risico's te maken waarvan de lijst van essentiële veiligheidseisen zoals die in Bijlage I van de Richtlijn Machines zijn voorzien, deel uitmaakt; hierin geeft u de toegepaste oplossingen aan.

Wij maken u erop attent dat de risico-analyse één van de documenten is die deel uit maken van het "technisch dossier" van de automatisering.

- Controleer of er verdere inrichtingen nodig zijn om de automatisering met ROBUS op basis van de specifieke toepassingssituatie en aanwezige gevaren te completeren; u dient daarbij bijvoorbeeld risico's op het gebied van botsen, beknelling, scharen, etc. en andere algemene gevaren in acht te nemen.
- Breng geen wijzigingen aan onderdelen aan, indien dit niet in deze handleiding is voorzien. Dergelijke handelingen kunnen alleen maar storingen veroorzaken. NICE wijst elke aansprakelijkheid voor schade tengevolge van gewijzigde artikelen van de hand.
- Zorg ervoor dat er tijdens het installeren niets, ook geen vloeistof, in de besturingseenheid of andere open inrichting kan komen; neem eventueel contact op het het technisch servicecentrum van NICE; het gebruik van ROBUS in deze situaties kan een gevaarlijke situatie doen ontstaan.
- Het automatisme mag niet gebruikt worden voordat de inbedrijfsstelling heeft plaatsgevonden zoals dat in hoofdstuk: "5 Eindtest en inbedrijfstelling" is aangegeven
- De afvalverwerking van het verpakkingsmateriaal van ROBUS moet geheel en al volgens de plaatselijk geldende regels plaatsvinden.
- Indien er zich een storing voordoet die u niet met behulp van de in deze handleiding vervatte informatie kunt oplossen, gelieve u contact op te nemen met de technische servicedienst van NICE.
- Wanneer er een automatische schakelaar of zekering in werking is getreden, dient u alvorens die terug te stellen, de storing op te zoeken en die te verhelpen.
- Voordat u de interne klemmetjes onder de dekplaat van ROBUS aanraakt dient u alle circuits van stroomtoevoer los te koppelen; indien dit niet te zien is, dient u een bord aan te brengen met de tekst:" LET OP ONDERHOUDSWERKZAAMHEDEN IN UITVOERING".

Bijzondere aanbevelingen ten aanzien van de gebruiksgeschiktheid van dit product met betrekking tot de Richtlijn "Machines" 98/37/CE (ex 89/392/CEE):

• Dit product wordt op de markt gebracht als een "machine-onderdeel" en is er dus voor gemaakt om in een machine ingebouwd te worden of met andere machines geassembleerd te worden teneinde "een machine" op grond van de Richtlijn 98/37/CE te vormen alleen in combinatie met andere onderdelen op de manier zoals dat in in deze handleiding met aanwijzingen beschreven is. Zoals dat voorzien is in de Richtlijn 98/37/CE wordt er gewaarschuwd dat het niet geoorloofd is dit product in bedrijf te stellen zolang de fabrikant van de machine waarin dit product wordt opgenomen, deze niet heeft geidentificeerd en verklaard als conform de Richtlijn 98/37/CE.

Bijzondere aanbevelingen ten aanzien van de gebruiksgeschiktheid van dit product met betrekking tot de Richtlijn "Laagspanning" 73/23/CEE en de daaropvolgende wijziging 93/68/CEE:

• Dit product voldoet aan de eisen van de Richtlijn "Laagspanning" indien het gebruikt wordt voor de toepassing en in de configuratie zoals dat in deze handleiding met aanwijzingen voorzien is en in combinatie met de artikelen uit de productencatalogus van Nice S.p.a. Het zou kunnen zijn dat er niet aan deze eisen voldaan wordt als het product gebruikt wordt in een configuratie of met andere producten die niet voorzien zijn; het is verboden het product in deze situaties te gebruiken zolang degene die de installatie verricht niet heeft gecontroleerd of ze aan de in de Richtlijn gestelde eisen voldoen.

Bijzondere aanbevelingen ten aanzien van de gebruiksgeschiktheid van dit product met betrekking tot de Richtlijn "Elektromagnetische Compatibiliteit" 89/336/CEE en daaropvolgende wijzigingen 92/31/CEE en 93/68/CEE:

 Dit product is onderworpen aan tests met betrekking tot de elektromagnetische compatibiliteit in de meest kritieke gebruiksituaties, in de configuratie zoals die in deze handleiding met aanwijzingen voorzien is en in combinatie met artikelen uit de productencatalogus van Nice S.p.a. Het zou kunnen zijn dat de elektromagnetische compatibiliteit niet gegarandeerd is, als het product gebruikt wordt in een configuratie of met andere producten die niet voorzien zijn; het is verboden het product in deze situaties te gebruiken zolang degene die de installatie verricht niet heeft gecontroleerd of ze aan de in de Richtlijn gestelde eisen voldoen.

## 2) Beschrijving van het product en gebruiksbestemming

ROBUS is een lijn onomkeerbare elektromechanische reductiemotoren, bestemd voor het automatiseren van schuifpoorten. Ze beschikken over een elektronische besturingseenheid en een plug-in voor de ontvanger van radio-instructies SMXI of SMXIS (apart leverbaar). De elektrische aansluitingen van de externe inrichtingen zijn vergemakkelijkt dankzij het gebruik van "BlueBUS", een techniek waarmee het mogelijk is meerdere inrichtingen met slechts 2 draden te verbinden. De ROBUS werken op elektrische energie; wanneer de elektrische stroom uitvalt is het mogelijk de reductiemotor met een speciale sleutel te ontgrendelen en de poort handmatig te verplaatsen; ook is het mogelijk het apart leverbare accessoire, de bufferbatterij PS124, te gebruiken waarmee het mogelijk is enkele manoeuvres uit te voeren ook wanneer er geen stroom op het elektriciteitnet staat.

De lijn ROBUS bestaat uit producten waarvan de belangrijkste verschillen in tabel 1 beschreven zijn.

| Tabel 1: vergelijking essentiële kenmerken reductiemotor |                   |                     |                   |                     |
|----------------------------------------------------------|-------------------|---------------------|-------------------|---------------------|
| Reductiemotor type                                       | RB600             | RB600P              | RB1000            | RB1000P             |
| Type eindschakelaar                                      | elektromechanisch | inductieve          | elektromechanisch | inductieve          |
|                                                          |                   | naderingsschakelaar |                   | naderingsschakelaar |
| Maximumlengte vleugel                                    | 8                 | Bm                  | 12                | 2m                  |
| Maximumgewicht vleugel                                   | 60                | 600Kg               |                   | 10Kg                |
| Maximale koppel bij de start                             | 18                | 18Nm                |                   | Nm                  |
| (overeenkomende met kracht)                              | (60               | )ON)                | (90               | 0N)                 |
| Motor en transformator                                   | Motor 24V         | cc Ø 77mm           | Motor 24Vo        | c Ø 115mm           |
|                                                          | Transformato      | or op kolom El      | Ringvormige       | transformator       |

### N.B.: 1kg = 9,81N dus, bijvoorbeeld: 600N = 61 kg

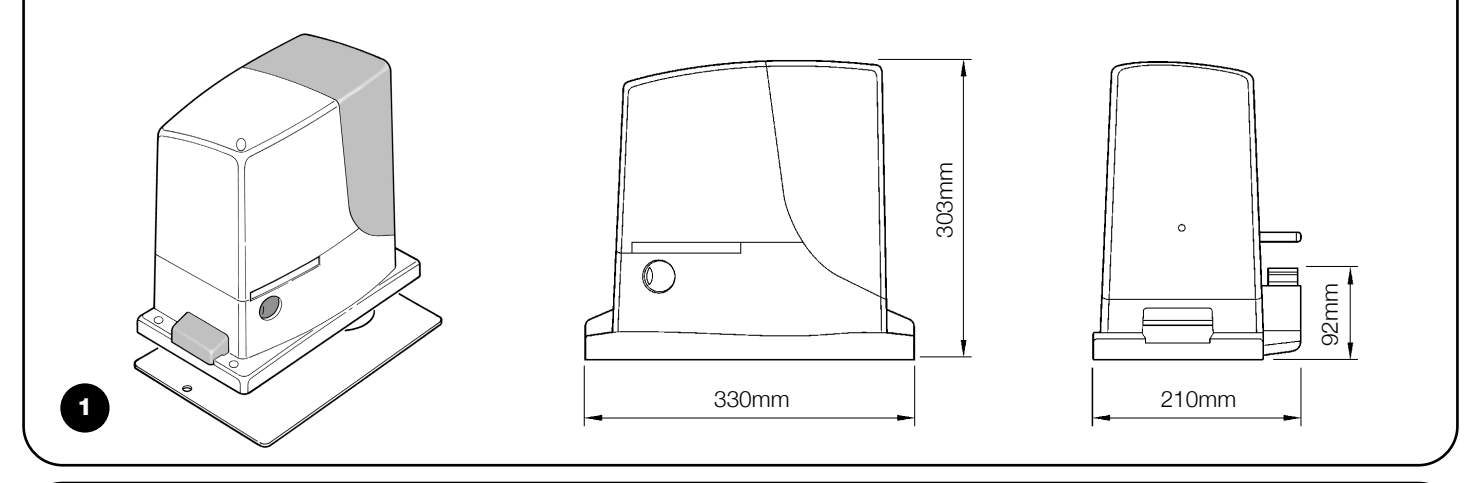

### 2.1) Gebruikslimieten

De gegevens met betrekking tot de prestaties van ROBUS kunt u in hoofdstuk "8 Technische gegevens" vinden en dat zijn de enige waarden waarmee het mogelijk is correct te beoordelen of die voor een bepaalde toepassing geschikt is.

De structurele kenmerken van ROBUS maken deze geschikt voor toepassing op schuifvleugels, volgens de limieten zoals die in de tabellen 2, 3 en 4 zijn weergegeven.

De vraag of ROBUS daadwerkelijk geschikt is een bepaalde schuifpoort te automatiseren hangt af van de wrijving en andere fenomenen, ook zo af en toe aanwezig, zoals de aanwezigheid van ijs waardoor de beweging van de vleugel belemmerd zou kunnen worden. Voor een reële controle is het absoluut noodzakelijk de kracht te meten die er nodig is om de vleugel over haar gehele loop te laten bewegen en te controleren dat deze kracht niet groter is dan de helft van het "nominale koppel" dat in hoofdstuk "8 Technische gegevens" is aangegeven (het is raadzaam een marge van 50% aan te houden omdat slechte weersomstandigheden de wrijving kunnen vergroten); bovendien dient er om het aantal cycli/uur, de opeenvolgende cycli en de maximaal toegelaten snelheid vast te stellen rekening gehouden te worden met wat er in de tabellen 2 en 3 opgevoerd is.

|                    | RB600, RB600P  |                          | RB1000, RB1000P |                          |
|--------------------|----------------|--------------------------|-----------------|--------------------------|
| Lengte vleugel (m) | max. cycli/uur | max. opeenvolgende cycli | max. cycli/uur  | max. opeenvolgende cycli |
| Tot 4              | 40             | 20                       | 50              | 25                       |
| 4 ÷ 6              | 25             | 13                       | 33              | 16                       |
| 6 ÷ 8              | 20             | 10                       | 25              | 12                       |
| 8 ÷ 10             |                |                          | 20              | 10                       |
| 10 ÷ 12            |                |                          | 16              | 8                        |

|                             | RB600, RB600P    |                   | RB1000, RB1000P  |                   |
|-----------------------------|------------------|-------------------|------------------|-------------------|
| Gewicht van de vleugel (kg) | Percentage cycli | Max. toelaatbare  | Percentage cycli | Max. toelaatbare  |
|                             | snelheid         |                   | consentita       | snelheid          |
| Tot 200                     | 100%             | V6 = Uiterst snel | 100%             | V6 = Uiterst snel |
| 200 ÷ 400                   | 80               | V5 = Zeer snel    | 90               | V5 = Zeer snel    |
| 400 ÷ 500                   | 60               | V4 = Snel         | 75               | V4 = Snel         |
| 500 ÷ 600                   | 50               | V3 = Gemiddeld    | 60               | V4 = Snel         |
| 600 ÷ 800                   |                  |                   | 50               | V3 = Gemiddeld    |
| 800 ÷ 900                   |                  |                   | 45               | V3 = Gemiddeld    |
| 900 ÷ 1000                  |                  |                   | 40               | V3 = Gemiddeld    |

Met de vleugellengte kan het maximale aantal cycli per uur achter elkaar bepaald worden, terwijl met het gewicht het percentage van vermindering van het aantal cycli en de maximaal toelaatbare snelheid bepaald kunnen worden; bijvoorbeeld voor de ROBUS 1000 als de vleugel bijvoorbeeld langer dan 5 m is zouden er 33 cycli/uur en 16 cycli achter elkaar mogelijk zijn, maar als de vleugel 700 kg weegt, dient dit met 50% teruggebracht te worden: het resultaat is dus 16 cycli/uur en circa 8 cycli achter elkaar, terwijl de maximaal toelaatbare snelheid V4 is: snel. Om oververhitting te voorkomen heeft de besturingseenheid een begrenzer van het aantal manoeuvres die zich baseert op de belasting van de motor en de duur van de cycli, waarbij deze in werking treedt wanneer de maximale limiet overschreden wordt. De begrenzer van het aantal manoeuvres meet ook de omgevingstemperatuur en reduceert het aantal de manoeuvres nog meer in geval van een bijzonder hoge temperatuur.

In hoofdstuk "8 Technische gegevens" vindt u de geschatte "levensduur" dat wil zeggen de gemiddelde economische levensduur van het product. Deze waarde wordt sterk beïnvloed door de zwaarte-index van de manoeuvres, dat wil zeggen door de som van alle factoren die bijdragen aan het slijtageproces. Om deze schatting te kunnen maken dienen alle zwaarte-indexen van tabel 4 bij elkaar opgeteld te worden; daarna dient u het resultaat daarvan te controleren in de grafiek van de geschatte levensduur.

Zo heeft ROBUS 1000 bijvoorbeeld op een poort van 650 kg met een lengte van 5 m, voorzien van fotocellen en zonder andere vermoeidheidselementen, een zwaarte-index van 50% (30+10+10). Op basis van de grafiek wordt de levensduur op 80.000 cycli geschat.

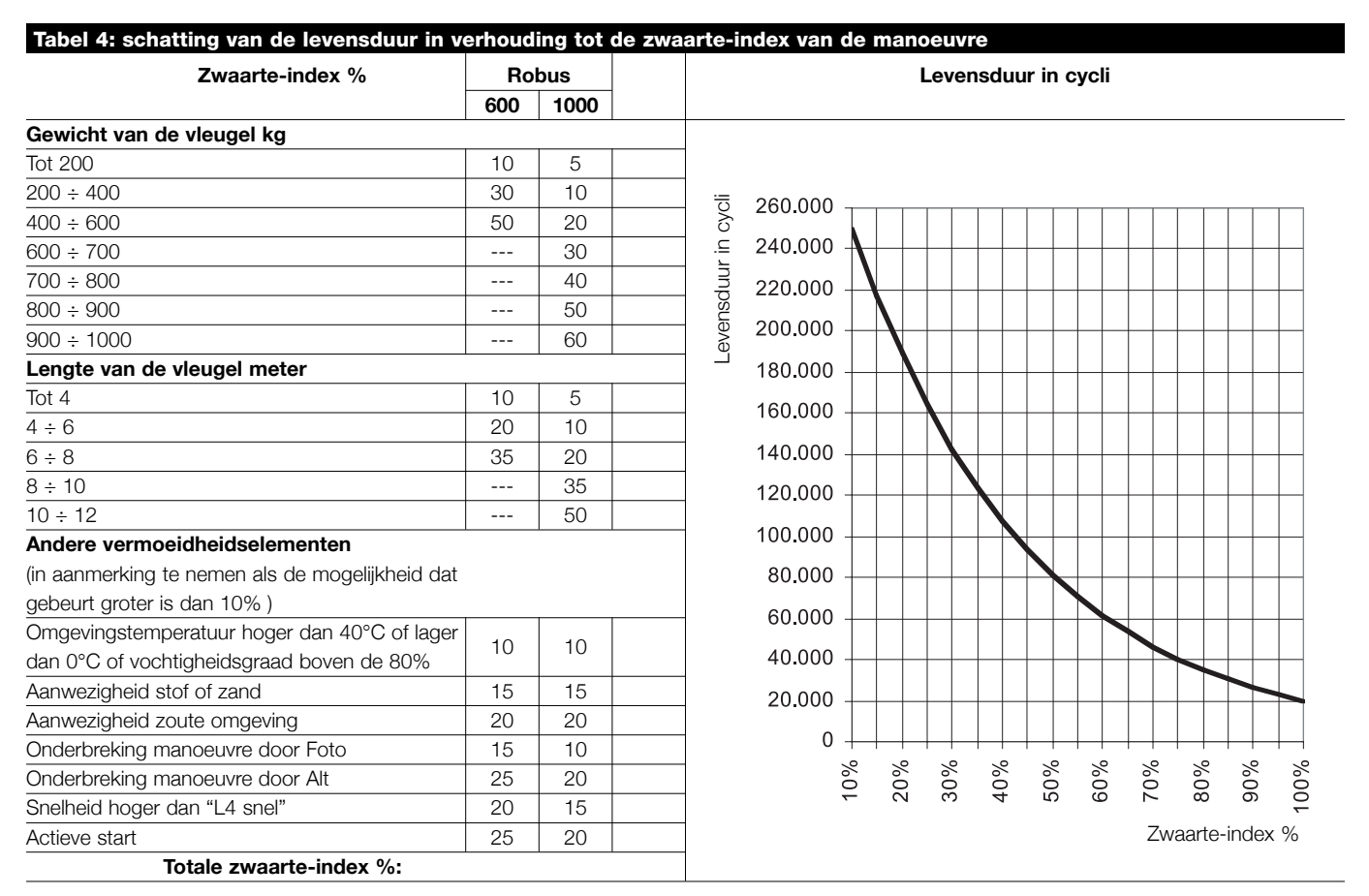

N.B.: als de zwaarte-index de 100% overschrijdt, betekent dit dat de omstandigheden buiten de aanvaardbare grenzen vallen; het is dan raadzaam een zwaarder model te gebruiken.

NL

### 2.2) Voorbeeld van een installatie

Op afbeelding 2 vindt u een typische installatie van een schuifpoort met toepassing van ROBUS.

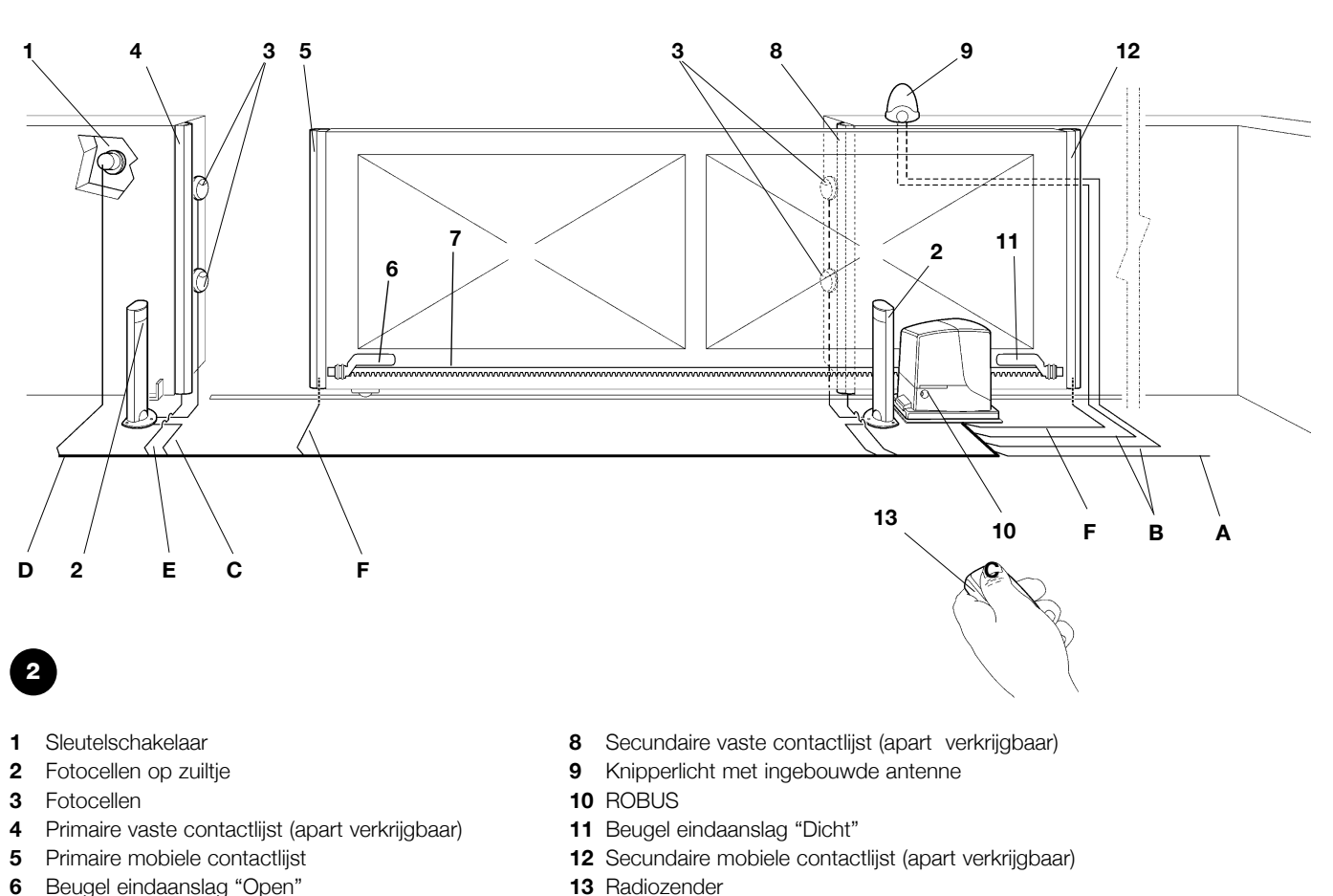

- 6 Beugel eindaanslag "Open"
- 7 Tandheugel

### 2.3) Lijst kabels

Op de typische installatie op afbeelding 2 worden ook de kabels aangegeven die noodzakelijk zijn voor de aansluiting van de verschillende inrichtingen; in tabel 5 worden de kenmerken van de kabels aangegeven.

A De gebruikte kabels moeten geschikt zijn voor het type installatie; zo bevelen we bijvoorbeeld een kabel van het type H03VV-F aan, wanneer die binnenshuis gebruikt wordt of van het type H07RN-F wanneer ze buitenshuis gebruikt wordt.

| Tabel 5: lijst k                                                                                                    | abels        |                                             |                                                                                             |
|----------------------------------------------------------------------------------------------------|--------------|---------------------------------------------|---------------------------------------------------------------------------------------------|
| Aansluiting                                                                                                    |              | Type kabel                                  | Maximaal toegestane lengte                                                                  |
| A: Elektrische toe                                                                                                    | evoerleiding | 1 kabel 3x1,5mm <sup>2</sup>                | 30m (opmerking 1)                                                                           |
| B: Knipperlicht m                                                                                                    | iet antenne  | 1 kabel 2x0,5mm <sup>2</sup>                | 20m                                                                                         |
|                                                                                                    |              | 1 afgeschermde kabel type RG58              | 20m (aanbevolen lengte minder dan 5m)                                                       |
| C: Fotocellen                                                                                                    |              | 1 kabel 2x0,5mm <sup>2</sup>                | 30m (opmerking 2)                                                                           |
| D: Sleutelschake                                                                                                    | laar         | 2 kabels 2x0,5mm <sup>2</sup> (opmerking 3) | 50m                                                                                         |
| E: Vaste contactl                                                                                                    | ijsten       | 1 kabel 2x0,5mm <sup>2</sup> (opmerking 4)  | 30m                                                                                         |
| F: Mobiele contactlijsten                                                                                                    |              | 1 kabel 2x0,5mm <sup>2</sup> (opmerking 4)  | 30m (opmerking 5)                                                                           |
| <b>Opmerking 1:</b> als de voedingskabel een lengte van meer dan 30 m heeft, is er een kabel met een grotere doorsnede nodig, bijvoorbe 3x2.5mm <sup>2</sup> en dient er aarding in de nabijheid van de automatisering plaats te vinden. |              |                                             | s er een kabel met een grotere doorsnede nodig, bijvoorbeeld<br>atisering plaats te vinden. |
| <b>Opmerking 2:</b> als de kabel "BLUEB                                                                                                    |              | US" langer dan 30 m is, maar niet lang      | er dan 50 m, is er een kabel 2x1mm²nodig.                                                   |
| <b>Opmerking 3:</b> de twee kabels 2x0,5                                                                                                    |              | 5mm² kunnen vervangen worden door 6         | één enkele kabel 4x0,5mm <sup>2</sup> .                                                     |
| Opmerking 4: als er meer dan één                                                                                                    |              | lijst is, gelieve u de paragraaf "7.3.2 Ing | ang STOP" te raadplegen voor het soort aanbevolen aanslui-                                  |
|                                                                                                    | ting.        |                                             |                                                                                             |
| <b>Opmerking 5:</b> voor de aansluiting v                                                                                                    |              | an de contactlijsten op deuren dient u      | de nodige maatregelen te nemen die ook aansluiting bij de in                                |

beweging zijnde vleugel mogelijk maken.

A De installatie van ROBUS dient door gekwalificeerd personeel uitgevoerd te worden waarbij de wetten, voorschriften en regels en wat in deze aanwijzingen staat, in acht worden genomen.

### 3.1) Controles vooraf

Voordat u met de installatie van ROBUS begint, dient u onderstaande controles uit te voeren:

- Vergewis u ervan dat al het te gebruiken materiaal in een optimale staat is en geschikt is voor gebruik en conform de voorschriften.
- Controleer of de structuur van de poort ervoor geschikt is geautomatiseerd te worden.
- Controleer of kracht en afmetingen van de vleugel binnen de gebruikslimieten zoals die in paragraaf "2.1 Gebruikslimieten" zijn aangegeven, vallen.
- Vergewis u ervan door de waarden uit hoofdstuk "8 Technische gegevens" te vergelijken, dat de benodigde kracht om de vleugel in beweging te brengen, kleiner is dan de helft van het "Maximale koppel" en dat de benodigde kracht om de vleugel te laten bewegen als deze eenmaal loopt, kleiner is dan de helft van het "Nominale koppel"; het is raadzaam een marge van 50% op deze krachten aan te houden, omdat slechte weersomstandigheden de wrijving kunnen verhogen.
- Controleer of er over de gehele loop van de poort, zowel bij sluiting als opening, geen punten met een grotere wrijving zijn.
- Controleer dat er geen gevaar bestaat dat de vleugel ontspoort en uit de geleiderails loopt.
- Controleer of de mechanische stops voorbij het loopgebied van de poort sterk genoeg zijn waarbij u erop dient te letten dat er geen vervormingen ontstaan ook als de vleugel hard op de stop zou slaan.
- Controleer dat de vleugel goed in evenwicht is; dat wil zeggen de vleugel niet in beweging mag komen, wanneer de manoeuvre op een willekeurige stand onderbroken wordt.
- Controleer dat er op de plaats van bevestiging van de reductie-

motor geen wateroverlast is; monteer de reductiemotor eventueel hoog genoeg boven de grond.

- Kies de plaats van bevestiging van de reductiemotor zo, dat deze gemakkelijk ontgrendeld en gemakkelijk en veilig bewogen kan worden.
- Controleer of de punten van bevestiging van de diverse inrichtingen zo gekozen zijn dat er niet tegen aan gestoten kan worden en of de bevestigingsvlakken stevig genoeg zijn.
- Zorg ervoor dat er geen enkel deel van het automatisme in water of een andere vloeistof terecht kan komen.
- Houd alle onderdelen van ROBUS uit de buurt van relevante warmtebronnen en open vuur. Breng ze ook niet in ruimten waar ontploffingsgevaar bestaat of die bijzonder zuur of zout zijn. Anders zouden ze schade kunnen oplopen of zouden er storingen of gevaarlijke situaties kunnen ontstaan.
- Indien er in de vleugel een kleinere toegangsdeur is, dient u zich ervan te vergewissen dat deze de normale loop niet belemmert, en indien dit wel het geval is, voor een adequate blokkering te zorgen.
- Sluit de besturingseenheid op een leiding van de elektrische stroomvoorziening aan welke correct geaard is.
- De leiding van de elektrische stroomvoorziening dient door een adequate thermogmagnetische en differentiaalschakelaar beveiligd te zijn.
- Op de toevoerlijn van de stroom van het elektriciteitsnet dient een inrichting te komen die de stroomtoevoer kan onderbreken (met overspanningscategorie III, d.w.z. met een minimumafstand tussen de contacten van tenminste 3,5 mm) of ander gelijkwaardig systeem, zoals bijvoorbeeld een stopcontact met een stekker. Als die onderbrekingsinrichting van de stroomtoevoer zich niet in de nabijheid van de automatisering bevindt, dient er een blokkeringssysteem te zijn tegen het per ongeluk of onbevoegd inschakelen.

### 3.2) Bevestiging van de reductiemotor

Als er al een bevestigingsvlak aanwezig is, dient de reductiemotor daar rechtstreeks op bevestig te worden met bijvoorbeeld expansiepluggen. Anders dient u voor het bevestigen van de reductiemotor als volgt te werk te gaan:

- 1. Maak een funderingsput met de juiste afmetingen en gebruik daarbij als aanwijzing de op afbeelding 3 aangegeven waarden.
- **2.** Zorg voor één of meer buizen waar de elektriciteitskabels doorheen kunnen lopen zoals dat op afbeelding 4 te zien is.
- Monteer de twee verankeringsbouten op de funderingsplaat waarbij u een moer onder en een moer boven de plaat aanbrengt; de moer onder de plaat dient aangedraaid te worden zoals u op

afbeelding 5 kunt zien, zodat het deel met schroefdraad ongeveer 25÷35 mm boven de plaat uit steekt.

- 4. Stort het cement en voordat dat hard wordt, dient u de funderingsplaat volgens de op afbeelding 3 aangegeven hwaarden aan te brengen; controleer dat die geheel evenwijdig aan de vleugel loopt en waterpas is (Afb. 6). Wacht tot het beton helemaal uitgehard is.
- 5. Verwijder de 2 bovenste moeren van de plaat, zet er de reductiemotor op; controleer dat die geheel evenwijdig aan de vleugel is en draai vervolgens de 2 meegeleverde moeren en borgringen lichtjes vast zoals op afbeelding 7 te zien is.

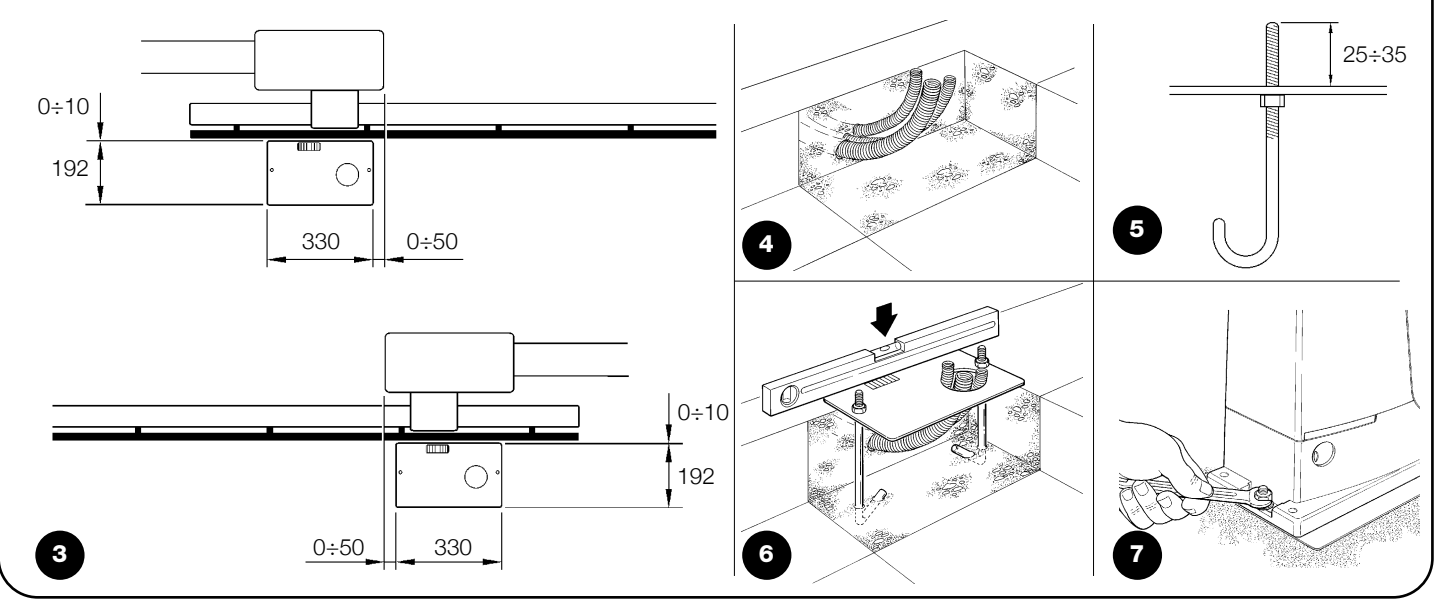

Als er reeds een tandheugel aanwezig is, dient u de stelschroeven af te stellen zoals dat op afbeelding 8 te zien is zodat het rondel van ROBUS zich op de juiste hoogte bevindt waarbij er een speling van 1÷2 mm met de tandheugel is. Anders dient u voor het bevestigen van de tandheugel als volgt te werk te gaan:

6. Ontgrendel de reductiemotor zoals dat in de paragraaf "Ontgrendeling en handmatige manoeuvre" in het hoofdstuk "Aanwijzingen en aanbevelingen bestemd voor de gebruiker van de reductiemotor ROBUS" aangegeven is.

7. Open de vleugel helemaal, laat het eerste gedeelte van de tandheugel op het rondsel rusten en controleer of het begin van de tandheugel overeenkomt met het begin van de vleugel zoals dat op afbeelding 9 te zien is. Controleer of er tussen rondsel en tandheugel een speling van 1÷2 mm is, en bevestig de tandheugel vervolgens met de juiste middelen op de vleugel.

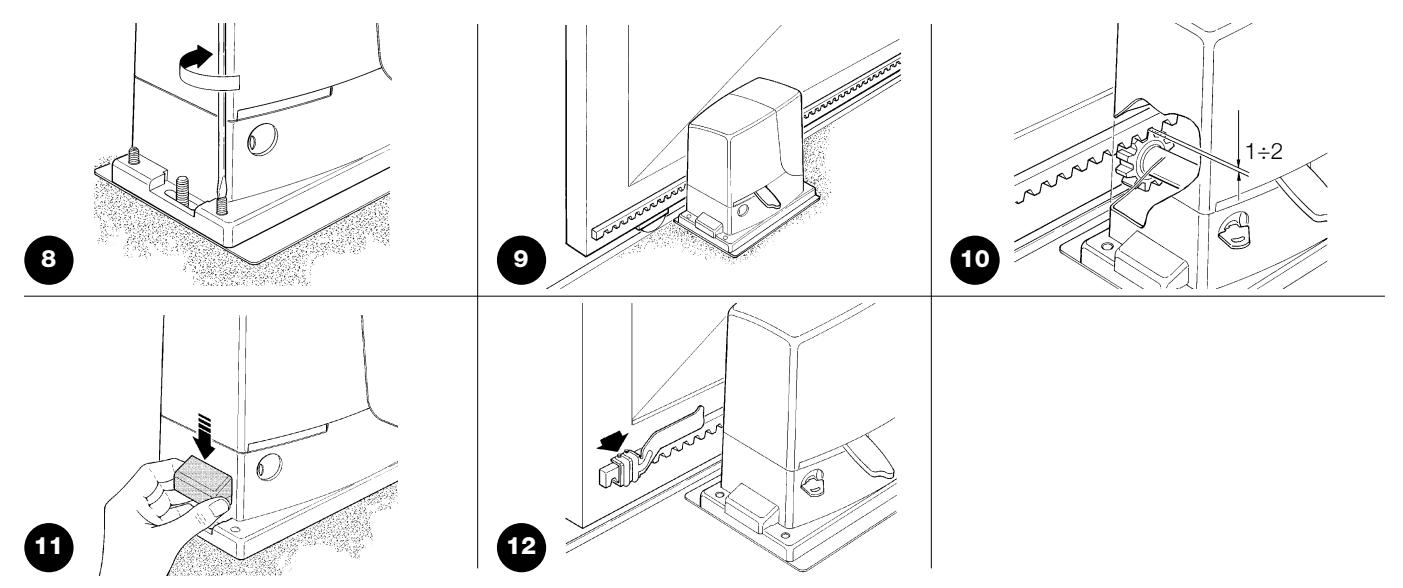

**A** Om te voorkomen dat het gewicht van de vleugel op de reductiemotor komt te rusten is het belangrijk dat er tussen de tandheugel en het rondsel van een speling van 1÷2 mm is zoals u op afbeelding 10 kunt zien.

- **8.** Verschuif de vleugel en gebruik bij het bevestigen van de andere elementen steeds het rondsel als uitgangspunt.
- **9.** Zaag het overgebleven deel aan het andere uiteinde van de tandheugel af.
- 10. Probeer nu de vleugel verschillende malen in de openings- en sluitrichting te verschuiven en controleer of de tandheugel recht over het rondsel loopt met een foutuitlijning van ten hoogste 5 mm. En dat de speling van 1÷2 mm tussen rondsel en tandheugel daadwerkelijk aanwezig is.
- Draai de bevestigingsmoeren van de reductiemotor krachtig aan en verzeker u er zo van dat deze stevig vast op de grond zit; bedek de bevestigingsmoeren met de daarvoorbestemde kapjes zoals op afbeelding 11 te zien is.

- 12. Bevestig de beugels voor de eindaanslagen zoals hieronder beschreven wordt (voor de uitvoeringen RB600P en RB1000P dient u de beugels te bevestigen zoals in paragraaf "3.3 Bevestiging van de beugels voor de eindaanslagen in de uitvoeringen met inductieve naderingsschakelaar" beschreven is):
  - Breng de vleugel handmatig in de openingsstand en laat haar op een afstand van tenminste 2 - 3 cm van de mechanische stop tot stilstand komen.
  - Verschuif de beugel op de tandheugel in de openingsrichting totdat de eindaanslag in werking treedt. Verschuif de beugel nog tenminste 2 cm en zet de beugel vervolgens met de bijbehorende pennen op de tandheugel vast, zoals dat op afbeelding 12 te zien is.
  - Doe hetzelfde voor de eindaanslag sluiting.
- **13.** Vergrendel de reductiemotor zoals in de paragraaf "Ontgrendeling en handmatige manoeuvre" in het hoofdstuk "Aanwijzingen en aanbevelingen bestemd voor de gebruiker" aangegeven is.

### 3.3) Bevestiging van de beugels voor de eindaanslag in de uitvoeringen met inductieve naderingsschakelaar als eindschakelaar

Voor de uitvoeringen RB600P en RB1000P die een inductieve naderingsschakelaar als eindschakelaar toepassen, dient u de beugels voor de eindaanslagen als volgt te bevestigen.

- 1. Breng de vleugel handmatig in de openingsstand en laat haar op een afstand van tenminste 2 3 cm van de mechanische stop tot stilstand komen.
- 2. Verschuif de beugel op de tandheugel in de openingsrichting totdat het desbetreffende ledlampje uit gaat, zoals dat op afbeelding 13 te zien is. Verschuif de beugel nog tenminste 2 cm en zet de beugel vervolgens met de bijbehorende pennen op de tandheugel vast.
- **3.** Breng de vleugel handmatig in de sluitstand en laat haar op een afstand van tenminste 2 3 cm van de mechanische stop tot stilstand komen.
- 4. Verschuif de beugel op de tandheugel in de sluitrichting totdat het desbetreffende ledlampje uit gaat. Verschuif de beugel nog tenminste 2 cm en zet de beugel vervolgens met de bijbehorende pennen op de tandheugel vast.

A Bij de finductieve naderingsschakelaar als eindschakelaar ligt de optimale afstand van de beugel tussen de 3 en 8 mm, zoals dat op afbeelding 14 is aangegeven.

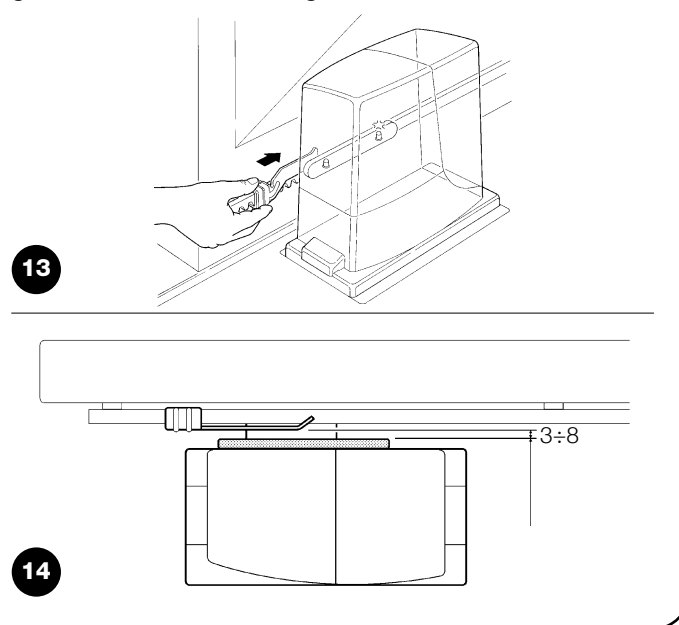

### 3.4) Installatie van de verschillende inrichtingen

Installeer de andere inrichtingen overeenkomstig de daarop betrekking hebbende aanwijzingen. Controleer in paragraaf "3.6 Beschrijving van de elektrische aansluitingen" en op afbeelding 2 de inrichtingen die op de ROBUS kunnen worden aangesloten.

### 3.5) Elektrische aansluitingen

A Bij het uitvoeren van elektrische aansluitingen mag de installatie absoluut niet onder spanning staan en moet een eventuele bufferbatterij losgekoppeld worden

- Om de beschermingsplaat te verwijderen en toegang tot de elektronische besturingseenheid van ROBUS te verkrijgen dient u de schroef aan de zijkant weg te halen en de plaat weg te halen door die naar boven toe weg te trekken.
- 2. Verwijder het rubber membraan, dat de opening waar de kabels doorheen gevoerd worden afsluit en leid alle aansluitingskabels naar de verschillende inrichtingen waarbij u deze ongeveer 20÷30 cm langer laat dan noodzakelijk is. Zie tabel 5 voor het type kabels en afbeelding 2 voor de aansluitingen.
- **3.** Bind alle kabels die de reductiemotor binnenkomen met een bandje samen en plaats dat bandje eventjes onder de boring

waar de kabels binnenkomen. Snijd in het rubber membraan een opening waarvan de diameter iets kleiner is dan die van de samengebundelde kabels en schuif het membraan over de kabels tot het bandje; zet vervolgens het membraan weer terug in de kabeldoorgang. Breng een tweede bandje net boven de membraan aan om daar de kabels bij elkaar te houden.

- **4.** Sluit de voedingskabel op het daarvoor bestemde klemmetje aan, zoals dat op afbeelding 15 te zien is, en zet daarna de kabel met een bandje bij de eerste kabelring vast.
- Voer de aansluiting van de andere kabels volgens het schema op afbeelding 17 uit. Voor nog meer gemak zijn de klemmetjes uitneembaar.
- 6. Na afloop van de aansluitingen dient u de kabels die u bij de tweede ring van de kabelhouder gebundeld hebt vast te zetten met bandjes, terwijl het resterende deel van de antennekabel aan de andere kabels met een ander bandje wordt vastgezet zoals u op afbeelding 16 kunt zien.

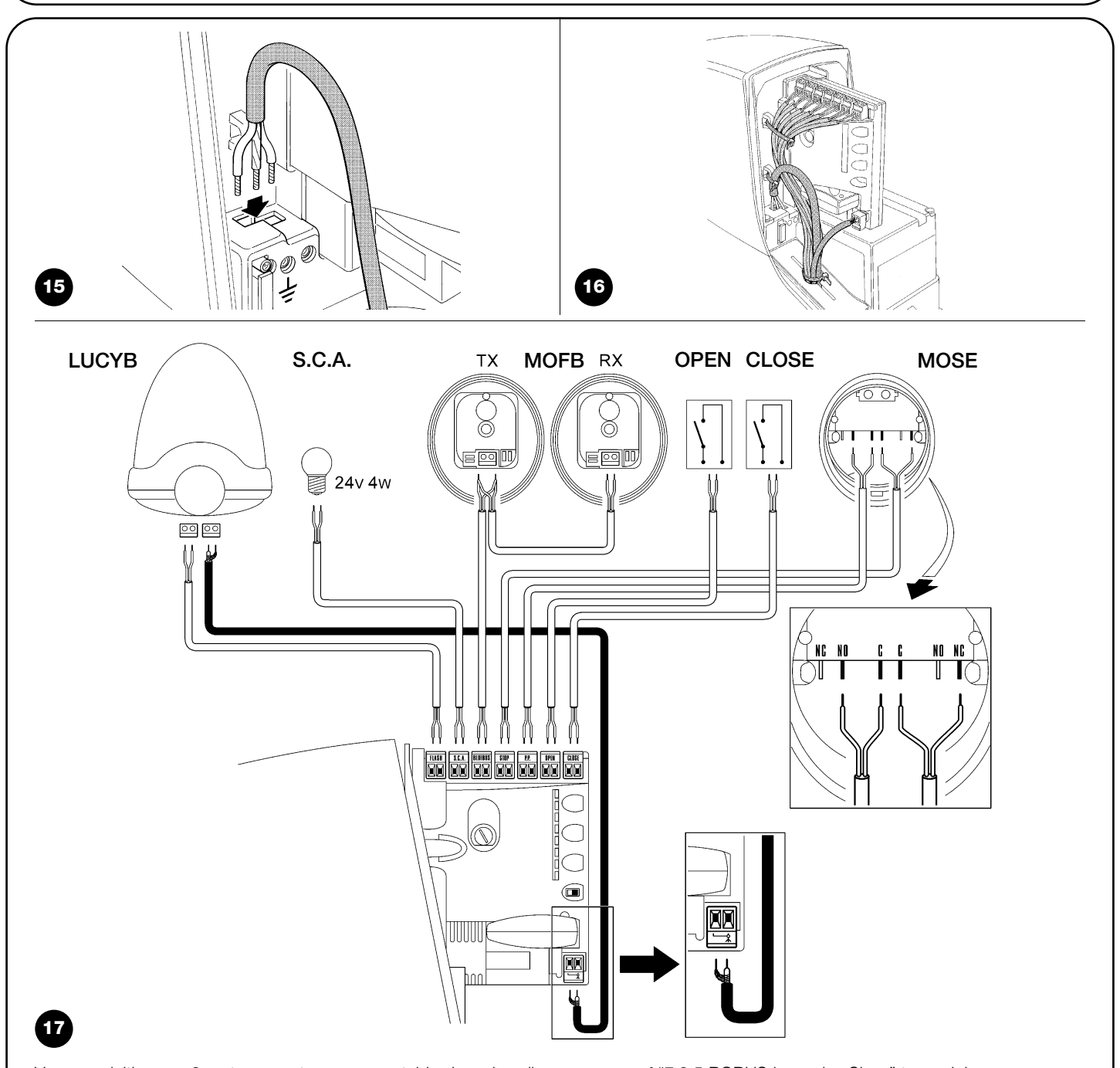

Voor aansluiting van 2 motoren op tegenovergestelde vleugels gelieve u paragraaf "7.3.5 ROBUS in modus Slave" te raadplegen.

NL

In deze paragraaf vindt u een beknopte beschrijving van de elektrische aansluitingen; verdere informatie in paragraaf "7.3 Bijplaatsen of wegnemen van inrichtingen".

**FLASH:** uitgang voor één of twee knipperlichten van het type "LUCYB" of dergelijke met één enkele lamp 12V van maximaal 21W. **S.C.A.:** uitgang "Controlelampje Poort Open"; het is mogelijk hierop een signaleringslamp van 24V en maximaal 4W aan te sluiten. Deze uitgang kan ook voor andere functies geprogrammeerd worden; zie paragraaf "7.2.3 Functies tweede niveau".

**BLUEBUS:** op dit klemmetje kunnen compatibele inrichtingen aangesloten worden; ze worden allemaal parallel aangesloten met twee draden waarover zowel de elektrische stroomvoorziening als de communicatiesignalen lopen. Verdere informatie over BlueBUS vindt u in paragraaf "7.3.1 BlueBUS".

**STOP:** ingang voor inrichtingen die de lopende manoeuvre kunnen blokkeren of eventueel kunnen onderbreken; door het uitvoeren van

de juiste handelingen kunt u op de ingang STOP contacten van het type "Normaal Gesloten", type "Normaal Open" of inrichtingen met een constante weerstand aansluiten. Meer informatie over STOP vindt u in paragraaf "7.3.2 Ingang STOP".

**P.P.:** ingang voor inrichtingen die de manoeuvre in de modus Stapvoor-Stap aansturen; het is mogelijk contacten van het type "Normaal Open" aan te sluiten.

**OPEN:** ingang voor inrichtingen die alleen de openingsmanoeuvre aansturen; het is mogelijk contacten van het type "Normaal Open" aan te sluiten.

**CLOSE:** ingang voor inrichtingen die alleen de sluitmanoeuvre aansturen; het is mogelijk contacten van het type "Normaal Open" aan te sluiten.

**ANTENNA:** ingang voor aansluiting van de antenne voor de radioontvanger. (De antenne is in LUCY B ingebouwd).

# 4) Eindcontroles en start

Alvorens met de fase van eindcontroles en de start van de automatisering te beginnen is het raadzaam de wagen los te haken en de vleugel halverwege te zetten zodat deze vrijelijk zowel open als dicht kan gaan.

### 4.1) Keuze van de richting

Afhankelijk van de plaats van de reductiemotor ten opzichte van de vleugel dient u de richting voor de openingsmanoeuvre te kiezen; indien de vleugel om open te gaan naar links moet bewegen, dient u de keuzeschakelaar naar links te verschuiven zoals op afbeelding 18 te zien is, als de vleugel om open te gaan naar rechts moet bewegen dient u de keuzeschakelaar naar rechts te verplaatsen zoals u op afbeelding 19 kunt zien.

### 4.2) Aansluiting op de stroomvoorziening

**A** De aansluiting van de stroomvoorziening naar de ROBUS dient door ervaren, deskundig personeel in het bezit van de vereiste kenmerken uitgevoerd te worden onder volledige inachtneming van wetten, voorschriften en reglementen.

Zodra de ROBUS onder spanning staat, is het raadzaam enkele eenvoudige controles uit te voeren:

- 1. Controleer dat het ledlampje BlueBUS regelmatig knippert met een frequentie van één knippering per seconde.
- Controleer of de ledlampjes op de fotocellen (zowel op TX als op RX) knipperen; het is niet van belang hoe ze knipperen want dat hangt van andere factoren af.
- **3.** Controleer of het knipperlicht dat op de uitgang FLASH is aangesloten en het controlelampje dat op de uitgang S.C.A. is aangesloten, uit zijn

Als dit alles niet gebeurt, dient u onmiddellijk de stroomtoevoer naar de besturingseenheid af te sluiten en de elektrische aansluitingen nauwkeuriger te controleren.

Meer nuttige informatie voor het opsporen van storingen vindt u in paragraaf "7.6 Oplossing van problemen"

### 4.3) Herkennen van de inrichtingen

Nadat de installatie van stroom is voorzien dient de besturingseenheid de op de ingangen BlueBUS en STOP aangesloten inrichtingen te herkennen. Voor deze fase knipperen de ledlampjes L1 en L2 om aan te geven dat de procedure voor het herkennen van de inrichtingen moet worden uitgevoerd.

- 1. Druk op de toetsen [A] en [Set] en houd die ingedrukt
- 2. Laat de toetsen los wanneer de ledlampjes L1 en L2 heel snel beginnen te knipperen (na ongeveer 3s)
- 3. Wacht een paar seconden totdat de besturingseenheid gereed is met het herkennen van de inrichtingen
- **4.** Nadat de inrichtingen herkend zijn moet het ledlampje STOP blijven branden; de ledlampjes L1 en L2 zullen uit gaan (eventueel zullen de ledlampjes L3 en L4 beginnen te knipperen)

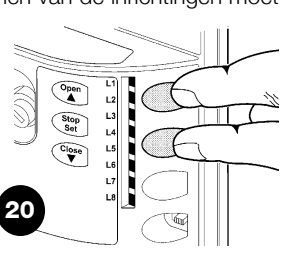

De fase van het herkennen van aangesloten inrichtingenkan op elk gewenst moment herhaald worden ook na de installatie, bijvoorbeeld als er een inrichting toegevoegd mocht worden; voor het uitvoeren van een nieuwe herkenningsprocedure gelieve u paragraaf "7.3.6 Herkennen van andere inrichtingen" te raadplegen.

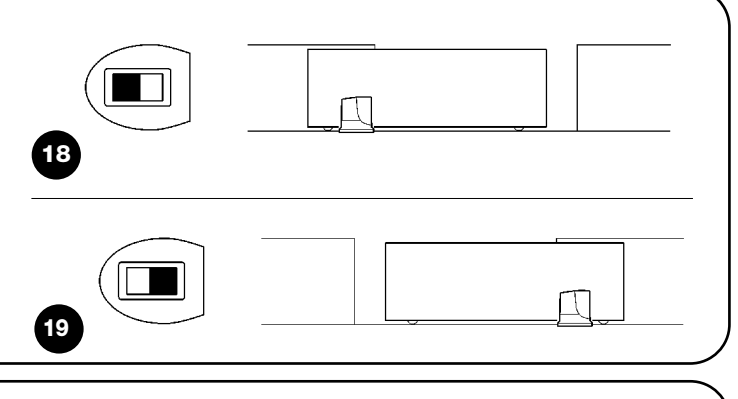

### 4.4) Herkennen van de vleugellengte

Nadat de inrichtingen herkend zijn zullen de ledlampjes L3 en L4 beginnen te knipperen; dit betekent dat de besturingseenheid de lengte van de vleugel moet herkennen (de afstand van de eindaanslag sluitstand tot de eindaanslag openingsstand); deze maat is nodig voor het berekenen van de punten van vertraging en het punt van gedeeltelijke opening.

- 1. Druk op de toetsen [V] en [Set] en houd die ingedrukt
- 2. Laat de toetsen los wanneer de manoeuvre van start gaat (na ongeveer 3s)
- 3. Controleer of deze manoeuvre een openingsmanoeuvre is; zo niet druk dan op de toets [STOP] en controleer nog aandachtiger de paragraaf "4.1 Keuze van de richting"; herhaal dit van punt 1.
- 4. Wacht dat de besturingseenheid een complete openingsmanoeuvre uitvoer totdat de eindaanslag opening bereikt is; onmiddellijk daarna begint de sluitmanoeuvre.
- 5. Wacht dat de besturingseenheid de sluitmanoeuvre volledig uitvoert

Indien dit niet allemaal mocht gebeuren dient u onmiddellijk de stroomvoorziening naar de besturingseenheid te onderbreken en de elektrische aansluitingen nog beter te controleren. Verdere nuttige informatie vindt u in het hoofdstuk "7.6 Oplossen van problemen".

### 4.5) Controle van de manoeuvre van de poort

Na het herkennen van de lengte van de vleugel is het raadzaam enkele manoeuvres uit te voeren om te controleren of de poort correct beweegt.

- 1. Druk op de toets [Open] om de instructie voor de manoeuvre "Open" te geven; controleer of de openingsmanoeuvre van de poort regelmatig verloopt zonder verandering van snelheid; pas wanneer de vleugel tussen de 70 en 50 cm van de eindaanslag van de openingsstand verwijderd is, zal hij langzamer moeten gaan lopen en tot stilstand komen op 2÷3 cm vanaf de mechanische stop openingsstand.
- 2. Druk op de toets [Close] om de instructie voor de manoeuvre "Sluit" te geven; controleer of de sluitmanoeuvre van de poort regelmatig verloopt zonder verandering van snelheid; pas wanneer de vleugel tussen de 70 en 50 cm van de eindaanslag van de sluitstand

### 4.6) Vooraf ingestelde functies

De besturingseenheid van ROBUS beschikt over enkele programmeerbare functies; in de fabriek worden deze functies in een configuratie afgesteld die voor het merendeel van de automatiseringen verwijderd is, zal hij langzamer moeten gaan lopen en tot stilstand komen op 2÷3 cm vanaf de mechanische stop sluitstand.

21

- 3. Controleer dat het knipperlicht tijdens de manoeuvres met een frequentie van 0,5s aan en 0,5s uit knippert. Indien aanwezig, dient u ook de knipperingen te controleren van het controlelampje dat op het klemmetje S.C.A is aangesloten: dit knippert langzaam bij het openen, snel bij het sluiten.
- 4. Voer meerdere openings-en sluitmanoeuvres uit om te beoordelen of er eventuele montage- of afstellingsdefecten zijn, of andere onregelmatigheden zijn, zoals punten met een grotere wrijving.
- 5. Controleer dat de reductiemotor ROBUS, de tandheugel en de beugels van de eindaanslagen solide, stevig en voldoende duurzaam bevestigd zijn, ook wanneer er zich een plotselinge snelheidstoename of -afname in de beweging van de poort voortdoet

optimaal is; in ieder geval kunnen de functies op elk gewenst moment via de juiste programmeringsprocedure gewijzigd worden; raadpleeg hiervoor paragraaf "7.2 Programmering".

### 4.7) Radio-ontvanger

Voor het aansturen op afstand van ROBUS, is er op de besturingseenheid een plug-in SM voor radio-ontvangers van het type SMXI of SMXIS die apart leverbaar zijn. U gelieve voor verdere informatie de handleiding met aanwijzingen voor de radio-ontvanger te raadplegen. Voor het aanbrengen van de radio-ontvanger dient u te werk te gaan zoals dat op afbeelding 22 wordt aangegeven.

In tabel 6 wordt de koppeling tussen de uitgang van de radio-ontvanger en de instructie die ROBUS zal uitvoeren, beschreven:

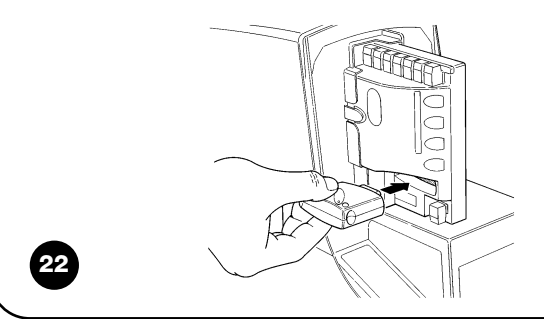

| Tabel 6: instructies met de zender |                                    |  |
|------------------------------------|------------------------------------|--|
| Uitgang 1                          | Instructie "P.P." (Stap-voor-Stap) |  |
| Uitgang 2                          | Instructie "Voetgangersopening"    |  |
| Uitgang 3                          | Instructie "Open"                  |  |
| Uitgang 4                          | Instructie "Sluit"                 |  |
|                                    |                                    |  |

### 5) Eindtest en inbedrijfstelling

Dit is de belangrijkste fase bij de aanleg van de automatisering teneinde een zo groot mogelijke veiligheid te garanderen. De eindtest kan ook als periodieke controle voor de verschillende inrichtingen van de automatisering gebruikt worden.

A De eindtest van de gehele installatie moet door vakbekwaam en deskundig personeel uitgevoerd worden. Dat moet ook bepalen welke tests in functie van de bestaande risico's noodzakelijk zijn en controleren of de wettelijke voorschriften, regelgeving en regels en met name alle vereisten van norm EN 12445, die de testmethodes voor de controle van automatiseringen voor poorten bepaalt, in acht genomen zijn.

### 5.1) Eindtest

Voor elk afzonderlijk onderdeel van het automatisme, zoals bijvoorbeeld contactlijsten, fotocellen, noodstop, etc. is een specifieke fase in de eindtest vereist; voor deze inrichtingen zullen de procedures uit de desbetreffende handleidingen met aanwijzingen gevolgd moeten worden. Voor de eindtest van ROBUS dient u onderstaande reeks handelingen uit te voeren:

- Controleer dat de voorschriften in deze handleiding en met name die vervat in hoofdstuk 1 "Aanbevelingen" nauwkeurig in acht genomen worden;
- 2. Ontgrendel de reductiemotor zoals dat in de paragraaf "Ontgrendeling en handmatige verplaatsing" is aangegeven in het hoofdstuk "Aanwijzingen en aanbevelingen bestemd voor de gebruiker van de reductiemotor ROBUS"
- **3.** Controleer of het mogelijk is de vleugel handmatig te openen en te sluiten met een kracht die niet groter is dan 390N (ongeveer 40kg).
- **4.** Vergrendel de reductiemotor.

### 5.2) Inbedrijfstelling

Inbedrijfstelling kan alleen plaatsvinden nadat alle fasen van de eindtest van ROBUS en de andere aanwezige inrichtingen met succes zijn afgesloten. Gedeeltelijke inbedrijfstelling of inbedrijfstelling in "tijdelijke" situaties is niet toegestaan.

- Maak een technisch dossier van de automatisering en bewaar dat tenminste 10 jaar, dat tenminste bestaat uit: de overzichtstekening van de automatisering, het elektrisch bedradingsschema, een analyse van de risico's en de toegepaste oplossing daarvoor, de conformiteitsverklaringen van alle fabrikanten voor alle gebruikte inrichtingen (gebruik voor ROBUS de bijgevoegde CE-Conformiteitsverklaring); kopie van de gebruiksaanwijzingen en het onderhoudsplan van de automatisering.
- 2. Breng een plaatje op de poort aan met daarop tenminste de volgende gegevens: type automatisering, naam en adres van de fabrikant (verantwoordelijk voor de "inbedrijfstelling"), serienummer, bouwjaar en "CE"-keurmerk.

- **5.** Voer met behulp van de bedienings-of uitschakelingsorganen (sleutelschakelaar, bedieningstoetsen of radiozenders), tests voor het doen sluiten, openen en stoppen van de poort uit en verifieer of de manoeuvre uitgevoerd wordt zoals dat voorzien is.
- 6. Controleer één voor één of alle veiligheidsinrichtingen in de installatie (fotocellen, contactlijsten, noodstops, etc.) goed werken en verifieer dat de poort zich zo gedraagt als dat voorzien is. Telkens wanneer een van deze inrichtingen in werking treedt, dient het ledlampje "BlueBUS" op de besturingseenheid 2 maal snel te knipperen ter bevestiging van het feit dat de besturingseenheid de gebeurtenis herkent.
- 7. Als gevaarlijke situaties welke door de beweging van de vleugel opgeheven zijn door middel van beperking van de stootkracht, dient u deze kracht te meten volgens de voorschriften van de norm EN 12445. Als afstelling van de "Snelheid" en de aansturing van het "Motorkracht" gebruikt worden als hulpmiddel voor het systeem om de stootkracht terug te brengen, probeer dan die instelling te vinden, welke de beste resultaten oplevert.
- **3.** Breng in de nabijheid van de poort een niet te verwijderen etiket of plaatje aan waarop de handelingen zijn aangegeven voor het ontgrendelen en handmatig bewegen van de poort
- **4.** Stel de conformiteitsverklaring voor de automatisering op en geef ze aan de eigenaar van de automatisering.
- **5.** Maak de handleiding "Aanwijzingen en aanbevelingen voor het gebruik van de automatisering" en geef die aan de eigenaar van de automatisering.
- **6.** Stel een onderhoudsplan (met daarin de voorschriften voor het onderhoud van alle inrichtingen van de automatisering) op en geef dit aan de eigenaar van de automatisering.
- 7. Informeer vóór de inbedrijfstelling van de automatisering de eigenaar uitvoerig en schriftelijk (bijvoorbeeld in de handleiding met aanwijzingen en aanbevelingen voor het gebruik van de automatisering) over de nog aanwezige gevaren en risico's.

### 6) Onderhoud en afvalverwerking

In dit hoofdstuk vindt u de benodigde informatie voor uitvoering van het onderhoudsplan en de afvalverwerking van ROBUS.

### 6.1) Onderhoud

Om de veiligheid op een constant niveau te houden en een zo lang mogelijke levensduur van de gehele automatisering te waarborgen is regelmatig onderhoud vereist; hiervoor beschikt ROBUS over een teller voor de manoeuvres en een systeem dat signaleert dat het tijd voor onderhoud is; zie paragraaf "7.4.3 Onderhoudswaarschuwing".

### A Het onderhoud moet uitgevoerd worden met volledige inachtneming van de veiligheidsvoorschriften van deze handleiding en volgens de van kracht zijnde wettelijke voorschriften en regelgeving.

Volg voor de andere inrichtingen die niet tot de ROBUS behoren de aanwijzingen van het desbetreffende onderhoudsplan daarvoor op.

### 6.2) Afvalverwerking

ROBUS bestaat uit verschillende soorten materiaal, waarvan sommige hergebruikt kunnen worden (aluminium, kunststof, elektriciteitskabels); voor andere is afvalverwerking vereist (batterijen en elektronische kaarten).

A Sommige elektronische componenten evenals de batterijen zouden vervuilende stoffen kunnen bevatten. Laat ze niet in het milieu achter. Stel u op de hoogte van de recyclingsystemen of afvalverwerking en houd u daarbij aan de plaatselijk geldende voorschriften.

- 1. Voor ROBUS is een geprogrammeerde onderhoudsbeurt vereist die op zijn minst binnen 6 maanden of 20.000 manoeuvres na de vorige onderhoudsbeurt uitgevoerd moet worden.
- **2.** Koppel alle bronnen van elektrische stroomvoorziening los, met inbegrip van eventuele bufferbatterijen.
- **3.** Controleer alle materialen waaruit de automatisering bestaat op kwaliteitsvermindering en let daarbij met name op aantasting of roestvorming van de structurele delen; vervang die delen welke onvoldoende garantie bieden.
- **4.** Controleer de staat van slijtage van alle bewegende delen: rondsel, tandheugel en alle delen van de poort; vervang de versleten onderdelen.
- **5.** Ricollegare le sorgenti di alimentazione elettrica ed eseguire tutte le prove e le verifiche previste nel paragrafo "5.1 Collaudo".
- **1.** Koppel alle bronnen van elektrische stroomvoorziening voor de automatisering los, met inbegrip van eventuele bufferbatterijen.
- Demonteer alle inrichtingen en accessoires, waarbij u de procedure in omgekeerde volgorde volgt ten opzichte van die welke in hoofdstuk "3 Installatie" beschreven is.
- **3.** Verzamel voor zover mogelijk die onderdelen die hergebruikt of verwerkt kunnnen of moeten worden, zoals bijvoorbeeld de metalen delen van de kunststof delen, elektronische kaarten, batterijen, etc.
- **4.** Sorteer de diversche elektrische en recycleerbare materialen en geef deze aan bedrijven die zich met het hergebruik en de afvalverwerking daarvan bezighouden.

In dit hoofdstuk worden de mogelijkheden ten aanzien van programmering, aanpassing aan de persoonlijke behoeften van de gebruiker, diagnostiek en opsporing van storingen met betrekking tot ROBUS behandeld.

### 7.1) Programmeertoetsen

Op de besturingseenheid van ROBUS bevinden zich 3 toetsen die gebruikt kunnen worden zowel om de besturingseenheid tijdens de tests aan te sturen als voor het programmeren:

| Open    | Met de toets "OPEN" kunt u het openen van de poort aansturen of het punt   |
|---------|----------------------------------------------------------------------------|
| <b></b> | van programmering naar boven verplaatsen                                   |
| Stop    | Met de toets "STOP" kunt u de manoeuvre onderbreken; als u hem langer      |
| Set     | dan 5 seconden ingedrukt houdt kunt u de programmering binnengaan.         |
| Close   | Met de toets "CLOSE "kunt u het sluiten van de poort aansturen of het punt |
| ▼       | van programmering naar beneden verplaatsen                                 |

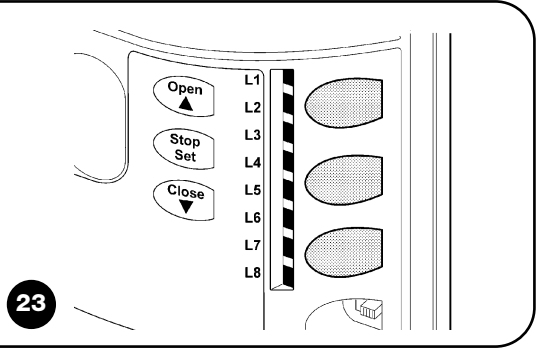

### 7.2) Programmering

Op de besturingseenheid van ROBUS zijn enkele programmeerbare functies beschikbaar; instelling van deze functies vindt plaats met behulp van 3 toetsen op de besturingseenheid: [▲] [Set] [▼] en worden via 8 ledlampjes: L1...L8 zichtbaar gemaakt.

De programmeerbare functies welke op ROBUS beschikbaar zijn, zijn over 2 niveaus verdeeld:

### 7.2.1) Functies eerste niveau (functies ON-OFF)

| Ledlampj | e Functie           | Beschrijving                                                                                                    |
|----------|---------------------|----------------------------------------------------------------------------------------------------|
| L1       | Automatisch sluiten | Met deze functie is een automatische sluiting van de poort mogelijk na afloop van de geprogrammeerde                   |
|          |                     | pauzeduur; in de fabriek is de Pauzeduur afgesteld op 30 seconden maar dit kan gewijzigd worden in 5,                  |
|          |                     | 15, 30, 45, 60, 80, 120 of 180 seconden. Als de functie niet actief is, werkt de poort "semi-automatisch".             |
| L2       | Terugloop na Foto   | Met deze functie is het mogelijk de poort zo lang pen te houden als nodig is om er doorheen te gaan;                   |
|          |                     | door het inwerking treden van "Foto" gaat de poort automatisch weer dicht na een pauzeduur van 5s                      |
|          |                     | (onafhankelijk van de geprogrammeerde waarde).                                                                         |
|          |                     | Dit verandert al naar gelang de functie "Automatische Sluiting " al dan niet actief is.                                |
|          |                     | Wanneer "Automatische Sluiting" niet actief is: De poort gaat steeds helemaal open (ook als                            |
|          |                     | Foto eerder vrij komt). Bij het vrijkomen van Foto gaat de poort automatisch weer dicht na een pauze van 5s            |
|          |                     | Wanneer "Automatische Sluiting" actief is: de openingsmanoeuvre wordt onmiddellijk na het                              |
|          |                     | vrijkomen van de fotocellen onderbroken en de poort gaat automatisch weer dicht na een pauze van 5s.                   |
|          |                     | De functie "Terugloop na Foto" wordt altijd uitgeschakeld wanneer een manoeuvre met een instructie Stop                |
|          |                     | onderbroken is. Als de functie "Terugloop na Foto" niet actief is, zal de pauzeduur overeenkomen met de                |
|          |                     | geprogrammeerde pauzeduur of er zal de poort niet automatisch dicht gaan als de functie niet actief is.                |
| L3       | Sluit altijd        | De functie "Sluit altijd" treedt in werking, waarbij een sluiting veroorzaakt wordt, wanneer bij terugkeer van de      |
|          |                     | stroom wordt geconstateerd dat de poort open is. Om veiligheidsredenen wordt deze manoeuvre voorafgegaan               |
|          |                     | door een voorwaarschuwing van 5s. Als de functie niet actief is zal bij terugkeer van de stroom de poort blijven staan |
| L4       | Stand-By            | Met deze functie kan het verbruik zoveel mogelijk teruggebracht worden; het is nuttig met name wannne                  |
|          |                     | de installatie op de bufferbatterij werkt. Als deze functie actief is zal de besturingseenheid 1 minuut na             |
|          |                     | afloop van de manoeuvre de uitgang BlueBUS (en dus de inrichtingen) en alle ledlampjes uitschakelen                    |
|          |                     | met uitzondering van het ledlampje BlueBUS dat langzamer zal gaan knipperen. Wanneer de                                |
|          |                     | besturingseenheid een instructie ontvangt, zal ze de volledige functionering herstellen. Als deze functie              |
|          |                     | niet actief is zal er geen vermindering van verbruik zijn.                                                             |
| L5       | Start               | Door deze functie te activeren, wordt de geleidelijke toename van snelheid bij het begin van elke manoeuvre            |
|          |                     | uitgeschakeld; hiermee is het mogelijk de grootste kracht aan de start te verkrijgen en dit is nuttig wanneer e        |
|          |                     | een hoge statische wriiving is, bijvoorbeeld in geval van sneeuw of ijs die de vleugel blokkeren. Als de start         |
|          |                     | niet actief is, begint de manoeuvre met een geleideliike toename van de snelheid.                                      |
| L6       | Voorwaarschuwing    | Met de functie voorwaarschuwing wordt er een pauze van 3s aangehouden tussen het moment waarop het                     |
|          |                     | knipperlicht gaat branden en de manoeuvre begint om van te voren voor een gevaarlijke situatie te waarschuwen.         |
|          |                     | Als de voorwaarschuwing niet actief is. zal het knipperlicht aangaan tegelijke met wanneer de manoeuvre begint.        |
| L7       | "Sluit" wordt       | Door deze functie te activeren, activeren alle instructies "Sluit" (ingang "CLOSE" of radio-instructie "Sluit"         |
|          | "Open gedeeltelijk" | een manoeuvre van gedeeltelijke opening (zie led L6 op tabel 9).                                                       |
| L8       | ModusSlave" (slaaf) | Door deze functie te activeren wordt ROBUS "Slave" (slaaf): zo is het mogelijkn de werking van 2 motoren op            |
| -        |                     | tegenoverliggende vleugels te synchroniseren waarbii één motor als Master werkt en één als Slave: voor                 |
|          |                     | meer details gelieve u paragraaf "7.3.5 ROBUS in modus "Slave" te raadplegen.                                          |
| D        |                     |                                                                                                    |

**Eerste niveau:** functies instelbaar in modus ON-OFF (actief of niet actief); in dit geval geeft elk ledlampje **L1...L8** een functie aan; als het aan is, is de functie actief, als het uit is, is de functie niet actief; zie tabel 7. **Tweede niveau:** parameters die instelbaar zijn op een schaal met waarden van 1 tot 8; in dit geval geeft elk ledlampje **L1...L8** de waarde aan die uit 8 mogelijkheden is gekozen; zie tabel 9.

### 7.2.2) Programmering eerste niveau (functies ON-OFF)

In de fabriek worden alle functies van het eerste niveau op "OFF" gezet, maar dat kan op elk gewenst moment veranderd worden zoals in tabel 8 is aangegeven. Let bij het uitvoeren van deze procedure goed op, want er is een tijdlimiet van 10s tussen het moment waarop u op de ene toets en vervolgens op de andere drukt; wanneer deze limiet overschreven wordt, zal de procedure automatisch beëindigd worden waarbij de wijzigingen die tot dat moment aangebracht zijn, in het geheugen worden opgeslagen.

| Tab   | el 8: voor het wijzigen van de functies ON-OFF                                                                                       | Voorbeeld        |
|-------|----------------------------------------------------------------------------------------------------|------------------|
| 1.    | Druk op de toets [Set] en houd die ongeveer 3s ingedrukt                                                                             | SET 3s           |
| 2.    | Laat de toets [Set] los wanneer het ledlampje L1 begint te knipperen                                                                 |                  |
| 3.    | Druk op de toets [▲] of [▼] om het knipperende ledlampje te verplaatsen op het ledlampje dat de te wijzigen functie vertegenwoordigt |                  |
| 4.    | Druk op de toets <b>[Set]</b> om de status van de functie te wijzigen (kort knipperen = OFF; lang knipperen = ON)                    |                  |
| 5.    | Wacht 10s om de programmering wegens het verstrijken van de maximale tijdsduur te verlaten                                           | 10s              |
| N.B.: | : de punten 3 en 4 kunnen tijdens dezelfde programmeringsfase herhaald worden om andere functies op ON                               | of OFF te zetten |

### 7.2.3 Functies tweede niveau (instelbare parameters)

| Tabel 9: li             | Tabel 9: lijst programmeerbare functies: tweede niveau |                    |                                                 |                                              |  |
|-------------------------|--------------------------------------------------------|--------------------|-------------------------------------------------|----------------------------------------------|--|
| Ledlampje<br>van ingang | Parameter                                              | Ledlampje (niveau) | waarde                                          | Beschrijving                                 |  |
|                         |                                                        | L1                 | 5 seconden                                      |                                              |  |
|                         |                                                        | L2                 | 15 seconden                                     |                                              |  |
|                         |                                                        | L3                 | 30 seconden                                     | Stelt de pauzeduur af, dat wil zeggen de     |  |
| L1                      | Pauzeduur                                              | L4                 | 45 seconden                                     | tijd die er verstrijkt voordat de poort weer |  |
|                         |                                                        | L5                 | 60 seconden                                     | automatisch dicht gaat. Dit werkt alleen als |  |
|                         |                                                        | L6                 | 80 seconden                                     | de functie automatisch sluiten actief is.    |  |
|                         |                                                        | L7                 | 120 seconden                                    |                                              |  |
|                         |                                                        | L8                 | 180 seconden                                    |                                              |  |
|                         |                                                        | L1                 | Open - stop - sluit - stop                      |                                              |  |
|                         |                                                        | L2                 | Open - stop - sluit- open                       |                                              |  |
|                         |                                                        | L3                 | Open - sluit - open - sluit                     |                                              |  |
|                         |                                                        | L4                 | Woonblok                                        | Stelt de reeks instructies af die gekoppeld  |  |
| L2                      | Functie P.P.                                           | L5                 | Woonblok 2 (langer dan 2" veroorzaakt een stop) | zijn aan de ingang P.P of aan de eerste      |  |
|                         |                                                        | L6                 | Stap-voor-Stap 2 (korter dan 2" veroorzaakt     | radioinstructie.                             |  |
|                         |                                                        |                    | een gedeelteliike opening)                      |                                              |  |
|                         |                                                        | L7                 | lemand aanwezig                                 |                                              |  |
|                         |                                                        | L8                 | Opening in "semi-automatisch", sluiting bii     |                                              |  |
|                         |                                                        |                    | "iemand aanwezig                                |                                              |  |
|                         |                                                        | L1                 | Zeer langzaam                                   |                                              |  |
|                         |                                                        | L2                 | Langzaam                                        |                                              |  |
|                         |                                                        | L3                 | Gemiddeld                                       | Stelt de snelheid van de motor af tiidens    |  |
| L3                      | Snelheid                                               | L4                 | Snel                                            | een normale manoeuvre.                       |  |
|                         | Motor                                                  | L5                 | Zeer snel                                       |                                              |  |
|                         |                                                        | L6                 | Uiterst snel                                    |                                              |  |
|                         |                                                        | L7                 | Open "snel": sluit "langzaam"                   |                                              |  |
|                         |                                                        | L8                 | Open "uiterst snel", Sluit "snel"               |                                              |  |
|                         |                                                        | L1                 | Functie "Controlelampie Poort Open              |                                              |  |
|                         |                                                        | L2                 | Actief bij gesloten vleugel                     | Stelt de functie gekoppeld aan de uitgang    |  |
|                         |                                                        | L3                 | Actief bij open vleugel                         | S.C.A. af (onafhankelijk van de aan de uit-  |  |
| L4                      | Uitgang                                                | L4                 | Actief bij radio-uitgang N°2                    | gang gekoppelde functie, levert die, indien  |  |
|                         | S.C.A.                                                 | L5                 | Actief bij radio-uitgang N°3                    | actief, een spanning van 24V -30 +50% bij    |  |
|                         |                                                        | L6                 | Actief bij radio-uitgang N°4                    | een maximaal vermogen van 4W)                |  |
|                         |                                                        | L7                 | Controlelampie onderhoud                        |                                              |  |
|                         |                                                        | L8                 | Elektrisch slot                                 |                                              |  |
|                         |                                                        | L1                 | Zeer lichte poort                               | Stelt het controlesysteem voor de kracht     |  |
|                         | Motorkracht                                            | L2                 | Zeer lichte poort                               | van de motor af om die aan het gewicht       |  |
|                         |                                                        | L3                 | Lichte poort                                    | van de poort aan te passen. Ihet controle-   |  |
| L5                      |                                                        | L4                 | Gemiddelde poort                                | systeem voor de kracht van de motor meet     |  |
|                         |                                                        | L5                 | Middelzware poort                               | ook de omgevingstemperatuur waarbii de       |  |
|                         |                                                        | L6                 | Zware poort                                     | kracht automatisch vergroot wordt in geval   |  |
|                         |                                                        | L7                 | Zeer zware poort                                | van bijzonder lage temperaturen.             |  |
|                         |                                                        | L8                 | Uiterst zware poort                             |                                              |  |
|                         |                                                        | L0<br>L7<br>L8     | Zeer zware poort<br>Uiterst zware poort         | van bijzonder lage temperaturen.             |  |

| Ledlamnie  |               | Ledlampie |                                                      |                                                |
|------------|---------------|-----------|------------------------------------------------------|------------------------------------------------|
| van ingang | Parameter     | (niveau)  | waarde                                               | Beschrijving                                   |
| van nigang |               |           | 0.5 m                                                |                                                |
|            |               |           | 1                                                    | Stalt de mete van gedeeltelijke enering of     |
|            |               |           | 1 E m                                                | Stell de male van gedeeltelijke opening al.    |
| 16         | Open          |           | 1,5111<br>0 m                                        | De gedeellelijke openling kan met een zue      |
| LO         | Open          |           | 2 III<br>2 E m                                       | appagetuurd ale er de functie bestaat          |
|            | geoeeiteiijk  | LO        | 2,5 11                                               | "Sluit" wordt "Open gedeelteliik"              |
|            |               |           | 3 1 m                                                | Siuit wordt Open gedeeltelijk                  |
|            |               |           | 3,4 m                                                | -                                              |
|            |               | Lo        | 4 III<br>Automotioch (on boois van de Twoorte van de |                                                |
|            |               | LI        | Automatisch (op basis van de zwaarte van de          |                                                |
|            |               | 1.0       | 1000                                                 | -<br>Ctalt bet centel manage www.cf.uccump.bet |
|            |               |           | 1000                                                 | Stell het dantal manoeuvies al waama het       |
| 17         | Ondorhoudo    | L3        | 2000                                                 | verzoek voor ondernoud van de automati-        |
|            | Undernouds-   |           | 7000                                                 | great "7 4 2 Opderboudewearashuwing")          |
|            | waarscriuwing | LO        | 1000                                                 | graal 7.4.5 Onderhoudswaarschuwing ).          |
|            |               |           | 15000                                                | -                                              |
|            |               |           | 15000                                                | -                                              |
|            |               | Lð        | 20000                                                |                                                |
|            |               |           |                                                      | -                                              |
|            |               |           |                                                      |                                                |
| 1.0        | Lint          |           |                                                      |                                                |
| LÖ         |               |           |                                                      | in geverificerd worden (zie peregrent "7.6.1   |
|            | anomalieen    |           |                                                      | lis, gevenneerd worden (zie paragraat 7.6.1    |
|            |               |           |                                                      |                                                |
|            |               |           |                                                      | -                                              |
|            |               | LX        | UITKOMST 8 <sup>ue</sup> manoeuvre                   |                                                |

N.B.: " dit geeft de fabrieksinstelling weer

Alle parameters kunnen naar believen zonder enige contra-indicatie worden afgesteld; alleen het afstellen van de "Motorkracht" zou enige nadere aandacht kunnen vereisen:

- Het is ten sterkste af te raden hoge krachtwaarden te gebruiken om het feit te compenseren dat de vleugel punten met een hoge wrijvingswaarde heeft; een te grote kracht kan afbreuk doen aan de werking van het veiligheidssysteem of schade aan de vleugel toebrengen.
- Als de controle van de "Motorkracht" gebruikt wordt als hulpmiddel voor het systeem de stootkracht bij botsing te beperken dient na elke afstelling de kracht opnieuw gemeten te worden, zoals de norm EN 12445 dat voorschrijft.
- Slijtage en weersinvloeden zijn van invloed op de manoeuvre van de poort; zo af en toe dient de afstelling van de kracht opnieuw gecontroleerd te worden.

### 7.2.4) Programmering tweede niveau (instelbare parameters)

In de fabriek worden alle instelbare parametersfuncties ingesteld zoals in tabel 9 wordt aangegeven met: "**w**" maar die kunnen op elk gewenst moment worden gewijzigd zoals in tabel 10 is aangegeven. Let bij het uitvoeren van deze procedure goed op, want er is een tijdlimiet van 10s tussen het moment waarop u op de ene toets en vervolgens op de andere drukt; wanneer deze limiet overschreven wordt zal de procedure automatisch beeindigd worden waarbij de wijzigingen dit tot dat moment aangebracht zijn, in het geheugen worden opgeslagen.

| Tab | el 10: voor het wijzigen van instelbare parameters                                                                                                | Voorbeeld       |
|-----|----------------------------------------------------------------------------------------------------|-----------------|
| 1.  | Druk op de toets [Set] en houd die ongeveer 3s ingedrukt                                                                                          | SET 3s          |
| 2.  | Laat de toets [Set] los wanneer het ledlampje L1 begint te knipperen                                                                              | L1 SET          |
| 3.  | Druk op de toetsen [▲] of [▼] om het knipperende ledlampje te verplaatsen op het "ledlampje ingang" dat de te wijzigen parameter vertegenwoordigt |                 |
| 4.  | Druk op de toets <b>[Set]</b> en houd die ingedrukt; de toets <b>[Set]</b> dient tijdens de stappen 5 en 6 voortdurend ingedrukt te blijven       | SET             |
| 5.  | Wacht ongeveer 3s waarna dat ledlampje zal gaan branden dat het actuele niveau van de te wijzigen parameter vertegenwoordigt                      |                 |
| 6.  | Druk op de toetsen [▲] of [▼] om het ledlampje dat de waarde van de parameter vertegenwoordigt, te verplaatsen.                                   | ♦<br>♦<br>of ▼  |
| 7.  | Laat de toets [Set] los                                                                                                    | SET             |
| 8.  | Wacht 10s om de programmering wegens het verstrijken van de maximale tijdsduur te verlaten.                                                       | 10s             |
| NB  | de punten 3 tot 7 kunnen tijdens dezelfde programmeringsfase berhaald worden om nog meer parameter:                                               | s in te stellen |

### 7.2.5) Voorbeeld van programmering van het eerste niveau (functies ON-OFF)

Als voorbeeld wordt de reeks handelingen gegeven die noodzakelijk is voor het wijzigen van de fabrieksinstelling van de functies voor het activeren van de functies "Automatisch Sluiten" (L1) en "Sluit altijd" (L3).

| Tab   | el 11: voorbeeld van programmering eerste niveau                                                                                                    | Voorbeeld                |
|-------|----------------------------------------------------------------------------------------------------|--------------------------|
| 1.    | Druk op de toets [Set] en houd die ongeveer 3s ingedrukt                                                                                                    | SET 3s                   |
| 2.    | Laat de toets [Set] los wanneer het ledlampje L1 begint te knipperen                                                                                                    | L1 SET                   |
| 3.    | Druk één maal op toets <b>[Set]</b> om de status van de aan L1 gekoppelde functie (Automatische Sluiting) te wijzigen; nu zal het ledlampje L1 met lange knipperingen gaan knipperen | SET OC L1                |
| 4.    | Druk 2 maal op toets [▼] om het knipperende ledlampje op het ledlampje L3 te verplaatsen                                                                                             |                          |
| 5.    | Druk één maal op de toets <b>[Set]</b> om de status van de aan L3 gekoppelde functie (Sluit altijd) te wijzigen;<br>nu zal het ledlampje L3 met lange knipperingen gaan knipperen    | SET OLI                  |
| 6.    | Wacht 10s om de programmering wegens het verstrijken van de maximale tijdsduur te verlaten.                                                                                          | 10s                      |
| Na de | eze handelingen moeten de ledlampjes L1 en L3 blijven branden om aan te geven dat de functies "Automa                                                                                | tisch Sluiten" en "Sluit |

Na deze handelingen moeten de ledlampjes L1 en L3 blijven branden om aan te geven dat de functies "Automatisch Sluiten" en "Sluit altijd" actief zijn.

### 7.2.6) Voorbeeld van programmering tweede niveau (instelbare parameters)

Als voorbeeld geven wij de reeks handelingen die nodig is om de fabrieksinstelling van de parameters te wijzigen en de en de "Pauzeduur" op 60s (ingang op L1 en niveau op L5) te verlengen "Motorkracht" voor lichte poorten te verminderen (ingang op L5 en niveau op L2)

| el 12: voorbeeld van programmering tweede niveau                                                                                                    | Voorbeeld                                                                                                    |
|----------------------------------------------------------------------------------------------------|----------------------------------------------------------------------------------------------------|
| Druk op de toets [Set] en houd die ongeveer 3s ingedrukt                                                                                               | SET 3s                                                                                                    |
| Laat de toets [Set] los wanneer het ledlampje L1 begint te knipperen                                                                                   | L1 SET                                                                                                    |
| Druk op de toets <b>[Set]</b> en houd die ingedrukt; de toets <b>[Set]</b> dient tijdens de stappen 4 en 5 ingedrukt te blijven                        | SET                                                                                                    |
| Wacht ongeveer 3s tot het ledlampje L3 gaat branden dat het actuele niveau van de "Pauzeduur" vertegenwoordigt                                         | L3 3s                                                                                                    |
| Druk 2 maal op de toets [V] om het brandende ledlampje naar L5 te verplaatsen dat de nieuwe waarde van de "Pauzeduur" vertegenwoordigt                 |                                                                                                    |
| Laat de toets [Set] los                                                                                                    | SET                                                                                                    |
| Druk 4 maal op de toets [V] om het knipperende ledlampje naar het ledlampje L5 te verplaatsen                                                          | <b>*************</b>                                                                                                    |
| Druk op de toets <b>[Set]</b> en houd die ingedrukt; de toets <b>[Set]</b> dient tijdens de stappen 9 en 10 ingedrukt te blijven                       | SET SET                                                                                                    |
| Wacht ongeveer 3s tot het ledlampje L5 gaat branden dat het actuele niveau van de "Motorkracht" vertegenwoordigt.                                      | 3s -4- L5                                                                                                    |
| Druk 3 maal op de toets [] om het brandende ledlampje naar het ledlampje L2 te verplaatsen dat de nieuwe waarde van de "Motorkracht" vertegenwoordigt. |                                                                                                    |
| Laat de toets [Set] los                                                                                                    | SET                                                                                                    |
| Wacht 10s om de programmering wegens het verstrijken van de maximale tijdsduur te verlaten                                                             | 10s                                                                                                    |
|                                                                                                    | Image: 12: voorbeeld van programmering tweede niveau         Druk op de toets [Set] en houd die ongeveer 3s ingedrukt         Laat de toets [Set] los wanneer het ledlampje L1 begint te knipperen         Druk op de toets [Set] en houd die ingedrukt; de toets [Set] dient tijdens de stappen 4 en 5 ingedrukt te blijven         Wacht ongeveer 3s tot het ledlampje L3 gaat branden dat het actuele niveau van de "Pauzeduur" vertegenwoordigt         Druk 2 maal op de toets [▼] om het brandende ledlampje naar L5 te verplaatsen dat de nieuwe waarde van de "Pauzeduur" vertegenwoordigt         Laat de toets [Set] los         Druk 4 maal op de toets [▼] om het knipperende ledlampje naar het ledlampje L5 te verplaatsen         Druk op de toets [Set] los         Druk 4 maal op de toets [▼] om het knipperende ledlampje naar het ledlampje L5 te verplaatsen         Druk 4 maal op de toets [▼] om het knipperende ledlampje naar het ledlampje L5 te verplaatsen         Druk ap de toets [Set] en houd die ingedrukt; de toets [Set] dient tijdens de stappen 9 en 10 ingedrukt te blijven         Wacht ongeveer 3s tot het ledlampje L5 gaat branden dat het actuele niveau van de "Motorkracht" vertegenwoordigt.         Druk 3 maal op de toets [▲] om het brandende ledlampje naar het ledlampje L2 te verplaatsen dat de nieuwe waarde van de "Motorkracht" vertegenwoordigt.         Laat de toets [Set] los         Wacht 10s om de programmering wegens het verstrijken van de maximale tijdsduur te verlaten |

### 7.3) Bijplaatsen of wegnemen van inrichtingen

U kunt op elk gewenst moment een inrichting aan een automatisering met ROBUS toevoegen of er een uit verwijderen. Met name op "BlueBUS" en de ingang "STOP" kunnen verschillende soorten inrichtingen worden aangesloten zoals dat in de volgende paragrafen aangegeven is. Nadat er inrichtingen zijn toegevoegd of verwijderd, is het noodzakelijk een herkenningsprocedure voor inrichtingen uit te voeren zoals dat in paragraaf "7.3.6 Herkennen van andere inrichtingen" beschreven is.

### 7.3.1) BlueBUS

BlueBUS is een techniek waarbij het mogelijk is alle compatibele inrichtingen slechts met twee draden aan te sluiten waarover zowe de elektrische stroom als de communicatiesignalen lopen. Alle inrichtingen worden parallel aangesloten op dezelfde 2 draden van BlueBUS en zonder dat daarbij de polariteit in acht genomen moet worden; elke inrichting wordt afzonderlijk herkend omdat haar tijdens de installering een eenduidig adres wordt toegekend. Op BlueBUS kunnen bijvoorbeeld fotocellen, veiligheidsinrichtingen, bedieningstoetsen, signaleringslampjes etc aangesloten worden. De besturingseenheid van ROBUS herkent alle aangesloten inrichtingen één voor één via een adequate herkenningsprocedure en is in staat om met de grootst mogelijke zekerheid alle eventuele anomalieën te detecteren. Om deze reden is het telkens wanneer er een op BlueBUS aangesloten inrichting toegevoegd of verwijderd wordt, noodzakelijk de herkenningsprocedure in de besturingseenheid uit te voeren zoals dat in paragraaf "7.3.6 Herkennen van andere inrichtingen" beschreven is.

### 7.3.2) Ingang STOP

STOP is de ingang die onmiddellijke onderbreking de manoeuvre veroorzaakt (met een kortstondige omkering). Op deze ingang kunnen de inrichtingen met uitgang met normaal open contacten "NA" aangesloten worden, maar ook inrichtingen met normaal gesloten contacten "NC" of inrichtingen met een uitgang met constante weerstand 8,2K $\Omega$ , zoals bijvoorbeeld de contactlijsten.

Zoals voor BlueBUS, herkent de besturingseenheid het soort inrichting dat tijdens de herkenningsfase op de ingang STOP is aangesloten (zie paragraaf "7.3.6 Herkennen van andere inrichtingen"); daarna wordt er een STOP veroorzaakt indien er zich een wijziging ten opzichte van de herkende staat voordoet.

Door het uitvoeren van de juiste handelingen kunt u op de STOPingang meer dan één inrichting aansluiten, ook al zijn die niet van het hetzelfde type:

• Er kunnen meerdere NO inrichtingen parallel op elkaar aangesloten worden zonder beperking van het aantal daarvan.

- Er kunnen meerdere NC inrichtingen serieel op elkaar aangesloten worden zonder beperking van het aantal daarvan.
- 2 inrichtingen met een uitgang met constante weerstand 8,2KΩ kunnen parallel geschakeld worden; als er meer dan 2 inrichtingen zijn via een "cascadeschakeling" op één enkele eindweerstand van 8,2KΩ aangesloten worden.
- Een combinatie NA en NC is mogelijk door de 2 contacten parallel te schakelen en met contact NC serieel een weerstand van  $8,2K\Omega$  te verbinden (en dus is ook de combinatie van de 3 inrichtingen mogelijk: NO, NC en  $8,2K\Omega$ ).

**A** Indien de ingang STOP gebruikt wordt om inrichtingen met een veiligheidsfunctie aan te sluiten, garanderen alleen die inrichtingen welke een uitgang met een constante weerstand van  $8,2K\Omega$  hebben, de veiligheidscategorie 3 tegen storingen volgens de norm EN 954-1.

### 7.3.3) Fotocellen

Het systeem "BlueBUS" biedt de mogelijkheid de besturingseenheid via adressering met speciale jumpers de fotocellen te laten herkennen en de correcte detectiefunctie toe te kennen. Adressering dient zowel op TX als op RX uitgevoerd te worden (waarbij de jumpers op dezelfde manier geplaatst moeten worden); hierbij dient u na te gaan of er geen andere stellen fotocellen met hetzelfde adres bestaan.

In een automatisme voor schuifpoorten met ROBUS is het mogelijk de fotocellen te installeren zoals dat op afbeelding 24 is aangegeven. Na het installeren of verwijderen van fotocellen dient er een herkeningsprocedure in de besturingseenheid uitgevoerd te worden zoals dat in paragraaf "7.3.6 Herkennen van andere inrichtingen" beschreven is.

| k | FOTO II     |
|---|-------------|
| - |             |
| t | F0T0        |
| ) | 0 F07011 44 |
| ۱ | 1           |
|   |             |
| < |             |
|   | FOTO 2 II   |
| • | FOTO 3      |
| - |             |
|   |             |
| 3 |             |
|   | 24          |
| - |             |
|   | -           |

| Tabel 13: adressen van de fotocellen  |         |                                               |                         |
|---------------------------------------|---------|-----------------------------------------------|-------------------------|
| Fotocel                               | Jumpers | Fotocel                                       | Jumpers                 |
| FOTO                                  |         | FOTO 2                                        | 1                       |
| Fotocel buitenzijde h = 50            |         | Fotocel buitenzijde die bij het openen in     |                         |
| die bij het sluiten in werking treedt |         | werking treed                                 |                         |
| FOTO II                               |         | FOTO 2 II                                     |                         |
| Fotocel buitenzijde h = 100           |         | Fotocel binnenzijde die bij het openen        |                         |
| die bij het sluiten in werking treedt |         | in werking treedt                             |                         |
| FOTO 1                                |         | FOTO 3                                        |                         |
| Fotocel binnenzijde h = 50            |         | Eén enkele fotocel die het gehele             |                         |
| die bij het sluiten in werking treedt |         | automatisme dekt                              |                         |
| FOTO 1 II                             |         |                                               |                         |
| Fotocel binnenzijde h = 100           |         | A Installatie van FOTO 3 samen met FOTO II    | vereist dat de plaats   |
| die bij het sluiten in werking treedt |         | van de elementen waaruit de fotocel bestaat ( | TX - RX) zodanig is als |
|                                       | •       | in de handleiding met aanwijzingen voor de fo | ocellen aangegeven is.  |

### 7.3.4) Fotosensor FT210B

De fotosensor FT210B verenigt in één enkele inrichting een systeem voor krachtbeperking (type C volgens de norm EN12453) en een detectie-inrichting voor obstakels op de optische as tussen de zender TX en de ontvanger RX (type D volgens de norm EN12453). In de fotosensor FT210B worden de signalen van de status van de contactlijst via de straal van de fotocel verzonden waarbij de 2 systemen in één enkele inrichting geïntegreerd worden. Het zenderdeel op de mobiele vleugel wordt door batterijen van stroom voorzien waardoor lelijke koppelingssystemen vermeden worden; speciale circuits verminderen het verbruik van de batterij zodat er een levensduur van maximaal 15 jaar gegarandeerd kan worden (zie de details van deze schatting in de aanwijzingen voor dit product).

Eén enkele inrichting FT210B in combinatie met een contactlijst (voorbeeld TCB65) maakt het mogelijk het veiligheidsniveau van de "primaire contactlijst" te bereiken dat de norm EN12453 voor elk "type gebruik" en "type activering" vereist. De fotosensor FT210B gecombineerd met contactlijsten "op een weerstand" (8,2Kohm), is veilig voor wat betreft een afzonderlijk defect (categorie 3 volgens EN 954-1). De inrichting beschikt over een speciaal circuit ter voorkoming van botsingen dat interferentie met andere detectie-inrichtingen voorkomt ook al zijn die niet gesynchroniseerd, en biedt de mogelijkheid andere fotocellen bij te plaatsen; bijvoorbeeld indien er zware voertuigen door de poort gaan, waar normaal gesproken een tweede fotocel op een hoogte van 1 m van de grond geplaatst wordt.

Voor verdere informatie omtrent de manier van aansluiten en adresseren gelieve u de handleiding met aanwijzingen voor FT210B te raadplegen.

### 7.3.5) ROBUS in modus "Slave"

Bij een juiste programmering en aansluiting kan ROBUS in de modus "Slave" (slaaf) werken; deze werkingsmodus wordt gebruikt indien het nodig is 2 tegenover elkaar geplaatste vleugels te automatiseren en u wilt dat deze vleugels synchroon lopen. In deze modus functioneert één ROBUS fals Master (meester) dat wil zeggen hij stuurt de manoeuvres aan, terwijl de tweede ROBUS als Slave functioneert, dat wil zeggen de door de Master verstuurde instructies uitvoert (alle ROBUS verlaten de fabriek als Master).

Voor het configureren van ROBUS als Slave dient u de functie van het eerste niveau "Modus Slave" te activeren (zie tabel 7).

De koppeling tussen de ROBUS Master en de ROBUS Slave vindt via BlueBUS plaats.

### A In dit geval dient de polariteit in de koppeling tussen de twee ROBUS gevolgt te worden zoals dat op afbeelding 26 te zien is (voor de andere inrichtingen geldt nog steeds dat er niet op de polariteit behoeft te worden gelet).

Voor het installeren van 2 ROBUS in modus Master en Slave dient u de volgende handelingen uit te voeren:

 Installeer de 2 motoren zoals dat op afbeelding 25 te zien is. Het is niet van belang welke motor als Master en welke als Slave werkt; bij de keuze hiervan dient u rekening te houden met het gemak van de aansluitingen en het feit dat de instructie Stap-voor-Stap op de Slave alleen de algehele opening van de vleugel Slave mogelijk maakt.

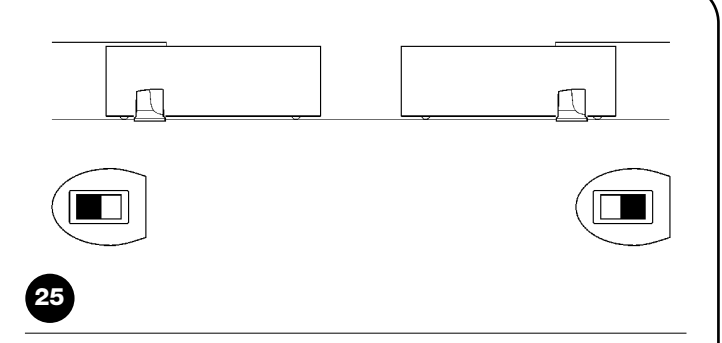

- Sluit de 2 motoren aan zoals dat op afbeelding 26 te zien is.
- Selecteer de richting van de openingsmanoeuvre van de 2 motoren zoals dat op afbeelding 25 aangegeven is (zie ook paragraaf "4.1 Keuze van de richting").
- Breng de 2 motoren onder spanning.
- Programmeer in de ROBUS Slave de functie "Modus Slave" (zie tabel 7).
- Voer de herkenningsprocedure van de inrichtingen op ROBUS Slave uit (zie paragraaf "4.3 Herkennen van de inrichtingen").
- Voer de herkenningsprocedure van de inrichtingen op ROBUS Master uit (zie paragraaf "4.3 Herkennen van de inrichtingen").
- Voer de herkenningsprocedure van de vleugellente op ROBUS Master uit (zie paragraaf "4.4 Herkennen van de vleugellengte").

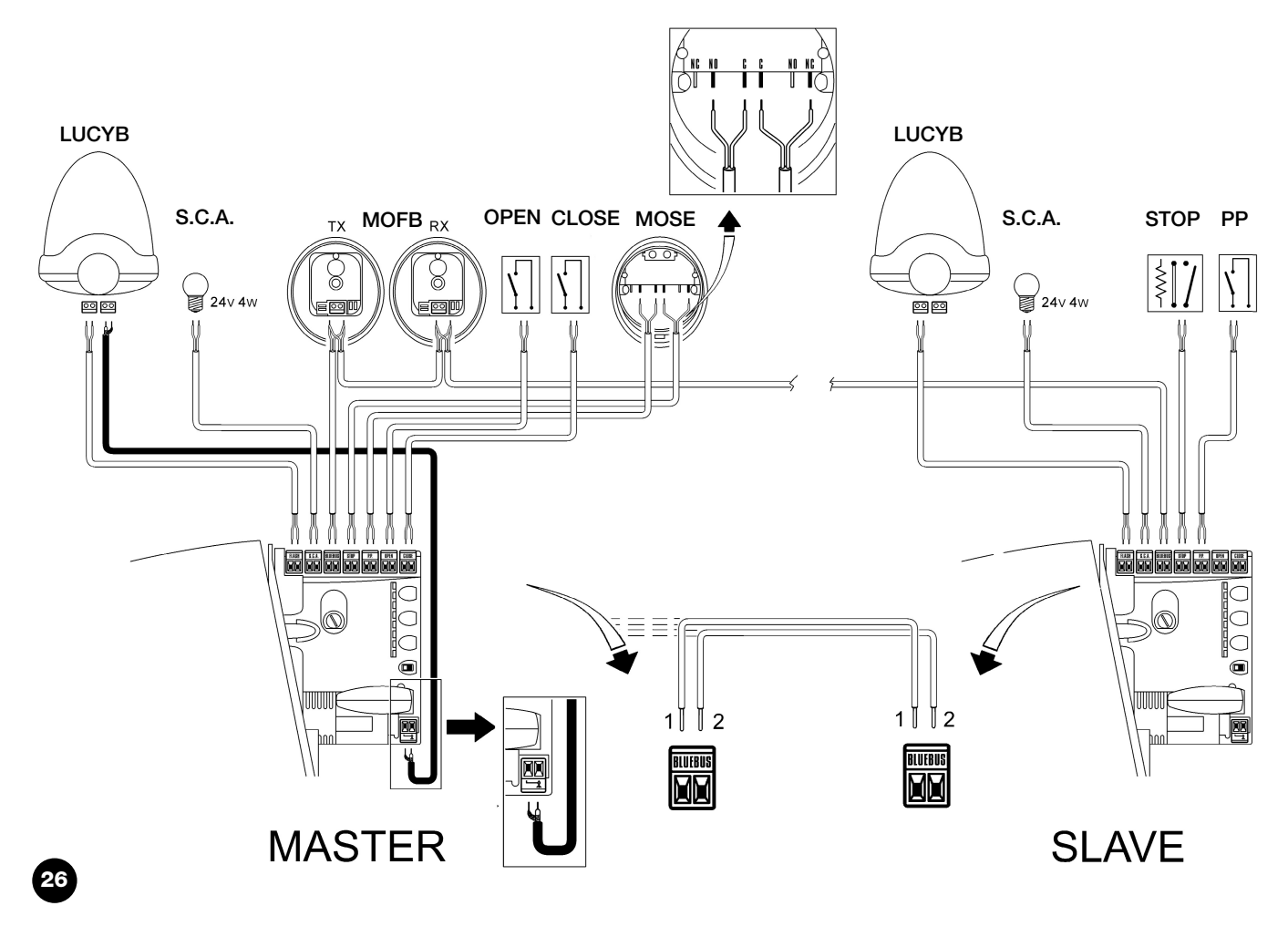

Bij het koppelen van 2 ROBUS in de modus Master-Slave dient u op het volgende te letten:

- Alle inrichtingen dienen op ROBUS Master aangesloten te worden (zoals op afb. 26) met inbegrip van de radio-ontvanger.
- Indien een bufferbatterij gebruikt wordt, moeten beide motoren hun eigen batterij hebben.
- Er wordt geen enkele programmering op ROBUS Slave in acht genomen (programmering op ROBUS Master heeft voorrang) met uitzondering van die welke u in tabel 14 vindt.

| Tabel 14: programmering op ROBUS Slaves onafhankelijk van ROBUS Master                                   |                |  |  |  |
|----------------------------------------------------------------------------------------------------|----------------|--|--|--|
| Functies van het eerste niveau (functies ON - OFF) Functies van het tweede niveau (instelbare parameters |                |  |  |  |
| Stand-by                                                                                                 | Snelheid Motor |  |  |  |
| Start                                                                                                    | Uitgang SCA    |  |  |  |
| Modus Slave                                                                                              | Motorkracht    |  |  |  |
|                                                                                                    | Lijst Fouten   |  |  |  |

In de Slave is het mogelijk aan te sluiten:

- Een eigen knipperlicht (Flash).
- Een eigen Spia Cancello Aperto [Controlelampje Poort Open] (S.C.A.).

• Een eigen contactlijst (Stop).

- Een eigen aansturingsinrichting (P.P.) die de algehele opening alleen van de vleugel Slave aanstuurt.
- In de Slave worden de ingangen Open en Close niet gebruikt.

### 7.3.6) Herkennen van andere inrichtingen

Normaal gesproken vindt de herkenningsprocedure van de op BlueBUS en de ingang STOP aangesloten inrichtingen tijdens de installatiefase plaats; als er echter inrichtingen worden bijgeplaatst of verwijderd is het mogelijk de herkenningsfase opnieuw uit te voeren zoals dat in tabel 15 is weergegeven.

| Tab | el 15: voor het herkennen van andere inrichtingen                                                                                                    | Voorbeeld                       |
|-----|----------------------------------------------------------------------------------------------------|---------------------------------|
| 1.  | Druk op de toetsen [▲] en [Set]                                                                                                    | ♦ ♦<br>SET                      |
| 2.  | Laat de toetsen los wanneer de ledlampjes L1 en L2 zeer snel beginnen te knipperen (na ongeveer 3s)                                                                                                    |                                 |
| 3.  | Wacht enkele seconden totdat de besturingseenheid het herkennen van de inrichtingen beëindigd heeft                                                                                                    |                                 |
| 4.  | Na afloop van de herkenningsprocedure zullen de ledlampjes L1 en L2 ophouden te knipperen, terwijl het le<br>lampje STOP moetn blijven branden en de tedlampjes L1L8 zullen gaan branden op basis van de status<br>van de functies ON-OFF die zij vertegenwoordigen. | 0 <sub>L1</sub> 0 <sub>L2</sub> |

A Nadat er inrichtingen toegevoegd of verwijderd zijn is het noodzakelijk opnieu de eindtest van de automatisering uit te voeren en wel volgens wat er in in paragraaf "5.1 Eindtest" aangegeven is.".

### 7.4) Speciale functies

### 7.4.1) Functie "Open altijd"

De functie "Open Altijd" is een eigenschap van de besturingseenheid waardoor het mogelijk is altijd een openingsmanoeuvre aan te sturen wanneer de instructie "Stap-voor-Stap" langer dan 2 seconden duurt; dit is met name nuttig bij het aansluiten van het contact van

een tijdschakelklok op het klemmetje P.P. om de poort tijdens een bepaald tijdsbestek open te houden. Deze eigenschap is geldig ongeacht de programmering van de ingang PP, met uitzondering van de programmering als "Sluit", zie parameter "Functie PP" in tabel 9.

### 7.4.2) Functie "Beweeg in ieder geval"

Mocht de een of andere veiligheidsinrichting niet correct werken of buiten gebruik zijn, dan is het toch mogelijk de poort in de modus "lemand aanwezig". aan te sturen en te manoeuvreren.

### 7.4.3) Onderhoudswaarschuwing

ROBUS biedt de gebruiker de mogelijkheid te waarschuwen wanneer er een onderhoudscontrole van de automatisering dient te worden uitgevoerd. Het aantal manoeuvres waarna signalering plaatsvindt, kan uit 8 niveaus geselecteerd worden en wel via de instelbare parameter "Onderhoudswaarschuwing" (zie tabel 9).

Het niveau 1 van afstelling is "automatisch" en houdt rekening met de zwaarte van de manoeuvres, dat wil zeggen de belasting en de duur van de manoeuvre, terwijl de andere afstellingen op basis van Zie voor de details de paragraaf "Bediening terwijl de veiligheidsinrichtingen buiten gebruik zijn" in de bijlage "Aanwijzingen en aanbevelingen bestemd voor de gebruiker van de reductiemotor ROBUS".

het aantal manoeuvres vastgesteld zijn.

Signalering van het verzoek om onderhoud vindt plaats via het knipperlicht Flash of de op de uitgang S.C.A. aangesloten lamp wanneer die geprogrammeerd als "Controlelampje onderhoud " (zie tabel 9). Op basis van het aantal uitgevoerde manoeuvres ten opzicht van de geprogrammeerde limiet signaleren het knipperlicht Flash en het controlelampje onderhoud wat in tabel 16 aangegeven is.

| Tabel 16: Onderhoudswaarschuwing met Flash en controlelampje onderhoud |                                                                                                    |                                                          |  |  |  |
|------------------------------------------------------------------------|----------------------------------------------------------------------------------------------------|----------------------------------------------------------|--|--|--|
| Aantal manoeuvres                                                      | Signalering op Flash                                                                               | Signalering op het controlelampje onderhoud              |  |  |  |
| Minder dan 80% van de limiet                                           | Normaal (0.5s aan, 0.5s uit)                                                                       | Blijft gedurende 2s aan het begin van de opening branden |  |  |  |
| Tussen de 81 en 100% van de limiet                                     | Aan het begin van de manoeuvre blijft het 2s bran-<br>den, daarna werkt het normaal                | Knippert tijdens de manoeuvre                            |  |  |  |
| Meer dan 100% van de limiet                                            | Aan het begin en einde van de manoeuvre blijft het<br>2 seconden branden, daarna werkt het normaal | Knippert altijd                                          |  |  |  |

NL

### Controle van het aantal uitgevoerde manoeuvres

Met de functie "Onderhoudswaarschuwing" is het mogelijk het aantal uitgevoerde manoeuvres te controleren weergegeven in een percentage van de ingevoerde limiet. Om dit te controleren gaat u te werk zoals dat in tabel 17 beschreven is.

| Tab | el 17: controle van het aantal uitgevoerde manoeuvres                                                                                                    | Voorbeeld                              |
|-----|----------------------------------------------------------------------------------------------------|----------------------------------------|
| 1.  | Druk op de toets [Set] en houd die ongeveer 3s ingedrukt                                                                                                    | SET 3s                                 |
| 2.  | Laat de toets [Set] los wanneer het ledlampje begint te knipperen                                                                                                    | Č L1 SET                               |
| 3.  | Druk op de toetsen [▲] of [▼] om het brandende ledlampje naar L7 te verplaatsen, dat wil zeggen het "ledlampje ingang" voor de parameter "Onderhoudswaarschuwing"                                                                                                    | ♦<br>♦<br>of ♥ ℃<br>L7                 |
| 4.  | Druk op de toets <b>[Set]</b> en houd die ingedrukt; de toets <b>[Set]</b> moet tijdens alle stappen 5, 6 en 7<br>ingedrukt gehouden worden                                                                                                    | SET                                    |
| 5.  | Wacht ongeveer 3s; daarna zal het ledlampje gaan branden dat het actuele niveau van de parameter<br>"Onderhoudswaarschuwing" vertegenwoordigt                                                                                                    |                                        |
| 6.  | Druk op de toetsen [▲] en [▼] en laat ze onmiddellijk los.                                                                                                    | <b>♦</b> ↑ <b>♦</b> ↑<br>▲ en <b>▼</b> |
| 7.  | <ul> <li>Het ledlampje dat behoort bij het geselecteerde niveua zal enkele malen knipperen. Het aantal knipperingen identificeert het percentagen uitgevoerde manoeuvres (in veelvouden van 10%) ten opzichte van de ingestelde limiet.</li> <li>Bijvoorbeeld: als de onderhoudswaarschuwing op L6 is ingesteld, dat wil zeggen, dat 10% met 1000 manoeuvres overeenkomt; als het ledlampje 4 maal knippert, betekent dit dat de 40% van de manoeuvres bereikt is (dat wil zeggen tussen 4000 en 4999 manoeuvres). Als er nog geen 10% van de manoeuvres bereikt is zal het ledlampje helemaal niet gaan knipperen.</li> </ul> | n=?                                    |
| 8.  | Laat de toets [Set] los.                                                                                                    | SET                                    |

### **Terugstelling teller manoeuvres**

Na het onderhoud op de installatie verricht te hebben dient u de teller manoeuvres terug te stellen. Ga te werk zoals dat in tabel 18 beschreven is.

| Tab | el 18: terugstelling teller manoeuvres                                                                                                    | Voorbeeld                   |
|-----|----------------------------------------------------------------------------------------------------|-----------------------------|
| 1.  | Druk op de toets [Set] en houd die ongeveer 3s ingedrukt                                                                                                    | SET 3s                      |
| 2.  | Laat de toets [Set] los wanneer het ledlampje L1 begint te knipperen                                                                                                    |                             |
| 3.  | Druk op de toetsen [▲] of [▼] om het brandende ledlampje naar L7 te verplaatsen, dat wil zeggen het "ledlampje ingang" voor de parameter "Onderhoudswaarschuwing"                                                                                                    | ♦<br>♦<br>♦<br>of ▼ ↓<br>L7 |
| 4.  | Druk op de toets <b>[Set]</b> en houd die ingedrukt; de toets <b>[Set]</b> moet ingedrukt gehouden worden tijdens alle stappen 5 en 6                                                                                                    | SET                         |
| 5.  | Wacht ongeveer 3s; daarna zal het ledlampje gaan branden dat het actuele niveau van de parameter<br>"Onderhoudswaarschuwing" vertegenwoordigt                                                                                                    |                             |
| 6.  | Druk op de toetsen [▲] en [▼] en houd die tenminste 5 seconden ingedrukt, laat vervolgens de 2 toetsen los.<br>Het ledlampje dat bij het geselecteerde niveau behoort zal een aantal malen snel knipperen om aan te<br>geven dat de teller van de manoeuvres teruggesteld is. |                             |
| 7.  | Laat de toets [Set] los.                                                                                                    | SET                         |

### 7.5) Aansluiting van andere inrichtingen

Mocht het nodig zijn externe inrichtingen zoals bijvoorbeeld een lezer voor transponderkaarten of het lampje van de verlichting van de sleutelschakelaar van stroom te voorzien, dan kunt u de stroom aansluiten zoals op afbeelding 27 te zien is. De spanning van de stroomtoevoer is 24Vcc -30%  $\div$  +50% met maximale beschikbare stroom van 100mA.

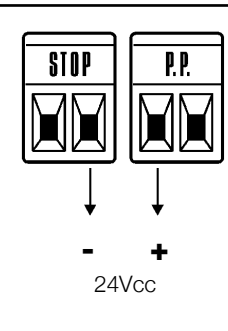

### 7.6) Oplossen van problemen

In tabel 19 kunt u nuttige aanwijzingen vinden om eventuele storingen te verhelpen die u tijdens de installatie of bij een eventueel defect tegen kunt komen.

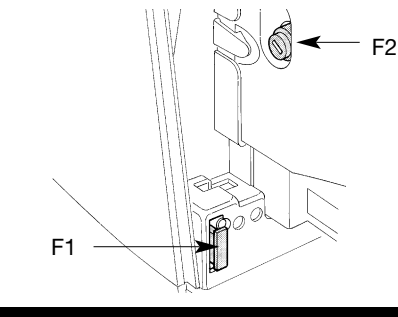

| Symptomen                                      | Aanbevolen controles                                                                              |
|------------------------------------------------|---------------------------------------------------------------------------------------------------|
| De radiozender stuurt de poort niet aan en het | Controleer of de batterijen van de zender leeg zijn; vervang ze zo nodig                          |
| ledlampje op de zender gaat niet branden.      |                                                                                                   |
| De radiozender stuurt de poort niet aan, maar  | Controleer of de zender correct in het geheugen van de radio-ontvanger is opgeslagen              |
| het ledlampje op de zender gaat branden        |                                                                                                   |
| Er wordt geen enkele manoeuvre aange-          | Controleer of de stroomvoorziening naar de ROBUS de spanning van het elektriciteitsnet heeft.     |
| stuurd en het ledlampje "BlueBUS" knippert     | Vergewis u ervan dat de zekeringen niet onderbroken zijn; zo ja, dan dient u de oorzaak van de    |
| niet                                           | storing op te sporen en ze met andere met dezelfde stroomwaarde en kenmerken te vervangen.        |
| Er wordt geen enkele manoeuvre aange-          | Controleer of de instructie daadwerkelijk ontvangen is. Als de instructie de ingang PP            |
| stuurd en het knipperlicht is uit              | bereikt, moet het ledlampje "PP" gaan branden; als daarentegen de radiozender gebruikt            |
|                                                | wordt, moet het ledlampje "BluBus" tweemaal snel knipperen                                        |
| Er wordt geen enkele manoeuvre aangestuurd     | Tel het aantal malen dat dat licht knippert en controleer aan de hand van de gegevens in tabel 21 |
| en het knipperlicht knippert enkele malen      |                                                                                                   |
| De manoeuvre gaat van start, maar onmid-       | De geselecteerde kracht zou te klein kunnen zijn om dit type poort te laten bewegen.              |
| dellijk daarna vindt er een terugloop plaats   | Controleer of er geen obstakels zijn en selecteer eventueel een grotere kracht                    |
| De manoeuvre wordt regelmatig uitgevoerd       | Controleer of er tijdens de manoeuvre spanning op het klemmetje FLASH van het knipper-            |
| maar het knipperlicht SCA werkt niet           | licht staat (daar het niet ononderbroken werkt, is de waarde van de spanning niet bedui-          |
|                                                | dend: ongeveer 10-30Vcc); als er spanning aanwezig is, is het probleem te wijten aan de           |
|                                                | lamp die vervangen zal moeten worden met een lamp met dezelfde kenmerken; als er geen             |
|                                                | spanning aanwezig is, zou er zich een overbelasting op de uitgang FLASH voorgedaan                |
|                                                | kunnen hebben; verifieer of er geen kortsluiting in de kabel is.                                  |
| De manoeuvre wordt regelmatig uitgevoerd       | Verifieer het type functie dat voor de uitgang SCA geprogrammeerd is (Tabel 9). Wanneer het       |
| maar het controlelampje SCA werkt niet         | controlelampje zou moeten hebben branden dient u te controleren of er spanning staat op het       |
|                                                | klemmetje SCA (ongeveer 24Vcc); als er spanning aanwezig is, is het probleem te wijten aan        |
|                                                | het controlelampje dat vervangen zal moeten worden met een controlelampje met dezelfde            |
|                                                | kenmerken; als er geen spanning aanwezig is, zou er zich een overbelasting op de uitgang          |
|                                                | SCA voorgedaan kunnen hebben; verifieer of er geen kortsluiting in de kabel is.                   |

### 7.6.1) Lijst Historie anomalieën

ROBUS biedt u de mogelijkheid de eventuele anomalieën te tonen die zich tijdens de laatste 8 manoeuvres hebben voorgedaan, bijvoorbeeld de onderbreking van een manoeuvre als gevolg van het in werking treden van een fotocel of van een contactlijst. Om de lijst anomalieën te verifiëren gaat u te werk zoals dat in tabel 20 is aangegeven.

| Tab | el 20: Historie anomalieën                                                                                                    | Voorbeeld      |
|-----|----------------------------------------------------------------------------------------------------|----------------|
| 1.  | Druk op de toets [Set] en houd die ongeveer 3s ingedrukt                                                                                                    | SET 3s         |
| 2.  | Laat de toets [Set] los wanneer het ledlampje L1 begint te knipperen                                                                                                    | L1 SET         |
| 3.  | Druk op de toetsen [▲] of [▼] om het brandende ledlampje naar L8 te verplaatsen, dat wil zeggen het "ledlampje ingang" voor de parameter "Lijst anomalieën"                                                                                                    | ♦<br>♦<br>of ▼ |
| 4.  | Druk op de toets <b>[Set]</b> en houd die ingedrukt; de toets <b>[Set]</b> moet tijdens alle stappen 5 en 6<br>ingedrukt gehouden worden                                                                                                    | SET SET        |
| 5.  | Wacht ongeveer 3s; daarna zullen de ledlampjes gaan branden die overeenkomen met de manoeuvres waar zich een anomalie heeft voorgedaan. Het ledlampje L1 geeft de uitkomst van de meest recente manoeuvre aan, het ledlampje L8 geeft de uitkomst van de achtste aan. Als het ledlampje aan is, betekent dit dat er zich tijdens de manoeuvre anomalieën hebben voorgedaan; als het ledlampje uit is, betekent dit dat de manoeuvre ten einde is gekomen zonder anomalieën | 3s +           |
| 6.  | Druk op de toetsen [▲] en [▼] om de gewenste manoeuvre te selecteren: Het ledlampje in kwestie zal zoveel keer knipperen als het knipperlicht dat normaal doet na een anomalie (zie tabel 21).                                                                                                    |                |
| 7.  | Laat de toets [Set] los.                                                                                                    | SET            |

### 7.7) Diagnostiek en signaleringen

Sommige inrichtingen geven zelf al speciale signaleringen waardoor het mogelijk is de bedrijfsstatus of eventuele storing te herkennen. NL

### 7.7.1) Signalering met het knipperlicht

Het knipperend signaleringslicht FLASH zal tijdens de manoeuvre één maal per seconde knipperen; wanneer er een storing is, zal het kortere knipperingen geven; deze knipperingen worden twee maal herhaald met daartussen een pauze van een seconde.

| Tabel 21: signaleringen op het knipperlicht FLASH       |                                                                                                    |                                                                                                    |  |
|---------------------------------------------------------|----------------------------------------------------------------------------------------------------|----------------------------------------------------------------------------------------------------|--|
| Snelle knipperingen                                     | Oorzaak                                                                                                    | HANDELING                                                                                                    |  |
| 1 knippering<br>pauze van 1 seconde<br>1 knippering     | Fout op BlueBUS                                                                                             | Bij het begin van de manoeuvre komen de op BlueBUS aangesloten inrichtingen niet<br>overeen met die welke tijdens de herkenningsfase in het geheugen zijn opgeslagen.<br>Het kan zijn dat er defecte inrichtingen zijn; controleer en vervang die zo nodig; als er<br>wijzigingen zijn uitgevoerd dient de herkenningsprocedure opnieuw uitgevoerd te wor-<br>den (7.3.4 Herkennen van andere inrichtingen). |  |
| 2 knipperingen<br>pauze van 1 seconde<br>2 knipperingen | Inwerkingtreding van een<br>fotocel                                                                         | Bij het begin van de manoeuvre geven één of meer fotocellen geen toestemming<br>tot de manoeuvre, controleer of er obstakels zijn. Dit is normaal tijdens de manoeu-<br>vre als er daadwerkelijk een obstakel is.                                                                                                    |  |
| 3 knipperingen<br>pauze van 1 seconde<br>3 knipperingen | Inwerkingtreding van de<br>begrenzer van de<br>"Motorkracht".                                               | Tijdens de manoeuvre heeft de poort meer wrijving ondervonden; controleer de oorzaak.                                                                                                    |  |
| 4 knipperingen<br>pauze van 1 seconde<br>4 knipperingen | Inwerkingtreding van de<br>ingang STOP                                                                      | Bij het begin van of tijdens de manoeuvre is de ingang STOP in werking getreden; controleer de oorzaak                                                                                                    |  |
| 5 knipperingen<br>pauze van 1 seconde<br>5 knipperingen | Fout in de interne parameters<br>van de elektronische<br>besturingseenheid                                  | Wacht tenminste 30 seconden en probeer dan opnieuw een instructie te geven; als<br>er geen verandering in de status optreedt, zou er een ernstig defect kunnen zijn en<br>dient de elektronische kaart vervangen te worden                                                                                                    |  |
| 6 knipperingen<br>pauze van 1 seconde<br>6 knipperingen | De maximumlimiet voor het<br>aantal manoeuvres per uur<br>is overschreden.                                  | Wacht enkele minuten dat de begrenzer van het aantal manoeuvres weer onder de maximumlimiet komt.                                                                                                    |  |
| 7 knipperingen<br>pauze van 1 seconde<br>7 knipperingen | Fout in de interne<br>elektrische circuits                                                                  | Koppel alle circuits enige seconden van de stroomtoevoer los; probeer daarna een<br>instructie te geven; als er geen verandering in de status optreedt, zou er een ern-<br>stig defect kunnen zijn en dient de elektronische kaart vervangen te worden                                                                                                    |  |
| 8 knipperingen<br>pauze van 1 seconde<br>8 knipperingen | Er is reeds een instructie aanwe-<br>zig waardoor het niet mogelijk is<br>andere instructies uit te voeren. | Controleer de aard van de voortdurend aanwezige instructie; het zou bijvoorbeeld de instructie van een timer op de ingang "Open" kunnen zijn.                                                                                                    |  |

### 7.7.2) Signalering op de besturingseenheid

Op de besturingseenheid van ROBUS bevinden zich een reeks ledlampjes die elk bepaalde signaleringen kunnen geven, zowel wanneer alles normaal functioneert als bij storingen.

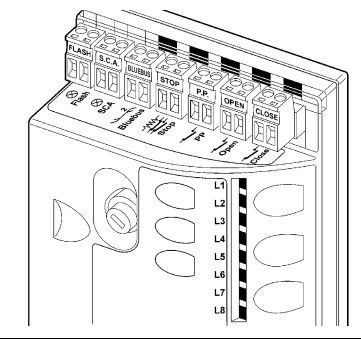

| Tabel 22: ledlampjes op de klemmetjes van de besturingseenheid   |                                                                |                                                                                                    |  |  |
|------------------------------------------------------------------|----------------------------------------------------------------|----------------------------------------------------------------------------------------------------|--|--|
| Led BLUEBUS                                                      | Oorzaak                                                        | HANDELING                                                                                                    |  |  |
| Uit                                                              | Storing                                                        | Controleer of er stroom is; controleer of de zekeringen niet in werking getreden zijn; is dat het geval, contro-<br>leer dan de oorzaak van de storing en vervang de zekeringen vervolgens met andere met dezelfde waarde. |  |  |
| Aan                                                              | Ernstige storing                                               | Er is een ernstige storing opgetreden; probeer de besturingseenheid enkele seconden uit te zetten;<br>als deze status niet verandert, is er een defect en dient de elektronische kaart vervangen te worden.                |  |  |
| Eén knippering per seconde                                       | Alles OK                                                       | Normale werking van de besturingseenheid                                                                                                    |  |  |
| 2 snelle knipperingen                                            | Er is een wijziging opgetreden<br>in de status van de ingangen | Dit is normaal wanneer er een wijziging optreedt op één van de ingangen: PP, STOP, OPEN, CLOSE of wanneer de fotocellen in werking treden of de radiozender gebruikt wordt.                                                |  |  |
| Serie knipperingen met daartus-<br>sen een pauze van een seconde | Verschillende                                                  | Dit is dezelfde signalering als die op het knipperlicht of gebruikerslicht. Zie tabel 21                                                                                                    |  |  |
| Led STOP                                                         | Oorzaak                                                        | HANDELING                                                                                                    |  |  |
| Uit                                                              | Inwerkingtreding van de<br>ingang STOP                         | Controleer de op de ingang STOP aangesloten inrichtingen                                                                                                    |  |  |
| Aan                                                              | Alles OK                                                       | Ingang STOP actief                                                                                                    |  |  |
| Led P.P.                                                         | Oorzaak                                                        | HANDELING                                                                                                    |  |  |
| Uit                                                              | Alles OK                                                       | Ingang PP niet actief                                                                                                    |  |  |
| Aan                                                              | Inwerkingtreding van de ingang PP                              | Dit is normaal wanneer de op de ingang PP aangesloten inrichting daadwerkelijk actief is                                                                                                    |  |  |
| Led OPEN                                                         | Oorzaak                                                        | HANDELING                                                                                                    |  |  |
| Uit                                                              | Alles OK                                                       | Ingang OPEN niet actief                                                                                                    |  |  |
| Aan                                                              | Inwerkingtreding van de ingang OPEN                            | Dit is normaal wanneer de op de ingang OPEN aangesloten inrichting daadwerkelijk actief is                                                                                                    |  |  |
| Led SLUIT                                                        | Oorzaak                                                        | HANDELING                                                                                                    |  |  |
| Uit                                                              | Alles OK                                                       | Ingang SLUIT niet actief                                                                                                    |  |  |
| Aan                                                              | Inwerkingtreding van de ingang CLOSE                           | Dit is normaal wanneer de op de ingang SLUIT aangesloten inrichting daadwerkelijk actief is                                                                                                    |  |  |

29

| Tabel 23: ledlamp   | jes op de toetsen van de besturingseenheid                                                                                 |  |  |
|---------------------|----------------------------------------------------------------------------------------------------|--|--|
| _ed 1               | Beschrijving                                                                                                    |  |  |
| Uit                 | Bij normaal functioneren geeft dit aan dat "Automatisch sluiten" niet actief is                                            |  |  |
| Aan                 | Bij normaal functioneren geeft dit aan dat "Automatisch sluiten" actief is                                                 |  |  |
|                     | Programmering van de functies in uitvoering                                                                                |  |  |
| Knippert            | • Indien dit samen met L2 brandt, wil dit zeggen dat het noodzakelijk is de procedure voor het herkennen                   |  |  |
|                     | van de inrichtingen uit te voeren (zie paragraaf "4.3 Herkenning inrichtingen").                                           |  |  |
| Led L2              | Beschrijving                                                                                                    |  |  |
| Uit                 | Bij normaal functioneren geeft dit aan dat "Terugloop na Foto" niet actief is.                                             |  |  |
| Aan                 | Bij normaal functioneren geeft dit aan dat "Terugloop na Foto" actief is.                                                  |  |  |
|                     | Programmering van de functies in uitvoering                                                                                |  |  |
| Knippert            | • Indien dit samen met L1 brandt, wil dit zeggen dat het noodzakelijk is de procedure voor het herkennen                   |  |  |
|                     | van de inrichtingen uit te voeren (zie paragraaf "4.3 Herkenning inrichtingen").                                           |  |  |
| .ed L3              | Beschrijving                                                                                                    |  |  |
| Uit                 | Bij normaal functioneren geeft dit aan dat "Sluit altijd" niet actief is.                                                  |  |  |
| Aan                 | Bij normaal functioneren geeft dit aan dat "Sluit altijd" actief is.                                                       |  |  |
|                     | Programmering van de functies in uitvoering                                                                                |  |  |
| Knippert            | <ul> <li>Indien dit samen met L4 brandt, wil dit zeggen dat het noodzakelijk is de procedure voor het herkennen</li> </ul> |  |  |
| 1-1                 | van de vleugellengte uit te voeren (zie paragraaf "4.4 Herkenning vleugellengte").                                         |  |  |
| Led L4 Beschriiving |                                                                                                    |  |  |
| Uit                 | Bij normaal functioneren geeft dit aan dat "Stand-By" niet actief is.                                                      |  |  |
| Aan                 | Bij normaal functioneren geeft dit aan dat "Stand-By" actief is.                                                           |  |  |
|                     | Programmering van de functies in uitvoering                                                                                |  |  |
| Knippert            | <ul> <li>Indien dit samen met L3 brandt, wil dit zeggen dat het noodzakelijk is de procedure voor het herkennen</li> </ul> |  |  |
|                     | van de vleugellengte uit te voeren (zie paragraaf "4.4 Herkenning vleugellengte").                                         |  |  |
| Led L5              | Beschrijving                                                                                                    |  |  |
| Uit                 | Durante il funzionamento normale indica "Spunto" non attivo.                                                               |  |  |
| Aan                 | Durante il funzionamento normale indica "Spunto" attivo.                                                                   |  |  |
| Knippert            | Programmazione delle funzioni in corso                                                                                     |  |  |
| Led L6              | Beschrijving                                                                                                    |  |  |
| Uit                 | Bij normaal functioneren geeft dit aan dat "Start" niet actief is.                                                         |  |  |
| Aan                 | Bij normaal functioneren geeft dit aan dat "Start" actief is.                                                              |  |  |
| Knippert            | Programmering van de functies in uitvoering                                                                                |  |  |
| Led L7              | Beschriiving                                                                                                    |  |  |
| Uit                 | Bij normaal functioneren geeft dit aan dat "Voorwaarschuwing" niet actief is.                                              |  |  |
| Aan                 | Bij normaal functioneren geeft dit aan dat "Voorwaarschuwing" actief is.                                                   |  |  |
| Knippert            | Programmering van de functies in uitvoering                                                                                |  |  |
| Led L8              | Beschriiving                                                                                                    |  |  |
| Uit                 | Bij normaal functioneren geeft dit aan dat de ingang SI UIT een sluitmangeuvre activeert                                   |  |  |
| Aan                 | Bij normaal functioneren geeft dit aan dat de ingang SLUIT een manoeuvre voor gedeelteliike opening activeert              |  |  |
| Kninnert            | Programmering van de functies in uitvoering                                                                                |  |  |
| Knippert            | Programmering van de functies in uitvoering                                                                                |  |  |
|                     |                                                                                                    |  |  |

### 7.8) Accessoires

Voor ROBUS zijn de volgende apart te bestellen accessoires voorzien:

- PS124 Bufferbatterij 24V 1,2Ah geïntegreerde batterij-oplader.
- SMXI o SMXIS Raio-ontvanger op 433,92MHz met digitale codering Rolling Code.

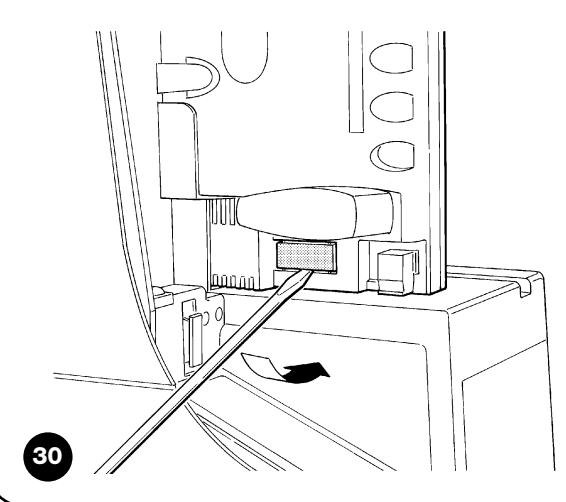

Raadpleeg de productencatalogus van Nice S.p.a. voor de volledige en bijgewerkte lijst accessoires.

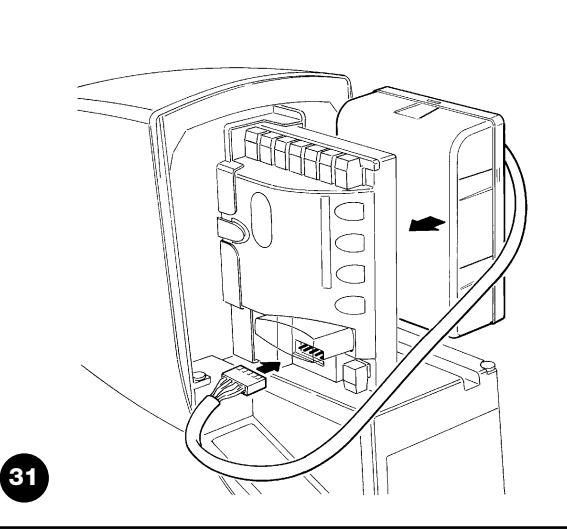

NL

### 8) Technische gegevens

Teneinde haar producten steeds meer te vervolmaken behoudt NICE S.p.a. zich het recht voor op elk gewenst moment en zonder voorbericht wijzigingen in haar producten aan te brengen, waarbij functionaliteit en gebruiksbestemming echter gehandhaafd blijven. Alle technische gegevens hebben betrekking op een omgevingstemperatuur van 20°C (±5°C).

| Technische gegevens: ROBUS                                                                                                    |                                                                                                    | -                                                                                                    |
|----------------------------------------------------------------------------------------------------|----------------------------------------------------------------------------------------------------|----------------------------------------------------------------------------------------------------|
| Model type                                                                                                    | RB600 – RB600P                                                                                                    | RB1000 - RB1000P                                                                                                    |
| Typologie                                                                                                    | Elektromechanische reductiemotor voor het automatische verplaatsen van schuifpoorten voor particulier gebruik inclusief met elektronische besturingseenheid                                                                                               |                                                                                                    |
| Rondsel                                                                                                    | Z: 15; Module: 4; Steek: 12,6 mm; Flankdiar                                                                                                    | meter: 60mm                                                                                                    |
| Maximumkoppel bij de start [overeenkomende<br>met de capaciteit een dusdanige kracht te<br>ontwikkelen dat de vleugel in beweging komt]   | 18Nm<br>[600N]                                                                                                    | 27Nm<br>[900N]                                                                                                    |
| Nominale koppel [overeenkomende met de<br>capaciteit een dusdanige kracht te ontwikke-<br>len dat de vleugel blijft lopen]                | 9Nm<br>[300N]                                                                                                    | 15Nm<br>[500N]                                                                                                    |
| Snelheid bij het nominale koppel                                                                                                    | 0,15m/s                                                                                                    | 0,14m/s                                                                                                    |
| Snelheid loos (De besturingseenheid biedt de<br>mogelijkheid 6 snelheden te programmeren, te<br>weten ongeveer: 100, 85, 70, 55, 45, 30%) | 0,31m/s                                                                                                    | 0,28m/s                                                                                                    |
| Maximale frequentie werkingscycli (bij het nominale koppel)                                                                               | 100 cycli / dag (de besturingseenheid<br>beperkt het aantal cycli tot het maximum<br>zoals voorzien in de tabellen 2 en 3)                                                                                                    | 150 cycli / dag (de besturingseenheid<br>beperkt het aantal cycli tot het maximum<br>zoals voorzien in de tabellen 2 en 3)         |
| Maximumduur continue werking (bij het nominale koppel)                                                                                    | 7 minuten (de besturingseenheid beperkt<br>de duur van continue werking tot het maxi-<br>mum zoals voorzien in de tabellen 2 en 3)                                                                                                    | 5 minuten (de besturingseenheid beperkt<br>de duur van continue werking tot het maxi-<br>mum zoals voorzien in de tabellen 2 en 3) |
| Gebruikslimieten                                                                                                    | Over het algemeen is ROBUS in staat poorten met een gewicht of lengte zoals de limie-<br>ten voorzien in de tabellen 2, 3 en 4 te automatiseren                                                                                                    |                                                                                                    |
| Levensduur                                                                                                    | Geschat tussen de 20.000 en 250.000 cycli, volgens de voorwaarden van tabel 4                                                                                                    |                                                                                                    |
| Stroomvoorziening ROBUS 600 - 1000<br>Stroomvoorziening e ROBUS 600 - 1000/V1                                                             | 230Vac (+10% -15%) 50/60Hz.<br>120Vac (+10% -15%) 50/60Hz.                                                                                                    |                                                                                                    |
| Maximaal opgenomen vermogen bij de start [overeenkomend met Ampere]                                                                       | 515W [2,5A] [4,8A uitvoering /V1]                                                                                                    | 450W [2,3A] [4,4A uitvoering /V1]                                                                                                  |
| Isoleringsklasse                                                                                                    | 1 (aarding is noodzakelijk)                                                                                                    |                                                                                                    |
| Noodstroomvoorziening                                                                                                    | met het apart leverbare accessoire PS124                                                                                                    |                                                                                                    |
| Uitgang knipperlicht                                                                                                    | voor 2 knipperlichten LUCYB (lamp 12V, 21)                                                                                                    | <b>√</b> )                                                                                                    |
| Uitgang S.C.A                                                                                                    | voor 1 lamp 24V van ten hoogste 4W (de uitgangsspanning kan schommelen tussen de -30 e +50% en kan ook kleine relais aansturen)                                                                                                    |                                                                                                    |
| Uitgang BLUEBUS                                                                                                    | een uitgang met een maximale belasting var                                                                                                    | n 15 eenheden BlueBus                                                                                                    |
| Ingang STOP                                                                                                    | Voor normaal gesloten contacten, normaal open contacten en/of voor constante weer-<br>stand 8,2Kohm, met automatische herkenning van de "normale" status (een verandering<br>ten opzichte van de opgeslagen status veroorzaakt de instructie "STOP")      |                                                                                                    |
| Ingang PP                                                                                                    | voor normaal open contacten (sluiting van he                                                                                                    | et contact geeft de instructie P.P.)                                                                                               |
| Ingang OPEN                                                                                                    | voor normaal open contacten (sluiting van het contact geeft de instructie OPEN)                                                                                                    |                                                                                                    |
| Ingang SLUIT                                                                                                    | voor normaal open contacten (sluiting van het contact geeft de instructie SLUIT)                                                                                                    |                                                                                                    |
| Insteekcontact radio                                                                                                    | Plug-in SM voor ontvangers SMXI of SMXIS                                                                                                    |                                                                                                    |
| Ingang ANTENNE Radio                                                                                                    | 52 $\Omega$ Voor kabel van het type RG58 of dergelijke                                                                                                    |                                                                                                    |
| Programmeerbare functies                                                                                                    | 8 functies van het type ON-OFF en 8 instelbare functies (zie de tabellen 7 en 9)                                                                                                    |                                                                                                    |
| Zelflerende functies                                                                                                    | Zelflering van de aan de uitgang BlueBus gekoppelde inrichtingen.<br>Zelflering van het soort inrichting "STOP" (contact NO, NC of weerstand 8,2KΩ) Zelflering<br>van de poortlengte en berekening van de punten van vertraging en gedeeltelijke opening. |                                                                                                    |
| Bedrijfstemperatuur                                                                                                    | -20°C ÷ 50°C                                                                                                    |                                                                                                    |
| Gebruik in bijzonder zure, zoute of poten-<br>tieel explosieve omgeving                                                                   | Nee                                                                                                    |                                                                                                    |
| Beschermingsklasse                                                                                                    | IP 44                                                                                                    |                                                                                                    |
| Afmetingen en gewicht                                                                                                    | 330 x 210 h 303; 11Kg                                                                                                    | 330 x 210 h 303; 13 Kg                                                                                                    |
## Aanwijzingen en aanbevelingen bestemd voor de gebruiker van de reductiemotor ROBUS

Proficiat met de keuze van een product Nice voor uw automatisering! Nice S.p.a. produceert componenten voor het automatiseren van poorten, deuren, rolpoorten, rolluiken en zonwering: reductiemotors, besturingseenheden, afstandsbedieningen, waarschuwingslichten, fotocellen en accessoires. Nice gebruikt uitsluitend kwaliteitsmateriaal en -bewerkingen, en geroepen als zij zich voelt, zoekt ze naar vernieuwende oplossingen die haar apparaten - verzorgd in de technische esthetische en ergonomische aspecten - zo gebruiksvriendelijk mogelijk maakt:in het uitgebreide programma van Nice zal uw installateur ongetwijfeld dat product uitgekozen hebben dat het meest aan uw eisen beantwoordt. Nice is echter niet de fabrikant van uw automatiseringsinstallatie, die daarentegen het resultaat is van analyse, evaluatie, keuze van materialen, en het aanleggen daarvan door uw vertrouwensinstallateur. Elke automatisering is uniek en alleen uw installateur bezit de ervaring en het vakmanschap dat nodig is om een installatie volgens uw verlangens uit te voeren, veilig en betrouwbaar in de tijd, en vooral volgens de regelen der kunst, dat wil zeggen conform de geldende voorschriften. Een automatiseringsinstallatie is een groot gemak, een waardevol veiligheidssysteem en kan met een beetje aandacht tot in lengte van dagen duren. Ook al beantwoordt de automatisering in uw bezit aan het in normen en wetten voorgeschreven veiligheidsniveau, dit sluit niet uit dat er een "restrisico" bestaat, dat wil zeggen de mogelijkheid dat er gevaarlijke situaties kunnen ontstaan, die gewoonlijk te wijten zijn aan onverantwoordelijk of zelfs verkeerd gebruik; hierom willen wij u enige adviezen geven hoe u met de automatisering dient om te gaan teneinde elk eventueel probleem te voorkomen:

- •Voordat u de automatisering voor de eerste maal gaat gebruiken, is het raadzaam u door de installateur te laten uitleggen waar de restrisico's ontstaan, en enkele minuten van uw tijd te besteden aan het lezen van deze handleiding met aanwijzingen en aanbevelingen voor de gebruiker die de installateu u overhandigd heeft. Bewaar deze handleiding voor eventuele toekomstige twijfels en geef haar aan een eventuele nieuwe eigenaar van de automatisering.
- •Uw automatisering is een machine die getrouwelijk uw instructies opvolgt; onverantwoordelijk en oneigenlijk gebruik kan maken dat het een gevaarlijke machine wordt: laat de automatisering niet werken als er zich mensen, dieren of zaken binnen haar bereik bevinden.
- Kinderen: een automatiseringsinstallatie biedt een hoge graad van veiligheid, doordat ze met haar beveiligingssystemen de manoeuvre bij aanwezigheid van mensen of zaken onderbreekt en altijd een voorspelbare en veilige activering garandeert. Het is in ieder geval verstandig kinderen te verbieden in de buurt van de installatie te spelen en de afstandsbedieningen buiten hun bereik te houden om te voorkomen dat de installatie per ongeluk in werking komt: het is geen speelgoed!

- **Storingen:** Zodra u constateert dat de automatiseringsinstallatie niet werkt zoals ze dat zou moeten doen, dient u de stroomtoevoer naar de installatie te onderbreken en haar handmatig te ontgrendelen. Probeer niet zelf te repareren, maar roep de hulp van uw vertrouwensinstallateur in: intussen kan de installatie werken als een niet geautomatiseerde toegang, wanneer u de reductiemotor op de hieronder beschreven manier ontgrendeld hebt.
- **Onderhoud:** Zoals elke machine heeft uw installatie periodiek onderhoud nodig om haar zo lang mogelijk en geheel veilig te laten werken. Stel met uw installateur een onderhoudsplan met periodieke frequentie op; Nice raadt bij normaal gebruik bij een woning een onderhoudsbezoek om het half jaar aan, maar dit tijdsbestek kan variëren in functie van een meer of minder intensief gebruik. Alle controle-, onderhouds- of reparatiewerkzaamheden mogen uitsluitend door gekwalificeerd personeel worden uitgevoerd.
- Ook al bent u van mening dit te kunnen doen, breng geen wijzigingen aan de installatie en de programmerings- en afstellingsparameters van uw automatiseringsinstallatie aan: uw installateur is aansprakelijk.
- De opleveringstest, de periodieke nderhoudswerkzaamheden en de eventuele reparatiewerkzaamheden dienen gedocumenteerd te worden door wie die uitvoert en de documenten dienen door de eigenaar van de installatie bewaard te worden.

**De enige werkzaamheden** die de gebruiker regelmatig kan en moet uitvoeren zijn het reinigen van de glaasjes van de fotocellen en het verwijderen van bladeren en stenen die het automatisme in diens werking kunnen belemmeren. Om te voorkomen dat iemand de deur in beweging kan bregen dient u eraan te denken voordat u **dit gaat doen het automatisme** (zoals verderop beschreven) te ontgrendelen en voor het schoonmaken alleen een enigszins vochtige in water gedrenkte doek te gebruiken.

- Afvalverwerking: Als de automatisering niet meer gebruikt kan worden, dient u zich ervan te vergewissen dat de sloop daarvan door gekwalificeerd personeel wordt uitgevoerd en dat het materiaal volgens de plaatselijk geldende voorschriften wordt hergebruikt of naar de afvalverwerking wordt gezonden.
- In geval van defecten of stroomuitval: In afwachting van het bezoek van uw installateur, (of het terugkeren van de elektrische stroom als de installatie niet van bufferbatterijen voorzien is), mag de installatie gebruikt worden als elke andere niet-geautomatiseerde toegang. Hiertoe dient u de automatisering handmatig te ontgrendelen: aan deze handeling, die de enige is die de gebruiker van de automatisering mag uitvoeren, heeft Nice bijzonder veel aandacht besteed om u altijd een maximum aan gebruiksvriendelijkheid te garanderen, zonder dat u gereedschap moet gebruiken of fysieke kracht moet aanwenden.

NL

**Ontgrendeling en handmatige manoeuvre:** voordat u dit gaat doen dient u erop te letten dat ontgrendeling alleen kan plaatsvinden wanneer de vleugel stil staat.

1 Verschuif het plaatje dat het slot beschermt.

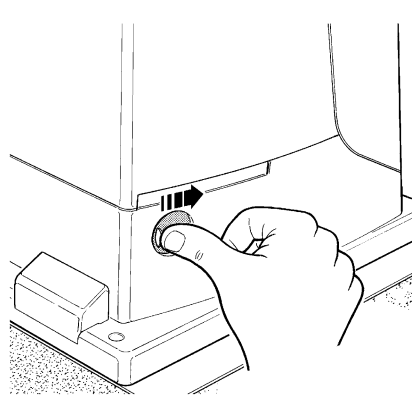

**3** Trek aan de ontgrendelingshandgreep.

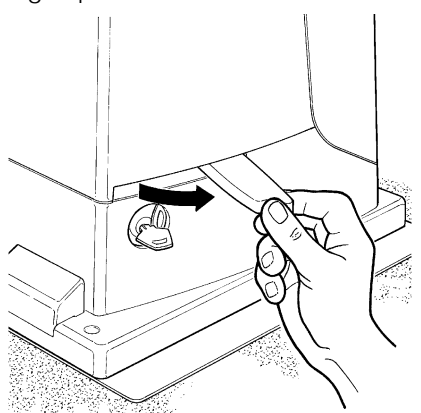

**Voor vergrendeling:** doe hetzelfde, maar dan in omgekeerde volgorde

**Bediening wanneer de veiligheidsinrichtingen buiten gebruik zijn:** indien de veiligheidsinrichtingen van de poort niet correct mochten functioneren, kunt u de poort toch bedienen.

- Activeer de bediening van de poort (met de afstandsbediening, sleutelschakelaar, etc.); als alles in orde is zal de poort normaal open of dicht gaan, anders zal het knipperlicht enkele malen knipperen en zal de manoeuvre niet van start gaan (het aantal malen dat het knipperlicht knippert heeft te maken met de reden waarom de manoeuvre niet van start kan gaan).
- In dit geval moet u de bedieningsinrichting binnen 3 seconden nogmaals activeren en geactiveerd houden.
- Na ongeveer 2s komt de poort in beweging en wel in de modus "iemand aanwezig", d.w.z. zolang de bedieningsinrichting geactiveerd blijft, beweegt de poort; zodra de bedieningsinrichting losgelaten wordt, stopt de poort.

A Wanneer de beveiligingen buiten gebruik zijn, moet het automatisme zo snel mogelijk gerepareerd worden. **2** Steek de sleutel in het slot en draai die met de wijzers van de klok om.

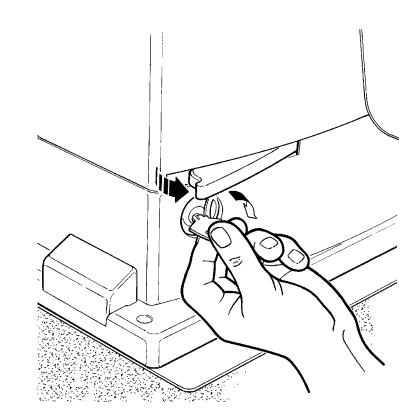

4 Verplaats de vleugel handmatig.

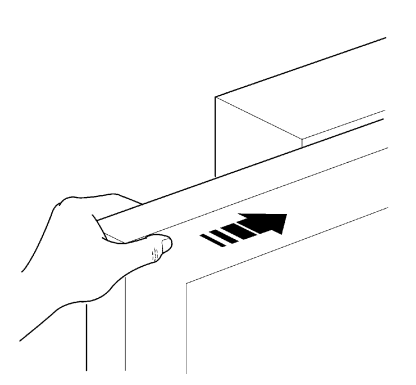

Vervanging van de batterij van de afstandsbediening: als uw afstandsbediening na enige tijd minder lijkt te werken, of helemaal niet te werken, zou dit eenvoudigweg kunnen komen omdat de batterij leeg is (afhankelijk van het type daarvan kan dat na verschillende maanden of meer dan een jaar zijn). U kunt dit zien doordat het waarschuwingslampje dat de doorzending bevestigt, zwak brandt, of helemaal niet brandt, of slechts eventjes brandt. Voordat u zich tot de installateur wendt kunt u proberen de batterij van een andere zender die wèl werkt, in te zetten

als dit de oorzaak van de storing is, behoeft u alleen maar een nieuwe batterij van hetzelfde type in te zetten.

De batterijen bevatten vervuilende stoffen: gooi ze niet met het gewone huisvuil weg, maar gebruik de methoden die in de plaatselijke voorschriften voorzien zijn.

**Bent u tevreden?** Indien u in uw huis nog een nieuwe automatiseringsinstallatie zou willen, kunt u zich, wanneer u zich tot dezelfde installateur en Nice wendt, van de adviezen van een specialist en de meest geavanceerde producten op de markt verzekeren. Het resultaat: een automatisering die het best functioneert en een maximale compatibiliteit met de andere automatiseringen. Wij bedanken u voor het lezen van deze aanbevelingen, en wij hopen dat u veel plezier van uw nieuwe installatie zult hebben: wend u voor elke vraag, nu of in de toekomst, vol vertrouwen tot uw installateur.

## **Declaration of conformity** Declaration of Conformity

Dichiarazione CE di conformità secondo Direttiva 98/37/CE, Allegato II, parte B (dichiarazione CE di conformità del fabbricante) CE Declaration of Conformity according to Directive 98/37/EC, Annexe II, part B

Numero Number Revisione: 0 Revision

Il sottoscritto Lauro Buoro in qualità di Amministratore Delegato, dichiara sotto la propria responsabilità che il prodotto: The undersigned Lauro Buoro, managing director, declares under his sole responsibility that the following product:

| Nome produttore:<br>Manufacturer's name | NICE s.p.a.                                                                                                    |
|-----------------------------------------|----------------------------------------------------------------------------------------------------|
| Indirizzo<br><i>Address</i>             | Via Pezza Alta 13, 31046 Z.I. Rustignè, Oderzo (TV) Italia                                                         |
| Тіро<br><i>Туре</i>                     | Motoriduttore elettromeccanico con centrale incorporata electromechanical gearmotor with incorporated control unit |
| Modello<br><i>Models</i>                | RB600, RB600P, RB1000, RB1000P                                                                                     |
|                                         |                                                                                                    |

Accessori:Ricevente radio SMXI, SMXIS; batteria di emergenza PS124AccessoriesSMXI radio receiver; PS124 emergency battery

210/ROBUS

Risulta conforme a quanto previsto dalla direttiva comunitaria: Satisfies the essential requirements of the following Directives

98/37/CE (89/392/CEE modificata) DIRETTIVA 98/37/CE DEL PARLAMENTO EUROPEO E DEL CONSIGLIO del 22 giugno 1998 concernente il ravvicinamento delle legislazioni degli Stati membri relative alle macchine. 98/37/CE (ex 89/392/EEC) DIRECTIVE 98/37/EC OF THE EUROPEAN PARLIAMENT AND OF THE COUNCIL of June 22, 1998, for the harmonisation of the legislations of member States regarding machines.

Come previsto dalla direttiva 98/37/CE si avverte che non è consentita la messa in servizio del prodotto sopra indicato finché la macchina, in cui il prodotto è incorporato, non sia stata identificata e dichiarata conforme alla direttiva 98/37/CE. As specified in the 98/37/EC directive, the use of the product specified above is not admitted until the machine in which it is incorporated has been identified and declared as conforming to the 98/37/EC directive.

Inoltre il prodotto risulta conforme a quanto previsto dalle seguenti direttive comunitarie, così come modificate dalla Direttiva 93/68/CEE del consiglio del 22 Luglio 1993:

Furthermore, the product complies with the specifications of the following EC directives, as amended by the directive 93/68/EEC of the European Council of 22 July 1993:

73/23/CEE DIRETTIVA 73/23/CEE DEL CONSIGLIO del 19 febbraio 1973 concernente il riavvicinamento delle legislazioni degli Stati membri relative al materiale elettrico destinato ad essere adoperato entro taluni limiti di tensione.

73/23/EEC DIRECTIVE 73/23/EEC OF THE COUNCIL of February 19, 1973 for the harmonisation of the legislations of member States regarding electrical equipment designed to be used within certain voltage limits.

Secondo le seguenti norme armonizzate: EN 60335-1; EN 60335-2-103. In compliance with the following harmonised standards: EN 60335-1; EN 60335-2-103.

89/336/CEE DIRETTIVA 89/336/CEE DEL CONSIGLIO del 3 maggio 1989, per il riavvicinamento delle legislazioni degli Stati membri relative alla compatibilità elettromagnetica.

89/336/EEC DIRECTIVE 89/336/EEC OF THE COUNCIL of May 3, 1989, for the harmonisation of the legislations of member States regarding electromagnetic compatibility.

Secondo le seguenti norme armonizzate: EN 61000-6-2; EN 61000-6-3 In compliance with the following harmonised standards: EN 61000-6-2; EN 61000-6-3

Amministratore Delegato Managing Director Lauro Buoro

Oderzo, 2 dicembre 2004 Oderzo, 2 december 2004

## Nice SpA Oderzo TV Italia Nice France Nice Belgium Nice Polska Buchelay Pruszków Leuven (Heverlee) Tel. +39.0422.85.38.38 Tel. +33.(0)1.30.33.95.95 Tel. +32.(0)16.38.69.00 Tel. +48.22.728.33.22 Fax +39.0422.85.35.85 Fax +33.(0)1.30.33.95.96 Fax +32.(0)16.38.69.01 Fax +48.22.728.25.10 info@niceforyou.com info@be.niceforyou.com info@pl.niceforyou.com Sarmeola di Rubano PD Italia Nice Rhône-Alpes Decines Charpieu France Tel. +33.(0)4.78.26.56.53 Nice España Madrid Nice UK Chesterfield Nice Tel. +34.9.16.16.33.00 Fax +34.9.16.16.30.10 Tel. +39.049.89.78.93.2 Tel. +44.87.07.55.30.10 Fax +44.87.07.55.30.11 info@es.niceforyou.com Fax +39.049.89.73.85.2 Fax +33.(0)4.78.26.57.53 infopd@niceforyou.com info@uk.niceforyou.com Nice España Barcelona Nice France Sud Nice China Nice Roma Roma Italia Tel. +34.9.35.88.34.32 COMPANY WITH QUALITY SYSTEM CERTIFIED BY DNV Aubagne France Tel. +33.(0)4.42.62.42.52 Fax +33.(0)4.42.62.42.50 Shanghai Tel. +86.21.575.701.45/46 Fax +86.21.575.701.44 Fax +34.9.35.88.42.49 Tel. +39.06.72.67.17.61 Fax +39.06.72.67.55.20 info@es.niceforyou.com info@cn.niceforyou.com =ISO 9001/2000= inforoma@niceforyou.com

## Nice Screen is the rolling shutters and awnings automation division of Nice WWW.niceforyou.com